# **G** HighTower

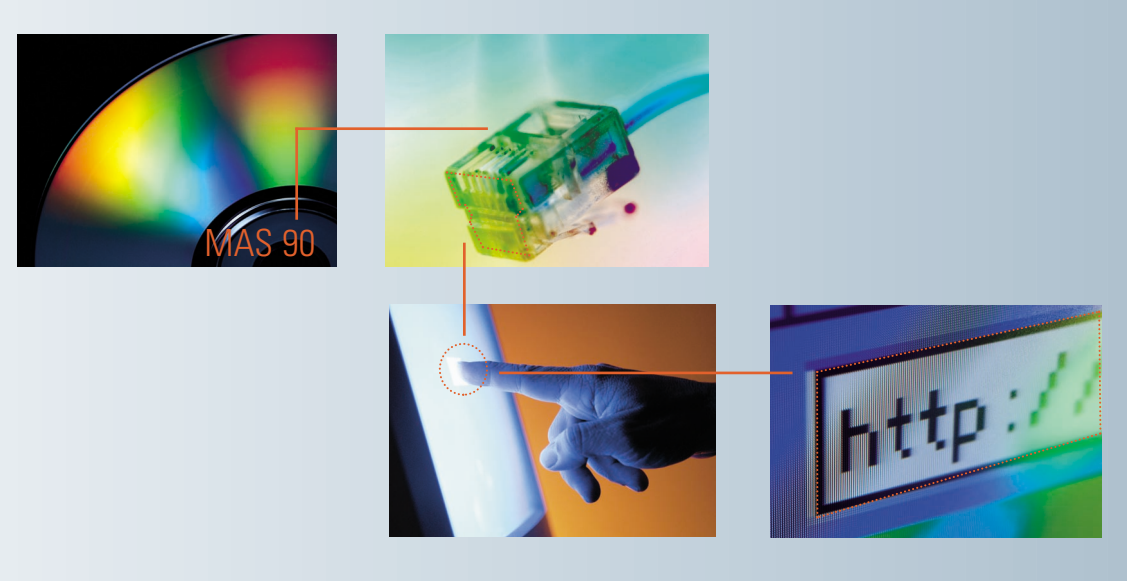

# Welcome to the Time & Billing Professional Version 4.30 Manual

How To Use This Guide Contents Index

# How to Use This Guide

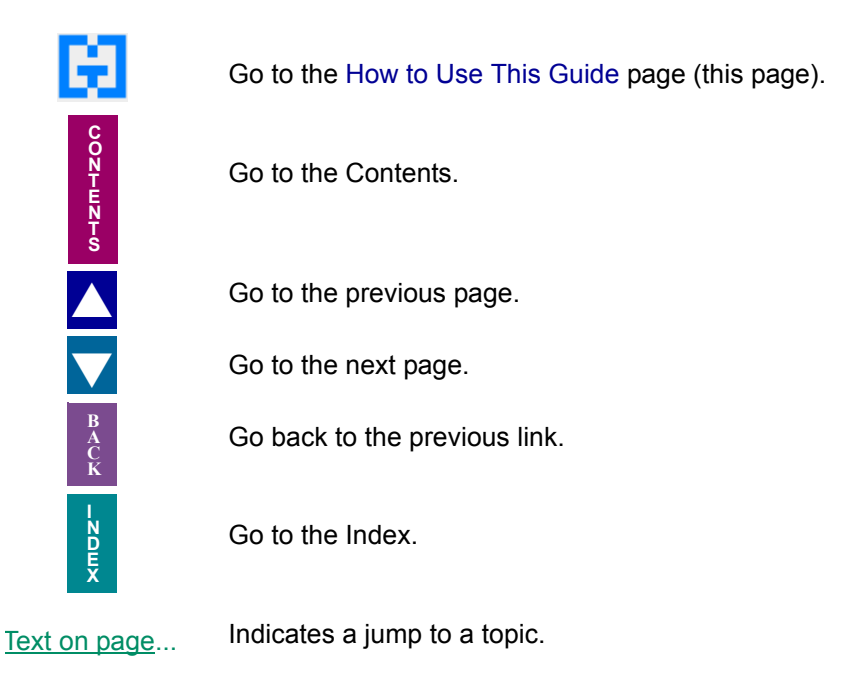

 $\Box$  Bookmarks appear in the overview window to the left of the document window. These bookmarks are similar to a table of contents.

**Note:** This manual is best viewed using the latest version of Adobe Reader, which is available free of charge at <u>http://www.adobe.com/products/acrobat/readstep2.html</u>. For best printing results, print to a PostScript printer.

Information in this document is furnished only under a Customer License Agreement or non-disclosure agreement, and may be used or copied only in accordance with the terms of such agreement. The software described in this document is protected by copyright, and may not be copied on any medium except as specifically authorized in the license or non-disclosure agreement.

This document is also protected by copyright, and may not be reproduced or transmitted, in whole or in part, by any means, including photocopying, facsimile transmission, or reduction to any electronic medium or machine readable form, without the express written consent of HighTower.

#### Copyright Statements:

Direct Deposit, Gift Card Expansion Pack, MAStransit, MultiBin Advanced Distribution, Point of Sale® Professional, Professional Retainer Control, ScanBlaster, Time and Billing®, Time and Billing® Professional, and Timekeeper® are products of HighTower. Copyright © 2007. All rights reserved.

Sage Software and Sage Software product names mentioned herein, including Sage MAS 90, Sage MAS 200, Sage MAS 200 SQL, and Sage MAS 500, are registered trademarks or trademarks of Sage Software, Inc. and/or its affiliated entities.

Microsoft® Windows® NT®, 95®, 98®, 2000®, ME®, and XP® names and logos are registered trademarks of the Microsoft Corporation. Copyright © 2005-2006.

All other trademarks and copyrights are the property of their respective holders.

This manual was written for Time and Billing Professional version 4.30. It was last updated on 2/6/09.

#### Chapter 1 — Introduction 17

The HighTower Ideal 17 Welcome to Time and Billing Professional 17 Integrating Time and Billing Professional with other Sage MAS 90 or 200 Modules 17 Accounts Receivable 18 Accounts Payable 18 General Ledger 18 Using the Time and Billing Professional Manual 19 Sections in this Manual 19 Graphic Conventions 20 Text Conventions 20 Getting Additional Help 21 Getting Additional Copies of the Manual 21 Accessing the Manual 21 Open the Time and Billing Professional Online Manual 21 Using the Time and Billing Professional Online Help 22 Accessing the Online Help 23 Support Services 23

#### Chapter 2 — Time and Billing Professional Concepts 24

Data You Need 24 Client Numbering Methods 24 Explanation of Client Numbering Methods 24 Implementing the Numbering Methods in Reports 25 General Ledger Postings 25 Explanation of General Ledger Postings 25 Time/Expense Entry Data Posting to General Ledger 26 Edit Work in Process Selection Data Posting to General Ledger 26 Edit Work in Process Entry Data Posting to General Ledger 26 Delete Work in Process Data Posting to General Ledger 27 Accounts Payable Invoice Data Entry Posting to General Ledger 27 How to Use Work/Category Codes 28 Using Work Codes 28 Using Category Codes 29 How to Use Engagements 30 Billing Engagements Separately 31 Activating the Engagement Feature 31 Billing Rates 32 Explanation of Billing Rates 32 Assigning Billing Rates by Employee 32 Classifying Billing Rate Codes 33 Assigning Billing Rates by Work Code 34 Assigning Billing Rates by Client/Engagement 35 Assigning Custom Billing Rates by Client/Engagement 36 Summary of Billing Rate Methods 37 Without Custom Billing Rates 37 Using Custom Billing Rates 38

Time Units 38 Using Time Units 38 Fee Arrangements 39 Explanation of Fee Arrangements 39 Standard Fee Arrangement 40 Fixed Fee Arrangement 41 Not To Exceed Fee Arrangement 42 Non-Billable Fee Arrangement 42 Retainer Fee Arrangement 43 Progress Fee Arrangement 44 Processing a Final Bill 44 Retainer Billing 45 Explanation of Retainer Billing 45 Retainer Data Fields 45 **Recording Retainer Payments** 46 Billing and Applying Retainers 47 How to Adjust Work in Process 47 Transfer Work in Process 48 Delete Work in Process 48 Edit Work in Process Selection 49 Edit Work in Process Entry 49 Progress Fee Bill 49 Adjusting a Progress Fee Bill 49 How to Use the Schedule/Budget Feature 50 Using Schedule/Budget Maintenance 50 Using Schedule/Budget Reporting 50 Tracking Schedule/Budget Information 50 Schedule/Budget by Client/Engagement 51 Schedule/Budget by Work/Category Code 51 Schedule/Budget by Employee 51 Schedule/Budget by Work/Category Code and Employee Code 52 Schedule Types 52 Posting to Future Accounting Periods 53 Posting to Analysis Reports by Period 53 Open Item Versus Balance Forward Billing 54 Open Item Billing 54 Balance Forward Billing 54 Billing Formats 55 Explanation of Specific Items on Billing Formats 55 Time and Billing Professional Reports 57 Analysis Report Calculations 58 Productivity Reports 58 Profitability Reports 59 Fee Analysis Reports 59 Time Analysis Reports 60 Budget Reports 60

#### Chapter 3 — Installing the Time and Billing Professional Module 62

System Requirements 62

Pre-installation Instructions 62 Installing Time and Billing Professional 63 Time and Billing Professional Installation Wizard 63 Navigating in the Installation Wizard 63 Complete the Time and Billing Professional Install 63 System Startup 66 Setting Up Time and Billing Professional in Role Maintenance 67 Using Role Maintenance 67 Select the Time and Billing Professional Module in Role Maintenance 67 Time and Billing Professional Enhancement Registration 67 Using Library Master Extensions 68 Register the Time and Billing Professional Module 68 Defining the Time and Billing Professional Enhancement 68 Starting the Application 68 Activate the Time and Billing Professional Module 69 Sage MAS 200 or Sage MAS 200 for SQL Installations 70 Client/Server Workstation Install 70 Install an Enhancement on a Workstation 71

#### Chapter 4 — Migrating Data from the Time and Billing Module 72

Time and Billing Professional Migration Requirements 72 What Gets Migrated 73 What Does Not Get Migrated 73 Migration Procedures 73 How the Migration Works 73 Accessing the Time and Billing Data Migration Window 74 Open the Time and Billing Data Migration Window from the Sage MAS 90 Run Menu 74 Open the Time and Billing Data Migration Window from the Time and Billing Professional Module 74 Using the Time and Billing Data Migration Utility 75 Migrate Time and Billing Data to Time and Billing Professional 75

Print a Time and Billing Migration to Professional - Options Listing 77

#### Chapter 5 — Navigating in Time and Billing Professional 79

Using the Modules Tree 79 Time and Billing Professional Tree View 79 Opening a Time and Billing Professional Window through the Modules Tree 79 Using the Menu Bar 80 Time and Billing Professional Menu Bar 80 Opening a Time and Billing Professional Window through the Menu Bar 80 Using Command Buttons and Keyboard Commands in Time and Billing Professional 81 Time and Billing Professional Buttons/Keyboard Commands Table 82

#### Chapter 6 — Using the Setup Menu 87

How to Use the Setup Menu 87 Time and Billing Professional Setup Menu 87 Implementing the Setup Menu Options 87 Open a Window from the Setup Menu 87

Add a Record 88 Select an Item from a Lookup List 88 Change a Record 89 Delete a Record 89 Print from a Setup Window 89 Time and Billing Professional Options 90 Using Time and Billing Professional Options 90 Time and Billing Professional Options Window 90 General Settings 90 Configure the Standard Time and Billing Professional Options on the Main Tab 91 Additional Settings 93 Enter Recap, Passwords, and General Ledger Information on the Additional Tab 93 **Billing Operations** 95 Set Billing Features for Time and Billing Professional on the Billing Tab 96 Terminology 98 Customize Field Names in Time and Billing Professional with the Terminology Tab 98 Employee Information 99 Set Up Employee Types on the Employee Tab 100 Division Maintenance 100 Using Division Information 100 Setting Up Divisions in Accounts Receivable Options 101 Setting Up Division Codes in Accounts Receivable Division Maintenance 101 Change Information for a Division 101 Office Maintenance 102 Using Office Maintenance 102 Establishing Office Codes 102 Create an Office 102 Employee Maintenance 103 Using Employee Maintenance 103 Employee Maintenance Window 103 Set Up an Employee 103 General Settings 105 Create the Employee on the Main Tab 105 Billing Rates 106 Enter the Employee's Billing Rates on the Rates Tab 106 Target Billing Hours 107 Enter the Target Number of Hours to Bill on the Target Tab 107 Historical Data 107 View or Edit the Employee's Historical Time on the History Tab 108 Category Maintenance 108 Using Category Maintenance 108 Establishing Category Codes 109 Create a Category Code 109 Standard Comment Maintenance 109 Using Standard Comment Maintenance 110 Maintaining Standard Comments 110 Create a Standard Comment 110 Work Code Maintenance 111

Using Work Code Maintenance 111 Establishing Work Codes 111 Work Code Maintenance Window 111 Set Up a Work Code 112 General Settings 113 Create the Work Code on the Main Tab 113 Historical Data 115 View the History of a Work Code on the History Tab 116 Billing Format Maintenance 117 Default Billing Format Codes 117 Sample Work Code Format 117 FORMAT CODE A--Detail Bill by Date 118 FORMAT CODE B--Detail Bill, No Detail Amounts 119 FORMAT CODE C--Summary Bill by Category 119 FORMAT CODE D--Summary Bill, One Total 119 FORMAT CODE E--Progress Bill by Date 120 FORMAT CODE F--Detail Retainer Bill 120 FORMAT CODE G--Summary Retainer Bill 120 Creating a Billing Format 121 Establishing Billing Formats 121 Billing Format Maintenance Window 121 Set Up a Billing Format 122 General Settings 122 Create the Billing Format on the Main Tab 123 Form Settings 124 Change the Content of an Invoice Form on the Form Tab 125 Using Billing Format Markers 127 Header Markers 128 Body Markers 128 Fees Markers 128 **Expenses Markers** 128 Totals Markers 129 Using the Billing Format Data Item Table 129 Header Data Items 129 Detail Data Items 130 Subtotal Data Items 130 Header/Total Data Items 131 Marker Data Items 131 Billing Format Data Item Table 132 Using Data Format Options 143 Numeric Formats 143 Phone Formats 143 Date Formats 144 Additional Data Item Formatting Options 145 Marker Options 145 Combining Formatting Options: 146 Possible Errors 147

Crystal Billing Format Maintenance 147 Maintaining Billing Format Codes 147 Create a Crystal Billing Format 148 Time and Billing Professional Utilities 149 Using Time and Billing Professional Utilities 149 Launching Time and Billing Professional Utilities 149 Global Client Field Change 149 Complete a Global Client Field Change 150 Global Employee Rate Change 151 Complete a Global Employee Rate Change 152 Engagement Code Length Change 153 Change the Engagement Code Length 154 Engagement Code Renumber 154 Change an Engagement Code 154 Memo Manager Maintenance 155 Using Memo Manager Maintenance 155 Memo Settings 155 Configure Memo Manager Maintenance in Time and Billing Professional 156 Copying Memo Settings 157 Copy the Memo Settings from One Employee Role to Another 157 Purging Memos 157 Purge Memos from Specific User Roles in Time and Billing Professional 157

#### Chapter 7 — Using the Main Menu 160

How to Use the Main Menu 160 Time and Billing Professional Main Menu 160 Implementing the Main Menu Options 160 Open a Window from the Main Menu 160 Select Items from a Lookup List 161 Change a Record 161 Delete a Record 161 Print from a Main Window 162 Client Maintenance 163 Using Client Maintenance 163 Client Maintenance Window 163 Set Up a Client 163 Copy Engagements from One Client to Another 165 General Settings 166 View and Enter Basic Data about a Client on the Client Tab 166 Engagement Information 168 Set Up Client/Engagements on the Engagement Tab 168 Copying Client Information 170 Change the Information for a Client/Engagement 170 Entering Schedule and Budget Information 171 Schedule Budgets for Engagements 171 Viewing Budget History 173 Review the Budget History for a Task 173 Creating Engagement Memos 174 Create a Memo for the Engagement 174 **Billing Operations** 175

Set Up Billing Procedures for a Client on the Billing Tab 175 Setting Up Client's Billing Address 176 Create a Billing Address for a Client 177 Using Custom Billing Rates 179 Set Up Custom Billing Rates for a Client 179 Historical Data 180 View or Edit the Client's Historical Billing on the History Tab 181 Invoice Information 182 Review the Client/Engagement Invoice on the Invoices Tab 183 Limiting Invoices to Current Engagements 184 Work In Process Detail 185 View the Work in Process on the WIP Tab 185 Client Inquiry 187 Using Client Inquiry 187 Client Inquiry Window 187 View the Details about a Client/Engagement 187 Billing History Inquiry 188 Using Billing History Inquiry 189 Billing History Inquiry Window 189 View the Details of an Invoice 189 Time/Expense Entry 193 Using Time/Expense Entry 193 Accessing the Time/Expense Entry Window 193 Set the Time/Expense Entry Defaults 194 Enter Time and Expenses 195 Set Tab Defaults 198 Add Extended Comments 198 "On Hold" Transactions 199 Place a Time/Expense Entry on Hold 199 Time/Expense Journal 199 Using the Time/Expense Journal 200 Time/Expense Journal Detail 200 Print the Time/Expense Journal 200 Daily Transaction Register 204 Using the Daily Transaction Register 205 Daily Transaction Register Detail 205 Print the Daily Transaction Register 205

#### Chapter 8 — Using the Billing Menu 207

How to Use the Billing Menu 207 Time and Billing Professional Billing Menu 207 Implementing the Billing Menu Options 207 Open a Window from the Billing Menu 207 Select Items from a Lookup List 208 Delete a Record 208 Print from a Billing Window 209 Using Batch Entries 209 Set Up Billing Batch Entry 210 Set Up Invoice Batch Printing 211

Billing Worksheets 212 Using Billing Worksheets 212 Billing Worksheet Formats 212 Printing Billing Worksheets 212 Create the Billing Worksheets Report 213 **Billing Selection 215** Using Billing Selection 216 Billing Selection Settings 216 Bill Work In Process Transactions for a Group of Clients/Engagements 216 Billing Selection Register 218 Using the Billing Selection Register 218 Billing Selection Register Detail 218 Print the Billing Selection Register 218 Billing Data Entry 220 Using Billing Data Entry 220 Billing Data Entry Window 221 Create a Billing Data Entry 221 Using Quick Print 223 Print the Current Client/Engagement Only 223 General Settings 224 Configure the Invoice Options on the Header Tab 224 Distributing Commission Between Salespeople 227 Split a Commission Between Salespersons 227 **Overriding Commissions 227** Post Standard Commission to the Primary Salesperson 227 Creating Additional Text for Billing Invoices 228 Enter Additional Comments 228 Address Information 229 Enter the Billing Address on the Addresses Tab 229 Work In Process Detail 230 Enter Details about Each Transaction on the Detail Tab 231 Calculating Write-Up/Write-Down Amounts 232 Total Amounts 233 Determine the Total Amount for the Bill on the Totals Tab 233 Not Billing a Client for an Entire Engagement 236 Set Up Billing Data Entry to Not Bill a Client for an Engagement 236 Performing Final Billing 237 Process a Final Bill 237 Credit Memo Entry 237 Using Credit Memo Entry 237 Credit Memo Entry Window 237 Create a Credit Memo Entry 238 Using Quick Print 239 Print the Current Memo Invoice Only 239 General Settings 241 Configure the Credit Memo Options on the Header Tab 242 Address Information 244 Enter the Billing Address on the Addresses Tab 244 Work In Process Detail 245

Enter Details about Each Transaction on the Detail Tab 246 Total Amounts 247 Determine the Total Amount for the Bill on the Totals Tab 247 Entering Write-Ups and Write-Downs 249 Write-Ups/Write-Downs by Client/Engagement 249 Write-Ups/Write-Downs by Category 250 Write-Ups/Write-Downs by Transaction 250 Invoice Printing 250 Printing Invoices 250 Invoice Printing Settings 251 Print Invoices for Clients/Engagements 251 Billing Register 254 Using the Billing Register 254 Billing Register Detail 254 Print the Billing Register 254 Transfer Work in Process 258 Using Transfer Work In Process 258 Transfer Work In Process Settings 258 Transfer Work in Process from One Client to Another 259 Delete Work in Process 261 Using Delete Work In Process 261 Delete Work In Process Settings 261 Delete Work in Process Transactions for a Client/Engagement 261 Reinstating Deleted Files 265 Clear Work in Process Deletions 265 Edit Work in Process Selection 265 Using Edit Work in Process Selection 265 Edit Work In Process Selection Settings 265 Select Work in Process Transactions to Edit 266 Print the Edit Work in Process Selection Register 267 Edit Work in Process Entry 269 Updating Work in Process Information 269 Edit Work in Process Entry Settings 269 Edit a Work in Process Transaction 270 Set Tab Defaults for the Edit Work in Process Entry Window 273 Add Extended Comments 274 Edit Work in Process Journal 274 Using the Edit Work in Process Journal 275 Edit Work In Process Journal Detail 275 Print the Edit Work in Process Journal 275

### Chapter 9 — Using the Reports Menu 278

How to Use the Reports Menu 278 Time and Billing Professional Reports Menu 278 Implementing the Reports Menu Options 278 Open a Window from the Reports Menu 278 Select Data for a Report 279 Select an Item from a Lookup List 280 Client Listing 280

Client Listing Settings 280 Client Listing Detail 280 Print the Client Listing 281 General Ledger Posting Recap 284 General Ledger Posting Recap Settings 284 General Ledger Posting Recap Detail 285 Print a General Ledger Posting Recap 285 Client Mailing Labels 288 Client Mailing Labels Settings 288 Customizing Forms 289 Storing Client Mailing Labels 289 Print Client Mailing Labels 289 Client Memo Printing 292 Client Memo Settings 292 Client Memo Detail 292 Print Client Memos 292 Client Referral Listing 293 Client Referral Listing Settings 294 Client Referral Listing Detail 294 Print the Client Referral Listing 294 Employee Memo Printing 295 Employee Memo Settings 295 Employee Memo Detail 295 Print Employee Memos 296 Aged Invoice Report 297 Aged Invoice Report Settings 297 Aged Invoice Report Detail 297 Print the Aged Invoice Report 298 Aged Work in Process Report 301 Aged Work In Process Report Settings 301 Aged Work In Process Report Detail 301 Print the Aged Work in Process Report 301 Detail Work in Process Report 304 Detail Work in Process Report 304 Detail Work in Process Report Attributes 304 Print the Detail Work in Process Report 304 Trial Balance Report 308 Trial Balance Report Settings 308 Trial Balance Report Detail 308 Print the Trial Balance Report 308 Monthly Billing Report 309 Monthly Billing Report Settings 309 Monthly Billing Report Detail 310 Print the Monthly Billing Report 310 Billing History Report 311 Billing History Report Settings 311 Billing History Report Detail 311 Print the Billing History Report 312 Retainer Transaction Report 314

Retainer Transaction Report Settings 315 Retainer Transaction Report Detail 315 Print the Retainer Transaction Report 315

#### Chapter 10 — Using the Analysis Menu 317

How to Use the Analysis Menu 317 Time and Billing Professional Analysis Menu 317 Implementing the Analysis Menu Options 317 Open a Window from the Analysis Menu 317 Select Data for a Report 318 Select an Item from a Lookup List 319 Productivity Reports 319 Productivity Reports Options 319 Launching Productivity Reports 320 Productivity Report By Client 320 Productivity Report by Client Settings 320 Print a Productivity Report by Client 320 Productivity Report by Employee 323 Productivity Report by Employee Settings 323 Print a Productivity Report by Employee 324 Productivity Report by Category 326 Productivity Report by Category Settings 326 Print a Productivity Report by Category 326 Profitability Reports 328 Profitability Reports Options 328 Launching Profitability Reports 329 Profitability Report by Client 329 Profitability Report by Client Settings 329 Print a Profitability Report by Client 329 Profitability Report by Employee 332 Profitability Report by Employee Settings 332 Print a Profitability Report by Employee 333 Profitability Report by Category 335 Profitability Report by Category Settings 335 Print a Profitability Report by Category 335 Fee Analysis Reports 337 Fee Analysis Reports Options 337 Launching Fee Analysis Reports 338 Fee Analysis Report by Client 338 Fee Analysis Report by Client Settings 338 Print a Fee Analysis Report by Client 338 Fee Analysis Report by Employee 341 Fee Analysis Report by Employee Settings 341 Print a Fee Analysis Report by Employee 342 Fee Analysis Report by Category 344 Fee Analysis Report by Category Settings 344 Print a Fee Analysis Report by Category 345 Time Analysis Reports 346

Time Analysis Reports Options 347 Launching Time Analysis Reports 347 Time Analysis Report by Client 347 Time Analysis Report by Client Settings 347 Print a Time Analysis Report by Client 348 Time Analysis Report by Employee 350 Time Analysis Report by Employee Settings 351 Print a Time Analysis Report by Employee 351 Time Analysis Report by Category 353 Time Analysis Report by Category Settings 353 Print a Time Analysis Report by Category 353 Client Billing Analysis Report 354 Client Billing Analysis Report Settings 355 Client Billing Analysis Detail 355 Print the Client Billing Analysis Report 355 Budget Reports 358 Budget Reports Options 358 Launching Budget Reports 358 Budget Report by Client 358 Budget Report by Client Settings 358 Print a Budget Report by Client 359 Budget Report by Employee 361 Budget Report by Employee Settings 361 Print a Budget Report by Employee 362 Budget Report by Work Code 364 Budget Report by Work Code Settings 364 Print a Budget Report by Work Code 365 Budget Report by Category 366 Budget Report by Category Settings 366 Print a Budget Report by Category 366 Employee Scheduling Report 368 Employee Scheduling Report Settings 368 Employee Scheduling Report Detail 368 Print the Employee Scheduling Report 368 Employee Hourly Analysis Report 370 Employee Hourly Analysis Report Settings 370 Employee Hourly Report Detail 371 Print the Employee Hourly Analysis Report 371 A/R and WIP Reconciliation Report 372 A/R and WIP Reconciliation Report Settings 373 A/R and WIP Reconciliation Report Detail 373 Print the A/R and WIP Reconciliation Report 373

#### Chapter 11 — Using the Period End Menu 376

How to Use the Period End Menu 376 Time and Billing Professional Period End Menu 376 Implementing the Period End Menu Options 376 Open a Window from the Period End Menu 376 Select an Item from a Lookup List 377 Statement Printing 377

Statement Printing Settings 377 Statement Printing Detail 377 Print Time and Billing Professional Statements 377 Period End Processing 384 Period End Processing Functions 384 Period End Processing Options 385 Launching Period End Processing 385 Full Period End Processing 385 Complete Full Period End Processing 386 Full Period End and Year End Processing 387 Complete Full Period End and Year End Processing 388 Only Clear Billing Detail History 389 Clear the Billing History 389 Purge Terminated Employees 390 Clear Terminated Employees Files 391 Procedural Checklist 391 Daily Processing Checklist 391 Bill Processing Checklist 392 Period End Processing Checklist 393

#### Chapter 12 — Integration with Sage MAS 90 or 200 394

Accounts Receivable Module 394 Cash Receipts Entry 394 Using Retainer Payments 394 Process a Retainer Payment 395 Accounts Payable Module 397 Accounts Payable Features 397 Required Setup 397 Invoice Data Entry 398 Invoice Distribution 398 Create an Invoice for a Time and Billing Professional Engagement 398 Entering Adjustments 399 Adjust an Invoice for a Time and Billing Professional Engagement 400 Invoice Register 401 Updating Invoices 401 Print Registers and Update Invoices 402 Manual Check Entry 404 Entering Check Information 404 Enter a Manual Check for a Time and Billing Professional Engagement 404 Manual Check Register 406 Printing the Manual Check Register 406 Update the Sage MAS 90 or 200 System with the Manual Check Information 406

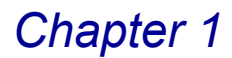

### Introduction

HighTower is a Sage Software® Master Developer for Sage MAS 90 ERP and Sage MAS 200 ERP software with titles such as Direct Deposit, Gift Card Expansion Pack, MAStransit, MultiBin® Advanced Distribution, Point of Sale® Professional, Professional Retainer Control, ScanBlaster, Time and Billing®, Time and Billing® Professional, and Timekeeper® to our credit.

### The HighTower Ideal

At HighTower, we are committed to delivering superior accounting, time management, manufacturing and distribution solutions to small and mid-sized businesses.

HighTower uses a unique **Patch Installation** system, which installs the HighTower enhancements without overwriting your original Sage Software program. Our patch installation method makes our products attractive to users installing enhancements from multiple Sage Software Master Developers.

Our promise of exceptional technical products is only exceeded by our commitment to customer service. Our success is measured in customer satisfaction.

### Welcome to Time and Billing Professional

Time and Billing® Professional is an enhancement for the Sage MAS 90 and Sage MAS 200 applications developed by Sage Software. The Time and Billing Professional module works with Sage MAS 90 or 200 to provide you with the ability to track your employees' time against billable projects. The Time and Billing Professional module also provides you with the features to create customer invoices based on the times entered by employees.

# Integrating Time and Billing Professional with other Sage MAS 90 or 200 Modules

The Time and Billing Professional module integrates with other Sage MAS 90 or 200 modules to create a comprehensive time tracking and billing accounting system. When integrated, each module "shares" common information with any related modules. Your company can integrate the following Sage MAS 90 or 200 modules with the Time and Billing Professional module:

- <u>Accounts Receivable (see page 18)</u>
- Accounts Payable (see page 18)
- General Ledger (see page 18)

To integrate the Time and Billing Professional module with these modules, you must set up these modules before installing Time and Billing Professional.

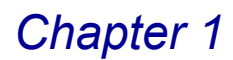

#### **Accounts Receivable**

You **must** integrate the Time and Billing Professional with the Accounts Receivable module. The Time and Billing Professional module integrates with Accounts Receivable for the following key areas of billing:

- <u>Billing Data Entry</u> (see page 220)
- <u>Credit Memo Entry</u> (see page 237)
- Open Item versus Balance Forward Billing

#### **Accounts Payable**

Use the Accounts Payable module to post reimbursable fees and expenses directly into the Time and Billing Professional Work in Process files. During Accounts Payable <u>Invoice Data Entry</u> (see page 398) and <u>Manual Check Entry</u> (see page 404), you can enter expense information by employee, client, engagement, or work code.

The Invoice Register (see page 401) and Manual Check Register (see page 406) features in Accounts Payable will check for valid clients, engagements, employees, work codes, and General Ledger line accounts setup in Time and Billing Professional. If you select the **Post Work in Process to General Ledger** check box on the **Additional** tab of the <u>Time and Billing Professional Options</u> window (see page 93), the Accounts Payable module will also check the General Ledger Work in Process and Work in Process Offset accounts.

The Invoice Register and Manual Check Register will automatically post to the Time and Billing Professional files after they are printed. However, if the Time and Billing Professional <u>Billing Data Entry</u> (see page 220) or <u>Billing Selection</u> (see page 215) features are processing, you will not be able to update the Accounts Payable expense entries.

#### **General Ledger**

The General Ledger module is the key to integrating all financial information from the Time and Billing Professional module, as well as from the other accounting modules. The General Ledger module provides complete, timely financial reports, which consistently reflect current information.

- If the General Ledger module is installed, all journal entries generated from Time and Billing Professional are posted directly to the General Ledger following the printing and updating of the <u>Daily Transaction Register</u> (see page 204). The financial statements and other General Ledger reports printed after the completion of the Daily Transaction Register will reflect postings on the register.
- If the General Ledger module is not installed, the Time and Billing Professional journal entries can be posted to the General Ledger Detail Posting file following the printing of the Daily Transaction Register. The <u>General Ledger Posting</u> <u>Recap</u> report (see page 284) printed from this file will provide the necessary audit information to prepare monthly journal entries for your manual General Ledger. The information on this report will be purged following Time and Billing Professional period end processing (see page 384).

- When the General Ledger is installed, Time and Billing Professional is automatically integrated with it, unless you clear the **Integrate Time and Billing Professional with General Ledger** check box on the **Additional** tab of the <u>Time and Billing Professional Options</u> window (see page 93). If this check box is clear, Time and Billing Professional will make no postings to the General Ledger following Daily Transaction Register printing.
- If the General Ledger module is not installed, this option will determine whether Time and Billing Professional will post the journal entries to the General Ledger Detail Posting file.

### Using the Time and Billing Professional Manual

This manual provides the information necessary for setting up and operating your Time and Billing Professional module. Use the *Time and Billing Professional* manual as a guide when initially setting up the module, and then as a resource for understanding features of the module. The manual contains overviews and samples of windows and menus.

### **Sections in this Manual**

This manual is divided by the different menus available in Time and Billing Professional. The following table describes the chapters available in this manual.

| Chapter                                                                                   | Description                                                                                                    |
|-------------------------------------------------------------------------------------------|----------------------------------------------------------------------------------------------------|
| Chapter 2: Time and Billing<br>Professional Concepts                                      | This chapter explains different concepts you need to know about using your Time and Billing Professional system.                                                        |
| <u>Chapter 3: Installing the</u><br><u>Time and Billing</u><br><u>Professional Module</u> | This chapter details the installation procedures for Time and Billing Professional.                                                                                     |
| <u>Chapter 4: Migrating Data</u><br>from the Time and Billing<br><u>Module</u>            | This chapter is for companies that currently use the Time<br>and Billing module and want to migrate to the Time and<br>Billing Professional module.                     |
| <u>Chapter 5: Navigating in</u><br><u>Time and Billing</u><br><u>Professional</u>         | This chapter describes the basic features available in the Time and Billing Professional module.                                                                        |
| Chapter 6: Using the Setup<br>Menu                                                        | This chapter describes how to enter the basic information required to use the Time and Billing Professional module. It includes setting general options for the module. |
| <u>Chapter 7: Using the Main</u><br><u>Menu</u>                                           | This chapter details how to create clients for Time and<br>Billing Professional data and how to create time entries<br>for employees.                                   |
| Chapter 8: Using the Billing<br>Menu                                                      | This chapter details how to set up billing invoices based on data available in Time and Billing Professional.                                                           |
| Chapter 9: Using the<br>Reports Menu                                                      | This chapter details how to print reports based on information available in the Time and Billing Professional module.                                                   |

| Chapter                                                | Description                                                                                                    |
|--------------------------------------------------------|----------------------------------------------------------------------------------------------------|
| <u>Chapter 10: Using the</u><br><u>Analysis Menu</u>   | This chapter details how create analysis reports based on information available in the Time and Billing Professional module.                                                        |
| <u>Chapter 11: Using the</u><br><u>Period End Menu</u> | This chapter details the steps required for period-end<br>processing. It includes period and year-end processing,<br>clearing billing history, and purging terminated<br>employees. |
| Chapter 12:Integration with<br>Sage MAS 90 or 200      | This chapter describes the changes to the modules when integrated with Time and Billing Professional.                                                                               |

### **Graphic Conventions**

The following icons are used throughout this manual to indicate different types of information.

| Graphic   | Description                                                                                                    |
|-----------|----------------------------------------------------------------------------------------------------|
|           | The <b>Note</b> symbol is followed by additional information about a topic.                                       |
|           | The <b>Helpful Hint</b> symbol is located in the left margin and contains additional information about an option. |
| $\otimes$ | The <b>Warning</b> symbol is followed by information to help you avoid costly mistakes.                           |

### **Text Conventions**

The following table describes the text conventions used in this manual.

| Text Convention             | Explanation                                                                                                    |
|-----------------------------|----------------------------------------------------------------------------------------------------|
| Bold font                   | Indicates GUI (Graphical User Interface) objects,<br>such as a tab name, field name, list box name,<br>options in a list, column name, check box, or radio<br>button. |
|                             | Indicates subjects/categories to emphasize.                                                                                                    |
| <i>Italic</i> font          | Indicates references to other manuals or chapters in this manual.                                                                                                    |
|                             | Indicates words to emphasize.                                                                                                    |
| Sage Green, Underlined font | Indicates a link to a specific topic in the manual.                                                                                                    |

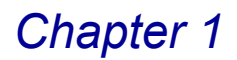

| Text Convention       | Explanation                                                                      |
|-----------------------|----------------------------------------------------------------------------------|
| Blue, Underlined font | Indicates a link to a specific URL (Uniform Resource Locator) - website address. |
| CAPITALIZED font      | Indicates: Important.                                                            |

### **Getting Additional Help**

There are online manuals, online help, and technical support for the Time and Billing Professional module.

### **Getting Additional Copies of the Manual**

You can view the Time and Billing Professional manual online or print the PDF file.

This manual is best viewed using the latest version of Adobe Reader. For best printing results, print to a PostScript printer.

#### Accessing the Manual

The Time and Billing Professional manual is accessible through the Sage MAS 90 or 200 menu bar.

#### **Open the Time and Billing Professional Online Manual**

 From the Help menu on the Sage MAS 90 or 200 menu bar, select Enhancement Manuals. The Manuals list appears on the right side of the screen.

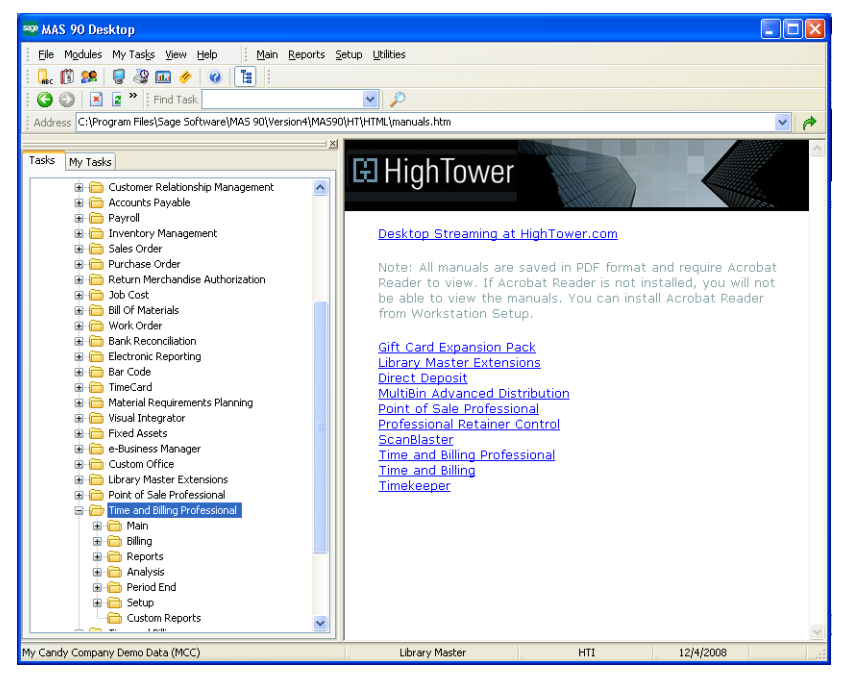

Manuals List

**2** Click the Time and Billing Professional link. This manual will appear in PDF format.

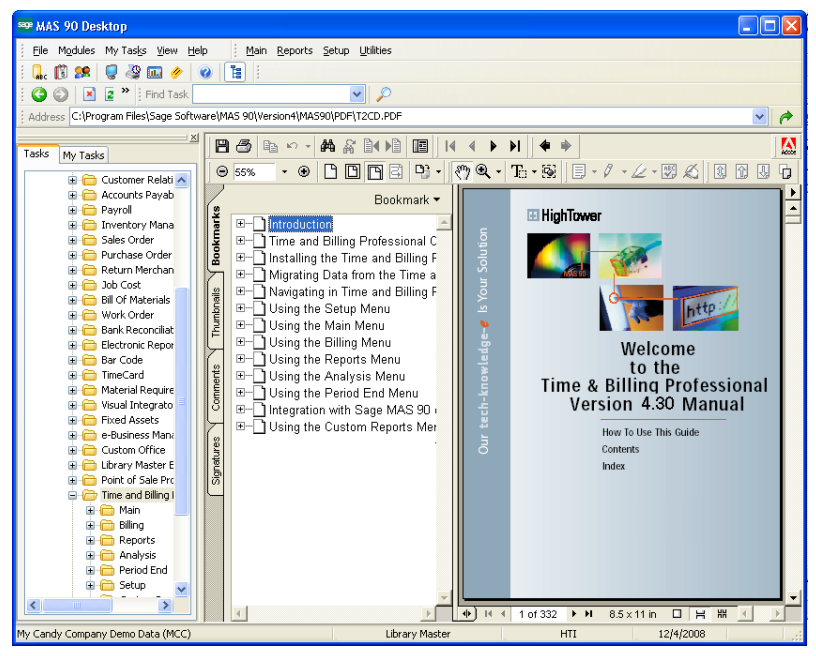

Online Manual

### Using the Time and Billing Professional Online Help

The Time and Billing Professional module includes an extensive online help with the standard content online help and context-sensitive online help for fields and windows.

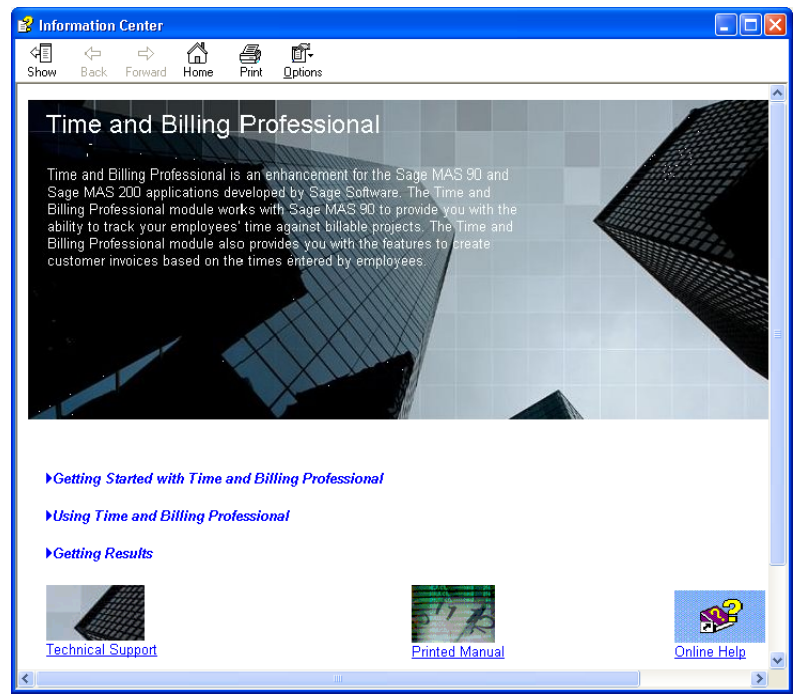

**Online Help** 

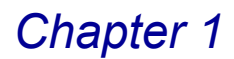

#### Accessing the Online Help

- For field level context-sensitive help, move your cursor to the field, and press **F1**. A pop-up window appears with help for the field.
- For window level context-sensitive help, click the 2 button on the window. The help screen for the window appears.

### **Support Services**

There are several methods of support for your Time and Billing Professional module:

- Contact your Authorized Reseller or Consultant. If you do not have an Authorized Reseller or Consultant, consult the Time and Billing Professional website (<u>www.timeandbilling-software.com</u>).
- Refer to the Enhancement Data Definitions available in the Library Master Extensions module in the Utilities menu. This feature lists all the data fields available on each window of this module.
- Access technical bulletins and download program corrections through the Time and Billing Professional website (<u>www.timeandbilling-software.com</u>). Note that program corrections are available exclusively through the Internet.

For more information about fee-based customer support services, contact our Help Desk Department. Regular Help Desk hours are 9:00 A.M. to 5:00 P.M. Central Standard Time, Monday through Friday. You can reach our Help Desk Department in the following ways:

- Phone: 1.888.583.3000
- Fax: 1.847.674.0544
- E-mail: helpdesk@hightowerinc.com

This concludes *Chapter 1: Introduction* of the Time and Billing Professional manual.

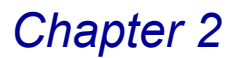

### **Time and Billing Professional Concepts**

*Chapter 2: Time Professional Concepts* explains different concepts you need to know to use your Time and Billing Professional module to the fullest extent.

### **Data You Need**

Before starting the Time and Billing Professional module, the Accounts Receivable module must be activated and set up. This includes A/R Divisions (if activated) and at least one salesperson (if activated). The following Accounts Receivable information must be assembled and available for use:

- · Your General Ledger Chart of Accounts
- · A list of bank information and offices
- · A list of states in which you operate and collect sales tax
- A list of employees, categories, work codes, standard comments, and billing formats
- A list of your clients, their addresses, and phone numbers
- · A list of engagements for each client, if applicable
- · All time sheets, expenses, and invoices to be processed
- · All payments to be processed

### **Client Numbering Methods**

Use the Time and Billing Professional module to assign up to seven characters to identify each client. You can use numbers, letters, or a combination of both. If the **Accounts Receivable Division** check box is selected on the Accounts Receivable Options window, the division number must precede the customer number.

#### **Explanation of Client Numbering Methods**

If you use only numbers for the client code, the Time and Billing Professional module automatically inserts leading zeros. For example, an entry of 150 displays as 0000150. If you use any letters for the client code, entries remain exactly as you enter them.

Since client codes identify Time and Billing Professional entries, use a client numbering method that is best for you. The following list suggests three possible numbering methods with an explanation of the benefits of each method.

Use Numbers Only: If you use the numeric key pad on your keyboard, this
method has the advantage of speedy entry. Since leading zeros are inserted
automatically, you need only type the significant digits of the client code. This
method is especially suitable for businesses with a large number of clients
where it cannot be practical to assign a descriptive code to each client.

To assign numbers to each client, increment by 10s or 20s between clients. You might also organize your clients into groups, using the first two or three digits of the client code to denote specific types of clients. For example, clients 0010100 and 0010200 can both be nonprofit clients.

You can also use the first two digits of the client code to designate the first letter of the client's name (for example, 01 = A, 26 = Z). This could be an advantage if you want to alphabetically sort information on reports.

- Use an Abbreviation of the Client Name: Use this method to identify the client by looking at the abbreviated name (for example, ABCPROD, FEDCORP, or PROTECH). Additionally, this method means all Time and Billing Professional reports sorted by client code will list clients in alphabetical sequence. Although this method is the simplest method to use, it is only practical if you have a relatively small number of clients whose names you easily recognize.
- Use a Combination of Numbers and Letters: Use this method for simple assignment of codes using common client information such as the first two or three characters of the client name followed by a four-digit number. This number might be the last four digits of the client's phone number or another unique number.

Since leading zeros are not inserted when letters are used, you must type leading zeros for the numeric portion of the client code. If you do not use the leading zeros, client codes will not be sorted properly (for example, clients 8 through 10 should be entered as A08, A09, and A10).

#### **Implementing the Numbering Methods in Reports**

When selecting your numbering method, remember that most Time and Billing Professional reports can be sorted by client code, client name, sort field, zip code, client type, client partner, client employee, or by the user-defined miscellaneous fields. If you are using a numeric client numbering method, you can use the client name sort option to obtain alphabetical listings of client information. You can also use the sort field to sort clients by other information such as types of service, product, or industry.

### **General Ledger Postings**

÷

The Time and Billing Professional module is a complete, double-entry accounting system, which minimizes the amount of data entry required, saving time and reducing the possibility of posting errors.

#### **Explanation of General Ledger Postings**

Regardless of whether you have the General Ledger module installed, Time and Billing Professional posts journal entries to the <u>Daily Transaction Register</u> (see page 204) using account numbers defined in General Ledger Account Maintenance.

• If the General Ledger module is installed, the journal entries will be posted automatically to the General Ledger.

 If the General Ledger module is NOT installed, you can use the General Ledger Posting Recap to make journal entries to your manual General Ledger.

#### **Time/Expense Entry Data Posting to General Ledger**

You use the <u>Time/Expense Entry</u> (see page 193) feature to record all unbilled fees and expenses.

If you selected the **Post Work in Process to General Ledger** check box on the **Additional** tab of <u>Time and Billing Professional Options</u> (see page 90), the balance of the unbilled fees and expenses recorded is posted to the Work in Process account and Work in Process offset account. If this check box is cleared, no General Ledger postings will be made.

During Time/Expense Entry, you can override the revenue/expense account for each line entered; however, no postings will be made to these accounts until that line entry is billed.

A Time/Expense entry with a total of \$100.00 in fees and expenses will typically be posted to the General Ledger as follows:

|                           | G/L Account        | Debit  | Credit        |
|---------------------------|--------------------|--------|---------------|
| Time/Expense Entry Amount | Work in Process    | 100.00 |               |
|                           | Work in Process Of | fset   | <u>100.00</u> |
|                           |                    | 100.00 | 100.00        |
|                           |                    |        |               |

### Edit Work in Process Selection Data Posting to General Ledger

Use the <u>Edit Work in Process Selection</u> feature (see page 265) to select unbilled Work in Process transactions to be edited for a specific client/engagement using a range of dates, employee codes, work codes, and transaction numbers.

If you selected the **Post Work in Process to General Ledger** check box on the **Additional** tab of <u>Time and Billing Professional Options</u> (see page 90) the posting will be made. If this check box is clear, no General Ledger postings will be made.

A General Ledger posting for a \$250.00 Edit Work in Process Selection amount will typically be made as follows:

|                           | G/L Account         | Debit       | Credit |
|---------------------------|---------------------|-------------|--------|
| Edit WIP Selection Amount | Work in Process Off | fset 250.00 |        |
|                           | Work in Process     |             | 250.00 |
|                           |                     | 250.00      | 250.00 |

### Edit Work in Process Entry Data Posting to General Ledger

Use the <u>Edit Work in Process Entry</u> feature (see page 269) to edit, delete, and add Work in Process transactions previously selected during <u>Edit Work in Process</u> <u>Selection</u> (see page 265).

If you selected the **Post Work in Process to General Ledger** check box on the **Additional** tab of <u>Time and Billing Professional Options</u> (see page 90), the posting will be made. If this check box is cleared, no General Ledger postings will be made.

During <u>Edit Work in Process Entry</u> (see page 269), you can override the revenue/expense account for each line item entered; however, no postings will be made to these accounts until that line item is billed.

A General Ledger posting for a \$300.00 Edit Work in Process Entry amount will typically be made as follows:

|                       | G/L Account         | Debit  | Credit        |
|-----------------------|---------------------|--------|---------------|
| Edit WIP Entry Amount | Work in Process     | 300.00 |               |
|                       | Work in Process Off | set    | <u>300.00</u> |
|                       |                     | 300.00 | 300.00        |

### **Delete Work in Process Data Posting to General Ledger**

Use the <u>Delete Work in Process</u> (see page 261) feature to remove unbilled fees and expenses entered during <u>Time/Expense Entry</u> (see page 193) or <u>Edit Work in</u> <u>Process Entry</u> (see page 269).

If you selected the **Post Work in Process to General Ledger** check box on the **Additional** tab of <u>Time and Billing Professional Options</u> (see page 90), the Work in Process account and Work in Process offset account are adjusted by the amount of unbilled fees and expenses deleted. If this check box is cleared, no General Ledger postings will be made.

A General Ledger posting for deleting \$100.00 of unbilled fees and expenses will typically be made as follows:

|                         | G/L Account            | Debit  | Credit |
|-------------------------|------------------------|--------|--------|
| Deleted Unbilled Amount | Work in Process Offset | 100.00 |        |
|                         | Work in Process        |        | 100.00 |
|                         |                        | 100.00 | 100.00 |
|                         |                        |        |        |

### Accounts Payable Invoice Data Entry Posting to General Ledger

Use the Invoice Data Entry feature in Accounts Payable to enter expenses for specific clients/engagements, when Accounts Payable is integrated with the Time and Billing Professional module.

Invoices can be distributed directly to General Ledger expense accounts without posting to the Time and Billing Professional Work in Process accounts if **Post Work in Process to General Ledger** check box on the **Additional** tab of <u>Time</u> and <u>Billing Professional Options</u> (see page 90) is cleared.

A General Ledger posting for an invoice with a total of \$800.00 in expenses will typically be made as follows:

| G/L Account      | Debit                                             | Credit                                        |
|------------------|---------------------------------------------------|-----------------------------------------------|
| Expense          | 800.00                                            |                                               |
| Accounts Payable |                                                   | 800.00                                        |
|                  | 800.00                                            | 800.00                                        |
|                  | <b>G/L Account</b><br>Expense<br>Accounts Payable | G/L AccountDebitExpense800.00Accounts Payable |

If you selected the **Post Work in Process to General Ledger** check box on the **Additional** tab of <u>Time and Billing Professional Options</u> (see page 90), the following additional General Ledger postings will be made:

|                           | G/L Account        | Debit  | Credit |
|---------------------------|--------------------|--------|--------|
| Invoice Data Entry Amount | Work in Process    | 800.00 |        |
|                           | Work in Process Of | fset   | 800.00 |
|                           |                    | 800.00 | 800.00 |

For additional information, see the *Accounts Payable Online Help* by Sage Software.

### How to Use Work/Category Codes

Use work codes to group and identify each type of service, work, and reimbursable expense you want to track for billing and reporting purposes. Each work code must be assigned a category code to group related work codes for creating analysis reports. You can bill efficiently and obtain the exact analysis information you need with careful selection of <u>work codes</u> (see current page) and <u>category codes</u> (see page 29).

### **Using Work Codes**

You can define as many work codes as necessary, using three alphanumeric characters, to track all fees, services, and reimbursable expenses. Work codes are sometimes referred to as service codes. For each work code, you can specify billing rates and the General Ledger revenue or expense account.

- Each work code must be unique and cannot be duplicated in more than one category code.
- It is recommended that you define your work codes using abbreviated codes applicable to your specific business.
- If you want to track services and expenses in a specific order, or if you have a large number of work codes, you may want to define your work codes numerically.

The following illustrates some possible work code definitions:

| Work Code | Description               | Work Code | Description                    |
|-----------|---------------------------|-----------|--------------------------------|
| ACN       | Audit Internal<br>Control | ICN       | Internal Control<br>Consulting |
| AFX       | Audit Fixed Assets        | INC       | Investment<br>Consulting       |
| AIN       | Audit Inventory           | POS       | Postage Expense                |
| ARC       | Audit Receivables         | SKD       | Sick Day                       |
| CLR       | Clerical Services         | SLT       | Sales Tax Form<br>Prep.        |
| СРҮ       | Photocopy<br>Expense      | STF       | Staff Meeting                  |
| DCT       | Dictation                 | STX       | State Tax Form<br>Prep.        |
| DOC       | Document<br>Preparation   | TRV       | Travel Expense                 |
| FPL       | Financial Planning        | ТХР       | Tax Planning                   |
| FTX       | Federal Tax Form<br>Prep  | VAC       | Vacation Time                  |

### **Using Category Codes**

Use category codes to group related work codes to sort or summarize work code information for analysis reports. You can also use category codes to classify each work code as billable, non-billable, billable expense, or non-billable expense. All work codes within the same category are defined with the same billing type. Category codes are especially useful if you have a large number of work codes defined and do not require a high level of detail in your analysis reports.

- Category codes are defined using three alphanumeric characters, and as with work codes, it is recommended that you define your category codes using abbreviated codes applicable to your specific business.
- If you want to track categories in a specific order, you can define your category codes numerically.

The following table is a partial listing of how the work codes from the previous example can be organized by category:

| Category Code | Work Code | Description               | Bill Type |
|---------------|-----------|---------------------------|-----------|
| AUD           |           | Audit Services            | Billable  |
|               | ACN       | Audit Internal<br>Control |           |
|               | AFX       | Audit Fixed Assets        |           |

| Category Code | Work Code | Description             | Bill Type        |
|---------------|-----------|-------------------------|------------------|
|               | AIN       | Audit Inventory         |                  |
|               | ARC       | Audit Receivables       |                  |
| CLK           |           | Clerical Services       | Billable         |
|               | CLR       | Clerical Services       |                  |
|               | DOC       | Document<br>Preparation |                  |
|               | DCT       | Dictation               |                  |
| EXP           |           | Expenses                | Billable Expense |
|               | CPY       | Photocopy<br>Expense    |                  |
|               | POS       | Postage Expense         |                  |
|               | TRV       | Travel Expense          |                  |
| NOB           |           | Non-Billable Time       | Non-Billable     |
|               | SKD       | Sick Day                |                  |
|               | STF       | Staff Meeting           |                  |
|               | VAC       | Vacation Time           |                  |

### How to Use Engagements

Use engagements to track separate work activities for a single client. You can assign a different fee arrangement, billing rate, billing format, budgets, and employees to each engagement. Depending upon the nature of your business, you may refer to engagements as *projects*, *jobs*, or *matters*.

To use the Engagement feature, select **Multiple Engagements per Client** check box on the **Main** tab of <u>Time and Billing Professional Options</u> (see page 90). The terminology used when referring to engagements is also specified in Time and Billing Professional Options.

If the **Multiple Engagements per Client** check box is cleared, you are restricted to a single default engagement code per client. You can only assign a single fee arrangement, billing rate code, and billing format for each client. All references to engagements will be turned off in all maintenance and data entry programs, and in all reports.

If you are using the Engagement feature, you will be required to enter an engagement code after specifying a client code on the <u>T/2 Client Maintenance</u> window (see page 163). The engagement code can be 4 - 20 alphanumeric characters in length. You will also be required to enter the engagement code following the client code in all data entry programs.

All information maintained on the **Billing** tab on the <u>T/2 Client Maintenance</u> window (see page 175) will be recorded separately for each engagement. As a result, you can assign a separate partner, employee, fee arrangement, billing rate code, and billing format for each engagement. In addition, you can assign a separate General Ledger revenue account for each engagement.

All Work in Process and Billing history information is tracked separately for each engagement code for a client. By utilizing <u>Time and Billing Professional reports</u> (see page 278), you can selectively print engagement detail for all or a specific range of engagement codes.

If you want to track engagements for a specific type of service for all clients, you can use a descriptive 4 - 20 alphanumeric code for each type of engagement. For example, you can define all audit-type engagements as **AUDIT**. By grouping engagements by type in this manner, you can select to print engagement information for a specific type of work activity.

### **Billing Engagements Separately**

If you select the **Bill Separate** check box on the **Billing** tab of the <u>T/2 Client</u>. <u>Maintenance</u> window (see page 175), you can specify separate fee arrangements, billing frequencies, and billing formats for each engagement.

You can print and record a separate invoice in your Open Invoice file for each engagement billed for the client. When you process cash receipts, each payment can be applied separately to each engagement invoice.

- If the **Bill Separate** check box is cleared, the same fee arrangement, billing frequency, and billing format will be used for all engagements for the client.
- Only one invoice will be produced for the client for each billing. However, the invoice can provide separate subtotals of billing detail for each engagement.

### **Activating the Engagement Feature**

If you process the Time and Billing Professional module for a period of time without using the Engagement feature, and want to activate it, you can do so by selecting the **Multiple Engagements per Client** check box on the **Main** tab of the <u>Time and Billing Professional Options</u> window (see page 90).

All previously processed client information will be accessible using the default engagement code, **0000** (if engagement code length is only four characters in length). You can add additional engagements for clients by assigning new engagement codes.

### **Billing Rates**

Use the Time and Billing Professional module to access a wide selection of options to automatically determine the billing rate to be used for each activity. You can enter a standard description for each billing rate code on the <u>Time and Billing</u> <u>Professional Options</u> window (see page 90).

### **Explanation of Billing Rates**

- On the simplest level, you can assign a single billing rate to be used for each employee.
- For maximum flexibility, you can assign a unique custom billing rate to be used for each employee and client/engagement combination.

To implement the most efficient billing rate method for your business, you should understand all of the methods presented in this chapter before entering billing rate information.

You can enter information for establishing the billing rate in the following programs:

- <u>Employee Maintenance</u>: You can assign up to ten separate billing rates, as well as the cost per hour for each employee. Billing rates are assigned to billing rate codes **0** through **9**.
- Work Code Maintenance: You can specify the rate method to be used for each work code.
  - For fees, you can enter the billing rate to be used for the work code, use the billing rate code specified for the client, or specify the separate billing rate code to be used to determine the actual billing rate established for an employee.
  - For billable expenses, you can specify a fixed amount to be billed or billing rate to be used.
- <u>Billing tab of T/2 Client Maintenance</u>: You can specify the billing rate code to be used for the client. This billing rate code is used in conjunction with work codes that have been defined to use the client's billing rate code.
- <u>Custom Billing Rates</u> window (in <u>T/2 Client Maintenance</u>): You can specify a unique billing rate to be used for a specific employee or employee level for the client. This billing rate supersedes all other billing rates previously described.

### **Assigning Billing Rates by Employee**

Using the <u>Employee Maintenance</u> feature (see page 103), you can assign up to ten billing rates for each employee. You can also assign the cost per hour for each employee billing rate entered for billing rate codes **0** through **9**. For each billing rate code, you can enter the billing rate amount and time unit to be used. You can define time units as dollars per hour (H) or dollars per unit (U).

The rate you entered for billing rate code 0 will be used as the *default* rate. If a zero is specified for any applicable billing rate code, the rate entered for billing rate code 0 will be used instead. For this reason, you should always specify a rate for billing rate code 0.

#### **Classifying Billing Rate Codes**

To build an effective billing rate structure for your employees, you must first determine how to use billing rate codes. The purpose of each billing rate code should be consistent for all employees. For example, you may want to classify billing rate codes by the type of services performed, as illustrated in the following table.

| Billing Rate Code | Services Rendered            |
|-------------------|------------------------------|
| 0                 | Default or standard rate     |
| 1                 | Management Advisory Services |
| 2                 | Audit Services               |
| 3                 | Administrative Services      |
| 4                 | Clerical Services            |

You assign these billing rate codes to each appropriate work code to determine the billing rate to be used for each type of service rendered.

For example, employee JWS has a standard billing rate of \$75.00 per hour, a Management Advisory Services rate of \$100.00 per hour, and an Audit Services rate of \$65.00 per hour. Administrative and Clerical Services are not applicable for this employee and are left blank. The billing rate for billing rate code 0 will be used as the default rate if zero is specified for a billing rate code.

You can also classify billing rate codes by the type of client or the nature of the engagement, as illustrated in the following table.

| Billing Rate Code | Type of Client or Engagement |
|-------------------|------------------------------|
| 0                 | Default or standard rate     |
| 1                 | Tax Engagement               |
| 2                 | Audit Engagement             |
| 3                 | Nonprofit Engagement         |
| 4                 | Special Engagement           |

You assign these billing rate codes to each client and/or engagement to determine the billing rate to be used. To use this method, you must define the work codes to use the client's billing rate code.

You can mix these two examples of classifying billing rate codes (for example, by type of service and type of client/engagement) by reserving certain billing rate codes for types of services and reserving other billing rate codes for types of clients and engagements.

As illustrated in the following table, billing rate codes 0 through 4 are reserved for services, and billing rate codes 5 through 9 are reserved for clients and engagements.

| Billing Rate Code | Type of Service or Client/Engagement |  |
|-------------------|--------------------------------------|--|
| 0                 | Default or standard rate             |  |
| 1                 | Management Advisory Services         |  |
| 2                 | Audit Services                       |  |
| 3                 | Administrative Services              |  |
| 4                 | Clerical Services                    |  |
| 5                 | Tax Engagement                       |  |
| 6                 | Audit Engagement                     |  |
| 7                 | Nonprofit Engagement                 |  |
| 8                 | Special Engagement                   |  |
| 9                 | In-House Activities                  |  |

### Assigning Billing Rates by Work Code

Using the <u>Work Code Maintenance</u> feature (see page 111), you can specify the rate method to be used for each individual work code. Use the rate method to control how the actual billing rate is determined for an activity that uses the work code.

Select one of the following methods from the **Rate Method** field in Work Code Maintenance for each work code:

- Work Code Rate: Use this method to enter a single billing rate that will be used for the work code. This rate will be used, regardless of the employee specified for an activity.
  - For fees, the rate represents dollars per hour or dollars per time unit.
  - For expenses, the rate can also represent dollars per quantity such as number of photocopies.
- Employee Rate Code: Use this method to enter the billing rate code (0 through 9, or C for cost per hour) to determine which employee rate to use. Typically, you will determine the appropriate billing rate code based on the type of service represented by the work code.

For example, suppose work code INC (Investment Consulting) is defined as

billing rate code 1. Work code ARC (Audit Receivables) is defined as billing rate code 2. Employee JWS is defined with billing rates of \$100.00 per hour for billing rate code 1 and \$75.00 per hour for billing rate code 2, as illustrated in the following table.

| Work Code | Description              | Billing Rate<br>Code | Billing Rate |
|-----------|--------------------------|----------------------|--------------|
| INC       | Investment<br>Consulting | 1                    | 100.00/hr    |
| ARC       | Audit Receivables        | 2                    | 75.00/hr     |

As a result, a time/expense entry for employee JWS and work code INC is billed at \$100.00 per hour and work code ARC is billed at \$75.00 per hour.

 Client Employee Rate Code: Choose this method to use the billing rate code established for the client on the <u>T/2 Client Maintenance</u> window (see page 163) to determine which employee rate to use. The billing rate used will be based on the type of client or the nature of the engagement. This method CANNOT be specified for billable expense or non-billable expense work codes.

For example, suppose both work code INC (Investment Consulting) and ARC (Audit Receivables) are defined as billing rate method C. Client ABC is defined as billing rate code 2. This method means that for employee JWS from the previous example, both work codes INC and ARC are billed at \$75.00 per hour.

- Fixed Amount: Use this method to specify a fixed dollar amount to be billed for the work code. You can enter the default fixed amount, or you can enter **0** if the default is not appropriate.
  - You can only use this method for billable expense or non-billable expense work codes.
  - You can also specify a markup rate to calculate the actual billing amount. Both the fixed amount and the markup rate can be overridden during data entry.

For example, suppose work code POS (Postage Expense) is defined with the default fixed amount of 0 and a markup rate of 20%. If you enter work code POS during time/expense entry for the amount of \$50.00, the actual billable amount will be calculated as 50 x 1.20 or \$60.00.

### Assigning Billing Rates by Client/Engagement

Using the <u>T/2 Client Maintenance</u> window (see page 163), you can specify the billing rate code (**0** through **9**, Employee Cost per Hour, or Work Code Rate) to be used for each client/engagement. Whenever you use a work code that is defined with employee cost per hour, the billing rate code established for the client/engagement will be used to determine which employee billing rate to use. You can use this feature to determine the billing rate based on the type of client or the nature of the engagement.

On the **Billing** tab of the <u>T/2 Client Maintenance</u> window (see page 175), you can enter one of the following codes in the **Bill Rate Code** field:

- Bill Rate Code: Use this method to specify the billing rate code (0 through 9) to be used for this client/engagement. The actual billing rate will be determined by the employee billing rate defined for the specific billing rate code.
- Employee Cost: Use this method to specify the cost per hour default for the employee as the billing rate to be used.
- Work Code Rate: Use this method to use the billing rate specified for the work code. To use this method, you must enter the appropriate billing rate code for each work code in the **Billing Rate** field in Work Code Maintenance.

### Assigning Custom Billing Rates by Client/Engagement

For maximum flexibility in establishing billing rates for fees, you can use the Custom Billing Rate feature on the <u>T/2 Client Maintenance</u> window (see page 175). You can use this feature to define unique billing rates to be used for a specific employee working for a specific client/engagement. In addition, you can assign a custom billing rate to an employee level (0 through 9) rather than to individual employee codes. Custom billing rates supersede all other billing rates for fees that are otherwise applicable for the client/engagement.

You can establish any number of custom billing rates for each client/engagement. Each custom billing rate can be defined for a specific employee or for an employee level. You can enter a custom billing rate for an employee by entering the four-character employee code in the **Employee/Level** field. You can enter a custom billing rate for an employee level by entering slash (/) followed by a number (0 through 9) at this field. All employees that match the specified employee level will be billed at the specified custom billing rate.

For each custom billing rate entry, you must specify the billing rate method to be used to determine the billing rate. You can specify one of the following billing rate methods:

- **Rate Amount:** Use this method to enter the billing rate amount to be used. You can also specify the time unit as dollars per hour (H) or dollars per unit (U).
- Work Code Rate: Use this method to use the billing rate method specified for the work code to determine the billing rate.
- Employee Rate Code: Use this method to specify the billing rate code (0 through 9) to be used to determine the employee billing rate.

**Example:** Assume that client AA is established with the following custom billing rates:

| Employee Level | Name/Description | Billing<br>Method | Billing Rate | Time Unit |
|----------------|------------------|-------------------|--------------|-----------|
| /2             | Level 2          | R                 | \$45.00      | Н         |
| AAA1           | IMA Winnur       | С                 | 0            | -         |
| Employee Level | Name/Description | Billing<br>Method | Billing Rate | Time Unit |
|----------------|------------------|-------------------|--------------|-----------|
| BBB2           | John Doe         | W                 | -            | -         |
| CCC3           | B.A. Winnur      | R                 | \$95.00      | Н         |

When you process a time/expense entry for client AA, the Time and Billing Professional system will first search for any custom billing rates established for each employee. If none are found, the system checks for custom billing rates established for employee levels. If custom billing rates are not found for either employees or employee levels, the standard billing rate methods are applied for the client.

- Employee AAA1 will be billed using the rate established for Billing Rate Code for that employee.
- Employee BBB2 will be billed using the billing rate method specified for the applicable work code.
- Employee CCC3 will be billed at a custom billing rate of \$95.00 per hour.
- Employee DDD4 at employee level 2 will be billed at a custom billing rate of \$45.00 per hour.
- Employee EEE5 at employee level 1 will be billed using the standard billing rate methods established for the applicable work code.

### **Summary of Billing Rate Methods**

The following tables recap how billing rates are determined based on each transaction's work code, employee code, and client/engagement code.

#### Without Custom Billing Rates

The following table illustrates how billing rates are determined when no custom billing rates are specified for the employee code or employee level for the client/engagement.

| From Wo      | From Work Code File |              | From Client/<br>Engagement<br>Master File | Source<br>of                                                                               |  |
|--------------|---------------------|--------------|-------------------------------------------|--------------------------------------------------------------------------------------------|--|
| Bill<br>Type | Rate<br>Method      | Rate<br>Code | Client Rate<br>Code                       | Billing Rate                                                                               |  |
| All          | R                   |              |                                           | Billing rate specified for the work code is used.                                          |  |
| B or N       | E                   | 0 - 9        |                                           | Billing rate specified for the corresponding rate code (0-9) in the Employee file is used. |  |
|              |                     | С            |                                           | Cost per hour in the Employee file is used.                                                |  |

| B or N | С | 0 - 9 | Rate code in the client/engagement file<br>is used to determine the corresponding<br>billing rate from the Employee file.                                  |
|--------|---|-------|----------------------------------------------------------------------------------------------------|
|        |   | С     | Cost per hour in the Employee file is used.                                                                                                    |
|        |   |       | Billing rate in the Work Code file is used.                                                                                                    |
|        |   | W     |                                                                                                    |
| E or X | F |       | The fixed amount in the work code file<br>is used as the default amount. The<br>markup rate in the Work Code file is<br>used to calculate the bill amount. |

### **Using Custom Billing Rates**

The following table illustrates how billing rates are determined when custom billing rates are specified for the employee code or employee level for the client/engagement.

| Custom Bill<br>Rate Method | Custom<br>Rate Code | Source of Billing Rate                                                                                                    |
|----------------------------|---------------------|----------------------------------------------------------------------------------------------------|
| R                          |                     | The billing rate entered in Custom Billing Rate Maintenance is used.                                                                  |
| W                          |                     | The billing rate method and rate code established for the work code are used.                                                         |
| С                          | 0 - 9               | The rate code entered in Custom Bill Rate<br>Maintenance is used to determine the<br>corresponding billing rate in the Employee file. |
|                            | С                   | The cost per hour in the Employee file is used.                                                                                       |

# **Time Units**

The Time and Billing Professional module provides a flexible means of defining billing time periods in terms of hours or specific quantities of time (that is, Time Units). This feature is especially useful for companies that bill their clients or engagements by the quantity of partial hours or by the day, such as every 30 minutes, or every eight hours.

## **Using Time Units**

To use this capability, select the **Use Time Unit Entry** check box on the **Main** tab of the <u>Time and Billing Professional Options</u> window (see page 90). This method allows you to use hours or time units when setting up billing rates on the <u>Employee</u> <u>Maintenance</u> window (see page 103) and the <u>T/2 Client Maintenance</u> window (see page 163). On these windows, you must specify the time unit to be used for each billing rate by clicking the **Hours/Units** button.

Use **Number of Hours/Minutes per Time Unit** option on the **Main** tab of the <u>Time</u> and <u>Billing Professional Options</u> window (see page 90) to define the time unit for billing. Your entry in this field can use the HH, or HH.HH format. For example:

- To define one time unit as 1 hour, you would enter 1;
- To define one time unit as 30 minutes, you would enter 00.50 or 00:30;
- To define one time unit as eight hours, you would enter 08.00 or 08:00.

The time unit entered will always be displayed using the HH.HH format.

If the **Use Time Unit Entry** check box is cleared, you will not be able to access the **Hours/Units** button on the **Rates** tab of the <u>Employee Maintenance</u> window (see page 106) and the <u>Custom Billing Rates</u> window (see page 179) in the <u>T/2 Client</u> <u>Maintenance</u> feature (see page 163).

During <u>Time/Expense Entry</u> (see page 193) or <u>Edit Work in Process Entry</u> (see page 269), the billing rate is defined as using time units or hours.

- If the billing rate is defined as using time units, you must enter the number of time units for the billing, using the ####.00 format.
   For example, if you defined the time unit in Time and Billing Professional Options window as one-half hour or.50, and you are billing a client for two-and-one-half hours work, you would enter 5.00 in the HRS/UNTS field in Time/Expense Entry or Edit Work in Process Entry.
- If the rate is defined as using hours, you must enter the number of hours for the billing, using either the HH.HH format.
   For example, if you are billing a client for two-and-one-half hours work, you would enter 2.50 in the HRS/UNTS field in Time/Expense Entry or Edit Work in Process Entry.

During the Time/Expense Entry or Edit Work in Process Entry update, all period-to-date and year-to-date amounts are converted automatically to *hours*. Billing history and Work in Process detail information, however, retains the time unit format entered (as *hours* or *time units*).

### **Fee Arrangements**

You can use the Time and Billing Professional module to assign a specific fee arrangement for each client/engagement. You can choose from six different fee arrangements, which are used to determine how a client/engagement will be billed, and how the Work in Process (unbilled fees and expenses) will be relieved. You can assign fee arrangements to each client/engagement using the **Billing** tab on the <u>T/2 Client Maintenance</u> window (see page 175).

#### **Explanation of Fee Arrangements**

To assign different fee arrangements for each engagement for a client, select the **Bill Separate** check box on the **Billing** tab of the T/2 Client Maintenance window. If this check box is cleared, all engagements for the client will be billed together and must use the same fee arrangement.

- If the Include Expenses check box on the Billing tab of the T/2 Client Maintenance is cleared, fees and expenses will be separated on the Billing Data Entry window (see page 220).
- The fee arrangements will apply only to the billable fee amounts.
- Billable expense amounts will not be subject to the fee arrangements, and will always be billed using the standard fee arrangement method.

The Time and Billing Professional module supports the following six fee arrangements:

- <u>Standard</u>: Use this fee arrangement to determine the billing amount based on the total of all billable fees and expenses recorded for the client/engagement as of the Bill Thru Date. Invoices cannot be created if there are no Work in Process detail lines for the client/engagement.
- **Fixed**: Use this fee arrangement to specify a fixed amount to be billed to the client/engagement during each billing cycle. Invoices can be printed using the fixed fee amount even if there are no Work in Process detail lines for the client/engagement.
- <u>Not to Exceed</u>: Use this fee arrangement to specify a not to exceed billing amount. Invoices cannot be created if there are no Work in Process detail lines for the client/engagement.
- <u>Non-Billable</u>: Use this fee arrangement to define specific clients/engagements as non-billable. Invoices cannot be created if there are no Work in Process detail lines for the client/engagement.
- **Retainer**: Use this fee arrangement to specify a retainer amount to be billed during each billing cycle. You can also maintain a balance of retainer payments received and apply that balance against any billing. Invoices can be printed using the retainer amount due even if there are no Work in Process detail lines for the client/engagement.
- <u>Progress</u>: Use this fee arrangement to bill a client/engagement on a progressive basis without relieving Work in Process. Invoices can be printed even if there are no Work in Process detail lines for the client/engagement.

#### **Standard Fee Arrangement**

Use the Standard fee arrangement to determine the billing amount based on the total of all billable fees and expenses recorded for the client/engagement.

- During <u>Billing Data Entry</u> (see page 220), the bill amount defaults to the Work in Process total amount.
- In addition, the bill amount can be changed to perform write-ups and write-downs.
- The Work in Process is cleared of all billed fees and expenses during the <u>Billing</u> <u>Register</u> update (see page 254).

Chapter 2

**Example**: During Billing Data Entry, assume that an engagement with an outstanding Work in Process total of \$600.00 is being processed.

Using the standard fee arrangement, the bill amount will default to the Work in Process total of \$600.00. The Billing Data Entry window would display the following:

| BILLABLE WORK IN PROCESS TOTAL: | 600.00 |
|---------------------------------|--------|
| BILLED WORK IN PROCESS TOTAL:   | 600.00 |
| WRITE UP/DN:                    | 0.00   |
| BILL AMOUNT:                    | 600.00 |

If the bill amount is changed to \$620.00, the write-up of \$20.00 is calculated automatically. The Billing Data Entry window would display the following:

| BILLABLE WORK IN PROCESS TOTAL: | 600.00 |
|---------------------------------|--------|
| BILLED WORK IN PROCESS TOTAL:   | 600.00 |
| WRITE UP/DN:                    | 20.00  |
| BILL AMOUNT:                    | 620.00 |

#### **Fixed Fee Arrangement**

Use the Fixed fee arrangement to specify a fixed amount to be billed to the client/engagement during each billing cycle.

- The bill amount defaults to this fixed fee amount.
- Any difference between the bill amount and the Work in Process total will be written up or written down automatically.
- The Work in Process is cleared of all billed fees and expenses during the update.

Using the fixed fee arrangement, you must enter a fixed fee amount on the Billing tab in <u>T/2 Client Maintenance</u> (see page 163). During <u>Billing Data Entry</u> (see page 220), the bill amount defaults to this fixed fee amount.

**Example**: Using our example of \$600.00 of Work in Process, assume that a fixed fee amount of \$500.00 was entered in T/2 Client Maintenance. The Billing Data Entry window would display the following:

| BILLABLE WORK IN PROCESS TOTAL: | 600.00  |
|---------------------------------|---------|
| BILLED WORK IN PROCESS TOTAL:   | 600.00  |
| WRITE UP/DN:                    | -100.00 |
| BILL AMOUNT:                    | 500.00  |

Note that the write-down amount of -\$100.00 (500 minus 600) is calculated automatically.

If a fixed fee amount of \$650.00 was entered in T/2 Client Maintenance, the Billing Data Entry window would display the following:

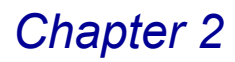

| BILLABLE WORK IN PROCESS TOTAL: | 600.00 |
|---------------------------------|--------|
| BILLED WORK IN PROCESS TOTAL:   | 600.00 |
| WRITE UP/DN:                    | 50.00  |
| BILL AMOUNT:                    | 650.00 |

Note that the write-up amount of \$50.00 (650 minus 600) was calculated automatically.

### Not To Exceed Fee Arrangement

Use the Not to Exceed fee arrangement to specify a not to exceed billing amount in T/2 Client Maintenance.

- All fees and expenses up to this amount are billed and cleared.
- The bill amount defaults to the billable Work in Process amount up to the not to exceed amount.
- Only those Work in Process entries that total this bill amount will be billed and relieved during the Billing Data Entry update.
- All unbilled fees and expense entries remain in Work in Process unless you
  manually select them in Billing Data Entry.

**Example**: Using our example of \$600.00 of Work in Process, assume that a not to exceed amount of \$500.00 was entered in T/2 Client Maintenance. The Billing Data Entry window would display the following:

| 600.00 | BILLABLE WORK IN PROCESS TOTAL: |
|--------|---------------------------------|
| 500.00 | BILLED WORK IN PROCESS TOTAL:   |
| 0.00   | WRITE UP/DN:                    |
| 500.00 | BILL AMOUNT:                    |

In this example, only the first \$500.00 worth of billable Work in Process is billed. The unbilled \$100.00 remains in Work in Process unless it is manually selected. In addition, you can adjust the bill amount to perform write-ups and write-downs.

#### Non-Billable Fee Arrangement

Use the Non-Billable fee arrangement to define specific clients/engagements as non-billable (that is, they are not to be billed for any billable fees and expenses recorded).

- During the billing process, all bill amounts are automatically written down to zero.
- The Work in Process is cleared of all billed fees and expenses.

**Example**: Using our example of \$600.00 of Work in Process, the Billing Data Entry window would display the following:

Chapter 2

| BILLABLE WORK IN PROCESS TOTAL: |  |
|---------------------------------|--|
| BILLED WORK IN PROCESS TOTAL:   |  |
| WRITE UP/DN:                    |  |
| BILL AMOUNT:                    |  |

600.00 600.00 -600.00 0.00

Note that the Write-Down amount of -\$600.00 (0 minus 600) was calculated automatically.

### **Retainer Fee Arrangement**

Use the Retainer fee arrangement to specify a retainer amount to be billed during each billing cycle. You can also keep a balance of retainer payments received and apply that balance against any billings.

- Use the Uncollected Return field in the Client/Engagement Master file to track the retainer amount billed but not yet paid.
- Use the Retainer Bill Balance field to track the retainer payment amounts received but not yet applied against billings.
- When bills are processed, the Work in Process is cleared of all billed fees and expenses.

Using the retainer fee arrangement, you can enter the retainer applied and the retainer amount due during <u>Billing Data Entry</u> (see page 220). You can set the retainer applied amount automatically by selecting the **Automatically Apply Retainer Balance to Bills** check box on the Billing tab of the <u>Time and Billing</u> <u>Professional Options</u> window (see page 90). Clearing this option will default the retainer applied amount to zero, allowing you to apply retainers manually. The retainer amount due will default to the amount specified for the monthly retainer for the client/engagement.

**Example**: Using our example of \$600.00 of Work in Process, assume that a monthly retainer amount of \$500.00 was entered on the <u>T/2 Client Maintenance</u> window (see page 163) and that the retainer balance for the client/engagement is \$2,000.00. If the **Automatically Apply Retainer Balance to Bills** check box on the Billing tab of Time and Billing Professional Options is selected, the Billing Data Entry window would display the following:

| <b>RETAINER BALANCE:</b>        | 2000.00 |
|---------------------------------|---------|
| BILLABLE WORK IN PROCESS TOTAL: | 600.00  |
| BILLED WORK IN PROCESS TOTAL:   | 600.00  |
| WRITE UP/DN:                    | 0.00    |
| <b>RETAINER APPLIED:</b>        | 600.00  |
| BILL AMOUNT:                    | 0.00    |
| <b>RETAINER AMOUNT DUE:</b>     | 500.00  |

Both the retainer applied and the retainer amount due, as well as the bill amount, can be changed manually. If the retainer balance amount is less than the billed Work in Process total, the retainer applied amount will default to the retainer balance amount.

The retainer amount due is considered to be a memo billing and does not create an open invoice or post to the Accounts Receivable account. This amount accumulates in the **Uncollected Retainer** field in the Client/Engagement Master file.

## **Progress Fee Arrangement**

Use the Progress fee arrangement to bill a client/engagement on a progressive basis WITHOUT *relieving* Work in Process.

- A progress bill balance is maintained to keep track of the amount billed.
- A final billing can be issued to bill any unbilled balance and to clear the Work in Process.

Using progress billing, you must enter a progress bill amount on the Billing tab in <u>T/2 Client Maintenance</u> (see page 163). The bill amount defaults to this progress bill amount. During the <u>Billing Data Entry</u> update (see page 220), no Work in Process is billed or relieved. A progress bill balance is maintained with the total progress billed amount for the client/engagement.

**Example**: Using our example of \$600.00 of Work in Process, assume that a progress bill amount of \$200.00 was entered in T/2 Client Maintenance. The Billing Data Entry window would display the following after the first month's billing:

| BILLABLE WORK IN PROCESS TOTAL: | 600.00 |
|---------------------------------|--------|
| BILLED WORK IN PROCESS TOTAL:   | 0.00   |
| WRITE UP/DN:                    | 0.00   |
| BILL AMOUNT:                    | 200.00 |

After this bill has been updated, the progress bill balance for the client will be increased by \$200.00. Sales tax is not billed until the final bill is processed.

#### **Processing a Final Bill**

Use Progress billing for any number of billing cycles. Once the engagement or job is completed for a client, you can process a final bill to bill any unbilled balance and to clear the Work in Process.

To process a final bill, choose the **Final** button on the <u>Billing Data Entry</u> window (see page 220). Use this feature to calculate the bill amount for a final billing by subtracting the progress bill balance from the Work in Process total. When the Proceed with Final Bill dialog box appears, click **Yes** to proceed ahead, or click **No** to cancel the final bill. When the final bill is processed, all billed Work in Process is relieved and the progress bill balance is cleared.

**Example**: Assume the progress bill balance is now \$400.00 and a final progress bill is issued after the third month. The Billing Data Entry window would display the following:

BILLABLE WORK IN PROCESS TOTAL: BILLED WORK IN PROCESS TOTAL: WRITE UP/DN: PROGRESS BILL BAL: BILL AMOUNT:

600.00 600.00 0.00 400.00 200.00

# **Retainer Billing**

Many professional service organizations require their clients to pay a *retainer* to engage their services. Retainers can be one-time payments that are used as a prepayment for services to be rendered. Retainers can also be billed on a monthly or other regular basis. Prepaid retainer balances can be applied against current billings to reduce the amount due for that period. Some firms may want to apply retainer balances only at the completion of an engagement, or they may want to apply retainers during any billing cycle.

## **Explanation of Retainer Billing**

The Time and Billing Professional module provides a comprehensive capability for recording and processing retainers. To use the Retainer feature, you must set the fee arrangement for a client/engagement to **Retainer** on the **Billing** tab of the <u>T/2</u> <u>Client Maintenance</u> window (see page 175). If your Time and Billing Professional module is integrated with the General Ledger, you can also specify the client retainer General Ledger account in <u>Time and Billing Professional Options</u> (see page 90).

## **Retainer Data Fields**

When you use the retainer fee arrangement, certain additional data entry fields are activated on the T/2 Client Maintenance and Billing Data Entry windows, as well as various Time and Billing Professional reports, such as the <u>Retainer Transaction</u> <u>Report</u> (see page 314). An explanation of these data fields follows:

- Monthly Retainer: You activate this field on the Billing tab of the <u>T/2 Client</u> <u>Maintenance</u> window (see page 175). You can enter the retainer amount you want to bill during each billing cycle. If you do not want to automatically bill for the retainer amount, enter zero. You can view this field on the Totals tab of the <u>Billing Data Entry</u> window (see page 233).
- Uncollected Retainer: You can display this field on the Billing tab of the <u>T/2</u> <u>Client Maintenance</u> window (see page 175). This field contains the total retainer amount billed but not yet received. As retainers are billed, this amount is increased. As retainer payments are recorded using the Accounts Receivable Cash Receipts Entry, this amount is reduced. If you received retainer payments in excess of the retainer billed, zero will be displayed in this field. You can view this field on the **Totals** tab of the <u>Billing Data Entry</u> window (see page 233).

- Retainer Balance: You can display this field on the History tab of the <u>T/2 Client</u> <u>Maintenance</u> window (see page 181). This field contains the total retainer payments received but not yet applied against billings. As retainer payments are recorded using the <u>Accounts Receivable Cash Receipts Entry</u> (see page 394), this amount is increased. As retainers are applied during <u>Billing Data Entry</u> (see page 233), this amount is reduced.
- **Retainer Applied:** You activate this field on the <u>Billing Data Entry</u> window (see page 233) for clients/engagements using the retainer fee arrangement. You can enter an amount less than or equal to the retainer balance for the client/engagement. The retainer applied will be deducted from the billed Work in Process total amount to calculate the bill amount for the invoice.

To set the retainer applied amount automatically, select the **Automatically Apply Retainer Balance to Bills** check box on the **Billing** tab of the <u>Time and</u> <u>Billing Professional Options</u> window (see page 90). If the retainer balance amount was less than the billed Work in Process total, the retainer applied amount will be set to the retainer balance amount, and the bill amount will be reduced by the retainer applied amount. If this option is clear, the retainer applied will default to zero, and you can apply retainers manually.

• Retainer Amt Due: You activate this field on the <u>Billing Data Entry</u> window (see page 233) for clients/engagements using the retainer fee arrangement. This field will default to the monthly retainer amount specified in <u>T/2 Client Maintenance</u> (see page 163). The amount you entered here will be printed on your invoice, but is not included in the invoice amount due and does not post to Accounts Receivable.

### **Recording Retainer Payments**

Use the <u>Accounts Receivable Cash Receipts Entry</u> (see page 394) to record retainer payments. For open item clients, retainer payments are entered in the same manner as regular invoices, except that you will be entering **RT** at the **Invoice Number** field. For balance forward clients, you must first select the **Adjust** option and enter **RT** at the **G/L Account** field.

If you are using engagements, you will be prompted for the engagement code. Since the retainer balance is tracked for each engagement, you must specify the engagement code to which the payment will be applied. Enter the retainer payment amount at the **Amount Posted** field.

During the Cash Receipts Journal update, the retainer payment amount is added to the retainer balance of the client/engagement. Additionally, the uncollected retainer for the client/engagement is reduced by the retainer payment amount. Retainer payments do not affect the Accounts Receivable balance for the client, and no open invoice is created for the retainer payment. The client retainer account specified in <u>Time and Billing Professional Options</u> (see page 90) will be credited with the retainer payment.

The retainer balance and uncollected retainer amounts are printed on the <u>Aged</u> <u>Invoice Report</u> (see page 297) for your reference. Since retainers are not considered to be part of Accounts Receivable, they have no effect on the aged receivables balance printed on the report.

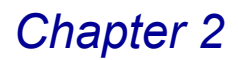

### **Billing and Applying Retainers**

Additional retainer amounts can be billed during the normal billing process. You can also apply any retainer balance against current billable fees and expenses during the billing process.

When you select the retainer clients/engagements for billing using either <u>Billing</u> <u>Selection</u> (see page 215) or <u>Billing Data Entry</u> (see page 220), the retainer amount due is automatically set to the monthly retainer amount specified in <u>T/2 Client</u> <u>Maintenance</u> (see page 163). If the monthly retainer amount is zero, you must manually enter the amount of additional retainer to be billed each billing period.

The **Retainer Balance** field in the Client Master file contains the balance of the retainer payments received but not yet applied. You can apply this balance against current fees and expenses.

The **Retainer Applied** field in <u>Billing Data Entry</u> (see page 220) is used to indicate the amount of the retainer balance that is to be applied to the current billing.

To set the retainer applied amount automatically, select the **Automatically Apply Retainer Balance to Bills** check box on the **Billing** tab of Time and Billing Professional Options. The **Retainer Applied** field will be set to either the billed Work in Process total amount or the retainer balance amount, whichever is less.

Clear the Automatically Apply Retainer Balance to Bills check box on the Billing tab of <u>Time and Billing Professional Options</u> (see page 96) to default the Retainer Applied field to zero. This option allows you to apply retainers manually. If you want only to apply the retainer balance on the final billing for an engagement, clear the check box.

The retainer applied amount will reduce the amount posted to Accounts Receivable. The client retainer account will be debited with the retainer applied amount during the <u>Billing Register</u> update (see page 254). The retainer applied amount has no effect on the postings to the Work in Process account.

During the Billing Register update, the **Retainer Balance** field in the Client Master file is reduced by the retainer applied amount. The **Uncollected Retainer** field is increased by the retainer amount due. The retainer amount due is considered to be a memo billing and does not create an open invoice or post to the Accounts Receivable account.

## How to Adjust Work in Process

During the <u>Time/Expense Journal</u> update (see page 199), all transactions entered using the <u>Time/Expense Entry</u> feature (see page 193) are posted to the Work in Process Detail file and remain there until they are billed during <u>Billing Data Entry</u> (see page 220). If you selected the **Post Work in Process General Ledger** check box on the **Additional** tab of <u>Time and Billing Professional Options</u> (see page 93), the General Ledger Work in Process account is also updated during the Time/Expense Journal Update.

Once transactions are posted to the Work in Process Detail file after the Time/Expense Journal Update, they can be modified using several programs. Work in Process transactions can be transferred from one client/engagement to another using the <u>Transfer Work in Process</u> feature (see page 258); they can be deleted using the <u>Delete Work in Process</u> feature (see page 261); or they can be edited, added, or deleted using the <u>Edit Work in Process Selection</u> (see page 265) and <u>Edit Work in Process Entry</u> (see page 269) features.

### **Transfer Work in Process**

The <u>Transfer Work in Process</u> feature (see page 258) is useful when you have posted one or more Work in Process transactions and have discovered that they were assigned to the wrong client/engagement. This feature allows you to transfer unbilled Work in Process information from one client/engagement to another client/engagement for a specific range of dates.

To use the Transfer Work in Process feature, you must first specify the original client and/or engagement code, employee code, work code, and/or transaction numbers from which Work in Process information will be transferred. You can also specify a range of transaction dates. You can then specify the client and engagement codes that will be assigned to the selected transactions. A Transaction Work in Process Audit Report can be printed which provides an audit trail of transferred transactions.

When you use the Transfer Work in Process feature, the General Ledger Work in Process account balance is not affected.

### **Delete Work in Process**

The <u>Delete Work in Process</u> feature (see page 261) is useful in two instances. First, you can use the feature to delete Work in Process transactions, which should not have been posted. Second, you can use the program to remove transactions, which should have been posted, but which contain incorrect data (for example, incorrect employee code, work code, billing rate, or revenue account number); or you can use the Edit Work in Process feature to correct the data.

To use the Delete Work in Process feature, you must first specify the client code and engagement code. You can also specify a range of dates, employee codes, work codes, and/or transaction numbers to specify which transactions to delete. You can print a <u>Delete Work in Process Register</u> (see page 261) to verify the selected transactions. The update process which follows the printing of the register will remove the selected transactions from the Work in Process Detail file and update the Time and Billing Professional files as appropriate.

If you selected the **Post Work in Process to General Ledger** check box on the **Additional** tab of <u>Time and Billing Professional Options</u> (see page 90), the General Ledger Work in Process account is relieved of the deleted transaction amounts during the Delete Work in Process Update.

Once you have deleted the erroneous transactions, you can use Time/Expense Entry to re-enter the correct information.

### **Edit Work in Process Selection**

Use the <u>Edit Work in Process Selection</u> feature (see page 265) to select unbilled Work in Process transactions to be edited for a specific client/engagement using a range of dates, employee codes, work codes, and transaction numbers.

To use the Edit Work in Process Selection feature, you must first specify the client code and engagement code. You can also specify a range of dates, employee codes, work codes, and/or transaction numbers to determine which transactions are to be selected. You can print an Edit Work in Process Selection Register to verify the transactions selected for editing. During the Edit Work in Process Selection Register update, if you selected the **Post Work in Process to General Ledger** check box on the **Additional** tab of the <u>Time and Billing Professional</u> <u>Options</u> window (see page 90), the Work in Process transactions will be updated to the General Ledger. Once you have selected Work in Process transactions to be edited, you can use Edit Work in Process Entry to enter the correct information.

## **Edit Work in Process Entry**

The <u>Edit Work in Process Entry</u> feature (see page 269) is used to edit, delete, and add Work in Process transactions previously selected during Edit Work in Process Selection.

To use the Edit Work in Process Entry feature, you must first specify the client code and engagement code (if applicable) or the transaction number of the Work in Process transaction to be edited. You can edit, add, or delete Work in Process information by modifying the fields. You can print an Edit Work in Process Journal (see page 274) as an audit report for all Work in Process transactions edited using the Edit Work in Process Entry feature. During the Edit Work in Process Journal Update, if you selected the **Post Work in Process to General Ledger** check box on the **Additional** tab of <u>Time and Billing Professional Options</u> (see page 90), the adjusted Work in Process amounts are posted to the appropriate General Ledger accounts.

### **Progress Fee Bill**

To adjust the amount of a progress fee bill, which is not a final bill, you must create a negative progress bill, reversing the original bill in full, and then create a new bill using the correct amount.

#### **Adjusting a Progress Fee Bill**

To adjust the date of a previously recorded invoice, which was incorrectly entered as a final bill, perform the following:

- A Select the <u>Billing Data Entry</u> option (see page 220), and enter the client for whom the invoice is to be corrected.
- B Clear the Print Invoices check box.
- C Enter the original invoice number and the correct invoice date, and then change the **Bill Amount** field to **0.00**.
- **D** Update the <u>Billing Selection Register</u> (see page 218).

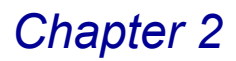

## How to Use the Schedule/Budget Feature

The Schedule/Budget feature is a useful tool for scheduling work-related activities for clients and engagements. You can also use this feature for tracking actual hours and amounts against budgeted amounts for scheduled activities. You can enter activities by work code or work code category. An activity can be tracked with additional detail by specifying the employee code.

### Using Schedule/Budget Maintenance

Use the <u>Schedule/Budget Maintenance</u> option (see page 171) within <u>T/2 Client</u> <u>Maintenance</u> (see page 163) to enter schedule/budget information. For each schedule/budget entry, you can specify the projected start date, actual start date, projected completion date, and actual completion date for each activity. You can enter the schedule type for each activity to specify whether the activity is monthly, quarterly, semi-annual, annual, or non-recurring.

Once a schedule/budget entry is established, the actual hours and amount information is maintained automatically during the <u>Time/Expense Journal</u> (see page 199) or <u>Edit Work in Process Journal</u> update (see page 274). If the Accounts Payable module is integrated with Time and Billing Professional, expenses can also be updated from the Accounts Payable Invoice Register and Manual Check Register updates. It is important to note that unless a schedule/budget entry is established, no accumulation of actual hours and amounts will be recorded in the Schedule/Budget file.

Use the Schedule/Budget feature specifically to track scheduled activities and to track budget amounts by work/category code and employee code. Since the standard Time and Billing Professional Analysis reports provide a recap of hours and amounts by client/engagement, employee, and work/category code, it is not necessary to use the Schedule/Budget feature to record hours and amounts.

### **Using Schedule/Budget Reporting**

You can print the Employee Scheduling Report, accessed from the Analysis menu, to list all scheduled activities by employee in chronological order. This report serves as a reminder to each employee of forthcoming activities. Any schedule/budget activities recorded in Schedule/Budget Maintenance without a specific employee (for example, if **All** was entered for the employee code) will not be printed on the report.

The Budget Reports By Client, Employee, Work Code, or Category, accessed from the Analysis menu, provide detailed listings of all schedule/budget entries. The budget amount, actual amount, and variance information is provided for each activity.

#### **Tracking Schedule/Budget Information**

Depending upon your specific requirements, you can track schedule/budget information using different levels of detail. The level of detail you want to obtain can be applied differently to each client/engagement as required.

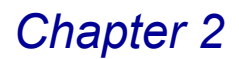

### Schedule/Budget by Client/Engagement

On the least detailed level, you can make a single entry to account for all activities for the client/engagement. You can specify **All** for both the work/category code and the employee code, as illustrated in the following example.

| Work/Category | Employee |
|---------------|----------|
| All           | All      |

The budgeted hours and amount entered on the Billing tab in T/2 Client Maintenance are recorded automatically on a default basis. You do not need to use the schedule/budget option to establish this level of budgeting detail.

#### Schedule/Budget by Work/Category Code

On this level of detail, you can schedule or budget by work code or work code category, regardless of the employee. The work code category is specified by typing slash (/) followed by the category code. To enter the budget, regardless of the employee, **All** must be specified for the employee code, as illustrated in the following example.

| Work/Category | Employee |
|---------------|----------|
| 001           | All      |
| 005           | All      |
| /010          | All      |

All activities for the client/engagement for the specified work code or work code category are tracked, regardless of the employee that performed the work. This method is appropriate if several employees are working on the same activity and you want to track the total hours and amounts recorded for the work/category code. You can also use this method if the actual employee doing the work has not been determined at the time of budgeting.

One drawback of this method, however, is that the Employee Scheduling Report cannot record activities to which employees have not been assigned.

### Schedule/Budget by Employee

This method allows you to track the total hours and amounts recorded for each employee, regardless of the type of work performed. You must specify **All** for the work/category code and enter a specific employee code, as illustrated in the following table.

| Work/Category | Employee |
|---------------|----------|
| All           | DW       |
| All           | DLR      |
| All           | GNS      |

All activities for the client/engagement for the specified employee are tracked, regardless of the type of work performed. This method is appropriate if you want to track budget information against total hours and amounts recorded for each employee.

Since this method is not work code specific, it is not useful for tracking scheduled activities.

#### Schedule/Budget by Work/Category Code and Employee Code

This method allows you to track schedule/budget information at the most detailed level. Each activity is identified by specifying both the work/category code and the employee code, as illustrated in the following table.

| Work/Category | Employee |
|---------------|----------|
| 001           | DW       |
| 005           | DLR      |
| /010          | GNS      |

Each employee performing the same type of service must be specified separately.

Often it is desirable to track activities using multiple levels of schedule/budget detail. For example, you may want to track an activity for a work/category code with **All** as the employee code. You may also want to track an activity for the same work/category code and a specific employee. Any hours and amounts entered during <u>Time/Expense Entry</u> (see page 193) or <u>Edit Work in Process Entry</u> (see page 269) using the same work/category code and employee will be recorded for both of the schedule/budget entries.

### **Schedule Types**

For each work/category code entered on the <u>Schedule/Budget Maintenance</u> window (see page 171), you must enter a schedule type, which is used to determine whether the activity for the client/engagement recurs, and if so, on what kind of schedule.

At the **Schedule Type** field, you have the option of selecting **N** (Non-Recurring), **M** (Monthly), **A** (Annual), **Q** (Quarterly), or **S** (Semi-Annual).

The **non-recurring** schedule type assumes that the activity will be performed only once for the client/engagement. You can specify a projected start and completion date for the activity. During the <u>Time/Expense Journal</u> (see page 199) and <u>Edit</u> <u>Work in Process Journal</u> update (see page 274), the **Actual Start Date** field is updated with the earliest occurrence of the activity. You can enter an actual completion date when the activity has been completed.

The **monthly** schedule type assumes that the activity for the client/engagement will be performed once every month. During <u>Period End Processing</u> (see page 384), all activities with schedule type **M** will automatically increment the **Projected Start Date** and **Projected Completion Date** fields by one month, and all actual hours and amounts will be cleared.

The **annual** schedule type assumes that the activity for the client/engagement will be performed once every year. During <u>Year End Processing</u> (see page 387), all activities with schedule type **A** will automatically increment the **Projected Start Date** and **Projected Completion Date** fields by one year, and all actual hours and amounts will be cleared.

The **quarterly** schedule type assumes that the activity for the client/engagement will be performed once every quarter. When Period End Processing is performed in periods 3, 6, 9, or 12, all activities with schedule type **Q** will automatically increment the **Projected Start Date** and **Projected Completion Date** fields by three months, and all actual hours and amounts will be cleared.

The **semi-annual** schedule type assumes that the activity for the client/engagement will be performed once every six months. When Period End Processing is performed in periods 6 or 12, all activities with schedule type **S** will automatically increment the **Projected Start Date** and **Projected Completion Date** fields by six months, and all actual hours and amounts will be cleared.

## **Posting to Future Accounting Periods**

The Time and Billing Professional module allows you to post transactions to a future accounting period. Unlike the General Ledger module, however, the future posting capability for Time and Billing Professional is limited to the accounting period following the current period specified in <u>Time and Billing Professional</u> <u>Options</u> (see page 90).

As time/expense, invoice, and cash receipt transactions are posted, the System Date for invoices and the Deposit Date for cash receipts are used to update the transactions and check them against the current Time and Billing Professional period defined in Time and Billing Professional Options. The transaction amounts posted in the future periods are not displayed in the client's Billing History for the Period-To-Date and Year-To-Date columns. Instead, the Future option must be used to display a special window containing the future period activity and the Year-To-Date amounts reflecting future postings.

## Posting to Analysis Reports by Period

Data for your Time and Billing Professional Analysis reports is accumulated during the update of the Time and Expense Journal, Edit WIP Journal, Billing Register, and Delete WIP Update. The data for the analysis reports is maintained by accounting period in 3 files:

- T2S Billing Analysis History File
- T2W Future Periods for Bill Analysis History
- T2Y Monthly Time Analysis File

The period into which time/billing data is posted is determined by the Posting Date selected when updating the three journals. It is not determined by the individual transaction detail. Further, the update cannot post to any period prior to the current T/2 period. Also, anything posted to a future period does not show on the Analysis Reports until you close the current period. During period end processing, any future period transactions that exist will be moved into the new current period.

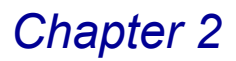

#### Example 1

Your current T/2 Period is 01/2010. You enter an expense with a date of 1/5/2010. Next, you print and update the Time and Expense Journal with a Posting Date of 01/31/2010. The expense will post to period 01.

#### Example 2

Your current T/2 Period is 01/2010. You enter an expense with a date of 1/5/2010. Next, you print and update the Time and Expense Journal with a Posting Date of 02/20/2010. The expense will post to a future period. It will not appear on your Analysis Reports until the period end is run. After period end, the expense will appear in period 02.

#### Example 3

Your current T/2 Period is 03/2010. You enter an expense with a date of 1/5/2010. Next, you print and update the Time and Expense Journal with a Posting Date of 01/31/2010. The expense will post to period 03 since the Posting Date is not a future period and the current period is 03.

## **Open Item Versus Balance Forward Billing**

A very important feature of the Time and Billing Professional module is its ability to accommodate both open item and balance forward billing. This attribute is assigned based on the selection made in the Accounts Receivable module for a specific customer.

#### **Open Item Billing**

In open item billing, you can retain all invoices in detail and apply cash receipts to specific invoices. If you need a complete audit trail of all activity affecting each open invoice, you should use the open item billing method.

All transactions (for example, payments and adjustments) that affect the balance of each invoice are retained. The transaction detail can be displayed using the History and Invoices tabs of the <u>Client Maintenance</u> (see page 163) and <u>Client</u> <u>Inquiry</u> (see page 187) windows.

For open item clients, you must apply each cash receipt against specific invoices. Using the Auto method, the system automatically applies the cash receipt to each open invoice, starting with the oldest, until the amount is fully distributed. All outstanding invoices will be printed on the client statements along with any payments applied to each invoice.

#### **Balance Forward Billing**

In balance forward billing, only current period activity is retained in detail. Any past-period balances are summarized into a single balance forward amount. Generally, companies using repetitive billing for services often employ a balance forward method of billing. If you choose to operate on a balance forward basis, it is recommended that you retain a copy of the client statements as a detailed history of client activity.

In addition to the balance forward amount, a separate balance is maintained for each aging category. The current balance for a balance forward client is calculated as the balance forward amount plus additional invoices entered for the current month, minus any payments received.

When cash receipts are applied to balance forward clients, the cash receipt amount is always applied to the oldest balance first.

## **Billing Formats**

An invoice typically consists of three major sections. The Header section contains company and client address information, invoice number, and date. The Body section contains detailed fee and expense information as well as comments. The Totals section contains cumulative totals for the invoice.

## **Explanation of Specific Items on Billing Formats**

Consider the following items when setting up a billing format.

- In all billing formats, you must have a [START\_TOT\1] and an [END\_TOT\1] somewhere inside the format. The \1 can be replaced with any number, but these numbers must match. The purpose of the numbers is to match up the totals in the total section, allowing you to put totals in multiple locations throughout the document. Even if you are not using the totals, you must have the [START\_TOT\1] and an [END\_TOT\1] in the billing format form.
- Totals appearing inside the [START\_TOT\1] and an [END\_TOT\1] will be appended to the end of the body section of the form, after all the line detail has been printed. This means that the positioning of the totals section will vary from document to document. Note that if the totals section pushed the lines in the body over the maximum specified in the header, it will print onto another page. If you wish to print the totals section in the same location on all invoices (as with pre-printed forms), move the totals numbers outside of the totals block (but keep the [START\_TOT\1] and an [END\_TOT\1] in the document).

If the billing format looks similar to the following, the total due will appear immediately following the last line item in the body. If the total line pushes the number of lines in the body over the maximum, it will put the totals on another page.

[END\_BODY] [START\_TOT\1] TOTAL DUE: [INV\_AMT] [END\_TOT\1]

If you modify the billing format to look similar to the following, the total due will appear at the bottom of the invoice form for the last page of every invoice. This is essential when using pre-printed forms. Even if there is nothing within the totals block, the [START\_TOT\1] and an [END\_TOT\1] must be on the billing format, or it will produce erratic results such as printing on two or more pages, with no data showing up on the second and subsequent pages.

[END\_BODY] [START\_TOT\1] TOTAL DUE: [INV\_AMT] [END\_TOT\1]

 Do not put numeric or constant data on the same line as the [SUB\_CAT\_TEXT] field descriptor. The result will be that if the [SUB\_CAT\_TEXT] field has more than one line, the first line will appear on the same line as the numeric data, but the remaining additional lines will appear above the first line, as shown below:

comment fields work. This is line 2 and this is line 3. The last line is in fact the first line of the category text field. This is a test to show you how the line\$500.00

This is different from the way the [LN\_EXT\_COMM] field descriptor works, which does print properly even with more than one line. The only difference is that the numeric or constant data appears on the first line instead of the last, as shown below:

This is a test to show you how the line\$500.00 comment fields work. This is line 2 and this is line 3.

Due to programming limitations, the [SUB\_CAT\_TEXT] field cannot be printed out the same way as the [LN\_EXT\_COMM] field.

- If the number of lines per page on the invoice is equivalent to the number of lines per page set up in the Device Configurator, do not put a number in the heading of the billing format for lines per page. Keep this number at 0, and let the system read it from the Device Configurator. This setting can cause erratic page-break problems.
- The [CLNT\_BALANCE] field may not equal the [CURRENT] field when printing invoices into a future period. The [CLNT\_BALANCE] field totals up the [BALANCE\_FWD] field minus [CASH\_RECEIVED] plus [PTD\_FIN\_CHGS] plus [NET\_INV\_AMT] plus [PROG\_BILL\_AMT] fields. These are all period sensitive fields, which are updated at period end. The [CURRENT] field is calculated from the Open Invoices File and the Invoice Transaction Payment History File. This information will be based on the Invoice Date you assign when printing invoices. The [CLNT\_BALANCE] field will only show data for the current period. It will not show data for the future period.
- The [BALANCE\_FWD] field shows data for the entire client. It does not get separated out by engagement. This field is calculated from the Invoice Transaction Payment History File by accumulating all the I (Invoice), F (Finance Charge), B (Balance Forward), or E (Balance Forward, Other Charge) type transactions, which have a *transaction date* earlier than the Time and Billing Professional period beginning date. Any P (Payment) or X (Prepayment) type transactions with a *transaction date* earlier than the Time and Billing Professional Period Beginning Date reduces the [BALANCE\_FWD] value. If the

[PTD\_FIN\_CHG] field is *not* being used, the [BALANCE\_FWD] amount is increased by the transaction amount (for example, when the transaction type is F and the transaction date is after the Time and Billing Professional beginning period date). If the [PTD\_FIN\_CHG] field is used, the [BALANCE\_FWD] amount is not changed. However, the [BALANCE\_FWD] amount is *not* changed whether or not the [CASH\_RECEIVED] field is being used. The [CASH\_RECEIVED] amount is calculated from the Invoice Transaction Payment History file, which sums all payments and prepayments (types P and X) that have *transaction dates* within the current period.

 When reprinting invoices, if you originally used the fields [CLNT\_BALANCE], [CURRENT], [AGED\_1], [AGED\_2], [AGED\_3], [AGED\_4], [PTD\_FIN\_CHGS], [BALANCE\_FWD], [UNCOLL\_RETAIN], or [CASH\_RECEIVED], they will not be printed with the same numbers as the original invoice. These values are *not* stored in the Billing History Detail File and will be recalculated each time the invoice is reprinted.

## **Time and Billing Professional Reports**

All transaction-oriented Time and Billing Professional reports, such as the Aged Invoice Report, are date-sensitive and provide accurate information for any specific date as long as the date does not represent a period which has already been closed.

You can print the <u>Detail Work in Process Report</u> (see page 304) for a specified range of dates. You can print the <u>Aged Work in Process Report</u> (see page 301) as of a specified date. Both of these reports can include future period transactions. However, these reports do not include billed transactions, regardless of the dates specified.

The <u>Time and Billing Professional Analysis</u> reports (see page 317), such as the <u>Productivity</u> (see pages 58, 319), <u>Profitability</u> (see pages 59, 328), <u>Fee Analysis</u> (see pages 59, 337), <u>Time Analysis</u> (see pages 60, 346), and <u>Budget</u> (see pages 60, 358) reports provide information for the current Time and Billing Professional period. To obtain billing information for the next accounting period, you must complete <u>Period End Processing</u> (see page 384) for the current period.

If Period End Processing is not performed on a regular basis, period-to-date activity for multiple months may be combined on the Time and Billing Professional Analysis reports. For this reason, it is strongly recommended that no more than two periods are ever open at the same time.

The Sales Tax Report reflects all sales tax from all invoices recorded since the last time the report was printed and the file was cleared. You should print this report and clear the file before processing any invoices for the next reporting period.

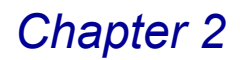

### **Analysis Report Calculations**

You can find the important analysis information that allows you to evaluate the profitability of your clients/engagements and the productivity of your employees in the <u>Productivity</u> (see page 319), <u>Profitability</u> (see page 328), <u>Fee Analysis</u> (see page 337), <u>Time Analysis</u> (see page 346), and <u>Budget</u> (see page 358) Reports on the Time and Billing Professional <u>Analysis menu</u> (see page 317). Using this information, you can determine how your time is spent, analyze your fees, and develop comprehensive budgets.

#### **Productivity Reports**

- **Billable Hours:** This number represents the total billable hours/time units entered during Time/Expense Entry or Edit Work in Process Entry.
- **Percentage of Billable Hours:** This percentage represents the total Billable hours compared to the total hours.

<u>Billable Hours</u> x 100 Total Hours

• **Non-Billable Hours:** This number represents the total non-billable hours/time units entered during Time/Expense Entry or Edit Work in Process Entry.

 Percentage of Non-Billable Hours: This percentage represents the total non-billable hours compared to the total hours.

> <u>Non-Billable Hours</u> x 100 Total Hours

 Total Hours: This number represents the total billable and non-billable hours entered during Time/Expense Entry or Edit Work in Process Entry.

Billable Hours + Non-Billable Hours

- **Billable Fees:** This amount represents the total billable fees entered during Time/Expense Entry or Edit Work in Process Entry.
- Standard Rate: This rate represents the total billable fees based on the total billable hours.

<u>Billable Fees</u> Billable Hours

- **Billable Expenses:** This amount represents the total billable expenses entered during Time/Expense Entry or Edit Work in Process Entry.
- Billed Hours: This number represents the total billable hours billed.
- Billed Fees: This amount represents the total billable fees billed.
- **Billed Rate:** This rate represents the total billed fees based on the total billed hours.

Billed Fees Billed Hours

#### **Profitability Reports**

- Billed Hours: This number represents the total billable hours billed.
- Non-Bill Hours: This number represents the total non-billable hours billed.
- Billed Fees: This amount represents the total billable fees billed.
- Employee Cost: This amount represents the total employee cost billed for all billable and non-billable fees.

Total Employee Cost billed for Billable Fees + Total Employee Cost billed for Non-Billable Fees

- Billed Expenses: This amount represents the total billable expenses billed.
- Expense Cost: This amount represents the total expense cost billed for all billable and non-billable expenses.

Total Expense Cost billed for Billable Fees + Total Expense Cost billed for Non-Billable Fees

Total Billed: This amount represents the total billable fees and billable expenses billed.

Billed Fees + Billed Expenses

• Total Cost: This amount represents the total employee cost and expense cost.

Employee Cost + Expense Cost

Gross Profit: This amount represents the total billed amount less the total cost.

Total Billed - Total Cost

 Percentage of Gross Profit: This percentage represents the total billed amount less the total cost compared to the total cost.

<u>Total Billed - Total Cost</u> x 100 Total Billed

#### **Fee Analysis Reports**

- Billed Hours: This number represents the total billable hours billed.
- Billed Fees: This amount represents the total billable fees billed.
- Fee Write-Up/Down: This amount represents the total write-up/down amount for fees billed.
- Standard Fees: This amount represents the total billed fees less the fee write-up/down amount.

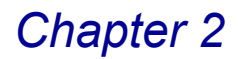

Billed Fees - Fee Write-Up/Down

• **Percentage of Fee Realized:** This percentage represents the amount of billed fees based on standard fees.

<u>Billed Fees</u> x 100 Standard Fees

- Billed Expenses: This amount represents the total billable expenses billed.
- Expense Write-Up/Down: This amount represents the total write-up/down amount for expenses billed.
- Standard Expenses: This amount represents the total billed expenses less the expense write-up/down amount.

Billed Expenses - Expense Write-Up/Down

• **Percentage of Expense Realized:** This percentage represents the amount of billed expenses based on the standard expense.

<u>Billed Expenses</u> x 100 Standard Expenses

• **Total Billed:** This amount represents the total billable fees and billable expenses billed.

Billed Fees + Billed Expenses

#### **Time Analysis Reports**

- **Billable Hours:** This number represents the total billable hours/time units entered during Time/Expense Entry or Edit Work in Process Entry.
- Non-Bill Hours: This number represents the total non-billable hours billed.
- Target Hours: This number represent the total target hours/time units entered in the History and Target tabs in Employee Maintenance.
- Variance: This number represents the total hours less the target hours.

Total Hours - Target Hours

 Percentage of Variance: This percentage represents the total hours less the target hours as compared to the total hours.

<u>Total Hours - Target Hours</u> x 100 Total Hours

• **Billable Fees:** This amount represents the total billable fees entered during Time/Expense Entry or Edit Work in Process Entry.

#### **Budget Reports**

 Budget Hours: This number represents the total budget hours/time units entered during Schedule/Budget Maintenance in T/2 Client Maintenance.

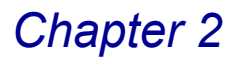

- Non-Bill Hours: This number represents the total non-billable hours billed.
- Billed Hours: This number represents the total billable hours billed.
- Variance Hours: This number represents the total hours less the budget hours.

Total Hours - Budget Hours

• **Percentage of Variance Hours:** This percentage represents the total hours less the budget hours as compared to the budget hours.

<u>Total Hours - Budget Hours</u> x 100 Budget Hours

- **Budget Amount:** This amount represents the budget amount entered during Schedule/Budget Maintenance in T/2 Client Maintenance.
- **Budget Rate:** This rate represents the budget amount based on the total budget hours.

Budget Amount Budget Hours

- Actual Amount: This amount represents the total billable fees or billable expenses entered during Time/Expense Entry or Edit Work in Process Entry.
- Actual Rate: This rate represents the actual amount based on the total actual hours.

<u>Actual Amount</u> Actual Hours

• Variance Amount: This amount represents the actual amount less the budget amount.

Actual Amount - Budget Amount

• **Percentage of Variance Amount:** This percentage represents the actual amount less the budget amount as compared to the budget amount.

<u>Actual Amount - Budget Amount</u> x 100 Budget Amount

This concludes *Chapter 2: Time Professional Concepts* of the Time and Billing Professional manual. The remaining chapters of the manual contain detailed procedural steps for each Time and Billing Professional activity.

# Installing the Time and Billing Professional Module

*Chapter 3: Installing the Time and Billing Professional Module* provides detailed installation instructions and contains the steps to register the Time and Billing Professional module.

## System Requirements

Sage Software sets standard system requirements for workstations using Sage MAS 90 or 200. See the system requirements determined by Sage Software (<u>www.sagesoftware.com</u>).

## **Pre-installation Instructions**

Before installing the Time and Billing Professional module, you must have Sage MAS 90 or 200 installed on your system.

- Install the correct version of Sage MAS 90 or 200 that works with the version of Time and Billing Professional.
- You may be required to upgrade your Sage MAS 90 or 200 system before installing Time and Billing Professional. See the installation documentation provided by Sage Software for installation instructions.
- If the Sage MAS 90 or 200 program or any upgrades have just been installed, enter the Sage MAS 90 or 200 system to finish the installation procedures.
- Ensure the Sage MAS 90 or 200 General Ledger, Accounts Payable, and Account Receivable modules are completely installed and configured. See the online documentation provided by Sage Software for full instructions.
- Make sure that all of the following entry files have been updated or cleared BEFORE installing Time and Billing Professional to avoid any data corruption.
  - Accounts Receivable Cash Receipts Entry
  - Accounts Payable Invoice Data Entry
  - Accounts Payable Manual Check Entry
  - General Ledger General Journal Entry
  - General Ledger Recurring Journal Entry
  - General Ledger Transaction Journal Entry
- If you are upgrading from a previous version of Time and Billing Professional, make sure all Time and Billing Professional entry files have been updated or cleared BEFORE installing the latest version.
- All users should exit from Sage MAS 90 or 200 before beginning the Time and Billing Professional installation.

Chapter 3

## Installing Time and Billing Professional

The installation process is made easy through the Setup Wizard, which guides you through the installation steps. Follow the wizard's on-screen prompts to install your module.

#### **Time and Billing Professional Installation Wizard**

The Time and Billing Professional Installation Wizard for is designed to ease the initial configuration of the system. It can be started after all necessary pre-installation steps are completed. Follow the wizard's on-screen prompts to install your module.

#### Navigating in the Installation Wizard

The installation wizard does not store or modify any data before the final step; thus, it can be safely restarted. The **Next** button takes you to the subsequent step, the **Back** button can be used to jump back to previous steps in order to modify settings. You can click **Cancel** at any time to stop the wizard.

#### Complete the Time and Billing Professional Install

Perform the following steps to install the Time and Billing Professional module.

- 1 Close all programs.
- Launch your Time and Billing Professional installation program. The Welcome window appears.

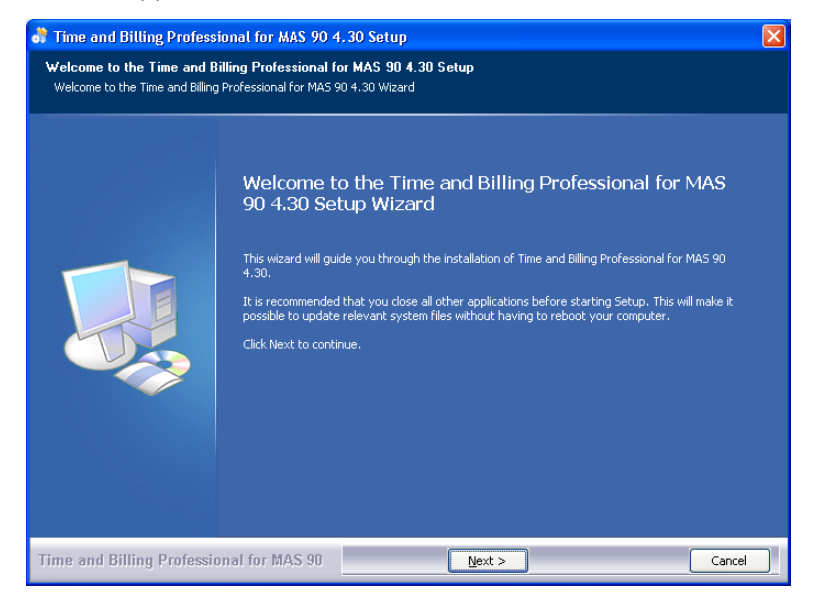

Installation Wizard - Welcome Window

3 Click **Next** to begin installation. The License Agreement window appears.

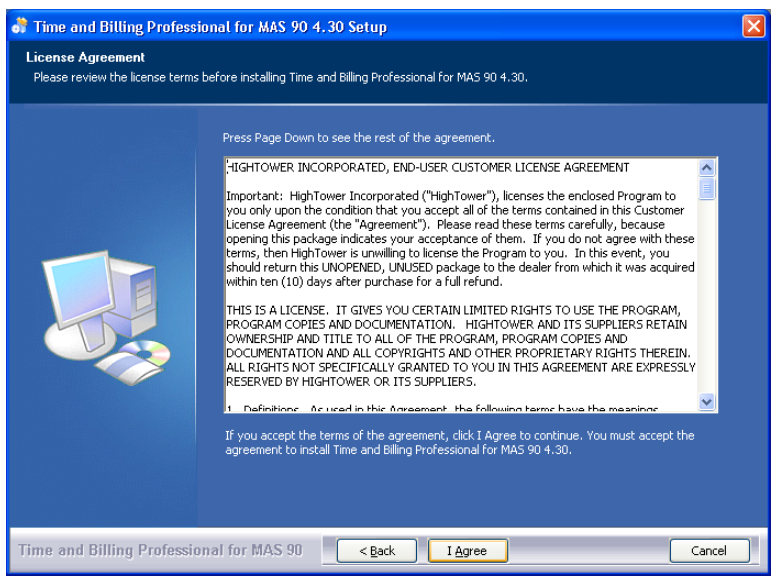

Installation Wizard - License Agreement Window

4 Click I Agree to accept the agreement. The destination location window appears.

| Time and Billing Professi<br>License Agreement<br>Please review the license terms | onal for MAS 90 4.30 Setup                                                                             | X     |
|-----------------------------------------------------------------------------------|----------------------------------------------------------------------------------------------------|-------|
|                                                                                   | Please select the Sage Installation Sage MAS 90 (C:\Program Files\Sage Software\MAS 90\Version4\MAS90) |       |
| Time and Billing Professio                                                        | nal for: MAS 90 <back next=""> Co</back>                                                               | ancel |

Installation Wizard - Destination Location Window

5 Select the Sage Installation, and click Next. The Choose Components window appears.

| 👌 Time and Billing Profess                         | ional for MAS 90 4.30 Setup                                                                                                    | $\mathbf{X}$ |  |
|----------------------------------------------------|----------------------------------------------------------------------------------------------------|--------------|--|
| Choose Components<br>Choose which features of Time | and Billing Professional for MAS 90 4.30 you want to install.                                                                              |              |  |
|                                                    | Check the components you want to install and uncheck the components you don't want to install.<br>Click Install to start the installation. |              |  |
|                                                    | Select components to install:                                                                                                    |              |  |
| Time and Billing Professio                         | mal for MAS 90 < Back Install Cancel                                                                                                    |              |  |

Installation Wizard - Enhancement Selection Window

6 Select the Library Master Extensions and Time and Billing Professional options from the list of applications, and click Install. This may take a few minutes.

While installing the enhancements, the system displays the following messages.

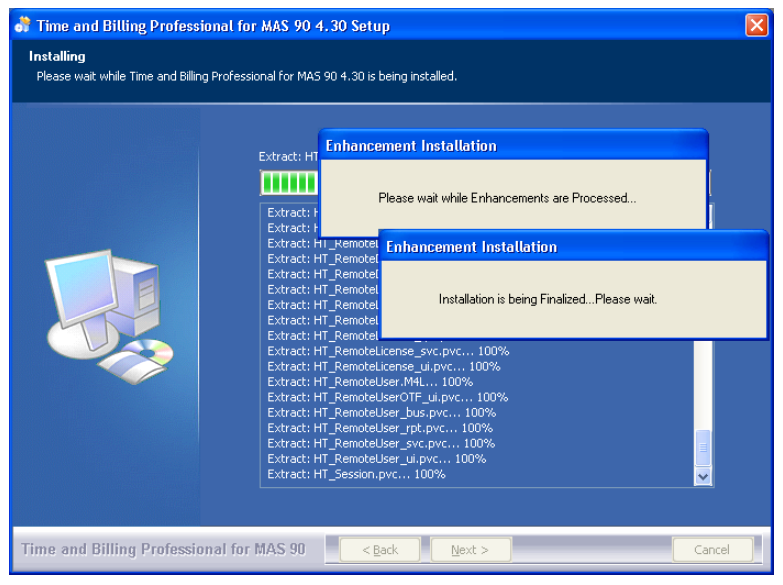

Installation Wizard - Enhancement Installation Messages

When the installation is finalized, the Installation Complete window appears.

| Setup was completed successfu | ly.                                                                                                    |  |
|-------------------------------|----------------------------------------------------------------------------------------------------|--|
|                               | Execute: "C:\Program Files\Sage Software\MAS 90\Version4\MAS90\Home\pvxw                                                                                                    |  |
|                               | Extract: 12_64I.W2.SOA 100%<br>Extract: 12_64I.W2.SOA 100%<br>Extract: 12_64I.W2.SOA 100%<br>Extract: 12_66I.W2.SOA 100%<br>Extract: 12_66I.W2.SOA 100%<br>Extract: 12_67I.W2.SOA 100%<br>Extract: 12_61W2.SOA 100%<br>Extract: 12_61W2.SOA 100%<br>Extract: 12_72I.W2.SOA 100%<br>Extract: 12_72I.W2.SOA 100%<br>Extract: 12_72I.W2.SOA 100%<br>Extract: 12_72I.W2.SOA 100%<br>Extract: 12_72I.W2.SOA 100%<br>Extract: 12_72I.W2.SOA 100%<br>Extract: 12_72I.W2.SOA 100%<br>Extract: 12_72I.W2.SOA 100%<br>Extract: 12_72I.W2.SOA 100%<br>Extract: 12_72I.W2.SOA 100%<br>Extract: 12_72I.W2.SOA 100%<br>Extract: 12_74W2.SOA 100%<br>Extract: 12_74W2.SOA 100%<br>Ex |  |

Installation Wizard - Installation Complete Window

7 Click Next to continue. The final installation window appears.

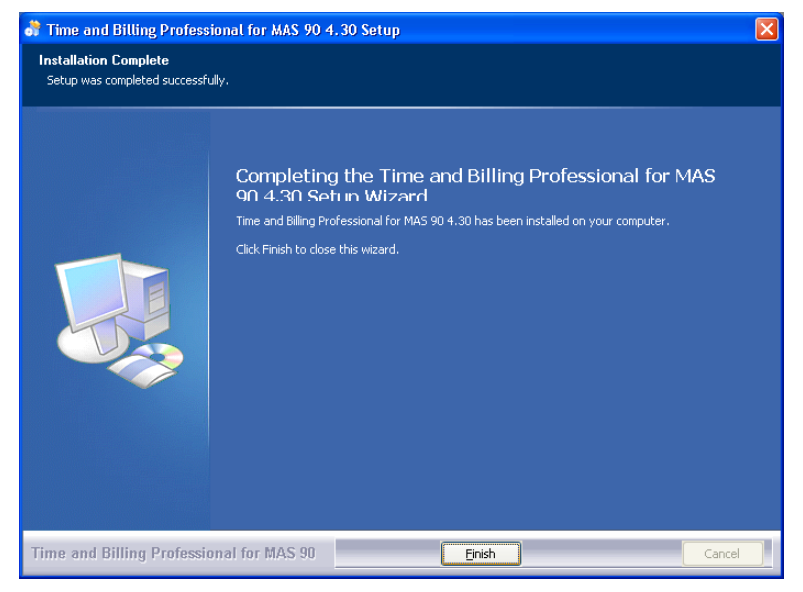

Installation Wizard - Finish Installation Window

8 Click **Finish** to complete the installation.

# System Startup

System Startup is an automatic procedure that must be performed once per company. This procedure is initiated the first time you access Time and Billing Professional for a specific company. The information entered in System Startup can be modified at any time from the Time and Billing Professional Setup menu.

### Setting Up Time and Billing Professional in Role Maintenance

Prior to accessing the Time and Billing Professional module, you must ensure you select the module in the Role Maintenance feature of the Sage MAS 90 or 200 Library Master module.

#### **Using Role Maintenance**

Use Role Maintenance to define and maintain functional roles and access to modules, tasks, data tables, and fields. Additionally, some module options, such as allowing batches to be merged can be allowed or restricted.

You must make sure that you select the Time and Billing Professional module in the Role Maintenance feature of the Sage MAS 90 or 200 Library Master module.

#### Select the Time and Billing Professional Module in Role Maintenance

 From the Sage MAS 90 or 200 Library Master module, select Main ► Role Maintenance from the menu. The Role Maintenance window appears.

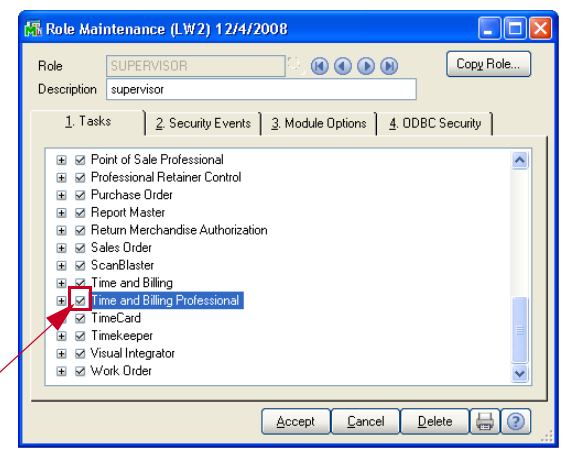

**Role Maintenance Window** 

- 2 Select your user role defined for your Sage MAS 90 or 200 system. See your Sage MAS 90 or 200 *Library Master online help* for more information.
- 3 Select the check box next to the **Time and Billing Professional** module.
- 4 Click Accept.

### **Time and Billing Professional Enhancement Registration**

When you try to open the Time and Billing Professional module for the first time, you will need to register the enhancement. You can install all enhancements for a 45-day trial period. When you purchase an enhancement, you will receive a registration ID and key from your Time and Billing Professional representative, or you can access the key through the Internet. You register enhancements through the Library Master Extensions module.

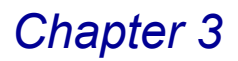

#### **Using Library Master Extensions**

The Library Master Extensions module (formerly called HighTower Library Master) is required by every HighTower module for the Sage MAS 90 and Sage MAS 200 system. The Enhancement Registration feature registers enhancements that you install. All enhancements require registration for complete access to all software features.

#### **Register the Time and Billing Professional Module**

1 From the Library Master Extensions module, select Main ► Enhancement Registration from the menu. The Enhancement Registration window appears.

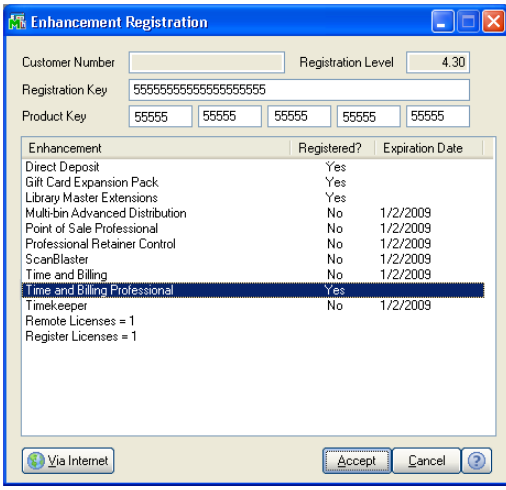

**Enhancement Registration Window** 

2 Enter the registration key in the **Registration Key** field.

You can also click **Via Internet** to automatically populate the registration and product keys.

- **3** Enter the unlocking key in the **Product Key** field.
- 4 Click Accept. The system will register purchased enhancements.

See the Library Master Extensions Manual by HighTower for more information.

#### **Defining the Time and Billing Professional Enhancement**

The System Startup occurs when you try to access the Time and Billing Professional module for the first time.

#### Starting the Application

First, you have to run company maintenance. Then, you need to activate your module. Finally, when all data files are defined, you automatically advance to <u>Time</u> and <u>Billing Professional Options</u> (see page 90).

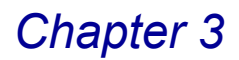

#### Activate the Time and Billing Professional Module

1 Select an option from the Time and Billing Professional module. If the application has not been activated, the following dialog box displays.

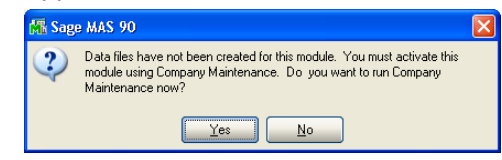

Sage MAS 90 Dialog Box

2 Click Yes. The Company Maintenance window appears.

| 👫 Company Mai                     | intenance (LV      | (2) 12/4/2008                |                   |                |                                 |
|-----------------------------------|--------------------|------------------------------|-------------------|----------------|---------------------------------|
| Company Code<br>Company Name      | LW2 😳 🕻            | ) 💽 🕑 🕑<br>Professional Demo | 1                 |                | Activate Convert<br>Remove Copy |
| <u>1</u> . Main 👔                 | 2. Preferences     | 3. Servers                   | <u>4</u> . E-mail | <u>5</u> . Fax | ן                               |
| - Company Inform                  | nation             |                              |                   |                |                                 |
| Address                           |                    |                              |                   | Telephone      | () ·                            |
|                                   |                    |                              |                   | Fax            | () -                            |
|                                   |                    |                              |                   | Federal ID No. |                                 |
|                                   |                    |                              |                   | State ID No.   |                                 |
| URL Address                       |                    |                              |                   | 6              |                                 |
| E-mail Address                    |                    |                              |                   |                |                                 |
| Trade Name                        |                    |                              |                   |                |                                 |
| Activated Modu                    | ules               |                              |                   |                |                                 |
| Module                            |                    |                              |                   |                | Data Level                      |
| Accounts Paya                     | ible<br>aivable    |                              |                   |                | 4.30                            |
| Common Inform                     | nation             |                              |                   |                | 4.30                            |
| General Ledge<br>Time and Billing | r<br>TProfessional |                              |                   |                | 4.30<br>4.30                    |
|                                   | ,                  |                              |                   |                |                                 |
|                                   |                    |                              |                   |                |                                 |
| 🔲 Use as Defaul                   | It Company for Se  | rver Settings                |                   | Accept Ca      | ancel <u>D</u> elete 📙 🤶        |

**Company Maintenance Window** 

3 Click Activate. The Activate Application window appears.

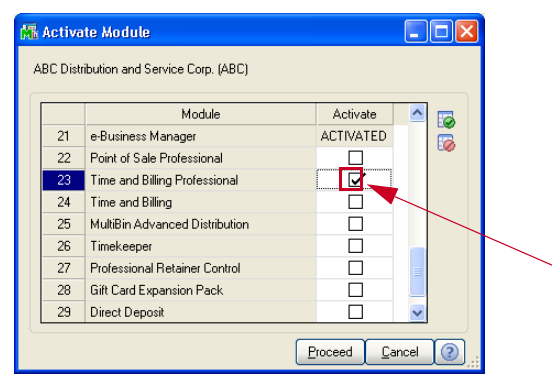

Activate Application Window

**NOTE:** For more information about activating modules, see the *Library Master Module Online Help* by Sage Software.

4 Select the Time and Billing Professional module, and click Proceed.

**5** From the Modules menu, click **Time and Billing Professional**. The application displays the Change Date window.

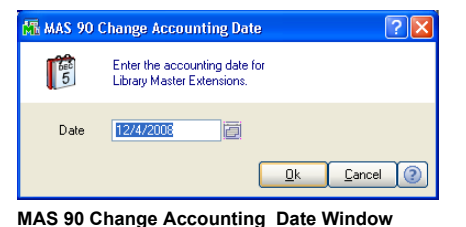

- 6 You can change the date, but the application defaults to the current accounting date.
- 7 Click **OK**. The following dialog box displays.

| 👫 Sage | e MAS 90                                                                                  | X |
|--------|-------------------------------------------------------------------------------------------|---|
| 2      | The T/2 module has not been set up for company MCC. Do you want to set up the module now? |   |
|        | Yes No                                                                                    |   |
| Sage I | MAS 90 Dialog Box                                                                         |   |

- Sage MAS 30 Dialog Dox
- 8 Click **Yes** to begin defining files to start Time and Billing Professional.

When all data files are defined, you automatically advance to options in the Time and Billing Professional Setup menu. See <u>Chapter 6: Using the Setup Menu</u> (see page 87) for more information about the options in the Setup menu.

### Sage MAS 200 or Sage MAS 200 for SQL Installations

After the installation or upgrade is completed on the Sage MAS 200 server, you must run a Client Server Workstation Install on each workstation for each enhancement that has been installed or upgraded.

#### **Client/Server Workstation Install**

The Client/Server Workstation Install feature allows your company to install client/server versions of enhancements on your company's server, as well as your local workstation. Local workstation installations provide only the necessary program files required by the computer to interact with the shared server. Program-specific bitmap images, help files, and user manuals are only installed on your company's server, but can be copied to your local workstation through the Client Server Workstation Install utility.

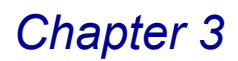

#### Install an Enhancement on a Workstation

 To run the Client Server Workstation Install, from the Library Master Extensions module, select Main ► Client/Server Workstation Install. The Client Server Workstation Installation window displays.

| Client Server Workstation Ins  | tallation |       |        |   |
|--------------------------------|-----------|-------|--------|---|
|                                |           |       |        |   |
| Application                    | Install   | Help  | Manual |   |
| H/T Library Master Extensions  |           |       |        |   |
| P/2 Point of Sale Professional |           | 1     |        |   |
|                                |           |       |        |   |
|                                |           |       |        |   |
|                                |           |       |        |   |
|                                |           |       |        |   |
|                                |           |       |        |   |
|                                |           |       |        |   |
| L                              |           |       |        |   |
| Select All                     | Pro       | nceed | Cancel | 0 |
| CONCOLUMN .                    |           |       |        | _ |

**Client Server Workstation Installation Window** 

- 2 For each enhancement, there are three options that may be selected Install, Help, and Manual. Select **Install** (the Help and Manual options are not required).
- **3** After the options have been selected, click **Proceed** to install the selected options to the workstation.

See the Library Master Extensions Manual by HighTower for more information.

This concludes *Chapter 3: Installing the Time and Billing Professional Module* of the Time and Billing Professional manual.

# **Migrating Data from the Time and Billing Module**

*Chapter 4: Migrating Data from the Time and Billing Module* provides detailed installation instructions on how to migrate the Time and Billing data to the Time and Billing Professional module.

## **Time and Billing Professional Migration Requirements**

If your company currently uses the Time and Billing module and is upgrading to the Time and Billing Professional module, you must migrate the data from the Time and Billing module to the Time and Billing Professional module. Read all the procedures in this chapter *prior to beginning this process* to ensure the Time and Billing Professional module has the correct data.

**NOTE:** If you are upgrading to Time and Billing Professional from a Time and Billing management system other than Sage MAS 90 or 200, contact your reseller for migration procedures.

These are the requirements for migrating data from standard Time and Billing to Time and Billing Professional:

**WARNING:** You MUST back up the *entire* Sage MAS 90 or 200 directory before migrating data from the Time and Billing module to the Time and Billing Professional module. The Time and Billing Professional Data Migration utility makes permanent changes to the Accounts Receivable and Accounts Payable modules.

- Accounts Receivable and Time and Billing Professional must be activated for your company.
- Accounts Receivable must be converted to the current level.
- Time and Billing does not have to be upgraded to the new Time and Billing Professional level.

For example, if you are running Time and Billing 3.71 and want to convert to Time and Billing Professional 3.72, you will not have to install Time and Billing 3.72 before updating to Time and Billing Professional 3.72. This utility will internally convert the data and migrate it in the proper format. If you choose to continue running the original Time and Billing module, it will be necessary to upgrade to the current level to continue processing.

 Accounts Receivable must be set up with divisions if the Accounts Receivable Divisions check box is selected in Accounts Receivable Options, and with at least one salesperson if Salesperson Commission Reporting check box is selected.
Chapter 4

 Free disk space - You need at least two times the size of your current Time and Billing system as free disk space. In addition, the migration makes copies of certain Accounts Receivable files. There should be enough space to accommodate these files.

### What Gets Migrated

The utility will migrate all Time and Billing data including client/engagement information and history, work in process transactions, existing open invoices and history, and reporting/analysis data.

### What Does Not Get Migrated

Invoice forms (graphical and non-graphical), Time and Billing Sales Tax Account Maintenance, and in-progress data entries are not migrated. These will have to be set up manually in Time and Billing Professional.

### **Migration Procedures**

Copy your entire Sage MAS 90 or 200 directory BEFORE you begin this process. You can exit the migration at any time. The settings will be retained for a later time. You can also print out the mappings. The utility will check to see if the Time and Billing Professional system is already active and will not start the migration if it is.

**WARNING:** Credit memos cannot be created for invoices entered through Time and Billing and migrated to Time and Billing Professional. Time and Billing does not maintain enough history detail in order to create the credit memo.

### How the Migration Works

If Time and Billing is in a prior level of Sage MAS 90 or 200, the utility will copy the entire Time and Billing system for the company to a work directory (for example, TBLWW will be copied to TBLWW\_T2) and convert the data to the current level.

If Accounts Receivable and Accounts Payable were integrated with Time and Billing, the following Accounts Receivable and Accounts Payable files are affected by the migration:

AR1, AR3, AR4, AR5, AR6, ARN, ARV, AR\_12, AR\_16, AR\_17, and AP\_13.

The utility first makes a copy of these files by adding a .HTI extension to the name of the files. It then modifies the new files. At the end of the process, the migration utility renames the original files from .SOA to .T2 and the work files from .HTI to .SOA.

### Accessing the Time and Billing Data Migration Window

The Time and Billing Data Migration window is a mapping feature that maps Time and Billing data to Time and Billing Professional. You can access this window from the **Run** menu or by accessing Time and Billing Professional for the first time.

**WARNING:** You MUST back up the *entire* Sage MAS 90 or 200 directory before migrating data from the Time and Billing module to the Time and Billing Professional module.

# *Open the Time and Billing Data Migration Window from the Sage MAS 90 Run Menu*

- 1 Ensure you have a copy of your entire Sage MAS 90 or 200 directory.
- 2 From the Sage MAS 90 or 200 File menu, select Run. The Run Program window appears.

| 🚮 MAS 90 R  | un Program                                     | ? 🗙                 |
|-------------|------------------------------------------------|---------------------|
| <b>**</b> * | Enter the name of the program you want to run. |                     |
| Program     | t2wcba                                         | <ul> <li></li></ul> |
|             | <u> </u>                                       | el 🕐                |

MAS 90 Run Program Window

- 3 Enter T2WCBA in the Program Name field.
- 4 Click **OK**. The <u>Time and Billing Professional Data Migration</u> window (see page 75) appears.

## *Open the Time and Billing Data Migration Window from the Time and Billing Professional Module*

- 1 Ensure you have a copy of your entire Sage MAS 90 or 200 directory.
- 2 Access an option from the Time and Billing Professional module.

When you try to open a window from the Time and Billing Professional module for the first time, the following warning appears.

| <b>M</b> : | age MAS 90                                                                                                    | X |
|------------|----------------------------------------------------------------------------------------------------|---|
| 1          | Time and Billing Professional is being run for the first time for this company.<br>Data exists in Standard Time and Billing. This will be your only opportunity<br>to migrate this data to Time and Billing Professional. |   |
|            | Do you wish to migrate your data to Time and Billing Professional?                                                                                                    |   |
|            | Yes <u>N</u> o                                                                                                    |   |

Sage MAS 90 Dialog

3 Click Yes to start the <u>Time and Billing Professional Data Migration Utility</u> (see page 75).

If you click No, the standard System Startup process begins.

Upon clicking **Yes**, the following dialog appears.

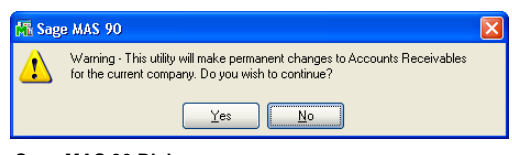

Sage MAS 90 Dialog

4 Click Yes to proceed.

### Using the Time and Billing Data Migration Utility

The Time and Billing Professional Data Migration Utility allows you to map Time and Billing clients to existing customers in Accounts Receivable, or create new customers. Once all Time and Billing clients are mapped properly, the utility can migrate Time and Billing data to Time and Billing Professional and Accounts Receivable.

### Migrate Time and Billing Data to Time and Billing Professional

Upon clicking **Yes** at a warning dialog, the Time and Billing Data Migration window appears.

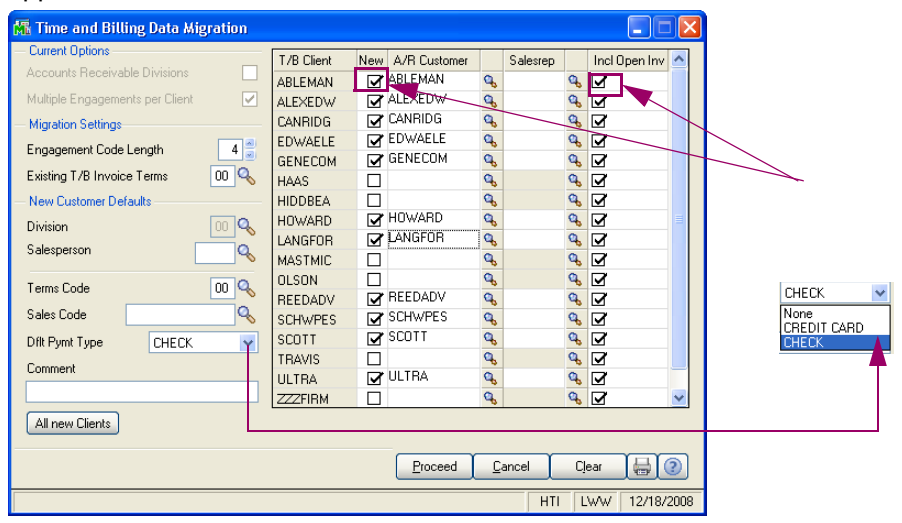

Time and Billing Migration to Professional Data Window

- Review the current options being migrated from the Current Options section. The current options CANNOT be changed from this window.
- The Accounts Receivable Divisions field indicates whether Accounts Receivable is set up to use divisions.

This field is set up in Accounts Receivable Options and CANNOT be changed during migration.

 The Multiple Engagements per Client field indicates whether Time and Billing is set up for multiple engagements.

This field is set up in Accounts Receivable Options and CANNOT be changed during migration.

- 2 Set the length of fields in the **Migration Settings** section.
  - a Set the maximum length for engagement codes in Time and Billing
     Professional (4 20 characters) in the Engagement Code Length field. Time and Billing engagement codes will be converted to the new format.

For example, for an engagement length of 15, code **0123** will become **00000000000123**.

- **b** Set the terms for open invoices that will be migrated to Time and Billing Professional in the **Existing T/B Invoice Terms** field.
- 3 Set the defaults for new customers in the New Customer Defaults section.
  - a Select the default division for new customers created in Accounts Receivable in the **Division** field. The division is required to create a new customer. Any existing division may be used in the mapping.
  - **b** Select the default salesperson for new customers created in Accounts Receivable in the **Salesperson** field.
  - c Select the default terms for new customers created in Accounts Receivable in the **Terms Code** field.
  - **d** Select the default sales code for new customers created in Accounts Receivable in the **Sales Code** field.
  - e Select the default payment type for new customers created in Accounts Receivable in the **Dflt Pymt Type** field.
  - **f** Enter default comments for new customers created in Accounts Receivable in the **Comment** field.
  - g Click All new Clients to set all the mappings to new customers and to use the defaults for customer codes and salesperson codes.
- **4** Set and review the mappings for existing Time and Billing customers in the grid section.
  - a The T/B Client column contains all the clients that exist in the TB1 file (Time and Billing Client Master file).
  - **b** Select the **New** check box to map the client as a new Accounts Receivable customer (customer is to be created during the migration).

### OR

Clear the check box to map the customer as an existing Accounts Receivable customer.

c Select the Accounts Receivable customer to which the Time and Billing client will be mapped from the **A/R Customer** field.

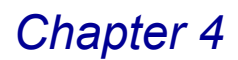

• When the **New** check box is selected, the default division will be combined with the client code to create the new Accounts Receivable customer.

This field can be modified to any code desired as long as it uses an existing division (if divisions are enabled) and the code does not already exist in Accounts Receivable.

• If the **New** check box is not selected, an existing Accounts Receivable customer must be entered.

d Select the salesperson for the customer from the Salesrep field.

- If the mapping is for a new customer, the **Salesrep** field will default to the salesperson set in the **Default Salesperson** field. This field can contain any existing Accounts Receivable salesperson for the division assigned to the new customer.
- If the mapping is for an existing Accounts Receivable customer, this field is disabled.
- 5 Select the Include Open Invoices check box to include the invoices in the migration.

The migration process will update all open Time and Billing invoices and client totals to Accounts Receivable. It is possible that Accounts Receivable and Time and Billing have been running in parallel and, therefore, this information already exists in Accounts Receivable.

If this check box is NOT selected, open Time and Billing invoices and client totals will NOT be posted to Accounts Receivable.

**HINT:** Click the Solution in the appropriate field to select an item from a Lookup window. Selecting from a sortable list places the item you selected in the field.

6 Click **Proceed** to migrate the data. The migrated data will be available in Time and Billing Professional and Accounts Receivable.

### Print a Time and Billing Migration to Professional - Options Listing

1 From the Time and Billing Data Migration window, click the 时 button. The Time and Billing Migration to Professional - Options Listing window appears.

| 🔚 Time and Billing Migration to Professional - Options Listing 🦳 🤗               | X  |
|----------------------------------------------------------------------------------|----|
| AND BILLING PROFESSIONAL TIME AND BILLING MIGRATION TO PROFESSIONAL - OPTIONS LI | s1 |
| Canon iR330-400 PS Ver 1.0 Print Preylew Printer Setup (                         | 2  |

Time and Billing Migration to Professional - Options Listing Window

2 Click **Print** to print the report, or click **Preview** to print preview the report.

The Time and Billing Migration to Professional - Options Listing report result depends upon the settings selected for the report.

| Time and   | Dilling Migg | ation to Duch     | aning On      | tione Listin |              |             | Time and Billing Demo Da | ia |
|------------|--------------|-------------------|---------------|--------------|--------------|-------------|--------------------------|----|
|            | Dining wigi  |                   | essional - Op | tions Listin | 9            |             |                          |    |
|            |              |                   |               |              |              |             |                          |    |
| DEFAULT    | PTIONS:      |                   | ~ .           |              |              |             |                          |    |
| ENGAGEI    | MENT LENGT   | H:<br>FTFPMC      | 04            |              |              |             |                          |    |
| NEW CLIEN  | T DEFAULT:   | S I EIGHIS.<br>S: | 00            |              |              |             |                          |    |
| DIVISION   | :            | 00                |               | TERMS:       | 00           | SALES CODE: |                          |    |
| PAYMEN     | T TYPE:      | CHECK.            |               | COMMENT:     |              |             |                          |    |
| T/B CLIENT |              |                   |               | NEW?         | A/R CUSTOMER |             | SALES PERSON             |    |
| ABLEMAN    | ABLE MAN     | UFACTURING        |               | Y            | ABLEMAN      |             |                          |    |
| ALEXEDW    | EDWARD A     | ND SUSAN AL       | EXANDER       | Y            | ALEXEDW      |             |                          |    |
| CANRIDG    | CANYON R     | DGE APARTN        | IENTS         | Y            | CANRIDG      |             |                          |    |
| EDWAELE    | EDWARDSC     | N ELECTRIC        | COMPANY       | Y            | EDWAELE      |             |                          |    |
| GENECOM    | GENERATIO    | )N/2 COMPUT       | ER DIST.      | Y            | GENECOM      |             |                          |    |
| HAAS       | WILLIAM A    | ND BETH HA        | AS            |              |              |             |                          |    |
| HIDDBEA    | HIDDEN BE    | ACH HOTEL         | NPD DDC       | v            | HOWARD       |             |                          |    |
| LANCEOR    | DATRICIA I   | ANCEORD M         | TD INC        | I<br>W       | LANCEOR      |             |                          |    |
| MASTMIC    | MASTER M     | ICRO MANUE        | ACTURING      | I            | LANGFOR      |             |                          |    |
| OLSON      | OLSON SPO    | RTS CENTERS       | ACTORING      |              |              |             |                          |    |
| REEDADV    | REED ADVE    | RTISING           |               | Y            | REEDADV      |             |                          |    |
| SCHWPES    | SCHWARZK     | OPF PEST EX       | TERMINATOR    | S Y          | SCHWPES      |             |                          |    |
| SCOTT      | BRIAN GRE    | GORY SCOTT        |               | Y            | SCOTT        |             |                          |    |
| TRAVIS     | MICHAEL A    | ND CYNTHIA        | . TRAVIS      | _            |              |             |                          |    |
| ULTRA      | ULTRA DIS    | TRIBUTION         |               | Y            | ULTRA        |             |                          |    |
| ZZZFIRM    | FIRM ACTI    | /ITTES            |               |              |              |             |                          |    |
|            |              |                   |               |              |              |             |                          |    |
|            |              |                   |               |              |              |             |                          |    |
| )          |              |                   |               |              |              |             |                          | _  |

Time and Billing Migration to Professional - Options Listing Report

This concludes *Chapter 4: Migrating Data from the Time and Billing Module* of the Time and Billing Professional manual.

Chapter 5

### **Navigating in Time and Billing Professional**

*Chapter 5: Navigating in Time and Billing Professional* contains instructions on how to access specific features of the Time and Billing Professional module. This chapter describes how to access windows in Time and Billing Professional, use the menu bar, and use different button fields available in the module.

### **Using the Modules Tree**

The Time and Billing Professional module displays the menu options in the Sage MAS 90 or 200 Tasks tab, which contains the "tree-like" view.

### **Time and Billing Professional Tree View**

You can access a window in the Time and Billing Professional module through the tree-like view. .

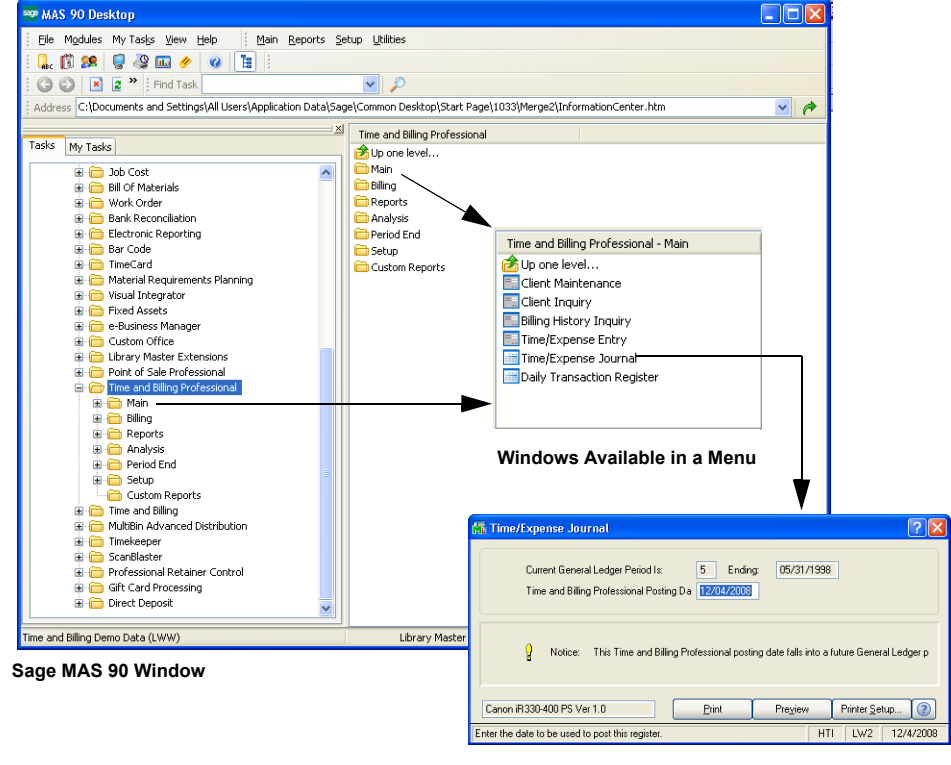

**Time and Billing Professional Window** 

#### **Opening a Time and Billing Professional Window through the Modules Tree**

- a Expand the **Modules** folder on the **Tasks** tab of the Sage MAS 90 or 200 Desktop, and then click **Time and Billing Professional**. The module folder expands to display all the menu options available in the Time and Billing Professional module.
- **b** Click the menu option you want to access. The names of the windows available in the menu appear on the right side of the Sage MAS 90 or 200 window.

**c** Click the name of the window to open. The system displays the selected window.

### Using the Menu Bar

The Time and Billing Professional menu bar is available through the Sage MAS 90 or 200 menu bar.

### **Time and Billing Professional Menu Bar**

You can access the windows in the Time and Billing Professional module through the menu bar.

| sage | MAS   | 90 De            | skto | p              |              | _    |     |              |         |                 |          |            |               |               | _    |     |  |  | ( |  |
|------|-------|------------------|------|----------------|--------------|------|-----|--------------|---------|-----------------|----------|------------|---------------|---------------|------|-----|--|--|---|--|
| E    | jie M | 1 <u>o</u> dules | My   | Tas <u>k</u> s | ⊻iew         | Help |     | <u>M</u> ain | Billing | <u>R</u> eports | Analysis | Period End | <u>S</u> etup | Custom Report | ts   |     |  |  |   |  |
| ÷ (  | ac (C | 1 👥              | Ģ    | 4              | <b>III</b> 🔭 | G    | »   |              |         |                 |          |            |               |               |      |     |  |  |   |  |
| 1    | ) 🖯   | ) 🗙              | 4    | » T            | ind Tasł     | <    |     |              |         |                 | Find     |            |               |               |      |     |  |  |   |  |
|      |       |                  |      |                |              |      |     |              |         |                 |          |            |               |               |      |     |  |  |   |  |
|      | s     | age I            | MA   | ا<br>S 90      | ) Mer        | nu E | lar |              |         | Time            | and B    | illina Pı  | ofess         | sional Mer    | nu E | Baı |  |  |   |  |

# Opening a Time and Billing Professional Window through the Menu Bar

a From the **Modules** menu of the Sage MAS 90 or 200 Desktop, select **Time and Billing Professional**.

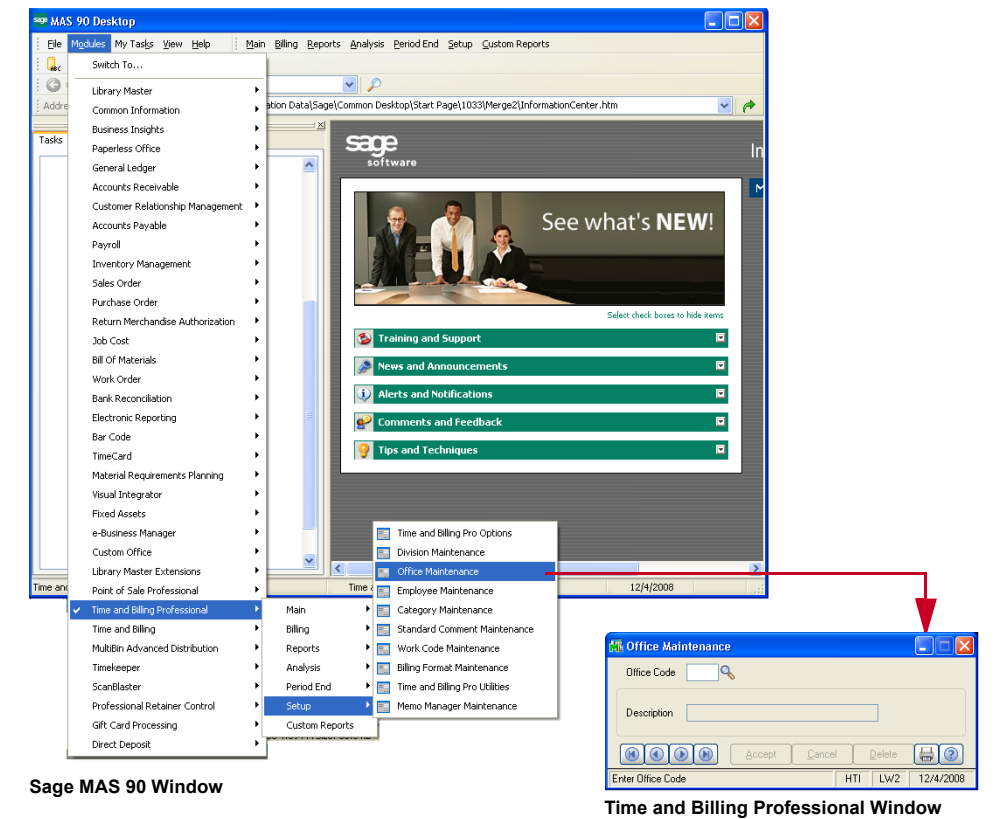

**b** Select the desired menu option, and then select the name of the window. The system displays the window.

After opening the Time and Billing Professional module, the Time and Billing Professional menu appears on the right side of the menu bar. You can access additional Time and Billing Professional windows using this menu bar.

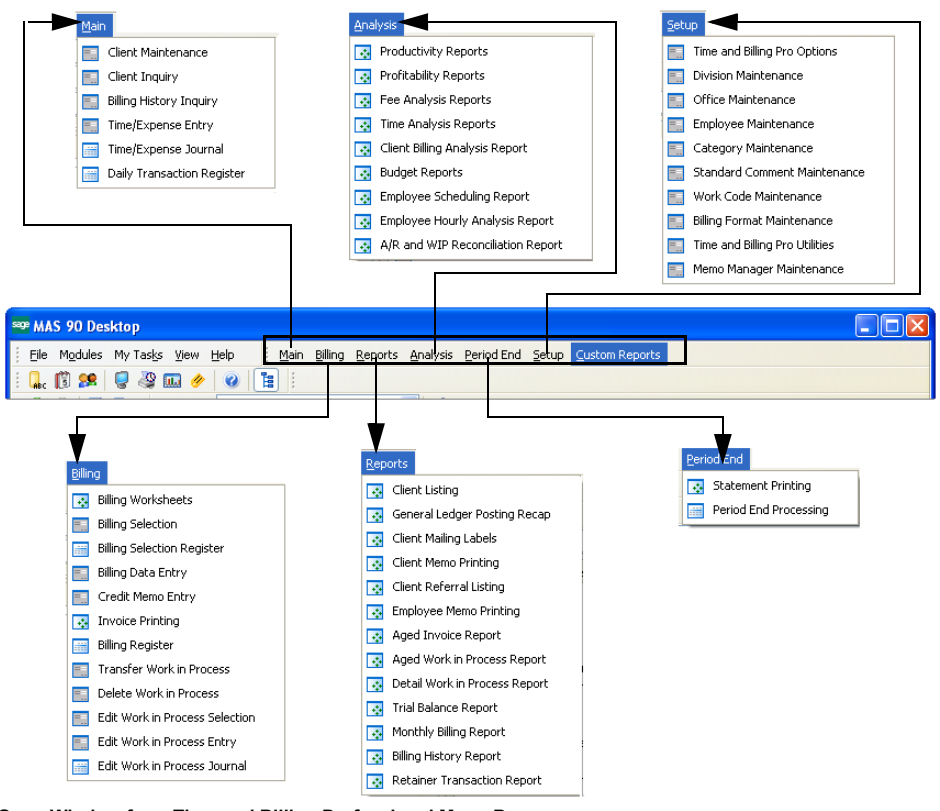

Open Window from Time and Billing Professional Menu Bar

# Using Command Buttons and Keyboard Commands in Time and Billing Professional

The Time and Billing Professional module uses the standard Sage MAS 90 or 200 buttons and icons that you use to perform a specific activity. You can also use the keyboard to perform many of the same functions.

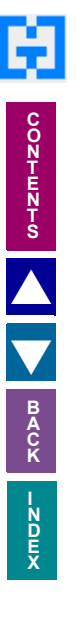

# Time and Billing Professional Buttons/Keyboard Commands Table

The following table describes each button and provides the keyboard variation of the button when applicable.

| Button | Keyboard       | Description                                                                                                    |
|--------|----------------|----------------------------------------------------------------------------------------------------|
|        | ТАВ            | Advances you to the next field on a window.<br>In a grid, pressing the TAB key moves focus from cell to<br>cell. At the end of the row, pressing TAB moves the key to<br>the next row. |
|        | ENTER          | Advances you to the next required field on a window and allows you to save changes.                                                                                                    |
|        | SPACEBAR       | You can use the spacebar to clear or select a check box or radio button field.                                                                                                    |
|        | BACKSPACE      | Deletes the information in a field.                                                                                                    |
|        | ESC            | Closes the current window.<br>In a grid, pressing the ESC key cancels a cell entry.                                                                                                    |
|        | DELETE         | Deletes information from a field.                                                                                                    |
|        | HOME           | Highlights the first item in a list box or Lookup window.<br>In a grid, pressing the HOME key moves focus to the first<br>cell of a row.                                               |
|        | END            | Highlights the last item in a list box or Lookup window.<br>In a grid, pressing the END key moves focus to the last cell<br>of a row.                                                  |
|        | PAGE UP        | Highlights an item in the previous page of a list box or Lookup window.                                                                                                    |
|        | PAGE DOWN      | Highlights an item in the next page of a list box or Lookup window.                                                                                                    |
|        | CTRL+HOME      | In a grid, moves focus to the first row in the same cell position.                                                                                                    |
|        | CTRL+END       | In a grid, moves focus to the last row in the same cell position.                                                                                                    |
|        | CTRL+ENTER     | In a grid, adds line feeds to comments.                                                                                                    |
|        | CTRL+INSERT    | Inserts a line.                                                                                                    |
|        | CTRL+DELETE    | Deletes the current line.                                                                                                    |
|        | ARROW          | In a grid, pressing the ARROW keys moves focus from cell to cell.                                                                                                    |
|        | F1 in a Field  | Displays the pop-up help for the current field.                                                                                                    |
|        | F1 on a Window | Displays the help for the entire window.                                                                                                    |

| ę.               |  |
|------------------|--|
| CONTEN           |  |
|                  |  |
|                  |  |
| B<br>A<br>C<br>K |  |
|                  |  |

| Button                | Keyboard          | Description                                                                                                    |
|-----------------------|-------------------|----------------------------------------------------------------------------------------------------|
| Q                     | F2                | Displays the Lookup window for the current field. Select an item from the Lookup window and click Select. The item appears in the field.                                                                                                    |
|                       | F3<br>or<br>ALT+L | Displays an alternate Lookup window for the current field.<br>This window is usually more tailored for the current field<br>than the general Lookup window. Select an item from the<br>Lookup window and click Select. The item appears in the<br>field. |
|                       | F4                | Allows you to print the information available on a window.<br>This option may display an options window, where you can<br>select the type of data to include in a printout.                                                                              |
|                       | F5                | In a grid, allows you to toggle between the primary and secondary grids.                                                                                                    |
| <b>2</b>              |                   | Opens a window for you to perform a special task<br>associated to the field or window. Usually allows you to<br>display/enter lot/serial items.                                                                                                    |
|                       | CTRL+F5           | Many windows display Browse buttons in the lower left<br>corner, to help you browse through existing records. This<br>button displays the first record available.                                                                                        |
|                       | CTRL+F6           | Many windows display Browse buttons in the lower left<br>corner, to help you browse through existing records. This<br>button displays the previous record available.                                                                                     |
| D                     | CTRL+F7           | Many windows display Browse buttons in the lower left<br>corner, to help you browse through existing records. This<br>button displays the next record available.                                                                                         |
|                       | CTRL+F8           | Many windows display Browse buttons in the lower left<br>corner, to help you browse through existing records. This<br>button displays the last record available.                                                                                         |
|                       | ALT+A             | Saves the information you added or changed on a window.                                                                                                    |
| Cancel                | ALT+C             | Discards any changes you entered on a window.                                                                                                    |
| <u>D</u> elete        | ALT+D             | Removes the currently selected record from the Sage MAS 90 or 200 system.                                                                                                    |
| Print                 | ALT+P             | Click this button to print a report, journal, or listing.                                                                                                    |
| Preview               | ALT+V             | Click this button to preview a report, journal, or listing before printing it.                                                                                                    |
| Printer <u>S</u> etup | ALT+S             | Click this button to change the printing configurations for the report, journal, or listing.                                                                                                    |
| (?)                   | SHIFT+F1          | Displays Help text for the window.                                                                                                    |

| Ģ.       |
|----------|
| COZHEZHØ |
|          |
|          |
| BACK     |
|          |

| Button       | Keyboard    | Description                                                                                                    |
|--------------|-------------|----------------------------------------------------------------------------------------------------|
| <u> </u>     | ALT+O       | Click OK for dialog boxes and line entries.                                                                                                    |
| Undo         | ALT+U       | Undo line changes.                                                                                                    |
| l <u>n</u> s | ALT+N       | Inserts a line.                                                                                                    |
| Del          | ALT+E       | Deletes a line.                                                                                                    |
|              | ALT+1, 2, 3 | In a data entry window, selects the first tab, second tab, third tab                                                                                                    |
| đ            | ALT+B       | Opens a Batch window where you can start a multiple data entry session.                                                                                                    |
|              |             | Sends an e-mail to the address entered in the E-mail Address field.                                                                                                    |
|              |             | Displays a text window to enter or view additional information about an item.                                                                                                 |
|              | ALT+M       | Opens the Memo Maintenance window where you can write a memo.                                                                                                    |
|              | ALT+Q       | Launches the MapQuest website for directions to a location.                                                                                                    |
| 10           | ALT+S       | Shows the image specified at the adjacent field.                                                                                                    |
| <b>(1)</b>   | ALT+S       | Search through a list or Lookup window for items that<br>match a specified search criteria. Use the Search option to<br>limit the number of items in a list or Lookup window. |
|              | ALT+U       | Launches a website based on the URL entered at the URL Address field.                                                                                                    |
|              | ALT+N       | Displays the next number for a record. Click this button to add a new item.                                                                                                   |
|              |             | Changes the size of the window to the expanded view.                                                                                                    |
|              |             | Changes the size of the window to the standard view.                                                                                                    |
|              | ALT+Z       | Displays the details of an item.                                                                                                    |
| Σ            |             | Calculates the net balance.                                                                                                    |
|              | F2          | Opens the calculator.                                                                                                    |

| Ģ      |  |
|--------|--|
| CONTEN |  |
|        |  |
|        |  |
| BACK   |  |
|        |  |

| Button   | Keyboard | Description                                                                                                    |
|----------|----------|----------------------------------------------------------------------------------------------------|
| e        | F2       | Opens the calendar.                                                                                                    |
| £63      |          | Displays options for changing budget amounts.                                                                                                    |
| <b>S</b> | ALT+U    | De-selects all rows in a grid.                                                                                                    |
|          | ALT+S    | Selects all rows in a grid.                                                                                                    |
|          |          | Selects a column in a grid.                                                                                                    |
|          |          | Selects a row in a grid.                                                                                                    |
| 2        | ALT+N    | Inserts a row in a grid.                                                                                                    |
| Æ        | ALT+W    | Moves a row down in a grid.                                                                                                    |
| 02       | ALT+U    | Moves a row up in a grid.                                                                                                    |
| R        |          | This button prints a report from a grid.                                                                                                    |
|          | ALT+E    | Deletes a row in a grid.                                                                                                    |
| ₽        | ALT+R    | Resets a row in a grid.                                                                                                    |
| F        |          | Saves changes.                                                                                                    |
| 2        |          | Switches between displaying the New Balance view and the Debits and Credits view.                                                                                                  |
|          |          | Lists files in a directory.                                                                                                    |
|          |          | Opens a Text Maintenance window where you can write an extended description.                                                                                                    |
| Filters  |          | This button is available on a Lookup window. Click Filters to<br>enter additional filters for the lookup. The text on this button<br>will appear in red, if filters already exist. |
| Custom   |          | This button is available on a Lookup window. Click Custom to create a unique lookup view by adding, removing, and/or modifying columns and filters.                                |

| Button         | Keyboard | Description                                                                     |
|----------------|----------|---------------------------------------------------------------------------------|
| <u> </u>       |          | This button is available on a Lookup window. Click Find to activate the search. |
| <u>S</u> elect |          | Click Select to select a record, or double-click the current line.              |

This concludes *Chapter 5: Navigating in Time and Billing Professional* of the Time and Billing Professional manual.

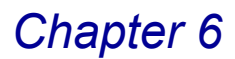

### **Using the Setup Menu**

*Chapter 6: Using the Setup Menu* teaches you how to set up options for your company and how to create and maintain standard data used within the Time and Billing Professional module. The activities in this chapter are performed by a manager or system administrator.

### How to Use the Setup Menu

This chapter does not describe every procedure that can be completed on a Setup window. This chapter describes each option so you can set up your Time and Billing Professional system quickly and start using the module. Detailed instructions about changing information, deleting information, and printing from the Setup windows are available in the *Time and Billing Professional online help*. The following instructions provide a quick overview of how to complete these procedures.

### **Time and Billing Professional Setup Menu**

The Time and Billing Professional Setup menu contains the features used to build and maintain the files required for the operation of the Time and Billing Professional module.

### **Implementing the Setup Menu Options**

You might not need to use every feature available in the Setup menu. Select only the options your company requires.

### Open a Window from the Setup Menu

- 1 Click **Time and Billing Professional** from the Sage MAS 90 or 200 **Modules** menu or **Tasks** tab. The module expands to display all the menu options available in Time and Billing Professional.
- 2 Click the **Setup** menu. The names of the windows available in the menu appear on the right side of the Sage MAS 90 or 200 window.

You can also select **Setup** from the Time and Billing Professional menu bar to display the list of available windows.

**3** Click the name of the window to open. The system displays the selected window.

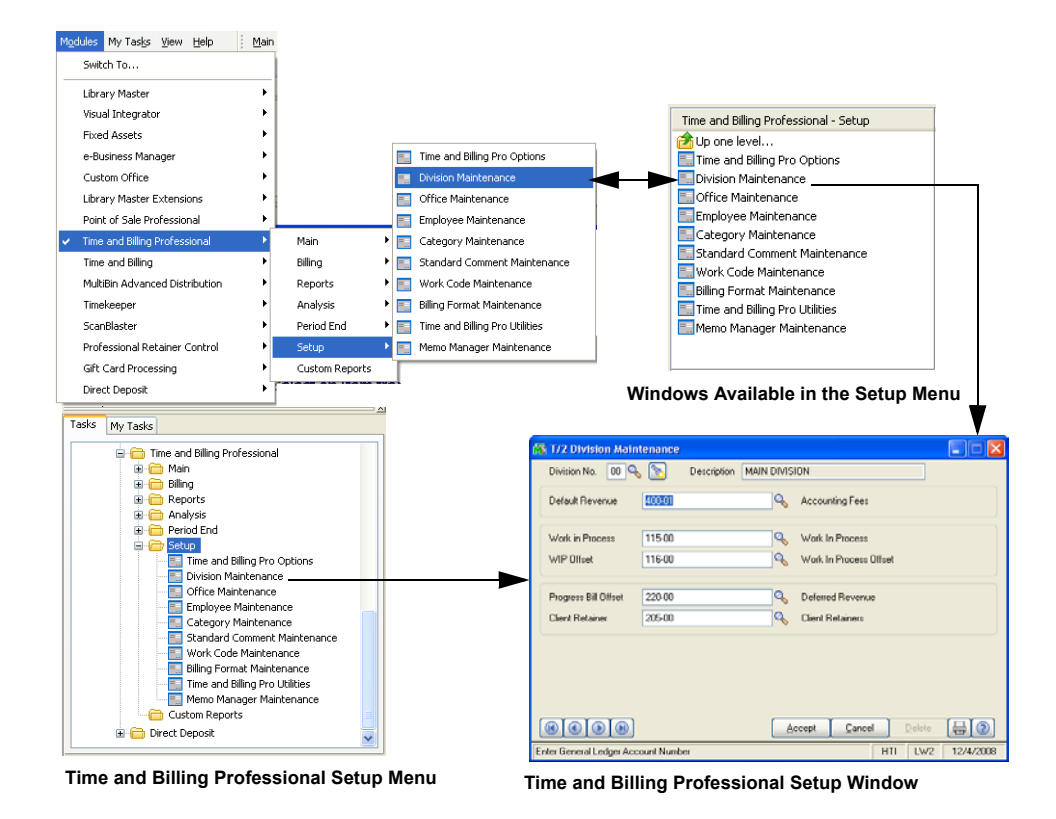

### Add a Record

1 Enter the new record name or number in the first field on the window.

Every window in the **Setup** menu, with the exception of the <u>Time and Billing</u> <u>Professional Options</u> window (see page 90) and the <u>Time and Billing Pro</u> <u>Utilities</u> window (see page 149), allows you to manually enter new information in the first field. The Time and Billing Professional Options and Time and Billing Pro Utilities windows set the options for the entire module and do not have separate records.

- 2 Set the options your company requires from the fields available on the window. See the section in this chapter for detailed information about each option you can set.
- 3 Click the Accept button to save the changes.

### Select an Item from a Lookup List

Many fields in the Setup menu feature a Lookup list. These lists allow you to select data for the field.

Click the Substitution (or the alternate button) in the appropriate field to select an item from a Lookup window. Selecting from a sortable list places the item you selected in the field.

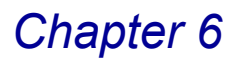

### Change a Record

- 1 Click the Subtron in the first field to select a record account from a Lookup window (or use the G O O D buttons to access the desired information). The system displays the record's information on the window.
- 2 Review and edit the options your company requires in the fields available on the window. (See the respective section in this chapter for detailed information about each option you can set.)
- 3 Click the **Accept** button to save the changes.

#### Delete a Record

- 1 Click the Substantiation in the first field to select a record account from the Lookup window. The system displays the record's information in the window.
- 2 Click the **Delete** button. The system displays a warning dialog box similar to the following.

| 🚮 Sag | e MAS 90                 | × |
|-------|--------------------------|---|
| ⚠     | Delete This Office Code? |   |
|       | Yes <u>N</u> o           |   |
|       |                          |   |

Sage MAS 90 Warning Dialog

3 Click the **Yes** button. The record is deleted.

#### Print from a Setup Window

You can print information from any of the windows available in the Setup menu. These windows provide a listing of the options set or the records available. For many of the windows you can select the type of information to include in the listing. For detailed information about each type of listing, see the online help.

1 Click the 🖶 button on the window. A Listing window similar to the following appears.

| 👫 Employee Listi   | ng            |             |                 |                                          |
|--------------------|---------------|-------------|-----------------|------------------------------------------|
| Sort Option        | Employee Code | ~           |                 |                                          |
| Report Format      | Summary       | ~           | Print Billing R | ates 🔄 Print Memos                       |
|                    |               |             | Print Target H  | Hours Page Break by Employee             |
|                    |               |             | Print Billing H | istory Print Employee Cost               |
| Selection          | All           | Starting    |                 | Ending                                   |
| Employee           |               | Q           |                 | ZZZZ 🔍                                   |
| Last Name          |               |             | 0               | 777777777777777777777777777777777777777  |
| Office Code        |               | Q           |                 | ZZZ 🔍                                    |
| Employee Level     |               | 0 · Managin | g Partner 🛛 🔽   | 7 · Clerical 🔽                           |
|                    |               |             |                 |                                          |
| Canon iR330-400 P  | S Ver 1.0     |             | <u>P</u> rint   | Pre <u>v</u> iew Printer <u>S</u> etup 🧿 |
| Select Sort Option |               |             |                 | HTI LW2 12/5/2008                        |

- **Employee Listing Window**
- 2 Select how to sort the list from the **Sort Options** field.

3 Select the type of information to include in the list from the remaining fields on the Listing window. For many fields, you can select all records or a range of information.

For example, in the previous picture you can select **All** to print all account numbers, or you can use the Lookup windows in the **Starting** and **Ending** fields and select specific accounts. If there is a date field available on a Listing window and you want to print information for a particular date, enter the same date in the **Starting** and **Ending** fields.

4 Click the **Print** button to print the report, or click the **Preview** button to preview the report before printing.

### **Time and Billing Professional Options**

After installing Time and Billing Professional, the system startup process begins and the Time and Billing Professional Options window appears. You can set up the module right after installation and update the configuration whenever required by your business.

### **Using Time and Billing Professional Options**

The module's Options window, a standard feature available in all Sage MAS 90 and Sage MAS 200 accounting software modules, allows you to customize each module to fit your company's specific accounting requirements. Using this feature, you tailor the Time and Billing Professional module to suit your business requirements.

### **Time and Billing Professional Options Window**

The Time and Billing Professional Options window allows you to select from a wide range of options. Configure which Sage MAS 90 or 200 modules will integrate with Time and Billing Professional, set standards for company terminology, and determine billing procedures.

The Time and Billing Professional Options window contains five tabs for different configuration settings: the Main, Additional, Billing, Terminology, and the Employee tab.

### **General Settings**

The Main tab of the Time and Billing Professional Options window contains the general settings for the Time and Billing Professional module.

The Main tab of the Time and Billing Professional Options window contains the general settings for the Time and Billing Professional module and includes information regarding your Time and Billing Professional operations, such as engagements and accounts handling, permissions to override General Ledger accounts, definitions of aging categories, settings for billing periods and fiscal year, automatic numbering of transactions, deposits, invoices numbers, and so on.

# Configure the Standard Time and Billing Professional Options on the Main Tab

1 From the Setup menu of the Time and Billing Professional module, select Time and Billing Pro Options. The Time and Billing Professional window appears. The Main tab of the Options window displays by default.

| <u>1</u> . Main      | 2. Additional                                                            | <u>3</u> .1 | Billing                                | 4. Terminology                                                      | <u>5</u> . Employee |
|----------------------|--------------------------------------------------------------------------|-------------|----------------------------------------|---------------------------------------------------------------------|---------------------|
| Multiple Engagements | s per Client                                                             | 20 =        | Use Time L                             | Jnit Entry<br>Hours/Minutes per Time I Init                         | 25                  |
| Default Engagement   | 000000000000000000000000000000000000000                                  |             | Current Tim                            | e and Billing Pro Fiscal Year                                       | 1998                |
| Engmt Memo Avail in  | Data Entry Allow Mainte<br>Not Available<br>Inquiry Only<br>Allow Mainte | nance 🗸     | Next Autom<br>Use A/R In<br>Next Autom | natic Transaction Number<br>Ivoice Sequence<br>natic Invoice Number | 0000035             |
|                      |                                                                          |             |                                        |                                                                     |                     |

Time and Billing Professional Options Window - Main Tab

- 2 Set how Time and Billing Professional will handle engagements. Select the options your company requires.
  - a Select the Multiple Engagements Per Client check box to use engagements for designated clients. When you select this option, the Engagement Code Length field and Default Engagement field become available.
  - **b** Enter the number of alphanumeric characters as the length for your engagement codes in the **Engagement Code Length** field. Engagement codes can be between 4 and 20 characters.
  - **c** Enter the default engagement code number for the Time and Billing Professional module in the **Default Engagement** field.
- 3 Set how Time and Billing Professional will handle accounts, and memos. Select the options your company requires.
  - a Select the All Override of G/L Account in Data Entry check box to allow Time and Billing Professional to override the default General Ledger account during data entry.
  - **b** Select the type of engagement memo access users have in the Time and Billing Professional module from the **Engagement Memo Avail in Data Entry** field.
  - · Select Not Available to deny any memo access.
  - Select Inquiry Only for read only access.
  - Select **Allow Maintenance** to allow users to review, change, and create engagement memos during time and billing entry.

- 4 Select the time units for the Time and Billing Professional module. Select the options your company requires.
  - a Select the **Use Time Unit Entry** check box if your company uses a time unit *other than hours*.

When this check box is selected, the **Number of Hours/Minutes per Time Unit** field becomes available.

**b** Enter the number of hours or minutes for each time unit in the **Number of Hours/Minutes per Time Unit** field. Enter this information in the HH, HH.HH, or HH:HH format.

For example, enter 1 to indicate 1 hour and 1.5 or 1:30 to indicate one hour and 30 minutes. If you use the HH:MM format, the time amount entered is automatically converted into fractional hours using the HH.HH format.

- **5** Set the year and period information for the Time and Billing Professional module.
  - a Select the current fiscal year for the Time and Billing Professional module in the **Current Time and Billing Pro Fiscal Year** field. This year must reflect the calendar year associated with the current Time and Billing Professional period. Click the Abutton to list all fiscal years in Time and Billing Professional.

This field and **Current Time and Billing Pro Period** field differentiates between the current years and the future year. The information in this field is automatically updated during the Time and Billing Professional <u>Period End</u> (see page 385) or <u>Year End</u> (see page 387) processing.

**b** Select the current accounting period from the **Current Time and Billing Pro Period** field.

This field and the **Current Time and Billing Pro Fiscal Year** field differentiates between the current period and a future period. The information in this field is automatically updated during the Time and Billing Professional <u>Period End</u> (see page 385) processing.

- 6 Set the next, automatically incremented time transaction and billing invoice numbers for the Time and Billing Professional module.
  - a Enter the next automatic transaction number for the <u>Time/Expense Entry</u> (see page 193) and <u>Edit Work In Process Entry</u> (see page 269) windows in the **Next Automatic Transaction Number** field. You may enter up to seven alphanumeric characters.

When a user creates a new time entry, the transaction will be assigned the number entered in this field. This field is updated after each new transaction.

b Select the Use A/R Invoice Sequence check box to use the invoice number sequence defined in the Accounts Receivable module for the Time and Billing Professional module. The <u>Invoice Printing</u> window (see page 250) will use the next Accounts Receivable invoice number for billing invoices.

If you select this option, the **Next Automatic Invoice Number** field will be disabled.

c Enter the next automatic invoice number for the <u>Invoice Printing</u> window (see page 250) in the **Next Automatic Invoice Number** field. You may enter up to seven alphanumeric characters.

When a user creates a new invoice, the invoice number will be assigned the number entered in this field. This field is updated after each new invoice.

The Next Automatic Invoice Number field is NOT available if the Use A/R Invoice Sequence check box is selected.

7 Click the next tab to continue.

### **Additional Settings**

Use the Additional tab of the Time and Billing Professional Options window to enter additional information regarding your Time and Billing Professional operations, such as recap information, passwords, and integration options to the General Ledger module.

## Enter Recap, Passwords, and General Ledger Information on the Additional Tab

1 Click the **Additional** tab from the Time and Billing Professional Options window to access additional options for your time and billing procedures.

| 🚮 Time and Billing Profession                                                                                                    | al Options                          |                                                                           |                                                      |                     | 3                                            |
|----------------------------------------------------------------------------------------------------|-------------------------------------|---------------------------------------------------------------------------|------------------------------------------------------|---------------------|----------------------------------------------|
| <u>1</u> . Main                                                                                                    | ditional <u>3</u> .                 | Billing                                                                   | 4. Terminology                                       | <u>5</u> . Employee | 1                                            |
| Recap by Client/Engagement<br>Recap by Employee<br>Recap by Work Code Category                                                                                                    | Summary V<br>Summary V<br>Summary V | General Ledger<br>Post Work in Pro<br>Post Work Code I<br>Default Revenue | cess to General Led<br>Revenue by Division<br>400-01 |                     |                                              |
| Update by User Code<br>Password for Update User Code O<br>Password to Add/Maintain Codes<br>Password for Rate Override in Dat<br>Integrate Time and Billing Professio<br>General Ledger | Vveride                             |                                                                           |                                                      |                     | None<br>Detail<br>Summay<br>Extended Comment |
|                                                                                                    |                                     |                                                                           | Accept                                               | Cancel              | -                                            |
|                                                                                                    |                                     |                                                                           | HTI                                                  | LW2 12/5/2008       |                                              |

Time and Billing Professional Options Window - Additional Tab

2 Select the amount of details to print in recap reports. Select the options your company requires.

- a Select the amount of client/engagement details to include in the report from the **Recap by Client/Engagement** field.
- Select None to not print this recap report.
- Select **Detail** to print a detailed Daily Time/Expense Recap in order of the client codes and engagements.
- Select Extended Comments to print data with extended comments.
- Select Summary to print a summarized report by client codes and engagements.
- **b** Select the amount of employee details to include in the report from the **Recap by Employee** field.
- · Select None to not print this recap report.
- Select **Detail** to print a detailed Daily Time/Expense Recap in order of the employee codes.
- Select Extended Comments to print data with extended comments.
- Select **Summary** to print a summarized report by employee codes.
- c Select the amount of work category details to include in the report from the **Recap by Work Code Category** field.
- · Select None to not print this recap report.
- Select **Detail** to print a detailed Daily Time/Expense Recap in order of the work codes.
- Select Extended Comments to print data with extended comments.
- Select **Summary** to print a summarized report by work codes.
- Select how to update codes used in the Time and Billing Professional module. Select the options your company requires.
  - a Select the **Update by User Code** check box to print the <u>Time/Expense</u> <u>Journal</u> (see page 199) or <u>Edit Work In Process Journal</u> (see page 274), and update the transactions by a specific user code.

If this option is selected, the **Password for Update User Code Override** field becomes available.

b Enter a password in the Password for Update User Code Override field if you want to verify user code overrides during the <u>Time/Expense Entry</u> (see page 193) or <u>Edit Work In Process Entry</u> (see page 269) process.

This password will be requested when a user tries to update a transaction originally created by another user. You may enter up to six alphanumeric characters.

To not password protect user code overrides, leave this field blank.

The **Password for Update User Code Override** field is available only if the **Update by User Code** check box is selected.

c Enter a password in the **Password to Add/Maintain Codes** field if you want to password protect the creating and changing of clients, engagements, employees, or work codes. You may enter up to six alphanumeric characters.

If you do not want to secure the ability to add or maintain codes, leave this field blank.

d Enter a password in the **Password for Rate Override in Data Entry** field if you want to verify rate overrides during data entry. You may enter up to six alphanumeric characters.

This password will be requested when a user tries to update a billing rate, amount, or rate code.

To not password protect rate overrides, leave this field blank.

4 Select the Integrate Time and Billing Professional with General Ledger check box to integrate Time and Billing Professional with the General Ledger module (General Ledger must be installed to integrate).

If you select this option, any General Ledger posting from Time and Billing Professional will be updated to the General Ledger module, and posted to the General Ledger Recap.

- **5** Determine how the Time and Billing Professional module integrates with the General Ledger module. Select the options your company requires.
  - e Select the **Post Work in Process to General Ledger** check box to post Work in Process transactions to the General Ledger.
  - **f** Select **Post Work Code Revenue by Division** check box to post work code revenues by division.
  - **g** Choose the General Ledger account to be used as a default revenue account when entering new clients in the **Default Revenue Account** field. Click the button to list all accounts.
- 6 Click the next tab to continue.

### **Billing Operations**

Use the Billing tab of the Time and Billing Professional Options window to set standards for your billing operations.

### Set Billing Features for Time and Billing Professional on the Billing Tab

1 Click the **Billing** tab from the Time and Billing Professional Options window to access standard options for your billing procedures.

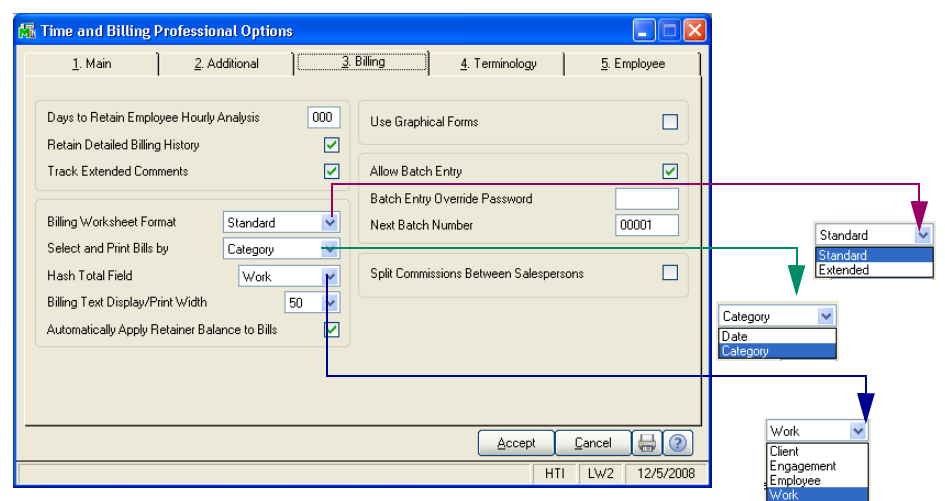

Time and Billing Professional Options Window - Billing Tab

- 2 Set how Time and Billing Professional will track historical data. Select the options your company requires.
  - a Enter the number of days to retain employee hourly analysis in the **Days to Retain Employee Hourly Analysis** field. You may enter up to three digits.
  - **b** Select the **Retain Detailed Billing History** check box to retain detained history information for all bills entered in Billing Data Entry and Billing Selection.
  - History invoices CANNOT be reprinted. You can purge these invoices during period end processing.
  - If you select this check box, the **Track Extended Comment** field becomes available.
  - c Select the Track Extended Comment check box to track extended comments in the detailed billing history.

This field is available only if the **Retain Detailed Billing History** field is selected.

- 3 Set how Time and Billing Professional will print billing invoices. Select the options your company requires.
  - a Select the worksheet format the Time and Billing Professional module will use from the Billing Worksheet Format field.
  - Select Standard to allow clients/engagements to be selected based on the partner, responsible employee, client type, billing frequency, or fee arrangement.

- Select Extended to also include the client address and contact information, production and billing history information, receivables aging information, and a fee recap by employee. The extended form provides page breaks by engagement code as well.
- **b** Select how to sort the print order on the Billing Data Entry, Billing Worksheet, and Billing Selection Register windows from the **Select and Print Bills by** field. Options include:
- · Select Date to print work in process transactions in order of date.
- Select Category to print the work in process transactions in order of the work code categories.
- c Select how to determine the hash total from the Hash Total field. The Hash Total field in <u>Time/Expense Entry</u> (see page 193) and <u>Edit Work In</u> <u>Process Entry</u> (see page 269) displays the total of all specified codes. It may be used to determine whether a transaction has been lost or omitted from processing.

Select from the following codes to determine the total in this field:

Client Code Engagement Code Employee Code Work Code

Depending on the selection made, the field caption on these windows may read as follows:

W.C. Hash Cint Hash Emply Hash Engmt Hash

d Select the print/display width from the **Billing Text Display/Print Width** field. Select the maximum number of characters (from 50 to 75) for the Bill Text and Category Bill Text during <u>Billing Data Entry</u> (see page 220) and <u>Invoice</u> <u>Printing</u> (see page 250).

Changing this field will affect the way the existing bill text and category bill text displays and prints on invoices. After you change this field, verify that your bill text word-wraps correctly.

- e Select the Automatically Apply Retainer Balance to Bills check box to automatically apply any retainer balanced to invoices during the <u>Billing</u> <u>Selection</u> (see page 215) and during <u>Billing Data Entry</u> (see page 220) process.
- **f** Select the **Use Graphical Forms** check box to use graphical forms when printing.
- 4 Set how Time and Billing Professional will handle batch entry of invoices. Select the options your company requires.

a Select the Allow Batch Entry check box to allow batch entry of invoices.

When you select this option, the **Batch Entry Override Password** and **Next Batch Number** fields become available.

**b** Enter a password to be used during batch entry in the **Batch Entry Override Password** field. This field is available only if the **Allow Batch Entry** field is selected.

If you do not want to secure the batch entry feature, leave this field blank.

c Enter the next batch number to be used during batch entry in the **Next Batch Number** field.

This field is available only if the Allow Batch Entry check box is selected.

- 5 Select the **Split Commissions Between Salespersons** check box to allow commission to be split between salespersons during billing.
- 6 Click the next tab to continue.

### Terminology

Use the Terminology tab of the Time and Billing Professional Options window to customize the Time and Billing Professional module with terminology used in your company.

## Customize Field Names in Time and Billing Professional with the Terminology Tab

1 Click the **Terminology** tab from the Time and Billing Professional Options window to access terminology options.

| 🚮 Time and Billing P | rofessional Optic | ons   |                       |                                |
|----------------------|-------------------|-------|-----------------------|--------------------------------|
| <u>1</u> . Main      | 2. Additional     | ] 3.  | Billing 4. Te         | erminology <u>5</u> . Employee |
|                      |                   |       |                       |                                |
| Time and Billing Pro | Terminology       | Abbr  | Employee Billing Rate | s Descriptions                 |
| Client               | Client            | Cint  | Billing Rate Code 0   | Gen Acct Svc                   |
| Engagement           | Engagement        | Engmt | Billing Rate Code 1   | Mngmt Advisory                 |
| Employee             | Employee          | Emply | Billing Rate Code 2   | Audit Services                 |
| Work Code            | Work              | W.C.  | Billing Rate Code 3   | Phone Support                  |
|                      |                   |       | Billing Rate Code 4   | Miscellaneous                  |
| Client Misc Fields   | Descriptions      |       | Billing Rate Code 5   | Special                        |
| Field 1              | Industry          |       | Billing Rate Code 6   | Financial Pln                  |
| Field 2              | Acct Soft?        |       | Billing Rate Code 7   | Tax Ret-Corp                   |
| Field 3              | Year End          |       | Billing Rate Code 8   | Tax Ret-Prtshp                 |
| Field 4              | Newsletter        |       | Billing Rate Code 9   | Tax Ret-Indiv                  |
|                      |                   |       |                       |                                |
|                      |                   |       | (                     | Accept Cancel 😽 📀              |
|                      |                   |       |                       | HTI LW2 12/5/2008              |

Time and Billing Professional Options Window - Terminology Tab

2 Change any of the Time and Billing Professional terminology and abbreviations. You may customize your system to specifically match your industry requirements by renaming the terminology used throughout the system.

**HINT:** You can change the full field label in the **Terminology** fields - up to 10 characters, and the abbreviation in the **Abbr** fields - up to 5 characters.

**NOTE:** This information is changed in field labels only - NOT in menu options or report titles.

- a Change the name of the Client Code label in the **Client** field. You can change the full field label in the **Client Terminology** field, and the abbreviation in the **Client Abbr** field.
- **b** Change the name of the Engagement Code label in the **Engagement** field. You can change the full field label in the **Engagement Terminology** field, and the abbreviation in the **Engagement Abbr** field.
- c Change the name of the Employee Code label in the Employee field.
   You can change the full field label in the Employee Terminology field, and the abbreviation in the Employee Abbr field.
- d Change the name of the Work Code label in the **Work Code** field. You can change the full field label in the **Work Code Terminology** field, and the abbreviation in the **Work Code Abbr** field.
- 3 Add your own fields to the Client tab of the <u>T/2 Client Maintenance</u> window (see page 166) by entering the names in the **Descriptions** fields in the **Client Misc Fields** section. You may enter up to *ten* characters in each of the user-defined fields.

One example of using these fields is to enter information about your client's company size, industry, and number of employees.

These fields are not required. If you do not enter information in this section, the fields on the Client Maintenance window's **Client** tab will not be available during data entry and report printing.

4 Enter a standard description in the **Descriptions** field for each billing rate in the **Employee Billing Rates** area for each **Billing Rate Code**. You may enter up to 15 alphanumeric characters per rate. There is a total of ten different Employee Billing Rate Codes (0 through 9).

### **Employee Information**

Use the Employee tab of the Time and Billing Professional Options window to set up employee-specific information for the Time and Billing Professional module.

### Set Up Employee Types on the Employee Tab

1 Click the **Employee** tab from the Time and Billing Professional Options window to access employee information for your time and billing procedures.

| <u>1</u> . Main | <u>2</u> . Additional <u>3</u> . |               | <u>3</u> . | Billing                       |        | <u>4</u> . Termi | nology   | ļ     | <u>5</u> . Employee |  |  |
|-----------------|----------------------------------|---------------|------------|-------------------------------|--------|------------------|----------|-------|---------------------|--|--|
|                 |                                  |               |            |                               |        |                  |          |       |                     |  |  |
| Level Desc 0    | Managing Partner                 |               |            | Level D                       | esc 5  | Consultan        | t        |       |                     |  |  |
| Level Desc 1    | Partner                          |               |            | Level Desc 6 Staff Accountant |        |                  |          |       |                     |  |  |
| Level Desc 2    | Manager                          |               |            | Level D                       | esc 7  | Clerical         |          |       |                     |  |  |
| Level Desc 3    | Supervisor                       |               |            | Level D                       | esc 8  |                  |          |       |                     |  |  |
| Level Desc 4    | Senior                           |               |            | Level D                       | esc 9  |                  |          |       |                     |  |  |
|                 |                                  |               |            |                               |        |                  |          |       |                     |  |  |
| Period Ending   | Target Hours                     | Period Ending | g Targ     | get Hours                     | Period | d Ending         | Target I | Hours |                     |  |  |
| 01/31/1998      | 180.00                           | 05/31/1998    |            | 180.00                        | 09/3   | 0/1998           | 18       | 0.00  |                     |  |  |
| 02/28/1998      | 180.00                           | 06/30/1998    |            | 180.00                        | 10/3   | 1/1998           | 18       | 0.00  |                     |  |  |
| 03/31/1998      | 180.00                           | 07/31/1998    |            | 180.00                        | 11/3   | 0/1998           | 18       | 0.00  |                     |  |  |
|                 | 400.00                           | 08/31/1998    |            | 180.00                        | 12/3   | 1/1998           |          | .00   |                     |  |  |
| 04/30/1998      | 180.00                           | 00/01/1000    |            |                               |        |                  |          |       |                     |  |  |
| 04/30/1998      | 180.00                           | 00/01/1000    |            |                               |        |                  |          |       |                     |  |  |

Time and Billing Professional Options Window - Employee Tab

- 2 Enter the description of each employee level in the Level Desc fields. Employee levels are assigned to different types of employees, such as manager, director, and technician. You may enter up to 30 alphanumeric characters per level. There is a total of ten different employee levels (0 through 9).
- 3 Enter the default target hours for all employees for each period in the **Target Hours** field. You may use up to two digits to the right of the decimal point.
- 4 Click **Accept** to save the changes on the Time and Billing Professional Options window.

### **Division Maintenance**

Use Division Maintenance to organize your customer and invoice information by divisions. You can define up to 100 divisions by department, branch, or profit center. Each division can maintain its own Accounts Receivable and Discounts Allowed account numbers for posting to the General Ledger. Amounts posted to each account reflect the activities for only that division. If you integrate the General Ledger module with Accounts Receivable, you can print the Accounts Receivable ending balance amounts for each profit center on your financial statements and other General Ledger reports.

### **Using Division Information**

*Divisions affect the numbering of your customers.* The division number precedes the customer number entered in Customer Maintenance and determines which General Ledger accounts are posted to when an invoice or cash receipt is processed. Additionally, all reports containing customer invoice and payment information provide subtotals by division. The accounts posted to are based on the accounts specified in Division Maintenance.

### Setting Up Divisions in Accounts Receivable Options

- If the Accounts Receivable Divisions check box is selected on the Accounts Receivable Options window, use Division Maintenance to assign a number and description to each division of your company. You also record the General Ledger account numbers transactions to post when invoices or cash receipts are processed for a customer within a specific division.
- If the **Accounts Receivable Divisions** check box is cleared on the Accounts Receivable Options window, enter information for division 00 only.
  - Division 00 CANNOT be deleted.
  - You CANNOT post invoices, cash receipts, or finance charges if any General Ledger account numbers are blank.

See the Accounts Receivable online help by Sage Software for more information.

# Setting Up Division Codes in Accounts Receivable Division Maintenance

Division Codes are set up in Accounts Receivable Division Maintenance. You cannot create a new division code in Time and Billing Professional, but you can make changes to any data fields on the T/2 Division Maintenance window to accommodate your operations.

#### Change Information for a Division

1 From the **Setup** menu of the Time and Billing Professional module, select **Division Maintenance**. The **T/2 Division Maintenance** window appears.

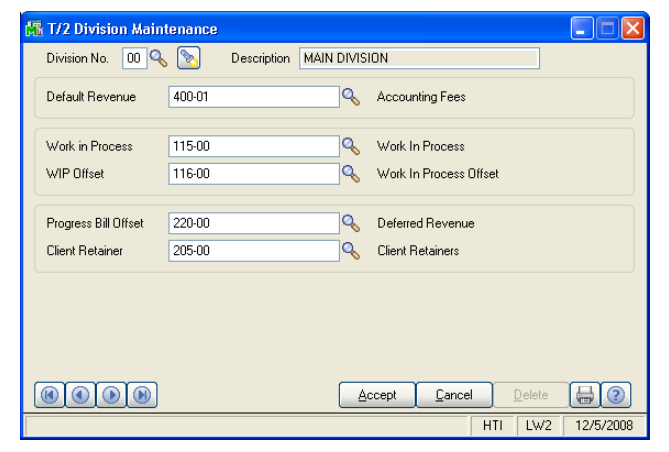

T/2 Division Maintenance Window

- 2 Select the division number (from 01 to 99) from the **Division Number** field.
  - Click the button to enable a division from a list of all Sage MAS 90 or 200 divisions available.
  - Click the Substitution to search for a division that is already enabled in Time and Billing Professional, so you can change the settings.
  - Use the 📧 💽 🕑 buttons to access the desired information.

The **Description** field displays the description for this division.

**HINT:** Click the Solution in the following fields to select a specific item from a Lookup window. Selecting from a sortable list places the item you selected in the field.

- 3 Enter the General Ledger default revenue account for the division in the **Default Revenue** field.
- 4 Enter the General Ledger Work in Process account for the division in the **Work** in **Process** field.
- 5 Enter the General Ledger Work in Process offset account for the division in the WIP Offset field.
- 6 Enter the General Ledger progress bill offset account for the division in the Progress Bill Offset field.
- 7 Enter the General Ledger client retainer account in the **Client Retainer** field.
- 8 Click Accept to save the changes.

### **Office Maintenance**

This feature assigns a code and description to each office of your company.

### **Using Office Maintenance**

Use the Office Maintenance window to assign an office code for each employee or to group employees, by department or classification of work performed.

### **Establishing Office Codes**

Enter the Office Code representing the office you want to add or maintain throughout Time and Billing Professional. Time and Billing Professional that provide analysis information for employees can be sorted by the office code.

#### Create an Office

1 From the **Setup** menu of the Time and Billing Professional module, select **Office Maintenance**. The **Office Maintenance** window appears.

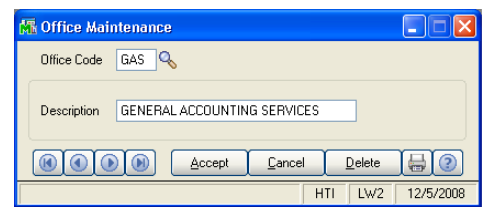

**Office Maintenance Window** 

2 Enter a three-character, alphanumeric code (0-9 or A-Z) to identify an office in the Office Code field.

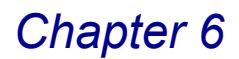

- Type a new code to create a new office.
- Click the Substitution to search for an office that is already available in Time and Billing Professional, so you can change the settings.
- Use the (() () () () buttons to access the desired information).
- 3 Enter a description for the office in the **Description** field.
- 4 Click Accept to save the changes.

### **Employee Maintenance**

Use Employee Maintenance to create and maintain detailed information for each of your employees. This option provides several functions that allow you to set up, maintain, and inquire about employees.

### Using Employee Maintenance

Employee Maintenance is used to create and maintain a file of billing rate and billing history information, along with target billable hours, for each of your billable employees. You may maintain *ten* separate billing rates and a cost per hour for each employee.

**WARNING:** You can only delete an inactive employee, which means there CANNOT be outstanding activity for the employee.

#### **Employee Maintenance Window**

The Employee Maintenance window contains four tabs for different configuration settings: the Main, Rate, Target, and the History tab.

#### Set Up an Employee

1 From the **Setup** menu of the Time and Billing Professional module, select **Employee Maintenance**. The Employee Maintenance window appears.

| 👫 Employee Maintenance           |                              |
|----------------------------------|------------------------------|
| Employee Code 🛛 🔍 📜              | Last First                   |
| <u>1</u> . Main <u>2</u> . Rates | 3. Target <u>4</u> . History |
|                                  |                              |
| Office                           |                              |
| Level 0 · Managing Partner       | Cost per Hour .000           |
|                                  |                              |
| Terminated Employee              | Termination Date             |
|                                  |                              |
|                                  |                              |
|                                  |                              |
|                                  |                              |
|                                  | Accept Cancel Delete 😽 📀     |
| Enter Employee Code              | HTI LW2 12/5/2008            |

Employee Maintenance Window - Main Tab

- 2 Enter a four-character, alphanumeric code (0-9 or A-Z) to identify a new employee in the **Employee Code** field.
  - Type a new code to create a new employee.
  - Click the Substitution to search for an employee that is already available in Time and Billing Professional, so you can change the settings.
  - Use the (() () () () buttons to access the desired information.
- Click the button to create a new employee by copying the information from an existing employee.

| 🚮 Employee Maintenance                                                         |                                                                                                    |
|--------------------------------------------------------------------------------|----------------------------------------------------------------------------------------------------|
| Employee Code 0340 C Last First Copy from existing Employee, AILF es 3, Target | 4. History                                                                                                    |
| Office Co                                                                      | st per Hour .000                                                                                                    |
| Terminated Employee                                                            | Date                                                                                                    |
|                                                                                | 🕆 Employee Code List                                                                                                   |
| Accept Cance                                                                   | Enployee Code: Last Name First Name Office Code A<br>0100 WINNUR MA MCC<br>0110 UECDER DRCW GAS<br>0120 WINNUR B.A 545 |
| Enter Last Name                                                                | 0130 SCOTT RACHEL MCC<br>0140 ROGERS GEORGE GAS<br>0150 CLARK RETH GAS                                                 |

Employee Maintenance Window - Main Tab

- 3 Enter the employee's last name in the Last field.
- 4 Enter the employee's first name in the **First** field.
- 5 Click the button to access the Employee Memo Maintenance feature. (If a memo already exists, the Memo icon appears yellow. If a memo does not exist, the icon appears blue.) The Employee Memo Maintenance window appears.

| 👫 Employee                                                                                                    | Memo Mainter                                                                                                    | iance                                                                                                    | ? 🗙                                                           |
|----------------------------------------------------------------------------------------------------|----------------------------------------------------------------------------------------------------|----------------------------------------------------------------------------------------------------|---------------------------------------------------------------|
| Memo MAS                                                                                                    | 5 90 🔍                                                                                                    | MAS 90 PRODUCT TRAININ                                                                                                    | 8                                                             |
| Memo Date                                                                                                    | 05/10/1998                                                                                                    | Reminder Date                                                                                                    | 06/01/1998                                                    |
| Lisa McCarth<br>Winnur and f<br>Training Moc<br>All hotel rese<br>the seminar i<br>A Training M<br>materials will | y with State Df TH<br>Fachel Scott are r<br>Itule.<br>rvations have bee<br>s included. Lunch<br>anual and Case S<br>be needed. | ne Art, Inc. called today to confir<br>egistered for the June 14th, Je<br>n made. Lisa said transportation<br>will be provided by State Of Thu<br>tudy diskettes will be provided. N | n that Ima<br>y, Product<br>to and from<br>e Art.<br>Io other |
|                                                                                                    |                                                                                                    | ccept <u>C</u> ancel <u>D</u> ele                                                                                                    | te 📙 🕐                                                        |

**Employee Memo Maintenance Window** 

a Enter a new code to create a new memo in the **Memo** field, or select an existing code from the field to update the memo.

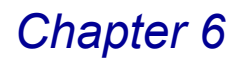

- b Enter a description of the memo in the Description text field.
- c Enter the starting date for the memo in the Memo Date field.
- d Enter a reminder date for the memo in the Reminder Date field.
- e Enter the memo in the text field.
- **f** Click **Accept** to save the memo and return to the Employee Maintenance window.

See the *Time and Billing Professional online help* for detailed information.

- 6 <u>Create the employee</u> on the Main tab (see page 105).
- 7 Enter billing rates for the employee on the Rates tab (see page 106).
- 8 <u>Enter the employee's target billing hours</u> for specified periods on the **Target** tab (see page 107).
- 9 <u>Review the employee's historical time</u> on the **History** tab (see page 108).

10 Click Accept to save the changes.

#### **General Settings**

Use the Main tab of the Employee Maintenance window to enter the standard information for the employee, such as office, level, and cost per hour.

#### Create the Employee on the Main Tab

When you select **Employee Maintenance** from the **Setup** menu of the Time and Billing Professional module, the **Main** tab of the Employee Maintenance window displays by default.

| 👫 Employee Maintena               | ance             |                   |                               |           |                                                                                                    |
|-----------------------------------|------------------|-------------------|-------------------------------|-----------|----------------------------------------------------------------------------------------------------|
| Employee Code 0                   | 1100 🔦 📑 Last    | WINNUR            | First IMA                     |           |                                                                                                    |
| <u>1</u> . Main                   | <u>2</u> . Rates | <u>3</u> . Target | 4. History                    |           |                                                                                                    |
| Office MCC Q<br>Level 1 - Partner | MICROCOMPU       | TER CONSULTING    | Cost por Hour                 | 60.000    | 5 - Consultant ♥<br>0 - Managing Partner<br>1 - Partner<br>2 - Manager<br>3 - Supervisor<br>4 - Serior<br>5 - Consultant<br>5 - Consultant<br>5 - Consultant |
|                                   |                  | Accept            | <u>C</u> ancel <u>D</u> elete |           | 7 - Clerical                                                                                                    |
| Check if Terminated Employ        | yee              |                   | HTI LW2                       | 12/5/2008 |                                                                                                    |

Employee Maintenance Window - Main Tab

- 1 After entering the employee code, and employee's last and first name, select or enter the three-character office code for the employee in the **Office** field.
  - Click the Substitution to select from the list of offices available in Time and Billing Professional.

- Create a new office code by typing the new code clicking Yes at a dialog, and launching the <u>Office Maintenance</u> window (see page 102).
- Click the 🗄 button to update the office information by launching the Office Maintenance feature.
- 2 Select the employee's level (such as manager, director, or technician) from the **Level** field.
- 3 Enter the billing rate for the employee in the **Cost Per Hour** field. You may enter up to three decimal places.
- 4 Select the **Terminated Employee** check box to mark an employee as terminated.

The Termination Date field becomes enabled.

5 Enter the date the employee was terminated in the Termination Date field. This field is only available in the Terminated Employee field is selected.

**NOTE:** You do not have to enter a date in the **Termination Date** field. If you do not enter a date, the employee will not be purged from the Time and Billing Professional system files during <u>Purge Terminated Employees</u> processing (see page 391).

6 Click the next tab to continue.

### **Billing Rates**

Use the Rates tab of the Employee Maintenance window to enter the employee's billing rates for all ten rate codes. You can set an employee rates per hour or per unit.

#### Enter the Employee's Billing Rates on the Rates Tab

 Click the Rates tab from the Employee Maintenance window to access an employee's billing rates.

| 🚮 Employee Mainten | ance |                  |       |                   |           |                |           |
|--------------------|------|------------------|-------|-------------------|-----------|----------------|-----------|
| Employee Code 0    | 0100 | 🔦 📄 Last         | WIN   | NUR               | First IM4 | <i>۱</i>       |           |
| <u>1</u> . Main    | ][   | <u>2</u> . Rates |       | <u>3</u> . Target | ] 4       | . History      |           |
|                    |      |                  |       |                   |           |                |           |
|                    |      |                  |       |                   |           |                |           |
|                    |      | Н                | ours/ |                   |           |                | Hours/    |
| Description        |      | Rate             | Units | Description       |           | Rate           | Units     |
| 0 - Gen Acct Svc   |      | 180.000          |       | 5 - Special       |           | .000           |           |
| 1 - Mngmt Advisory |      | 1 Hours/Uni      | ts    | 6 - Financial Pln |           | .000           |           |
| 2 - Audit Services |      | .000             |       | 7 - Tax Ret-Corp  | )         | .000           |           |
| 3 - Phone Support  |      | 180.000          | 0     | 8 - Tax Ret-Prts  | np        | .000           |           |
| 4 - Miscellaneous  |      | .000             |       | 9 - Tax Ret-Indiv | /         | .000           |           |
|                    |      |                  |       |                   |           |                |           |
|                    |      |                  |       | Accept            | Cancel    | <u>D</u> elete |           |
|                    |      |                  |       |                   | н         | TI LW2         | 12/5/2008 |

**Employee Maintenance Window - Rates Tab** 

- 2 Enter the billing rates for each of the ten billing rate codes applicable for this employee in the **Rate** field. You may enter up to three decimal places for the amount.
- **3** Select the unit of measurement for the billing rate from the **Hours/Units** field. You can bill a customer at a rate per hour or per unit (such as per job).
- 4 Toggle measurement by clicking the **Hours/Units** button.
- The 🔟 button means the rate is per hour.
- The D button means the rate is per unit.
- 5 Click the next tab to continue.

### **Target Billing Hours**

Use the Target tab of the Employee Maintenance window to enter the employee's target billing hours for each fiscal/monthly period.

### Enter the Target Number of Hours to Bill on the Target Tab

1 Click the **Target** tab from the Employee Maintenance window to access an employee's target billing hours.

| 👫 Employee Maintenance       |              |               |                   |                  |               |  |  |
|------------------------------|--------------|---------------|-------------------|------------------|---------------|--|--|
| Employee Code                | 0100 🔍       | Last WIN      | INUR              | First IMA        |               |  |  |
| <u>1</u> . Main              | <u>2</u> . F | lates ]       | <u>3</u> . Target | <u>4</u> . Histo | ory           |  |  |
|                              |              |               |                   |                  |               |  |  |
|                              |              |               |                   |                  |               |  |  |
|                              |              |               |                   |                  |               |  |  |
| Period Ending                | Target Hours | Period Ending | Target Hours      | Period Ending    | Target Hours  |  |  |
| 01/31/1998                   | 100.00       | 05/31/1998    | 100.00            | 09/30/1998       | 100.00        |  |  |
| 02/28/1998                   | 100.00       | 06/30/1998    | 100.00            | 10/31/1998       | 100.00        |  |  |
| 03/31/1998                   | 100.00       | 07/31/1998    | 100.00            | 11/30/1998       | 100.00        |  |  |
| 04/30/1998                   | 100.00       | 08/31/1998    | 100.00            | 12/31/1998       | 100.00        |  |  |
|                              |              |               |                   |                  |               |  |  |
|                              |              |               |                   |                  |               |  |  |
| Accept     Cancel     Delete |              |               |                   |                  |               |  |  |
|                              |              |               |                   | HTI              | LW2 12/5/2008 |  |  |

Employee Maintenance Window - Target Tab

- 2 Enter the number of target hours to be worked by the employee in the **Target Hours** fields for each period.
- 3 Click the next tab to continue.

### **Historical Data**

Use the History tab of the Employee Maintenance window to view/edit historical information concerning this employee.

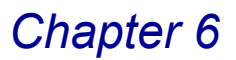

### View or Edit the Employee's Historical Time on the History Tab

1 Click the **History** tab from the Employee Maintenance window to access an employee's historical hours.

| 🖪 Employee Maintenance       |                  |              |           |  |  |  |  |  |
|------------------------------|------------------|--------------|-----------|--|--|--|--|--|
| Employee Code 0100 🔍         | Last WINNUR      | First IM/    | Δ         |  |  |  |  |  |
| <u>1</u> . Main <u>2</u> . F | Rates <u>3</u> . | Target       | History   |  |  |  |  |  |
|                              |                  |              |           |  |  |  |  |  |
| Current Period 05            | Period to Date   | Year to Date | Last Year |  |  |  |  |  |
| Billable Hours               | 88.00            | 325.00       | .00       |  |  |  |  |  |
| Non-Billable Hours           | 16.00            | 173.00       | .00       |  |  |  |  |  |
| Billable Amount              | 15,875.00        | 58,535.00    | .00       |  |  |  |  |  |
| Non-Billable Amount          | .00              | 5,020.00     | .00       |  |  |  |  |  |
| Billed Fees                  | 15,480.00        | 54,287.36    | .00       |  |  |  |  |  |
| Billed Expenses              | .00              | .00          | .00       |  |  |  |  |  |
| Write Ups/Downs              | .00              | 3,852.64-    | .00       |  |  |  |  |  |
|                              |                  |              |           |  |  |  |  |  |
| Accept     Cancel     Delete |                  |              |           |  |  |  |  |  |
| HTI LW2 12/5/2008            |                  |              |           |  |  |  |  |  |

**Employee Maintenance Window - History Tab** 

You can change any of the information on this tab in the **Period to Date**, **Year to Date**, and **Last Year** fields:

- 2 Change the number of **Billable Hours** posted to the employee.
- 3 Change the number of **Non-Billable Hours** posted to the employee.
- 4 Change the dollar value of the **Billable Amount** posted to the employee.
- 5 Change the dollar value of the **Non-Billable Amount** posted to the employee.
- 6 Change the dollar value of the **Billed Fees** posted to the employee.
- 7 Change the dollar value of the **Billed Expenses** posted to the employee.
- 8 Change the dollar value of the Write Ups/Downs posted to the employee.
- 9 Click Accept to save the changes.

### **Category Maintenance**

With the Category Maintenance feature, you establish category codes to group related work codes for sorting or summarizing work code information on Analysis reports.

### Using Category Maintenance

Use the Category Maintenance window to set up category codes representing the work codes that may be combined into groups according to specific parameters, such as type of service, work, or expenses.
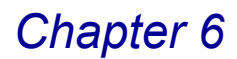

### **Establishing Category Codes**

You can use the category codes to classify each work code as billable, non-billable, billable expense, or non-billable expense. All work codes within the same category are defined with the same billing type.

Category codes are assigned to each work code on the Work Code Maintenance window (see page 111).

#### Create a Category Code

1 From the Setup menu of the Time and Billing Professional module, select Category Maintenance. The Category Maintenance window appears.

| 🕼 Category Maintenance                                                                                                    |                      |
|----------------------------------------------------------------------------------------------------|----------------------|
| Category Code ABC 🔍                                                                                                    |                      |
| Description                                                                                                    |                      |
| Bill Type Billable                                                                                                    |                      |
| Image: Content of the second second secon | Billable             |
| Enter Category Description HTI LW2 12/5/2008                                                                                                    | Non-Billable         |
| Category Maintenance Window                                                                                                    | Non-Billable Expense |

**Category Maintenance Window** 

- 2 Enter a three-character, alphanumeric code (0-9 or A-Z) to identify a category in the Category Code field.
  - Click the Substitution to search for a category that is already available in Time and Billing Professional, so you can change the settings.
  - Use the (() () () buttons to access the desired information.
- 3 Enter a description for the category in the **Description** field.
- 4 Select the bill type for the category from the **Bill Type** field. Options include:

Billable Non-Billable **Billable Expense** Non-Billable Expense

All work codes, defined within a category are defined with the same bill type.

5 Click Accept to save the changes.

## **Standard Comment Maintenance**

Use Standard Comment Maintenance to maintain any number of commonly used phrases, descriptions, and comments that may be used while recording time and expense entries, or billing and write-up/down information.

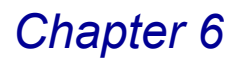

### **Using Standard Comment Maintenance**

The Standard Comment Maintenance window enables you to use standard Sage MAS 90 or 200 text editing capabilities to define commonly used phrases, descriptions, and comments to be used throughout Time and Billing Professional.

#### **Maintaining Standard Comments**

The Standard Comment Maintenance window allows you to maintain any number of commonly used phrases that may be entered during <u>Time/Expense Entry</u> (see page 193) and <u>Billing Data Entry</u> (see page 220).

#### Create a Standard Comment

1 From the **Setup** menu of the Time and Billing Professional module, select **Standard Comment Maintenance**. The Standard Comment Maintenance window appears.

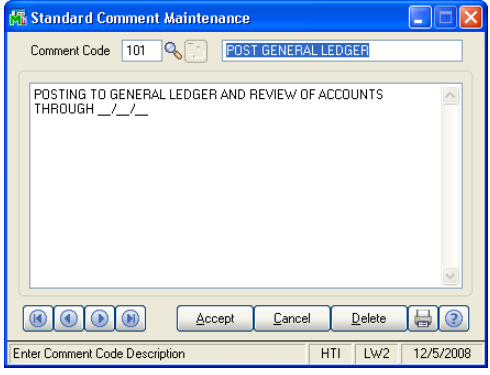

Standard Comment Maintenance Window

- 2 Enter a three-character, alphanumeric code (0-9 or A-Z) to identify a new comment in the **Comment Code** field.
  - Click the Substitution to search for a comment that is already available in Time and Billing Professional, so you can change the information.
  - Use the 🔞 🛈 🕑 🕑 buttons to access the desired information.

• Click the button to create a new comment by copying the information from an existing comment.

| 🚮 Standard Comment Maintenance                                                                                                    |                                                                |
|----------------------------------------------------------------------------------------------------|----------------------------------------------------------------|
| Comment Code 999                                                                                                    |                                                                |
| py from existing Standard Comment, Alt-F                                                                                                    |                                                                |
| Copy From ?X<br>Standard Comment Code                                                                                                    |                                                                |
|                                                                                                    | 🚯 Standard Comment List                                        |
| Cancel      Cancel      C | Connect Co* Description  10  10  10  10  10  10  10  10  10  1 |
|                                                                                                    | 125 MISC                                                       |

- Standard Comment Maintenance Window
- **3** Enter a description to identify this standard comment code in the Description field.
- 4 Enter the comment in the Text field.

This field is a standard Sage MAS 90 or 200 text edit box, so you may type as much textual information as needed. The edit box will simply continue scrolling lines as you type. Full Windows cut, paste, and edit capabilities apply within this text box.

5 Click Accept to save the changes.

## **Work Code Maintenance**

The Work Code Maintenance feature enables you to maintain work codes used to identify each type of service, work, and reimbursable expense that you want to track for billing and reporting purposes.

#### Using Work Code Maintenance

Use Work Code Maintenance to define rate methods/codes, billing rates and amounts, posting methods and General Ledger accounts, taxes and whether this type of work is subject to exemption or not.

#### **Establishing Work Codes**

Work codes are sometimes referred to as service codes. For each work code, you can specify the <u>category code</u> (see page 109), billing rate, and General Ledger revenue or expense account.

#### Work Code Maintenance Window

The Work Code Maintenance window contains two tabs for different configuration settings: the Main and the History tab.

#### Set Up a Work Code

1 From the **Setup** menu of the Time and Billing Professional module, select **Work Code Maintenance**. The Work Code Maintenance window appears.

| Work Code Ma                 | intenance                         |         |
|------------------------------|-----------------------------------|---------|
| Work Code<br><u>1</u> . Main | Control     Desc       2. History | ]       |
| Category Code                | Nork Code Rate                    |         |
| Rate Code                    | Disable Work Code                 |         |
| Billing Rate                 | .000 Tax Class                    |         |
| Fixed Amount                 | .00 NT 1-2 Nontaxable             |         |
| Markup Rate                  |                                   |         |
| Comment Code                 |                                   |         |
| Post Method                  | Use Work Code Account             |         |
| G/L Account                  |                                   |         |
|                              | Accept Cancel Delete              |         |
| nter Work Code               |                                   | 6/6/200 |

Work Code Maintenance Window - Main Tab

- 2 Enter a three-character, alphanumeric code (0-9 or A-Z) to identify a new work code in the Work Code field.
  - Type a new code to create a new work code.
  - Click the Substitution to search for a work code that is already available in Time and Billing Professional, so you can change the settings.
  - Use the ( ) ( ) ( ) buttons to access the desired information.
- 3 Click the button to create a new work code by copying the information from an existing work code.

| 🌃 Work Code Maintenance              |                                            |                          |    |
|--------------------------------------|--------------------------------------------|--------------------------|----|
| Work Code ABC 🔍 🗈 Desc               |                                            |                          |    |
| Copy from existing Work Code, Alt-F  |                                            |                          |    |
|                                      | 1                                          |                          |    |
|                                      |                                            |                          |    |
| Calegoly code                        | 2 🛛                                        |                          |    |
| Rate Method Work Code Rate           | ▼                                          |                          |    |
| Rate Code Work Code C                | 2                                          |                          |    |
| Billing Rate                         |                                            |                          |    |
| Fixed Amount .00                     |                                            |                          |    |
| Markup Rate .00%                     |                                            |                          |    |
| Subject to Exemption                 |                                            |                          |    |
|                                      |                                            |                          |    |
|                                      | 🚮 Work Code List                           |                          | 66 |
|                                      | Mark C. J. Description                     | Colorest Code            |    |
| Post Method Use Work Code Account    | ABC                                        | Calegory Code            |    |
| G/L Account 400-01 Q Accounting Fees | AJE ADJUSTING ENTRIE<br>ANA NEEDS ANALYSIS | S ACC<br>MIC             |    |
|                                      | APL AUDIT PLANNING<br>APR ACCOUNTING PROC  | AUD<br>EDURES REVIEW MAS |    |
|                                      | BUD BUDGET PLANNING                        | MAS                      |    |
| Accept Lancel                        |                                            |                          |    |
| Enter Work Code Description          | HTI LW2 12/5/2008                          |                          |    |

Work Code Maintenance Window - Main Tab

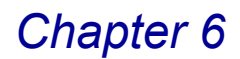

- 4 Enter a description for the work code in the **Desc** field.
- 5 Create the work code on the **Main** tab (see page 113).
- 6 View the history of the work code on the **History** tab (see page 116).
- 7 Click Accept to save the changes.

#### **General Settings**

Use the Main tab of the Work Code Maintenance window to enter/maintain information for a specific work code. The work code is assigned to a category code on this tab along with entering other pertinent information, such as rate code and rate method, billing rate, assignment of a comment code (if desired), taxes, and posting information.

#### Create the Work Code on the Main Tab

When you select Work Code Maintenance from the Setup menu of the Time and Billing Professional module, the Main tab of the Work Code Maintenance window displays by default.

|                                                                          | 🚮 Work Code Mai                                                                                          | ntenance                                                                                                    |                                                                                                    |           |                                                                                                    |                                                                 |  |
|--------------------------------------------------------------------------|----------------------------------------------------------------------------------------------------|----------------------------------------------------------------------------------------------------|----------------------------------------------------------------------------------------------------|-----------|----------------------------------------------------------------------------------------------------|-----------------------------------------------------------------|--|
|                                                                          | Work Code                                                                                                | AJE 🔍 📑 Desc                                                                                                    | ADJUSTING ENTRIES                                                                                                    | ]         |                                                                                                    |                                                                 |  |
|                                                                          | <u>1</u> . Main                                                                                          | 2. History                                                                                                    |                                                                                                    |           |                                                                                                    |                                                                 |  |
| \$1 v<br>No<br>\$1<br>\$10                                               | Category Code<br>Rate Method<br>Rate Code<br>Billing Rate<br>Fixed Amount<br>Markup Rate<br>Comment Code | ACC & B GENERA<br>Employee Rate Code<br>0 - Gen Acct Svc<br>000<br>000<br>000<br>000<br>000<br>000<br>000<br>000<br>000<br>0 | LACCOUNTING SER Billable<br>Round Extended Amount 1<br>Subject to Commission<br>Disable Work Code<br>Tax Class<br>NT & Nontaxable<br>Subject to Exemption |           | Work Code Rate<br>Work Code Rate Cr<br>Employee Rate Cr<br><u>Client Employee R</u>                                                                                                    | Vork Code Rate<br>Work Code Rate<br>Employee Rate Code<br>Fixed |  |
| Use Work Code Account<br>Use Work Code Account<br>Use Engagement Account | Post Method<br>G/L Account                                                                               | Use Work Code Account<br>400-01                                                                                              | Accounting Fees                                                                                                    | 12/5/2008 | 0 - Gen Acct Svc<br>0 - Gen Acct Svc<br>1 - Mngmt Advisory<br>2 - Audt Services<br>3 - Phone Support<br>4 - Miscellaneous<br>5 - Special<br>6 - Financial Pln<br>7 - Tax Ret-Prtshp<br>8 - Tax Ret-Indixp<br>9 - Tax Ret-Indixp |                                                                 |  |

Work Code Maintenance Window - Main Tab

- 1 After entering the work code and its description, select or enter the three-character category code for the work code in the Category Code field.
  - Click the Q button to search for a category code that is already available in Time and Billing Professional.
  - Click the button to update the category by launching the <u>Category</u> Maintenance window (see page 108).
- 2 Select the billing rate for the work code from the **Rate Method** field. Options include:

Work Code Rate Employee Rate Code Fixed Rate Client Employee Rate Code

- If you select **Work Code Rate** or **Client Employee Rate Code**, the **Billing Rate** field becomes available.
- If you select Employee Rate Code, the Rate Code field becomes available.
- If you select Fix Rate, the Fixed Amount and Markup Rate fields become available.
- 3 Select the rate for the employee from the Rate Code field. Select one of the billing rates created on the Terminology tab of the <u>Time and Billing</u> <u>Professional Options</u> window (see page 98).

This field is available only if **Employee Rate Code** is selected in the **Rate Method** field.

4 Enter the billing rate for a work code or employee in the **Billing Rate** field. You may enter a rate with up to three decimals.

This field is available only if **Work Code Rate** or **Client Employee Rate Code** is selected in the **Rate Method** field.

5 Enter the fixed expense amount (up to two decimals) in the Fixed Amount field. You may enter a value with up to two decimal places.

This field is only available if **Fixed Amount** is selected in the **Rate Method** field.

6 Enter a markup percentage for fixed rates in the **Markup Rate** field. You may enter a value with up to two decimal places.

This field is only available if **Fixed Amount** is selected in the **Rate Method** field.

- 7 Select or enter the comment to add to the work code in the **Comment Code** field.
  - Click the Substitution to search for a comment that is already available in Time and Billing Professional.
  - Create a new comment code by typing the new code, clicking Yes at a dialog, and launching the <u>Standard Comment Maintenance</u> window (see page 109).
  - Click the 🗄 button to update the comment information by launching the Standard Comment Maintenance window.
- 8 Select how to round dollar amounts on the <u>Time/Expense Entry</u> (see page 193) and <u>Edit Work in Process Entry</u> (see page 269) windows from the **Round** Extended Amount field.

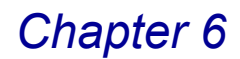

- Select No for no rounding.
- Select \$1 to round to the nearest dollar.
- Select \$10 to round to the nearest 10 dollar amount.
- 9 Select the Subject to Commission check box if the work code is subject to commission.
- **10** Select the **Disable Work Code** check box to mark a work code as disabled.

If a user selects a disabled work code in <u>Time/Expense Entry</u> (see page 193), the user will be notified that the work code is unavailable, and the field will be cleared.

- **11** Select a tax class to assign to the work code from the **Tax Class** field. You can select Taxable (**TX**) or Non-Taxable (**NT**) code. Click the Subtron to list all sales tax classes enabled in Time and Billing Professional.
- 12 Select the **Subject to Exemption** check box if the work code is subject to tax exemption.
- **13** Select how to post the work code to the General Ledger from the **Post Method** field.
- Selecting **Work Code Account** will activate the **G/L Account** field and allow you to select the actual account to post the revenue from the work code.
- If you select **Engagement Account**, the G/L revenue posting account will be selected using the **G/L Revenue Account** field on the Billing tab of the Client Maintenance window.
- The Post Method field is not available if the bill type for the work code is non-billable, billable expense, or non-billable expense.
- 14 Select the General Ledger account number used to post revenue or expenses for the work code from the **G/L Account** field.

**15** Click the next tab to continue.

#### **Historical Data**

Use the History tab of the Work Code Maintenance window to view/maintain historical information about a specific work code. Billable hours, billable amounts, billed fees, and write ups/downs are tracked on this tab and accumulated for the period, current year, and previous year.

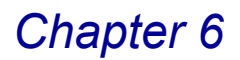

#### View the History of a Work Code on the History Tab

1 Click the **History** tab from the Work Code Maintenance window to access a work code history.

| Work Code                                                                                | AJE 🔍 📜 Desc                                                                          | ADJUSTING ENTRIE                                              | S                              | ]           |
|------------------------------------------------------------------------------------------|---------------------------------------------------------------------------------------|---------------------------------------------------------------|--------------------------------|-------------|
| <u>1</u> . Main                                                                          | 2. History                                                                            |                                                               |                                |             |
|                                                                                          |                                                                                       |                                                               |                                |             |
|                                                                                          |                                                                                       |                                                               |                                |             |
|                                                                                          |                                                                                       |                                                               |                                |             |
|                                                                                          |                                                                                       |                                                               |                                |             |
|                                                                                          |                                                                                       |                                                               |                                |             |
| Course Deviced OF                                                                        | <b>D</b> : 11 <b>D</b> :                                                              |                                                               |                                |             |
| Current Period US                                                                        | Period to Date                                                                        | Year to Date                                                  | Last Year                      |             |
| Billable Hours                                                                           | Period to Date<br>47.00                                                               | Year to Date 208.00                                           | Last Year                      | ]           |
| Billable Hours<br>Billable Amount                                                        | 47.00<br>3,525.00                                                                     | Year to Date<br>208.00<br>15,600.00                           | Last Year<br>.00               | ]           |
| Billable Hours<br>Billable Amount<br>Billed Fees                                         | 47.00<br>3,525.00<br>2,445.49                                                         | Year to Date<br>208.00<br>15,600.00<br>13,169.18              | Last Year<br>.00<br>.00        | ]<br>]      |
| Billable Hours<br>Billable Amount<br>Billed Fees<br>Write Ups/Downs                      | 47.00<br>3,525.00<br>2,445.49<br>29,51-                                               | Year to Date<br>208.00<br>15,600.00<br>13,169.18<br>1,005.82- | Last Year<br>.00<br>.00<br>.00 | ]<br>]<br>] |
| Current Period US<br>Billable Hours<br>Billable Amount<br>Billed Fees<br>Write Ups/Downs | Period to Date           47.00           3,525.00           2,445.49           29,51- | Year to Date<br>208.00<br>15.600.00<br>13,169.18<br>1,005.82- | Last Year<br>.00<br>.00<br>.00 | ]<br>]<br>] |
| Billable Hours<br>Billable Amount<br>Billed Fees<br>Write Ups/Downs                      | 47.00<br>3.525.00<br>2.445.49<br>29.51-                                               | Year to Date<br>208.00<br>15.600.00<br>13,169.18<br>1,005.82- | Last Year<br>.00<br>.00<br>.00 | ]           |

Work Code Maintenance Window - History Tab

You can change any of the information on this tab in the **Period to Date**, **Year to Date**, and **Last Year** fields.

2 Change the number of **Billable Hours** posted to the work code.

This field is automatically updated by the information in the <u>Time/Expense</u> <u>Journal</u> (see page 199), <u>Edit Work In Process Selection</u> Register (see page 265), and the <u>Edit Work In Process Journal</u> (see page 274) updates.

- This field will be displayed as **Billable Hours** if the category code is marked as **Billable**.
- This field will be displayed as Non-Billable Hours if the category code is marked as Non-Billable.
- This field will be displayed as Expense Units if the category code is marked as Billable Expense.
- This field will be displayed as Non-Billable Units if the category code is marked as Non-Billable Expense.
- 3 Change the dollar value of the Billable Amount posted to the category code for the work code.

This field is automatically updated by the information in the <u>Time/Expense</u> <u>Journal</u> (see page 199), <u>Edit Work In Process Selection</u> Register (see page 265), and the <u>Edit Work In Process Journal</u> (see page 274) updates.

This information is available only if the category code is set as Billable or Billable Expense. (See the <u>Create a Category Code</u> section on page 109.)

- This field will be displayed as **Billable Amount** if the category code is marked as **Billable** or **Billable Expense**.
- This field will be displayed as **Non-Billable Amount** if the category code is marked as **Non-Billable** or **Non-Billable Expense**.
- 4 Change the fee or expense amount for **Billed Fees** for the work code.

This field is automatically updated during the <u>Billing Register</u> (see page 254) update.

5 Enter the **Write Ups/Downs** between the fee or expense billed and the work in process amount accumulated for the work code.

This field is automatically updated during the <u>Billing Register</u> (see page 254) update.

6 Click Accept to save the changes.

## **Billing Format Maintenance**

The Billing Format Maintenance window allows you to create and maintain up to 26 different billing formats for printing invoices. You may assign a specific billing format code to each client/engagement. Seven default billing formats have been provided, which you may use "As Is" or copy to create other customized formats.

#### **Default Billing Format Codes**

Format codes **A** through **G** are included when the Time and Billing Professional module is installed. The default billing formats have been provided to allow you to copy and modify them to meet the billing requirements of your company. The following tables describe each default format.

#### Sample Work Code Format

The following table describes a sample work code format of a billing format.

| Print Non-Billable Transactions  | No                   |
|----------------------------------|----------------------|
| Print Fees Format                | Detail by Work Code  |
| Print Expenses Format            | Summary by Work code |
| Standard or Wide Format          | Standard             |
| Number of Lines Per Page         | 00                   |
| Number of Lines for Invoice Body | 30                   |

The following is a sample of the billing format described in the table.

| [COMP_NAME\C]<br>[COMP_ADD1\C]<br>[COMP_ADD2\C]<br>[COMP_ADD3\C]<br>[COMP_ADD4\C]<br>[COMP_PHONE\CSP1]          |                                               |                                                   |                                             |                                          |                                                     |
|----------------------------------------------------------------------------------------------------|-----------------------------------------------|---------------------------------------------------|---------------------------------------------|------------------------------------------|-----------------------------------------------------|
| [CLNT_NAME<br>[CLNT_ADD1]<br>[CLNT_ADD2]<br>[CLNT_CITY\<br>CONTACT: [CL                                         | E]<br>]<br>]<br>F],[CLNT_ST\:<br>LNT_CONTAC   | 1][CLNT_ZIP\2]<br>CT]                             | INVO<br>CLIEN<br>PA                         | ICE NO.:<br>DATE:<br>I CODE:<br>.GE NO.: | [INV_NO]<br>[INV_DATE\SD01]<br>[CLNT_CD]<br>[PG_NO] |
| FOR PROFESSIONA                                                                                                 | L SERVICES I                                  | RENDERED:                                         |                                             |                                          |                                                     |
| [START_BODY]<br>[BILL_TEXT\I                                                                                    | .B]                                           | WIP AMOUNT                                        | MARKDOWN                                    |                                          | BILL AMOUNT                                         |
| [START_FEES]<br>[SUB_CAT_TEXT\B]<br>[SUB_WRK_DESC\E<br>[LN_DATE] [30\F], [2<br>[SUB_WRK_CODI<br>[END_FEES]<br>T | ]<br>3]<br>31\1]<br>E\R] TOTAL:<br>OTAL FEES: | [LN_WIP_AMT]<br>[SUBTOT_WIP\-]<br>[TOT_WIP_AMT\-] | [WRITE_UP_DN<br>[SUBTOT_WUD\<br>[TOT_WUD_AM | ]<br>-] [S'<br>T\-]                      | [BILL_AMT\R]<br>UBTOT_FEES\-BR]<br>[TOT_FEES\-R]    |
| [START_EXPNS]<br>[SUB_CAT_DESC\B]<br>[SUB_CAT_TEXT\B]<br>[SUB_WRK_DESC]<br>[END_EXPNS]<br>[END_BODY]            | ]                                             | T                                                 | DTAL EXPENSES:                              | [SU                                      | IBTOT_EXPNS\LR]<br>[55\-LR]                         |
| [START_TOT\2]<br>[END_TOT\2]                                                                                    | D                                             | AVMENT DUE UPON                                   | SALES TAX:<br>AMOUNT DUE:                   |                                          | [TAX_AMT\LR]<br>[INV_AMT\-=R]                       |
| PAYMENT DUE UPON RECEIPT                                                                                        |                                               |                                                   |                                             |                                          |                                                     |
| CURRENT<br>[CURRENT\S]                                                                                          | OVER 30<br>[AGED_1\S]                         | OVER 60<br>[AGED_2\S]                             | OVER 90<br>[AGED_3\S]                       | OVER 120<br>[AGED_4\S]                   | BALANCE DUE<br>[69\S]                               |

### FORMAT CODE A--Detail Bill by Date

The following table describes billing format code A.

| Print Non-Billable Transactions  | No             |
|----------------------------------|----------------|
| Print Fees Format                | Detail by Date |
| Print Expenses Format            | Detail by Date |
| Standard or Wide Format          | Standard       |
| Number of Lines Per Page         | 00             |
| Number of Lines for Invoice Body | 30             |

## FORMAT CODE B--Detail Bill, No Detail Amounts

The following table describes billing format code B.

| Print Non-Billable Transactions  | No             |
|----------------------------------|----------------|
| Print Fees Format                | Detail by Date |
| Print Expenses Format            | Detail by Date |
| Standard or Wide Format          | Standard       |
| Number of Lines Per Page         | 00             |
| Number of Lines for Invoice Body | 30             |

### FORMAT CODE C--Summary Bill by Category

The following table describes billing format code C.

| Print Non-Billable Transactions  | No                  |
|----------------------------------|---------------------|
| Print Fees Format                | Summary by Category |
| Print Expenses Format            | Detail by Category  |
| Standard or Wide Format          | Standard            |
| Number of Lines Per Page         | 00                  |
| Number of Lines for Invoice Body | 30                  |

## FORMAT CODE D--Summary Bill, One Total

The following table describes billing format code D.

| Print Non-Billable Transactions  | No         |
|----------------------------------|------------|
| Print Fees Format                | Total Only |
| Print Expenses Format            | Total Only |
| Standard or Wide Format          | Standard   |
| Number of Lines Per Page         | 00         |
| Number of Lines for Invoice Body | 30         |

### FORMAT CODE E--Progress Bill by Date

The following table describes billing format code E.

| Print Non-Billable Transactions  | No             |
|----------------------------------|----------------|
| Print Fees Format                | Detail by Date |
| Print Expenses Format            | Detail by Date |
| Standard or Wide Format          | Standard       |
| Number of Lines Per Page         | 00             |
| Number of Lines for Invoice Body | 30             |

### FORMAT CODE F--Detail Retainer Bill

The following table describes billing format code F.

| Print Non-Billable Transactions  | No             |
|----------------------------------|----------------|
| Print Fees Format                | Detail by Date |
| Print Expenses Format            | Detail by Date |
| Standard or Wide Format          | Standard       |
| Number of Lines Per Page         | 00             |
| Number of Lines for Invoice Body | 28             |

### FORMAT CODE G--Summary Retainer Bill

The following table describes billing format code G.

| Print Non-Billable Transactions  | No                  |
|----------------------------------|---------------------|
| Print Fees Format                | Summary by Category |
| Print Expenses Format            | Detail by Category  |
| Standard or Wide Format          | Standard            |
| Number of Lines Per Page         | 00                  |
| Number of Lines for Invoice Body | 28                  |

## **Creating a Billing Format**

An invoice consists of three major sections: Header, Body, and Totals.

- The **Header** section contains company and client address information, invoice number, and date, and is typically printed only on the first page of the invoice.
- The Body section contains detailed fee and expense information as well as comments. You can print the Body section over several pages depending on the number of detail lines printed.
- The **Totals** section contains cumulative totals for the invoice and is normally printed on the last page of the invoice.

The following steps outline the creation of a billing format:

- A Enter the billing format code to be added or maintained. At this time, you specify whether the standard or wide report format will be used; what the number of lines per page and the number of lines for the invoice body will be; whether non-billable transactions will be included on the invoice; and whether fees and expenses will be sorted by date, sorted by work code, category, summarized, or printed as totals.
- **B** Customize the layout of the data items on the billing format. At this time, you enter data items and markers on the billing format itself, edit existing text, type literal text, and apply special formatting commands using the data format options as needed.
- **C** Prepare the billing format for printing. This process can take some time depending upon the complexity of the billing format being generated.

During this process, you also may want to refer to the <u>Billing Format Data Items</u> <u>Table</u> (see page 132), the sample <u>default billing formats</u> (see page 117), and the <u>Billing Format Code Listing</u> (see page 132) included in this chapter.

Once the billing format code has been generated, it can be used during <u>Client</u> <u>Maintenance</u> (see page 163) or <u>Billing Data Entry</u> (see page 220) for each invoice to be printed during <u>Invoice Printing</u> (see page 250).

#### **Establishing Billing Formats**

You can assign a specific Billing Format Code to each client/engagement with the Billing Format Maintenance window. For each billing format, you can choose from predefined data fields or free-form text and specify where each field should be printed on your invoices.

**NOTE:** If the **Use Graphical Forms** check box is selected on the **Billing** tab in <u>Time and Billing Professional Options</u> (see page 96), the <u>Crystal Billing</u> Format Maintenance window (see page 147) appears.

#### **Billing Format Maintenance Window**

The Billing Format Maintenance window contains two tabs for different configuration settings: the Main and the Form tab.

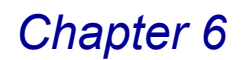

#### Set Up a Billing Format

1 From the **Setup** menu of the Time and Billing Professional module, select **Billing Format Maintenance**. The Billing Format Maintenance window appears.

| Billing Format Code  | e 🔍 Description   |                                      |
|----------------------|-------------------|--------------------------------------|
| <u>1</u> . Main      | 2. Form           |                                      |
| Print Non-Billable T | ransactions       | Conu From                            |
| Fees Format          | Detail by Date 💌  | Panet                                |
| Expenses Format      | Detail by Date 💌  |                                      |
| Standard or Wide F   | ormat Standard 🖃  | Iest                                 |
| Number of Lines pe   | er Page 00        |                                      |
| Number of Lines fo   | r Invoice Body 00 |                                      |
|                      |                   |                                      |
|                      |                   |                                      |
|                      |                   |                                      |
|                      |                   |                                      |
|                      |                   |                                      |
|                      |                   |                                      |
|                      |                   | Accept <u>C</u> ancel <u>D</u> elete |
|                      |                   |                                      |

Billing Format Maintenance Window - Main Tab

- 2 Enter a one-character, alphanumeric code (0-9 or A-Z) to identify a new billing format code in the **Billing Format Code** field.
  - Type a new code to create a new format. You can click the Copy From... button on the **Main** tab to create a new form by copying another form.
  - Click the Substitution to search for a format code that is already available in Time and Billing Professional, so you can change the settings.
  - Use the (() () () buttons to access the desired information.
- 3 Enter a description for the billing format code in the **Description** field.
- 4 Create the billing format on the Main tab (see page 123).
- 5 <u>Change the content of a form</u> on the **Form** tab (see page 125).
- 6 Click Accept to save the changes.

#### **General Settings**

Use the Main tab of the Billing Format Maintenance window to maintain options, specific to a particular billing format.

#### Create the Billing Format on the Main Tab

When you select **Billing Format Maintenance** from the **Setup** menu of the Time and Billing Professional module, the **Main** tab of the Billing Format Maintenance window displays by default.

| 🚮 Billing Format Maintenance                                                                                                    |               |                                   | ×                                                                                                    |
|----------------------------------------------------------------------------------------------------|---------------|-----------------------------------|----------------------------------------------------------------------------------------------------|
| Billing Format Code A 🔍 Description Detail Bill by [<br><u>1</u> . Main <u>2</u> . Form                                                                                                    | Date          | ]                                 |                                                                                                    |
| Print Non-Billable Transactions     ✓       Fees Format     Detail by Date     •       Expenses Format     Detail by Date     •       Standard or Wride Format     Standard •       Number of Lines per Page     00       Number of Lines for Invoice Body     30 |               | Copy From<br><u>Peset</u><br>Iest | Detail by Date<br>Detail by Date<br>Detail by Category<br>Detail by Category<br>Summary by Category<br>Summary by Category<br>Summary by Work Code<br>Totals |
|                                                                                                    | Accept Cancel | Delete                            |                                                                                                    |
| Check this Box to print Non-Billable Transactions                                                                                                    | НТ            | 1 LWW 10/20/200                   | 8                                                                                                    |

Billing Format Maintenance Window - Main Tab

- After entering the billing format code and its description, select the Print Non-Billable Transactions check box to allow non-billable transactions to print on the billing format.
- 2 Select the format for printing fees from the **Fees Format** field. Options include:

Detail by Date Detail by Category Detail by Work Code Summary by Category Summary by Work Code Totals

**3** Select the format for printing expenses from the **Expenses Format** field. Options include:

Detail by Date Detail by Category Detail by Work Code Summary by Category Summary by Work Code Totals

- 4 Select the report page format from the **Standard or Wide Format** field.
- Select Standard to print 78 characters per line

OR

• Select Wide to print 128 characters per line.

5 Enter the number of lines for the invoice form in the Number of Lines Per Page field. This number must be equal to or greater than the combined total of lines for the invoice Header, Body, and Totals sections.

Enter **0** (zero) to perform an automatic form-feed at the end of each page.

**NOTE:** The printer must be configured properly to match the invoice form in order to use the form-feed feature.

6 Enter the number of lines for the Body section of the invoice form in the **Number of Lines For Invoice Body** field.

Enter **0** (zero) to use the <u>Billing Format Markers</u> to define the location of the Body section on the invoice.

7 Click the <u>Iest</u> button to print a "test" invoice with asterisks printed in the selected fields. This feature allows you to view the changes to an invoice before committing the changes. The following dialog box appears.

| 🚮 Sage MAS 90                | X |
|------------------------------|---|
| Do you want to save changes? |   |
|                              |   |

Sage MAS 90 Dialog

8 Click **Yes** to save the changes. The following dialog box appears.

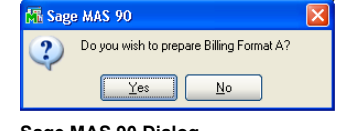

Sage MAS 90 Dialog

- 9 Click Yes to prepare the form.
- **10** To reset the format of the current billing format code to its default setting, click the <u>Reset</u> button. The form is reset to the original default settings.

The Reset button is displayed only if you are using billing format codes A-G.

**11** Click the next tab to continue.

#### **Form Settings**

The Form tab of the Billing Format Maintenance window contains a view of the invoice form and allows you to add fields of information to the form and position the data on the form.

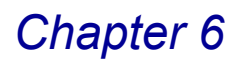

#### Change the Content of an Invoice Form on the Form Tab

1 Click the **Form** tab from the Billing Format Maintenance window to access a view of the invoice form layout.

| 🚮 Billing Format Maintenance                                                                                                    |
|----------------------------------------------------------------------------------------------------|
| Billing Format Code 🔺 🔍 Description Detail Bill by Date                                                                                                    |
| <u>1</u> . Main <u>2</u> . Form                                                                                                    |
|                                                                                                    |
| 1 PG_N0         7 TERMS_DESC         13 COMP_PHONE           2 INV_ND         8 COMP_NAME         14 CLNT_CD           3 INV_DATE         9 COMP_ADD1         15 CLNT_NAME           4 INV_DUE_DATE         10 COMP_ADD2         16 CLNT_ADD1           5 INV_DISC_DATE         11 COMP_ADD2         17 CLNT_ADD1           5 INV_DISC_DATE         12 COMP_ADD4         18 CLNT_ADD3 |
| Insert Delete                                                                                                    |
| 1 1 2 2 3 3 4 4 5 5 6 6 7 7<br>5050505050505                                                                                                    |
| 01 [COMP_MANEXC]<br>02 [COMP_ADD1/C]<br>03 [COMP_ADD2/C]<br>04 [COMP_ADD3/C]<br>05 [COMP_ADD4/C]                                                                                                    |
| 06 [COMP_PHONE\CSP1]<br>07                                                                                                    |
| 08 [BILL_T0_NAME] INVOICE NO.: [INV_N0]<br>09 [BILL_T0_ADD1] DATE: [INV_DATE\SD0                                                                                                    |
| Accept     Cancel     Delete     Delete                                                                                                    |
| Enter Billing Format Code Description HTI LW2 12/8/2008                                                                                                    |

Billing Format Maintenance Window - Form Tab

The Form tab consists of two sections: the Data Item section and the Billing Format Layout section.

- The top, Data Item section contains the data items, which you can add to invoices. There are over 100 data items to select from. Use the horizontal scroll bar to view all the items.
- The bottom, Billing Format Layout section is used to create the billing format for printing your invoices. Use the vertical and horizontal scroll bars in this section to view the full invoice format.
- 2 Enter any changes to the form using the features available on the **Form** tab.
  - Click the Insert button to add a new blank line to the form.
  - Click the Delete button to remove a line from the form.
  - Add a data item to the form.
    - a Right-click the item you want to insert from one of the three Data Item sections.
    - **b** Move your mouse to the desired location of insertion in the Billing Format Layout section.
    - c Click your right mouse button, and select **Paste** from the pop-up menu. The item appears on the form.

• Add special format commands (see page 143) to the form.

You can use special format commands with a selected data item to print the data in a format different then the default format. The format commands are specified by typing a backslash (1) followed by a format option.

· Add additional lines of text.

You can add additional information that is not enclosed in brackets to print on the invoice as literal text. Insert the text in any location on the form.

· Change any information already available on the form.

You can type over or delete any information already listed on the form.

3 Click Accept to save the changes.

OR

From the **Main** tab, click the <u>Lest</u> button to print a "test" invoice with asterisks printed in the selected fields. This feature allows you to view the changes to an invoice before committing the changes.

• If you click Accept, the following message appears.

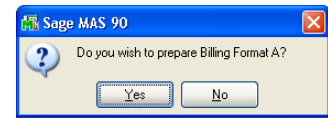

Sage MAS 90 Dialog

- Click Yes to prepare the form.
- If you click **Test** from the **Main** tab, the following dialog box appears.

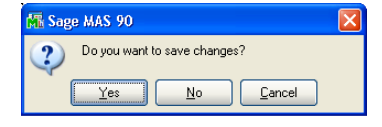

Sage MAS 90 Dialog

- Click Yes to save the changes. The following dialog box appears.

| 👫 Sage | MAS 90                                   | × |
|--------|------------------------------------------|---|
| 2      | Do you wish to prepare Billing Format A? |   |

Sage MAS 90 Dialog

- Click Yes to prepare the form.

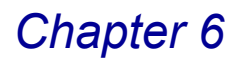

## **Using Billing Format Markers**

Use the Billing Format markers to designate where a specific section begins and ends on the invoice form. In addition to the Header, Body, and Totals markers, markers are available to designate the Fees and Expenses subsections within the Body section of the invoice.

The marker fields only designate the positions for the sections and subsections and do not print any data at the designated positions. When a marker is used, it is important that no other markers, data items, or text be placed on the same line.

Use of the marker fields to designate sections and subsections is strictly optional. However, only data items appropriate for Header and Totals sections are printed outside marker sections. Data fields for fee or expense detail lines are printed in the appropriate Fees or Expenses subsection within the Body section of the invoice.

Each section or subsection is defined by two sets of markers.

- The beginning of a section or subsection is marked by the start marker. For example, the beginning of the Header section is marked by [START\_HEAD].
- A corresponding end marker is used to define the end of a section or subsection. The end of the Header is marked by [END\_HEAD].

**NOTE:** You must always specify both the start and end markers for a section or subsection.

The following illustration displays the Body and Totals sections of a typical billing format for an invoice that includes detail lines for fees and expenses:

| FOR PROFESSIONAL SERVICES                              | RENDERED:                   |  |
|--------------------------------------------------------|-----------------------------|--|
| [START_BODY]<br>[START_FEES]<br>[LN_DATE][LN_EXT_COMM] | [BILL_AMT]                  |  |
| [END_FEES]                                             | TOTAL REES. [TOT REES]      |  |
| [START_EXPNS]<br>[LN_DATE] [WORK_CD_DESC]              | [BILL_AMT]                  |  |
| [END_EXPNS]                                            | TOTAL EVDENCES. [TOT EVDNC] |  |
| [END_BODY]                                             | IOTAL EXFENSES. [IOT_EXFN5] |  |
|                                                        | AMOUNT DUE: [INV_AMT]       |  |
| [END TOT\1]                                            |                             |  |

Notice that the fees and expenses are within the [START\_BODY] and [END\_BODY] markers. The total of all fees, [TOT\_FEES], will print after the last fee detail line is printed. Similarly, the total of all expenses, [TOT\_EXPNS], will print after all expense lines.

#### **Header Markers**

The Header section of the invoice is marked by the [START\_HEAD] and [END\_HEAD] marker fields. Any text and data fields within these two markers will only print on the first page of the invoice. If you want to print information such as the client name or invoice number on each page of the invoice, do not use these data items inside the Header section. No other sections can be defined within the Header section.

#### **Body Markers**

The Body section of the invoice is marked by the [START\_BODY] and [END\_BODY] marker fields. The position of these two markers designates the area of the invoice form that will be used to print detailed information for fees and expenses. You must define the Fees section and the Expenses section within the Body section. Any totals for fees and expenses must be defined within the Body section but outside the Fees and Expenses subsections.

If you entered **0** (zero) in the **Number of Lines for Invoice Body** field for the form to define where the invoice Body section begins and ends, the number of lines between the [START\_BODY] and [END\_BODY] markers determines the number of lines available for printing invoice detail information.

#### **Fees Markers**

The Fees subsection of the invoice is marked by the [START\_FEES] and [END\_FEES] marker fields. The position of these two markers designates the information that will be printed for each fee detail line on the invoice. The Fees subsection must be within the Body section of the invoice. Only those data fields designated as <u>Detail Data Items</u> (see page 130) and <u>Subtotal Data Items</u> (see page 130) are included in this subsection.

The number of lines that will be printed for each detail line is based on how many different lines you use to position the Detail Data Items within the Fees section. The number of lines entered at the **Number of Lines for Invoice Body** field on the header window must be divisible by the total number of lines between the [START\_FEES] and [END\_FEES] marker fields. Extended comments will print as many lines as are necessary to print the entire comment.

#### **Expenses Markers**

The Expenses subsection of the invoice is marked by the [START\_EXPNS] and [END\_EXPNS] marker fields. The position of these two markers designates the information that will be printed for each expense detail line on the invoice. The Expense subsection must be within the Body section of the invoice. Only those data fields designated as <u>Detail Data Items</u> (see page 130) and <u>Subtotal Data Items</u> (see page 130) will be included in this subsection.

The number of lines that will be printed for each detail line is based on how many different lines you used to position the Detail Data Items within the Expenses section. Extended comments will print as many lines as are necessary to print the entire comment.

#### **Totals Markers**

The Totals section of the invoice is marked by the [START\_TOT\1] and [END\_TOT\1] marker fields. Any text and data fields within these two markers will only print on the last page of the invoice. No other sections can be defined within the Totals section.

### Using the Billing Format Data Item Table

The Billing Format Data Item Table details the available data items you can select to print on invoices. These data items are listed in the table in numeric order under the following column headings: Item number, Group, Name, Description, Size, Type, and Additional Information.

- The **Item** number or name must be indicated on the billing format to select the data item to be printed on the invoice.
- The **Group** indicates the section of the invoice where the data item will be printed: Header, Detail, Subtotal, Header/Total, or Marker.
- The Item Name must be indicated on the billing format to select the data item to be printed on the invoice.
- The **Description** provides an explanation of the Item **Name**.
- The **Size** designates the number of characters each data item will print on the invoice.
- The Type indicates whether a Detail or Subtotal data item can be printed in the Fees Subsection (F) or the Expenses Subsection (E); some data items can be printed in both subsections and are indicated by FE.
- The **Additional Information** column shows the source of the data item (for example, field, window, option, file, calculation, or formula).
- Formulas may vary depending upon the client/engagement fee arrangement and the data items selected.
- Exceptions are detailed in footnotes at the bottom of each page for quick reference.

Data items are classified under five separate groups: Header, Detail, Subtotal, Header/Total, and Marker.

#### **Header Data Items**

The Header data items consist of information from the company name and address, client name and address, engagement information, and applicable invoice information to be printed on each page of the invoice, or on the Header section of the invoice. The [BILL\_TEXT] Header data item must be on a separate line, and its width depends upon the setting in the **Billing Text Display/Print Width** field on the **Billing** tab of the <u>Time and Billing Professional Options</u> window (see page 96).

#### **Detail Data Items**

The Detail data items consist of information from the Work in Process Detail file that can be printed within the Fees subsection, within the Expense subsection, or within the Fees and Expenses subsections on the invoice. Detail data items CANNOT be printed in the Header or Total sections.

The [LN\_EXT\_COMM] detail data item prints the extended comment or the 30-character line comment if there is no extended comment. If there is a page break in the middle of an extended comment and [BILL\_TEXT] was used in the Header section, the free-form text defined by [BILL\_TEXT] will NOT be printed on subsequent pages.

#### **Subtotal Data Items**

The Subtotal data items can be specified within the Fees or Expenses subsection of the invoice to print category code or work code information for fees and expenses.

- Subtotal data items must be placed before the [END\_FEES] or [END\_EXPNS] marker items.
- If more than one subtotal numeric data item is used, they must be placed on the same line.

Subtotal data items can only be printed if **Detail by Category**, **Summary by Category**, **Summary by Work Code**, or **Detail by Work Code** is selected in the **Fees Format** or **Expenses Format** field on the **Main** tab of the <u>Billing Format</u> <u>Maintenance</u> window (see page 123).

The [SUB\_CAT\_TEXT] Subtotal data item is always printed once at the beginning of each category grouping, regardless of its placement in the data item group. Data items can be placed to the right or left of this data item, depending upon the width entered in the **Billing Text Display/Print Width** field on the **Billing** tab of the Time and Billing Professional Options window (see page 96).

The [SUB\_CAT\_CODE] and [SUB\_CAT\_DESC] Subtotal data items print once per category if **Detail by Category**, **Summary by Category**, **Summary by Work Code**, or **Detail by Work Code** is selected in the **Fees Format** or **Expenses Format** field on the **Main** tab of the <u>Billing Format Maintenance</u> window (see page 123).

• If these data items are placed on a line other than the line containing the subtotal numeric data items, the category code and/or category description will be printed at the beginning of the category group, regardless of its placement in the data item group.

 If these data items are placed on the same line as the subtotal numeric fields, the category code and category description will be printed on the same line as the subtotal numeric fields.

The [SUB\_WRK\_CODE] and [SUB\_WRK\_DESC] subtotal data items print once per work code if **Detail by Work Code** or **Summary by Work Code** is selected in the **Fees Format** or **Expenses Format** field on the **Main** tab of the <u>Billing Format</u> <u>Maintenance</u> window (see page 123).

- If these data items are placed on a line other than the line containing the subtotal numeric data items, the work code and/or work code description will be printed at the beginning of the work code group, regardless of its placement in the data item group.
- If these data items are placed on the same line as the subtotal numeric fields, the work code and work code description will be printed on the same line as the subtotal numeric fields.

#### **Header/Total Data Items**

The Header/Total data items consist of information from the Client/Engagement Master file and appropriate invoice total information to be printed on each page of the invoice, or in the Totals section of the invoice.

- Total data items must be placed after the [END\_FEES] and [END\_EXPNS] marker items.
- For clients/engagements with progress billing fee arrangements, the [TAX\_AMT], [INV\_AMT], and [PROG\_BALANCE] Header/Total data item value will be zero except on the final bill. The [PROG\_BILL\_AMT] value will be zero on the final bill.
- The [NET\_INV\_AMT] Header/Total data item does not apply to clients with standard, fixed, or not to exceed fee arrangements.
- The [CURRENT] Header/Total data item does not include other invoice amounts currently being billed for bill separate clients.
- The [UNCOLL\_RETAIN], [PTD\_FIN\_CHGS], [BALANCE\_FWD], and [CASH\_RECEIVED] Header/Total data items must be placed outside the [START\_BODY] and [END\_BODY] markers.

#### Marker Data Items

Use the Marker data items to designate where a specific section begins and ends on the invoice form. When you use a Marker data item, you must define it on a line which contains no other markers, data items, or text.

- No markers other than [START\_HEAD] and [END\_HEAD] can be defined within the Header section of the invoice.
- The [START\_FEES], [END\_FEES], [START\_EXPNS], and [END\_EXPNS] Marker data items must be within the Body section of the invoice.

• No markers other than [START\_TOT] and [END\_TOT] can be defined within the Totals section of the invoice.

### **Billing Format Data Item Table**

The Billing Format Data Item Table details the available data items you can select to print on invoices.

| ltem | Group  | Name          | Description               | Size | Туре | Additional Information                                                                          |
|------|--------|---------------|---------------------------|------|------|-------------------------------------------------------------------------------------------------|
| 1    | Header | PG_NO         | Page Number               | 3    | -    | System generated                                                                                |
| 2    | Header | INV_NO        | Invoice Number            | 7    | -    | Generated during<br>Invoice Printing;<br>Billing Data Entry<br>Invoice Number field             |
| 3    | Header | INV_DATE      | Invoice Date              | 6    | -    | Billing Data Entry<br>Main tab<br>Invoice Date field;<br>Invoice Printing<br>Invoice Date field |
| 4    | Header | INV_DUE_DATE  | Due Date                  | 6    | -    | Billing Data Entry<br>Main tab<br>Invoice Date field;<br>Invoice Printing<br>Invoice Date field |
| 5    | Header | INV_DISC_DATE | Discount Date             | 6    | -    | Billing Data Entry<br>Main tab<br>Invoice Date field;<br>Invoice Printing<br>Invoice Date field |
| 6    | Header | TERMS_CODE    | Terms Code                |      | -    | Billing Data Entry                                                                              |
| 7    | Header | TERMS_DESC    | Terms Description         |      | -    | Billing Data Entry                                                                              |
| 8    | Header | COMP_NAME     | Company Name              | 35   | -    | Company<br>Maintenance<br>Company Name field                                                    |
| 9    | Header | COMP_ADD1     | Company Address<br>Line 1 | 35   | -    | Company<br>Maintenance<br>Address field                                                         |
| 10   | Header | COMP_ADD2     | Company Address<br>Line 2 | 35   | -    | Company<br>Maintenance<br>Address field                                                         |
| 11   | Header | COMP_ADD3     | Company Address<br>Line 3 | 35   | -    | Company<br>Maintenance<br>Address field                                                         |

| Item | Group  | Name       | Description                | Size | Туре | Additional Information                                     |
|------|--------|------------|----------------------------|------|------|------------------------------------------------------------|
| 12   | Header | COMP_ADD4  | Company Address<br>Line 4  | 35   | -    | Company<br>Maintenance<br>Address field                    |
| 13   | Header | COMP_PHONE | Company<br>Phone #         | 10   | -    | Company<br>Maintenance<br>Telephone field                  |
| 14   | Header | CLNT_CD    | Client Code                | 7    | -    | Client Maintenance<br>Client Code field                    |
| 15   | Header | CLNT_NAME  | Client Name                | 30   | -    | Client Maintenance<br>Name field                           |
| 16   | Header | CLNT_ADD1  | Client Address<br>Line 1   | 30   | -    | Client Maintenance<br>Main tab<br>Address field            |
| 17   | Header | CLNT_ADD2  | Client Address<br>Line 2   | 30   | -    | Client Maintenance<br>Main tab<br>Address field            |
| 18   | Header | CLNT_ADD3  | Client Address<br>Line 3   | 30   | -    | Client Maintenance<br>Main tab<br>Address field            |
| 19   | Header | CLNT_CITY  | Client City                | 20   | -    | Client Maintenance<br>Main tab<br>City field               |
| 20   | Header | CLNT_ST    | Client State               | 2    | -    | Client Maintenance<br>Main tab<br>State field              |
| 21   | Header | CLNT_ZIP   | Client Zip Code            | 10   | -    | Client Maintenance<br>Main tab<br>Zip Code field           |
| 22   | Header | CLNT_CNTRY | Client Country             | 3    | -    | Billing Format<br>Maintenance Form<br>Tab<br>Country field |
| 23   | Header | CLNT_PHONE | Client Phone<br>Number     | 10   | -    | Client Maintenance<br>Main tab<br>Telephone field          |
| 24   | Header | CLNT_EXT   | Client Next                |      | -    | Client Maintenance<br>Main tab                             |
| 25   | Header | CLNT_FAX   | Client FAX/Telex<br>Number | 15   | -    | Client Maintenance<br>Main tab<br>Fax field                |

| Item | Group  | Name          | Description               | Size | Туре | Additional Information                                            |
|------|--------|---------------|---------------------------|------|------|-------------------------------------------------------------------|
| 26   | Header | CLNT_CONTACT  | Client Contact            | 30   | -    | Client Maintenance<br>Main tab<br>Primary Contact field           |
| 27   | Header | CLNT_CONTNAME | Client Contact<br>Name    | 10   | -    | Billing Format<br>Maintenance Form<br>Tab<br>Client Contact field |
| 28   | Header | CLNT_COMM1    | Client Comment 1          | 30   | -    | Client Maintenance<br>Main tab<br>Comment 1 field                 |
| 29   | Header | CLNT_COMM2    | Client Comment 2          | 30   | -    | Client Maintenance<br>Main tab<br>Comment 2 field                 |
| 30   | Header | BILL_TO_CD    | Bill To Code              |      | -    |                                                                   |
| 31   | Header | BILL_TO_NAME  | Bill To Name              |      | -    |                                                                   |
| 32   | Header | BILL_TO_ADD1  | Bill To Address<br>Line 1 |      | -    |                                                                   |
| 33   | Header | BILL_TO_ADD2  | Bill To Address<br>Line 2 |      | -    |                                                                   |
| 34   | Header | BILL_TO_ADD3  | Bill To Address<br>Line 3 |      | -    |                                                                   |
| 35   | Header | BILL_TO_CITY  | Bill To City              |      | -    |                                                                   |
| 36   | Header | BILL_TO_ST    | Bill To State             |      | -    |                                                                   |
| 37   | Header | BILL_TO_ZIP   | Bill To Zip               |      | -    |                                                                   |
| 38   | Header | BILL_TO_CNTRY | Bill To Country           |      | -    |                                                                   |
| 39   | Header | BT_CONTA_CODE | Bill To Contact<br>Code   |      | -    |                                                                   |
| 40   | Header | BT_CONT_NAME  | Bill To Contact<br>Name   |      | -    |                                                                   |
| 41   | Header | SPRSN_CODE    | Salesperson Code          |      | -    |                                                                   |
| 42   | Header | SPRSN_NAME    | Salesperson<br>Name       |      | -    |                                                                   |
| 43   | Header | ENGMT_CD      | Engagement<br>Code        | 4    | -    | Client Maintenance<br>Engagement Code<br>field                    |

| Item | Group  | Name                   | Description                          | Size  | Туре | Additional Information                                               |
|------|--------|------------------------|--------------------------------------|-------|------|----------------------------------------------------------------------|
| 44   | Header | ENGMT_DESC             | Engagement<br>Description            | 30    | -    | Client Maintenance<br>Description field                              |
| 45   | Header | ENGMT_COMM1            | Engagement<br>Comment 1              | 30    | -    | Client Maintenance<br>Billing tab<br>Comment 1 field                 |
| 46   | Header | ENGMT_COMM2            | Engagement<br>Comment 2              | 30    | -    | Client Maintenance<br>Billing tab<br>Comment 2 field                 |
| 47   | Header | SALES_TAX_SCHD         | Sales Tax<br>Schedule                | 9     | -    | Client Maintenance<br>Additional tab<br>Sales Tax Schedule<br>fields |
| 48   | Header | TAX_SCHD_DESC          | Sales Tax<br>Schedule<br>Description | 30    | -    | Library Master<br>module Sales Tax<br>Schedule<br>Maintenance        |
| 49   | Header | BILL_TEXT <sup>1</sup> | Free Form Text                       | 50-75 | -    | Billing Data Entry Text<br>Editor                                    |
| 50   | Header | CONFIRM_TO             | Confirm To                           |       |      |                                                                      |
| 51   | Detail | LN_NO                  | Line Number                          | 4     | FE   | Billing Data Entry<br>Detail tab<br>Line field                       |
| 52   | Detail | LN_DATE                | Transaction Date                     | 6     | FE   | Billing Data Entry<br>Detail tab<br>Date field                       |
| 53   | Detail | EMPLY_CD               | Employee Code                        | 4     | FE   | Billing Data Entry<br>Detail tab<br>Emply field                      |
| 54   | Detail | EMPLY_LNAME            | Employee Last<br>Name                | 15    | FE   | Employee<br>Maintenance<br>Last Name field                           |
| 55   | Detail | EMPLY_FNAME            | Employee First<br>Name               | 15    | FE   | Employee<br>Maintenance<br>First field                               |
| 56   | Detail | LN_ENGMT               | Line Engagement<br>Code              | 4     | FE   | Time/Expense Entry<br>Engagement field                               |
| 57   | Detail | LN_ENGMT_DESC          | Line Engagement<br>Code Description  | 30    | FE   | Client Maintenance<br>Billing tab                                    |
| 58   | Detail | WORK_CD                | Work Code                            | 3     | FE   | Billing Data Entry<br>Detail window<br>W. C. field                   |

| Item | Group  | Name                     | Description                                  | Size | Туре | Additional Information                                                                                            |
|------|--------|--------------------------|----------------------------------------------|------|------|----------------------------------------------------------------------------------------------------|
| 59   | Detail | WORK_CD_DESC             | Work Code<br>Description                     | 30   | FE   | Work Code<br>Maintenance<br>Description field                                                                     |
| 60   | Detail | CATEG_CD                 | Category Code                                | 3    | FE   | Work Code<br>Maintenance<br>Category Code field                                                                   |
| 61   | Detail | CATEG_DESC               | Category<br>Description                      | 30   | FE   | Category<br>Maintenance<br>Description field                                                                      |
| 62   | Detail | LN_COMM                  | Line Comment<br>(the first 30<br>characters) | 30   | FE   | Time/Expense Entry<br>Billing Data Entry<br>A/P Invoice Data<br>Entry<br>Comment field                            |
| 63   | Detail | LN_EXT_COMM <sup>3</sup> | Extended<br>Comment<br>(multiple lines)      | 50   | FE   | Time/Expense Entry<br>Billing Data Entry<br>A/P Invoice Data<br>Entry<br>Detail tab<br>Extended Comment<br>field  |
| 64   | Detail | SUBJ_EXMPTN              | Subject to<br>Exemption                      | 1    | FE   | Work Code<br>Maintenance<br>Subject to Exemption<br>field;<br>Time/Expense Entry<br>Subject to Exemption<br>field |
| 65   | Detail | SUBJ_COMMSN              | Subject to<br>Commission                     |      |      |                                                                                                    |
| 66   | Detail | REV/EXP_ACCT             | Revenue/<br>Expense G/L<br>Account           | 12   | FE   | Work Code<br>Maintenance<br>G/L Account field;<br>Time/Expense Entry<br>REV/EXP Account<br>field                  |
| 67   | Detail | WRITE_UP_DN              | Write-Up/Write-Do<br>wn Amount               | 8.2  | FE   | Billing Data Entry<br>Detail tab<br>Write Up/Down field                                                           |
| 68   | Detail | FEE_HRS                  | Fee Hours                                    | 4.2  | F    | Billing Data Entry<br>Detail tab<br>Hours/Units field                                                             |
| 69   | Detail | EXP_UNTS                 | Expense Units                                | 4.2  | E    | Billing Data Entry<br>Detail tab<br>Hours/Units field                                                             |

| ltem | Group            | Name                        | Description                         | Size | Туре | Additional Information                                                                    |
|------|------------------|-----------------------------|-------------------------------------|------|------|-------------------------------------------------------------------------------------------|
| 70   | Detail           | RATE <sup>2</sup>           | Billing Rate                        | 5.3  | FE   | Work Code<br>Maintenance<br>Billing Rate field;<br>Time/Expense Entry<br>Rate field       |
| 71   | Detail           | BILL_AMT                    | Bill Amount                         | 8.2  | FE   | Billing Data Entry<br>Detail tab<br>Bill Amount field                                     |
| 72   | Detail           | MARKUP_%                    | Markup %                            | 3.3  | E    | Work Code<br>Maintenance<br>Markup Rate field                                             |
| 73   | Subtotal         | SUBTOT_HRS <sup>4,5</sup>   | Category Total for<br>Hours         | 5.2  | F    | Calculation                                                                               |
| 74   | Subtotal         | SUBTOT_FEES <sup>4,5</sup>  | Category Total for<br>Fees          | 8.2  | F    | Calculation                                                                               |
| 75   | Subtotal         | TOT_HRS                     | Invoice Total for<br>Hours          | 5.2  | F    | Calculation                                                                               |
| 76   | Subtotal         | TOT_FEES                    | Invoice Total for<br>Fees           | 8.2  | F    | Calculation                                                                               |
| 77   | Subtotal         | SUBTOT_UNTS <sup>4,5</sup>  | Category Total for<br>Expense Units | 5.2  | E    | Calculation                                                                               |
| 78   | Subtotal         | SUBTOT_EXPNS <sup>4,5</sup> | Category Total for<br>Expenses      | 8.2  | E    | Calculation                                                                               |
| 79   | Subtotal         | TOT_UNTS                    | Invoice Total for<br>Expense Units  | 5.2  | E    | Calculation                                                                               |
| 80   | Subtotal         | TOT_EXPNS                   | Invoice Total for<br>Expenses       | 8.2  | E    | Calculation                                                                               |
| 81   | Header/<br>Total | TAX_AMT <sup>6</sup>        | Sales Tax Amount                    | 8.2  | -    | Billing Data Entry<br>Main tab<br>Sales Tax field;<br>Billing Register<br>Sales Tax field |
| 82   | Header/<br>Total | TAXBL_AMT                   | Taxable Amount<br>Total             | 8.2  | -    | Calculation                                                                               |
| 83   | Header/<br>Total | NON_TAXBL_AMT               | Non-Taxable<br>Amount Total         | 8.2  | -    | Calculation                                                                               |
| 84   | Header/<br>Total | INV_AMT <sup>6</sup>        | Invoice Amount                      | 8.2  | -    | Formula:<br>TOT_FEES+TOT_EX<br>PNS+TAX_AMT                                                |

| Item | Group            | Name                      | Description                                                                                         | Size | Туре | Additional Information                                                                                                    |
|------|------------------|---------------------------|----------------------------------------------------------------------------------------------------|------|------|----------------------------------------------------------------------------------------------------|
| 85   | Header/<br>Total | NET_INV_AMT <sup>7</sup>  | Net Invoice<br>Amount                                                                               | 8.2  | -    | Formula for Final<br>Progress bills: INV_AMT<br>- PROG_BALANCE<br>Formula for Retainer<br>bills:<br>INV_AMT -<br>RET_APPLIED |
| 86   | Header           | CONT_TITL                 | Continued Title                                                                                     | 9    | -    | System-generated                                                                                                    |
| 87   | Header/<br>Total | RET_APPLIED               | Retainer Applied                                                                                    | 8.2  | -    | Billing Data Entry<br>Main tab<br>Retainer Applied field;<br>Billing Register<br>RET Applied field                           |
| 88   | Header/<br>Total | PROG_BALANCE <sup>6</sup> | Progress Bill<br>Balance (Total of<br>Progress Bill<br>Amounts<br>previously billed<br>and updated) | 8.2  | -    | Client Maintenance<br>History tab<br>Progress Bill Balance<br>field                                                          |
| 89   | Header/<br>Total | CURRENT <sup>8</sup>      | Current A/R<br>amount for the<br>client added to the<br>current invoice                             | 8.2  | -    | Calculation<br>Open Invoice File<br>Invoice Transaction/<br>Payment History File                                             |
| 90   | Header/<br>Total | AGED_1                    | Aging Bucket 1<br>(that is, over 30<br>days)                                                        | 8.2  | -    | Calculation<br>Open Invoice File<br>Invoice Transaction/<br>Payment History File                                             |
| 91   | Header/<br>Total | AGED_2                    | Aging Bucket 2<br>(that is, over 60<br>days)                                                        | 8.2  | -    | Calculation<br>Open Invoice File<br>Invoice Transaction/<br>Payment History File                                             |
| 92   | Header/<br>Total | AGED_3                    | Aging Bucket 3<br>(that is, over 90<br>days)                                                        | 8.2  | -    | Calculation<br>Open Invoice File<br>Invoice Transaction/<br>Payment History File                                             |
| 93   | Header/<br>Total | AGED_4                    | Aging Bucket 4<br>(that is, over 120<br>days)                                                       | 8.2  | -    | Calculation<br>Open Invoice File<br>Invoice Transaction/<br>Payment History File                                             |
| 94   | Header/<br>Total | CLNT_BALANCE              | Client Balance                                                                                      | 8.2  | -    | Formula:<br>BALANCE_FWD-<br>CASH_RECEIVED+<br>PTD_FIN_CHGS+<br>NET_INV_AMT+<br>PROG_BILL_AMT                                 |
| 95   | Header/<br>Total | INVC_MSSG1                | Invoice<br>Message 1                                                                                | 6    | -    | Invoice Printing<br>Message Line 1 field                                                                                     |

| Item | Group            | Name                      | Description                                                                                         | Size | Туре | Additional Information                                                                                      |
|------|------------------|---------------------------|----------------------------------------------------------------------------------------------------|------|------|----------------------------------------------------------------------------------------------------|
| 96   | Header/<br>Total | INVC_MSSG2                | Invoice<br>Message 2                                                                                | 6    | -    | Invoice Printing<br>Message Line 2 field                                                                    |
| 97   | Detail           | BASE_AMT                  | Base Expense<br>Amount for a<br>Billable Expense<br>Work Code with a<br>Fixed Amount<br>Rate Method | 8.2  | E    | Time/Expense Entry<br>Extended Amount<br>field;<br>A/P Invoice Data<br>Entry<br>Amount field                |
| 98   | Marker           | START_HEAD <sup>9</sup>   | Start First Page of<br>Header Section                                                               | -    | -    | -                                                                                                    |
| 99   | Marker           | END_HEAD <sup>9</sup>     | End First Page of<br>Header Section                                                                 | -    | -    | -                                                                                                    |
| 100  | Marker           | START_BODY                | Start of Invoice<br>Body Section                                                                    | -    | -    | -                                                                                                    |
| 101  | Marker           | END_BODY                  | End of Invoice<br>Body Section                                                                      | -    | -    | -                                                                                                    |
| 102  | Marker           | START_FEES <sup>10</sup>  | Start of Fees<br>Section                                                                            | -    | -    | -                                                                                                    |
| 103  | Marker           | END_FEES <sup>10</sup>    | End of Fees<br>Section                                                                              | -    | -    | -                                                                                                    |
| 104  | Marker           | START_EXPNS <sup>10</sup> | Start of Expenses<br>Section                                                                        | -    | -    | -                                                                                                    |
| 105  | Marker           | END_EXPNS <sup>10</sup>   | End of Expenses<br>Section                                                                          | -    | -    | -                                                                                                    |
| 106  | Marker           | START_TOT <sup>11</sup>   | Start of Totals<br>Section                                                                          | -    | -    | -                                                                                                    |
| 107  | Marker           | END_TOT <sup>11</sup>     | End of Totals<br>Section                                                                            | -    | -    | -                                                                                                    |
| 108  | Header/<br>Total | RET_BALANCE               | Previous Retainer<br>Balance Less<br>Retainer Applied                                               | 8.2  | -    | Billing Selection<br>Register<br>Retainer Balance<br>field;<br>Billing Data Entry<br>Retainer Balance field |
| 109  | Header/<br>Total | RET_AMT_DUE               | Retainer Amount<br>Due                                                                              | 8.2  | -    | Billing Data Entry<br>Retainer Amount Due<br>field;<br>Billing Register<br>RET Due field                    |

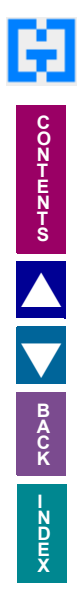

| Item | Group            | Name                        | Description                                                                    | Size  | Туре | Additional Information                                                                                                    |
|------|------------------|-----------------------------|--------------------------------------------------------------------------------|-------|------|----------------------------------------------------------------------------------------------------|
| 110  | Header/<br>Total | PROG_BILL_AMT <sup>12</sup> | Progress Bill<br>Amount                                                        | 8.2   | -    | Client Maintenance<br>Billing tab<br>Progress Amount<br>field;<br>Billing Data Entry<br>Bill Amount field                                                             |
| 111  | Header/<br>Total | UNCOLL_RETAIN <sup>13</sup> | Uncollected<br>Retainer (total of<br>retainers billed but<br>not yet received) | -     | -    | Client Maintenance<br>Billing Data<br>Uncollected Retainer<br>field;<br>Billing Data Entry<br>Uncollected Retainer<br>field                                           |
| 112  | Header/<br>Total | PTD_FIN_CHGS <sup>13</sup>  | Period To Date<br>Finance Charges                                              | -     | -    | Calculation<br>Client Master file                                                                                                    |
| 113  | Header/<br>Total | BALANCE_FWD <sup>13</sup>   | Balance Forward                                                                | -     | -    | Calculation<br>Invoice<br>Trans/Payment<br>History file                                                                                                    |
| 114  | Header/<br>Total | CASH_RECEIVED <sup>13</sup> | Cash Received                                                                  | -     | -    | Calculation<br>Invoice<br>Trans/Payment Hist.<br>file. The sum of all<br>payments and<br>prepayments that<br>have a transaction<br>date within the current<br>period. |
| 115  | Subtotal         | SUB_CAT_CODE <sup>14</sup>  | Subtotal Category<br>Code                                                      | 3     | FE   | Work Code<br>Maintenance<br>Category Code field                                                                                                    |
| 116  | Subtotal         | SUB_CAT_DESC <sup>14</sup>  | Subtotal Category<br>Description                                               | 30    | FE   | Category<br>Maintenance<br>Description field                                                                                                    |
| 117  | Subtotal         | SUB_CAT_TEXT <sup>15</sup>  | Subtotal Category<br>Bill text                                                 | 50-75 | FE   | Billing Data Entry<br>Bill by Category tab<br>Billing Entry Text<br>Editor                                                                                            |
| 118  | Subtotal         | SUB_WRK_CODE <sup>16</sup>  | Subtotal Work<br>Code                                                          | 3     | FE   | Billing Data Entry<br>Detail tab<br>W.C. field                                                                                                    |
| 119  | Subtotal         | SUB_WRK_DESC <sup>16</sup>  | Subtotal Work<br>Code Description                                              | 30    | FE   | Work Code<br>Maintenance<br>Description field                                                                                                    |

| Item | Group            | Name          | Description                          | Size | Туре | Additional Information                                      |
|------|------------------|---------------|--------------------------------------|------|------|-------------------------------------------------------------|
| 120  | Detail           | LN_WIP_AMT    | Work in Process<br>Amount            | 8.2  | FE   | Billing Data Entry<br>Detail tab<br>Bill Amount field       |
| 121  | Subtotal         | SUBTOT_WIP⁵   | Subtotal WIP<br>Amount               | 8.2  | FE   | Calculation                                                 |
| 122  | Subtotal         | SUBTOT_WUD⁵   | Subtotal Net Write<br>Up/Down Amount | 8.2  | FE   | Calculation                                                 |
| 123  | Header/<br>Total | TOT_WIP_AMT   | Total WIP Amount                     | 8.2  | -    | Calculation                                                 |
| 124  | Header/<br>Total | TOT_WUD_AMT   | Total Net Write<br>Up/Down Amount    | 8.2  | -    | Calculation                                                 |
| 125  | Header           | USER_1        | User-defined field<br>1              | 15   | -    | Client Maintenance<br>Additional tab<br>Client Misc 1 field |
| 126  | Header           | USER_2        | User-defined field<br>2              | 15   | -    | Client Maintenance<br>Additional tab<br>Client Misc 2 field |
| 127  | Header           | USER_3        | User-defined field 3                 | 15   | -    | Client Maintenance<br>Additional tab<br>Client Misc 3 field |
| 128  | Header           | USER_4        | User-defined field<br>4              | 15   | -    | Client Maintenance<br>Additional tab<br>Client Misc 4 field |
| 129  | Header           | BILL_THRU_DAT | Bill Thru Date                       | 6    | -    | Billing Data Entry<br>Bill Thru field                       |
| 130  |                  | TAXCODE_1_DSC | Tax Discount                         |      |      |                                                             |
| 131  |                  | TAXCODE_2_DSC | Tax Discount                         |      |      |                                                             |
| 132  |                  | TAXCODE_3_DSC | Tax Discount                         |      |      |                                                             |
| 133  |                  | TAXCODE_4_DSC | Tax Discount                         |      |      |                                                             |
| 134  |                  | TAXCODE_1_AMT | Tax Amount                           |      |      |                                                             |
| 135  |                  | TAXCODE_2_AMT | Tax Amount                           |      |      |                                                             |
| 136  |                  | TAXCODE_3_AMT | Tax Amount                           |      |      |                                                             |
| 137  |                  | TAXCODE_4_AMT | Tax Amount                           |      |      |                                                             |

1 This data item must be on a separate line, and its width depends upon your entry at the Billing Text Display/Print Width option in Time and Billing Professional Options.

2 Can only be used if using Detail by Date (D) Billing Format.

3 If there is a page break in the middle of an Extended Comment and [BILL\_TEXT] was used in the Header section, the free-form text defined by [BILL\_TEXT] will not be printed on subsequent pages.

4 This data item may be printed only if you entered Detail by Category, Summary by Category, Detail by Work Code, or Summary by Work Code at the Fees Format or Expenses Format field on the Billing Format Maintenance Main tab.

5 If more than one subtotal numeric data item is used, they must be placed on the same line.

6 For clients/engagements with Progress Billing fee arrangements, this data item value will be zero except on the Final Bill.

7 This data item does not apply to Standard, Fixed, or Not To Exceed fee arrangements.

8 This data item value does not include other invoice amounts currently being billed for Bill Separate clients.

9 No other markers can be defined within the Header section of the invoice.

10 This marker must be within the Body section of the invoice.

11 No other markers may be defined within the Totals section of the invoice.

12 For clients/engagements with Progress Billing fee arrangements, this data item value will be zero on the Final bill.

13 This data item must be placed outside the [START\_BODY] and [END\_BODY] markers.

14 The [SUB\_CAT\_CODE] and [SUB\_CAT\_DESC] Subtotal data items print once per category if you entered Detail by Category, Summary by Category, Detail by Work Code, or Summary by Work Code at the Fees Format or Expenses Format field on the Billing Format Maintenance Main tab. For additional information, refer to Data Item Groups.

15 The [SUB\_CAT\_TEXT] Subtotal data item is always printed once at the beginning of each category grouping regardless of its placement in the category group. Data items can be placed to the right or left of this data item, providing the width entered at the Billing Text Display/Print Width option in Time and Billing Professional Options is taken into consideration.

16 The [SUB\_WRK\_CODE] and [SUB\_WRK\_DESC] Subtotal data items print once per Work Code if you entered Detail by Work Code or Summary by Work Code at the Fees Format or Expenses Format field on the Billing Format Maintenance Main tab. For additional information, refer to Data Item Groups.

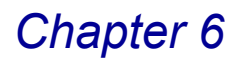

## **Using Data Format Options**

Use special format commands with the data item name to print the data in a format different than the default format. Specify the format commands by typing a backslash (\), followed by a format option. For example, you can type [LN\_DATE\D15] to print a date field in Date Format \D15 (that is, May 31, 2004), or you can type [COMP\_PHONE\P3] to print a telephone number field in Phone Format \P3 (for example, 555-4444).

#### **Numeric Formats**

| Mask          | Number   | Output     |
|---------------|----------|------------|
| \###,###.00   | 1234.56  | 1,234.56   |
| \###,###.00-  | -1234.56 | 1,234.56-  |
| \######       | 1234.56  | 1235       |
| \(###,###.00) | -1234.56 | (1,234.56) |
| \\$##,###.00  | 1234.56  | \$1234.56  |

#### **Phone Formats**

There are three different formats available for printing telephone numbers. If no format option is specified, the first format (for example, P1) will be used.

| Format Option | Format Mask     | Example        |
|---------------|-----------------|----------------|
| \P1           | (###) ### ####  | (555) 555-5555 |
| \P2           | #### #### ##### | 555 555-5555   |
| \P3           | ### ####        | 555-5555       |

### **Date Formats**

You can format date fields by entering one of the following format options. If no format option is specified, the default date format established in the Terminal Preference option on the Library Master System Preferences menu will be used. For additional information on Terminal Preferences, refer to your *Library Master Online Help*.

| Format Option | Format Mask     | Example      |
|---------------|-----------------|--------------|
| \D01          | MM/DD/YY        | 05/31/04     |
| \D02          | MM-DD-YY        | 05-31-04     |
| \D03          | mmmDD/YY        | May31/04     |
| \D04          | mmmDD-YY        | May31-04     |
| \D05          | DD/MM/YY        | 31/05/04     |
| \D06          | DD-MM-YY        | 31-05-04     |
| \D07          | DDmmm/YY        | 31May/04     |
| \D08          | DDmmm-YY        | 31May-04     |
| \D09          | MM/DD           | 05/31        |
| \D10          | MM-DD           | 05-31        |
| \D11          | mmmDD           | May31        |
| \D12          | DD/MM           | 31/05        |
| \D13          | DD-MM           | 31-05        |
| \D14          | DDmmm           | 31May        |
| \D15          | MMMMMM DD, YYYY | MAY 31, 2004 |
| \D16          | DD MMMMMM YYYY  | 31 MAY 2004  |
| \DD           | DD              | 31           |
| \DM           | ММ              | 05           |
| \DY           | DY              | 04           |
| \DML          | МММММ           | Мау          |
| IDYL          | YYYY            | 2004         |
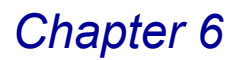

## **Additional Data Item Formatting Options**

By entering a data item name or number followed by a backslash (\), you can enter other format options that perform a variety of functions. You can specify the starting position of data by entering a backslash, followed by a number from 1 through 9. That number specifies the number of characters after the last printed text where you want to begin printing the selected item. For example, data item [COMP\_ADD1\5] will print the first line of the company address five characters to the right of the last printed text. Data item [9\2] will print the company telephone number two characters to the right of the last printed text.

## **Marker Options**

A marker data item (for example, [START\_BODY]) followed by a backslash and a number indicates that data item values will begin printing the specified number of lines below the previous section. For example, in an invoice containing Body and Totals information, [START\_TOT\2] will print the first Totals line two lines below the last line printed (even if the last line is a blank line).

| The following tabl | e indicates the | e available data | format options: |
|--------------------|-----------------|------------------|-----------------|
| 9                  |                 |                  |                 |

| Format Option                                   | Printed Result                                                                                                    |
|-------------------------------------------------|----------------------------------------------------------------------------------------------------|
| \ followed by the number of lines               | Prints data item values starting at the specified number of lines below the previous section, <i>if used with a marker data item.</i> For example, [START_TOT\2] on Billing Format Code A prints totals starting on the second line below the previous Body section.                                                                         |
| \ followed by the number of positions           | Prints the <i>non-numeric</i> , string data item value starting at a specified single-digit number of positions to the right of the previous data item value. For example, [EMPY_LNAME\1] on Billing Format Code A prints the employee's last name starting at the second position to the right of the employee's first name, [EMPLY_FNAME]. |
| ۱-                                              | Prints a dashed line above the data item value, the same length as the data item value. This is typically used with Header/Total Subtotal data items.                                                                                                    |
| \=                                              | Prints a double-dashed line below the data item value,<br>and is the same length as the data item. This is typically<br>used with Header/Total and Subtotal data items.                                                                                                    |
| \###.##                                         | Defines a numeric mask.                                                                                                    |
| <b>\B</b> followed by the number of blank lines | Prints the specified single-digit number of blank lines<br>below the data item value. One blank line will be indicated<br>if no number is specified. If more than one \B format<br>option is used per line, then only the last \B format option<br>is used.                                                                                  |

| Format Option | Printed Result                                                                                                    |
|---------------|----------------------------------------------------------------------------------------------------|
| /C            | Centers the data item value for the defined length of the data item beginning at the position of the left bracket. This option cannot be used with the [BILL_TEXT], [LN_EXT_COMM], and [SUB_CAT_TEXT] data items.                                                                                                    |
| \D14          | Defines date mask number 14.                                                                                                    |
| ١F            | Floats or prints the following text immediately after this data item value (used for adding punctuation). For example, [CITY\F], on Billing Format Code A will print a comma immediately after the city (for example, Irvine, CA).                                                                                                    |
| ۱L            | Suppresses printing of all information on the line if the data item value is zero or blank. For example, [TOT_FEES\-L] on Billing Format Code A will suppress printing of any information on the line (including the words TOTAL FEES:) if there are no fees. However, if fees do exist, the words TOTAL FEES: followed by the data item value will be printed.                                                                  |
| \P2           | Defines phone mask number 2.                                                                                                    |
| ١R            | Prints the data item value right-justified to the position of the right bracket. This option cannot be used with the [BILL_TEXT], [LN_EXT_COMM], and [SUB_CAT_TEXT] data items.                                                                                                    |
| ١S            | Suppresses printing all information from the previous data<br>item value up to and including the current data item value<br>if the data item value is zero or blank. For example,<br>[AGED_1\S] on Billing Format Code A will suppress<br>printing of any information from the previous data item<br>value (for example, [CURRENT\S] to the current data<br>item value if there is no aging information for Aging<br>Category 1. |

# **Combining Formatting Options:**

You can combine two or more format options for a single data item. Enter the data item name or number followed by a backslash (\), followed by one or more formatting codes. For example, enter [COMP\_PHONE\3P2] to print the company phone number three characters to the right of the previous data item value using phone number mask P2. You can specify the format options in any order except for the date and numeric mask format options. If the date or numeric mask format option is used, it must be specified last.

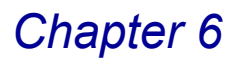

# **Possible Errors**

When adding fields and formats to a billing format, the following errors can occur if you enter data incorrectly.

- Invalid Field Name: The field name specified inside the brackets is not a valid data field or marker name.
- **Invalid Field Number:** The field number specified inside the brackets is not a valid data field number.
- Outside of START\_BODY: A marker field that must be between [START\_BODY] and [END\_BODY] (for example, [START\_FEES], [START\_EXPNS]) was found outside the proper markers.
- Found Without a START: An end marker field was found without a corresponding start marker (for example, [END\_FEES] was found without a [START\_FEES]).
- Found Without an END: A start marker field was found without a corresponding end marker (for example, [START\_FEES] was found without an [END\_FEES]).
- Inside Another Block: A marker field that cannot be inside another block (for example, [START\_HEAD], [START\_TOT]) was found inside a block.
- Invalid Number of Brackets: An extra bracket was found without a matching bracket.
- Occurs More Than Once: A marker field was defined more than once. Marker fields can be specified only once on a form.

# **Crystal Billing Format Maintenance**

Use the Crystal Billing Format Maintenance feature to utilize Crystal Reports to format and print your Time and Billing Professional invoices. The Crystal Billing Format Maintenance window appears if you selected the **Use Graphical Forms** check box on the **Billing** tab on the <u>Time and Billing Professional Options</u> window (see page 96).

### **Maintaining Billing Format Codes**

Billing format codes are maintained in parallel between the Crystal Billing Format Maintenance and the older Billing Format Maintenance to assist in transitioning from the older system to the newer "Crystal" system.

The Billing Format Maintenance feature eliminates the need to keep track of two different sets of billing format codes. It means that if you had billing format codes ranging from "A" to "K" in the old Billing Format Maintenance, those same codes will be available under the newer Crystal Billing Format Maintenance. Also, if you add a new billing format code (for example, Billing Format Code "L") in either the old or new system, that code will be available in the other system.

Only the billing format "code" itself is shared between the old and new reporting systems. The layouts associated with each code, in the old Billing Format Maintenance or the new Crystal Billing Format Maintenance, do not need to have a parallel relationship as the formats are maintained independently.

### Create a Crystal Billing Format

 From the Setup menu of the Time and Billing Professional module, select Billing Format Maintenance. The Crystal Billing Format Maintenance window appears.

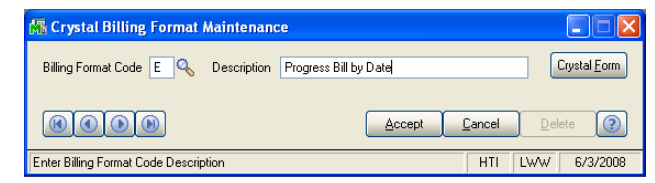

**Crystal Billing Format Maintenance Window** 

- 2 Enter the billing format code in the **Billing Format Code** field.
  - Type a new code to create a new format.
  - Click the Substitution to search for a format code that is already available in Time and Billing Professional, so you can change the settings.
  - Use the (() () () buttons to access the desired information.
- **3** If you create your first Crystal Form, Sage MAS 90 or 200 will inform you that no Crystal RPT file exists for the Billing Format Code you entered. Click **OK** at the dialog box.

Sage MAS 90 or 200 will prompt you to select one of the seven templates that exist to start formatting your new Crystal Billing Format. The Form Template Selection window appears.

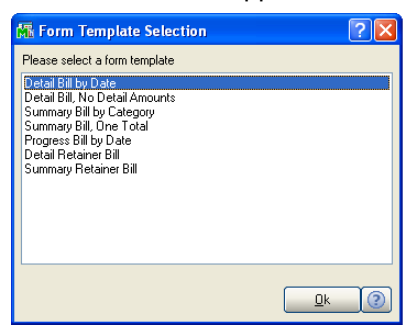

Form Template Selection Window

- 4 Select one of the seven templates, and click **OK**.
- 5 The Description field contains a description of the billing format code you selected (such as Detail Retainer Bill for Code F). Change the description, if necessary.

After selecting a template from the Form Template Selection window, an initial Crystal Form is created. You can leave that form as is, or modify it.

6 Click the Crystal Form button to modify the Crystal Form. The system will launch Crystal Reports and allow you to modify the selected Crystal Form.

After making your desired modifications, you can return to Sage MAS 90 or 200 by closing the Crystal Reports window.

# **Time and Billing Professional Utilities**

The Time and Billing Professional Utilities feature contains special features that allow you to change certain fields for a large number of clients/engagements or employees. You can change a code or other value listed in a particular field to another code or value throughout the Time and Billing Professional module.

## Using Time and Billing Professional Utilities

The Time and Billing Professional Utilities window includes the following options:

- Global Client Field Change (see page 150)
- Global Employee Rate Change (see page 152)
- Engagement Code Length Change (see page 154)
- Engagement Code Renumber (see page 154)

### Launching Time and Billing Professional Utilities

a From the Setup menu of the Time and Billing Professional module, select Time and Billing Pro Utilities. The Time and Billing Professional Utilities window appears

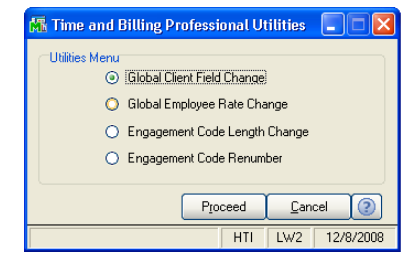

Time and Billing Professional Utilities Window

**b** Select the radio button next to the desired option, and then click **Proceed** to run the utility.

### **Global Client Field Change**

The Global Client Field Change utility enables you to change specified client fields for a large number of clients/engagements. This feature is especially useful for reassigning a group of clients to a different partner or employee.

### Complete a Global Client Field Change

1 Select **Global Client Field Change** from the Time and Billing Professional Utilities window, and click **Proceed**. The Global Client Field Change window appears.

| Global Client Field C         | hange |          |       |                |     |       |           |          |                                    |
|-------------------------------|-------|----------|-------|----------------|-----|-------|-----------|----------|------------------------------------|
| Field                         | All   | From     | To    | Field          | All | From  | To        |          |                                    |
| Client Partner                |       | Q        |       | Billing Format |     |       |           |          | Enter selection                    |
| Client Employee               |       | Q        | s 📃 🔍 | Bill Frequency |     |       |           |          | criteria first                     |
| Engagement Partner            |       | Q        | s 📃 🔍 | Bill Separate  |     |       |           |          |                                    |
| Engagement Employee           |       | Q        | s     |                |     |       |           |          |                                    |
|                               |       |          |       |                |     |       |           |          |                                    |
| Field                         | All   | From     |       | To             |     |       |           |          |                                    |
| Revenue Account               |       |          |       | <u> </u>       |     |       | <b>Q</b>  |          |                                    |
| Bill Rate Code                |       |          | ~     |                |     | *     |           | <u> </u> |                                    |
| Selection                     | Al    | Starting |       | Ending         |     |       |           |          |                                    |
| Client Code                   |       |          | Q     | 99-ZZ          |     | 0     |           |          | Employee Cost Per Hour             |
| Engagement Code               |       |          |       |                |     |       | ZZZ       |          | 0-Gen Acct Svc                     |
| Client Types                  |       | All      |       |                |     |       |           |          | 2-Audit Services                   |
|                               |       |          |       |                | Y   |       |           |          | 4-Miscellaneous                    |
|                               |       |          |       | Proc           | eed | Cance |           |          | 5-Special<br>6-Financial Pln       |
| eck this Box to modify all Da | ita   |          |       |                | HTI | LW2   | 12/8/2008 | 1        | 7-Tax Ret-Corp<br>8-Tax Bet-Prtshp |
|                               |       |          |       |                |     |       |           |          | 9-Tax Ret-Indiv                    |

Global Client Field Change Window

- **2** Select the field information to change in the **Selection** section of the Global Client Field Change window.
  - a Select All to change the information for all items.

### OR

- **b** Enter a range of items to change the information for in the **Starting** and **Ending** fields.
- Select the client codes to change the field information for in the **Client Code** field.
- Select the engagement codes to change the field information for in the **Engagement Code** field.
- Enter the client types to change the field information for in the **Client Types** field. You may enter up to four alphanumeric characters for each client type you enter. Leave a space between each client type.

The default value of All means all client types will be changed.

- **3** Select the **Field** information to change on the Global Client Field Change window.
  - a Select the information to change in the From field

AND

**b** Select the new information in the **To** field.

OR

c Select All to change all the data in a field to the new information.

**HINT:** Click the Solution in the appropriate field to select an item from a Lookup window. Selecting from a sortable list places the item you selected in the field

The following table lists the fields you can change.

| Field               | Description                                                                                 |
|---------------------|---------------------------------------------------------------------------------------------|
| Client Partner      | Change one employee to another employee in the Client Partner fields.                       |
| Client Employee     | Change one employee to another employee in the Client Employee fields.                      |
| Engagement Partner  | Change one employee to another employee in the<br>Engagement Partner fields.                |
| Engagement Employee | Change one employee to another employee in the<br>Engagement Employee fields.               |
| Billing Format      | Change one billing format code to another billing format code in the Billing Format fields. |
| Bill Frequency      | Change one bill frequency amount to another in the Bill Frequency fields.                   |
| Bill Separate       | Change one bill separate amount to another in the Bill Separate fields.                     |
| Revenue Account     | Change one General Ledger to another in the Revenue fields.                                 |
| Bill Rate Code      | Change one bill rate to another in the Bill Rate Code fields.                               |

4 Click **Proceed** to change the information in Time and Billing Professional.

### **Global Employee Rate Change**

The Global Employee Rate Change feature allows you to change the employee cost per hour or billing rate for a large group of employees. The previous cost per hour or billing rate may be increased or decreased by a specified percentage or dollar amount, or changed to a fixed rate.

### Complete a Global Employee Rate Change

1 Select **Global Employee Rate Change** from the Time and Billing Professional Utilities window, and click **Proceed**. The Global Employee Rate Change window appears.

| 👫 Global Employee Rate         | Change                   |              |           |                              |
|--------------------------------|--------------------------|--------------|-----------|------------------------------|
| Field                          | Туре                     | Change By    | Round?    |                              |
| Cost per Hour                  | Markup Amount 🛛 💌        | .000         |           |                              |
| Gen Acct Svc                   | Markup Amount 🛛 🔽        | .000         |           | Enter selection              |
| Mngmt Advisory                 | Markup Amount 🛛 🔽        | .000         |           | criteria first               |
| Audit Services                 | Markup Amount 🛛 🔽        | .000         |           |                              |
| Phone Support                  | Markup Amount 🛛 🔽        | .000         |           |                              |
| Miscellaneous                  | Markup Amount 🛛 🔽        | 080          |           |                              |
| Special                        | Markup Amount 🛛 🔽        | .000         |           | 0 - Managing Partner 🛛 🐱     |
| Financial Pln                  | Markup Amount            | .000         |           | 0 - Managing Partner         |
| Tax Ret-Corp                   | Markup Amount 🛛 🔽        | .000         | 🗹 m       | 2 - Manager                  |
| Tax Ret-Prtshp                 | Markup Amount 🛛 🔽        | .000         |           | 3 - Supervisor<br>4 - Senior |
| Tax Ret-Indiv                  | Markup Amount 🛛 🔽        | .000         |           | 5 - Consultant               |
| Selection All                  | Starting                 | Ending       |           | 7 - Clerical                 |
| Employee Code 🛛 🔽              | □ ○ Q                    | 7777 Q       |           | T                            |
| Office Code 🔽                  | <b>Q</b>                 | ZZZ 🔍        |           |                              |
| Employee Level                 | 0 - Managing Partner 🛛 🚽 | 7 - Clerical | ~         |                              |
|                                |                          | Proceed Can  | cel ?     |                              |
| Check this Box to round new Ra | ate to nearest Dollar    | HTI LW2      | 12/8/2008 |                              |

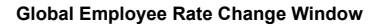

- 2 Select the field information to change in the **Selection** section of the Global Employee Rate Change window.
  - a Select All to change the information for all items.

OR

- a Enter a range of items to change the information for in the **Starting** and **Ending** fields.
- Select the employees to change the rates for in the **Employee Code** field.
- Select the offices for which to change the employee rates in the **Office Code** field.

**HINT:** Click the Solution in the appropriate field to select an item from a Lookup window. Selecting from a sortable list places the item you selected in the field.

- 3 Select the employee levels for which to change the employee rates in the **Employee Level Starting** and **Ending** fields.
- 4 Select the **Field** information to change on the Global Employee Rate Change window.
  - **a** Select the type of markup from the **Type** field for each billing rate you want to change. You can select:
  - · Select Markup Amount to markup the billing rate by a specific amount.

- · Select Markup Percent to markup the rate by a specific percent .
- Select Fixed Amount Change to change the employee billing rate to a fixed amount
- b Enter the percentage or amount of change for the billing rate in the Change By field. You can enter dollar amounts up to three decimal places.
- c Select the **Round?** check box to calculate the new rate rounded to the nearest whole dollar amount.

The following table is an example of the custom fields for which you can change the type of markups and percentage or dollar amounts (these fields are defined on the **Terminology** tab of the <u>Time and Billing Professional Options</u> window (see page 98) to suit your company's needs).

| Field          | Description                                                                |
|----------------|----------------------------------------------------------------------------|
| Cost per Hour  | Change the employee cost per hour in this field.                           |
| Gen Acct Svc   | Change the billing rate for general ledger account services in this field. |
| Mngmt Advisory | Change the billing rate for management advisory services in this field.    |
| Audit Services | Change the billing rate for the audit services in this field.              |
| Phone Support  | Change the billing rate for phone support service in this field.           |
| Miscellaneous  | Change the billing rate for miscellaneous services.                        |
| Special        | Change the billing rate for special services.                              |
| Financial PIn  | Change the billing rate for financial plan services.                       |
| Tax Ret-Corp   | Change the billing rate for corporate tax return services.                 |
| Tax Ret-Prtshp | Change the billing rate for partnership tax return services                |
| Tax Ret-Indiv  | Change the billing rate for individual tax return services.                |

5 Click **Proceed** to change the information in Time and Billing Professional.

## **Engagement Code Length Change**

The Engagement Code Length Change feature allows you to change the length of engagement codes.

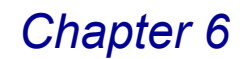

### Change the Engagement Code Length

1 Select Engagement Code Length Change from the Time and Billing Professional Utilities window, and click **Proceed**. The Engagement Code Length Change window appears.

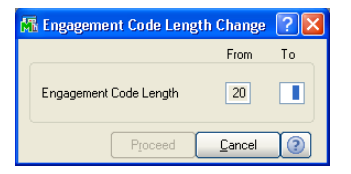

Engagement Code Length Change Window

- **2** Enter the new code length in the **To** field. This number can be 4 to 20 characters.
- 3 Click **Proceed**. The system changes the length of the engagement code.

### **Engagement Code Renumber**

The Engagement Code Renumber feature allows you to change an engagement code's number globally throughout Time and Billing Professional.

### Change an Engagement Code

 Select Engagement Code Renumber from the Time and Billing Professional Utilities window, and click Proceed. The Engagement Code Renumber window appears.

| 👫 Engagement Code R                                       | enumber                                            |                         |                            |
|-----------------------------------------------------------|----------------------------------------------------|-------------------------|----------------------------|
| Client Code<br>Old Engagement Code<br>New Engagement Code | 01-ABLEMAN<br>000000000000000000000000000000000000 | ABLE MANUFACTURING      | <u>O</u> k<br><u>U</u> ndo |
| Client Code                                               | Old Engagement Code                                | New Engagement Code     |                            |
| 01-ABLEMAN                                                | 000000000000000000000000000000000000000            | 00000000000000000000000 | Clear                      |
| D <u>e</u> l                                              |                                                    | Ploceed                 | Cancel (2)                 |
|                                                           |                                                    |                         | .w2 12/8/2008              |

Engagement Code Renumber Window

- 2 Select the client code for the engagement code you want to change from the **Client Code** field.
- 3 Select the engagement code you want to change from the **Old Engagement Code** field.
- 4 Enter the new code in the **New Engagement Code** field.

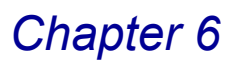

5 If you entered the erroneous code, click the <u>undo</u> button, and then repeat steps 2 through 4.

**HINT:** Click the Solution in the appropriate field to select an item from a Lookup window. Selecting from a sortable list places the item you selected in the field.

- 6 Click **OK**. The client code, old engagement code, and new engagement code appear in the list.
- 7 Use the following command buttons for updating engagement code information.
- To remove an item from the list, highlight the respective line, and click the button.
- To remove all items from the list, click the Clear button.
- 8 Click **Proceed**. The system changes the engagement code throughout Time and Billing Professional.

# **Memo Manager Maintenance**

The Memo Manager Maintenance feature has been designed by Sage Software starting with version 4.10 of Sage MAS 90 and Sage MAS 200.

## **Using Memo Manager Maintenance**

Use the Memo Manager Maintenance window to view, maintain, and manage memos in Time and Billing Professional.

## **Memo Settings**

In Memo Manager Maintenance, you can define where memos can be displayed or maintained within Time and Billing Professional. You can also specify a default setting for the automatic display of memos when accessing certain tasks. Multiple types of memos can be defined.

### Configure Memo Manager Maintenance in Time and Billing Professional

1 From the **Setup** menu of the Time and Billing Professional module, select **Memo Manager Maintenance**. The Memo Manager Maintenance window appears.

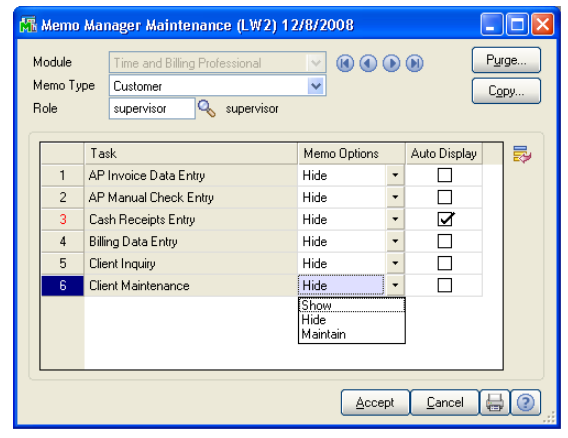

Memo Manager Maintenance Window

- 2 Select the type of memo to configure from the drop-down list in the **Memo Type** field.
- **3** Select the role for the memo type and module you want to maintain from the **Role** field.

Depending on the security permissions set up for the role, the **Memo Options** field displays the permission allowed for maintaining memos.

Once you select a role, the **Tasks** field displays the module's tasks available for the selected memo type.

4 Select the memo option allowing or restricting actions that can be performed on the memo from the **Memo Options** field.

The memo option initially displayed is based on the least restrictive option allowed after comparing any role security permissions for this task. The following table describes each option.

| Option   | Description                                                                                                    |
|----------|----------------------------------------------------------------------------------------------------|
| Show     | Allows you to display memos for the selected task.<br>Memos cannot be edited or deleted.                                       |
| Hide     | Allows you to hide the memo button in the selected task window, however, auto-display memos can still be optionally processed. |
| Maintain | Allows you to add, modify, or delete memos for the selected task.                                                              |

5 Select the **Auto Display** check box to allow memos to automatically display when the window (or task) is accessed.

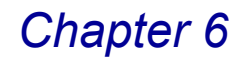

- 6 Click Accept to save the changes.
- 7 Use the following command buttons for updating memos.
- Click Copy to copy the memo settings (see page 157).
- Click Purge to <u>remove memos</u> (see page 157).

### **Copying Memo Settings**

Use the <u>Copy</u> button to copy the memo settings from one role to another.

#### Copy the Memo Settings from One Employee Role to Another

- 1 From the Memo Manager Maintenance window, select the type of memo to configure from the drop-down list in the **Memo Type** field.
- 2 Select the role for the memo type and module you want to copy from the **Role** field.
- 3 Click Copy to copy the current role's memo rights to another role. The Copy Memo Manager Role Setting window appears.

| 🚮 Copy Memo Manager Role Settings 💦 🛛 🕅 |                               |  |  |
|-----------------------------------------|-------------------------------|--|--|
| Module                                  | Time and Billing Professional |  |  |
| Memo Type                               | Customer                      |  |  |
| Role                                    | NamedUser Named User          |  |  |
| Copy Settings to Role                   |                               |  |  |
| Proceed Cancel                          |                               |  |  |

Copy Memo Manager Role Setting Window

- 4 Select the role to copy the same memo access to from the **Copy Settings to Role** field. Click the Q button to list all roles available.
- 5 Click **Proceed** to copy the data.
- 6 Click **Accept** on the Memo Manager Maintenance window to save the changes.

### **Purging Memos**

Use the <u>Purge</u> button to purge memos. You can filter memos to be purged by expiration date, memo date, reminder start/end date, and memo code.

#### Purge Memos from Specific User Roles in Time and Billing Professional

- 1 From the Memo Manager Maintenance window, select the type of memo to purge from the drop-down list in the **Memo Type** field.
- 2 Select the role that you want to purge the memo types from in the **Role** field.
- 3 Click **Purge**. The Purge Memos window appears.

| 👫 Purge Men         | ios               |                             |       |      |     | ? 🛛      |
|---------------------|-------------------|-----------------------------|-------|------|-----|----------|
| Module<br>Memo Type | Time ar<br>Custom | nd Billing Professio<br>Ier | nal   |      |     |          |
| Select Field        |                   | Operand                     | Value |      |     |          |
| Expiration Da       | ate               | All                         |       |      |     |          |
| Memo Date           |                   | All                         |       |      |     |          |
| Reminder Sta        | art Date          | Ends with                   |       |      |     |          |
| Reminder En         | d Date            | Contains                    |       |      |     |          |
| Memo Code           |                   | Greater than                |       |      |     |          |
|                     |                   | Range                       |       |      |     |          |
|                     |                   | Not Equal to                |       |      |     |          |
|                     |                   |                             |       | Proc | eed | Cancel 📀 |

Purge Memos Window

The Purge Memos window allows you to select exactly which memos to purge. You can purge the memos based on memo Expiration Date, Memo Date, Reminder Start Date, Reminder End Date, and Memo Code.

4 Select the operand equation to use to limit the memos to purge from the **Operand** field.

For example, you can limit the purge to not include any memos that have an expiration date beginning with August 29, 2005. You would select the **Begins With** operand for the **Expiration Date** option.

The following table describes each option.

| Operand      | Description                                                                                                    |
|--------------|----------------------------------------------------------------------------------------------------|
| Begins With  | Returns any record whose field value begins with the filter value specified on this row.                                                                                                    |
| Ends With    | Returns any record whose field value ends with the filter value specified on this row.                                                                                                    |
| Contains     | Returns any record whose field value contains the filter value specified on this row.                                                                                                    |
| Less Than    | Returns any record where the field value is less than the filter value specified on this row. Specifically, fieldValue < filterValue.                                                                                |
| Greater Than | Returns any record where the field value is greater than<br>the filter value specified on this row. Specifically,<br>fieldValue > filterValue.                                                                       |
| Range        | Returns any record where the field value is in between the specified filter value. To enter the filter value, separate two values by a comma. Specifically: filterValue1 < fieldValue AND fieldValue > filterValue2. |
| Equal To     | Returns any record where the field value exactly equals the filter value.                                                                                                    |
| All          | For display in filter preview only, has no effect on filter results.                                                                                                    |

Multiple values can be entered using a comma to enlarge the selection criteria. You can also use alternate separators (other than the reserved comma) to separate multiple selection values. The alternate separators include the following:  $\sim ! @ \# \$ \% ^ \$ " () - = [ ] \; " / _ + { } | : < > ?$ 

- 5 Enter the exact date/code or specific data in the Value field.
- 6 Click **Proceed** to purge the data. The following warning appears.

| 🚮 Sage | MAS 90                                                     | X |
|--------|------------------------------------------------------------|---|
| 2      | Memos have been selected to purge. Do you want to proceed? |   |

Sage MAS 90 Dialog

- 7 Click **Yes** to purge the memos.
- 8 Click Accept on the Memo Manager Maintenance window to save the changes.

This concludes *Chapter 6: Using the Setup Menu* of the Time and Billing Professional manual.

# **Using the Main Menu**

*Chapter 7: Using the Main Menu* teaches managers how to set up clients, how to enter time and expenses, and how to update the Sage MAS 90 or 200 system with employee time spent on engagements.

# How to Use the Main Menu

This chapter does not describe every procedure that can be completed on a Main window. For example, this chapter does not include detailed instructions on how to print or change information from certain windows available in the Main menu. Detailed instructions about changing, deleting, and printing information from the Main windows are available in the *Time and Billing Professional online help*. The following instructions provide a quick overview of how to complete these procedures.

# **Time and Billing Professional Main Menu**

The Time and Billing Professional Main menu contains the options used to create your Client Master file, enter time and expense transactions, process write-offs, and print the necessary audit reports.

## Implementing the Main Menu Options

You use the Main menu options to set up clients, enter time and expenses, and update the Sage MAS 90 or 200 system with employee time spent on projects.

### Open a Window from the Main Menu

- 1 Click the **Time and Billing Professional** module from the Sage MAS 90 or 200 **Modules** menu or **Tasks** tab. The module expands to display all the menu options available in Time and Billing Professional.
- 2 Click the **Main** menu. The names of the windows available in the menu appear on the right side of the Sage MAS 90 or 200 window.

You can also select **Main** from the Time and Billing Professional menu bar to display the list of available windows.

**3** Click the name of the window to open. The system displays the selected window.

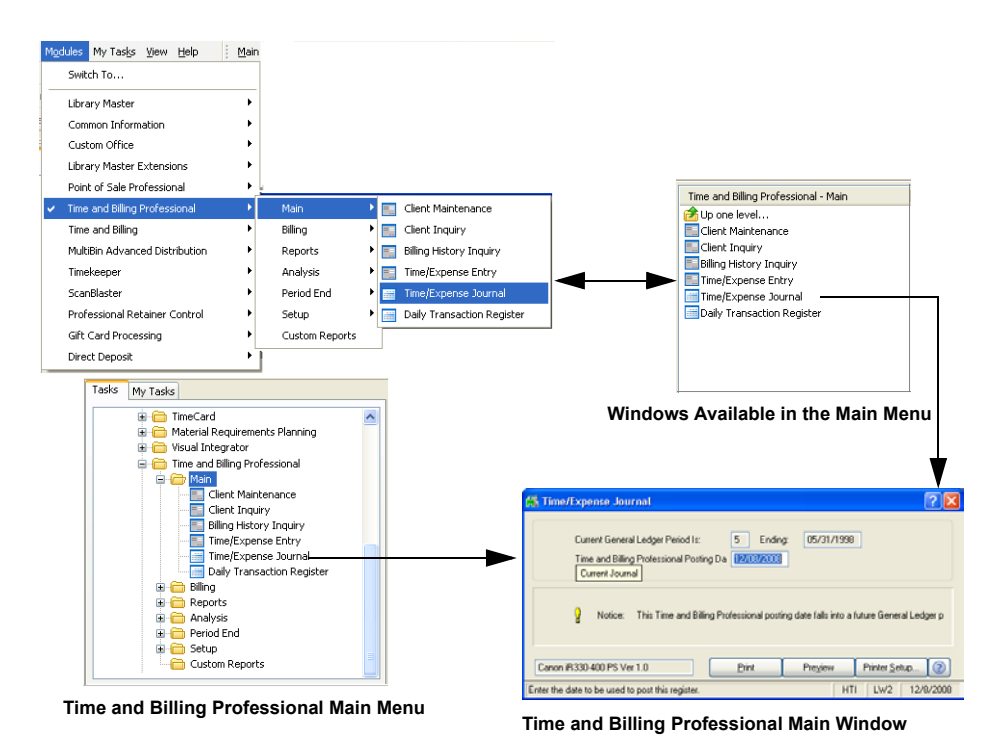

### Select Items from a Lookup List

Many fields in the Main menu feature a Lookup list. These lists allow you to select data for the field.

Click the Substitution (or the alternate button) in the appropriate field to select an item from a Lookup window. Selecting from a sortable list places the item you selected in the field.

### Change a Record

- 1 Click the Substitution in the first field to select a record account from a Lookup window (or use the let explore buttons to access the desired information). The system displays the record's information on the window.
- 2 Review and edit the options your company requires in the fields available on the window. (See the respective section in this chapter for detailed information about each option you can set.)
- 3 Click Accept to save the changes.

### Delete a Record

1 Click the Substantiation in the first field to select a record account from the Lookup window. The system displays the record's information on the window.

2 Click **Delete**. The system displays a warning dialog box similar to the following.

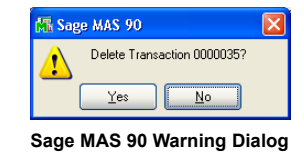

3 Click **Yes**. The record is deleted.

### Print from a Main Window

You can print information from many of the windows available in the Main menu. These windows provide a listing of the options set or the records available. For many of the windows you can select the type of information to include in the listing. For detailed information about each type of listing, see the online help.

1 Click the 🖶 button on the window. A Listing window similar to the following appears.

| Solt Options              |              | :                    |          |                                  |
|---------------------------|--------------|----------------------|----------|----------------------------------|
| Report Type to Print      | Complete C   | lient File with Bala | nce Data | 🗸 📃 Print Custom Billing Rates   |
| Clients to Print          | Clients Only | y                    | ~        | Print Schedule/Budget Informat   |
|                           |              |                      |          | Print Memos                      |
| Selection                 | All          | Starting             |          | Ending                           |
| Client Code               |              | 00-                  | 0        | 99-ZZZZZZZ                       |
| Engagement Code           |              |                      |          | ZIIIIIIIIIIIIIIIIIIIIIIIIIIIIIII |
| Client Name               |              |                      |          |                                  |
| Sort Field                |              |                      |          |                                  |
| Zip Code                  |              |                      |          |                                  |
| Client Partner            |              | D.,                  |          |                                  |
| Engagement Partner        |              | - C                  |          | (C)                              |
| Miscellaneous             |              |                      |          |                                  |
| anon iB330-400 PS Ver 1 ( | 1            |                      | Print    | Praviau Printer Satur            |

**Client Listing Window** 

- 2 Select how to sort the list from the **Sort Options** field.
- **3** Select the type of information to include in the report from the remaining fields on the Listing window. For many fields, you can select all records or a range of information.

For example, in the previous picture you can select the **All** check box to print all clients, or you can use the Lookup windows in the **Starting** and **Ending** fields and select specific clients. If there is a date field available on a Listing window and you want to print information for a particular date, enter the same date in the **Starting** and **Ending** fields.

4 Click the **Print** button to print the list, or click the **Preview** button to print preview the list.

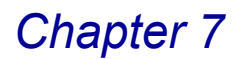

# **Client Maintenance**

The Client Maintenance feature enables you to create and maintain a file containing detailed information for each of your clients. You may also maintain information for engagements for a client, if applicable.

## **Using Client Maintenance**

Use Client Maintenance window to maintain address and other client data, billing data, custom billing rates, and budget scheduling information. You may also display billing history, aged and open invoices, and work in process information.

#### **Client Maintenance Window**

The Client Maintenance window contains six tabs for different configuration settings: the Client, Engagement, Billing, History, Invoices, and the WIP tab.

### Set Up a Client

1 From the **Main** menu of the Time and Billing Professional module, select **Client Maintenance**. The T/2 Client Maintenance window appears.

| 👫 T/2 Client Maintenance           |                               |  |  |
|------------------------------------|-------------------------------|--|--|
| Client Code 💫 💽 🗈 Name             |                               |  |  |
| Engagement Code Description        |                               |  |  |
| 1. Client 2. Engagement 3. Billing | A. History 5. Invoices 6. WIP |  |  |
| Address                            | Referred By                   |  |  |
| ZIP Code                           | Primary Contact               |  |  |
| City State Country                 | Cint Partner                  |  |  |
| Telephone Ext                      | Cint Emply                    |  |  |
| Fax Open Item Customer             | Industry                      |  |  |
| Comment 1                          | Year End                      |  |  |
| Comment 2                          | Newsletter                    |  |  |
|                                    |                               |  |  |
|                                    | Accept Cancel Delete 🖶 🧿      |  |  |
|                                    | HTI LW2 12/8/2008             |  |  |

T/2 Client Maintenance Window

- 2 Click the 🗈 button to <u>copy a client engagement</u> (see page 165) if the engagements are similar. You have to perform this BEFORE selecting the client from the Client Code field.
- 3 Enter or select a client in the Client Code field.
  - Click the button to enable a client from a list of all Sage MAS 90 or 200 clients available.
  - Click the Substitution to search for a client that is already enabled in Time and Billing Professional, so you can change the settings.
  - Use the (() () () () buttons to access the desired information.

- After you select a client, the 📃 button becomes available. Click this button to update the client by launching the Accounts Receivable Customer Maintenance window.
- 4 Enter or change the client's name in the **Name** field.
- 5 Enter or select a client engagement in the **Engagement Code** field.
  - Click the Solution to search for an existing client engagement.

OR

• Create a new client engagement by entering a new engagement code.

See the <u>Set Up Client/Engagements on the Engagement Tab</u> section (see page 168) for creating a new engagement.

- 6 Enter a description for the client engagement in the **Description** field.
- 7 Enter or update basic data about a client on the Client tab (see page 166).
- 8 <u>Enter or update engagement information</u> on the **Engagement** tab (see page 168).
  - Copy the information for a client/engagement (see page 170).
  - Schedule budgets for engagements (see page 171).
  - View the budget history (see page 173).
  - Create engagement memos (see page 174).
- 9 <u>Set up billing procedures</u> for a client on the **Billing** tab (see page 175).
  - Set up a billing address for a client (see page 176).
  - Set up custom billing rates for a client (see page 179).
- **10** <u>View the historical billing</u> for a client on the **History** tab (see page 181).
- 11 <u>Review the client/engagement invoice</u> on the **Invoice** tab (see page 183).
  - Limit invoices to current engagements (see page 184).
- 12 <u>View the Work in Process engagement</u> on the **WIP** tab (see page 185).
- 13 Click Accept to save the changes.

### Copy Engagements from One Client to Another

You can copy engagements from one client to another, when the engagements are very similar.

**NOTE:** You must use this feature BEFORE selecting a client from the **Client Code** field on the Client Maintenance window.

1 From the **Main** menu of the Time and Billing Professional module, select **Client Maintenance**. The T/2 Client Maintenance window appears.

| 👫 T/2 Client Maint             | enance                       |
|--------------------------------|------------------------------|
| Client Code<br>Engagement Code | Copy Engagements Description |
|                                |                              |

T/2 Client Maintenance Window - Copy Engagements Button

2 Click the button to copy a client engagement. The Copy Engagement(s) window appears.

| 👫 Copy Engagement(s)                                                   |                                                       | ? 🛛                                     |
|------------------------------------------------------------------------|-------------------------------------------------------|-----------------------------------------|
| To Client Code                                                         | 01-ABLEMAN                                            | ABLE MANUFACTURING                      |
| From Client Code<br>Starting Engagement Code<br>Ending Engagement Code | 01-OLSON &<br>00000000000000000 &<br>0000000000000000 | OLSON SPORTS CENTERS                    |
| Copy Custom Rate Information<br>Copy Schedule/Budget Information       | <ul><li>✓</li><li>✓</li></ul>                         |                                         |
| Enter Engagement Code                                                  |                                                       | Proceed Cancel (2)<br>HTI LW2 12/8/2008 |

Copy Engagement(s) Window

**HINT:** Click the Solution in the appropriate field to select an item from a Lookup window. Selecting from a sortable list places the item you selected in the field.

- 3 Select the client that will have the new engagement from the **To Client Code** field.
- 4 Select the client that has the engagement that will be copied from the **From Client Code** field.
- 5 Select the first engagement to copy in the **Starting Engagement Code** field.
- 6 Select the last engagement to copy in the Ending Engagement Code field. .

HINT: You can copy several engagements by entering a range of numbers in the **Starting Engagement Code** and the **Ending Engagement Code** field. To copy only one engagement, select the same number in both fields.

7 Select the **Copy Custom Rate Information** check box to copy any custom rates configured for the engagement to the new engagement.

- 8 Select the Copy Schedule/Budget Information check box to copy any schedules or budgets configured for the engagement to the new engagement.
- 9 Click **Proceed** to copy the engagement.

### **General Settings**

The Client tab of the T/2 Client Maintenance window stores general information on the specified client, such as address, contacts, referrals, as well as user-defined fields' information.

### View and Enter Basic Data about a Client on the Client Tab

When you select **Client Maintenance** from the **Main** menu of the Time and Billing Professional module, the **Client** tab of the T/2 Client Maintenance window displays by default.

| 👫 T/2 Client      | Maintenance                                               |
|-------------------|-----------------------------------------------------------|
| Client Code       | 01-ABLEMAN 🔍 💊 📴 🔚 👘 Name ABLE MANUFACTURING              |
| Engagement Co     | ode 00000000000000000                                     |
| <u>1</u> . Client | 2. Engagement 3. Billing 4. History 5. Invoices 6. WIP    |
| Address 🛞         | 9445 HIGHLAND AVE. Referred By MARTIN ABL 🔍 🗐             |
|                   | Primary Contact MARTIN ABL Q                              |
| ZIP Code          | 92718 MARTIN ARLE                                         |
| City              | IRVINE State CA                                           |
| Country           | Unt Partner 0120 🔍 🔒 B.A. WINNUR                          |
| Telephone         | (714) 555-4660 Ext 8050 Clnt Emply 0250 🔍 🚊 JOSEPH WILSON |
| Fax               | 714-555-9130                                              |
| Sort              | ABLE Open Item Customer                                   |
|                   | Acct Soft? Y                                              |
| Comment 1         | Year End 1231                                             |
| Comment 2         | Newsletter Y                                              |
|                   |                                                           |
|                   | Accept Cancel Delete 🖨 📀                                  |
| Enter Engagemer   | nt Description HTI LW2 8/16/2007                          |

T/2 Client Maintenance Window - Client Tab

**NOTE:** Many of the fields on the **Client** tab are view-only. These are maintained in Accounts Receivable Customer Maintenance. See the *Accounts Receivable manual* or *online help* by Sage Software for more information.

- Click the Map ( Map. Arg ) button available in the Address field to access www.mapquest.com and view the location map or find the directions.
- 2 Enter any comments to print on an invoice for a client in the Comment 1 or Comment 2 fields. You may enter up to 30 alphanumeric characters per comment.
- 3 Enter or select the name of the person or company that referred the current client in the **Referred By** field.
  - Enter a backslash (/) and enter a client code

÷

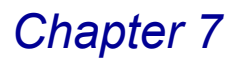

- Click the Solution to select the client code from the Lookup.
- You can also just type the name of a person as the referral.
- 4 Enter or select a primary contact for the client in the **Primary Contact** field.
  - Click the Substitution to search for a contact that is already enabled in Time and Billing Professional.
  - Create a new contact by entering a new code, clicking **Yes** at a dialog, and launching the Accounts Receivable Customer Contact Maintenance window.
  - Click the 😫 button to update a contact by launching the Accounts Receivable Customer Contact Maintenance window.

| Name<br>Address | MARTIN ABLE   |                   | @  | Salutation  | Primary 🔽    |        |
|-----------------|---------------|-------------------|----|-------------|--------------|--------|
|                 |               |                   | _  | Telephone 1 | 555-555-5555 | Ext 50 |
| ZIP Code        | 55555         |                   |    | Telephone 2 |              | Ext    |
| City            | Young America | State             | MN | Fax         | 555-555-5550 |        |
| Country         | USA 🔍 United  | States of America |    |             |              | _      |
| E-mail          |               |                   |    |             |              |        |
| Notes           |               |                   | E  | mail, Alt-E |              |        |
|                 |               |                   |    |             |              |        |
|                 |               |                   |    |             |              |        |
|                 |               |                   |    |             |              |        |
|                 |               |                   |    |             |              |        |

A/R Customer Contact Maintenance Window

For more detailed information, see *Accounts Receivable manual* or *online help* by Sage Software.

- 5 Enter or select an employee partner responsible for the client in the **CInt Partner** field.
  - Click the Substitution to search for a client partner that is already enabled in Time and Billing Professional.
  - Create a new client partner by entering a new code, clicking **Yes** at a dialog, and launching the <u>Employee Maintenance</u> window (see page 103).
  - Click the 🔁 button to update an employee partner by launching the Employee Maintenance window.
- 6 Enter or select an employee responsible for the client in the **Cint Employee** field.
  - Click the Substitution to search for an employee that is already enabled in Time and Billing Professional.

- Create a new employee by entering a new code, clicking Yes at a dialog, and launching the <u>Employee Maintenance</u> window (see page 103).
- Click the 🔝 button to update a client employee by launching the Employee Maintenance window.
- 7 Enter data in any user-defined fields on the Client tab.

The Client tab will include up to four fields defined by your company on the **Terminology** tab of the <u>Time and Billing Professional Options</u> window (see page 98).

8 Click the next tab of the Client Maintenance window to continue.

### **Engagement Information**

The Engagement tab of the Client Maintenance window allows you to create and maintain engagements for clients, as well as define contacts, budget/schedule, and create/update memos.

#### Set Up Client/Engagements on the Engagement Tab

1 Click the **Engagement** tab of the T/2 Client Maintenance window to access the engagement information.

| 🚮 T/2 Client Mainte                           | nance                                                                  |                                                           | ×   |
|-----------------------------------------------|------------------------------------------------------------------------|-----------------------------------------------------------|-----|
| Client Code<br>Engagement Code                | 01-ABLEMAN 🔦 📡 🗄                                                       | Name ABLE MANUFACTURING Description PROFESSIONAL SERVICES |     |
| <u>1</u> . Client                             | 2. Engagement <u>3</u> . Billing                                       | 4. History 5. Invoices 6. WIP                             |     |
| Date Opened                                   | 01/01/1997<br>Projected Actual                                         | Contacts Schedule Memos                                   |     |
| Start Date                                    | 01/01/1997 01/15/1997                                                  |                                                           |     |
| Completion Date                               |                                                                        | Status Occur w                                            |     |
| Budget Hours                                  | 55.00                                                                  |                                                           | YI. |
| Budget Rate                                   | 1205.450                                                               | Comment 1                                                 |     |
| Budget Amt                                    | 66,299.75                                                              | Comment 2                                                 |     |
| Engmt Partner<br>Engmt Emply<br>Engmt Contact | 0120 💊 📑 B.A. WINNUI<br>0250 💊 🖶 JOSEPH WIL<br>MARTIN ABL 💊 MARTIN ABL | a<br>Son<br>E                                             |     |
|                                               |                                                                        | Accept Cancel Delete                                      | ?   |
|                                               |                                                                        | HTI LW2 8/16/200                                          | 07  |

T/2 Client Maintenance Window - Engagement Tab

- 2 Enter the date when this client/engagement was *originally created* in the **Date Opened** field.
- 3 Enter the date when this client/engagement is *projected to be started* in the **Projected Start Date** field.
- 4 Enter the date when this client/engagement was *actually started* in the **Actual Start Date** field.
- 5 Enter the date when this client/engagement is *projected to be completed* in the **Projected Completion Date** field.

- 6 Enter the date when this client/engagement was *actually completed* in the **Actual Completion Date** field.
- 7 Enter the total hours budgeted for the client/engagement in the **Budget Hours** field.

This field will automatically update with the amount of budgeted hours created in <u>Schedule / Budget Maintenance</u> (see page 171).

- 8 Enter the budget rate used to calculate the budget amount based on the budgeted number of hours in the **Budget Rate** field.
- 9 Enter the total revenue budgeted for the client/engagement in the Budget Amount field.

This field will automatically update with the amount of budgeted dollars entered in <u>Schedule / Budget Maintenance</u> (see page 171).

- **10** Enter or select an employee partner responsible for the client/engagement in the **Engmt Partner** field.
  - Click the Substitution to search for an employee partner that is already enabled in Time and Billing Professional.
  - Create a new employee partner by entering a new code, clicking Yes at a dialog, and launching the <u>Employee Maintenance</u> window (see page 103).
  - Click the 📄 button to update the employee by launching the Employee Maintenance window.
- **11** Enter or select an employee responsible for the client/engagement in the **Engmt Emply** field.
  - Click the Substitution to search for an employee that is already enabled in Time and Billing Professional.
  - Create a new employee by entering a new code, clicking **Yes** at a dialog, and launching the <u>Employee Maintenance</u> window (see page 103).
  - Click the 📄 button to update the employee by launching the Employee Maintenance window.

12 Enter or select a contact for the client/engagement in the Engmt Contact field.

- Click the Substitution to search for a contact that is already enabled in Time and Billing Professional.
- Create a new contact by entering a new code, clicking Yes at a dialog, and launching the <u>Accounts Receivable Customer Contact Maintenance</u> window (see page 167).

You can also launch the Accounts Receivable Customer Contact Maintenance window by clicking **Contacts**.

- **13** Select the status of the client/engagement from the **Status** field. Options include:
  - Prepare Open Inactive Complete
- 14 Enter any comments to print on an invoice for a client/engagement in the Comment 1 or Comment 2 fields. You may enter up to 30 alphanumeric characters per comment.
- **15** Use the following command buttons to enter additional information for a client/engagement.
- Click the button to create a new contact on the Accounts
   Receivable Contact Maintenance window.
- Click the <u>Copy From...</u> button to <u>copy the information for a client/engagement</u> (see page 170).
- Click the <u>Schedule</u> button to <u>schedule budgets for engagements</u> (see page 171).
- Click the <u>Memos...</u> button to <u>create engagement memos</u> (see page 174).

**16** Click the next tab of the Client Maintenance window to continue.

## **Copying Client Information**

Use the **Copy From** button on the Engagement tab of the Client Maintenance window to copy information from existing client when defining a new engagement. After you copy the information, you can modify the information that is unique to the new client.

### Change the Information for a Client/Engagement

1 From the **Engagement** tab of the T/2 Client Maintenance window, click the Copy From... button. The Copy From window appears.

| Client Code<br>Engagement Code                     | 01-ABLEMAN<br>000000000000000000002 |                            |
|----------------------------------------------------|-------------------------------------|----------------------------|
| Copy From Client Code<br>Copy From Engagement Code | 01-MASTMIC %                        | MASTER MICRO MANUFACTURING |
|                                                    |                                     | Proceed Cancel (           |

Copy From Window

2 Select the client to copy the information from in the **Copy From Client Code** field.

- 3 Select the engagement to copy the information from in the **Copy From Engagement Code** field.
- 4 Click **Proceed** to copy the information.

## **Entering Schedule and Budget Information**

You can use the Schedule/Budget Maintenance feature available on the Engagement tab of the Client Maintenance window to create a schedule for individual work codes and categories. You can also use this feature to <u>view the history of budget information for each task</u> (see page 173).

### Schedule Budgets for Engagements

1 From the **Engagement** tab of the T/2 Client Maintenance window, click the Schedule... button. The Schedule/Budget Maintenance window appears.

| 🚮 Schedule / B    | udget Maintenan | ce                        | ? 🛛             |                                             |                          |
|-------------------|-----------------|---------------------------|-----------------|---------------------------------------------|--------------------------|
| Work<br>/Category | ABC 🔦 🛞         |                           |                 |                                             |                          |
| Employee          | 0100 🔦 🛞 🕻      | E IMA WINNUR              |                 |                                             |                          |
| Comment           |                 |                           | <u>H</u> istory |                                             |                          |
| Schedule Type     | Non-Recurring 🔽 |                           |                 |                                             |                          |
| Budget Hours      | .00             | Status                    | Planned 🔽       |                                             | •                        |
| Budget Rate       | .000            | Projected Start Date      | 12/09/2008      |                                             | Non-Recurring 🄽          |
| Budget Amount     | .00             | Actual Start Date         |                 |                                             | Non-Recurring<br>Monthly |
|                   |                 | Projected Completion Date |                 | ▼                                           | Quarterly<br>Semi-Annual |
|                   |                 | Actual Completion Date    |                 | Planned 💆                                   | Annual                   |
|                   |                 | Accept Cancel             | Delete          | Planned<br>Active<br>Completed<br>Cancelled |                          |

Schedule/Budget Maintenance Window

- 2 Enter or select a work code in the Work/Category field.
- > For a Work Code:
  - Click the Substitution to select one work code.
  - Click the 🛞 button to set the schedule for all work codes.
  - Use the (() () () buttons to access the desired information.
  - Create a new work code by typing a new code, clicking **Yes** at a dialog, and launching the <u>Work Code Maintenance</u> window (see page 111).
  - Click the button to update a work code via the Work Code Maintenance window.
- > For a Category Code:
  - Type "/" in the text box.
  - Click the Q button to select one category code.

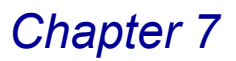

- Use the (() () () buttons to access the desired information.
- Create a new category code by typing a new code, clicking **Yes** at a dialog, and launching the <u>Category Maintenance</u> window (see page 108).
- Click the 🗄 button to update a category code via the Category Maintenance window.
- 3 Enter or select an employee to assign to the task in the **Employee** field.
  - Click the Solution to select one employee.
  - Click the 
     button to set the schedule for all employees.
  - Create a new employee by entering a new employee code, clicking Yes at a dialog, and launching the <u>Employee Maintenance</u> window (see page 103).
  - Click the 
     button to update the employee via the Employee Maintenance window.
- 4 Enter any comments about the schedule in the **Comment** field. You may enter up to 30 alphanumeric characters.
- 5 Select how often this task will be done from the **Schedule Type** field. You can select:

Non-Recurring Monthly Quarterly Semi-Annual Annual

- 6 Enter the total hours budgeted for the task in the Budget Hours field. The information in this field will automatically update the Budget Hours field on the Engagement tab.
- 7 Enter the budget rate used to calculate the budget amount based on the budgeted number of hours in the **Budget Rate** field.
- 8 Enter the total revenue budgeted for the task in the Budget Amount field. The information in this field will automatically update the Budget Amount field on the Engagement tab.
- 9 Select the status of the task from the **Status** field. Options include:

Planned Active Completed Cancelled

10 Enter the date when this task is *projected to be started* in the **Projected Start Date** field.

11 Enter the date when this task was actually started in the Actual Start Date field.

- 12 Enter the date when this task is projected to be completed in the **Projected** Completion Date field.
- **13** Enter the date when this task was *actually completed* in the **Actual Completion Date** field.
- 14 Click Accept to save the changes.

You can continue to schedule each task for a client/engagement.

### **Viewing Budget History**

You can use the Schedule/Budget Maintenance feature available on the Engagement tab of the T/2 Client Maintenance window to view the budget history of a task.

#### Review the Budget History for a Task

1 From the <u>Schedule / Budget Maintenance</u> window (see page 171), click the History button. The Budget History window appears.

| 🚮 Budget History |                  |                   |                    | ? 🛛                 |
|------------------|------------------|-------------------|--------------------|---------------------|
|                  | Current<br>Hours | Current<br>Amount | Last Year<br>Hours | Last Year<br>Amount |
| Budget           | 900.00           | 100,000.00        | .00                | .00                 |
| Actual Fee       | 472.00           | 48,357.03         | .00                | .00                 |
| Variance Amount  | 428.00-          | 51,642.97-        | .00                | .00                 |
| Variance Percent | -47.56%          | -51.64%           | .00%               | .00%                |
|                  |                  |                   |                    |                     |
| <u> </u>         |                  |                   |                    |                     |

**Budget History Window** 

2 To update any of the values, click the **Fix** button. The Actual Fee Maintenance window appears.

| 👫 Actual Fee Maintenance                     | ? 🔀                      |
|----------------------------------------------|--------------------------|
| Current Actual Non-Billable Hours            | 52.00                    |
| Current Actual Billable Hours                | 420.00                   |
| Current Actual Amount                        | 48,357.03                |
| Last Year Actual Billable/Non-Billable Hours | .00                      |
| Last Year Actual Amount                      | .00                      |
|                                              | <u>Ok</u> <u>C</u> ancel |
|                                              | HTI LWW 10/20/2008       |

Actual Fee Maintenance Window

- **3** Update the actual billable and non-billable hours in the following fields:
- · Current Actual Non-Billable Hours field
- Current Actual Billable Hours field
- · Last Year Actual Billable/Non-Billable Hours field
- 4 Update the revenue for the task in the following fields:

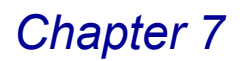

- · Current Actual Amount field
- · Last Year Actual Amount field
- 5 Click OK on the Actual Fee Maintenance window. The Budget History window displays the corrected values.
- 6 Click **OK** to close the Budget History window.

### **Creating Engagement Memos**

You can use the Engagement Memo Maintenance feature available on the Engagement tab of the Client Maintenance window to create a memo for an engagement.

#### Create a Memo for the Engagement

 From the Engagement tab of the T/2 Client Maintenance window, click the <u>Memos...</u> button. The Engagement Memo Maintenance window appears.

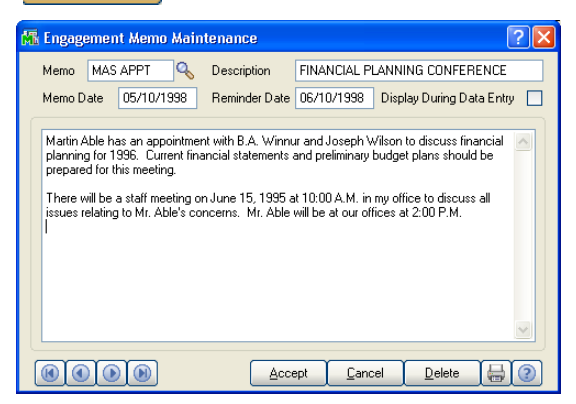

Engagement Memo Maintenance Window

- 2 Enter a new code to create a new memo in the **Memo** field, or select an existing code from the field.
- 3 Enter a description of the memo in the **Description** field.
- 4 Enter the starting date for the memo in the Memo Date field.
- 5 Enter a reminder date for the memo in the **Reminder Date** field.
- 6 Select the Display During Data Entry check box to display the memo when an employee enters data concerning the engagement in Time and Billing Professional.
- 7 Enter the memo in the text field.
- 8 Click Accept to save the memo.

# **Billing Operations**

The Billing tab of the Client Maintenance window stores specific billing information for the specified client/engagement.

### Set Up Billing Procedures for a Client on the Billing Tab

1 Click the **Billing** tab on the T/2 Client Maintenance window to access the billing information.

| 🚮 T/2 Client Maint                                 |                                          |                 |                                     |                |                                                                                                    |
|----------------------------------------------------|------------------------------------------|-----------------|-------------------------------------|----------------|----------------------------------------------------------------------------------------------------|
| Client Code<br>Engagement Code                     | 01-ABLEMAN 💊 📎 😑                         | Description PRO | MANUFACTURING<br>FESSIONAL SERVICES |                | Standard Billing<br>Standard Billing<br>Fixed Fee Billing                                                                                                    |
| <u>1</u> . Client                                  | <u>2</u> . Engagement <u>3</u> . Billing | 4. History      | 5. Invoices                         | <u>6</u> . WIP | Non-Billable Fee Arrangement<br>Progress Billing<br>Retainer Billing<br>Not to Exceed Amount Billing                                                               |
| Bill Separate                                      |                                          |                 | Biji 10                             | Bill Hates     | ▲                                                                                                    |
| Fee Arrangement                                    | Standard Billing 🔜                       |                 |                                     |                |                                                                                                    |
| Include Expenses                                   |                                          | Primary Bill To | <b></b>                             |                |                                                                                                    |
| Bill Rate Code                                     | 7 · Tax Ret-Corp 🔽                       |                 |                                     |                |                                                                                                    |
|                                                    |                                          | Bill Format     | A                                   |                |                                                                                                    |
|                                                    |                                          |                 | Detail Bill by Date                 |                | 7 - Tax Ret-Corp 💆                                                                                                    |
| G/L Revenue<br>Clear Bill Text<br>Bill Frequency M |                                          |                 |                                     |                | Employee Cost per Hour<br>Work Code Rate<br>0 - Gen Acct Svo<br>1 - Mright Advisory<br>2 - Audit Services<br>3 - Phone Support<br>4 - Miscellaneous<br>5 - Special |
|                                                    | <br>                                     | Acc             | ept <u>C</u> ancel                  | Delete         | 6 - Financial PIn<br>7 - Tax Ret-Corp<br>8 - Tax Ret-Prtshp                                                                                                    |
| 9 - Tax Ret-Indiv                                  |                                          |                 |                                     |                | 9 - Tax Ret-Indiv 🗡                                                                                                    |

T/2 Client Maintenance Window - Billing Tab

2 Select the **Bill Separate** check box to print each engagement bill separately for this client.

If you do not select this option, all engagements for the client print together on one invoice.

**3** Select how to bill the customer from the **Fee Arrangement** field. Options include:

Standard Billing Fixed Fee Billing Non-Billable Fee Arrangement Progress Billing Retainer Billing Not to Exceed Amount Billing

If you select **Fixed Fee Billing**, **Progress Billing**, **Retainer Billing**, and **Not to Exceed Amount Billing**, additional fields become available on the **Billing** tab.

- 4 Select the **Include Expenses** check box to include expenses in the distribution bill amount during <u>Billing Data Entry</u> (see page 220).
- 5 Select a billing rate for the client/engagement from the **Bill Rate Code** field.

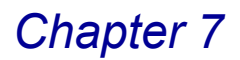

6 Enter a fee amount in the **Fixed Fee Amount** field.

This field is available only if **Fixed Fee Billing** is selected in the **Fee Arrangement** field.

7 Enter a progress amount in the Progress Amount field.

This field is available only if **Progress Billing** is selected in the **Fee Arrangement** field.

8 Enter a retainer fee in the **Monthly Retainer** field. Any uncollected retainer fees appear in the **Uncollected Rtnr** field.

These fields are available only if **Retainer Billing** is selected in the **Fee Arrangement** field.

9 Enter a maximum fee in the Not to Exceed field.

This field is available only if **Not to Exceed Amount Billing** is selected in the **Fee Arrangement** field.

- **10** Select the General Ledger account to post offsetting revenue for time sheet entries from the **G/L Revenue** field.
- 11 Select the **Clear Bill Text** check box to clear Bill Text and Category Bill Text during the <u>Billing Register</u> update (see page 254).
- 12 Enter the one-character bill frequency code to be used as selection criteria when making bill selections and printing invoices in the Bill Frequency field.

If this field is blank, the engagement will be selected for billing for all bill frequencies.

13 Enter or select a primary billing address in the **Primary Bill To** field.

- Click the Substitution to select an existing address enabled in Time and Billing Professional.
- Create a new address by entering a new code, clicking **Yes** at a dialog, and launching the <u>Client Bill To Address Maintenance</u> window (see page 176).
- Click the 🔢 button to update the address.
- 14 Select the billing format to use while printing invoices for this client/engagement from the **Bill Format** field.

**15** Click the next tab of the Client Maintenance window to continue.

## Setting Up Client's Billing Address

You can use the Client Bill To Address Maintenance feature available on the Billing tab of the Client Maintenance window to create a billing address for a client.

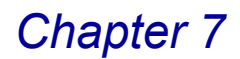

#### Create a Billing Address for a Client

1 From the **Billing** tab of the T/2 Client Maintenance window, click the Bill To.... button. The Client Bill To Address Maintenance window appears.

| 🔣 Client Bill To Address Maintenance 🔹 🔞 🕅 |                               |            |  |  |  |
|--------------------------------------------|-------------------------------|------------|--|--|--|
| Bill To Code                               | OFF1 🔦 Name Office Number One |            |  |  |  |
| Address 🙆                                  | 5555 Main St                  | Default    |  |  |  |
|                                            | Suite 55                      | Global 📃   |  |  |  |
|                                            |                               |            |  |  |  |
| ZIP Code                                   | 55555                         |            |  |  |  |
| City                                       | Young America State M         |            |  |  |  |
| Country                                    | USA 🔦 United States of Ame    |            |  |  |  |
| Telephone                                  | 555-555-5555 Ext 55           |            |  |  |  |
| Fax                                        | 555-555-5550                  |            |  |  |  |
| Contact                                    | MARTIN ABL 🔍 MARTIN ABLE      |            |  |  |  |
| Memo                                       | Change address reminder       |            |  |  |  |
| Sales Tax                                  |                               |            |  |  |  |
| Schedule                                   | CA 💊 California               | Exemptions |  |  |  |
| Accept     Cancel     Delete               |                               |            |  |  |  |

Client Bill To Address Maintenance Window

- 2 Enter or select a bill to code in the **Bill To Code** field.
  - Click the Solution to select an existing address from the Lookup.
  - · Type a new code to create a new address.
  - Use the ( ) ( ) ( ) buttons to access the desired information.
- 3 Enter the name of the address location in the **Name** field.
- 4 Select the **Default** check box to mark the billing address as the default address.
- 5 Select the Global check box if this is the main address for the client.
- 6 Enter the client's address in the Address field.
- 7 Click the Map ( button available in the **Address** field to access www.mapquest.com and view the location map or find the directions.
- 8 Enter the client's zip code in the **ZIP Code** field.
- a When you enter a zip code, the **City**, **State**, and **Country** fields are automatically set to the configured information.

### OR

- **b** Enter the billing city in the **City** field.
- c Enter the billing state in the State field.
- d Enter or select the country in the **Country** field.

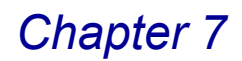

• Type the appropriate country code.

OR

Click the Q button to view a list of all valid country codes on file.

OR

• If you enter a new country code, click **Yes** at the dialog, and then create a new code using the Country Code Maintenance window.

See the Time and Billing Professional online help for detailed information.

9 Enter the client's phone number and extension in the **Telephone** and **Ext** fields.

**10** Enter the client's fax number in the **Fax** field.

- 11 Enter the client's phone number and extension in the **Telephone** and **Ext** fields.
- 12 Enter the client's fax number in the Fax field.
- 13 Enter or select a contact for the client/engagement in the **Contact** field.
  - Click the Substitution to search for a contact that is already enabled in Time and Billing Professional.
  - Create a new contact by entering a new code, clicking Yes at a dialog, and launching the <u>Accounts Receivable Customer Contact Maintenance</u> window (see page 167).
- 14 Enter any other additional information about the client in the Memo field.
- 15 Select the sales tax schedule for the client from the Schedule field.
- **16** For sales tax exemptions, click the Exemptions... button to access the Client Tax Exemptions Maintenance window.

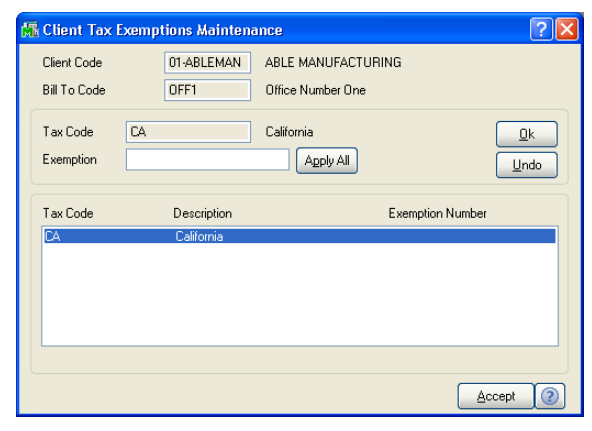

**Client Tax Exemptions Maintenance Window** 

a Enter the exemption number in the Exemption field, and click OK. The exemption will appear in the list.

- **b** Click **Accept** on the Client Tax Exemptions Maintenance window to save the exemption.
- 17 Click Accept on the Client Bill to Address Maintenance window to save the changes.

## **Using Custom Billing Rates**

Use the **Bill Rates** button on the **Billing** tab of the Client Maintenance window to enter and maintain custom billing rates to be used for a specific client/engagement. You can also define a unique billing rate to be used for a specific employee working on a specific client/engagement. In addition, you can assign a custom billing rate to an employee level. Custom billing rates established here supersede all other billing rates that are otherwise applicable for the client/engagement.

## Set Up Custom Billing Rates for a Client

1 From the **Billing** tab of the T/2 Client Maintenance window, click the Bill Rates .... button. The Custom Billing Rates window appears.

| Employee         17         No         7 - Clerical           / Level         //         //         //         //         //         //         ///         ////         ////         ////         ////         ////         ////         ////         ////         ////         ////         ////         ////         ////         ////         ////         ////         ////         ////         ////         ////         ////         /////         /////         /////         /////         /////         /////         /////         /////         /////         /////         /////         /////         /////         /////         /////         /////         //////         /////         /////         //////         /////         /////         /////         /////         /////         /////         /////         /////         /////         /////         /////         /////         /////         /////         /////         /////         /////         /////         /////         /////         /////         /////         /////         /////         /////         /////         /////         /////         /////         //////         /////         //////         //////         /////         //////         ////// <th></th> |                                                                            |
|----------------------------------------------------------------------------------------------------|----------------------------------------------------------------------------|
| Rate Method         Employee Rate Code           Rate Code         Employee Cost per Hour                                                                                                    | Custom Billing Rates                                                       |
| Rate .000                                                                                                    | Employee 0250 & So JOSEPH WILSON                                           |
| Custom Billing Rates Window                                                                                                    | Rate Method Rate Entered                                                   |
|                                                                                                    | Accept     Cancel     Delete                                               |
|                                                                                                    | Employee Rate Code<br>Rate Entered<br>Work Code Rate<br>Employee Rate Code |

- 2 Select an employee or an employee level from the **Employee/Level** field.
  - Click the Substitution to search for an employee or level that is already enabled for this client.
  - Click the button to search for an employee from a list of all Sage MAS 90 or 200 employees available.
  - Use the ( ) ( ) ( ) buttons to access the desired information.
- 3 Select the billing rate method from the Rate Method field. Options include:

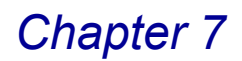

### Rate Entered Work Code Rate Employee Rate Code

- If you select Employee Rate Code, the Rate Code field becomes available.
- If you select Rate Entered, the Rate field becomes available.
- If you select **Work Code Rate**, the **Rate** and **Rate Code** fields will not be available.
- 4 Select a rate code from the Rate Code field.

This field is available if **Employee Rate Code** is selected in the **Rate Method** field.

| Rate Method<br>Rate Code<br>Rate       | Employee Rate Code | Employee Rate Code                                                                              |
|----------------------------------------|--------------------|-------------------------------------------------------------------------------------------------|
| Custom Billing Rates Window- Rate Code |                    | 5 · Special<br>6 · Financial PIn<br>7 · Tax Ret-Corp<br>8 · Tax Ret-Prtstp<br>9 · Tax Ret Indiv |

5 Enter the rate amount in the **Rate** field.

This field is available if Rate Entered is selected in the Rate Method field.

- 6 Select the unit of measurement for the billing rate using the Hours/Units button. You can bill a customer at a rate per hour or per unit (such as per job). Toggle measurement by clicking the button.
  - The 🚺 button means the rate is per hour
  - The D button means the rate is per unit
- 7 Click Accept to save the changes.

### **Historical Data**

Use the History tab of the Client Maintenance window to inquire into client/engagement billing history information. Information stored and maintained includes Date and Amount of Last Billing, Last Payment, Last Statement, and Last Finance Charge, along with Period-To-Date, and Year-To-Date billing history information. This information is updated automatically whenever invoices, finance charges, and statements are processed for the client/engagement.
### View or Edit the Client's Historical Billing on the History Tab

1 Click the **History** tab from the T/2 Client Maintenance window to access a client's historical budget.

| 👫 T/2 Client Maintenance            |                                         |                                    |              |                   |                                |
|-------------------------------------|-----------------------------------------|------------------------------------|--------------|-------------------|--------------------------------|
| Client Code 01-ABLE                 | MAN 🔦 📐 🕻                               | 🔒 📋 Name                           | ABLE MANUFA  | CTURING           |                                |
| Engagement Code 0000000             | 000000000000000000000000000000000000000 | 🔦 Description                      | PROFESSIONA  | L SERVICES        |                                |
| <u>1</u> . Client <u>2</u> . Engage | ment <u>3</u> . Bil                     | ling ( <u>4</u> .                  | History      | 5. Invoices       | <u>6</u> . WIP                 |
| -Last Billing                       | Period 05                               | Period to Date                     | Year to Date | Job to Date       | Last Year                      |
| Date 05/15/1998                     | Billable Hrs                            | 33.00                              | 437.00       | .00               | 4,800.00                       |
| Amount 5,060.05                     | Non-Billable Hrs                        | 4.00                               | 52.00        | .00               | 515.00                         |
| L ant Paumant                       |                                         | 37.00                              | 489.00       | .00               | 5,315.00                       |
| Data 05/02/1999                     | Billable Amount                         | 3,605.00                           | 50,209.23    | .00               | 249,672.00                     |
| Date 05/03/1998                     | Non-Billable Amt                        | .00                                | 2,075.00     | .00               | 3,006.49                       |
| Amount 5,000.00                     | Billed Fees                             | 3,943.07                           | 42,544.21    | .00               | 235,900.00                     |
| W/IP Balance                        | Billed Expenses                         | 1,056.93                           | 1,138.79     | .00               | 3,290.00                       |
| 4 043 60                            | Write Ups/Dns                           | 199.00-                            | 5,873.03-    | .00               | 10,482.00-                     |
| Retainer Balance                    | Receipts                                | 5,000.00                           | 24,683.00    | .00               | 210,498.00                     |
| .00                                 | Budget                                  | <ul> <li>Current Period</li> </ul> | 🔿 Futur      | e Period          | <ul> <li>All Engmts</li> </ul> |
|                                     |                                         |                                    | Accept       | <u>Cancel D</u> e | lete 🔒 🕐                       |
|                                     |                                         |                                    |              | HTI LA            | v2 8/16/2007                   |

T/2 Client Maintenance Window - History Tab

- 2 Select the period to review by clicking one of the radio buttons at the bottom of the window.
- Click Current Period to view data from the current period.
- Click Future Period to view data budgeted for the future.
- Click All Engagements for the totals of all engagements.

**NOTE:** You can change the data on the window only when **Current Period** is selected.

You can change any of the information on this tab when **Current Period** is selected, except the **WIP Balance** field. This field indicates the total outstanding, unbilled, work in process for this client/engagement.

- 3 Change the date of the last bill/invoice printed for this client/engagement in the Last Billing Date field.
- 4 Change the total amount on the last bill/invoice for this client/engagement in the Last Billing Amount field.
- **5** Change the date the client made the last payment in the **Last Payment Date** field.
- 6 Change the amount the client paid for the last payment in the Last Payment Amount field.
- 7 Change the amount the client paid for the last payment in the Last Payment Amount field.

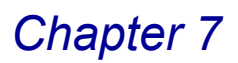

- 8 Update the information in the **Period to Date**, **Year to Date**, and **Last Year** fields.
- Change the number of **Billable Hours** charged to the client/engagement.
- · Change the number of Non-Billable Hours charged to the client/engagement.
- Change the dollar value of the **Billable Amount** charged to the client/engagement.
- Change the dollar value of the **Non-Billable Amount** charged to the client/engagement.
- · Change the dollar value of the Billed Fees charged to the client/engagement.
- Change the dollar value of the **Billed Expenses** charged to the client/engagement.
- Change the dollar value of the **Write Ups/Downs** charged to the client/engagement.
- Change the dollar value of the Receipts charged to the client/engagement.
- 9 Click the <u>Budget</u> button to display a recap of the detailed budget amounts and hours. The Budget History window appears.

|                  | Hours   | Amount     |
|------------------|---------|------------|
| Budget           | 930.00  | 103,250.00 |
| Actual Fee       | 499.00  | 51,332.03  |
| Variance Amount  | 431.00- | 51,917.97- |
| Variance Percent | -46.34% | -50.28%    |
|                  | (       |            |

**Budget History Window** 

- a View the budget (hours and amount), actual fee (hours and amount), variance amount (hours and amount), and variance percent (hours and amount).
- **b** Click **OK** when finished.
- **10** Click the next tab of the Client Maintenance window to continue.

### **Invoice Information**

The Invoices tab of the T/2 Client Maintenance window displays the history of invoices for the specified client/engagement. The Invoices tab shows historical invoices, payments, credits, and adjustments. This tab also displays total fields to show the total outstanding balance for this client/engagement.

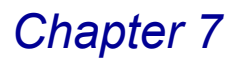

### Review the Client/Engagement Invoice on the Invoices Tab

1 Click the **Invoices** tab from the T/2 Client Maintenance window to access client's historical invoices.

| 🖥 T/2 Clien       | t Mai      | ntenanc              | e                                       |                    |                       |                    |                      |           |
|-------------------|------------|----------------------|-----------------------------------------|--------------------|-----------------------|--------------------|----------------------|-----------|
| Client Code       |            | 01-AB                | LEMAN 🔍                                 | 8                  | Name ABLE MA          | NUFACTURING        |                      |           |
| Engagement I      | Code       | 00000                | 000000000000000000000000000000000000000 | 0000 🔍             | Description PROFES    | SIONAL SERVICE     | S                    |           |
| <u>1</u> . Client | Ì          | <u>2</u> . Enga      | agement                                 | <u>3</u> . Billing | 4. History            | 5. Invoices        | <u>6</u> .           | WIP       |
|                   |            |                      |                                         |                    |                       |                    |                      | _         |
| Invoice<br>Number | Trn<br>Typ | Invoice<br>Date      | Due<br>Date                             | Trans<br>Date      | Transaction<br>Amount | Discount<br>Amount | Invoice<br>Balance   |           |
| 0000013           | INV        | 02/15/98             | 02/15/98                                | 02/28/98           | 14,000.00             | .00                | .00                  |           |
|                   | PMT        | Chk No:9             | 997                                     | 03/29/98           | 6,000.00-             | .00                | .00                  |           |
| 0000027           | INV        | 03/15/98             | 03/15/98                                | 04/27/98           | 8,000.00              | .00                | 1 683 00             |           |
| 0000021           | PMT        | Chk No:1             | 0633                                    | 04/27/98           | 2,000.00-             | .00                | .00                  |           |
|                   | PMT        | Chk No:1             | 0442                                    | 05/03/98           | 5,000.00-             | .00                | .00                  |           |
| 0000042           | INV        | 04/15/98<br>05/15/98 | 05/15/98                                | 04/30/98           | 7,900.00              | .00                | 7,900.00<br>5.000.05 |           |
| MAR0001           | F/C        | 03/31/98             | 03/13/30                                | 03/31/98           | 50.00                 | .00                | .00                  |           |
|                   | C/M        | Refrnc:42            | 795                                     | 04/27/98           | 50.00-                | .00                | .00                  |           |
|                   |            |                      |                                         |                    |                       |                    |                      |           |
| Balance           |            | Curr                 | ent                                     | 30 Days            | 60 Days               | 90 Days            | 120 Days             | ا_ ٦      |
| 14,6              | 43.05      | 14                   | ,643.05                                 | .00                | .00                   | .00                | .00                  |           |
|                   |            |                      |                                         |                    | Accept                | Cancel             | <u>D</u> elete       |           |
|                   |            |                      |                                         |                    |                       | HTI                | LW2                  | 8/16/2007 |

T/2 Client Maintenance Window - Invoices Tab

At the bottom of this window, an aging summary containing invoice totals information aged by invoice date for the current client appears. This summary includes the total balance for the current client and a breakdown by the aging categories.

- 2 Use the action buttons to view further details about the invoices.
- Click the button to search for a particular invoice. The Accounts Receivable <u>A/R Invoice Search</u> window appears (see page 184).
- Select an invoice and click the solution to view the invoice details. The <u>Billing History Inquiry</u> window (see page 188) appears.
- Click the 🖾 button to display the full details about each payment amount.

| Invoice<br>Number | Trn<br>Typ   | Invoice<br>Date | Due<br>Date       | Trans<br>Date | Transaction<br>Amount | Discount<br>Amount | Invoice<br>Balance |
|-------------------|--------------|-----------------|-------------------|---------------|-----------------------|--------------------|--------------------|
| 0000013<br>Engmt: | INV<br>00000 | 02/15/98        | 02/15/98<br>00000 | 02/28/98      | 14,000.00             | .00                | .00 🛕              |
|                   | PMT          | Chk No:999      | 97                | 03/29/98      | 6,000.00-             | .00                | .00                |
|                   | PMT          | Chk No:106      | 33                | 04/27/98      | 8,000.00-             | .00                | .00                |
| 0000027<br>Engent | INV          | 03/15/98        | 03/15/98          | 03/31/98      | 8,683.00              | .00                | 1,683.00           |
| - Crigine         | PMT          | Chk No:106      | 33                | 04/27/98      | 2,000.00-             | .00                | .00                |
|                   | PMT          | Chk No:104      | 42                | 05/03/98      | 5,000.00-             | .00                | .00 🖉              |

**Invoices Tab with Check Payments** 

Click the or button to include/exclude invoices from other Sage MAS
 90 or 200 modules for the client.

The "plus" function includes other module invoices. The "minus" function displays only Time and Billing Professional invoices.

3 Click the next tab of the Client Maintenance window to continue.

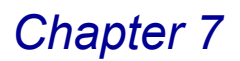

### Limiting Invoices to Current Engagements

Upon clicking the lim button on the **Invoices** tab of the Client Maintenance/Client Inquiry window, the A/R Invoice Search window appears.

| 👫 A/R Invoice Search   |             |                  | ? 🛛                          |
|------------------------|-------------|------------------|------------------------------|
|                        |             |                  |                              |
| Sort Invoices By       | Invoice Num | ber              | ▼                            |
| Transaction Type       | All         |                  | -                            |
| Age Invoices By        | Due Date    |                  | •                            |
| Zero Balance Invoices  |             | Current Engageme | nt Only) 🔽                   |
| Selection              | All         | Starting         | Ending                       |
| Invoice Number         |             |                  | ZZZZZZZ                      |
| Invoice Date           |             |                  |                              |
| Customer Purchase Orde | er 🔽        |                  | 222222222222222              |
|                        |             |                  | <u>Ok</u> <u>C</u> ancel (?) |

A/R Invoice Search Window

The selection of the Current Engagement Only option available on the A/R Invoice Search window allows you to limit the list to the invoices that have the current engagement.

For example:

 If you select Client 01-ABC on the Invoices tab of the Client Maintenance window,

### AND

Inv #0000001 has Engagements: 001 on it Inv #0000002 has Engagements: 002 on it Inv #0000003 has Engagements: 001 and 002 on it Inv #0000004 has Engagements: 003 on it

#### AND

You check **Current Engagement Only** option on the A/R Invoice Search window and click **OK**,

#### THEN

- If you select Engagement 001 on the Invoices tab of the Client Maintenance/Client Inquiry window, only Invoices 0000001 and 000003 will show in the list.
- If you select Engagement 002 for the same client, invoices 0000002 and 0000003 will show in the list.

If you clear the **Current Engagement Only** check box on the A/R Invoice Search window, all four invoices will display in the list on the Invoices tab of the Client Maintenance/Client Inquiry window.

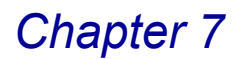

### Work In Process Detail

Use the WIP tab of the T/2 Client Maintenance window to view unbilled Work in Process history for the specified client/engagement. This window also displays total fields to show the total outstanding balance for this client/engagement.

#### View the Work in Process on the WIP Tab

1 Click the **WIP** tab from the T/2 Client Maintenance window to access work in process information.

| M   | T/2 Client Maint                        | tenance            |                                         |                |      |       |              |         |                 |               |           |
|-----|-----------------------------------------|--------------------|-----------------------------------------|----------------|------|-------|--------------|---------|-----------------|---------------|-----------|
| (   | lient Code                              | 01-ABLEN           | IAN 🔍                                   |                |      | 1     | lame         | ABLE MA | NUFACTURING     |               |           |
| E   | ngagement Code                          | 00000000           | 000000000000000000000000000000000000000 | 000            |      | Descr | iption       | PROFESS | SIONAL SERVICES |               |           |
| L . |                                         |                    |                                         |                |      |       |              |         |                 |               |           |
|     | <u>1</u> . Client                       | <u>2</u> . Engager | ment                                    | <u>3</u> . Bil | ling |       | <u>4</u> . H | istory  | 5. Invoices     | <u>6</u> . WI | P ]       |
|     |                                         |                    |                                         |                |      |       |              |         | '               | -             | i i       |
|     |                                         |                    |                                         |                |      |       |              | Harmed  |                 |               |           |
|     | Engagement                              |                    | Date                                    | Emplu          | we   | Cat   | Tune         | Hours/  | Bate            | Amount        |           |
|     |                                         | 000000             | 03/04/98                                | 0130           | ONS. | MIC   | B            | 8.00    | 125.000         | 1,000,00 🔍    |           |
|     | 000000000000000000000000000000000000000 | 0000000            | 03/04/98                                | 0140           | PHN  | EXP   | Ē            | 4.00    | 5.000           | 20.00         |           |
|     | 000000000000000000000000000000000000000 | 0000000            | 04/11/98                                | 0150           | CLR  | CLK   | Ē            | 5.00    | 13.850          | 69.25         | <u>un</u> |
|     | 000000000000000000000000000000000000000 | 0000000            | 04/12/98                                | 0150           | DOC  | CLK   | B            | 3.00    | 13.850          | 41.55         |           |
|     | 000000000000000                         | 0000000            | 04/17/98                                | 0130           | MSC  | EXP   | E            |         |                 | 42.00         |           |
|     | 0000000000000                           | 0000000            | 04/19/98                                | 0210           | CAR  | EXP   | E            | 50.00   | 1.000           | 50.00         |           |
|     |                                         | 0000000            | 05/29/98                                | 0260           | DOC  | AUD   | В            | 5.00    | 75.000          | 375.UL        |           |
|     |                                         | 0000000            | 05/31/38                                | 0150           | CAR  | EXP   | F            | 35.00   | 1.000           | 35.40         |           |
|     | 000000000000000000000000000000000000000 | 0000000            | 06/01/98                                | 0110           | CNB  | NOB   | Ň            | 3.00    | .000            | .00           |           |
|     | 000000000000000000000000000000000000000 | 0000000            | 06/01/98                                | 0110           | MTG  | AUD   | B            | 4.00    | 200.000         | 800.0C        |           |
|     | 000000000000000000000000000000000000000 | 0000000            | 06/01/98                                | 0150           | CLR  | CLK   | В            | 4.00    | 13.850          | 55.4C         |           |
|     | 00000000000000                          | 0000000            | 06/01/98                                | 0220           | CNB  | NOB   | N            | 3.00    | .000            | 00.           |           |
| Г   |                                         | 000000             | 06/01/98                                | 0220           | MON  | ACC   | 8            | 6.00    | 150.000         | 900.00        |           |
|     | Balance                                 | C                  | urrent                                  | 30             | Days |       | 60 E         | Jays    | 90 Days         | 120 Days      |           |
|     | 4,043.60                                | 4,04               | 3.60                                    |                | .00  |       |              | .00     | .00             | .00           |           |
| 1 - |                                         |                    |                                         | _              |      | _     |              | 14      |                 |               |           |
| (   |                                         |                    |                                         |                |      |       | ſ            | Accept  | Cancel          | Delete        |           |
| H   |                                         | )                  |                                         |                |      | _     |              |         |                 |               |           |
|     |                                         |                    |                                         |                |      |       |              |         | HTI             | LW2 8/1       | 6/2007    |

T/2 Client Maintenance Window - WIP Tab

2 Click the 🚺 button to search for a particular engagement. The WIP Search window appears.

| 🚮 WIP Search    |     |                                         |   |                                         | ? 🛛          |                         |
|-----------------|-----|-----------------------------------------|---|-----------------------------------------|--------------|-------------------------|
| Bill Type       | All | ~                                       |   |                                         |              |                         |
| Selection       | All | Starting                                |   | Ending                                  |              |                         |
| Engagement Code |     | 000000000000000000000000000000000000000 | Q | 000000000000000000000000000000000000000 | Q,           | L 🛉                     |
| Date            |     |                                         |   | 12/31/2999                              |              | All                     |
| Employee Code   |     | Q                                       |   | ZZZZ 🔍                                  |              | All<br>Billable         |
| Work Code       |     | Q                                       |   | ZZZ 🔍                                   |              | Non-Billable<br>Expense |
|                 |     |                                         |   |                                         | <u>0</u> k 🕐 | Non-Billable Expense    |

**WIP Search Window** 

- a Select the bill types to include in the search from the **Bill Type** field. Options include:
  - All Billable Non-Billable Billable Expense Non-Billable Expense

- **b** Select the field information to include in the **Selection** section of the WIP Search window.
- Select All to change the information for all items.

OR

- Enter a range of items to change the information for in the **Starting** and **Ending** fields.
- Select the engagement codes to include in the Engagement Code field.
- Select the dates to include in the **Date** field.
- Select the employee codes to include in the Employee Code field.
- Select the work codes to include in the Work Code field.

**HINT:** Click the Solution in the appropriate field to select an item from a Lookup window. Selecting from a sortable list places the item you selected in the field.

- c Click OK on the WIP Search window to view the search results.
- 3 Select an invoice, and then click the 🔯 button to view the work in process details. The WIP Drill Down window appears.

| 👫 WIP Dril                             | l Down                                                                                  |                               | ? 🗙                     |
|----------------------------------------|-----------------------------------------------------------------------------------------|-------------------------------|-------------------------|
| Cint<br>Engmt                          | 01-ABLEMAN ABLE MANUFACTURING 000000000000000000000 PROFESSION                          | IAL SERVICES                  |                         |
| Emply<br>W.C.<br>Category<br>Bill Type | 0210 BARBARA REYNOLDS<br>CAR AUTO EXPENSES<br>EXP BILLABLE EXPENSES<br>Billable Expense | Hours/Units<br>Rate<br>Amount | 50.00<br>1.000<br>50.00 |
| Comment                                |                                                                                         |                               |                         |
| AUTO EXPE                              | INSES                                                                                   |                               |                         |
|                                        |                                                                                         |                               |                         |

WIP Drill Down Window

- a View the information on the window. The WIP Drill Down window displays the details of the work in process entry including the Client, Engagement, Employee, Work Code, Category, Bill Type, Hours/Units, Rate, Amount, and Comment information.
- **b** Click **OK** on the WIP Drill Down window when finished.
- 4 Click Accept on the T/2 Client Maintenance window to save the changes.

## **Client Inquiry**

Use the Client Inquiry feature to quickly review vital information for any specific client.

## **Using Client Inquiry**

You can review client/engagement invoices on the **Invoices** tab of the Client Inquiry window as you do on the **Invoices** tab of the <u>Client Maintenance</u> window (see page 183). You can search for a particular invoice, view the invoice details, display the full details about each payment type, and include/exclude invoices from other Sage MAS 90 or 200 modules for the client.

Starting with version 4.20 of Sage MAS 90 and Sage MAS 200, you can <u>limit</u> invoices to current engagements (see page 184).

### **Client Inquiry Window**

The Client Inquiry window contains six tabs for different configuration settings: the Client, Engagement, Billing, History, Invoices, and the WIP tab. This window is a read-only version of the <u>Client Maintenance</u> window (see page 163). The information displayed CANNOT be modified.

### View the Details about a Client/Engagement

1 From the **Main** menu of the Time and Billing Professional module, select **Client Inquiry**. The Client Inquiry window appears.

| 👫 T/2 Client      | Inqui | r <b>y</b>          |              |         |              |         |                |         |            |                |
|-------------------|-------|---------------------|--------------|---------|--------------|---------|----------------|---------|------------|----------------|
| Client Code       |       | 01-ABLEMAN          | 5            |         | Name         | ABLE    | MANUFACTUR     | RING    |            |                |
| Engagement Co     | de    | 0000000000000000000 | 00000        | C       | escription   | PROF    | ESSIONAL SEI   | RVICES  |            |                |
| <u>1</u> . Client |       | 2. Engagement       | <u>3</u> . I | Billing | <u>4</u> . H | listory | <u>5</u> . Inv | voices  | ]          | <u>6</u> . WIP |
| Address 🛞         | 9445  | HIGHLAND AVE.       |              |         | Referred     | IBy     | MARTIN ABL     |         |            |                |
|                   |       |                     |              |         |              | _       |                |         |            |                |
| ZIP Code          | 92718 | 3                   |              |         | Primary l    | Contact | MARTIN ABL     |         |            |                |
| City              | IBVIN | E                   | s            | tate CA |              |         | MARTIN ABL     | E       |            |                |
| Country           |       |                     |              |         | CInt Part    | ner     | 0120           | 🗄 B.A   | WINNU      | JR             |
| Telephone         | (714) | 555-4660            | Ext          | 8050    | Cint Emp     | dy      | 0250           | 🔒 JOS   | EPH W      | LSON           |
| Fax               | 714-5 | 55-9130             |              |         |              |         |                |         |            | <b></b> 1      |
| Sort              | ABLE  | Open II             | em Custa     | omer 🗹  | Industry     | y       | M              | ANUFALI | URING      |                |
|                   |       |                     |              |         | Acct S       | oft?    | Y              |         |            |                |
| Comment 1         |       |                     |              |         | Year Er      | nd      | 12             | 231     |            |                |
| Comment 2         |       |                     |              |         | Newsle       | etter   | Y              |         |            |                |
|                   |       |                     |              |         |              |         |                |         |            |                |
|                   |       |                     |              |         |              |         |                |         | <u>0</u> k |                |
|                   |       |                     |              |         |              |         |                | HTI     | LW2        | 8/16/2007      |

T/2 Client Inquiry Window

- 2 Select a client from the **Client Code** field as you would on the <u>Client</u> <u>Maintenance</u> window (see page 163).
- 3 Select a client engagement from the Engagement Code field as you would in Client Maintenance. The window displays the details about the client/engagement.

Review the information available on the window.

- 4 On the **Main** tab of the Client Inquiry window, you can click the Map (2) button available in the **Address** field to access www.mapquest.com and view the location map or find the directions.
- 5 On the **Main** tab and on the **Engagement** tab of the Client Inquiry window, you can use the available Inquiry buttons (
  ) to access the respective Inquiry windows to view more details about the corresponding items.
- 6 On the **Engagement** tab of the Client Inquiry window, you can use the available action buttons to access the respective windows to view more details about the corresponding items.
  - Click the button to access the <u>Accounts Receivable Customer</u> <u>Contact Maintenance</u> window (see page 167).
  - Click the <u>Schedule</u> button to access the Schedule/Budget Inquiry window. This window is a read-only version of the <u>Schedule / Budget Maintenance</u> window (see page 171). The information displayed CANNOT be modified.
  - Click the <u>Memos...</u> button to access the Engagement Memo Inquiry window. This window is a read-only version of the <u>Engagement Memo</u> <u>Maintenance</u> window (see page 174). The information displayed CANNOT be modified.

See the *Time and Billing Professional online help* for detailed information.

- 7 On the **Invoices** tab of the Client Inquiry window, you can use the available action buttons to view further details about the invoices.
  - Click the button to search for a particular invoice on the Accounts Receivable <u>A/R Invoice Search</u> window (see page 184).
  - Click an invoice and click the button to view the invoice details on the <u>Billing History Inquiry</u> window (see page 188).
- 8 On the **WIP** tab of the Client Inquiry window, you can use the available action buttons to view further details about the invoices.
  - Click the line button to search for a particular engagement on the <u>WIP Search</u> window (see page 185).
  - Select an invoice, and then click the button to view the details for a particular engagement on the <u>WIP Drill Down</u> window (see page 185).
- 9 Click **OK** on the Client Inquiry window when finished.

## **Billing History Inquiry**

The Billing History Inquiry feature allows you to view detailed or summary billing information, and details about each line item in an invoice. You may want to use this feature for rapid access to invoice history information when handling a client phone inquiry.

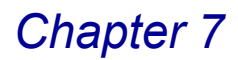

## **Using Billing History Inquiry**

Billed WIP and Bill amounts, along with write-ups/write-downs, are displayed based on the total bill amount for fees and expenses or on separate bill amounts for fees and expenses entered during <u>Billing Data Entry</u> (see page 220), depending upon your choice in the **Include Expenses** field on the **Billing** tab of the <u>Client Maintenance</u> window (see page 175). The details of the invoice are also displayed.

### **Billing History Inquiry Window**

The Billing History Inquiry window contains two tabs for different configuration settings: the Header and the Lines tab.

The information displayed on the window is for viewing only purpose and CANNOT be modified.

### View the Details of an Invoice

1 From the **Main** menu of the Time and Billing Professional module, select **Billing History Inquiry**. The Billing History Inquiry window appears.

| 👫 Billing History                      | Inquiry                                     |               |                                |               |                   |
|----------------------------------------|---------------------------------------------|---------------|--------------------------------|---------------|-------------------|
| Invoice Number 00<br><u>1</u> . Header | 000042 <mark>%</mark> [<br><u>2</u> . Lines | Date 04/15/19 | 98 Type INV                    |               | 1                 |
| Client<br>Bill To<br>Confirm To        | 01-ABLEMAN<br>ABLE MAN                      | ABLE MANUFA   | ACTURING                       | Fax 714-      | <u>A</u> ddresses |
| Fee Arrangement                        | Standard Billing<br>Fees                    |               | Terms Code 00 N<br>Salesperson | IO TERMS      |                   |
| Billed WIP                             | 8,120.05                                    |               | Source Journal                 | Taxable       | .00               |
| Write Up/Down                          | 220.05-                                     |               | T2-9999                        | Non-Taxable   | 7900.00           |
| Bill Amount                            | 7,900.00                                    |               | Schedule                       | Sales Tax     | .00               |
| Sales Tax                              | .00                                         |               |                                | Invoice Total | 7900.00           |
|                                        |                                             |               |                                | Net Invoice   | 7900.00           |
|                                        |                                             | nt            | nm Ta <u>x</u> Detail          |               | <u>0</u> k 😽 🕐    |
|                                        |                                             |               |                                | HTI           | LW2 12/9/2008     |

Billing History Inquiry Window - Header Tab

- 2 Select an invoice to view from the **Invoice Number** field.
  - a Click the 🔍 button to select the desired invoice.

### OR

**b** Use the (((())) buttons to access the desired information.

The fields on the Header tab display the summary of the billing cost.

**NOTE:** The fields on the Header tab of the Billing History Inquiry window are view-only and cannot be modified. You can access additional information by clicking the buttons available on this tab.

- The **Date** field displays the date of the invoice.
- The **Type** field displays the type of invoice.
- The Client field displays the client code.
- The Bill To field displays where the bill was sent.
- The Confirm To field displays the name of the person that confirmed receiving the invoice.
- The **Fax** field displays the client's fax number.
- The Billed WIP field displays the Work in Process that the client has been billed for.
- The Write Up/Down field displays the additional fees (write up) or discounts (write down) that was included.
- The Bill Amount field displays the total amount of the bill.
- The first Sales Tax field displays the sales tax added to the bill.
- The Terms Code field displays the terms for payment of the invoice.
- The **Salesperson** field displays the name of the client's salesperson.
- The Schedule field displays the tax schedule assigned to the invoice.
- The Taxable field displays the amount of the bill that can be taxed.
- The Non-Taxable field displays the amount of the bill that cannot be taxed.
- The second Sales Tax field displays the total sales tax.
- The Invoice Total field displays the total value of the invoice.
- The Net Invoice field displays the total amount billed to the client.
- Access additional information by clicking the command buttons available on the Header tab.
- Click the Addresses... button to view the client's main address and billing address. on the Invoice History - Addresses window. Click OK when finished.

| Ň | 🖥 Invoice I | listory - Addresses |               | ?                  | K |
|---|-------------|---------------------|---------------|--------------------|---|
|   | - Address-  |                     | - Bill-To Add | dress              |   |
|   | Name        | ABLE MANUFACTURING  | Name          | ABLE MANUFACTURING |   |
|   | Address     | 9445 HIGHLAND AVE.  | Address       | 9445 HIGHLAND AVE. |   |
|   |             |                     |               |                    |   |
|   |             |                     |               |                    |   |
| T | ZIP Code    | 92718               | ZIP Code      | 92718              |   |
|   | City        | IRVINE State CA     | City          | IRVINE State CA    |   |
|   | Country     |                     | Country       |                    |   |
|   |             |                     |               |                    |   |

Invoice History - Addresses Window

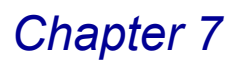

• Click the <u>Current</u> button to view the client's current balance on the Current Balance Data window. Click **OK** when finished.

| Current Balance   | Data 🛛    | ?  |
|-------------------|-----------|----|
| Net Invoice       | 7,900.    | 00 |
| Total Payments    |           | 00 |
| Total Prepayments |           | 00 |
| Total Adjustments |           | 00 |
| Invoice Balance   | 7,900.    | 00 |
|                   | <u></u> k |    |

**Current Balance Data Window** 

• Click the Split Comm... button to view how commissions are split between several salespeople for the current client/engagement on the Split Commission window. Click **OK** when finished.

| 🕅 Split Commission   | ? 🛛             |
|----------------------|-----------------|
| Salesperson          | % of Commission |
| 0200 Shelby Westland | 50.000%         |
| 0100 Jim Kelby       | 50.000%         |
|                      |                 |
|                      |                 |
|                      |                 |

Split Commission Window

 Click the Tax Detail... button to view tax information for the client/engagement on the Tax Detail window. Click OK when finished.

| 👫 Tax Detail                 |                     |                   |                  | ? 🔀        |
|------------------------------|---------------------|-------------------|------------------|------------|
| Document 0000042<br>Schedule | 2 Customer C        | 11-ABLEMA ABLE M. | ANUFACTURING     |            |
| Tax Code                     | Descrip             | tion              |                  |            |
| NONTAXABLE                   | Nontaxable Tax      | « Code            |                  |            |
| Taxable Sales                | Taxable Freight     | Taxable Tax       | Tax Amount       |            |
| .00                          | .00                 | .00               | .00              |            |
| Non-Taxable Sales            | Non-Taxable Freight | Exempt Sales      | Exemption Number |            |
| 10510.45                     | .00                 | .00               |                  |            |
| Tax Code                     | Taxable             | Non-Taxable       | Exempt           | Tax Amount |
| NONTAXABLE                   | .00                 | 10510.45          | .00              | .00        |
|                              |                     |                   |                  |            |
|                              |                     |                   |                  |            |
| L                            |                     |                   | Total            |            |
|                              |                     |                   | i otai           | .00        |
|                              |                     |                   |                  | <u> </u>   |

Tax Detail Window

4 Click the Lines tab of the Billing History window to view the billing details.

| 🚮 Billing History Inquiry                                 |                                                                                      |             |            |          |
|-----------------------------------------------------------|--------------------------------------------------------------------------------------|-------------|------------|----------|
| Invoice Number 0000062 🔍                                  | Date 05/15/1998 Type INV                                                             |             |            |          |
| 1. Header                                                 | 2. Lines                                                                             |             |            |          |
|                                                           | I                                                                                    |             |            |          |
| Date Emply W.C.                                           | Cat Bill Hours/ WIP                                                                  | Write       | Bill       |          |
| Engagement                                                | Type Units Amount                                                                    | Up/Dn       | Amount     |          |
| 03/31/98 0140 PTR                                         | TXP B 14.00 1540.00                                                                  | .00         | 1540.00 🔨  |          |
| 00000000000000000000000000000000000000                    | Cmnt: PROFESSIONAL SERVICES RENDE<br>NOB N 4.00 .00                                  | RED .00     | .00        | H        |
| 04/25/98 0200 ESB                                         | ACC B 20.00 2000.00                                                                  | nn          | 2000.00    | 8        |
| 000000000000000000000000000000000000000                   | Cmnt: PREPARATION OF COMPILATION F                                                   | FIN         | 3          |          |
| 04/25/98 0260 REC                                         | ACC B 3.00 225.00                                                                    | .00         | 225.00     |          |
| 00000000000000000000000000000000000000                    | Cmnt: BANK RECUNCILIATION<br>MIC B 6.00 600.00<br>Create TELEDUONE CURPORT OF YOUR C | .00         | 600.00     |          |
| 05/01/98 0110 PLN                                         | TXA B 4.00 800.00                                                                    | .00         | 800.00     |          |
| 05/02/98 0100 TEL<br>000000000000000000000000000000000000 | MIC B 6.00 1080.00<br>Cmnt: TELEPHONE SUPPORT OF YOUR (                              | .00<br>COMP | 1080.00    |          |
| 05/04/98 0140 MON<br>000000000000000000000000000000000000 | ACC B 8.00 1000.00<br>Cmnt: MONTHLY ACCOUNTING SERVICE:                              | .00<br>S    | 1000.00    |          |
|                                                           |                                                                                      |             |            |          |
|                                                           |                                                                                      |             |            |          |
|                                                           | Current Split Comm Tax Detail                                                        | ]           |            | 80       |
|                                                           |                                                                                      |             | HTL LW2 12 | /10/2008 |

Billing History Inquiry Window - Lines Tab

5 Click the 🚺 button to search for a particular invoice. The Invoice Search Options window appears.

| Invoice Searc | h Options: |          | ? 🛛        | )                              |
|---------------|------------|----------|------------|--------------------------------|
| Bill Type     | All        |          | ¥          |                                |
| Selection     | All        | Starting | Ending     |                                |
| Date          |            |          | 12/31/2999 | All                            |
|               |            |          |            | Billable<br>Non-Billable       |
|               |            |          |            | Expense<br>Non-Billable Expens |

Invoice Search Options Window

- a Select the bill types to include in the search from the Bill Type field.
- **b** Select the dates of the engagements to view from the **Date** field.
- Select All to change the information for all dates.

### OR

- Enter a range of dates in the Starting and Ending fields.
- c Click OK to display the search results.

6 Select a line, and click the 🔯 button to view the details for a particular engagement. The Invoice History Drill Down window appears.

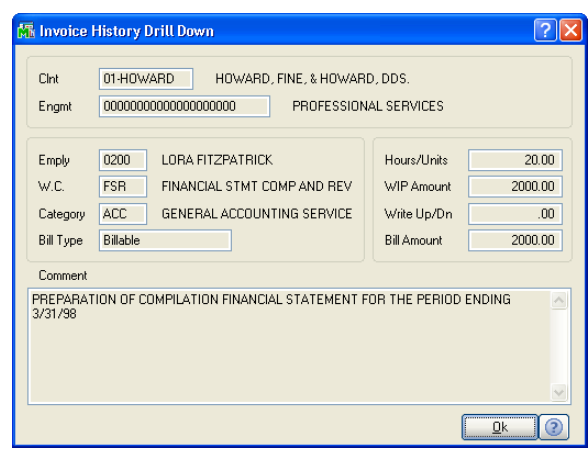

Invoice History Drill Down Window

- a View the information on the window. The Invoice History Drill Down window displays the details of the invoice including the Client, Engagement, Employee, Work Code, Category, Bill Type, Hours/Units, WIP Amount, Write Up/Down, Bill Amount, and Comment information.
- **b** Click **OK** on the Invoice History Drill Down window when finished.
- 7 Click **OK** on the Billing History Inquiry window when finished.

## **Time/Expense Entry**

Use Time/Expense Entry to enter all fees and expenses to be recorded for each client/engagement.

### **Using Time/Expense Entry**

With the Time/Expense Entry window, you can enter Time/Expense entries in batches identified by a unique transaction number. You can enter any number of fees and expenses in a single batch. You can use time sheets as source documents to record all employee activities, or you can record employee time individually. You can also use expense sheets as source documents to record all expenses.

### Accessing the Time/Expense Entry Window

When you select **Time/Expense Entry** from the Time and Billing Professional **Main** menu, the Time/Expense Entry Defaults window appears. Use this window to enter the next transaction number, or to <u>set tab defaults</u> (see page 198) for the Time/Expense Entry window.

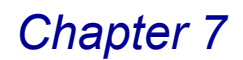

### Set the Time/Expense Entry Defaults

1 From the **Main** menu of the Time and Billing Professional module, select Time/Expense Entry. The Time/Expense Entry Defaults window appears.

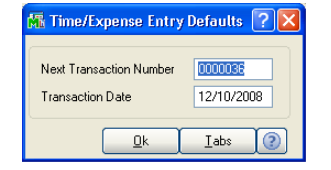

Time/Expense Entry Defaults Window

- 2 Change the transaction number, if necessary.
- **3** Change the date, if necessary.
- 4 Click **OK**. The Time/Expense Entry window appears.

| 👫 Time/Expense Entry       |                                  |                   |
|----------------------------|----------------------------------|-------------------|
| Transaction Number         | 🔍 🛃 Transaction Date 🔤 On Hold 🗌 | Defaults          |
| Employee Client            | Engagement                       | Work              |
|                            |                                  |                   |
| Date Rate Code             | Revenue Account                  |                   |
|                            | Hours                            |                   |
| Tax<br>Comment             | Class Subject to Exemption Rate  | .000 <u>U</u> ndo |
|                            | Amount                           | .00               |
| Line Date Emply<br>Comment | Cint Engmt W.C. Hours/Units      | Rate<br>Amount    |
| Ins Del Quick Line         | Total Hours .00 Total Amt        | .00               |
|                            | W.C. Hash 0 Accept Cancel        | Delete            |
| Enter Transaction Number   | HTI                              | LW2 12/10/2008    |

Time/Expense Entry Window

After setting your Time/Expense Entry defaults, you can start entering your time or expense information.

### **Enter Time and Expenses**

**NOTE:** All information entered using Time/Expense Entry is updated to the Time and Billing Professional Work in Process file following the <u>Time/Expense</u> <u>Journal</u> update (see page 199).

| 🚮 Time/Expense Entr                                        | гу                                                                                             |                                                                       |                                            |
|------------------------------------------------------------|------------------------------------------------------------------------------------------------|-----------------------------------------------------------------------|--------------------------------------------|
| Transaction Number                                         | 0000035 🔍 属 Transaction I                                                                      | Date 12/08/2008 On Hold                                               | Defaults                                   |
| Employee<br>IMA WINNUR                                     | Client<br>ABLE MANUFACTURING<br>01-ABLEMAN 🔦 📐 🗄                                               | Engagement PROFESSIONAL SERVICES 000000000000000000000000000000000000 | Work ADJUSTING ENT AJE Q E                 |
| Date Rate Co<br>12/08/2008 0 - Ger                         | ade Revenue Acce<br>Acct Svc V 400-01<br>Tax Class NT & Subject                                | ount B<br>Hours (<br>to Exemption I Rate                              | illable                                    |
| ADJUSTING ENTRIES                                          | mply Cint Engmt                                                                                | Mrount W.C. Hours/                                                    | .00<br>/Units Rate<br>Amount               |
| 1 12/08/08 0<br>MISCELLANE(<br>2 12/08/08 0<br>ADJUSTING E | 100 01-ABLEMAN 00000000<br>DUS ACCOUNTING SERVICES RENI<br>1100 01-ABLEMAN 00000000<br>INTRIES | 00000000000 ABC 1<br>DERED **Extended**<br>00000000000 AJE            | 0.00 .000<br>.00<br>2.00 180.000<br>360.00 |
| 3                                                          |                                                                                                |                                                                       | .000.<br>.00                               |
|                                                            | Line Total<br>W.C. Hash                                                                        | Hours 2.00 Total A                                                    | Amt 360.00                                 |
| Enter Employee Code                                        |                                                                                                |                                                                       | HTI LW2 12/10/2008                         |

Time/Expense Entry Window

- 1 Select an existing time/expense entry transaction number, or create a new transaction number in the **Transaction Number** field.
  - Click the 🖳 button to search for an existing time/expense entry transaction.
  - Click the platton to create a new time/expense entry.
  - Use the (() () () () buttons to access the desired information.
- 2 Enter the transaction date of this time/expense entry in the **Transaction Date** field.
- 3 You can <u>place a time/expense entry on hold</u> (see page 199) by selecting the **On Hold** check box.
- 4 Enter or select an employee for the time/expense entry in the **Employee Code** field.
  - Click the Substitution to search for an employee that is already enabled in Time and Billing Professional.
  - Create a new employee by entering a new code, clicking **Yes** at a dialog, and launching the <u>Employee Maintenance</u> window (see page 103).
  - You can also launch the Employee Maintenance window by clicking the button.
- **5** Enter or select a client to be billed for the time/expense entry from the **Client** field.

- Click the Substitution to search for a client that is already enabled in Time and Billing Professional.
- Click the button to search for a client from a list of all Sage MAS 90 or 200 customers available.
- Create a new client by entering a new code, clicking **Yes** at a dialog, and launching the A/R Customer Maintenance window. Refer to the *Accounts Receivable Manual* or *online help* by Sage Software for detailed information on creating new customers.
- 6 Select the engagement for which you want to bill the client from the **Engagement** field. Click the Subtron to search for an engagement that is already enabled in Time and Billing Professional.
- 7 After you select the engagement to bill time and expenses to, you can use the following buttons enabled for the **Client** and **Engagement** fields.
  - You can update the engagement by clicking the 🔝 button to launch the <u>T/2</u> <u>Client Maintenance</u> window (see page 163).
  - You can update the engagement memo by clicking the button to launch the Engagement Memo Maintenance window (see page 174).
- 8 Enter or select a work code to be billed for the time/expense entry from the **Work** field.
  - Click the Substitution to search for a code that is already enabled in Time and Billing Professional.
  - Create a new work code by entering a new code, clicking **Yes** at a dialog, and launching the <u>Work Code Maintenance</u> window (see page 111).
  - After you select the work to bill time and expenses to, you can also launch the Work Code Maintenance window by clicking the 📳 button.
- 9 Enter the date for the time/expense task in the Date field.
- 10 Select the rate code associated with this time/expense entry from the Rate Code field. This field defaults to the rate code assigned to the employee, or to work code.
- **11** Select the revenue account for the time/expense entry from the **Revenue Account** field. This field defaults to the revenue account assigned to the work code.
- 12 Select the sales tax class for the time/expense entry from the Tax Class field.
- 13 Select the Subject to Exemption check box to use exemptions defined for the client/engagement. Specific exemption numbers determine whether sales tax will be calculated for the time/expense entry.
- 14 Enter a comment to be associated with this time/expense entry in the Comment field. This field defaults to the comments assigned to a work code.

- **15** Click the dutton to add extended comments by launching the <u>Extended</u> <u>Comment Maintenance</u> window (see page 198).
- 16 Enter the number of hours associated with this time entry in the Hours field.

OR

Enter the amount of units associated with this expense entry in the **Units** field.

- **17** Enter the rate for the time/expense entry in the **Rate** field. This field defaults to the rate assigned to the work code.
- 18 Enter the total amount for the time/expense entry in the Amount field. This field automatically displays the calculated amount based on the data entered in the Hours/Units and Rate fields.
- **19** Click **OK** to add the line to the time/expense transaction. The information appears in the list on the Time/Expense Entry window.

The window updates the **Total Hours** and **Total Amount** fields with each time/expense entry.

20 The Hash field displays the total of all specified codes. Use this field to determine whether a transaction has been lost or omitted from processing.

**HINT:** Depending on the selection made in the **Hash Total Field** field on the **Billing** tab in <u>Time and Billing Professional Options</u> (see page 96), the field caption may read as follows: **W.C. Hash**, **CInt Hash**, **Emply Hash**, or **Engmt Hash**.

- 21 Repeat steps 3 -19 for each time/expense entry for the employee or engagement.
- 22 If you need to quickly access an entry in the list, enter the number of the line in the **Quick Line** field.
- 23 If you need to <u>change tab defaults</u> (see page 198) from the Time/Expense Entry window, click the Defaults button.
- 24 Click Accept to save the entire time/expense transaction.
- **25** Click the 🖶 button to <u>print the Time/Expense Journal</u> (see page 200).

### Set Tab Defaults

1 To set tab defaults for the Time/Expense Entry window, click the button from the <u>Time/Expense Entry Defaults window</u> (see page 194). The Tab Settings window appears. .

| 🚮 Tab Settings           | ? 🔀     |
|--------------------------|---------|
| Field                    | Tab Set |
| Rate                     |         |
| Mark Up Percent          |         |
| Rate Code                |         |
| Subject to Tax Exemption |         |
| Tax Class                |         |
| General Ledger Account   |         |
| Comment                  |         |
|                          |         |

**Tab Settings Window** 

- 2 Select the **Tab Set** check boxes next to the **Field** you want to see in your tab sequence during data entry. You can select from the following fields:
- Rate
- Mark Up Percent
- Rate Code
- Subject to Tax Exemption
- Tax Class
- General Ledger Account
- Comment
- 3 Click OK. The system saves the changes and closes the Tab Settings window.

When you press the TAB key on the Time/Expense Entry window, the system will move the focus to the fields you selected on the Tab Settings window.

### Add Extended Comments

1 Click the distance window.

| M | Extended Comment Maintenance | ? 🗙 |
|---|------------------------------|-----|
|   |                              |     |
|   | ADJUSTING ENTRIES            | ~   |
|   |                              |     |
|   |                              |     |
|   |                              |     |
|   |                              |     |
|   |                              |     |
|   |                              | ~   |
|   | kCancel                      | 2   |

**Extended Comment Maintenance Window** 

- 2 Review the information or make the necessary changes.
  - a Click the 📝 button to select a standard billing comment

OR

**b** Manually enter the comment in the text box.

You can enter up to 75 characters per line for as many lines as necessary depending upon the setting in the **Billing Text Display/Print Width** field on the **Billing** tab of the <u>Time and Billing Professional Options</u> window (see page 96).

To indicate that any text should not be printed on the invoice, type *I*\* before the specified text and type \**I* after the end of the text.

- **c** To cancel the changes, click the Undo button.
- 3 Click OK (or Cancel) to return to the main window.

See the Time and Billing Professional online help for detailed information.

### "On Hold" Transactions

You can place a time/expense entry on hold. The entry will not be billable to a client when the transaction is on hold .

### Place a Time/Expense Entry on Hold

- 1 From the Time/Expense Entry window, select the transaction from the **Transaction Number** field.
- 2 Select the On Hold check box to place a time/expense entry on hold. The transaction is marked in Time and Billing Professional as "on hold". <u>In Hold</u>

## **Time/Expense Journal**

The Time/Expense Journal produces an audit report itemizing all information entered through <u>Time/Expense Entry</u> (see page 193). You can also use this option to print the Daily Time/Expense Recap Reports, depending upon how the **Recap by Client/Engagement**, **Recap by Employee**, and the **Recap by Work Code Category** field is set on the **Additional** tab of the <u>Time and Billing Professional</u> <u>Options</u> window (see page 93).

## **Using the Time/Expense Journal**

Printed reports provide a permanent audit trail of your entries and ensure that all entries are correct before the data is posted to the permanent files. The Time/Expense Journal must be printed BEFORE you can update the General Ledger. After you print the Time/Expense Journal, you can update the Time and Billing Professional files.

**NOTE:** The Time and Billing Professional module now supports Sage Software Extended Solutions Paperless Office: Journals and Registers (LM-1018). The Paperless Office solution allows printing of journals and registers in PDF format, and provides a Viewer utility for the viewing and deleting of PDF documents.

### **Time/Expense Journal Detail**

Information detailed for each entry includes the transaction number and date, whether the transaction is on hold, work code, bill type, rate, amount, and extended comments, if applicable.

**NOTE:** If you are using the Time Units feature, **Time Units** and **Units** entered for expense items are printed under the **Units** column. Totals are provided for the time units, but units for expense items are not included in the report totals.

### Print the Time/Expense Journal

1 From the **Main** menu of the Time and Billing Professional module, select **Time/Expense Journal**. The Time/Expense Journal window appears.

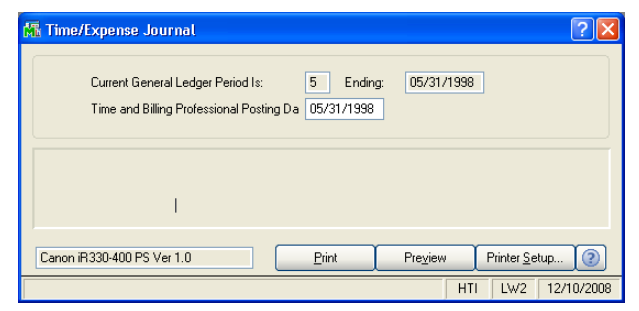

Time/Expense Journal Window

- 2 Make sure the date in the **Time and Billing Professional Posting Date** field is correct. Change the date, if necessary.
- If the Time and Billing Professional posting date is before the General Ledger posting date, you will not be allowed to continue until you change the Time and Billing Professional posting date (moving it forward to within the current General Ledger period or beyond).

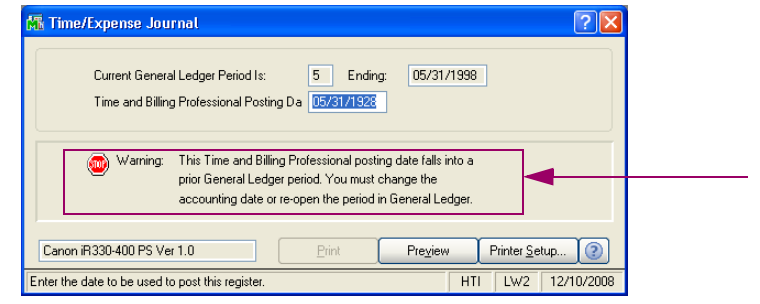

Time/Expense Journal Window

 If the Time and Billing Professional posting date is after the General Ledger posting date, you will be warned that you are posting into a future General Ledger period.

| 🚮 Time/Expense Journal                                                                                                    | <b>? ×</b>                                                                                                    |
|----------------------------------------------------------------------------------------------------|----------------------------------------------------------------------------------------------------|
| Current General Ledger Period Is: 5 Ending: 05/31/1998 Time and Billing Professional Posting Da 12/08/2008 Current Journa Notice: This Time and Billing Professional posting date falls into a future Gene | ral Ledger p                                                                                                    |
| Canon iR330-400 PS Ver 1.0 Print Prepiew Printer Su<br>Enter the date to be used to post this register. HTI LW2<br>Time/Expense Journal Window                                                             | Warning - Posting to a future Time and Billing Period.       Current Time and Billing Period is: 05 Ending: 05/31/1998       Do you wish to continue? |
|                                                                                                    | Sage MAS 90 Dialog                                                                                                    |

- If this option is what you desire to do, you are allowed to continue.
- 3 Click **Print**. The Time/Expense Journal prints.

If any transactions are on hold, the following dialog appears.

| Ma Sage MAS 90              | X |
|-----------------------------|---|
| Print Transactions on hold? |   |
| Yes No                      | J |
| Sage MAS 90 Dialog          |   |

4 Click Yes to include transactions on hold.

OR

Click No to exclude the on hold transactions.

The Time/Expense Journal includes the transaction date, employee number, client number, engagement number, work code, bill type, tax code, comments, hours, units, rates, amount, transaction number, and whether or not the transaction is on hold.

| TIME/EXP               | ENSE J       | OURNAL                   |                                        |                    |                                                                                                    | Time                                          | and Bil | ling Profes<br><i>REGISTE</i> | sional Demo                       |
|------------------------|--------------|--------------------------|----------------------------------------|--------------------|----------------------------------------------------------------------------------------------------|-----------------------------------------------|---------|-------------------------------|-----------------------------------|
| DATE                   | Emply        | Client<br>TRANS I        | Engmt                                  | BT<br>W.C. TX      | COMMENT                                                                                                   | HOURS                                         | UNITS   | RATE                          | AMOUNT                            |
| *12/08/08<br>*12/08/08 | 0100<br>0100 | 01-ABLEMAN<br>01-ABLEMAN | 00000000000000000000000000000000000000 | ABC NT<br>AJE B NT | MISCELLANEOUS ACCOUNTING SERVIC<br>ADJUSTING ENTRIES<br>BILLABLE FEE TOTALS:<br>TEANS NO. 0000035 TOTALS: | 10.00<br>ES RENDERE<br>2.00<br>12.00<br>12.00 | D       | .000<br>180.000               | .00<br>360.00<br>360.00<br>360.00 |
|                        |              |                          | W.C. HASH TOTAL:                       | 0                  | BILLABLE FEE TOTALS:<br>REPORT TOTALS:                                                                    | 12.00<br>12.00                                |         |                               | 360.00<br>360.00                  |
| * WARNING              | - DATE I     | NOT IN CURREN            | NT T/2 PERIOD                          |                    |                                                                                                    |                                               |         |                               |                                   |
| <b></b> )              |              |                          |                                        |                    |                                                                                                    |                                               |         |                               |                                   |

**Time/Expense Journal** 

If any transaction dates on the journal are outside the starting and ending dates of the current period, an asterisk prints preceding the date, and the **\*WARNING** - DATE NOT IN CURRENT T/2 PERIOD message prints on the last page of the journal.

If you configured Time and Billing Professional to print recap reports for clients/engagements, employees, or work codes, the following dialog appears.

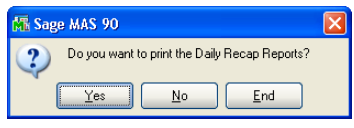

Sage MAS 90 Dialog

5 Click **Yes** to print the reports.

The following is an example of a client/engagement report.

| 👫 Time\Expense Journal                                               |                           |                      |                   |                   |                    |                    |                  |          |
|----------------------------------------------------------------------|---------------------------|----------------------|-------------------|-------------------|--------------------|--------------------|------------------|----------|
| TIME/EXPENSE RECAP REPORT                                            |                           |                      |                   |                   | Time a             | nd Billing P       | rofessional D    | emo      |
|                                                                      |                           |                      |                   |                   |                    | SUMMARY E          | BY Client∕Engage | ement    |
| Client/<br>Engagement                                                | BILLABLE<br>HRS/BASE      | NON-BILL<br>HRS/BASE | BILLABLE<br>UNITS | NON-BILL<br>UNITS | BILLABLE<br>AMOUNT | NON-BILL<br>AMOUNT | TOTAL<br>AMOUNT  |          |
| 01-ABLEMAN ABLE MANUFACTURING<br>000000000000000000 PROFESSIONAL SEF | RVICES                    |                      |                   |                   |                    |                    |                  |          |
| Engmt 00000000000000000000<br>EXPENSE T                              | 2.00<br>OTALS:            | .00<br>.00           |                   |                   | 360.00             | .00<br>.00         | 360.00           |          |
| Client 01-ABLEMAN<br>EXPENSE T                                       | 2.00<br>OTALS: .00        | .00<br>.00           |                   |                   | 360.00<br>.00      | .00<br>.00         | 360.00<br>.00    |          |
| REPORT FEE TO<br>EXPENSE T                                           | OTALS: 2.00<br>OTALS: .00 | .00<br>.00           |                   |                   | 360.00<br>.00      | .00<br>.00         | 360.00<br>.00    |          |
|                                                                      |                           |                      |                   | REPORT TOTALS:    | 360.00             | .00                | 360.00           |          |
|                                                                      |                           |                      |                   |                   |                    |                    |                  |          |
|                                                                      |                           |                      |                   |                   |                    |                    |                  |          |
|                                                                      |                           |                      |                   |                   |                    |                    |                  | <b>v</b> |
|                                                                      | (m)                       |                      |                   |                   |                    |                    |                  | )<br>ED  |

Time/Expense Journal - Summary by Client/Engagement

The following is an example of an employee report.

| ime\Expense Journal              | l                                     |                      |                      |                   |                   |                    |                    |                 |           |
|----------------------------------|---------------------------------------|----------------------|----------------------|-------------------|-------------------|--------------------|--------------------|-----------------|-----------|
|                                  |                                       |                      |                      |                   |                   | Time a             | and Billina P      | rofessional     | Demo      |
| TIME/EXPENSE RE                  | CAP REPORT                            |                      |                      |                   |                   |                    | SU                 | WMARY BY Er     | nplovee   |
| Employee<br>CODE NAME            |                                       | BILLABLE<br>HRS/BASE | NON-BILL<br>HRS/BASE | BILLABLE<br>UNITS | NON-BILL<br>UNITS | BILLABLE<br>AMOUNT | NON-BILL<br>AMOUNT | TOTAL<br>AMOUNT | <u>,.</u> |
| 0100 IMA WINNUR<br>Employee 0100 | EXPENSE TOTALS:                       | 2.00<br>.00          | .00<br>.00           |                   |                   | 360.00<br>.00      | .00<br>.00         | 360.00<br>.00   |           |
|                                  | REPORT FEE TOTALS:<br>EXPENSE TOTALS: | 2.00                 | .00<br>.00           |                   |                   | 360.00<br>.00      | .00<br>.00         | 360.00<br>.00   |           |
|                                  |                                       |                      |                      |                   | REPORT TOTALS:    | 360.00             | .00                | 360.00          |           |
|                                  |                                       |                      |                      |                   |                   |                    |                    |                 |           |
|                                  |                                       |                      |                      |                   |                   |                    |                    |                 |           |
|                                  |                                       |                      |                      |                   |                   |                    |                    |                 |           |
|                                  |                                       |                      |                      |                   |                   |                    |                    |                 |           |
| Page:1                           |                                       |                      |                      |                   |                   |                    |                    |                 |           |

Time/Expense Journal - Summary by Employee

The following is an example of a category/work code report.

| 🖥 Time\Expense Journal                              |                      |                      |                   |                   |                    |                    |                 |      |
|-----------------------------------------------------|----------------------|----------------------|-------------------|-------------------|--------------------|--------------------|-----------------|------|
| TIME/EXPENSE RECAP REPORT                           |                      |                      |                   |                   | Time a             | nd Billing P       | rofessional     | Demo |
|                                                     |                      |                      |                   |                   | SUM                | MARY BY CAT        | TEGORY/Worl     | CODE |
| CATEGORY<br>CODE DESCRIPTION                        | BILLABLE<br>HRS/BASE | NON-BILL<br>HRS/BASE | BILLABLE<br>UNITS | NON-BILL<br>UNITS | BILLABLE<br>AMOUNT | NON-BILL<br>AMOUNT | TOTAL<br>AMOUNT |      |
| ACC GENERAL ACCOUNTING SERVICES BILLABI<br>Work AJE | LE FEE 2.00          | .00                  |                   |                   | 360.00             | .00                | 360.00          |      |
| CATEGORY ACC                                        | 2.00                 | .00                  |                   |                   | 360.00             | .00                | 360.00          |      |
| NOB NON-BILLABLE TIME NON-BILLABLE FEE<br>Work CNB  | .00                  | 1.00                 |                   |                   | .00                | .00                | .00             |      |
| CATEGORY NOB                                        | .00                  | 1.00                 |                   |                   | .00                | .00                | .00             |      |
| REPORT FEE TOTALS:<br>EXPENSE TOTALS:               | 2.00                 | 1.00                 |                   |                   | 360.00<br>.00      | .00<br>.00         | 360.00<br>.00   |      |
|                                                     |                      |                      |                   | REPORT TOTALS:    | 360.00             | .00                | 360.00          |      |
|                                                     |                      |                      |                   |                   |                    |                    |                 |      |
|                                                     |                      |                      |                   |                   |                    |                    |                 |      |
|                                                     |                      |                      |                   |                   |                    |                    |                 |      |
|                                                     |                      |                      |                   |                   |                    |                    |                 |      |
|                                                     |                      |                      |                   |                   |                    |                    |                 | •    |
|                                                     |                      |                      |                   |                   |                    |                    |                 |      |

Time/Expense Journal - Detail by Category/Work Code

After the Time/Expense Journal displays the information, the following dialog appears.

| Mi Sag | e MAS 90                                        | X |
|--------|-------------------------------------------------|---|
| ?      | Do you want to update the Time/Expense Journal? |   |

Sage MAS 90 Dialog

6 After ensuring the reports are accurate, click Yes to update Sage MAS 90 or 200 with the information.

The following dialog box appears.

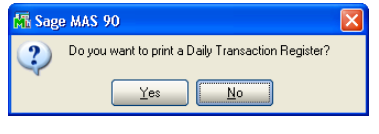

Sage MAS 90 Dialog Box

7 Click **Yes** to print the Daily Transaction Register.

If you click **No**, you can print the Daily Transaction Register at another time.

See the Daily Transaction Register section (see page 204).

## **Daily Transaction Register**

The Daily Transaction Register is an audit report detailing all General Ledger transactions posted through the <u>Time/Expense Entry</u> (see page 193) and <u>Edit</u> <u>Work in Process Entry</u> (see page 269).

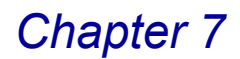

### **Using the Daily Transaction Register**

- If Time and Billing Professional and General Ledger are integrated, all entries can be updated directly to the General Ledger after this register has been printed.
- If the General Ledger module is not installed, your transactions are updated to the General Ledger Recap file. The General Ledger Posting Recap and this register can be used as a reference when posting transactions to your General Ledger.

You may print the Daily Transaction Register each time you have entered a batch of invoices or time/expense entries.

### **Daily Transaction Register Detail**

Each transaction appears sorted by General Ledger account number and description, along with the appropriate debit and credit amounts. Transactions appear sorted by Posting Date, Source Journal (for example, TB, CR, or FC), and Register Number. Totals appear sorted by source and date.

### Print the Daily Transaction Register

1 From the **Main** menu of the Time and Billing Professional module, select **Daily Transaction Register**. The Daily Transaction Register window appears.

| 🕼 Daily Transaction Register (LW2) 12/10/2008            | 3                                                                                                    |
|----------------------------------------------------------|----------------------------------------------------------------------------------------------------|
| TIME AND BILLING PROFESSIONAL DAILY TRANSACTION REGISTER |                                                                                                    |
| Canon iR330-400 PS Ver 1.0                               | Canon iR330-400 PS Ver 1.0                                                                                     |
| Daily Transaction Register Window                        | Acrobat Distiller<br>HP Business Inkjet 1200 Series<br>Star TSF643 Raster Printer<br>Deferred<br>Export/E-mail |

- 2 Click **Preview** to preview the report before printing.
- 3 Click **Printer Setup** to open the Windows Printer Setup dialog and make the necessary changes on the standard Windows Printer Setup dialog.
- 4 Click the arrow in the Printer field to select from a list of available output devices/methods. The following output methods are available:
- Select **Deferred** to save forms to your hard drive for printing at a future time using Deferred Printing.
- Select Export/E-mail to export to a file type, such as PDF or Excel. The file can then be saved to your hard drive or e-mailed.
- 5 Click **Print**. The Daily Transaction Register prints.

Each transaction appears sorted by General Ledger account number and description, along with the appropriate debit and credit amounts.

| Credit  |
|---------|
| Credit  |
|         |
|         |
|         |
|         |
| 0.0     |
| 0.0     |
| 0.0     |
| Credit  |
| 4,043.6 |
|         |
|         |
| 4,043.6 |
| 4,043.6 |
| 4,043.6 |
| 4,043.6 |
|         |
|         |
|         |
|         |
|         |
|         |
|         |
|         |

Daily Transaction Register

After the Daily Transaction Register displays the information, the following dialog box appears.

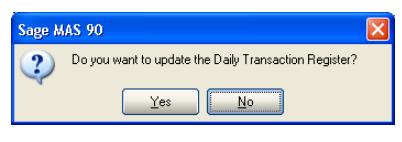

Sage MAS 90 Dialog Box

6 After ensuring the register is accurate, click **Yes** to update Sage MAS 90 or 200 with the information.

This concludes *Chapter 7: Using the Main Menu* of the Time and Billing Professional manual.

# **Using the Billing Menu**

*Chapter 8: Using the Billing Menu* teaches you how to set up billing invoices. Use the Billing menu of the Time and Billing Professional module to select work in process transactions for billing and printing invoices.

## How to Use the Billing Menu

This chapter does not describe every procedure that can be completed on a Billing window. For example, this chapter does not include detailed instructions on how to print or change information from certain windows available in the Billing menu. Detailed instructions about changing, deleting, and printing information from the Billing windows are available in the online help. The following instructions provide a quick overview of how to complete these procedures.

### **Time and Billing Professional Billing Menu**

The Billing menu contains features used to set up and print billing invoices, as well as to handle Work in Process transactions.

### **Implementing the Billing Menu Options**

You can choose to print the billing worksheet to review work in process to be selected for billing. You can select work in process transactions as a group using the <u>Billing Selection</u> feature (see page 215), or you can select them individually using <u>Billing Data Entry</u> (see page 220). You can enter write-ups and write-downs by client and/or engagement, by work code category, or by individual transactions using Billing Data Entry. You can choose to print invoices for selected clients and/or engagements using the <u>Invoice Printing</u> feature (see page 250), and you can print a billing register as an audit trail. Also, you can use the other options in this menu like the <u>Transfer Work in Process</u> (see page 261), <u>Edit Work in Process Selection</u> (see page 265), and <u>Edit Work in Process Entry</u> (see page 269) to modify or delete work in process transactions.

### Open a Window from the Billing Menu

- 1 Click the **Time and Billing Professional** module from the Sage MAS 90 or 200 **Modules** menu or **Tasks** tab. The module expands to display all the menu options available in Time and Billing Professional.
- 2 Click the **Billing** menu. The names of the windows available in the menu appear on the right side of the Sage MAS 90 or 200 window.

You can also select **Billing** from the Time and Billing Professional menu bar to display the list of available windows.

**3** Click the name of the window to open. The system displays the selected window.

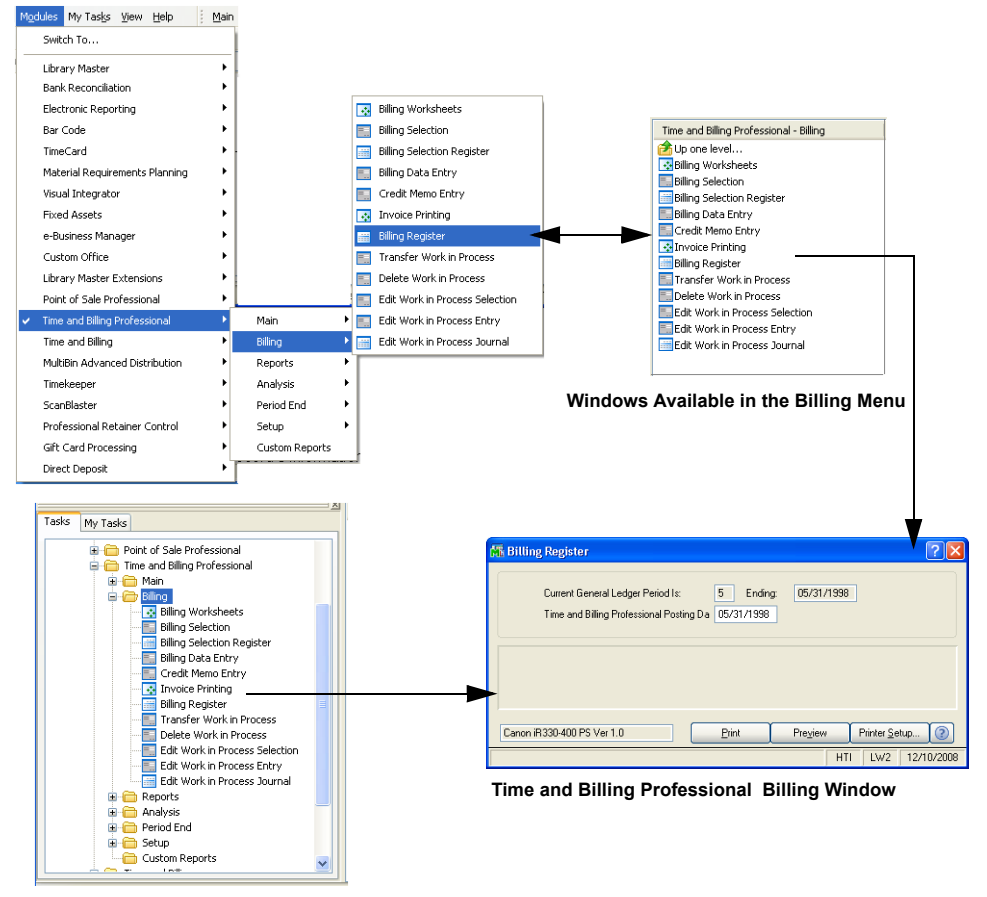

Time and Billing Professional Billing Menu

#### Select Items from a Lookup List

Many fields in the Billing menu feature a Lookup list. These lists allow you to select data for the field.

Click the Substitution in the first field to select an item from the Lookup window. The system displays the information in the field.

### **Delete a Record**

- 1 Click the Substantiation in the first field to select a record account from the Lookup window. The system displays the record's information on the window.
- 2 Click Delete. The system displays a warning dialog box similar to the following.

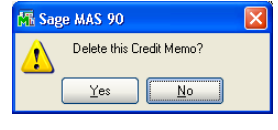

Sage MAS 90 Warning Dialog

3 Click Yes. The record is deleted.

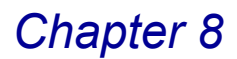

### Print from a Billing Window

You can print information from many of the windows available in the Billing menu. These windows provide a listing of the options set or the records available. For many of the windows you can select the type of information to include in the listing. For detailed information about each type of listing, see the *Online Help*.

1 Click the 🔚 button on the window. A Listing window similar to the following appears.

| M | Invoice Printing                                          |                       |            |                      |                        |          |
|---|-----------------------------------------------------------|-----------------------|------------|----------------------|------------------------|----------|
|   | Invoice Type to Print<br>Message Line 1<br>Message Line 2 |                       | <b>×</b>   | Print Invoices A     | Iready Printed         |          |
|   | Invoice Date<br>Next Invoice No                           | 12/10/2008<br>0000071 | ]          | 🔲 Override Date      |                        |          |
|   | Billing Frequency                                         | All                   | ~          | E                    | Batch: ALL             | ß        |
|   | Selection                                                 | All                   | Starting   | Ending               |                        |          |
|   | Client Code<br>Engagement Code                            | v 00-                 | Q          | 99-ZZZZZZ            | z 🔍                    | z D,     |
|   | Canon iR330-400 PS \                                      | /er 1.0               | <u>Pri</u> | int Pre <u>v</u> iew | Printer <u>S</u> etup. | . 🕐      |
| Γ |                                                           |                       |            | HTI                  | LW2 12                 | /10/2008 |

**Invoice Printing Window** 

2 Select the type of information to include in the report from the remaining fields on the Listing window. For many fields, you can select all records or a range of information.

For example, in the previous picture, you can select the **All** check box to print all clients, or you can use the Lookup windows in the **Starting** and **Ending** fields and select specific clients.

3 Click the **Print** button to print the list, or click the **Preview** button to print preview the list.

### **Using Batch Entries**

The Batch Entry Method allows multiple entry sessions to take place simultaneously, each with unique batch numbers assigned automatically by the system, or manually by the user. Each batch can be printed and updated individually, without affecting other batches. Batches can be specified as private, accessible only by the user who created them, unless the override password is known.

### **Defining Batch Entries**

When you select <u>Billing Selection</u> (see page 215), <u>Billing Data Entry</u> (see page 220), or <u>Credit Memo Entry</u> (see page 237) from the Time and Billing Professional **Billing** menu, the <u>T/2 Billing Data Entry Batch</u> window (see page 210) appears if you set the option for batch entries.

When you select <u>Invoice Printing</u> (see page 250), <u>Billing Register</u> (see page 254), or <u>Billing Selection Register</u> (see page 218) from the Time and Billing Professional **Billing** menu, the <u>T/2 Invoice Batch Print</u> window (see page 211) appears if you set the option for batch entries.

### Set Up Billing Batch Entry

The T/2 Billing Data Entry Batch window appears if you select the **Allow Batch Entry** check box on the **Billing** tab of the <u>Time and Billing Professional Options</u> window (see page 96). Use this window to create, change, or delete a billing batch entry.

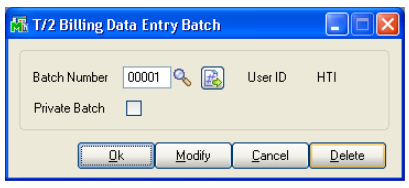

T/2 Billing Data Entry Batch Window

- 1 Select an existing batch entry number or create a new batch number in the **Batch Number** field.
  - Click the Solution to search for an existing batch number.
  - Click the B button to create a new batch number.
- 2 Select the **Private Batch** check box if this billing batch is only available for you.
- 3 Click **OK** to accept the changes.

### OR

Click **Modify** to change the next batch number. The Change Next Batch Number window appears.

| 👫 Change Next Batch Num ? 🔀 |
|-----------------------------|
| Next Batch Number 00002     |
| <u>Ok</u> Cancel (2)        |

T/2 Billing Data Entry Batch Window

4 Click **OK** when finished, and continue with the data entry.

See the Time and Billing Professional online help for more detailed information.

### Set Up Invoice Batch Printing

The T/2 Invoice Batch Print window appears if you select the **Allow Batch Entry** check box on the **Billing** tab of the <u>Time and Billing Professional Options</u> window (see page 96). Use this window to create, change, or delete a billing batch entry.

| 👫 T/2 Invoice Batch Print |                                                                                                    |            |
|---------------------------|----------------------------------------------------------------------------------------------------|------------|
| Print All Batches         | T/2 Invoice Batch Print       Print All Batches       Batch Number       D00001       Viser ID       Private Batch | HTI        |
|                           |                                                                                                    | <u>D</u> k |

T/2 Invoice Batch Print Window

1 Select the **Print All Batches** check box to print the invoices for all batches.

OR

Clear this check box to select the desired batch number.

- 2 Select an existing batch number from the **Batch Number** field. Click the Subtron to search for an existing batch number.
- 3 Select the **Private Batch** check box if this billing batch is only available for you.
- 4 Click OK.
- If you select **All**, a dialog box similar to the following appears.

| Sage MAS 90      |                                                                          |              |
|------------------|--------------------------------------------------------------------------|--------------|
|                  | 🚮 Sage MAS 90 💦 🔽                                                        |              |
| for all batches? | Do you want to print the Billing Register                                | $\mathbf{X}$ |
| Yes No End       | Yes     No     End         Yes     No     End         Yes     No     End |              |
|                  | Yes No End                                                               |              |

Sage MAS 90 Dialog

a Click Yes to print invoices for all batches.

OR

- **b** Click **No** to return back to the T/2 Invoice Batch Print window, and select the desired batch entry number from the **Batch Number** field.
- If you selected a specific batch number, the respective printing window appears.
- **5** Continue with the invoice/register printing.

See the Time and Billing Professional online help for more detailed information.

## **Billing Worksheets**

The Billing Worksheet provides a tool for recording work in process information before submitting it for approval. The Billing Worksheet lists client, engagement, and work codes, as well as hours, rates, and applicable WIP amounts.

## **Using Billing Worksheets**

Use the Billing Worksheets feature to print Work in Process information for selected clients/engagements for review by a responsible partner or employee, *prior* to printing bills. Once this report has been reviewed and annotated by a responsible partner or employee, it may be used as a source document for <u>Billing</u> <u>Data Entry</u> (see page 220).

- You can choose to print this report for a specified Bill Thru Date to exclude activities after that date.
- You can select clients/engagements based on the partner, responsible employee, client type, billing frequency, or fee arrangement.
- You can add write-up/write-down amounts and additional comments on the report.

## **Billing Worksheet Formats**

You can choose to print billing worksheets in either standard or extended format, based upon the selection in the **Billing Worksheet Format** field on the **Billing** tab of the <u>Time and Billing Professional Options</u> window (see page 96).

- You can use the standard format to select clients/engagements based on the partner, responsible employee, client type, billing frequency, or fee arrangement.
- The extended format also includes the client address and contact information, production and billing history information, receivables aging information, as well as a fee recap by employee, and provides page breaks by engagement code.

### **Printing Billing Worksheets**

You can choose to print the billing information in both formats either by date or category, depending upon the setting in the **Select and Print Bills by** field on the **Billing** tab of the <u>Time and Billing Professional Options</u> window (see page 96).

### Create the Billing Worksheets Report

1 From the **Billing** menu of the Time and Billing Professional module, select **Billing Worksheets**. The Billing Worksheets window appears.

| illing Worksheets            |          |              |             |                      |                                       |
|------------------------------|----------|--------------|-------------|----------------------|---------------------------------------|
| Sort Options                 | Client ( | Code         | *           |                      | -                                     |
| Bill Thru Date               | 12/31/   | /2999        |             |                      |                                       |
| Client Types to Print        | All      |              | ~           |                      | Client Code                           |
| Billing Frequencies to Print | All      |              | ~           |                      | Client Code<br>Client Partner         |
| ee Arrangements to Print     | All      |              | ~           |                      | Client Employee<br>Engagement Partner |
|                              |          |              |             |                      | Engagement Employee                   |
|                              |          |              |             |                      |                                       |
| Print Work In Process De     | tail     | Print Extend | ed Comments | Page Break by Client |                                       |
| election                     | All      | Starting     |             | Ending               |                                       |
| Client Code                  |          | 00-          | Q           | 99-ZZZZZZ            |                                       |
| Engagement Code              |          |              | г.<br>1     | TITITITI C           |                                       |
| Client Partner               |          | 다.           |             |                      |                                       |
|                              |          |              |             | 10 III               |                                       |
| ingagement Partner           |          | *=**,        |             |                      |                                       |
| Engagement Partner           |          |              |             | YY                   |                                       |

**Billing Worksheets Window** 

2 Select how to sort the report from the options available in the **Sort Options** field. You can sort the report by:

Client Code Client Partner Client Employee Engagement Partner Engagement Employee

- 3 Enter a date in the **Bill Thru Date** field to exclude activities after that date.
- 4 Select the types of clients to print from the Client Types to Print field. Options include All and Selected Types.
- 5 If you choose Selected Types, a text field appears to the right of the Client Types to Print field. Enter the type to print in this field. You can enter up to five client types to print in the individual text fields.

Client Types to Print Selected Types 🗾 1 2 3 4 5

Client types may be as follows: COR (corporate), IND (individual), PRT (partner), PRSP (prospect), etc.

- 6 Select the billing frequencies to print from the **Billing Frequencies to Print** field. Options include **All** and **Selected Frequencies**.
- 7 If you choose **Selected Frequencies**, a text field appears to the right of the **Billing Frequencies to Print** field. Enter the frequency to print in this field.

Billing Frequencies to Print Selected Frequencies 💌 1

- 8 Select the fee arrangements to print from the Fee Arrangements to Print field. Options include All and Selected Arrangements.
- 9 If you choose **Selected Arrangements**, six check-box fields appear to the right of the **Fee Arrangements to Print** field.

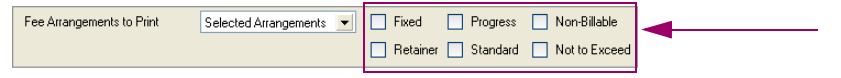

Select the fee arrangements to enclose in the Report. Options include:

- Fixed
- Progress
- Non-Billable
- Retainer
- Standard
- Not To Exceed
- **10** Select the **Print Work in Process Detail** check box to include work in process detail information on the worksheets.

DO NOT select this option if you want to print only summary totals on the worksheet.

- 11 Select the Print Extended Comments check box to include the extended comments on the billing worksheet. Extended comments are entered during <u>Time/Expense Entry</u> (see page 193).
- 12 Select the Page Break by Client check box to print each client on a separate page.
- **13** Specify the information to include in the **Selection** fields.
  - a Select All to include the information for all items.

### OR

- **b** Enter a range of items to include in the **Starting** and **Ending** fields.
- Select the clients to include in the Client Code field.
- Select the client engagements to include in the Engagement Code field.
- Select the client partners to include on the billing worksheets from the **Client Partner** field.

This field is available only if **Client Partner** is selected in the **Sort Options** field.

• Select the employees to include on the billing worksheets from the **Client Employee** field.

This field is available only if **Client Employee** is selected in the **Sort Options** field.

• Select the engagement partners to include on the billing worksheets from the **Engagement Partner** field.

This field is available only if **Engagement Partner** is selected in the **Sort Options** field.

• Select the employees to include on the billing worksheets from the **Engagement Employee** field.

This field is available only if **Engagement Employee** is selected in the **Sort Options** field.

**HINT:** Click the Solution in the appropriate field to select an item from a Lookup window. Selecting from a sortable list places the item you selected in the field.

14 Click Print to print the report, or click Preview to print preview the report.

The Billing Worksheet lists client codes, engagement codes, work codes, hours, rates, work in process amounts, and total billable amount.

| BILLING V                            | VORKSHEETS                                                                         |                                              |                              |                              |                                                                                        |                              |                                      | SOR<br>BILL 7                    | TED BY Client CODE<br>"HRU DATE: 12/31/99 |
|--------------------------------------|------------------------------------------------------------------------------------|----------------------------------------------|------------------------------|------------------------------|----------------------------------------------------------------------------------------|------------------------------|--------------------------------------|----------------------------------|-------------------------------------------|
| ATEG W.                              | C. DESCRIPTION                                                                     | DATE                                         | Emply                        | вт<br>тх                     | COMMENT                                                                                | HOURS                        | RATE                                 | WIP<br>AMOUNT                    | BILL<br>AMOUNT                            |
| ient CODE<br>agagement (             | : 01-ABLEMAN<br>CODE: 00000000000000                                               | 000000                                       | ABLE<br>PROFE                | MANU<br>SSION#               | FACTURING<br>AL SERVICES                                                               | STANI                        | ARD                                  |                                  |                                           |
| ACC MON<br>CC MON                    | MONTHLY ACCOUNTING<br>MONTHLY ACCOUNTING                                           | 06/01/98<br>06/01/98                         | 0220<br>0260                 | B NT<br>B NT                 | MONTHLY ACCOUNTING SERVICES<br>MONTHLY ACCOUNTING SERVICES                             | 6.00<br>8.00                 | 150.000<br>75.000                    | 900.00<br>600.00                 |                                           |
|                                      | CA                                                                                 | TEGORY A                                     | CC GENE                      | RAL A                        | CCOUNTING SERVICES TOTALS:                                                             | 14.00                        | -                                    | 1500.00                          |                                           |
| UD MTG<br>UD MTG                     | CLIENT MEETINGS -<br>CLIENT MEETINGS -                                             | 05/29/98<br>06/01/98                         | 0260<br>0110                 | B NT<br>B NT                 | MEETING AT ABLE MANUFACTURIN*<br>CLIENT MEETINGS - AUDIT                               | * 5.00<br>4.00               | 75.000<br>200.000                    | 375.00<br>800.00                 |                                           |
|                                      | CA                                                                                 | TEGORY A                                     | UD AUD                       | IT SER                       | VICES TOTALS:                                                                          | 9.00                         | -                                    | 1175.00                          |                                           |
| LK CLR<br>LK CLR<br>LK DOC<br>LK DOC | CLERICAL SERVICES<br>CLERICAL SERVICES<br>DOCUMENT PREPARATI<br>DOCUMENT PREPARATI | 04/11/98<br>06/01/98<br>04/12/98<br>05/31/98 | 0150<br>0150<br>0150<br>0150 | B NT<br>B NT<br>B NT<br>B NT | CLERICAL SERVICES<br>CLERICAL SERVICES<br>DOCUMENT PREPARATION<br>DOCUMENT PREPARATION | 5.00<br>4.00<br>3.00<br>4.00 | 13.850<br>13.850<br>13.850<br>13.850 | 69.25<br>55.40<br>41.55<br>55.40 |                                           |
|                                      | CA                                                                                 | TEGORY CI                                    | LK CLER                      | ICAL 7                       | FOTALS:                                                                                | 16.00                        | -                                    | 221.60                           |                                           |
| IIC ONS                              | ON-SITE SUPPORT SE                                                                 | 03/04/98                                     | 0130                         | B NT                         | ON SITE REQUIREMENT ANALYSIS.                                                          | 8.00                         | 125.000                              | 1000.00                          |                                           |
| OB CNB<br>OB CNB                     | CLIENT - NON-BILLA<br>CLIENT - NON-BILLA                                           | 06/01/98<br>06/01/98                         | 0110<br>0220                 | И ИТ<br>И ИТ                 | CLIENT - NON-BILLABLE TIME<br>CLIENT - NON-BILLABLE TIME                               | 3.00<br>3.00                 | 0.000<br>0.000                       | 0.00<br>0.00                     |                                           |
|                                      | CA                                                                                 | TEGORY N                                     | OB NON                       | BILLA                        | BLE TIME TOTALS:                                                                       | 6.00                         | -                                    | 0.00                             |                                           |
|                                      | En                                                                                 | ıgagement 00                                 | 00000000                     | 00000                        | DOODO FEE TOTALS:                                                                      | 53.00                        | -                                    | 3896.60                          |                                           |
|                                      |                                                                                    |                                              |                              |                              |                                                                                        |                              |                                      |                                  |                                           |

**Billing Worksheets Report** 

## **Billing Selection**

The Billing Selection feature allows you to select Work in Process transactions to be billed for a group of clients/engagements.

If you want to bill for individual clients/engagements, use <u>Billing Data Entry</u> (see page 220) instead. You may also use the Billing Data Entry feature to perform write-ups or write-downs of transactions selected using this program.

## **Using Billing Selection**

SPECIAL NOTE: This option CANNOT be used when any of the following options are in progress: the <u>Time/Expense Journal</u> update (see page 199), <u>Billing Data Entry</u> (see page 220) and <u>Billing Register</u> update (see page 254), <u>Transfer Work in Process</u> (see page 258) and Audit report update, <u>Delete Work</u> <u>in Process</u> (see page 261) and Register update, <u>Edit Work in Process Selection</u> (see page 265) and Register update, <u>Edit Work in Process Journal</u> update (see page 274), <u>Manual Check Register</u> update (see page 406), or the <u>Invoice</u> <u>Register</u> update (see page 401).

### **Billing Selection Settings**

You can select work in process transactions by client partner, client employee, client type, billing frequency, and fee arrangement. The Bill Thru Date option is used to exclude activities after the specified date. You may perform multiple selections in series, as necessary.

### Bill Work In Process Transactions for a Group of Clients/Engagements

- 1 From the **Billing** menu of the Time and Billing Professional module, select **Billing Selection**.
- If you set the option for batch entries on the Billing tab of the <u>Time and Billing</u> <u>Professional Options</u> window (see page 96), the <u>T/2 Billing Entry Batch window</u> appears (see page 210). Select the desired option, and click OK to proceed.
- If you did not set the option for batch entries, the Billing Selection window appears.

| Bill Thru Date<br>Client Types to Select<br>Billing Frequencies to Select | 12/11/2008   | Batch: 00001 👘         |                                                  |
|---------------------------------------------------------------------------|--------------|------------------------|--------------------------------------------------|
| Fee Arrangements to Select                                                | All          |                        |                                                  |
| Selection                                                                 | All Starting | Ending                 |                                                  |
| Client Code<br>Engagement Code                                            | V 00-<br>V   | 99-777777 <b>&amp;</b> | All<br>All<br>Fixed                              |
| Client Partner<br>Client Employee                                         | V<br>V       | ZZZZ Q <sub>6</sub>    | Non-Billable<br>Progress<br>Retainer<br>Standard |

**Billing Selection Window** 

2 Enter a date in the **Bill Thru Date** field to exclude activities after that date.
- 3 Select the types of clients to include from the **Client Types to Select** field. Options include **All** and **Selected Types**.
- 4 If you choose Selected Types, a text field appears to the right of the Client Types to Select field. Enter the type to include in this field. You can enter up to five client types to print in the individual text fields.

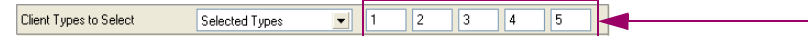

Client types may be as follows: COR (corporate), IND (individual), PRT (partner), PRSP (prospect), etc.

- 5 Select the billing frequencies to include from the Billing Frequencies to Select field. Options include All and Selected Frequencies.
- 6 If you choose **Selected Frequencies**, a text field appears to the right of the **Billing Frequencies to Select** field. Enter the frequency to include in this field.

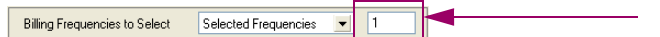

**7** Select the fee arrangements to include from the **Fee Arrangements to Select** field. Options include:

All Fixed Non-Billable Progress Retainer Standard Not To Exceed

- 8 Specify the information to include in the **Selection** fields.
  - a Select All to include the information for all items.

OR

- **b** Enter a range of items to include in the **Starting** and **Ending** fields.
- Select the clients to include from the Client Code field.
- Select the client engagements to include from the Engagement Code field.
- Select the client partners to include from the Client Partner field.
- Select the client employees to include from the Client Employee field.

**HINT:** Click the Solution in the appropriate field to select an item from a Lookup window. Selecting from a sortable list places the item you selected in the field.

9 Click **Proceed** to create the billing selection.

**10** Click the 🔙 button to print the Billing Selection Register (see page 218).

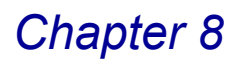

# **Billing Selection Register**

The Billing Selection Register provides a detailed listing of Work in Process information selected for billing using the <u>Billing Selection</u> feature (see page 215) or <u>Billing Data Entry</u> feature (see page 220).

# **Using the Billing Selection Register**

The billing information will be printed by date or category, depending on the selection in the **Select and Print Bills by** field on the **Billing** tab of the <u>Time and</u> <u>Billing Professional Options</u> window (see page 96).

**NOTE:** The Time and Billing Professional module now supports Sage Software Extended Solutions Paperless Office: Journals and Registers (LM-1018). The Paperless Office solution allows printing of journals and registers in PDF format, and provides a Viewer utility for the viewing and deleting of PDF documents.

### **Billing Selection Register Detail**

In addition to the work in process amount, the Billing Selection Register provides the write-up/write-down amount and bill amount for each transaction.

#### Print the Billing Selection Register

 From the Billing menu of the Time and Billing Professional module, select Billing Selection Register. The first Billing Selection Register window appears.

| 🚮 Billing Selection Register |                                    | ? 🛛                  |
|------------------------------|------------------------------------|----------------------|
| TIME AND BILLING PRO         | FESSIONAL BILLING SELECTION REGIST | ER                   |
| Canon iR330-400 PS Ver 1.0   | Preview P                          | rinter <u>S</u> etup |

- 2 Click Print.
- If you <u>set the option for batch entries</u> (see page 96), the <u>T/2 Invoice Batch Print</u> window (see page 211) appears. Select the desired option, and click **OK** to proceed.
- If you did not set the option for batch entries, the second Billing Selection Register window appears.

**Billing Selection Register Window** 

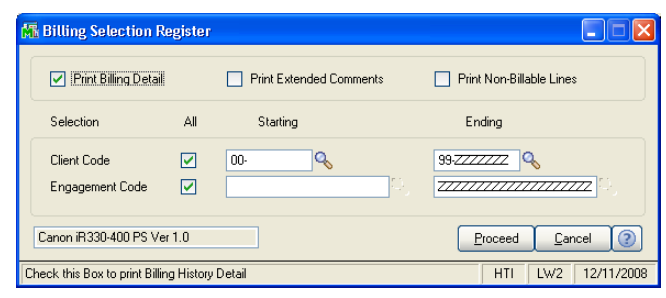

Billing Selection Register Window

**3** Select the **Print Billing Detail** check box to print billing detail on the Billing Selection Register.

Do not select this option if you want to print only summary totals on the register.

- 4 Select the Print Extended Comments check box to print extended comments on the Billing Selection Register. <u>Extended comments are entered</u> (see page 198) during time/expense entry.
- 5 Select the **Print Non-Billable Lines** check box to print non-billable time and expense lines on the Billing Selection Register.
- 6 Specify the information to include in the **Selection** fields.

a Select All to include the information for all items.

OR

- **b** Enter a range of items to include in the **Starting** and **Ending** fields.
- Select the clients to include from the **Client Code** field.
- Select the client engagements to include from the Engagement Code field.

**HINT:** Click the Solution in the appropriate field to select an item from a Lookup window. Selecting from a sortable list places the item you selected in the field.

7 Click **Proceed** to print the Billing Selection Register.

The Billing Selection Register lists client codes, engagement codes, work codes, hours, rates, work in process amounts, write-ups/write-downs amounts, and total billable amount.

| M | Billing S          | Selection                     | ı Register                                            |                             |                  |              |                                                    |                      |          |                |                  |                | ×   |
|---|--------------------|-------------------------------|-------------------------------------------------------|-----------------------------|------------------|--------------|----------------------------------------------------|----------------------|----------|----------------|------------------|----------------|-----|
|   |                    |                               |                                                       |                             |                  |              |                                                    |                      |          |                |                  |                |     |
|   |                    |                               |                                                       |                             |                  |              |                                                    |                      |          | Time and Bi    | llina Profess    | ional Demo     | Ĭ   |
|   | BILLI              | NG SELI                       | ECTION REGISTER                                       |                             |                  |              |                                                    |                      |          |                | inig i ronood    | ronane onno    |     |
|   |                    |                               |                                                       |                             |                  |              |                                                    |                      |          |                | BATCH NO: A      | ALL BATCHES    |     |
|   | -                  |                               |                                                       |                             |                  |              |                                                    |                      |          |                |                  |                |     |
|   | CATEO              | G W.C.                        | DESCRIPTION                                           | DATE E                      | mply '           | вт<br>гх     | COMMENT                                            | HOURS                | RATE     | WIP<br>AMOUNT  | WRITE<br>UP/DOWN | BILL<br>AMOUNT |     |
|   | Client C<br>Engage | CODE:<br>ment COD<br>BULL THR | 01-ABLEMAN<br>E: 000000000000000000000000000000000000 | ABL<br>1000 PRO<br>PRINT IN | E MAN<br>FESSIO  | UFAC         | TURING<br>SERVICES STANDA<br>BULING FORMAT: A Data | RD<br>al Bill by Dat |          |                |                  |                |     |
|   | 100                | Nov                           | NONITH R + COONTINUE                                  |                             | 0000             |              |                                                    |                      | 1 50 000 | 000.00         | 0.00             | 000.00         |     |
|   | ACC                | MON                           | MONTHLY ACCOUNTINGS                                   | 6/01/98                     | 0220 1           | B NT         | MONTHLY ACCOUNTING SERV<br>MONTHLY ACCOUNTING SERV | 8.00                 | 75.000   | 600.00         | 0.00             | 600.00         |     |
|   |                    |                               |                                                       | CATEGOR                     | RY ACC           | тот          | ALS:                                               | 14.00                |          | 1500.00        | 0.00             | 1500.00        |     |
|   | AUD                | MTG                           | CLIENT MEETINGS - 0:                                  | 5/29/98                     | 0260 1           | B NT         | MEETING AT ABLE MANUFAC                            | 5.00                 | 75.000   | 375.00         | 0.00             | 375.00         |     |
|   | AUD                | MTG                           | CLIENT MEETINGS - UK                                  | 601/98                      | UIIU I           | 8 NT         | CLIENT MEETINGS - AUDIT -                          | 4.00                 | 200.000  |                |                  | 800.00         |     |
|   |                    |                               |                                                       | CATEGOR                     | RY AUE           | ) TOT        | ALS:                                               | 9.00                 |          | 1175.00        | 0.00             | 1175.00        |     |
|   | CLK                | CLR                           | CLERICAL SERVICES 04                                  | 4/11/98                     | 0150 1           | BNT          | CLERICAL SERVICES                                  | 5.00                 | 13.850   | 69.25          | 0.00             | 69.25          |     |
|   | CLK                | DOC                           | DOCUMENT PREPARATIO                                   | 6/01/98                     | 0150 1           | B NT<br>B NT | DOCIMENT PREPARATION                               | 4.00                 | 13.850   | 55.4U<br>41.55 | 0.00             | 55.4U<br>41.55 |     |
|   | CLK                | DOC                           | DOCUMENT PREPARATIO                                   | 5/31/98                     | 0150 1           | BNT          | DOCUMENT PREPARATION                               | 4.00                 | 13.850   | 55.40          | 0.00             | 55.40          |     |
|   |                    |                               |                                                       | CATEGOR                     | RY CLK           | тот          | ALS:                                               | 16.00                |          | 221.60         | 0.00             | 221.60         |     |
|   | MIC                | ONS                           | ON-SITE SUPPORT SE 0                                  | 3/04/98                     | 0130 1           | в мт         | ON SITE REQUIREMENT ANA                            | 8.00                 | 125.000  | 1000.00        | 0.00             | 1000.00        |     |
|   |                    |                               |                                                       | Engagemen                   | nt 0000          | 00000        | 000000000000 FEE TOTALS:                           | 47.00                |          | 3896.60        | 0.00             | 3896.60        |     |
|   | EXP                | CAR                           | AUTO EXPENSES 04                                      | 4/19/98                     | 0210 1           | Е NT         | AUTO EXPENSES                                      |                      |          | 50.00          | 0.00             | 50.00          |     |
|   | EXP                | CAR                           | AUTO EXPENSES 06                                      | 6/01/98                     | 0110 1           | E NT         | AUTO EXPENSES                                      |                      |          | 35.00          | 0.00             | 35.00          |     |
|   | EXP                | MSC<br>PHN                    | MISCELLANEOUS EXPE 04<br>TELEPHONE EXPENSES 03        | 4/17/98<br>3/04/98          | 0130 1<br>0140 1 | E NT<br>E NT | MISCELLANEOUS EXPENSES<br>TELEPHONE EXPENSES       |                      |          | 42.00<br>20.00 | 0.00             | 42.00<br>20.00 |     |
|   |                    |                               |                                                       | CATEGOR                     | RY EXP           | тот          | ALS:                                               |                      |          | 147.00         | 0.00             | 147.00         |     |
|   |                    |                               |                                                       |                             |                  |              | -                                                  |                      |          |                |                  |                | ~   |
|   |                    |                               |                                                       |                             |                  |              |                                                    |                      |          |                |                  | •              | j – |
|   |                    | Page:1                        |                                                       | ÷                           |                  |              |                                                    |                      |          |                |                  | 80             | ]   |

Billing Selection Register

# **Billing Data Entry**

The Billing Data Entry feature enables you to select individual clients and engagements for billing and to enter write-up/write-down amounts.

# **Using Billing Data Entry**

Enter write-up/write-down amounts for the client/engagement total, for the work code/category total, or for individual transactions. Individual transactions may be "de-selected" so that they may be billed at a future time. You may also enter or modify comments for individual transactions, as well as enter additional text to be printed on the bill.

SPECIAL NOTE: This option CANNOT be used when any of the following options are in progress: the <u>Time/Expense Journal</u> update (see page 199), <u>Billing Data Entry</u> (see page 220) and <u>Billing Register</u> update (see page 254), <u>Transfer Work in Process</u> (see page 258) and Audit Report update, <u>Delete</u> Work in Process (see page 261) and Register update, <u>Edit Work in Process</u> <u>Selection</u> (see page 265) and Register update, <u>Edit Work in Process</u> Journal update (see page 274), <u>Manual Check Register</u> update (see page 406), or the Invoice Register update (see page 401).

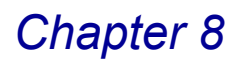

# **Billing Data Entry Window**

The Billing Data Entry window consists of four tabs of information: the Header, Addresses, Detail, and the Totals tab.

#### Create a Billing Data Entry

- 1 From the **Billing** menu of the Time and Billing Professional module, select **Billing Data Entry**.
- If you set the option for batch entries on the **Billing** tab of the <u>Time and Billing</u> <u>Professional Options</u> window (see page 96), the <u>T/2 Billing Entry Batch window</u> appears (see page 210). Select the desired option, and click **OK** to proceed.
- If you did not set the option for batch entries, the Billing Data Entry Defaults window appears.

| 🚮 Billing Data Ent | try Defaults 🛛 🛛 🔀 |
|--------------------|--------------------|
| Bill Thru Date     | 12/11/2008         |
| <u>k</u>           | <u>Cancel</u>      |

Billing Data Entry Defaults Window

2 Enter the default date to use as the last date that will be billed in the **Bill Thru Date** field.

This date displays in the **Bill Thru** field on the T/2 Billing Data Entry window.

Transactions after this date will NOT be selected for billing.

3 Click OK on the Billing Data Entry Defaults window. The T/2 Billing Data Entry window appears.

| 👫 T/2 Billing Data E | ntry                 |                   |            |                     |                   |       |
|----------------------|----------------------|-------------------|------------|---------------------|-------------------|-------|
| Client               | <b>~</b> []          |                   |            | }uic <u>k</u> Print | stomer Credit     |       |
| Engagement           |                      | 5                 |            |                     | Bill Thru 12/11   | /2008 |
| <u>1</u> . Header    | <u>2</u> . Addresses | <u>3</u> . Detail | 4          | Totals              | Batch: 00001      | ß     |
| Invoice Number       |                      | Bill To           | D. E       |                     |                   |       |
| Invoice Date         |                      | Terms Code        |            | 4S                  |                   |       |
| Due Date             |                      | Bill Format       | <b>_</b>   |                     |                   |       |
| Discount Date        |                      | Salesperson       | -<br>-     |                     |                   |       |
| On Hold [            |                      | Split Comm        | lo 🔽 Split | Comm                |                   |       |
| Sales Tax            |                      | Print Invoice     | Fax        |                     |                   |       |
| Schedule             | <u></u>              | Confirm To        |            |                     | С,                |       |
|                      |                      |                   |            |                     |                   |       |
|                      |                      |                   |            |                     |                   |       |
|                      |                      |                   |            |                     | <u>B</u> ill Text |       |
|                      |                      |                   | Accept     | <u>C</u> ancel      | Delete            | ) 🕐   |
| Enter Client Code    |                      |                   |            | H.                  | TI LW2 12/1       | Print |

T/2 Billing Data Entry Window

4 Click the 🛐 button to <u>change a billing batch entry</u> (see page 210), if necessary.

- 5 Select a client for the billing invoice from the **Client** field.
  - Click the Subtron to search for an existing client.
  - After selecting a client, you can click the Billing Professional information for the client on the <u>T/2 Client Maintenance</u> window (see page 163).
- 6 Once you select a client, the Customer and Credit buttons become available.
- Click **Customer** to access the Accounts Receivable Client Maintenance window.
- Click Credit to access the Accounts Receivable Customer Credit History window.
- 7 Select an engagement for the billing invoice from the **Engagement** field. Click the Q button to search for an existing engagement.
- 8 Once you select an engagement, the Quick Print button becomes available. Click this button to print the current bill only (see page 223).
- 9 The default date to use as the last date that will be billed displays in the Bill Thru field. Transactions after this date will NOT be selected for billing. Change the date, if necessary.
- 10 Configure the invoice options on the Header tab (see page 224).
  - Create an engagement memo (see page 174).
  - Enter additional text to appear on billing invoices (see page 228).
  - Distribute the total commission to salespersons (see page 227).
  - Post an override commission for salespersons (see page 227).
- 11 Set Up the client's billing address on the Addresses tab (see page 229).
- 12 Enter details about each transaction on the Detail tab (see page 231).
  - Add comments (see page 228) about a detail line.
- 13 Enter total amounts for the bill and billing information by category on the Totals tab (see page 233).
  - Not bill a client for an entire engagement (see page 236).
  - Process a final bill (see page 237).
- 14 Click Accept to save the changes.
- **15** Click the 🖶 button to print the invoices (see page 251).

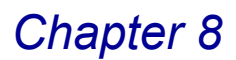

# **Using Quick Print**

You can use the **Quick Print** feature on any of the tabs of the Billing Data Entry window to print the current bill only.

### Print the Current Client/Engagement Only

1 Click the Quick Print button. The following dialog appears reminding you to save changes.

| 👫 Sag | e MAS 90                     | × |
|-------|------------------------------|---|
| 2     | Do you want to save changes? |   |
|       | Yes Cancel                   |   |
| one?  | Ies Lance                    |   |

2 Click **Yes** to save the changes. The Invoice Printing window appears.

| Message Line 1                                          |                  |                                                                                             |         |          |
|---------------------------------------------------------|------------------|---------------------------------------------------------------------------------------------|---------|----------|
| Message Line 2                                          |                  |                                                                                             |         |          |
| Invoice Date                                            | 12/11/2008       | 🗌 Override Date 🔫                                                                           |         | ■ Overri |
|                                                         |                  |                                                                                             |         |          |
|                                                         |                  |                                                                                             |         |          |
| Billing Frequency                                       | All              | ] Batch:                                                                                    | 00001   |          |
| Billing Frequency                                       | All Starting     | Batch:<br>Ending                                                                            | 00001   |          |
| Billing Frequency Selection                             | All All Starting | Batch:<br>Ending                                                                            | 00001   |          |
| Billing Frequency Zelection Client Code Engagement Code | All Starting     | Batch:           Ending           01:ABLEMAN           000000000000000000000000000000000000 | 00001 🐔 |          |

Invoice Printing Window

- **3** You can change the date of the invoice in the **Invoice Date** field. This change appears ONLY on the printed invoice.
- **4** To change the date throughout Time and Billing Professional to this new date, select the **Override Date** check box.
- 5 Click **Print** to print the invoice, or click **Preview** to print preview the invoice.

| The system     | n creates ar | invoice for | the current | client/engagement | only    |
|----------------|--------------|-------------|-------------|-------------------|---------|
| 1110 0 90 1011 | i oroatoo ar |             |             | onormongagornorm  | . orny. |

| A | Invoice Printing                             |                                                                                 |                                       |                                      |   |
|---|----------------------------------------------|---------------------------------------------------------------------------------|---------------------------------------|--------------------------------------|---|
|   |                                              | Time and Billing I                                                              | Professional Demo                     |                                      | 1 |
|   | offic                                        | e Number One                                                                    | INVOICE NO.:<br>DATE:<br>CLIENT CODE: | 0000071-IN<br>12/23/08<br>01-ABLEMAN |   |
|   | CONTA                                        | CT: MARTIN ABL<br>: NO TERMS                                                    | PAGE NO.:                             | 1                                    |   |
|   | FOR PROFES                                   | SIONAL SERVICES RENDERED:                                                       | HOURS                                 | AMOUNT                               |   |
|   | PROFESSION                                   | AL SERVICES                                                                     |                                       |                                      |   |
|   | 03/04/98                                     | RACHEL SCOTT                                                                    | 8.00                                  | 1000.00                              |   |
|   | 04/11/98                                     | BETH CLARK                                                                      | 5.00                                  | 69.25                                |   |
|   | 04/12/98                                     | BETH CLARK                                                                      | 3.00                                  | 41.55                                |   |
|   | 05/29/98                                     | DOCUMENT PREPARATION<br>PATRICIA HARRISON<br>MEETING AT ABLE MANUFACTURING WI   | 5.00<br>TH ACCOUNTING                 | 375.00                               |   |
|   | 05/31/98                                     | BETH CLARK                                                                      | 4.00                                  | 55.40                                |   |
|   | 06/01/98                                     | DOCUMENT PREPARATION<br>DREW LEEDER                                             | 4.00                                  | 800.00                               |   |
|   | 06/01/98                                     | CLIENT MEETINGS - AUDIT<br>BETH CLARK<br>CLERICEL SERVICES                      | 4.00                                  | 55.40                                |   |
|   | 06/01/98                                     | DAVID CASEY                                                                     | 6.00                                  | 900.00                               |   |
|   | 06/01/98                                     | MONTHLY ACCOUNTING SERVICES<br>PATRICIA HARRISON<br>MONTHLY ACCOUNTING SERVICES | 8.00                                  | 600.00                               |   |
|   |                                              |                                                                                 | TOTAL FEES:                           | 3896.60                              |   |
|   | 03/04/98<br>04/17/98<br>04/19/98<br>06/01/98 | TELEPHONE EXPENSES<br>MISCELLANEOUS EXPENSES<br>AUTO EXPENSES<br>AUTO EXPENSES  |                                       | 20.00<br>42.00<br>50.00<br>35.00     |   |
|   |                                              |                                                                                 | TOTAL EXPENSES:                       | 147.00                               |   |
|   |                                              |                                                                                 | AMOUNT DUE:                           | 4043.60                              |   |
|   |                                              |                                                                                 | 01000 00 01000 0                      |                                      | . |
|   | CURREN                                       | I OVER 30 OVER 60                                                               | OVER 90 OVER 1                        | 120 BALANCE DUE                      |   |
|   | 7018.0                                       | 60                                                                              | 14643.                                | .05 21661.65                         |   |
|   |                                              |                                                                                 |                                       |                                      | × |
| 1 | See Page 1                                   |                                                                                 |                                       |                                      |   |
|   | a a land                                     |                                                                                 |                                       |                                      |   |

Invoice Printing Window - Invoice

### **General Settings**

The Header tab of the T/2 Billing Data Entry window contains the basic billing invoice information.

### Configure the Invoice Options on the Header Tab

When you select Billing Data Entry from the Billing menu of the Time and Billing Professional module and <u>set the last date to be billed</u> (see page 221), the **Header** tab of the T/2 Billing Data Entry window displays by default.

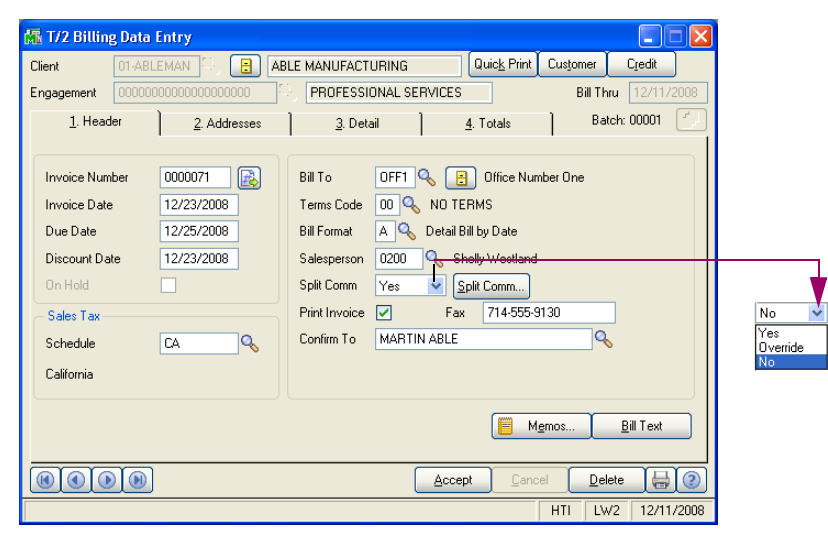

T/2 Billing Data Entry Window - Header Tab

1 Enter the seven-character invoice number in the Invoice Number field.

#### OR

Click the Next Invoice No. (
) button to accept the next new, automatically incremented invoice number.

- If you select the Print Invoice check box, you can leave the Invoice Number field blank. All invoices where this field is blank will be automatically assigned an invoice number during invoice printing.
- If you are applying a prepayment to an invoice, enter the invoice number assigned to the prepayment during Accounts Receivable Cash Receipts Entry as the billing invoice number.
- 2 Enter the invoice date in the **Invoice Date** field.

The **Due Date** and the **Discount Date** fields populate automatically.

- 3 Change the invoice due date in the **Due Date** field, if necessary.
- 4 Change the invoice discount date in the **Discount Date** field, if necessary.
- 5 Select the **On Hold** check box if this invoice is not to be sent out immediately.

**NOTE:** The **On Hold** check box is NOT available if the **Allow Batch Entry** option is selected on the **Billing** tab of the <u>Time and Billing Professional</u> <u>Options</u> window (see page 96).

- 6 Select the tax schedule for the billing invoice from the **Sales Tax Schedule** field. Click the Q button to search for an existing tax schedule.
- 7 Enter or select a billing address in the Bill To field.

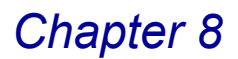

- Click the Solution to search for an existing address.
- Create a new address by entering a new code, clicking **Yes** at a dialog, and launching the <u>Client Bill To Address Maintenance</u> window (see page 176).
- Click the 🗄 button to update an address via the Client Bill To Address Maintenance window.
- 8 Select the billing terms from the **Terms Code** field. Click the Subtron to list existing terms.
- 9 Select the billing format from the **Bill Format** field. Click the Sutton to list existing formats.
- **10** Select the salesperson for the credit memo from the **Salesperson** field. Click the Q button to search for an existing salesperson.
- **11** Select whether or not to split the commission between salespeople from the **Split Commission** field.

This field is available if the **Split Commissions Between Salespersons** check box is selected on the **Billing** tab of the <u>Time and Billing Professional Options</u> window (see page 96). Options include: **Yes**, **No**, and **Override**.

- Select Yes to distribute the total commission amount among up to five salespersons on the <u>Split Commission Entry</u> window (see page 227).
- Select Override to post an override commission from the <u>Override Commission</u> Entry window (see page 227).

If the **Override** option is selected, the standard commission is posted to the primary salesperson. The override commission is posted to the salesperson specified on the <u>Split Commission Entry</u> window (see page 227).

- Select No to post the commission only to the primary salesperson on the order.
- 12 Click the Split Comm. button to change the commission percentages previously entered on the Split Commission Entry window (see page 227).

This option is available if the **Split Commissions Between Salespersons** check box is selected on the **Billing** tab of the <u>Time and Billing Professional</u> <u>Options</u> window (see page 96).

- 13 Select the **Print Invoice** check box to print an invoice for this client/engagement.
- 14 Enter the customer's fax number in the Fax field.
- **15** Enter or select the name of the person to contact regarding invoices in the **Confirm To** field.
- **16** Click the <u>Memos...</u> button to <u>create an engagement memo</u> (see page 174) through the Engagement Memo Maintenance window.

17 Click the <u>Bill Text</u> button to <u>enter additional text</u> (see page 228) to appear on billing invoices.

18 Click the next tab of the T/2 Billing Data Entry window to continue.

# **Distributing Commission Between Salespeople**

Use this feature to select how to split the commission between salespeople and change the commission percentages on the Split Commission Entry window. You can enter information for up to five salespersons.

### Split a Commission Between Salespersons

Upon selecting **Yes** from the **Split Commission** field or clicking the **Split Comm...** on the **Header** tab of the <u>Billing Data Entry</u> window (see page 220) or <u>Credit Memo</u> Entry window (see page 237), the Split Commission Entry window appears.

| 🚮 Split Commission Entry | ? 🔀             |
|--------------------------|-----------------|
| Salesperson              | % of Commission |
| 01-0200 Shelly Westland  | 100.000%        |
| 01-0100 🔍 Jim Kentley    | .000%           |
| Q                        | .000%           |
|                          | .000%           |
|                          | .000%           |
| (                        | Ok Cancel 🕐     |

Split Commission Entry Window

- 1 Select the salespeople to split the commission between in the available **Salespersons** fields.
- 2 Change the commission percentage in the % of Commission field.
- 3 Click **OK** to save the changes.

### **Overriding Commissions**

Use this feature to post the standard commission to the primary salesperson via the Override Commission Entry window. The override commission is posted to the salesperson specified on the <u>Split Commission Entry</u> window (see page 227)

#### Post Standard Commission to the Primary Salesperson

Upon selecting **Override** from the **Split Commission** field on the **Header** tab of the <u>Billing Data Entry</u> window (see page 220) or <u>Credit Memo Entry</u> window (see page 237), the Override Commission Entry window appears.

| 👫 Override Commission Entry | ? 🛛                           |
|-----------------------------|-------------------------------|
| Salesperson                 | Commission %                  |
| 01-0200 Shelly Westland     | 8.000%                        |
| 01-0100 🔍 Jim Kentley       | .000%                         |
|                             | <u>Q</u> k <u>C</u> ancel (?) |

**Override Commission Entry Window** 

- 1 Select the salesperson for whom to override commission from the **Salesperson** field.
- 2 Enter the desired percentage in the **Commission %** field.
- 3 Click **OK** to save the changes.

# **Creating Additional Text for Billing Invoices**

The Billing Entry Text Editor feature available in Billing Data Entry provides full Windows text editing (copy, cut, paste, etc.) functionality, so you can enter additional text to appear on billing invoices.

### **Enter Additional Comments**

Upon clicking the **Bill Text** button on the **Header** tab or the **Comment** button on the **Detail** tab of the <u>Billing Data Entry</u> window (see page 220) or <u>Credit Memo</u> <u>Entry</u> window (see page 237), the Billing Entry Text Editor window appears.

| 🚮 Billing Entry Text Editor 🛛 🤶                                          | X |
|--------------------------------------------------------------------------|---|
| Undo                                                                     |   |
| POSTING TO CENERAL LEDGER AND REVIEW OF ACCOUNTS<br>FOR THE YEAR ENDED// |   |
| Qk <u>C</u> ancel                                                        |   |

**Billing Entry Text Editor Window** 

1 Click it to select a standard billing comment or enter the comment in the text box.

### OR

Manually enter the comment in the text box.

- You can enter up to 75 characters per line for as many lines as necessary depending upon the setting in the Billing Text Display/Print Width field on the Billing tab in <u>Time and Billing Professional Options</u> (see page 96).
- To indicate that any text should not be printed on the invoice, type /\* before the specified text and type \*/ after the end of the text.
- 2 To cancel the changes, click the Undo button.
- 3 Click **OK** when finished.

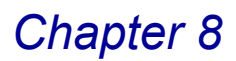

### **Address Information**

Use the T/2 Billing Data Entry Addresses tab to enter specific information for the customer and the desired bill to address.

#### Enter the Billing Address on the Addresses Tab

1 Click the **Addresses** tab of the T/2 Billing Data Entry window to access the client's standard and billing addresses.

| 👫 T/2 Billin    | ng Data Entry                                                            |                                |  |  |  |  |
|-----------------|--------------------------------------------------------------------------|--------------------------------|--|--|--|--|
| Client          | 01-ABLEMAN 😳 🔒 ABLE MANUFACTURING Quic                                   | <u>k</u> Print Customer Credit |  |  |  |  |
| Engagement      | ngagement 00000000000000000 😳 PROFESSIONAL SERVICES Bill Thru 06/22/2007 |                                |  |  |  |  |
| <u>1</u> . Head | ader <u>2. Addresses</u> <u>3</u> . Detail <u>4</u> . Tota               | als Batch: 00001               |  |  |  |  |
|                 | Bill To Address OFF1 Q                                                   | Copy <u>Bill</u> To            |  |  |  |  |
| - Address-      |                                                                          |                                |  |  |  |  |
| Name            | ABLE MANUFACTURING Name Office Nu                                        | mber One                       |  |  |  |  |
| Address         | s 9445 HIGHLAND AVE. Address                                             |                                |  |  |  |  |
|                 |                                                                          |                                |  |  |  |  |
| ZIP Code        | 92718 ZIP Code                                                           |                                |  |  |  |  |
| City            | IRVINE State CA City                                                     | State                          |  |  |  |  |
| Country         | USA 🔍 United States of America Country                                   |                                |  |  |  |  |
|                 |                                                                          |                                |  |  |  |  |
|                 |                                                                          | Cancel Delete                  |  |  |  |  |
|                 |                                                                          | HTI LW2 8/7/2007               |  |  |  |  |

T/2 Billing Data Entry Window - Addresses Tab

- 2 Select the billing address from the **Bill To Address** field. Click the Subtron to select an existing client from the Lookup.
  - Create a new address by entering a new code, clicking **Yes** at a dialog, and launching the <u>Client Bill To Address Maintenance</u> window (see page 176).
  - Click the button to update an address via the Client Bill To Address Maintenance window. The address appears in the Bill To Address section of the Addresses tab.
  - If the standard and the billing addresses are the same, click the Copy Bill To button, and the address will also appear in the Address section of the Addresses tab. You will then be finished with entering the addresses.
- 3 Enter the client's name in the **Name** field.
- 4 Enter the client's address for the engagement in the Address field.
- 5 Enter the client's zip code in the Zip Code field. When you enter a zip code, the City, State, and Country fields are automatically set to the configured information.

You can create a new zip code by entering a new code, clicking **Yes** at a dialog, and launching the Zip Code Maintenance window.

6 Enter the client's city in the **City** field.

- 7 Enter the client's state in the **State** field.
- 8 Enter or select the country in the **Country** field.
  - Type the appropriate country code.

OR

Click the Q button to view a list of all valid country codes on file.

# OR

- If you enter a new country code, click **Yes** at a dialog, and then create a new code using the Country Code Maintenance window.
- 9 Enter the name of the client in the **Bill To Name** field.
- 10 Enter the client's billing address in the Bill To Address field.
- 11 Enter the client's billing zip code in the Bill To Zip Code field.
- 12 Enter the client's billing city in the **Bill To City** field.
- 13 Enter the client's billing state in the Bill To State field.
- 14 Enter the client's billing country in the **Bill To Country** field.
- 15 Click the next tab of the T/2 Billing Data Entry to continue.

### Work In Process Detail

The detailed work in process transaction information is displayed on the Detail tab of the T/2 Billing Data Entry window. Each line represents a work in process transaction that has been recorded for the client/engagement on or prior to the Bill Thru Date.

### Enter Details about Each Transaction on the Detail Tab

1 Click the **Detail** tab of the T/2 Billing Data Entry window to view the transaction details being billed.

| 👫 T/2 Billi                                | ng Data E                     | ntry                                   |                               |                                             |                             |                  |                    |                                 |  |
|--------------------------------------------|-------------------------------|----------------------------------------|-------------------------------|---------------------------------------------|-----------------------------|------------------|--------------------|---------------------------------|--|
| Client                                     | 01-ABLE                       | man 😳 📑                                | ABLE MA                       | NUFACTURING                                 | Quic <u>k</u> I             | Print Custo      | mer                | Credit                          |  |
| Engagement                                 | 0000000                       | 0000000000000000000                    | ି PF                          | ROFESSIONAL SE                              | RVICES                      |                  | Bill Thru          | 12/11/2008                      |  |
| <u>1</u> . Hea                             | ider 📄                        | 2. Addresse                            | es ]                          | <u>3</u> . Detail                           | 4. Totals                   | 1                | Batch              | : 00001                         |  |
| Bill Option<br>Yes M<br>Bills<br>Rev Accou | Hours/L<br>able<br>ant 400-01 | Jnits WIP Am<br>8.00 60<br>Transaction | ount Write U                  | p/Down Bill Amo<br>.00 6<br>Accounting Fees | unt Tax Class<br>00.00 NT 🔍 | SE 🗹 (<br>См 🔲 ( | <u>O</u> k<br>Undo | Bill/Unbill<br>Comme <u>n</u> t |  |
| Line Date                                  | 10 - h                        | Freely A                               | · C                           | -<br>0310                                   | And D. American             | 117-3 11 JD      | D                  |                                 |  |
| 1 06                                       | 5/01/98                       | 0220 N                                 | AON<br>MONTHLY                |                                             | 900.00<br>BVICES            | write Up/D       | own B<br>00        | 900.00                          |  |
| 2 06                                       | 6/01/98                       | 0260 N                                 |                               | Y 8.00                                      | 600.00                      |                  | 00                 | 600.0C                          |  |
| 3 05                                       | 5/29/98                       | 0260 N                                 | ATG                           | Y 5.00                                      | 375.00                      |                  | 00                 | 375.00                          |  |
| 4 06                                       | AUD<br>5/01/98<br>AUD         | Comment<br>0110 N<br>Comment           | MEETING A<br>ATG<br>CLIENT ME | Y 4.00<br>ETINGS - AUDIT                    | CTURING **Exte<br>800.00    | nded**           | 00                 | 800.00                          |  |
| Sales                                      | :Тах                          | .00 V                                  | /rite Up/Dow                  | ns .                                        | 00 Total Billed             | 40               | 43.60              |                                 |  |
|                                            |                               |                                        |                               |                                             | Accept                      | Cancel           | Delete             |                                 |  |
|                                            |                               |                                        |                               |                                             |                             | HTI              | LW2                | 12/11/2008                      |  |

T/2 Billing Data Entry Window - Detail Tab

- 2 Click the transaction line you want to change. The details about the transaction appear in the fields of the **Detail** tab.
- **3** Select whether or not the line will be billed from the **Bill Option** field. Options include:
- Yes To bill the work in process line
- No To not bill the line
- Partial To bill only part of the line

If you select **Partial**, the **Hours/Units** and **WIP Amount** fields become available.

- 4 Enter the number of hours or time units being billed in the **Hours/Units** field. This field is available only if **Partial** is selected in the **Bill Option** field.
- 5 Enter the portion of the work in process amount being billed in the **WIP Amount** field.

This field is available only if **Partial** is selected in the **Bill Option** field.

HINT: You can toggle the **Bill Option** field to **Yes/No** by clicking the **Bill/Unbill** button.

- 6 Enter the amount to add or subtract from the bill in the Write Up/Down field. This field will automatically display the difference between the WIP Amount and the Bill Amount for the line item.
- To write up the line item, enter a positive amount. The **Bill Amount** will be calculated as the **WIP Amount** added to the write-up amount.

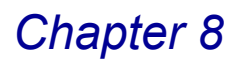

- To write down the line item, enter a negative amount by entering the amount followed by a minus sign. The **Bill Amount** will be calculated as the write-down amount subtracted from the **WIP Amount**.
- 7 Enter the amount to be billed for the line item in the **Bill Amount** field.
- The Bill Amount and the Write Up/Down amount will always equal the WIP Amount.
- The Write Up/Down amount will be automatically calculated based on what is entered into the Bill Amount field.
- 8 Select the sales tax class for the detail line from the **Tax Class** field. Click the Substitution by button to view a list of all tax classes available in Time and Billing Professional.
- 9 Select the General Ledger account used to post revenue or expenses from the Revenue Account field. Click the Substitution to view a list of all General Ledger Accounts available.
- 10 Select the SE check box to use sales tax exemptions for the client/engagements. The exemption numbers must be defined for the client/engagement.
- 11 Select the CM check box if this line item is subject to commission.
- 12 <u>Add comments</u> (see page 228) about a detail line by clicking the <u>Comment</u> button and launching the Billing Entry Text Editor window.
- 13 Click **OK** to add the changes to the line.

When you update a line, the **Sales Tax**, **Write Ups/Downs**, and **Total Billed** fields are updated.

14 Click the next tab of the T/2 Billing Data Entry window to continue.

### **Calculating Write-Up/Write-Down Amounts**

The Detail tab allows you to <u>enter write-ups/write-downs</u> (see page 249) for a transaction. When write-ups/write-downs are entered for the client/engagement, the write-up/write-down amount for each billed line item is automatically calculated using a two-step process. First, the client/engagement write-up/write-down percentage is calculated by dividing the write-up/write-down amount for the entire bill by the billed work in process total. Then, the write-up/write-down amount for each billed line item is calculated by multiplying the client/engagement write-up/write-down amount for each billed line item is calculated by multiplying the client/engagement write-up/write-down amount for each billed line.

Write-Ups/Write-Downs may be based on the total bill amount for fees and expenses or on separate bill amounts for fees and expenses, depending upon if the **Include Expenses** check box is selected on the **Billing** tab of the <u>Client</u> <u>Maintenance window</u> (see page 176).

# **Total Amounts**

The Totals tab of the T/2 Billing Data Entry window displays the current WIP fees and expenses amounts for the selected client/engagement.

### Determine the Total Amount for the Bill on the Totals Tab

1 Click the **Totals** tab of the T/2 Billing Data Entry window to access the total fees and expenses for the bill.

| 👫 T/2 Billing Data I | intry                                    |                   |                                |  |  |  |  |
|----------------------|------------------------------------------|-------------------|--------------------------------|--|--|--|--|
| Client 01-ABLE       | eman 😳 🔒 🛛                               | ABLE MANUFACTURI  | NG Quick Print Customer Credit |  |  |  |  |
| Engagement 000000    | 000000000000000000000000000000000000000  | NETWORK INS       | TALLATION Bill Thru 07/23/2007 |  |  |  |  |
| <u>1</u> . Header    | <u>2</u> . Addresses                     | <u>3</u> . Detail | 4. Totals Batch: 00001         |  |  |  |  |
| Fee Arrangement P    | Fee Arrangement Progress Billing "FINAL" |                   |                                |  |  |  |  |
| -Totals              | Fees                                     | Expenses          | Bill by Category               |  |  |  |  |
| Billable WIP Total   | 2,975.00                                 | .00               | Category Code                  |  |  |  |  |
| Billed WIP Total     | 2,975.00                                 | .00               |                                |  |  |  |  |
| Write Up/Down        | .00                                      | .00               | WIP Total .00                  |  |  |  |  |
| Bill Amount          | 2,975.00                                 | .00               | Write Up/Down .00              |  |  |  |  |
| Sales Tax Detajl     | .00                                      | .00               | Bill Amount .00                |  |  |  |  |
| Progress Balance     | .00                                      |                   |                                |  |  |  |  |
| Bill Total           | 2,975.00                                 |                   | Lushill Tout                   |  |  |  |  |
|                      |                                          |                   |                                |  |  |  |  |
| Commission Rate      | .000%                                    |                   | Final Unbill                   |  |  |  |  |
|                      |                                          |                   | Accept Cancel Delete 🖶 🕢       |  |  |  |  |
|                      |                                          |                   | HTI LW2 7/23/2007              |  |  |  |  |

T/2 Billing Data Entry Window - Totals Tab

Most of the fields on this tab are view-only and display the total amount for the bill per billing category.

- 2 Change the billable amount for Fees or Expenses in the enabled **Bill Amount** field.
- 3 Change the sales tax for Fees or Expenses in the Sales Tax field.
- 4 Click the Detail button available in the Sales Tax field. The following dialog appears.

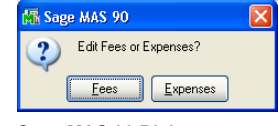

Sage MAS 90 Dialog

a Click Fees to change the taxes for billable fees.

OR

**b** Click **Expenses** to change the taxes for billable expenses.

The Tax Detail (Fees) or Tax Detail (Expenses) window appears.

| 🖁 Tax Detail ( | (Fees)     |
|----------------|------------|
| Category       | Tax Amount |
| ACC<br>AUD     | .00<br>.00 |
| CLK<br>MIC     | .00<br>.00 |
|                |            |
|                |            |
| <u> </u>       | Cancel 🕜   |

Tax Detail (Fees) Window Tax Detail (Expenses) Window

**c** Select the work category to change the taxes for, and click **OK**. (You can also double-click the desired category.)

The Tax Detail window appears.

| 👫 Tax Detail                                                          |                                                                            |                                                     |                                       | ? 🛛                      |
|-----------------------------------------------------------------------|----------------------------------------------------------------------------|-----------------------------------------------------|---------------------------------------|--------------------------|
| Client 01-A<br>Schedule CA                                            | BLEMAN Engagement<br>California                                            | 000000000000000000000000000000000000000             | 000000                                | Category EXP<br>Type EXP |
| Tax Code<br>CA<br>Taxable Sales<br>.00<br>Non-Taxable Sales<br>147.00 | Desc<br>California<br>Taxable Freight<br>.00<br>Non-Taxable Freight<br>.00 | ription<br>Taxable Tax<br>00<br>Exempt Sales<br>.00 | Tax Amount<br>.00<br>Exemption Number | Qk<br>Undo               |
| Tax Code                                                              | Taxable                                                                    | Non-Taxable                                         | Exempt                                | Tax Amount               |
|                                                                       | .00                                                                        | 147.00                                              | .00<br>Total                          | .00                      |
|                                                                       |                                                                            |                                                     |                                       | Accept (?)               |

Tax Detail Window

d Make the desired changes on the Tax Detail window.

If you enter a new tax amount in the **Tax Amount** field, the **Sales Tax** field on the **Totals** tab of the T/2 Billing Data Entry window will be updated.

e Click Accept on the Tax Detail window when finished. The system takes you back to the T/2 Billing Data Entry.

5 If you use the Progress Billing or the Retainer Billing fee arrangement (see page 44) set on the Billing tab of the T/2 <u>Client Maintenance</u> window (see page 175), additional fields appear in the Totals section on the Totals tab of the Billing Data Entry window.

| Fee Arrangement    | P Progress Billing | Monthly Retainer    | Retainer Balance | .00 Uncollected Retainer .00 |
|--------------------|--------------------|---------------------|------------------|------------------------------|
|                    | Fees               |                     |                  |                              |
| Billable WIP Total | .00                | Billable WIP Total  | .00              | ] *                          |
| Billed WIP Total   | .00                | Billed WIP Total    | .00              |                              |
| Write Up/Down      | .00                | Write Up/Down       | .00              |                              |
| Bill Amount        | 3,250.00           | Bill Amount         | .00              |                              |
| Sales Tax          | .00                | Sales Tax           | .00              |                              |
| Progress Balance   | .00                | Retainer Applied    | .00              |                              |
| Bill Total         | 3,250.00           | Bill Total          | .00              | <u>U</u> nbill               |
|                    |                    | Retainer Amount Due | .00              | <u>I</u> ext                 |

Billing Data Entry Window - Totals Tab - Progress and Retainer Billing

- · The Progress Balance field displays the progress balance amount.
- The Uncollected Retainer field contains the total retainer amount billed but not yet received.
- The **Retainer Balance** field displays the total retainer payments received but not yet applied against billings.
- The **Retainer Applied** field contains the amount less than or equal to the retainer balance for the client/engagement.
- The Retainer Amt Due field will default to the monthly retainer amount specified in <u>T/2 Client Maintenance</u> (see page 163). Change the amount, if necessary.
- 6 Change the total Fees or Expenses for the bill in the **Bill Total** field.
- 7 Enter the commission rate for the client/engagement in the **Commission Rate** field.
- 8 To change the cost for a specific category being billed, select the category from the Category Code field. Click the Subtron to select a specific category from the Category Detail List.

The **Bill Amount** field, the **Unbill** button, the **Text** button, and the **Finished** button become available in the **Bill by Category** section.

| -Bill by Category-  |                 |          | Ī |
|---------------------|-----------------|----------|---|
| Category Code       | ACC 😳 📑         | *FEE*    |   |
| GENERAL ACCO        | DUNTING SERVICE | ES       |   |
| WIP Total           | 1,500.00        |          |   |
| Write Up/Down       | .00             |          |   |
| Bill Amount         | 1,500.00        | -        |   |
|                     |                 | l        |   |
| Unbill T <u>e</u> x | t I             | Einished |   |
|                     |                 |          |   |

T/2 Billing Data Entry Window - Bill by Category Section

9 Change the amount being billed for the work category in the **Bill Amount** field.

- 10 <u>Change the comments</u> (see page 228) for the work code category by clicking the <u>Text</u> button and launching the Billing Entry Text Editor window.
- **11** To remove a work category from the bill, click the **Unbill** button. You can also use the <u>Unbill feature for the entire engagement</u> (see page 236).

The following dialog appears.

| 🚮 Sage MAS 90                | X |
|------------------------------|---|
| Proceed with Unbill for ACC? |   |
| Yes No                       |   |

Sage MAS 90 Dialog

- 12 Click Yes to remove the work code. The information in the **Totals** section of the **Totals** tab will be updated.
- **13** Click the **Enished** button when you are finished updating the work category. The billable amounts are updated in the **Totals** section of the **Totals** tab.
- 14 Click Accept to save the changes.

### Not Billing a Client for an Entire Engagement

You can use the **Totals** tab to not bill a client for an entire engagement.

#### Set Up Billing Data Entry to Not Bill a Client for an Engagement

T/2 Billing Data Entry - Detail Tab

1 Click **Unbill** for the entire **Totals** tab of the T/2 Billing Data Entry window. The following dialog appears.

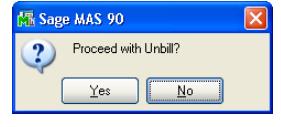

- Sage MAS 90 Dialog
- 2 Click **Yes** to not bill the client. The total fields available on the **Totals** tab and **Detail** tab are set to zero (0).
- 3 Click Accept to save the changes.

### **Performing Final Billing**

Once the engagement or job is completed for a client, you can process a **Final** bill to bill any unbilled balance and to clear the Work in Process from the Totals tab.

#### **Process a Final Bill**

- 1 To process a final bill, click the Final button on the Totals tab of the T/2 Billing Data Entry window. Use this feature to calculate the bill amount for a final billing by subtracting the progress bill balance from the WIP Total.
- 2 When the Proceed with Final Bill dialog box appears, click **Yes** to proceed ahead.

# **Credit Memo Entry**

The Credit Memo Entry feature allows you to credit invoices that have been created through Time and Billing Professional. The Credit Memo Entry pulls the details of the invoice you are crediting from history. You will then be able to adjust or remove detail lines on the credit memo. Credit memos cannot be created for invoices that were not created in Time and Billing Professional.

# **Using Credit Memo Entry**

Time and expense detail entered through Credit Memo Entry can be posted back to Work in Process if it is to be billed again at a later time. If **Post to WIP** is not selected, the detail can be just a dollar credit that will have no affect on the Work in Process.

**WARNING:** Credit memos CANNOT be created for invoices entered through Time and Billing and migrated to Time and Billing Professional. Time and Billing does not maintain enough history detail to create the credit memo.

### **Credit Memo Entry Window**

The Credit Memo Entry window consists of four tabs for credit memo data: the Header, Addresses, Detail, and the Total tab.

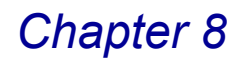

#### Create a Credit Memo Entry

- 1 From the **Billing** menu of the Time and Billing Professional module, select **Credit Memo Entry**.
- If you set the option for batch entries on the Billing tab of the <u>Time and Billing</u> <u>Professional Options</u> window (see page 96), the <u>T/2 Billing Entry Batch window</u> appears (see page 210). Select the desired option, and click OK to proceed.
- If you did not set the option for batch entries, the T/2 Credit Memo Entry window appears.

| 🚮 T/2 Credit /    | Memo Entry      |                   |                        |                   |
|-------------------|-----------------|-------------------|------------------------|-------------------|
| Client            | <b>&amp;</b> [] |                   | Quic <u>k</u> Print Cu | stomer Credit     |
| Engagement        |                 | 5                 | Memo                   | No. 🔄 😳           |
| <u>1</u> . Header | 2. Addresses    | <u>3</u> . Detail | 4. Totals              | Batch: 00001 👘    |
|                   |                 |                   |                        |                   |
| Apply To          |                 | Bill To           | ) <sup>1</sup> . 🔳     |                   |
| Invoice Date      |                 | Terms Code 00     | NO TERMS               |                   |
| Due Date          |                 | Bill Format 📃 🗌   |                        |                   |
| Discount Date     |                 | Salesperson       | - P.                   |                   |
| On Hold           |                 | Split Comm No     | Split Comm             |                   |
| - Sales Tax       |                 | Print Invoice     | Fax                    |                   |
| Schedule          | D.              | Confirm To        |                        | - C,              |
|                   |                 |                   |                        |                   |
|                   |                 |                   |                        |                   |
|                   |                 |                   |                        | Bill Text         |
|                   |                 |                   |                        |                   |
|                   | 0               |                   | Accept Cancel          | Delete            |
| Enter Client Code |                 |                   | H                      | rt Tw2 12/12/2008 |

T/2 Credit Memo Entry Window - Header Tab

- 2 Click the 🛐 button to <u>change a billing batch entry</u> (see page 210), if necessary.
- 3 Select a client for the billing invoice from the **Client** field.
  - Click the Solution to search for an existing client.
  - After selecting a client, you can click the Billing Professional information for the client on the <u>T/2 Client Maintenance</u> window (see page 163).
- 4 Once you select a client, the Customer and Credit buttons become available.
- · Click Customer to access the Accounts Receivable Client Maintenance window.
- Click Credit to access the Accounts Receivable Customer Credit History window.
- 5 Select an engagement for the billing invoice from the Engagement field. Click the Solution to search for an existing engagement.
- 6 Create or select a credit memo from the **Memo No.** field.

Click the 🔍 button to select an existing memo from the Lookup.

OR

- Click the 
   button to create a new memo.
- 7 Once you select a memo, the Quick Print button becomes available. Click this button to print the current memo only (see page 239).
- 8 Configure the invoice options on the Header tab (see page 242).
  - Create an engagement memo (see page 174).
  - Enter additional text to appear on billing invoices (see page 228).
  - Distribute the total commission to salespersons (see page 227).
  - Post an override commission for salespersons (see page 227).
- 9 Set Up the client's billing address on the Addresses tab (see page 244).

10 Enter details about each transaction on the Detail tab (see page 246).

- Add comments (see page 228) about a detail line.
- **11** .<u>Enter total amounts for the bill and billing information</u> on the **Totals** tab (see page 247).

12 Click Accept to save the changes.

**13** Click the 🖶 button to print the invoices (see page 251).

# **Using Quick Print**

You can use the Quick Print feature on any of the tabs of the Credit Memo Entry window to print the current credit memo only.

### Print the Current Memo Invoice Only

1 Click the Quick Print button. The following dialog appears reminding you to save changes.

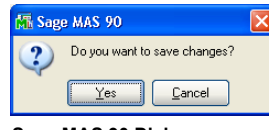

Sage MAS 90 Dialog

2 Click Yes to save the changes. The Invoice Printing window appears.

| Notice Printing                                           |                                        |                                                       |            |
|-----------------------------------------------------------|----------------------------------------|-------------------------------------------------------|------------|
| Invoice Type to Print<br>Message Line 1<br>Message Line 2 | Al                                     | Print Invoices Already Printed                        |            |
| Invoice Date                                              | 12/11/2008                             | 🗌 Override Date 🛛 🚽                                   |            |
| Billing Frequency                                         | All                                    | Batch: 00001                                          |            |
| Selection                                                 | All Starting                           | Ending                                                |            |
| Client Code<br>Engagement Code                            | 00000000000000000000000000000000000000 | 01-ABLEMAN ()<br>00 () (00000000000000000000000000000 | <b>D</b> , |
| Canon iR330-400 PS V                                      | er 1.0 Erint                           | Preview Printer Setup.                                |            |
|                                                           |                                        | HTI LW2 12/                                           | 11/2008    |

Invoice Printing Window

- **3** You can change the date of the invoice in the **Invoice Date** field. This change appears ONLY on the printed invoice.
- **4** To change the date throughout Time and Billing Professional to this new date, select the **Override Date** check box.
- 5 Click **Print** to print the invoice, or click **Preview** to print preview the invoice.

The system creates an invoice for the current client/engagement credit memo only.

|                               | Time and Billing Pr                                                                     | ofessional Demo                               |                         |
|-------------------------------|-----------------------------------------------------------------------------------------|-----------------------------------------------|-------------------------|
| MASTE                         | R MICRO MANUFACTURING                                                                   | INVOICE NO.:                                  | 0000072-IN              |
| 14851                         | JEFFREY RD.                                                                             | CLIENT CODE:                                  | 01-MASTMIC              |
| IRVIN<br>CONTA<br>TERMS       | E, CA 92714<br>CT:<br>: NO TERMS                                                        | PAGE NO.:                                     | 1                       |
| FOR PROFES                    | SIONAL SERVICES RENDERED:                                                               | HOURS                                         | AMOUNT                  |
| ROFESSION                     | AL SERVICES                                                                             |                                               |                         |
| )3/26/98                      | PETER MUELLER<br>PROFESSIONAL SERVICES RENDERED IN<br>PREPARATION OF COMPILATION FINANC | 15.00<br>CONNECTION WITH<br>IAL STATEMENT FOR | 1125.00                 |
| 13/26/98                      | THE PERIOD ENDING 3/31/98<br>BARBARA REYNOLDS                                           | 10.00                                         | 1000.00                 |
| 04/05/98                      | MARK MILLER                                                                             | 11.00                                         | 1100.00                 |
| 4/09/98                       | RACHEL SCOTT                                                                            | 4.00                                          | 500.00                  |
| 5/19/98                       | IMA WINNUR                                                                              | 2.00                                          | 360.00                  |
| 05/21/98                      | B.A. WINNUR<br>CLIENT CONFERENCES                                                       | 3.00                                          | 540.00                  |
| 5/29/98                       | RACHEL SCOTT                                                                            | 2.00                                          | 250.00                  |
| 15/29/98                      | BETH CLARK                                                                              | 4.00                                          | 120.00                  |
| 5/30/98                       | DREW LEEDER                                                                             | 4.00                                          | 900.00                  |
| 5/30/98                       | DREW LEEDER                                                                             | 5.00                                          | 1000.00                 |
| 16/02/98                      | DREW LEEDER                                                                             | 4.00                                          | 900.00                  |
| 6/02/98                       | BETH CLARK<br>CLERICAL SERVICES                                                         | 8.00                                          | 240.00                  |
|                               |                                                                                         | TOTAL FEES:                                   | 11835.00                |
| 5/19/98<br>5/21/98<br>5/25/98 | AUTO EXPENSES<br>PHOTOCOPIES<br>AUTO EXPENSES                                           |                                               | 35.00<br>34.00<br>29.00 |
|                               |                                                                                         | TOTAL EXPENSES:                               | 98.00                   |
|                               |                                                                                         | AMOUNT DUE:                                   | 11933.00                |
| CURRENT                       | OVER 30 OVER 60 OV                                                                      | ER 90 OVER 120                                | BALANCE DUE             |
| 11933.00                      |                                                                                         |                                               | 11933.00                |

Invoice Printing Window - Invoice

# **General Settings**

The Header tab of the T/2 Credit Memo Entry window contains the basic billing invoice information.

### Configure the Credit Memo Options on the Header Tab

When you select **Credit Memo Entry** from the **Billing** menu of the Time and Billing Professional module, the **Header** tab of the T/2 Credit Memo Entry window displays by default.

| 🚡 T/2 Credit Men                                                                                        | no Entry                               |                                                                                                    |                          |
|----------------------------------------------------------------------------------------------------|----------------------------------------|----------------------------------------------------------------------------------------------------|--------------------------|
| Client 01-A                                                                                             | BLEMAN 😳 📑 A                           | BLE MANUFACTURING     Quick Print     Customer     Credit       PROFESSIONAL SERVICES     Memo No.     0000072     Credit                                                         |                          |
| <u>1</u> . Header                                                                                       | <u>2</u> . Addresses                   | 3. Detail 4. Totals Batch: 00001                                                                                                    |                          |
| Apply To<br>Invoice Date<br>Due Date<br>Discount Date<br>Dn Hold<br>Sales Tax<br>Schedule<br>California | 08/07/2007<br>08/07/2007<br>08/07/2007 | Bil To Firms Code 00 NO TERMS<br>Bil Format A Detail Bill by Date<br>Salesperson 0200 Shelly Westland<br>Split Comm No Split Comm<br>Print Invoice Fax 714-555-9130<br>Confirm To | No<br>Yes<br>Overr<br>No |
|                                                                                                    |                                        | Mgmos Bill Text                                                                                                    |                          |
|                                                                                                    |                                        |                                                                                                    |                          |
|                                                                                                    |                                        | HTI LW2 8/7/2007                                                                                                    |                          |

T/2 Credit Memo Entry Window - Header Tab

1 Select the invoice number to apply the credit to from the **Apply To** field. Click the Q button to search for an existing invoice.

**NOTE:** A credit memo CANNOT be created without selecting an existing Time and Billing Professional invoice.

The selected invoice must have detail for the current client and engagement. If not, Credit Memo Entry will not allow you to select the invoice. Once an invoice is selected, all header and detail information for the current client and engagement will be pulled from the invoice and added to the credit memo. You will then be able to make any desired changes.

- 2 Change the invoice creation date in the **Invoice Date** field.
- 3 Change the invoice due date in the **Due Date** field.
- 4 Change the invoice discount date in the **Discount Date** field.
- 5 Select the **On Hold** check box if this credit memo is not to be used immediately.

**NOTE:** The **On Hold** check box is not available if the **Allow Batch Entry** check box is selected on the **Billing** tab of the <u>Time and Billing Professional</u> <u>Options</u> window (see page 96)

6 Select the tax schedule for the credit memo from the **Sales Tax Schedule** field. Click the Q button to search for an existing tax schedule.

- 7 Enter or select a billing address in the **Bill To** field.
  - Click the Q button to search for an existing address.
  - Create a new address by entering a new code, clicking **Yes at a dialog**, and launching the <u>Client Bill To Address Maintenance</u> window (see page 176).
  - Click the 🗄 button to update an address via the Client Bill To Address Maintenance window.
- 8 Select the billing terms from the **Terms Code** field. Click the Subtron to list existing terms.
- **9** Select the billing format from the **Bill Format** field. Click the Sutton to list existing formats.
- **10** Select the salesperson for the credit memo from the **Salesperson** field. Click the Q button to search for an existing salesperson.
- **11** Select whether or not to split the commission between salespeople from the **Split Commission** field.

This field is available if the **Split Commissions Between Salespersons** check box is selected on the **Billing** tab of the <u>Time and Billing Professional Options</u> window (see page 96). Options include: **Yes**, **No**, and **Override**.

- Select Yes to distribute the total commission amount among up to five salespersons on the <u>Split Commission Entry</u> window (see page 227).
- Select Override to post an override commission from the <u>Override Commission</u> <u>Entry</u> window (see page 227).

If the **Override** option is selected, the standard commission is posted to the primary salesperson. The override commission is posted to the salesperson specified on the <u>Split Commission Entry</u> window (see page 227).

- Select No to post the commission only to the primary salesperson on the order.
- 12 Click the Split Comm... button to change the commission percentages previously entered on the Split Commission Entry window (see page 227).

This field is available if the **Split Commissions Between Salespersons** check box is selected on the **Billing** tab of the <u>Time and Billing Professional Options</u> window (see page 96).

- **13** Select the **Print Invoice check box** to print an invoice for this client/engagement memo.
- 14 Enter the customer's fax number in the Fax field.
- **15** Enter or select the name of the person to contact regarding invoices in the **Confirm To** field.
- **16** Click the <u>Memos...</u> button to <u>create an engagement memo</u> (see page 174) through the Engagement Memo Maintenance window.

17 Click the <u>Bill Text</u> button to <u>enter additional text</u> (see page 228) to appear on billing invoices.

18 Click the next tab to continue.

# **Address Information**

Use the Credit Memo Entry Addresses tab to enter specific information for the customer and the desired bill to address.

#### Enter the Billing Address on the Addresses Tab

1 Click the **Addresses** tab of the T/2 Credit Memo Entry to view the client's standard and billing addresses.

| 🚮 T/2 Credit                                                             | t Memo Entry       |                                    |  |  |  |  |  |
|--------------------------------------------------------------------------|--------------------|------------------------------------|--|--|--|--|--|
| Client                                                                   | 01-ABLEMAN         | TURING Quick Print Customer Credit |  |  |  |  |  |
| Engagement 0000000000000000 C, PROFESSIONAL SERVICES Memo No. 0000072 C, |                    |                                    |  |  |  |  |  |
| 1. Header 2. Addresses 3. Detail 4. Totals Batch: 00001                  |                    |                                    |  |  |  |  |  |
| Bill To Address Copy Bill To                                             |                    |                                    |  |  |  |  |  |
| - Address-                                                               | )                  | Bill To Address                    |  |  |  |  |  |
| Name                                                                     | ABLE MANUFACTURING | Name ABLE MANUFACTURING            |  |  |  |  |  |
| Address                                                                  | 9445 HIGHLAND AVE. | Address 9445 HIGHLAND AVE.         |  |  |  |  |  |
|                                                                          |                    |                                    |  |  |  |  |  |
|                                                                          |                    |                                    |  |  |  |  |  |
| ZIP Code                                                                 | 92718              | ZIP Code 92718                     |  |  |  |  |  |
| City                                                                     | IRVINE State CA    | City IRVINE State CA               |  |  |  |  |  |
| Country                                                                  | Q                  | Country                            |  |  |  |  |  |
|                                                                          |                    |                                    |  |  |  |  |  |
| Accept Lancel Delete                                                     |                    |                                    |  |  |  |  |  |
| HTI LW2 8/7/2007                                                         |                    |                                    |  |  |  |  |  |

T/2 Credit Memo Entry Window - Addresses Tab

- 2 Select the billing address from the **Bill To Address** field. Click the Subtron to select an existing client from the Lookup.
  - Create a new address by entering a new code, clicking **Yes** at a dialog, and launching the <u>Client Bill To Address Maintenance</u> window (see page 176).
  - Click the button to update an address via the Client Bill To Address Maintenance window. The address appears in the Bill To Address section of the Addresses tab.
  - If the standard and the billing addresses are the same, click the Copy Bill To button, and the address will also appear in the Address section of the Addresses tab. You will then be finished with entering the addresses.
- 3 Enter the client's name in the **Name** field.
- 4 Enter the client's address for the engagement in the Address field.

5 Enter the client's zip code in the Zip Code field. When you enter a zip code, the City, State, and Country fields are automatically set to the configured information.

You can create a new zip code by entering a new code, clicking **Yes** at a dialog, and launching the Zip Code Maintenance window.

- 6 Enter the client's city in the **City** field.
- 7 Enter the client's state in the State field.
- 8 Enter or select the country in the **Country** field.
  - Type the appropriate country code.

OR

Click the Q button to view a list of all valid country codes on file.

### OR

- If you enter a new country code, click **Yes** at a dialog, and then create a new code using the Country Code Maintenance window.
- 9 Enter the name of the client in the **Bill To Name** field.

10 Enter the client's billing address in the Bill To Address field.

- **11** Enter the client's billing zip code in the **Bill To Zip Code** field.
- **12** Enter the client's billing city in the **Bill To City** field.
- 13 Enter the client's billing state in the Bill To State field.
- 14 Enter the client's billing country in the **Bill To Country** field.
- 15 Click the next tab to continue.

#### Work In Process Detail

The Detail tab displays detailed information by line item for the client/engagement memo. The Detail tab allows you to modify lines in an invoice, or delete lines from an invoice that you do not want to be part of the credit memo.

**NOTE:** Deleting a line in Credit Memo Entry will not delete it from the original invoice.

### Enter Details about Each Transaction on the Detail Tab

1 Click the **Detail** tab of the T/2 Credit Memo Entry window to view the transaction details for the invoice being credited.

| 👫 T/2 Cred          | it Memo E     | ntry                |                  |              |                       |                  |                    |                       |                |                      |         |
|---------------------|---------------|---------------------|------------------|--------------|-----------------------|------------------|--------------------|-----------------------|----------------|----------------------|---------|
| Client              | 01-ABLEM      | ian 😳 📑             | ABLE             | MANUFA       | CTURING               |                  | Quic <u>k</u> Prir | nt Custo              | mer            | Credit               |         |
| Engagement          | 0000000       |                     | <u>ا (</u>       | PROFES       | SSIONAL SEI           | RVICES           |                    | Memo No               | <b>.</b> 00000 | )72 <sup>(1)</sup> , | []      |
| <u>1</u> . Hea      | ider ]        | <u>2</u> . Address  | es ]             | <u>3</u> . C | ) etail               |                  | <u>4</u> . Totals  |                       | Batch:         | 00001                | <u></u> |
| Date<br>4/19/1998   | Employee      |                     | Work             |              | Rate Co<br>Gen Acct ( | <b>de</b><br>Svo | Re<br>41           | venue Acc<br>4-02     | ount           |                      | 0       |
| Comment<br>IMPLEMEN | TATION AND    | ) TRAINING O        | Billabl<br>N     | e _          |                       | T<br>M           | ax Class           | Subj Exer             | mpt 📃          | <u> </u>             |         |
| Hours               | Rate          | WIP                 | Amount<br>800.01 | Write        | Up/Down<br>30.62-     | Bill Amou        | int<br>769.38      | Commissi<br>Post to W | on 📃<br>/IP 🔽  | <u>U</u> nd          | lo      |
| Line Date           | /Category I   | Emply N             | N.C.             | WIP?         | Hours/Units           | WIP Ar           | nount W            | /rite Up/Do           | own Bi         | l Amount             |         |
| 1 04/               | '17/98<br>MIC | 0130 S<br>Comment:  | FW<br>SOFTWA     | RE INSTA     | 1.00<br>ALLATION      | 12               | 5.00               | 4.70                  | в.             | 120.22               | ^       |
| 2 04/               | 19/98<br>MIC  | 0210 IN<br>Comment: | 1P<br>IMPLEME    | NTATION      | 8.00<br>NAND TRAIN    | 80<br>NING ON    | 0.00<br>**Extende  | 30.63<br>d**          | 2.             | 769.38               |         |
| 3 05/               | 08/98<br>NOB  | 0220 C<br>Comment:  | NB<br>CLIENT -   | NON-BILL     | 4.00<br>LABLE TIME    |                  | .00                | .0                    | D              | .00                  |         |
| 4 05/               | 08/98<br>ACC  | 0220 M<br>Comment:  | ON<br>MONTHL     | Y ACCOU      | 8.00<br>NTING SER     | 120<br>VICES     | 0.00               | 45.93                 | 3.             | 1154.07              | ~       |
|                     | Sales         | Тах                 | .00              | Write Up     | /Downs                | 19               | 9.00- T            | otal Billed           |                | 5000.00              | ]       |
|                     |               |                     |                  |              |                       | Accep            | t <u>C</u> a       | ncel                  | <u>D</u> elete |                      | 2       |
|                     | /Daum Adius   | traent              |                  |              |                       |                  |                    | HTL                   | 1.W2           | 8/7/2                | 2007    |

T/2 Credit Memo Entry Window - Detail Tab

- 2 Click the transaction line you want to change or delete. The details about the transaction appear in the fields of the **Detail** tab.
- 3 Change any comments for the line in the **Comment** field.
- 4 <u>Add comments</u> (see page 228) about a detail line by clicking the *is button and launching the Billing Entry Text Editor window.*
- 5 Enter the number of hours being billed in the **Hours** field.

#### OR

Enter the expense amount being billed in the **Units** field.

- 6 Enter the amount to add or subtract from the bill in the Write Up/Down field. This field will automatically display the difference between the WIP Amount and the Bill Amount for the line item.
- To write up the line item, enter a positive amount. The Bill Amount will be calculated as the WIP Amount added to the <u>write-up amount</u> (see page 249).
- To write down the line item, enter a negative amount by entering the amount followed by a minus sign. The **Bill Amount** will be calculated as the <u>write-up</u> <u>amount</u> (see page 249) subtracted from the **WIP Amount**.
- 7 Enter the amount to be billed for the line item in the **Bill Amount** field.
- The Bill Amount will always equal the WIP Amount plus the Write Up/Down.
- The Write Up/Down amount will be automatically calculated based on what is entered into the Bill Amount field.

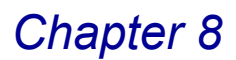

- 8 Select the Subj. Exempt check box to use sales tax exemptions for the client/engagement/memo. The exemption numbers must be defined for the client/engagement/memo.
- 9 Select the **Commission** check box if this line item is subject to commission.

10 Select the **Post to WIP** check box to post the line item as a work in process.

When you update the credit memo, the WIP (work in process) is created, which can be billed to the client/engagement in the same manner as a WIP created through <u>Time/Expense Entry</u> (see page 193).

If this option is not selected, the WIP will not be created from this detail line.

- 11 If you entered the erroneous information, click the <u>undo</u> button, and then repeat the necessary steps.
- 12 Click OK to add the changes to the line.

When you update a line, the **Sales Tax**, **Write Ups/Downs**, and **Total Billed** fields are updated.

13 To delete the transaction line from the credit memo, click the 🛄 button .

14 Click the next tab to continue.

### **Total Amounts**

The Totals tab of the T/2 Credit Memo Entry window displays the current WIP fees amounts for the selected client/engagement.

### Determine the Total Amount for the Bill on the Totals Tab

1 Click the **Totals** tab of the T/2 Credit Memo Entry window to access the total fees for the bill.

| 👫 T/2 Credit Memo                                   | Entry                                   |                   |               |                         |                     |  |
|-----------------------------------------------------|-----------------------------------------|-------------------|---------------|-------------------------|---------------------|--|
| Client 01-ABLE                                      | eman 😳 🔒 Able                           | MANUFACTURING     | Quic <u>k</u> | ; Print Cus <u>t</u> on | ner C <u>r</u> edit |  |
| Engagement 000000                                   | 000000000000000000000000000000000000000 | PROFESSIONAL SE   | ERVICES       | Memo No.                | 0000072 🔍 📑         |  |
| <u>1</u> . Header                                   | 2. Addresses                            | <u>3</u> . Detail |               | ls 📄                    | Batch: 00001        |  |
| Fee Arrangement S                                   | tandard Billing                         |                   |               |                         |                     |  |
| -Totals                                             | Fees                                    |                   |               |                         |                     |  |
| Billable WIP Total                                  | 5,199.00                                |                   |               |                         |                     |  |
| Billed WIP Total                                    | 5,199.00                                |                   |               |                         |                     |  |
| Write Up/Down                                       | 199.00-                                 |                   |               |                         |                     |  |
| Bill Amount                                         | 5,000.00                                |                   |               |                         |                     |  |
| Sales Tax Detajl                                    | .00                                     |                   |               |                         |                     |  |
| Bill Total                                          | 5,000.00                                |                   |               |                         |                     |  |
| Commission Rate                                     | .000%                                   |                   |               |                         |                     |  |
|                                                     |                                         |                   | Accept        | Cancel                  |                     |  |
| Enter the Hours for this Work Code HTI LW2 8/7/2007 |                                         |                   |               |                         |                     |  |

T/2 Credit Memo Entry Window - Totals Tab

Most of the fields on this tab are view only and display the total amount for the entire bill.

- 2 Change the billable amount for Fees in the **Bill Amount** field.
- 3 Change the sales tax for Fees in the Sales Tax field.
- 4 Change the billable amount for Fees or Expenses in the enabled **Bill Amount** field.
- 5 Change the sales tax for Fees or Expenses in the **Sales Tax** field.
- 6 Click the Detail button available in the Sales Tax field. The following dialog appears.

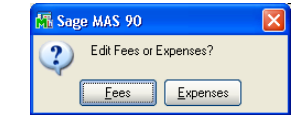

Sage MAS 90 Dialog

a Click Fees to change the taxes for billable fees. The Tax Detail (Fees) window appears.

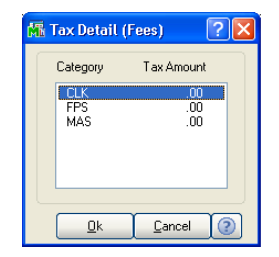

Tax Detail (Fees) Window

**b** Select the work category to change the taxes for, and click **OK**. (You can also double-click the desired category.) The Tax Detail window appears.

| Client 01-Al<br>Schedule CA                                           | BLEMAN Engagemen<br>California                                             | 000000000000000000000000000000000000000 | 000000                                | Category EXP<br>Type EXP |
|-----------------------------------------------------------------------|----------------------------------------------------------------------------|-----------------------------------------|---------------------------------------|--------------------------|
| Tax Code<br>CA<br>Taxable Sales<br>.00<br>Non-Taxable Sales<br>147.00 | Desc<br>California<br>Taxable Freight<br>.00<br>Non-Taxable Freight<br>.00 | Taxable Tax<br>00<br>Exempt Sales<br>00 | Tax Amount<br>.00<br>Exemption Number | Qk<br>Undo               |
| Tax Code                                                              | Taxable<br>.00                                                             | Non-Taxable<br>147.00                   | Exempt                                | Tax Amount               |
|                                                                       |                                                                            |                                         | Total                                 | .00                      |

Tax Detail Window

c Make the desired changes on the Tax Detail window.

If you enter a new tax amount in the **Tax Amount** field, the **Sales Tax** field on the **Totals** tab of the T/2 Credit Memo Entry window will be updated.

- d Click **Accept** on the Tax Detail window when finished. The system takes you back to the Credit Memo Entry window.
- 7 Change the total Fees for the bill in the **Bill Total** field.
- 8 Enter the commission rate for the client/engagement/memo in the **Commission Rate** field.
- 9 Click Accept to save the changes.

# **Entering Write-Ups and Write-Downs**

- A write-up is an increase in the book value of an asset not due to a cash payment or other asset. Use write-ups to increase the bill amount by adjusting the work in process during the billing process.
- A write-down is a reduction of the balance of an asset by charging an expense or loss account due to the diminished value of the asset. Use write-downs to reduce the bill amount by adjusting the work in process during the billing process.
- In contrast, a write-off is the elimination of a specific client's invoice(s), as in the case of bankruptcy. Use write-offs to reduce receivables after billing and updating.

Enter write-ups and write-downs for the client/engagement total, for the category total, or for individual transactions.

### Write-Ups/Write-Downs by Client/Engagement

When you enter write-ups/write-downs for the client/engagement, the write-up/write-down amount for each billed line item is calculated automatically using a two-step process.

First, the client/engagement write-up/write-down percentage is calculated by dividing the write-up/write-down amount for the entire bill by the billed work in process total:

<u>WRITE UP/DOWN</u> = Clnt/Eng Write-Up/Dn % BILLED WIP TOTAL

Then, the write-up/write-down amount for each billed line item is calculated by multiplying the client/engagement write-up/write-down percentage by the work in process amount for each billed line item:

CInt/Eng Write-Up/Dn % x WIP AMOUNT = WRITE UP/DN

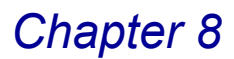

Write-Ups/Write-Downs can be based on the total bill amount for fees and expenses or on separate bill amounts for fees and expenses, depending if the **Include Expenses** check box is selected on the **Billing** tab of the <u>Client</u> <u>Maintenance</u> window (see page 175).

#### Write-Ups/Write-Downs by Category

When you enter write-ups/write-downs for the category, the write-up/write-down amount for each billed line item in the selected category is calculated automatically using a two-step process.

First, the category write-up/write-down percentage is calculated by dividing the write-up/write-down amount for the selected category by the work in process total:

<u>WRITE UP/DN</u> = Category Write-Up/Dn % WIP TOTAL

Then, the write-up/write-down amount for each billed line item in the selected category is calculated by multiplying the category write-up/write-down percentage by the work in process amount for each billed line item:

Category Write-Up/Dn % x WIP AMOUNT = WRITE UP/DN

The total bill amount for the client/engagement, as well as the total write-up/write-down amount for the bill, will be adjusted automatically as well.

#### Write-Ups/Write-Downs by Transaction

When you enter write-ups/write-downs for individual transactions, you can enter the actual write-up/write-down amount manually for each transaction, or you can enter the bill amount to calculate the write-up/write-down amount automatically using the difference between the bill amount and the work in process amount:

BILL AMOUNT - WIP AMOUNT = WRITE UP/DN

The total bill amount for the client/engagement as well as the total write-up/write-down amount for the bill will be adjusted automatically as well.

# **Invoice Printing**

The Invoice Printing feature uses information selected during <u>Billing Selection</u> (see page 215) or <u>Billing Data Entry</u> (see page 220) to produce printed invoices to mail to your clients.

### **Printing Invoices**

Invoices are printed according to the format specified in the <u>Billing Format</u> <u>Maintenance</u> program (see page 117) and assigned to each client/engagement on the **Billing** tab in <u>Client Maintenance</u> (see page 175), or entered during <u>Billing</u> <u>Data Entry</u> (see page 220). Depending whether or not the **Bill Separate** check box on the **Billing** tab of the <u>Client Maintenance</u> window (see page 175) is selected, all engagements for a client will be printed together on a single invoice or on separate invoices for each engagement.

# **Invoice Printing Settings**

With the Invoice Printing window, you may print all of your clients using the same invoice format, or you may assign a different invoice format to each client/engagement based on the client's requirements or the nature of the services provided.

**NOTE:** The window label changes to Crystal Invoice Printing if you select the **Use Graphical Forms** option on the **Billing** tab of the <u>Time and Billing</u> <u>Professional Options</u> window (see page 96). See the *Time and Billing Professional online help* for detailed information.

#### **Print Invoices for Clients/Engagements**

- 1 From the **Billing** menu of the Time and Billing Professional module, select **Invoice Printing**.
- If you <u>set the option for batch entries</u> (see page 96), the <u>T/2 Invoice Batch Print</u> window (see page 211) appears. Select the desired option, and click **OK** to proceed.
- If you did not set the option for batch entries, the Invoice Printing window appears.

| 👫 Invoice Printing                                        |                                                                                                    |             |
|-----------------------------------------------------------|----------------------------------------------------------------------------------------------------|-------------|
| Invoice Type to Print<br>Message Line 1<br>Message Line 2 | All Print Invoices Already Printed V                                                                                                    | All 🗸       |
| Invoice Date<br>Next Invoice No                           | 12/10/2008 Override Date                                                                                                    | Credit Memo |
| Billing Frequency                                         | All Batch: ALL                                                                                                    |             |
| Selection                                                 | All Starting Ending                                                                                                    |             |
| Client Code<br>Engagement Code                            | Image: Constraint of the second second sec |             |
| Canon iR330-400 PS \                                      | /er 1.0 Print Preylew Printer Setup ?                                                                                                    |             |
|                                                           | HTI LW2 12/10/2008                                                                                                    |             |

**Invoice Printing Window** 

2 Select the invoice types to print from the **Invoice Type To Print** field. Options include:

All Standard Invoice Credit Memo

- 3 Select the **Print Invoices Already Printed** check box to print invoices that have already been printed.
- 4 Enter up to two lines of messages using up to 50 characters per line to be printed on invoices in the **Message Line 1** and **Message Line 2** fields.

These messages appear if the [INVC\_MSSG1] and [INVC\_MSSG2] <u>data items</u> (see page 132) are included on the <u>billing format</u> (see page 117) used.

5 Enter the invoice date using the MMDDYY format in the **Invoice Date** field.

This date will be assigned only to transactions that did not have an invoice date assigned during <u>Billing Data Entry</u> (see page 220).

6 Select the **Override Date** check box if you want to override the original invoice date with a new date.

HINT: Change the date in the **Invoice Date** field, and then select the **Override Date** option to post the new date on the printout.

- 7 Enter the number to be used for the next invoice in the **Next Invoice Number** field. This number can be up to seven alphanumeric characters.
- This number will only be assigned to transaction that did not have an invoice number assigned during <u>Billing Data Entry</u> (see page 220).
- If you are using an invoice form with a preprinted invoice number, be sure to enter the invoice number to match the preprinted number.
- If you are reprinting previously printed invoices, the Next Invoice Number field will display the original number entered. This number is not incremented until after the <u>Billing Register</u> (see page 254) is updated.
- 8 Select the billing frequencies to include from the **Billing Frequency** field. Options include: **All** and **Selected Frequencies**.

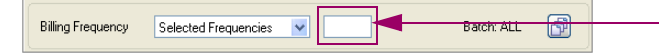

9 If you choose Selected Frequencies, a text field appears to the right of the Billing Frequency field. Enter the frequency to include in this field.

**10** Click the 🛐 button to <u>change a billing batch entry</u> (see page 210), if necessary.

- **11** Specify the information to include in the **Selection** fields.
  - a Select All to include the information for all items.

OR

- **b** Enter a range of items to include in the **Starting** and **Ending** fields.
- Select the clients to include in the Client Code field.
• Select the client engagements to include in the Engagement Code field.

**HINT:** Click the Solution in the appropriate field to select an item from a Lookup window. Selecting from a sortable list places the item you selected in the field.

12 Click Print to print the invoices, or click Preview to print preview the invoices.

Invoice Printing includes the billing address of the client, the invoice number, invoice date, client code, the dates of billable services, the details of each service, the rate and cost of each service, and the total for the invoice.

| Chilavoice Printing                                                                |                                                                                         |                                       |                                      |          |
|------------------------------------------------------------------------------------|-----------------------------------------------------------------------------------------|---------------------------------------|--------------------------------------|----------|
| Time and Billi                                                                     | ng Professional Demo                                                                    |                                       |                                      |          |
|                                                                                    | Chinveloe Printing                                                                      |                                       |                                      |          |
| Office Number One                                                                  | Time and Billing Prot                                                                   | fessional Demo                        |                                      | <b>*</b> |
| CONTACT: MARTIN ABL<br>TERMS: NO TERMS                                             | Office Number One                                                                       | INVOICE NO.:<br>DATE:<br>CLIENT CODE: | 0000070-CM<br>05/15/98<br>01-ABLEMAN |          |
| PROFESSIONAL SERVICES                                                              | CONTACT: MARTIN ABL<br>TERMS: NO TERMS                                                  | PAGE NO.:                             | 1                                    |          |
| 03/04/98 RACHEL SCOTT<br>ON SITE REQUIREMENT ANALYSIS                              | FOR PROFESSIONAL SERVICES RENDERED:                                                     | HOURS                                 | AMOUNT                               |          |
| 04/11/98 BETH CLARK<br>CLERICAL SERVICES                                           | PROFESSIONAL SERVICES                                                                   |                                       |                                      |          |
| DOCUMENT PREPARATION<br>05/29/98 PATRICIA HARRISON                                 | 04/17/98 RACHEL SCOTT<br>SOFTWARE INSTALLATION                                          | 1.00-                                 | 120.22-                              |          |
| MEETING AT ABLE MANUFACTURIN<br>STAFF TO DISCUSS AUDIT PROCE                       | 04/19/98 BARBARA REYNOLDS<br>IMPLEMENTATION AND TRAINING ON MAS                         | 8.00-<br>90 BILL OF                   | 769.38-                              |          |
| 05/31/98 BETH CLARK<br>DOCUMENT PREPARATION                                        | 05/08/98 DAVID CASEY<br>MONTHLY ACCOUNTING SERVICES                                     | 8.00-                                 | 1154.07-                             |          |
| CLIENT MEETINGS - AUDIT                                                            | 05/08/98 PATRICIA HARRISON<br>MONTHLY ACCOUNTING SERVICES                               | 8.00-                                 | 577.03-                              |          |
| CLERICAL SERVICES<br>06/01/98 DAVID CASEY                                          | 05/12/98 DREW LEEDER<br>FINANCIAL PLANNING                                              | 4.00-                                 | 865.55-                              |          |
| MONTHLY ACCOUNTING SERVICES<br>06/01/98 PATRICIA HARRISON                          | 05/13/98 MARK MILLER<br>TELEPHONE SUPPORT OF YOUR COMP                                  | 1.00-                                 | 96.17-                               |          |
| MONTHLY ACCOUNTING SERVICES                                                        | 05/14/98 RACHEL SCOTT<br>ON-SITE SUPPORT SERVICES                                       | 3.00-                                 | 360.65-                              |          |
| 02/04/00 TELETIONE EVIENCES                                                        |                                                                                         | TOTAL FEES:                           | 3943.07-                             |          |
| 04/17/98 MISCELLARGUS EXPENSES<br>04/19/98 AUTO EXPENSES<br>06/01/98 AUTO EXPENSES | 04/17/98 AUTO EXPENSES<br>04/17/98 MAS 90 - BILL OF MATERIALS<br>05/14/98 AUTO EXPENSES |                                       | 48.08-<br>960.76-<br>48.09-          |          |
|                                                                                    | 1                                                                                       | TOTAL EXPENSES:                       | 1056.93-                             |          |
|                                                                                    |                                                                                         |                                       |                                      |          |
|                                                                                    |                                                                                         | AMOUNT DUE:                           | .00                                  |          |
| First Invoice                                                                      |                                                                                         |                                       |                                      |          |

Invoice Printing Window - Invoice

Next Invoice

After the invoices print, the following dialog box appears.

| Do you want to print the Billing Register?      Yes No | Mi Sag | 9 MAS 90                                   | X |
|--------------------------------------------------------|--------|--------------------------------------------|---|
|                                                        | ?      | Do you want to print the Billing Register? |   |

Sage MAS 90 Dialog

13 Click Yes to print the Billing Register.

If you click No, you can print the Billing Register at another time.

See the <u>Billing Register</u> section (see page 254) for more information.

## **Billing Register**

Use the Billing Register feature to provide an audit report for all bills printed using the <u>Invoice Printing</u> feature (see page 250).

### **Using the Billing Register**

Printing this report is the first step in the file update process. It provides an opportunity to check invoice data for errors before the information is posted to the permanent files.

**NOTE:** The Time and Billing Professional module now supports Sage Software Extended Solutions Paperless Office: Journals and Registers (LM-1018). The Paperless Office solution allows printing of journals and registers in PDF format, and provides a Viewer utility for the viewing and deleting of PDF documents.

### **Billing Register Detail**

Information displayed on the Billing Register for each invoice may include the invoice number and date, work in process amount billed, write-up/write-down amount, billed fees/expenses, taxable and invoice amounts, sales tax, client code and name, and engagement code, if applicable.

#### Print the Billing Register

1 From the **Billing** menu of the Time and Billing Professional module, select **Billing Register**. The Billing Register window appears.

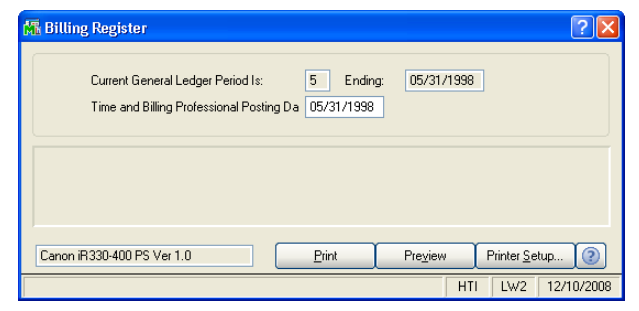

**Billing Register Window** 

2 Make sure the date in the **Time and Billing Professional Posting Date** field is correct. Change the date, if necessary.

 If the Time and Billing Professional posting date is before the General Ledger posting date, you will not be allowed to continue until you change the Time and Billing Professional posting date (moving it forward to within the current General Ledger period or beyond).

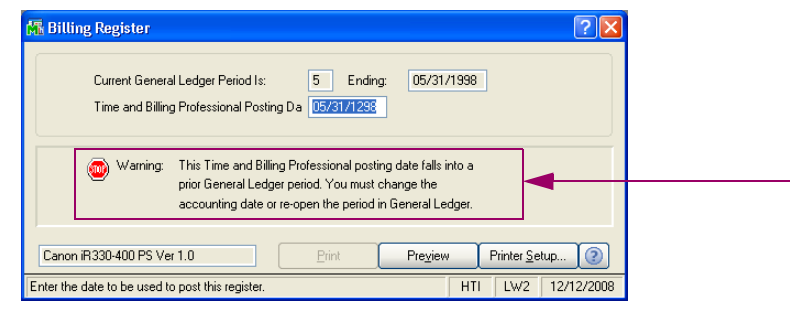

Time/Expense Journal Window

• If the Time and Billing Professional posting date is after the General Ledger posting date, you will be warned that you are posting into a future General Ledger period.

| 🚮 Billing Register                                                                                            | <u>?</u>                                                                                                    |
|----------------------------------------------------------------------------------------------------|----------------------------------------------------------------------------------------------------|
| Current General Ledger Period Is: 5 Ending: 05/31/1998<br>Time and Billing Professional Posting Da 12/12/2008 |                                                                                                    |
| Notice: This Time and Billing Professional posting date falls into a future Ger                               | eral coger p                                                                                                    |
| Canon iR330-400 PS Ver 1.0 Erint Preview Printer S                                                            | K Sage MAS 90                                                                                                    |
| Enter the date to be used to post this register. HTI LW2 Time/Expense Journal Window                          | Warning - Posting to a future Time and Billing Professional Period.<br>Current Time and Billing Professional Period is: 05 Ending: 05/31/1998<br>Do you wish to continue? |
|                                                                                                    | Sage MAS 90 Dialog                                                                                                    |

- If this option is what you desire to do, you are allowed to continue.
- 3 Click **Print** to print the Register, or click **Preview** to print preview the Register.
- If you <u>set the option for batch entries</u> (see page 96), the <u>T/2 Invoice Batch Print</u> window (see page 211) appears. Select the desired option, and click **OK** to proceed.
- If you did not set the option for batch entries, the Billing Register prints.

The Billing Register includes the invoice number and date, work in process amount billed, write-up or write-down amount, billed fees, billed expenses, taxable amount, sales tax, invoice amount, client code, client name, and engagement code, if applicable.

|                         | 0.0758                        |                       |                                |                       |                    | Time and E             | illing Profe | essional Demo     |
|-------------------------|-------------------------------|-----------------------|--------------------------------|-----------------------|--------------------|------------------------|--------------|-------------------|
| SILLING RE              | GISTER                        |                       |                                |                       |                    | REGISTER NO: T2-0001   | BATCH N      | O: ALL BATCHES    |
| IVC NO /<br>Ilnt        | DATE<br>Engmt                 | WIP<br>AMOUNT         | WRITE<br>UP/DN                 | BILLED<br>FEES        | BILLED<br>EXPENSES | PROGÆT                 | SALES<br>TAX | INVOICE<br>AMOUNT |
| 000071-IN<br>01-ABLEMA  | 12/23/08<br>N 00000000000000  | 4,043.60              | 0.00<br>ABLE MANUFACTURING     | 3,896.60              | 147.00             | 0.00                   | 0.00         | 4,043.60          |
| 000074-IN<br>)1-ABLEMA  | 12/12/08<br>N 00000000000000  | 2,975.00<br>10000001  | 0.00<br>ABLE MANUFACTURING     | 2,975.00              | 0.00               | 0.00<br>FINAL PROGRESS | 0.00         | 2,975.00          |
| 000075-IN<br>01-CANRIDG | 12/12/08<br>000000000000000   | 3,175.00<br>10000000  | 0.00<br>CANYON RIDGE APARTMEN  | 3,145.00<br>NTS       | 30.00              | 0.00                   | 0.00         | 3,175.00          |
| 000076-IN<br>01-EDWAEL  | 12/12/08<br>E 00000000000000  | 0.00                  | 0.00<br>EDWARDSON ELECTRIC CO  | 0.00<br>MPANY         | 0.00               | 0.00                   | 0.00         | 0.00              |
| 000077-IN<br>01-GENECOI | 12/12/08<br>4 000000000000000 | 6,810.00              | 0.00<br>GENERATION/2 COMPUTER  | 6,790.00<br>R DIST.   | 20.00              | 0.00                   | 0.00         | 6,810.00          |
| 000078-IN<br>01-HIDDBEA | 12/12/08                      | 2,170.00              | 0.00<br>HIDDEN BEACH HOTEL     | 2,170.00              | 0.00               | 0.00                   | 0.00         | 2,170.00          |
| 000079-IN<br>01-HOWARE  | 12/12/08                      | 2,685.00              | 0.00<br>HOWARD, FINE, & HOWARI | 0.00<br>D, DDS.       | 0.00               | 0.00                   | 0.00         | 2,685.00          |
| 000072-IN<br>01-MASTMI  | 12/12/08                      | 11,933.00<br>10000000 | 0.00<br>MASTER MICRO MANUFAC'  | 11,835.00<br>TURING   | 98.00              | 0.00                   | 0.00         | 11,933.00         |
| 000080-IN<br>01-OLSON   | 12/12/08                      | 8,635.00<br>0000000   | 0.00<br>OLSON SPORTS CENTERS   | 0.00                  | 0.00               | 0.00                   | 0.00         | 8,635.00          |
| 000081-IN<br>01-REEDAD  | 12/12/08                      | 0.00                  | 0.00<br>REED ADVERTISING       | 0.00                  | 0.00               | 0.00<br>PROGRESS       | 0.00         | 4,000.00          |
| 000082-IN<br>01-SCHWPES | 12/12/08                      | 9,041.00<br>10000000  | 0.00<br>SCHWARZKOPF PEST EXTE  | 5,050.00<br>RMINATORS | 3,991.00           | 0.00                   | 239.46       | 9,280.46          |
| 00083-IN<br>)1-ZZZFIRM  | 12/12/08                      | 9,050.00              | 9,050.00-<br>FIRM ACTIVITIES   | 0.00                  | 0.00               | 0.00                   | 0.00         | 0.00              |
| 000070-CM               | 05/15/98<br>N 0000000000000   | 5,199.00-             | 199.00<br>ABLE MANUFACTURING   | 0.00                  | 0.00               | 0.00                   | 0.00         | 5,000.00-         |
| 000073-CM<br>)1-HAAS    | 05/15/98<br>00000000000000    | 930.00-<br>10000000   | 30.00<br>WILLIAM AND BETH HAAS | 900.00-               | 0.00               | 0.00                   | 0.00         | 900.00-           |
| REP                     | ORT TOTAL:                    | 54,388.60             | 8,821.00-                      | 34,961.60             | 4,286.00           | 0.00                   | 239.46       | 49,807.06         |

**Billing Register** 

The next register that prints is the Tax Journal Detail. This register includes tax code, client, engagement, sales amount, taxable sales, non-taxable sales, taxable freight, non-taxable freight, taxable tax, exempt sales, and sales tax amount.

| AX CODE DESCRIPTION                             | SALES<br>AMOUNT | TAXABLE<br>SALES | NON-TAXABLE<br>SALES | TAXABLE<br>FREIGHT | NON-TAXABLE<br>FREIGHT | TAXABLE<br>TAX | EXEMPT<br>SALES | SALES TAX<br>AMOUNT |
|-------------------------------------------------|-----------------|------------------|----------------------|--------------------|------------------------|----------------|-----------------|---------------------|
| Int Engnt                                       |                 |                  |                      |                    |                        |                |                 |                     |
| A California                                    | 1 500 00        | 00               | 1 600 00             | 00                 | 00                     | 00             |                 | 00                  |
| 1 ARIEMAN 000000000000000000000                 | 1,000.00        | .00              | 1,300.00             | .00                | .00                    | .00            | .00             | .00                 |
| 1.4BLEMAN 000000000000000000000000000000000000  | 221.60          | .00              | 221.60               | .00                |                        | .00            | .00             |                     |
| 1-ABLEMAN 000000000000000000                    | 147.00          | 00               | 147.00               | .00                |                        | .00            | .00             | .00                 |
| 1-ABLEMAN 00000000000000000000                  | 1.000.00        |                  | 1.000.00             | .00                |                        | .00            | .00             | .00                 |
| 1-ABLEMAN 000000000000000000000000000000000000  | 2,975.00        | .00              | 2,975.00             | .00                | .00                    | .00            | .00             | .00                 |
| 1-CANRIDG 000000000000000000000000000000000000  | 2,825.00        | .00              | 2,825.00             | .00                | .00                    | .00            | .00             | .00                 |
| 1-CANRIDG 000000000000000000000000000000000000  | 120.00          | .00              | 120.00               | .00                | .00                    | .00            | .00             | .00                 |
| 1-CANRIDG 000000000000000000000000000000000000  | 30.00           | .00              | 30.00                | .00                | .00                    | .00            | .00             | .00                 |
| 1-CANRIDG 000000000000000000000000000000000000  | 200.00          | .00              | 200.00               | .00                | .00                    | .00            | .00             | .00                 |
| 1-EDWAELE 00000000000000000000                  | 1.50.00         | .00              | 150.00               | .00                | .00                    | .00            | .00             | .00                 |
| 1-EDWAELE 000000000000000000000                 | 1,200.00        | .00              | 1,200.00             | .00                | .00                    | .00            | .00             | .00                 |
| 01-EDWAELE 000000000000000000000                | 20.00           | .00              | 20.00                | .00                | .00                    | .00            | .00             | .00                 |
| 01-EDWAELE 000000000000000000000                | 1,800.00        | .00              | 1,800.00             | .00                | .00                    | .00            | .00             | .00                 |
| 1-EDWAELE 000000000000000000000                 | .00             | .00              | .00                  | .00                | .00                    | .00            | .00             | .00                 |
| I-GENECOM 00000000000000000000                  | 2,800.00        | .00              | 2,800.00             | .00                | .00                    | .00            | .00             | .00                 |
| I-GENECOM 00000000000000000000                  | 240.00          | .00              | 240.00               | .00                | .00                    | .00            | .00             | .00                 |
| 1.GENECOM 000000000000000000000000000000000000  | 20.00           | .00              | 20.00                | .00                | .00                    | .00            | .00             | .00                 |
| LGENECOM COODCOUCCOUCCOUCCO                     | 1 500.00        |                  | 1,500,00             | .00                | .00                    | .00            |                 | .00                 |
| 1-HAAS 00000000000000000000000000000000000      | 29.03-          | 00               | 29.03.               | 00                 | .00                    | 00             | 00              | .00                 |
| 1-HAAS 00000000000000000000000000000000000      | 580.65-         | .00              | 580.65-              | .00                | .00                    | .00            | .00             | .00                 |
| 1-HAAS 00000000000000000000000000000000000      | 290.32-         | .00              | 290.32-              | .00                | .00                    | .00            | .00             | .00                 |
| 1-HIDDBEA 00000000000000000000                  | 1.600.00        | .00              | 1.600.00             | .00                | .00                    | .00            | .00             | .00                 |
| 1-HIDDBEA 000000000000000000000000000000000000  | 120.00          | .00              | 120.00               | .00                | .00                    | .00            | .00             | .00                 |
| 1-HIDDBEA 00000000000000000000                  | 450.00          | .00              | 450.00               | .00                | .00                    | .00            | .00             | .00                 |
| 1-MASTMIC 000000000000000000000000000000000000  | 2,725.00        | .00              | 2,725.00             | .00                | .00                    | .00            | .00             | .00                 |
| 01-MASTMIC 00000000000000000000                 | 1,000.00        | .00              | 1,000.00             | .00                | .00                    | .00            | .00             | .00                 |
| 01-MASTMIC 00000000000000000000                 | 360.00          | .00              | 360.00               | .00                | .00                    | .00            | .00             | .00                 |
| 01-MASTMIC 00000000000000000000                 | 98.00           | .00              | 98.00                | .00                | .00                    | .00            | .00             | .00                 |
| 01-MASTMIC 0000000000000000000                  | 2,340.00        | .00              | 2,340.00             | 00.                | .00                    | .00            | .00             | .00                 |
| 01-WW21WIC 000000000000000000000000000000000000 | 5,410.00        | .00              | 5,410.00             | .00                | .00                    | .00            | .00             | .00                 |
| 1-2CH WEES 0000000000000000000000000000000000   | 900.00          |                  | 2.250.00             | 00.                | .00                    | .00            | 00.             | .00                 |
| 1.3CHWFES 000000000000000000000000000000000000  | 2,00,00         | .UU.<br>2.001.00 | 00.00                | UU.<br>00          | .00                    | .00            | .00             | 220.00              |
| 01-SCHWPES 000000000000000000000000000000000000 | 900.00          | .00              | 900.00               | .00                | .00                    | .00            | .00             | .00                 |
|                                                 | AL: 42.417.60   | 3,991.00         | 38,426.60            | .00                | .00                    | .00            | .00             | 239.46              |
| TAX CODE CA TOTA                                | ,               |                  |                      |                    |                        |                |                 |                     |

Billing Register - Tax Journal Detail

After the Billing Register displays the information, the following dialog box appears.

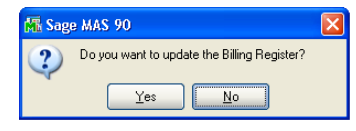

Sage MAS 90 Dialog

4 After ensuring the register is accurate, click **Yes** to update Sage MAS 90 or 200 with the information. The following dialog box appears.

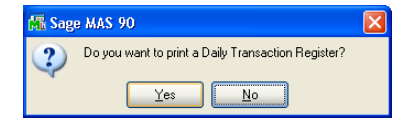

Sage MAS 90 Dialog

5 Click Yes to print the Daily Transaction Register.

If you click **No**, you can print the Daily Transaction Register at another time.

See the Daily Transaction Register section (see page 204) for more information.

## **Transfer Work in Process**

Use the Transfer Work In Process feature to transfer work in process transactions, which are NOT selected for billing, from one client/engagement to another client/engagement for a range of dates. You can also choose to print an audit report to track the work in process being transferred.

### **Using Transfer Work In Process**

The Transfer Work in Process Audit Report generated during the transfer process includes the from and to clients information, dates, engagement and employee information, work and category codes, transactions data, as well as hours, rates, and amounts being transferred.

**NOTE:** Use the Transfer Work in Process function on work in process entered during the CURRENT accounting period. Transferring work in process for a period other than the current one will affect the current period's analysis reports.

SPECIAL NOTE: This option CANNOT be used when any of the following options are in progress: the <u>Time/Expense Journal</u> update (see page 199), <u>Billing Data Entry</u> (see page 220) and <u>Billing Register</u> update (see page 254), <u>Transfer Work in Process</u> (see page 258) and Audit Report update, <u>Delete</u> Work in Process (see page 261) and Register update, <u>Edit Work in Process</u> <u>Selection</u> (see page 265) and Register update, <u>Edit Work in Process Journal</u> update (see page 274), <u>Manual Check Register</u> update (see page 406), or <u>Invoice Register</u> update (see page 401).

### **Transfer Work In Process Settings**

The Transfer Work in Process window includes two sections, one provides the detailed information on a client/engagement to transfer a Work in Process Transaction from, and another contains the client/engagement codes to transfer Work in Process to.

#### Transfer Work in Process from One Client to Another

1 From the **Billing** menu of the Time and Billing Professional module, select **Transfer Work in Process**. The Transfer Work in Process window appears.

| 👫 Transfer Work in      | Process                  |                            |
|-------------------------|--------------------------|----------------------------|
| -Transfer Work in Proce | ss From                  |                            |
| Client Code             | 01-ABLEMAN               | ABLE MANUFACTURING         |
| Engagement Code         | 000000000000000000000000 | PROFESSIONAL SERVICES      |
| Employee Code           | 0100 🔍                   | WINNUR                     |
| Work Code               | ABC 🔍                    |                            |
| Transaction Number      |                          | All Transaction Numbers    |
| Selection All           | Starting                 | Ending                     |
| Date 🔽                  |                          | 12/31/2999                 |
| -Transfer Work in Proce | ss To                    |                            |
| Client Code             | 01-ALEXEDW               | EDWARD AND SUSAN ALEXANDER |
| Engagement Code         | 00000000000000000000     | PROFESSIONAL SERVICES      |
| Canon iR330-400 PS Ve   | r 1.0 Print              | Preview Printer Setup      |
|                         |                          | HTI LW2 12/12/2008         |

**Transfer Work in Process Window** 

- 2 Make the appropriate selections in the **Transfer Work in Process From** section.
- Select the client that has the work in process engagement to be transferred from in the **Client Code** field.
- Select the work in process engagement to transfer from the **Engagement Code** field.

If you leave this field blank, all engagements will be transferred.

• Select the employee involved in the work in process being transferred from the **Employee Code** field.

If you leave this field blank, all employees will be transferred.

• Select the task involved in the work in process being transferred from the **Work Code** field.

If you leave this field blank, all work codes will be transferred.

• Enter the transaction number of the work in process being transferred in the **Transaction Number** field.

If you leave this field blank, all transaction numbers will be transferred.

- 3 Select the dates of the work in process records to transfer in the **Date Selection** field.
  - Select All for all dates.

OR

- Enter a range of dates in the Starting and Ending fields.
- 4 Make the appropriate selections in the **Transfer Work in Process To** section.
- Select the client to transfer the work in process information to from the **Client Code** field.
- Select the engagement to transfer the work in process information to from the **Engagement Code** field.

**HINT:** Click the Solution in the appropriate field to select an item from a Lookup window. Selecting from a sortable list places the item you selected in the field.

**5** Click **Print** to print the transfers, or click **Preview** to print preview the information.

The Transfer Work in Process Audit Report prints the client information set in the Transfer Work in Process window. This report also prints the date, engagement code, employee code, work code, category, transactions, hours, rates, and amounts being transferred.

| ransfer Work | in Process Au | dit Report |           |        |                      |          |         |           |                 |                     |   |
|--------------|---------------|------------|-----------|--------|----------------------|----------|---------|-----------|-----------------|---------------------|---|
|              |               |            |           |        |                      |          |         |           |                 |                     | _ |
| TRANSFER V   | WORK IN PRO   | CESS AUE   | IT REPORT | Г      |                      |          |         | Time      | and Billing Pro | otessional Demo Dat | a |
|              |               |            |           |        |                      |          |         |           |                 |                     |   |
| FROM Client  | CODE:         |            | Al        | BLEMAN | ABLE MAN             | UFACTU   | RING    |           |                 |                     |   |
| Engagement ( | CODE:         |            |           |        | ALL Engagement Codes |          |         |           |                 |                     |   |
| Employee CC  | DE:           |            |           |        | ALL Employ           | ee Codes |         |           |                 |                     |   |
| Work CODE:   |               |            |           |        | ALL Work C           | Codes    | INTIME  | FDC       |                 |                     |   |
| DATE RAN     | GE:           |            |           |        | ALL DATE:            | SACTION  | 1401011 | 2010      |                 |                     |   |
| TO Client CC | DE:           |            | ZZ        | ZFIRM  | FIRM ACTI            | VITIES   |         |           |                 |                     |   |
| Engagement ( | CODE:         |            | 00        | 00     |                      |          |         |           |                 |                     |   |
|              |               |            |           |        | TRANS                |          |         | HOURS/    |                 |                     |   |
| DATE         | Engmt         | Emply      | W.C.      | CATEG  | NUMBER               | TYPE     | TAX     | UNITS     | RATE            | AMOUNT              |   |
| 05/18/98     | 0001          | 0130       | NET       | MIC    | 0000024              | В        | Y       | 7.00      | 125.000         | 875.00              |   |
| 05/19/98     | 0001          | 0130       | NET       | MIC    | 0000024              | В        | Y       | 4.00      | 125.000         | 500.00              |   |
| 05/19/98     | 0001          | 0270       | NET       | MIC    | 0000024              | В        | Y       | 10.00     | 100.000         | 1,000.00            |   |
| 05/22/98     | 0001          | 0270       | NEI       | MIC    | 0000024              | в        | r       | 0.00      | 100.000         | 600.00              |   |
|              |               |            |           |        |                      |          |         | REPORT TO | TALS:           | 2,975.00            |   |
|              |               |            |           |        |                      |          |         |           | :               |                     |   |
|              |               |            |           |        |                      |          |         |           |                 |                     | 2 |
| Page:        | 1             | M & (      | <u>+</u>  |        |                      |          |         |           |                 |                     | ? |

**Transfer Work in Process Audit Report** 

After the report prints, the following dialog appears.

| 🚮 Sag | e MAS 90                                                         | × |
|-------|------------------------------------------------------------------|---|
| 2     | Do you want to update the Transfer Work in Process Audit Report? |   |

Sage MAS 90 Dialog

6 Click **Yes** to update the system with the changes.

The work in process engagements are moved from one client to the other.

### **Delete Work in Process**

The Delete Work in Process feature allows you to delete unbilled work in process information by client and/or engagement for a range of dates, employee codes, work codes, or transaction numbers.

### **Using Delete Work In Process**

After deleting work in process information, you may print the Delete Work In Process Register and update the work in process balances. In addition, if you selected the **Post Work in Process to G/L** option on the **Additional** tab in <u>Time</u> and <u>Billing Professional Options</u> (see page 93), work in process information will be updated to the General Ledger.

**NOTE:** Use the Delete Work in Process function on work in process entered during the CURRENT accounting period. Deleting work in process for a period other than the current one will affect the current period's analysis reports.

#### **Delete Work In Process Settings**

The Delete Work in Process window contains the detailed information on a work in process transaction, which is NOT selected for billing, for the current client/engagement.

#### Delete Work in Process Transactions for a Client/Engagement

1 From the **Billing** menu of the Time and Billing Professional module, select **Delete Work in Process**. The Delete Work in Process window appears.

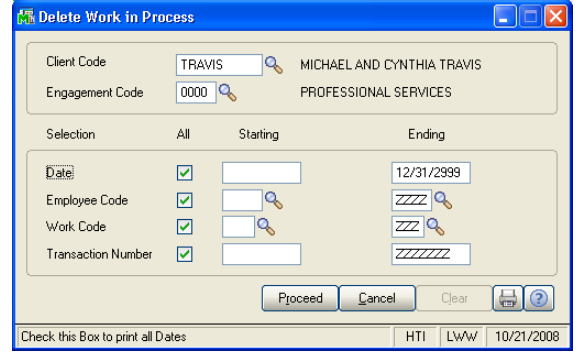

**Delete Work in Process Window** 

**HINT:** Click the Solution in the appropriate field to select an item from a Lookup window. Selecting from a sortable list places the item you selected in the field.

2 Enter the client that contains the work in process information to delete from the **Client Code** field.

- 3 Enter the engagement that contains the work in process information to delete from the **Engagement Code** field.
- **4** Specify the information to include in the **Selection** fields.
  - a Select All to include the information for all items.

OR

- **b** Enter a range of items to include in the **Starting** and **Ending** fields.
- Select the dates for the work in process transactions in the Date field.
- Select the employees involved in the work in process transactions in the **Employee Code** field.
- Select the work categories involved in the work in process transactions in the **Work Code** field.
- Select the transaction numbers that contain work in process data from the **Transaction Number** field.
- 5 Click Proceed to delete the work in process information. The following dialog box appears when you are finished deleting the transactions.

| 👫 Sage | 9 MAS 90                                                  | X |
|--------|-----------------------------------------------------------|---|
| ?      | Do you want to print the Delete Work in Process Register? |   |

#### Sage MAS 90 Dialog

6 Click **Yes** to print the register. The Delete Work in Process Register window appears.

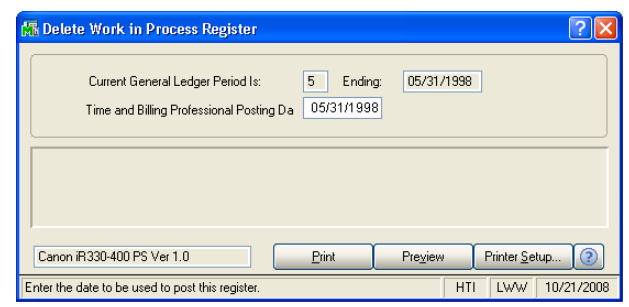

**Delete Work in Process Register Window** 

7 Make sure the date in the **Time and Billing Professional Posting Date Is** field is correct. Change the date, if necessary

 If the Time and Billing Professional posting date is before the General Ledger posting date, you will not be allowed to continue until you change the Time and Billing Professional posting date (moving it forward to within the current General Ledger period or beyond).

| 👫 Delete Work in Process Register 🛛 🔹 🕅                                                                                                    |
|----------------------------------------------------------------------------------------------------|
| Current General Ledger Period Is: 5 Ending: 05/31/1998<br>Time and Billing Professional Posting Da 10/21/1928                                                                         |
| Warning: This Time and Billing Professional posting date falls into a<br>prior General Ledger period. You must change the<br>accounting date or re-open the period in General Ledger. |
| Canon iR330-400 PS Ver 1.0 Print Preview Printer Setup (?)                                                                                                    |
| Enter the date to be used to post this register. HTI LWW 10/21/2008                                                                                                    |

Delete Work in Process Register Window

• If the Time and Billing Professional posting date is after the General Ledger posting date, you will be warned that you are posting into a future General Ledger period. .

| 🚮 Delete Work in Process Register                                                                                                    | ? 🛛                                                                                                    |
|----------------------------------------------------------------------------------------------------|----------------------------------------------------------------------------------------------------|
| Current General Ledger Period Is: 5 Ending: 05/31/1998<br>Time and Billing Professional Posting Da 10/21/2008                                                                                                    |                                                                                                    |
| Notice: This Time and Billing Professional posting date falls into a future Generation of the State of State of State | ral Ledger period                                                                                                    |
| Canon (R330-400 PS Ver 1.0 Print Preview Print                                                                                                    |                                                                                                    |
| Enter the date to be used to post this register. HTI LV                                                                                                    | Sage MAS 90      Warring - Posting to a fifture Time and Billion Perfersional Period                                     |
| Delete Work in Process Register Window                                                                                                    | Warning' - Guargi Garandia - Inite and Dilling Professional Period Is: 05 Ending: 05/31/1998<br>Do you wish to continue? |
|                                                                                                    |                                                                                                    |
|                                                                                                    | Sage MAS 90 Dialog                                                                                                    |

- If this option is what you desire to do, you are allowed to continue.
- 8 Click **Print**. The register prints.

**NOTE:** The Time and Billing Professional module now supports Sage Software Extended Solutions Paperless Office: Journals and Registers (LM-1018). The Paperless Office solution allows printing of journals and registers in PDF format, and provides a Viewer utility for the viewing and deleting of PDF documents.

The Delete Work in Process Register prints the client information set on the Delete Work in Process window. This report also prints the date, engagement code, employee code, work code, category, transactions, hours, rates, and amounts being deleted.

| 👫 De | lete Work in              | Process Reg                                                           | gister  |       |                 |              |              |                 |         |                         |
|------|---------------------------|-----------------------------------------------------------------------|---------|-------|-----------------|--------------|--------------|-----------------|---------|-------------------------|
|      | DELETE WO                 | ORK IN PROC                                                           | ESS REG | ISTER |                 |              |              |                 | Tirr    | e and Billing Demo Data |
|      |                           |                                                                       |         |       |                 |              |              |                 |         | REGISTER NO: TD-0001    |
|      | DATE                      | Emply                                                                 | W.C.    | CATEG | TRANS<br>NUMBER | BILL<br>TYPE | tax<br>class | HOURS/<br>UNITS | RATE    | AMOUNT                  |
|      | Client CODE<br>Engagement | DE: ABLEMAN ABLE MANUFACTURING<br>ent CODE: 0001 NETWORK INSTALLATION |         |       |                 |              |              |                 |         |                         |
|      | 05/18/98                  | 0130                                                                  | NET     | MIC   | 0000024         | В            | NT           | 7.00            | 125.000 | 875.00                  |
|      | 05/19/98                  | 0130                                                                  | NET     | MIC   | 0000024         | В            | NT           | 4.00            | 125.000 | 500.00                  |
|      | 05/19/98                  | 0270                                                                  | NET     | MIC   | 0000024         | В            | NT           | 10.00           | 100.000 | 1,000.00                |
|      | 05/22/98                  | 0270                                                                  | NEL     | MIC   | 0000024         | В            | N.I.         | 6.00            | 100.000 | 600.00                  |
|      |                           |                                                                       |         |       |                 |              | Engage       | ment 0001 TOTA  | AL:     | 2,975.00                |
|      |                           |                                                                       |         |       |                 |              | Client 4     | ABLEMAN TOT     | AL:     | 2,975.00                |
|      |                           |                                                                       |         |       |                 |              | REPOI        | RT TOTAL:       |         | 2,975.00                |
|      |                           |                                                                       |         |       |                 |              |              |                 |         |                         |
|      |                           |                                                                       |         |       |                 |              |              |                 |         | •                       |
|      | Page                      | 1                                                                     | ) MQ    |       |                 |              |              |                 |         |                         |

**Delete Work in Process Register** 

After the report prints, the following dialog appears.

| Mi Sag | e MAS 90                                                   | × |
|--------|------------------------------------------------------------|---|
| 2      | Do you want to update the Delete Work in Process Register? |   |
|        | <u>Y</u> es <u>N</u> o                                     |   |

#### Sage MAS 90 Dialog

**9** Click **Yes** to update the system with the changes. The work in process transactions are deleted.

The following dialog appears.

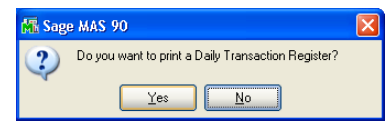

Sage MAS 90 Dialog

**10** Click **Yes** to print the Daily Transaction Register.

If you click No, you can print the Daily Transaction Register at another time.

See the Daily Transaction Register section (see page 204) for more information.

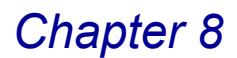

### **Reinstating Deleted Files**

If you deleted work in process information that should not be deleted, you can clear the deletion process and reinstate the work in process transactions. You can only reinstate deleted files that have not been completely deleted from the system through the Delete Work in Process Register.

#### **Clear Work in Process Deletions**

1 Select the information you deleted from the fields on the Delete Work in Process window.

You can leave all of the fields blank to remove all the transactions that are set to be deleted.

- 2 Click Clear.
- 3 Click **Yes** at the following message.

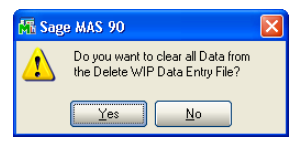

Sage MAS 90 Dialog

The deleted transactions are reinstated.

## **Edit Work in Process Selection**

Use the Edit Work in Process Selection feature to select unbilled work in process transactions to be edited for a specific client/engagement.

#### **Using Edit Work in Process Selection**

Once you select work in process information, you can choose to <u>print and update</u> <u>the Edit Work in Process Selection Register</u> (see page ).

**NOTE:** The Time and Billing Professional module now supports Sage Software Extended Solutions Paperless Office: Journals and Registers (LM-1018). The Paperless Office solution allows printing of journals and registers in PDF format, and provides a Viewer utility for the viewing and deleting of PDF documents.

#### **Edit Work In Process Selection Settings**

The Edit Work in Process window contains the detailed information on a work in process transaction to be edited for the current client/engagement.

#### Select Work in Process Transactions to Edit

 From the Billing menu of the Time and Billing Professional module, select Edit Work in Process Selection. The Edit Work in Process Selection window appears.

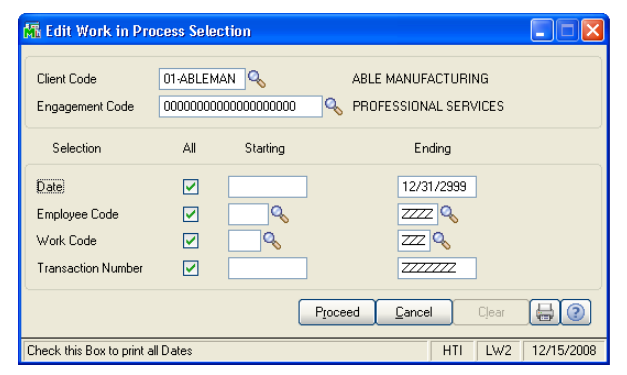

Edit Work in Process Selection Window

**HINT:** Click the Solution in the appropriate field to select an item from a Lookup window. Selecting from a sortable list places the item you selected in the field.

- 2 Enter the client that contains the work in process information to edit from the **Client Code** field.
- 3 Enter the engagement that contains the work in process information to edit from the **Engagement Code** field.
- 4 Specify the information to include in the **Selection** fields.
  - a Select All to include the information for all items.

OR

- **b** Enter a range of items to include in the **Starting** and **Ending** fields.
- Select the dates for the work in process transactions in the Date field.
- Select the employees involved in the work in process transactions in the **Employee Code** field.
- Select the work categories involved in the work in process transactions in the **Work Code** field.
- Select the transaction numbers that contain work in process data from the **Transaction Number** field.

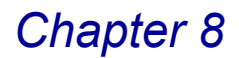

5 Click **Proceed** to edit the work in process information.

The following dialog box appears when you are finished selecting the transactions.

| Mik Sag | e MAS 90                                                          | × |
|---------|-------------------------------------------------------------------|---|
| 2       | Do you want to print the Edit Work in Process Selection Register? |   |

Sage MAS 90 Dialog

6 Click Yes to print the Edit Work in Process Selection Register (see page).

If you click **No**, you can print the register at another time.

You can also click the 🖶 button to access the Edit Work in Process Selection Register.

#### Print the Edit Work in Process Selection Register

Upon clicking **Yes** at the "Do you want to print the Edit Work in Process Selection Register?" message, the Edit Work in Process Selection Register window appears.

| 🔀 Edit Work in Process Selection Re              | gister ? 🔀                  |
|--------------------------------------------------|-----------------------------|
| Current General Ledger Period Is:                | 5 Ending: 05/31/1998        |
| Time and Billing Professional Postin             | ng Da 05/31/1998            |
|                                                  |                             |
|                                                  |                             |
|                                                  |                             |
| Canon iR330-400 PS Ver 1.0                       | Print Preview Printer Setup |
| Enter the date to be used to post this register. | HTI LW2 6/22/2007           |

- 1 Make sure the date in the **Time and Billing Professional Posting Date Is** field is correct. Change the date, if necessary.
- If the Time and Billing Professional posting date is before the General Ledger posting date, you will not be allowed to continue until you change the Time and Billing Professional posting date (moving it forward to within the current General Ledger period or beyond).

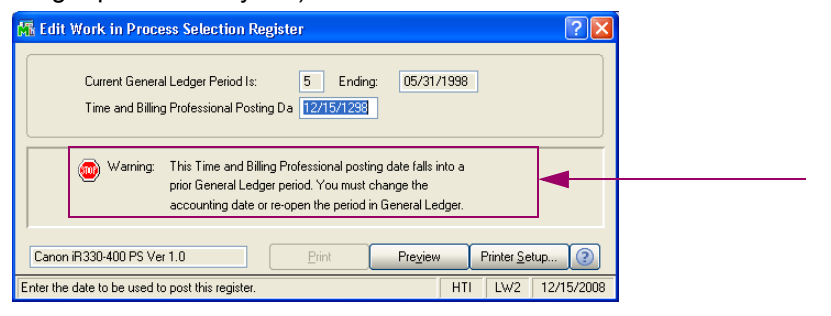

Edit Work in Process Selection Register Window

Edit Work in Process Selection Register Window

 If the Time and Billing Professional posting date is after the General Ledger posting date, you will be warned that you are posting into a future General Ledger period. Click **Yes** at the dialog to continue.

| 🚰 Edit Work in Process Selection Register                                                                     |                                                                                                    |
|----------------------------------------------------------------------------------------------------|----------------------------------------------------------------------------------------------------|
| Current General Ledger Period Is: 5 Ending: 05/31/1998<br>Time and Billing Professional Posting Da 12/15/2008 |                                                                                                    |
| Notice: This Time and Billing Professional posting date falls into a future Gene                              | stal Ledger period                                                                                                    |
| Canon iR330-400 PS Ver 1.0 Print Preview Print                                                                | 🕼 Sage MAS 90                                                                                                    |
| Enter the date to be used to post this register. HTI LA Edit Work in Process Selection Register Window        | Warning - Posting to a future Time and Billing Professional Period.<br>Current Time and Billing Professional Period is: 05 Ending. 05/31/1998<br>Do you with to continue? |
|                                                                                                    |                                                                                                    |

- If this option is what you desire to do, you are allowed to continue.
- 2 Click **Print** to print the register, or click **Preview** to print preview the register.

The Edit Work in Process Selection Register provides a detailed listing of work in process information selected for editing. During the Edit Work in Process Selection Register update, if the **Post Work in Process to General Ledger** check box is selected on the **Additional** tab in <u>Time and Billing Professional</u> <u>Options</u> (see page 93), Work in Process information updates the General Ledger.

| EDIT WORK  | IN PROCES | S SELECTI | ON REGISTE                              | R               |          |              |                 | Time and Bi | REGISTER NO: TZ-000 |
|------------|-----------|-----------|-----------------------------------------|-----------------|----------|--------------|-----------------|-------------|---------------------|
|            |           |           |                                         |                 |          |              |                 |             |                     |
| ATE        | Emply     | wc        | CATEG                                   | TRANS<br>NUMBER | BILL     | TAX<br>CLASS | HOURS/<br>UNITS | RATE        | AMOUNT              |
|            |           |           |                                         |                 |          |              |                 |             |                     |
| fient CODE |           | 01        | ABLEMAN                                 |                 |          | ABLE         | MANUFACTUR      | UNG         |                     |
| Ingagement | CODE      | 00        | 000000000000000000000000000000000000000 | 0000000         |          | PROFE        | SSIONAL SER     | VICES       |                     |
| 3/04/98    | 0130      | ONS       | MIC                                     | 0000041         | в        | NT           | 8.00            | 125.000     | 1,000.00            |
| 3/04/98    | 0140      | PHN       | EXP                                     | 0000041         | E        | NT           | 4.00            | 5.000       | 20.00               |
| 3/04/98    | 0150      | CLR       | CLK                                     | 0000079         | В        | NT           | 13.00           | 13.850      | 180.05              |
| 3/18/98    | 0210      | TEL       | MIC                                     | 0000079         | в        | NT           | 8.00            | 100.000     | 800.00              |
| 3/20/98    | 0240      | REP       | MIC                                     | 0000079         | В        | NT           | 25.00           | 100.000     | 2,500.00            |
| 4/10/98    | 0120      | CLI       | MAS                                     | 0000079         | в        | NT           | 5.00            | 180.000     | 900.00              |
| 4/10/98    | 0160      | QPR       | ACC                                     | 0000079         | В        | NT           | 8.00            | 75.000      | 600.00              |
| 4/10/98    | 0220      | MON       | ACC                                     | 0000079         | в        | NT           | 8.00            | 150.000     | 1,200.00            |
| 4/11/98    | 0150      | CLR       | CLK                                     | 0000041         | В        | NT           | 5.00            | 13.850      | 69.25               |
| 6/11/98    | 0220      | MON       | ACC                                     | 0000079         | В        | NT           | 6.00            | 150.000     | 900.00              |
| 4/11/98    | 0250      | QPR       | ACC                                     | 0000079         | в        | NT           | 8.00            | 130.000     | 1,040.00            |
| 4/12/98    | 0150      | DOC       | CLK                                     | 0000041         | в        | NT           | 3.00            | 13.850      | 41.55               |
| 4/14/98    | 0250      | CNB       | NOB                                     | 0000079         | N        | NT           | 4.00            | 130.000     | 520.00              |
| 4/17/98    | 0130      | MSC       | EXP                                     | 0000041         | E        | NT           |                 |             | 42.00               |
| 4/19/98    | 0210      | CAR       | EXP                                     | 0000041         | E        | NT           | 50.00           | 1.000       | 50.00               |
| 5/15/98    | 0110      | TRV       | EXP                                     | 0000041         | E        | NT           |                 |             | 130.00              |
| 5/29/98    | 0260      | MTG       | AUD                                     | 0000041         | в        | NT           | 5.00            | 75.000      | 375.00              |
| 5/31/98    | 0150      | DOC       | CLK                                     | 0000041         | в        | NT           | 4.00            | 13.850      | 55.40               |
| 6/01/98    | 0110      | CAR       | EXP                                     | 0000041         | E        | NT           | 35.00           | 1.000       | 35.00               |
| 6/01/98    | 0110      | CNB       | NOB                                     | 0000041         | N        | NT           | 3.00            | 0.000       | 0.00                |
| 6/01/98    | 0110      | MTG       | AUD                                     | 0000041         | в        | NT           | 4.00            | 200.000     | 800.00              |
| 6/01/98    | 0150      | CLR       | CLK                                     | 0000041         | В        | NT           | 4.00            | 13.850      | 55.40               |
| 6/01/98    | 0220      | CNB       | NOB                                     | 0000041         | N        | NT           | 3.00            | 0.000       | 0.00                |
| 6/01/98    | 0220      | MON       | ACC                                     | 0000027         | в        | NT           | 6.00            | 150.000     | 900.00              |
| 6/01/98    | 0260      | MON       | ACC                                     | 0000027         | в        | NT           | 8.00            | 75.000      | 600.00              |
| 9/11/08    | 0100      | AJE       | ACC                                     | 0000042         | в        | NT           | 2.00            | 180.000     | 360.00              |
| 9/11/08    | 0100      | CNB       | NOB                                     | 0000042         | Ν        | NT           | 1.00            | 0.000       | 0.00                |
|            |           |           | Engagemen                               | t 0000000000    | 00000000 | 00 TOTAL     |                 | -           | 13,173.65           |

Edit Work In Process Selection Register

After the Edit Work in Process Selection Register, the following dialog box appears.

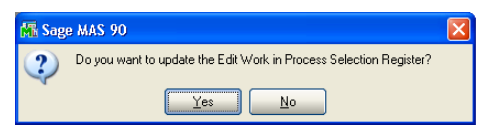

#### Sage MAS 90 Dialog

**3** After ensuring the register is accurate, click **Yes** to update Sage MAS 90 or 200 with the information. The following dialog box appears.

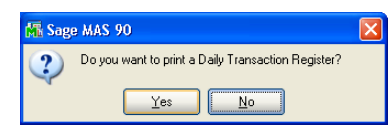

#### Sage MAS 90 Dialog

4 Click **Yes** to print the Daily Transaction Register.

If you click **No**, you can print the Daily Transaction Register at another time.

See the **Daily Transaction Register** section (see page 219) for more information.

## **Edit Work in Process Entry**

Use the Edit Work in Process Entry feature to edit, delete, and add work in process transactions previously selected during <u>Edit Work in Process Selection</u> (see page 265).

### **Updating Work in Process Information**

All work in process information edited is updated to the Time and Billing Professional Work in Process file during the Edit Work in Process Journal update (see page 274).

**NOTE:** You can only use the Edit Work in Process Entry feature AFTER using the Edit Work in Process Selection feature (see page 265).

#### **Edit Work in Process Entry Settings**

You can modify the client, engagement, employee, hours/units, rate, and work code for each work in process transaction on this window.

#### Edit a Work in Process Transaction

1 From the **Billing** menu of the Time and Billing Professional module, select **Edit Work in Process Entry**. The Edit Work in Process Entry window appears.

| 🚮 Edit Work in Process Entry                                  |                                               |                |                                  | 3                                                             |
|---------------------------------------------------------------|-----------------------------------------------|----------------|----------------------------------|---------------------------------------------------------------|
| Client Code 01-ABLEMAN                                        | ABLE MANU                                     | JFACTURING     | <u>I</u> abs                     |                                                               |
| Engagement Code 0000000000                                    | 00000000 🔍 PROFESSIC                          | NAL SERVICES   |                                  |                                                               |
| Transaction Number 0000043                                    | Date 12/15/2008                               |                |                                  |                                                               |
| Employee Client<br>RACHEL SCOTT ABLE MAN<br>01-ABLEMA         | UFACTURING PROFESSION                         | VAL SERVICES   | Work ON-SITE SUPPOR ONS          |                                                               |
| Date Rate Code                                                | Revenue Account                               | В              | illable                          |                                                               |
| 03/04/1998 3 - Phone Support                                  | → 417-02                                      | 🔍 Hours        | 8.00 Ok                          |                                                               |
| Comment Tax Class                                             | NT 🔍 Subject to Exemp                         | ition 🗹 Rate   | 125.000 <u>U</u> ndo             |                                                               |
| ON SITE REQUIREMENT ANALY                                     | SIS.                                          | Amount         | 1,000.00                         | <b>I V</b>                                                    |
| Line Date Emply Clr<br>Comment                                | it Engmt                                      | W.C. Hours/    | Units Rate<br>Amount             | Rate Code                                                     |
| 1 03/04/98 0130 01<br>ON SITE BEQUIBEMENT                     | ABLEMAN 000000000000000000000000000000000000  | 00000 ONS      | 8.00 125.000                     | 3 - Phone Support                                             |
| 2 03/04/98 0140 01                                            | -ABLEMAN 000000000000000                      | 0000 PHN       | 4.00 5.000                       | 0 · Gen Acct Svc                                              |
| TELEPHONE EXPENSES<br>3 03/04/98 0150 01<br>CLERICAL SERVICES | -ABLEMAN 000000000000000000000000000000000000 | 00000 CLR 1    | 20.00<br>3.00 13.850<br>180.05 💌 | 1 - Mngmt Advisory<br>2 - Audit Services<br>3 - Phone Support |
| Ins Del Quick Line                                            | Total Hours                                   | 141.00 Total A | Amt 13173.65                     | 4 · Miscellaneous                                             |
|                                                               | stry Hash 0                                   | Accept Cancel  |                                  | 5 - Special<br>6 - Financial Pln<br>7 - Tax Ret-Corp          |
| Enter Employee Code                                           |                                               |                | HTI LW2 12/15/2008               | 8 · Tax Ret-Prtshp                                            |

Edit Work in Process Entry Window

**HINT:** Click the Solution in the appropriate field to select an item from a Lookup window. Selecting from a sortable list places the item you selected in the field.

- 2 Select the client that has the work in process transaction you want to change from the **Client Code** field.
  - Click the Solution to select an existing client from the Lookup.
- 3 Select the engagement that contains the work in process transaction you want to change from the **Engagement Code** field.
  - Click the 🔍 button to select an existing engagement code from the Lookup.
- 4 Enter the number of the work in process transaction in the **Transaction Number** field.
- 5 Accept or change the transaction date of this transaction in the **Transaction Date** field.

This date is not the date of the original transaction that you are editing, but the date you are actually making the change.

6 Accept or change the transaction date of this transaction in the second **Date** field.

This date is the date of the original transaction that you are editing.

- 7 Enter or select an employee for the transaction in the Employee Code field.
  - Click the Substitution to search for an employee that is already enabled in Time and Billing Professional.
  - Create a new employee by entering a new code, clicking Yes at a dialog, and launching the <u>Employee Maintenance</u> window (see page 103).
  - You can also update the employee information by clicking the 🗄 button and launching the Employee Maintenance window.
- 8 Select a client to be billed for the transaction from the **Client** field.
  - Click the Substitution to search for a client that is already enabled in Time and Billing Professional.
  - You can create a new client by entering a new code, clicking Yes at a dialog, and launching the A/R Customer Maintenance window. Refer to the Accounts Receivable manual or online help by Sage Software for detailed information on creating new customers.
- 9 Select an engagement for the transaction from the Engagement field.
  - Click the 💁 button to search for an engagement that is already enabled in Time and Billing Professional.
  - Create a new engagement by entering a new code, clicking Yes at a dialog, and launching the <u>Engagement Memo Maintenance</u> window (see page 174).
  - After you select the engagement, you can update the engagement by clicking the button and launching the <u>T/2 Client Maintenance</u> window (see page 163).
  - After you select the engagement, you can also launch the Engagement Memo Maintenance window by clicking the platton.

**10** Enter or select a work code for the transaction from the **Work** field.

- Click the Substitution to search for a code that is already enabled in Time and Billing Professional.
- Create a new work code by entering a new code, clicking **Yes** at a dialog, and launching the <u>Work Code Maintenance</u> window (see page 111).
- After you select the work code, you update the work code by clicking the button and launching the Work Code Maintenance window.
- **11** Select the rate code associated with this transaction from the **Rate Code** field. This field defaults to the rate code assigned to the employee or work code.
- **12** Select the revenue account for the transaction from the **Revenue Account** field. This field defaults to the revenue account assigned to the work code.

13 Select the sales tax class for the transaction from the Tax Class field.

- 14 Select the Subject to Exemption check box to use exemptions defined for the client/engagement. Specific exemption numbers determine whether sales tax will be calculated for the transaction.
- **15** Enter a comment to be associated with this transaction in the **Comment** field. This field defaults to the comments assigned to a work code.
- **16** Click the distance window. (see page 274) by launching the Extended Comment Maintenance window.
- 17 Enter the number of hours associated with this transaction in the Hours field.

OR

Enter the amount of units associated with this transaction in the Units field

- **18** Enter the rate for the transaction in the **Rate** field. This field defaults to the rate assigned to the work code.
- **19** Enter the total amount for the transaction in the **Amount** field.

This field automatically displays the calculated amount based on the data entered in the **Hours/Units** and **Rate** fields.

20 Click OK to add the line to the transaction. The information appears in the list on the <u>Edit Work in Process Entry</u> window (see page 269).

The window updates the **Total Hours** and **Total Amount** fields with each transaction.

The **Hash** field displays the total of all specified codes. You can use this field to determine whether a transaction has been lost or omitted from processing.

**HINT:** Depending on the selection made in the **Hash Total Field** field on the **Billing** tab in <u>Time and Billing Professional Options</u> (see page 96), the field caption may read as follows: **W.C. Hash**, **CInt Hash**, **Emply Hash**, or **Engmt Hash**.

21 Repeat steps 5 - 20 for each line in the work in process transaction.

- 22 If you need to quickly access an entry in the list, enter the number of the line in the **Quick Line** field.
- 23 Click the <u>Iabs</u> button to <u>set tab defaults</u> on the window (see current page).
- **24** Click **Accept** to save the entire transaction.

25 Click the 📥 button to print the Edit Work in Process Journal (see page 275).

#### Set Tab Defaults for the Edit Work in Process Entry Window

You can set tab defaults for the Edit Work in Process Entry window. When you press the TAB key, the cursor will move to the selected field on the window.

1 From the Edit Work in Process Entry window, click the **Tabs** button. The Tab Settings window appears.

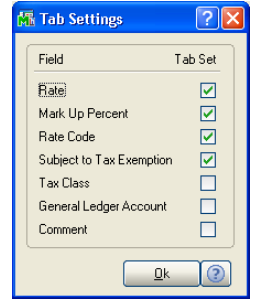

**Tab Settings Window** 

- 2 Select the check boxes for to all the fields you want to see in a tab sequence during data entry. You can select from the following fields:
- Rate
- Mark Up Percent
- Rate Code
- Subject to Tax Exemption
- Tax Class
- General Ledger Account
- Comment
- 3 Click **OK**. The system saves the changes and closes the Tab Settings window.

When you press the TAB key on the Edit Work in Process Entry window, the cursor will move to the selected field on the window.

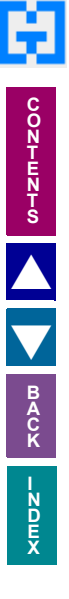

#### Add Extended Comments

1 From the Edit Work in Process Entry window, click the dutton to add extended comments by launching the Extended Comment Maintenance window.

| 🛣 Extended Comment Maintenance | ? 🗙      |
|--------------------------------|----------|
|                                |          |
| ADJUSTING ENTRIES              | <u>^</u> |
|                                |          |
|                                |          |
|                                |          |
|                                |          |
|                                |          |
|                                | ~        |
| <u>k</u> ancel                 | 2        |

**Extended Comment Maintenance Window** 

- **2** Review the information or make the necessary changes on the Extended Comment Maintenance window using the appropriate command buttons.
  - a Click it to select a standard billing comment or enter the comment in the text box.

OR

- **b** Enter the comment in the text box.
- You can enter up to 75 characters per line for as many lines as necessary depending upon the setting in the Billing Text Display/Print Width field on the Billing tab in <u>Time and Billing Professional Options</u> (see page 90).
- To indicate that any text should not be printed on the invoice, type /\* before the specified text and type \*/ after the end of the text.
- **c** To cancel the changes, click the Undo button.
- 3 Click OK (or Cancel) to return to the Edit Work in Process Entry window.

See the Time and Billing Professional online help for detailed information.

## **Edit Work in Process Journal**

Use the Edit Work in Process Journal to provide an audit report for all work in process transactions edited using the <u>Edit Work in Process Entry</u> window (see page 269).

### Using the Edit Work in Process Journal

Printing this journal is the first step in the file update process. It provides an opportunity to check work in process data for errors before the information is posted to the permanent files.

SPECIAL NOTE: This option CANNOT be used when any of the following options are in progress: the <u>Time/Expense Journal</u> update (see page 199), <u>Billing Data Entry</u> (see page 220) and <u>Billing Register</u> update (see page 254), <u>Transfer Work in Process</u> (see page 258) and Audit Report update, <u>Delete</u> Work in Process (see page 261) and Register update, <u>Edit Work in Process</u> <u>Selection</u> (see page 265) and Register update, <u>Edit Work in Process</u> Journal update (see page 274), <u>Manual Check Register</u> update (see page 406), or <u>Invoice Register</u> update (see page 401).

**NOTE:** The Time and Billing Professional module now supports Sage Software Extended Solutions Paperless Office: Journals and Registers (LM-1018). The Paperless Office solution allows printing of journals and registers in PDF format, and provides a Viewer utility for the viewing and deleting of PDF documents.

### **Edit Work In Process Journal Detail**

The Edit Work in Process Journal contains the client information set in Edit Work in Process Entry, as well as the date, engagement/employee and work codes, category, transactions, hours, rates, and amounts being selected. The client/engagement code for the transaction prints to the right of the transaction number to provide an audit trail to the original codes.

#### Print the Edit Work in Process Journal

- 1 From the **Billing** menu of the Time and Billing Professional module, select **Edit Work in Process Journal**.
- 2 If the Update by User Code check box is selected on the Additional tab of the <u>Time and Billing Professional Options</u> window (see page 93), you will be asked if you want to print and update by user code.

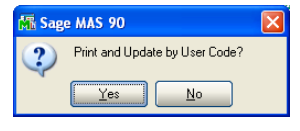

#### Sage MAS 90 Dialog

**3** Click **Yes** to print by user code.

#### OR

Click No to decline the printing by user code.

The Edit Work in Process Journal window appears .

| 🚮 Edit Work in Process Journal 🛛 👔                                                                            |
|----------------------------------------------------------------------------------------------------|
| Current General Ledger Period Is: 5 Ending: 05/31/1998<br>Time and Billing Professional Posting Da 05/31/1998 |
| I                                                                                                    |
| Canon iR330-400 PS Ver 1.0 Printer Setup ?                                                                    |
| HTI LW2 12/15/200                                                                                             |

Edit Work in Process Journal Window

- 4 Make sure the date in the **Time and Billing Professional Posting Date** field is correct. Change the date, if necessary
- If the Time and Billing Professional posting date is before the General Ledger posting date, you will not be allowed to continue until you change the Time and Billing Professional posting date (moving it forward to within the current General Ledger period or beyond).

| Edit Work in Process Journal                                                                                                    | ? 🗙     |
|----------------------------------------------------------------------------------------------------|---------|
| Current General Ledger Period Is: 5 Ending: 05/31/1998<br>Time and Billing Professional Posting Da 05/31/1298                                                                         |         |
| Warning: This Time and Billing Professional posting date falls into a<br>prior General Ledger period. You must change the<br>accounting date or re-open the period in General Ledger. |         |
| Canon R330-400 PS Ver 1.0 Preview Printer Setup                                                                                                    | 2       |
| Inter the date to be used to post this register. HTI LW2 12/                                                                                                    | 15/2008 |

**Edit Work in Process Journal Window** 

 If the Time and Billing Professional posting date is after the General Ledger posting date, you will be warned that you are posting into a future General Ledger period.

| 🙀 Edit Work in Process Journal                                                                                |                                                                                                    |
|----------------------------------------------------------------------------------------------------|----------------------------------------------------------------------------------------------------|
| Current General Ledger Period Is: 5 Ending: 05/31/1998<br>Time and Billing Professional Posting Da 12/15/2008 |                                                                                                    |
| Notice: This Time and Billing Professional posting date fails into a future                                   | General Ledger p                                                                                                    |
| Lanon iH330-400 PS Ver 1.0 Prevely Pri                                                                        | Sage MAS 90                                                                                                    |
| Edit Work in Process Journal Window                                                                           | Warning - Forbing to a future I me and Billing Protessional Period.<br>Current Time and Billing Professional Period is: 05 Ending: 05/31/1998<br>Do you wish to continue? |
|                                                                                                    | <u>Y</u> es <u>No</u>                                                                                                    |

- If this option is what you desire to do, you are allowed to continue.
- 5 Click **Print** to print the journal, or click **Preview** to print preview the journal.

The Edit Work in Process Journal report prints the client information set on the <u>Edit Work in Process Entry</u> (see page 269). This report also prints the date, engagement code, employee code, work code, category, transactions, hours, rates, and amounts being selected.

| dit Work i | n Proces    | s Journal    |                                         |        |       |    |                          |                     |            |             |           |               |
|------------|-------------|--------------|-----------------------------------------|--------|-------|----|--------------------------|---------------------|------------|-------------|-----------|---------------|
|            |             |              |                                         |        | _     | _  |                          |                     |            |             |           |               |
| EDITING    | CI ( III CI | 000500 101   |                                         |        |       |    |                          |                     | Tim        | e and Bi≣ir | ng Profes | sional Demo   |
| EDIT WU    | IRK IN PR   | HOCE22 JOI   | JHNAL                                   |        |       |    |                          |                     |            |             | REGISTE   | R NO: TM-0002 |
|            |             |              |                                         |        | -     |    |                          |                     |            |             |           |               |
| DATE       | Emply       | Client       | Ennet                                   | W      | B     | TX | COMMENT                  |                     | HOURS      | UNITS       | RATE      | AMOUNT        |
| TRANS NO:  | 000004      | 3 TRANSI     | DATE: 12/15/08                          |        | Lient |    | 01-ABLEMAN               | Engmt : 00000000000 | 00000000   |             |           |               |
| *03/04/98  | 0130        | 01-ABLEMAN   | 000000000000000000000000000000000000000 | 00 01  | св    | NT | ON SITE RECUI            | REMENT ANALYSIS     | 8.00       |             | 125,000   | 1000.00       |
| *03/04/98  | 0140        | 01-ABLEMAN   | 000000000000000000000000000000000000000 | 00 PF  | IN E  | NT | TELEPHONE ED             | (PENSES             |            | 4.00        | 5.000     | 20.00         |
| *03/04/98  | 0150        | 01-ABLEMAN   | 000000000000000000000000000000000000000 | 00 CI  | RВ    | NТ | CLERICAL SERV            | TCE3                | 13.00      |             | 13.850    | 180.05        |
| *03/18/98  | 0210        | 01-ABLEMAN   | 000000000000000000000000000000000000000 | 000 TI | EL B  | NT |                          |                     | 8.00       |             | 100.000   | 800.00        |
|            |             |              |                                         |        |       |    | TELEPHONE SU<br>SOFTWARE | PPORT OF YOUR ACCO  | JNTS PAYA  | BLE         |           |               |
| *03/20/98  | 0240        | 01-ABLEMAN   | 0000000000000000000                     | 100 R3 | PВ    | NT | CUSTOM REPORT            | RT DESIGN AND DEVEL | 25.00      |             | 100.000   | 2500.00       |
| *04/10/98  | 0120        | 01-ABLEMAN   | 000000000000000000000000000000000000000 | 000 CI | I B   | NT | CLIENT CONFE             | RENCES              | 5.00       |             | 180.000   | 900.00        |
| *04/10/98  | 0160        | 01-ABLEMAN   | 000000000000000000000000000000000000000 | 00 Qi  | R B   | NT |                          |                     | 8.00       |             | 75.000    | 600.00        |
|            |             |              |                                         |        |       |    | PREPARATION              | OF PAYROLL TAX RETI | JRNS FOR T | HE QUARTER  |           |               |
| 04/20/02   | 0000        | OI ADT TRANS | 000000000000000000000000000000000000000 | 00 M   | ON P  | NT | ENDED 3/31/98            | OUNTING OFFICER     | 0.00       |             | 1 50 000  | 1000.00       |
| 04/11/98   | 0220        | 01-ABLEMAN   | 000000000000000000000000000000000000000 | 100 M  | RB    | NT | CLERICAL SERV            | ACES                | 5.00       |             | 13850     | 69.25         |
| 04/11/98   | 0220        | 01-ABLEMAN   | 000000000000000000000000000000000000000 | 000 M  | ONB   | NT | MONTHLY ACC              | OUNTING SERVICES    | 6.00       |             | 1 50 000  | 900.00        |
| 04/11/98   | 0250        | 01-ABLEMAN   | 0000000000000000000                     | 000 Qi | R B   | NT | atom man atos            |                     | 8.00       |             | 130.000   | 1040.00       |
|            |             |              |                                         |        |       |    | PREPARATION              | OF PAYROLL TAX RET  | JENS FOR T | he quarter  |           |               |
| *04/12/28  | 0150        | 01-ART PMAN  | 000000000000000000000000000000000000000 | 00 D   | io n  | NT | ENDED 3/31/8             | PRAPATION           | 3.00       |             | 13.950    | 41.55         |
| *04/14/98  | 0250        | 01-ABLEMAN   | 000000000000000000000000000000000000000 | 00 0   | IB N  | NT | CLIENT - NON-            | BILLABLE TIME       | 4.00       |             | 130.000   | \$20.00       |
| *04/17/98  | 0130        | 01-ABLEMAN   | 000000000000000000000000000000000000000 | 00 M   | SC E  | NT | MISCELLANEO              | US EXPENSES         | BASE:      | 42.00       | .00%      | 42.00         |
| *04/19/98  | 0210        | 01-ABLEMAN   | 000000000000000000000000000000000000000 | 000 C. | RE    | NT | AUTO EXPENSE             | 22                  |            | 50.00       | 1.000     | \$0.00        |
| 05/15/98   | 0110        | 01-ABLEMAN   | 000000000000000000000000000000000000000 | 000 TI | 87 E  | NT | TRAVEL EXPEN             | ISES                | BASE:      | 100.00      | 30.00%    | 130.00        |
| 05/29/98   | 0260        | 01-ABLEMAN   | 000000000000000000000000000000000000000 | M 000  | гgв   | NТ |                          |                     | 5.00       |             | 75.000    | 375.00        |
|            |             |              |                                         |        |       |    | MEETING AT A             | BLE MANUFACTURING   | WITH ACCC  | UNTING      |           |               |
| 05/21/22   | 0150        | OLARI FMAN   | 000000000000000000000000000000000000000 | 00 D   | × n   | NT | DOCUMENT DE              | TON AUDIT PROCEDURE | 4.00       |             | 13.050    | << 40         |
| *0601/98   | 0110        | 01-ABLEMAN   | 000000000000000000000000000000000000000 | 00 C/  | RE    | NT | AUTO EXPENSE             | 25                  | 4.00       | 35.00       | 1,000     | 35.00         |
| *06/01/98  | 0110        | 01-ABLEMAN   | 000000000000000000000000000000000000000 | 00 03  | IB N  | NT | CLIENT - NON-            | BILLABLE TIME       | 3.00       |             | .000      | .00           |
| *06.01.98  | 0110        | 01-ABLEMAN   | 000000000000000000                      | M 000  | TGB   | NT | CLIENT MEETI             | NGS - AUDIT         | 4.00       |             | 200.000   | 800.008       |
| *06/01/98  | 0150        | 01-ABLEMAN   | 000000000000000000000000000000000000000 | 000 CI | RВ    | NT | CLERICAL SERV            | TICES               | 4.00       |             | 13.850    | 55.40         |
| *06.01.98  | 0220        | 01-ABLEMAN   | 000000000000000000000000000000000000000 | 00 C3  | IB N  | NT | CLIENT - NON-            | BILLABLE TIME       | 3.00       |             | .000      | .00           |
| *06/01/98  | 0220        | 01-ABLEMAN   | 000000000000000000000000000000000000000 | M 000  | ONB   | NT | MONTHLY ACC              | OUNTING SERVICES    | 6.00       |             | 150.000   | 900.00        |
| 100/01/08  | 0260        | 01-ABLEMAN   | 000000000000000000000000000000000000000 | 00 A1  | E B   | MT | ADJUSTING EN             | TRIPS               | 2.00       |             | 180,000   | 360.00        |
| *09/11/08  | 0100        | 01-ABLEMAN   | 000000000000000000000000000000000000000 | 00 C1  | IB N  | NT | CLIENT - NON-            | BILLABLE TIME       | 1.00       |             | .000      | .00           |
|            |             |              |                                         |        |       |    |                          |                     |            |             |           |               |
|            |             |              |                                         |        |       |    | BILLABLE FEI             | TOTALS:             | 130.00     |             |           | 12376.65      |
|            |             |              |                                         |        |       |    | NON-BILLABL              | E FEE TOTALS:       | 11.00      |             |           | 520.00        |
|            |             |              | W.C. HASH TOTAL                         |        | 463   | 0  | TRANS NO:00              | PERSE TOTALS:       | 141.00     |             |           | 277.00        |
|            |             |              | was much for the                        |        |       |    | 1 14113 110:00           | every rereaded:     | 141.00     |             |           | 101/0/00      |
|            |             |              |                                         |        | _     |    |                          |                     |            |             |           |               |
|            |             |              |                                         |        |       |    |                          |                     |            |             |           |               |
|            | Page 1      |              | 1 S (P)                                 |        |       |    |                          |                     |            |             |           |               |

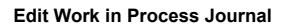

After the report prints, the following dialog appears.

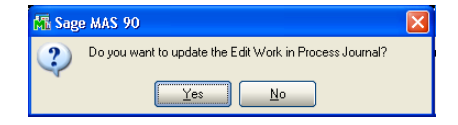

Sage MAS 90 Dialog

6 Click **Yes** to update the system with the changes. The work in process transactions are selected. The following dialog box appears.

| 👫 Sag | e MAS 90                                           | X |
|-------|----------------------------------------------------|---|
| 2     | Do you want to print a Daily Transaction Register? |   |
|       | Yes No                                             |   |

Sage MAS 90 Dialog

7 Click Yes to print the Daily Transaction Register. If you click No, you can print the Daily Transaction Register at another time.

See the **Daily Transaction Register** section (see page 204) for more information.

This concludes *Chapter 8: Using the Billing Menu* of the Time and Billing Professional manual.

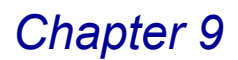

## **Using the Reports Menu**

*Chapter 9: Using the Reports Menu* contains instructions on how to print reports based on the information available in the Time and Billing Professional module.

## How to Use the Reports Menu

Time and Billing Professional provides a variety of timely, informative reports that help you analyze work in process and open invoices.

### **Time and Billing Professional Reports Menu**

The options available in the Time and Billing Professional Reports menu allow your company to print or preview different reports.

#### **Implementing the Reports Menu Options**

You can select the type of data to include in a report and determine how to sort the report. In addition to management reports, you can also produce client listings and mailing labels to improve communication and service to your clients.

#### Open a Window from the Reports Menu

- 1 Click the **Time and Billing Professional** module from the Sage MAS 90 or 200 **Modules** menu or **Tasks** tab. The module expands to display all the menu options available in Time and Billing Professional.
- 2 Click the **Reports** menu. The names of the windows available in the menu appear on the right side of the Sage MAS 90 or 200 window.

You can also select **Reports** from the Time and Billing Professional menu bar to display the list of available windows.

**3** Click the name of the window to open. The system displays the selected window.

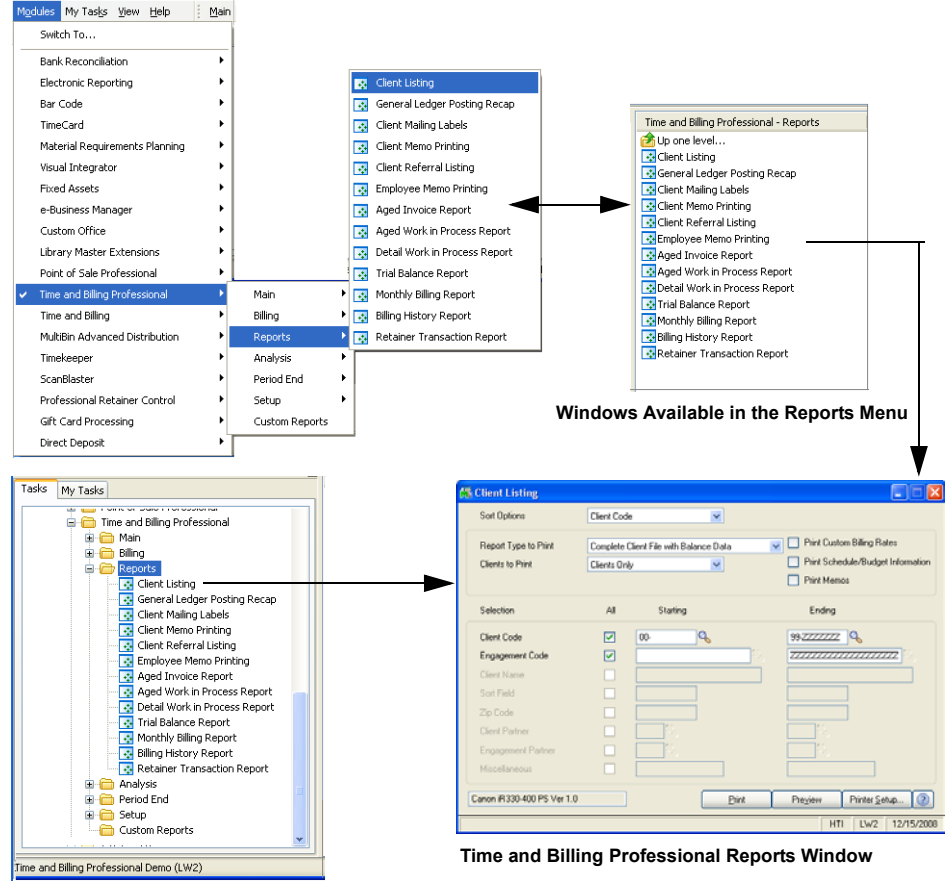

Time and Billing Professional Reports Menu

#### Select Data for a Report

The sections in this manual detail the different types of information you can include in an individual report. The following steps teach you how to select the information from the fields. When you open a Report window, it contains fields similar to the following picture.

| 👫 Client Memo Pri         | nting      |                        |                               |
|---------------------------|------------|------------------------|-------------------------------|
| Print Memo Deta           | il<br>1emo | Print Prospect Clients | No                            |
| Selection                 | All        | Starting               | Ending                        |
| Client Code               |            | 00-                    | 99-ZZZZZZ                     |
| Engagement Code           |            |                        | ), <u>zzzzzzzzzzzzzz</u> i, . |
| Memo Code                 |            | D, 1                   | ZZZZZZZZZ                     |
| Memo Date                 |            |                        | 12/31/2999                    |
| Reminder Date             |            |                        | 12/31/2999                    |
|                           |            |                        |                               |
| Canon iR330-400 PS        | Ver 1.0    | Print                  | Preview Printer Setup         |
| Check this Box to print M | 1emo Deta  | ail                    | HTI LW2 12/15/2008            |

Aged Work in Process Report Window

1 Select how to sort the report from the drop-down list in the **Sort Options** field.

2 Select the type of information to include in the report from the remaining fields on the Report window. For many fields, you can select all records or a range of information.

For example, in the previous picture, you can select the **All** check box to print all clients, or you can use the Lookup windows in the **Starting** and **Ending** fields and select specific client codes.

- If there is a date field available on a Report window and you want to print information for a particular date, enter the same date in the **Starting** and **Ending** fields.
- Click the button to search for a specific item that is already available in Time and Billing Professional, so you can change the settings.
- 3 Click the **Print** button to print the report, or click the **Preview** button to print preview the report.

#### Select an Item from a Lookup List

Many fields in the Reports menu feature a Lookup list. These lists allow you to select data for the field.

Click the Substantiation in the appropriate field to select an item from the Lookup window. The system displays the information in the field.

## **Client Listing**

Use the Client Listing feature to obtain information on clients and engagements contained in the Client and Engagement Master files.

### **Client Listing Settings**

You can choose to print client and engagement information for all or a group of clients and engagements. You can specify the degree of detail to be printed, from a simple code and name listing to a complete listing containing all client information on file. You can also choose to print custom billing rates, schedule and budget information, and client memos.

### **Client Listing Detail**

The detailed version of the listing includes the client name, number, address, tax schedule, write-offs, and billing history information.

### **Print the Client Listing**

1 From the **Reports** menu of the Time and Billing Professional module, select **Client Listing**. The Client Listing window appears.

|          | Sort Options                                                      | Client Code               | e 1                             | 1        |                                                                                                  |                                                         |                                                                                                    |   |
|----------|-------------------------------------------------------------------|---------------------------|---------------------------------|----------|--------------------------------------------------------------------------------------------------|---------------------------------------------------------|----------------------------------------------------------------------------------------------------|---|
|          | Report Type to Print<br>Clients to Print                          | Complete (<br>Clients Onl | Client File with Balance  <br>y | Data     | <ul> <li>Print Custom Billing Rat</li> <li>Print Schedule/Budget</li> <li>Print Memos</li> </ul> | es<br>Information                                       | Client Code<br>Client Code<br>Client Name<br>Sort Field<br>Zip Code                                                           |   |
|          | Selection                                                         | All                       | Starting                        |          | Ending                                                                                           |                                                         | Client Type<br>Client Partner<br>Client Employee                                                                              |   |
|          | Client Code<br>Engagement Code<br>Client Name<br>Sort Field       | <b>Y</b>                  |                                 | <u>,</u> | 99-722222 <b>Q</b>                                                                               | Z, C,                                                   | Industry<br>Acct Soft?<br>Year End<br>Newsletter<br>Engagement Partner<br>Engagement Employee                                 |   |
| rospects | Zip Code<br>Client Partner<br>Engagement Partner<br>Miscellaneous |                           |                                 |          |                                                                                                  | Complete (<br>Complete C<br>Client File v<br>Client Nam | Client File with Balance Data<br>Client File with Balance Data<br>without Balance Data<br>e Listing<br>e and Adritess Listinn |   |
|          | Canon iR330-400 PS Ver 1.0                                        |                           |                                 | Print    | Pre <u>v</u> iew Printer <u>S</u> et                                                             | upClient and<br>12/15/2008                              | Engagement Name Listing                                                                                                    | ] |

**Client Listing Window** 

2 Select how to sort the report from the **Sort Options** field. You can sort the report by:

Client Code Client Name Sort Field Zip Code Client Type Client Partner Client Employee Engagement Partner Engagement Employee

You can also sort the report by any of the user-defined fields created on the **Terminology** tab of the <u>Time and Billing Professional Options</u> window (see page 98).

**3** Select the type of reports to print from the **Report Type to Print** field. You can select:

Complete Client File with Balance Data Client File without Balance Data Client Name Listing Client Name and Address Listing Client and Engagement Name Listing

Clients Only Clients and I Clients Only Prospects O

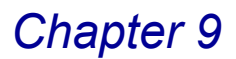

If you select **Complete Client File with Balance Data** or **Client File without Balance Data**, the following check boxes become available:

- Print Custom Billing Rates
- Print Schedule/Budget Information
- Print Memos
- 4 Select the **Print Custom Billing Rates** check box to include clients' custom billing rates in the report.

This field is available only if **Complete Client File with Balance Data** or **Client File without Balance Data** is selected in the **Report Type to Print** field.

5 Select the Print Schedule/Budget Information check box to include clients' schedules and budgets in the report.

This field is available only if **Complete Client File with Balance Data** or **Client File without Balance Data** is selected in the **Report Type to Print** field.

6 Select the **Print Memos** check box to include clients' memos in the report.

This field is available only if **Complete Client File with Balance Data**, or **Client File without Balance Data** is selected in the **Report Type to Print** field. Select the type of clients to print from the **Clients to Print** field. You can select:

Clients Only Clients and Prospects Prospects Only

- 7 Specify the information to include in the **Selection** fields.
  - a Select All to include the information for all items.

OR

- **b** Enter a range of items to include in the **Starting** and **Ending** fields.
- Enter the clients to include in the Client Code field.
- Enter the engagements to include in the Engagement Code field.

Choose the information to include in the report according to the selections made in the **Sort Options** field.

• Enter the names of clients to include in the Client Name field.

This field is available only if **Client Name** is selected in the **Sort Options** field.

Enter sort data to include in the Sort Field field.

This field is available only if **Sort Field** is selected in the **Sort Options** field.

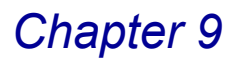

• Enter the clients' zip code to include in the Zip Code field.

This field is available only if **Zip Code** is selected in the **Sort Options** field.

• Enter the types of clients to include in the **Client Type** field.

This field is available only if **Client Type** is selected in the **Sort Options** field.

• Enter the client partners in the **Client Partner** field.

This field is available only if **Client Partner** is selected in the **Sort Options** field. It limits the clients being printed to the ones by the selected client partner.

• Enter the client employees in the **Client Employee** field.

This field is available only if **Client Employee** is selected in the **Sort Options** field. It limits the clients being printed to the ones by the selected client employee.

• Enter the employee partners for engagements in the Engagement Partner field.

This field is available only if **Engagement Partner** is selected in the **Sort Options** field. It limits the partners being printed to the ones by the selected engagement partner.

• Enter the employees in the Engagement Employee field.

This field is available only if **Engagement Employee** is selected in the **Sort Options** field. It limits the employees being printed to the ones by the selected employee.

• Enter the miscellaneous data to include in the Miscellaneous field.

This field is available only if one of the user-defined fields created on the **Terminology** tab of the <u>Time and Billing Professional Options</u> window (see page 98) is selected in the **Sort Options** field.

**HINT:** Click the Solution in the appropriate field to select an item from a Lookup window. Selecting from a sortable list places the item you selected in the field.

8 Click **Print** to print the report, or click **Preview** to print preview the report.

The Client Listing report result depends upon the settings selected for the report. For example, you can create a list of addresses for prospects, or you can create a detailed report of all current clients that includes the engagements available for clients and the current billing rates.

The following is a Complete Client File with Balance Data report, sorted by client code. It includes custom billing rates, schedule and budget information, as well as memos.

| CLIENT LISTING        |                                         |               |           |                          | Time a                      | and Billing P     | Professional Dem   |
|-----------------------|-----------------------------------------|---------------|-----------|--------------------------|-----------------------------|-------------------|--------------------|
|                       |                                         |               |           |                          |                             | SO                | RTED BY Client COI |
| Client CODE:          | 01-ABLEMAN                              |               | NAMI      | ABL                      | E MANUFACTURI)              | 4G                |                    |
| ADDRESS:              | 9445 HIGHLA                             | AND AVE.      |           | BILL S<br>SORT<br>Cint T | EPARATE?:<br>FIELD:<br>7PE: | Y<br>ABLE<br>CORP |                    |
| CITY:                 | IRVINE                                  |               |           | OPEN                     | ITEM?:                      | Y                 |                    |
| STATE:<br>COUNTRY:    | CA                                      | ZIP CODE:     | 92718     | STATE                    | EMENT CYCLE:<br>DUN MSSG?:  | M<br>Y            |                    |
| TELEPHONE:            | (714) 555-466<br>MARTIN AR              | )<br>  F      | EXT: 8050 |                          |                             |                   |                    |
| FAX                   | 714-555-9130                            |               |           |                          |                             |                   |                    |
| TAX SCHEDULE - STATE  | CA                                      | CNTV          | 1.00      |                          |                             |                   |                    |
| TAX SCHEDUED - STATE. | OA                                      | CIVIT.        | 200       | RFFF                     | RED BY                      | MARTIN            | ( ARI              |
| Cint PARTNER          | 0120 B                                  | A WINNUR      |           | Industr                  | 0<br>0                      | MANUE             | ACTURING           |
| Clat Emply:           | 0250 10                                 | SEDH WILSON   | J         | á cet S                  | ም.<br>በቶን                   | v                 | noronino           |
| COMMENT 1-            | 0250 50                                 | SEI II WIESOI |           | Veor F                   | nd:                         | 1231              |                    |
| COMMENT 2:            |                                         |               |           | Newsle                   | tter:                       | Y                 |                    |
|                       |                                         |               |           |                          |                             |                   |                    |
| AGED AS OF            | 11/15/05                                |               |           | A/R B.                   | ALANCE:                     |                   | 16,661.65          |
| CURRENT               | 30 DA 1                                 | 'S            | 60 DAYS   |                          | 90 DAYS                     | 12                | UDAYS              |
| 2,018.60              |                                         | .00           |           | .00                      | .00                         |                   | 14,643.05          |
| Engagement CODE:      | 000000000000000000000000000000000000000 | 00000         |           | DESC:                    | PROFESSIONAL                | SERVICES          |                    |
| Engmt PARTNER:        | 0120 B.                                 | A. WINNUR     |           |                          |                             |                   |                    |
| Engmt Emply:          | 0250 JO                                 | SEPH WILSON   | 4         |                          |                             |                   |                    |
| FEE ARRANGEMENT:      | S STAND                                 | ARD           |           | DATE                     | OPENED:                     | 01/01/97          |                    |
| INCLUDE EXPENSES?:    | Y                                       |               |           | DATE                     | STARTED:                    | 01/15/97          |                    |
| BILL RATE CODE:       | 7 Tax Ret                               | Corp          |           | DATE                     | COMPLETED:                  |                   |                    |
|                       |                                         |               |           | BUDG                     | ET HOURS:                   |                   | 55.00              |
| STATUS:               | O OPEN                                  |               |           | BUDG                     | ET AMOUNT:                  |                   | 66,299.75          |
| BILL FREQUENCY:       | М                                       |               |           |                          |                             |                   |                    |
| BILLING FORMAT:       | A Detail B                              | ll by Date    |           |                          |                             |                   |                    |
| REV ACCOUNT:          |                                         |               |           |                          |                             |                   |                    |
| CMNT 1:               |                                         |               |           | CLEA                     | R BILL TEXT?:               | N                 |                    |
| CMNT 2:               |                                         |               |           |                          |                             |                   |                    |
| DATE LACT CRATEMENT.  | 0.0/01/00                               |               | mane      | T D A L A M              | <b>a</b> r                  |                   | 14 400 00          |

Client Listing

## **General Ledger Posting Recap**

This General Ledger Posting Recap produces a detailed recap, by General Ledger account number, of all postings made using <u>Time/Expense Entry</u> (see page 193), <u>Edit Work in Process Entry</u> (see page 269), <u>Billing Data Entry</u> (see page 220), and <u>Credit Memo Entry</u> (see page 237).

### **General Ledger Posting Recap Settings**

This report was designed for users who do not have the General Ledger module installed. Printing the report at the end of each period provides a convenient summary of time and billing transactions used to post to a manual General Ledger.

Print the General Ledger Posting Recap BEFORE processing the period end. The period end process purges the detailed information for this report.

- If the Time and Billing Professional is installed without integrating with General Ledger, the information is purged during Time and Billing Professional's <u>period</u> <u>end processing</u> (see page 384).
- If Time and Billing Professional is integrated with General Ledger, the information is purged during General Ledger's period end processing.

### **General Ledger Posting Recap Detail**

As with the <u>Daily Transaction Register</u> (see page 204), the General Ledger Posting Recap report itemizes each entry and lists the corresponding debit and credit amounts. If desired, you can specify a range of dates. The General Ledger Posting Recap reflects only those transactions printed on the Daily Transaction Register and subsequently updated.

Transactions shown on this report are sorted by General Ledger account, with totals shown for all transactions posted to each account.

#### Print a General Ledger Posting Recap

1 From the **Reports** menu of the Time and Billing Professional module, select **General Ledger Posting Recap**. The General Ledger Posting Recap window appears.

| 👫 General Ledge                           | r Posting F             | lecap (LW     | 2) 12/                | 15/2008                    |     |                           |         |
|-------------------------------------------|-------------------------|---------------|-----------------------|----------------------------|-----|---------------------------|---------|
| Report Setting<br>Description             | STANDARD<br>General Led | ger Posting F | <b>Q</b><br>Recap     |                            |     |                           | Save +  |
| Setting Options<br>Type<br>Default Report | Public                  | <b>V</b>      | Print Rep<br>Three Ho | oort Settings<br>ole Punch |     | Number of Cop<br>Collated | ies 1 🔹 |
| Summarize Posting                         | 2                       |               |                       |                            |     |                           |         |
| Select Field                              |                         | Operand       |                       | Value                      |     |                           |         |
| Posting Date                              |                         | Range         | -                     | 12/15/2008                 |     | 12/16/2008                | 8       |
|                                           |                         |               | Keen W                | indow Open After:          | _   |                           |         |
| Canon iR330-400 PS                        | 6 Ver 1.0               | *             | Print                 | Preview                    | Eri | nt Pre <u>v</u> iew       | Setup 📀 |

**General Ledger Posting Recap Window** 

2 Enter a report setting in the **Report Setting** field. Click the Subtrom to select from a list all saved report settings.

The **Standard** report setting provides a set of default options, sort criteria, and selection criteria for each report.

- **3** Enter a description for the output of the report in the **Description** field. The description can be up to 40 characters.
- **4** Select the options required for printing in the **Setting Options** section.
- The **Type** field is set to the default Public report. Report type options include **Public** or **Others**.

 The Default Report check box to set the current report setting as the default report setting (the first report setting displayed when the report is accessed). Clear this check box if you do not want this report setting to be the default.

When a default report setting is not selected, the **Report Setting** field displays the **Standard** report setting.

 Select the Print Report Settings check box to print the options, sort criteria, and selection criteria for the selected report setting. This information prints on a separate cover page when the report is printed.

Clear this check box if you do not want to print the report settings.

• Select the **Three Hole Punch** check box to print the report with a larger margin. This allows enough space for you to three-hole punch the report.

Clear this check box if you do not want a larger margin for this purpose.

 Select the number of report copies to print from the Number of Copies field. This allows you to print multiple copies of the report without accessing Printer Setup.

Setting this field to any number greater than "1" activates the **Collated** check box.

• Select the Collated check box to collate (to sort in sets) the copies of the report.

Clear this check box to output copies of the report unsorted.

**5** Select the **Summarize Postings** check box to view a summary report. The summary includes the account number and description, debit, credit, and report total.

Clear this check box if you want to include details about each posting such as the date, reference number, posting remarks, and posting totals.

- 6 Enter the posting dates to include in the **Posting Date** field.
  - **a** Click the arrow in the **Operand** column and select the search equation for sorting criteria you want from the drop-down list. Options include:

| Operand     | Description                                                                                                    |
|-------------|----------------------------------------------------------------------------------------------------|
| Begins With | Returns any record whose field value begins with the filter value specified in this row.                                              |
| Ends With   | Returns any record whose field value ends with the filter value specified in this row.                                                |
| Contains    | Returns any record whose field value contains the filter value specified in this row.                                                 |
| Less Than   | Returns any record where the field value is less than the filter value specified in this row. Specifically, fieldValue < filterValue. |

| Operand      | Description                                                                                                    |
|--------------|----------------------------------------------------------------------------------------------------|
| Greater Than | Returns any record where the field value is greater than<br>the filter value specified in this row. Specifically, fieldValue<br>> filterValue.                                                                       |
| Range        | Returns any record where the field value is in between the specified filter value. To enter the filter value, separate two values by a comma. Specifically: filterValue1 < fieldValue AND fieldValue > filterValue2. |
| Equal To     | Returns any record where the field value exactly equals the filter value.                                                                                                    |
| All          | For display in filter preview only, has no effect on filter results.                                                                                                    |

**b** Depending on the choice you make in the **Operand** column, enter the desired variable in either or both **Value** columns for the sort function.

Multiple values for the selected operands can be entered using a comma to separate values and to enlarge the selection criteria. You can also use alternate separators (other than the reserved comma) to separate multiple selection values. The alternate separators include the following:

~! @ # \$ % ^ & \* ( ) - = [ ] \ ; " / \_ + { } | : <> ?

When alternate separators are used, the value list must end with the alternate separator character.

- 7 Click the arrow in the Printer field to select from a list of available output devices/methods.
- Select **Deferred** to save forms to your hard drive for printing at a future time using Deferred Printing.
- Select Export/E-mail to export to a file type, such as PDF or Excel. The file can then be saved to your hard drive or e-mailed.
- Select **Data Only Export** to export only the data portion of the report (excluding header information) to a file type, such as PDF or Excel. The file can then be saved to your hard drive or e-mailed. This option is available only if the report or listing contains header information.
- Select Office Merge to export data to a Microsoft Word or Excel template. Office Merge is available only if Custom Office is registered.
- 8 Select the **Keep Window Open After Print** check box to keep this window open after you print the report.

Clear this check box if you want this window to close automatically after you print the report.

**9** Select the **Keep Window Open After Preview** check box to keep this window open after you preview the report before printing.

Clear this check box if you want this window to close automatically after you preview the report.

- **10** Click **Setup** to open the Windows Printer Setup dialog and make the necessary changes on the standard Windows Printer Setup dialog.
- 11 Click Print to print the report, or click Preview to print preview the report.

The General Ledger Posting Recap displays the account number and description, debit, credit, and report total. Detailed reports also include the posting date, reference number, posting remarks, and posting totals.

| 8 🖾  100%   | -               | ] 🛛 🔹            | 1 / 1+ ► ► <b>1 #</b>                  |                    |                  | cryst      |
|-------------|-----------------|------------------|----------------------------------------|--------------------|------------------|------------|
|             |                 |                  |                                        |                    |                  |            |
|             |                 |                  |                                        |                    |                  |            |
| G/L Postin  | g Reca          | ap Report        |                                        |                    |                  |            |
| Posting Da  | nte: All        |                  |                                        |                    |                  |            |
|             |                 |                  |                                        | lime and Billing I | Professional Dei | no Data (L |
| Account Num | Der/Des<br>Rafa | cription         |                                        |                    |                  |            |
| Date        | Numl            | ber              | Comments                               |                    | Debit            | Credit     |
| 102-00 Cas  | sh In Ban       | k-Regular C      | hecking                                |                    |                  |            |
| 1/25/1998   | CR              | 000001           | T/B CASH RECEIPTS - 01/25/98           |                    | 15,254.00        |            |
| 2/5/1998    | CR              | 000002           | T/B CASH RECEIPTS - 02/05/98           |                    | 3,930.00         |            |
| 2/10/1998   | CR              | 000002           | T/B CASH RECEIPTS - 02/10/98           |                    | 9,795.00         |            |
| 2/27/1998   | CR              | 000002           | T/B CASH RECEIPTS - 02/27/98           |                    | 6,831.00         |            |
| 2/28/1998   | CR              | 000003           | T/B CASH RECEIPTS - 02/28/98           |                    | 75,000.00        |            |
| 3/29/1998   | CR              | 000004           | T/B CASH RECEIPTS - 03/29/98           |                    | 197,249.64       |            |
| 4/25/1998   | CR              | 000006           | T/B CASH RECEIPTS - 04/25/98           |                    | 190,832.34       |            |
| 4/27/1998   | CR              | 000005           | T/B CASH RECEIPTS - 04/27/98           |                    | 10,000.00        |            |
| 5/3/1998    | CR              | 000007           | T/B CASH RECEIPTS - 05/03/98           |                    | 7,964.96         |            |
| 5/6/1998    | CR              | 000007           | T/B CASH RECEIPTS - 05/06/98           |                    | 8,319.50         |            |
| 5/14/1998   | CR              | 000007           | T/B CASH RECEIPTS - 05/14/98           |                    | 00.000,00        |            |
| 5/20/1998   | CR              | 000007           | T/B CASH RECEIPTS - 05/20/98           |                    | 9,125.97         |            |
| 5/26/1998   | CR              | 000007           | T/B CASH RECEIPTS - 05/26/98           |                    | 50,000.00        |            |
| 5/31/1998   | CR              | 000007           | T/B CASH RECEIPTS - 05/31/98           |                    | 9,237.50         |            |
| 5/31/1998   | CR              | 000008           | T/B CASH RECEIPTS - 05/31/98           |                    | 9,620.00         |            |
|             |                 |                  |                                        | Total Postings:    | 663,159.91       | 0          |
| 110-00 Acc  | ounts Re        | eceivable        |                                        |                    |                  |            |
| 1/1/1998    | ΤB              | 000001           | BILLING REGISTER                       |                    | 39,910.00        |            |
| 1/25/1998   | CR              | 000001           | T/B CASH RECEIPTS/WRITE-OFF - 01/25/98 |                    |                  | 15,254.    |
| 2/27/1998   | CR              | 000002           | T/B CASH RECEIPTS/WRITE-OFF - 02/27/98 |                    |                  | 20,556.    |
| 2/28/1998   | CR              | 000003           | 1/B CASH RECEIPIS/WRITE-OFF - 02/28/98 |                    |                  | /5,000.    |
| 2/28/1998   | FC              | 000001           | 178 FINANCE CHARGE - 02/28/98          |                    | 46.50            |            |
| 2/28/1998   | I B             | 000002           | BILLING REGISTER                       |                    | 158,011.37       | 107.040    |
| 3/28/1998   | CR<br>EQ        | 000004           | T/B CASH RECEIPTS/WRITE-UFF- 03/29/98  |                    | 170.05           | 187,249.   |
| 3/31/1998   | TD              | 000002           | THE FINANCE CHARGE - 03/31/36          |                    | 173.85           |            |
| 2/21/1000   |                 | CONTRACTOR STATE | DILLING DEGIALED                       |                    | 120.080.14       |            |

**General Ledger Posting Recap Report** 

### **Client Mailing Labels**

Use the Client Mailing Labels feature to print client information on labels.

### **Client Mailing Labels Settings**

You can align the data to fit each label and specify the arrangement of labels on your label sheets. You can also choose to print multiple labels for each client. The Client Mailing Labels window includes the **Form** button that enables you to launch the Sage MAS 90 or 200 Forms Customization feature.
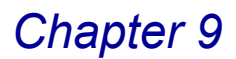

### **Customizing Forms**

The Sage MAS 90 or 200 Forms file contains the standard default format for Client Mailing Labels. You can modify this format or create new formats using the Forms Customization feature. Using the many customizing options, you can create almost any type of format for printing customer information on a variety of forms. For example, you can print one type of label for correspondence and a different type of label to be used on file folders or other internal records. You can also create formats to accommodate Rolodex<sup>®</sup> cards, envelopes, or even personalized business letterhead. In addition to names and addresses, you can print any information contained in the Customer Master file, including phone numbers, contacts, reference numbers, and receivable balances.

### **Storing Client Mailing Labels**

Each new format added to the file must be assigned a unique Label Form Code that is stored with its own set of printing instructions. This code allows you to store information for multiple printing requirements without having to enter new data each time a format change is necessary.

#### **Print Client Mailing Labels**

1 From the **Reports** menu of the Time and Billing Professional module, select **Client Mailing Labels**. The Client Mailing Labels window appears.

| 👫 Client Mailing Labels    |          |                 |                                                       |                                                                        |
|----------------------------|----------|-----------------|-------------------------------------------------------|------------------------------------------------------------------------|
| Sort Options               | Client 0 | ode             |                                                       |                                                                        |
| Client Type to Print       | Clients  | Dnly            | Tab to 0                                              | Client Code                                                            |
| Label Form Code            | AQ       | STANDARD LABELS | Spaces Between Labels 0<br>No. of Labels Per Client 1 | Client Name<br>Sort Field<br>Zip Code<br>Client Type<br>Client Partner |
| Selection                  | All      | Starting        | Ending                                                | Client Employee<br>Industry                                            |
| Client Code                |          | 00-             | 99-ZZZZZZZ                                            | Acct Soft?<br>Year End<br>Newsletter                                   |
| Client Name                |          |                 |                                                       |                                                                        |
| Sort Field                 |          |                 |                                                       |                                                                        |
| Zip Code                   |          |                 |                                                       |                                                                        |
| Client Partner             |          |                 |                                                       |                                                                        |
| Miscellaneous              |          |                 |                                                       | Clients Only                                                           |
| Canon iR330-400 PS Ver 1.0 |          | <u> </u>        | int Pre <u>v</u> iew Printer <u>S</u> etup            | Clients Only<br>Prospects Only                                         |
| Select Sort Option         |          |                 | HTI LW2 12/15/2008                                    | ]                                                                      |

2 Select how to sort the report from the **Sort Options** field. You can sort the report by:

Client Code Client Name Sort Field Zip Code Client Type Client Partner Client Employee

**Client Mailing Labels Window** 

You can also sort the report by any of the user-defined fields created on the <u>Time and Billing Professional Options</u> window (see page 90).

3 Select the type of clients to print from the **Clients to Print** field. You can select:

Clients Only Clients and Prospects Prospects Only

- 4 Select the form to use for printing from the Label Form Code field.
- 5 You can modify an existing format or create new formats using the Sage MAS 90 or 200 Forms Customization feature. To access this feature, click the <u>Form.</u> button.

See your *Library Master online help* by Sage Software for more information about this feature.

- 6 Enter the number of tabs for the application to tab to the next label in the **Tab to** field.
- 7 Enter the number of labels available across one page in the **No. Labels** Across Page field.
- 8 Enter the number of spaces the application will set between labels in the **Spaces Between Labels** field.
- 9 Enter the number of labels to print for each client in the **No. Labels Per Client** field.
- **10** Specify the information to include in the **Selection** fields.
  - a Select All to include the information for all items.

OR

- **b** Enter a range of items to include in the **Starting** and **Ending** fields.
- Enter the clients to include in the **Client Code** field.

Choose the information to include in the report according to the selections made in the **Sort Options** field.

Enter the names of clients to include in the Client Name field.

This field is available only if **Client Name** is selected in the **Sort Options** field.

• Enter sort data to include in the Sort Field field.

This field is available only if **Sort Field** is selected in the **Sort Options** field.

• Enter the clients' zip code to include in the **Zip Code** field.

This field is available only if **Zip Code** is selected in the **Sort Options** field.

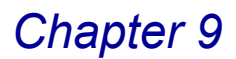

• Enter the types of clients to include in the **Client Type** field.

This field is available only if **Client Type** is selected in the **Sort Options** field.

• Enter the employee partners in the Client Partner field.

This field is available only if **Client Partner** is selected in the **Sort Options** field. It limits the clients being printed to the ones by the selected employee partner.

• Enter the employees in the Client Employee field.

This field is available only if **Client Employee** is selected in the **Sort Options** field. It limits the clients being printed to the ones by the selected employee contact.

11 Enter the miscellaneous data to include in the Miscellaneous field.

This field is available only if one of the user-defined fields created on the <u>Time</u> and <u>Billing Professional Options</u> window (see page 90) is selected in the **Sort Options** field.

**HINT:** Click the Solution in the appropriate field to select an item from a Lookup window. Selecting from a sortable list places the item you selected in the field.

12 Click Print to print the report, or click Preview to print preview the report.

The number and format of the labels depends upon the settings you selected on the Client Mailing Labels window. The following is an example of mailing labels based on a particular employee's client list printing on Form A labels.

| Mill Cuent Maturig Labers                                             |                               |    |
|-----------------------------------------------------------------------|-------------------------------|----|
| ABLE MANUFACTURING<br>9445 HIGHLAND AVE.<br>IRVINE                    | CA<br>92718                   | ţ. |
| EDWARD AND SUSAN ALE:<br>12392 RAINTREE CIRCLE<br>ORANGE              | KANDER<br>CA<br>92665         |    |
| CANYON RIDGE APARTMEN<br>1427 EL CAJON BLVD.<br>SUITE 101<br>EL CAJON | ПЗ<br>СА<br>91556             |    |
| EDWARDSON ELECTRIC CO<br>3545 HOWARD WAY<br>COSTA MESA                | мрану<br>Са<br>92626          |    |
| GENERATION/2 COMPUTER<br>8800 IRVINE CENTER DE<br>IRVINE              | λ DIST.<br>UYE<br>CA<br>92715 |    |
| WILLIAM AND BETH HAA:<br>148 MOUNTAIN CREST<br>LA CANADA              | 5<br>CA<br>91154              |    |
| HIDDEN BEACH HOTEL<br>31 SEAVIEW DR.<br>LA JOLLA                      | CA<br>91433                   | ų  |
| Page:1                                                                |                               |    |

**Client Mailing Labels** 

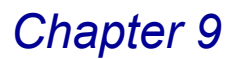

## **Client Memo Printing**

Use the Client Memo Printing feature to print any memos containing information pertinent to specific clients or engagements. These memos can provide recaps of client correspondence or specific instructions regarding the handling of individual engagements. Print this information BEFORE processing <u>period end data</u> (see page 384).

### **Client Memo Settings**

Each memo includes a Header section containing information specific to the memo itself, which includes a Memo Code, Subject Description, Memo Date, and Reminder Date.

#### **Client Memo Detail**

You can select the memos to be printed using these parameters. You can decide whether memo detail is to be printed for each memo, and whether a page break is to be inserted between memos. You can also choose to print only prospect (PRSP) clients or all clients.

#### **Print Client Memos**

1 From the **Reports** menu of the Time and Billing Professional module, select **Client Memo Printing**. The Client Memo Printing window appears.

| 👫 Client Memo Printing            |                        |                       |                 |
|-----------------------------------|------------------------|-----------------------|-----------------|
| Print Memo Detail                 | Print Prospect Clients | No                    |                 |
| Selection All                     | Starting               | Ending                | No              |
| Client Code 🔽                     | 00-                    | 99-ZZZZZZZ            | Yes<br>No       |
| Engagement Code 🗹                 | F1                     | 777777777             | (Prospects Unly |
| Memo Date                         |                        | 12/31/2999            |                 |
| Reminder Date 🗹                   |                        | 12/31/2999            |                 |
| Canon iR330-400 PS Ver 1.0        | Print                  | Preview Printer Setup |                 |
| Check this Box to print Memo Deta | a                      | HTI LW2 12/15/2008    |                 |

**Client Memo Printing Window** 

- 2 Select the Print Memo Detail to include the actual memo text in the report.
- 3 Select the **Page Break by Memo** to print each memo on a separate page.
- 4 Select whether or not to include prospective clients' memos from the **Print Prospect Clients** field. You can select:
  - Yes No Prospects Only
- **5** Specify the information to include in the **Selection** fields.

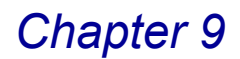

a Select All to include the information for all items.

OR

**b** Enter a range of items to include in the **Starting** and **Ending** fields.

- Enter the clients to include in the **Client Code** field.
- Enter the client engagements to include in the **Engagement Code** field.
- Enter the memos to include in the Memo Code field.
- Enter the start dates of the memos to include in the Memo Date field.
- Enter the reminder dates of the memos to include in the Reminder Date field.

**HINT:** Click the Solution in the appropriate field to select an item from a Lookup window. Selecting from a sortable list places the item you selected in the field.

6 Click **Print** to print the report, or click **Preview** to print preview the report.

The amount of information printed depends upon the settings you selected on the Client Memo Printing window. Each memo includes a Header section, a Memo Code, Subject Description, Memo Date, and Reminder Date. The following is an example of a report with the full memo details.

| Client Men                                                                   | no Printing                                                                                                    |                                                                                                    |                                       |                                    |                       |                |       |
|------------------------------------------------------------------------------|----------------------------------------------------------------------------------------------------|----------------------------------------------------------------------------------------------------|---------------------------------------|------------------------------------|-----------------------|----------------|-------|
| Client M                                                                     | Iomo Dvinting                                                                                                    |                                                                                                    |                                       | Tim                                | e and Billing Pro     | ofessional (   | Demo  |
|                                                                              | erno Finiting                                                                                                    |                                                                                                    |                                       |                                    |                       | DETAIL C       | PTION |
|                                                                              | Client CODE:<br>Engagement CODE:                                                                                                    | 01-ABLEMAN<br>00000000000000000000000                                                                                                    | NAME:<br>DESC:                        | ABLE MANUFACTU<br>PROFESSIONAL SER | RING<br>VICES         |                |       |
| MEMO:                                                                        | MAS APPT                                                                                                    | FINANCIAL PLANNING CON                                                                                                    | FERENCE                               | 05/10/98                           | REMIND:               | 06/10/98       | ٦     |
| finan                                                                        | cial planning for 1996.                                                                                                    | Current financial statements and pre                                                                                                    | liminary                              |                                    |                       |                |       |
| finan<br>budg<br>Ther<br>discu<br>office                                     | cial planning for 1996.<br>et plans should be prepa<br>e will be a staff meeting<br>ss all issues relating to I<br>es at 2:00 P.M.                                                                                                    | ten wini B.A. wining and obsept w<br>Current financial statements and pre<br>red for this meeting<br>; on June 15, 1995 at 10:00 A.M. in r<br>Mr. Able's concerns. Mr. Able will                                                                                                    | liminary<br>my office to<br>be at our | M                                  | emo Header            | Section        | _     |
| finan<br>budg<br>Ther<br>discu<br>office<br>MEMO:                            | cial planning for 1996.<br>et plans should be prepa<br>e will be a staff meeting<br>iss all issues relating to I<br>es at 2:00 P.M.<br>MISC NOTES                                                                                         | ten win B.A. winned and obsept w<br>Current financial statements and pre<br>red for this meeting,<br>gon June 15, 1995 at 10:00 A.M. in r<br>Mr. Able's concerns. Mr. Able will<br>MISCELLANEOUS NOTES                                                                                                    | my office to<br>be at our             | 05/01/98                           | emo Header            | <b>Section</b> | ]     |
| finan<br>budg<br>Ther<br>discu<br>office<br>MEMO:<br>Mr. 1<br>finan<br>conta | a rise in a sin appropriate<br>et plans should be prepa<br>e will be a staff meeting<br>ss all issues relating to I<br>es at 2:00 P.M.<br>MISC NOTES<br>Martin Able requires the<br>cial questions. No other<br>acted without specific as | ten win D.A. winned and obsept w<br>Current financial statements and pre<br>red for this meeting<br>3 on June 15, 1995 at 10:00 A.M. in r<br>Mr. Able's concerns. Mr. Able will<br>MISCELLANEOUS NOTES<br>at we contact him personally regardin<br>personnel at Able Manufacturing n<br>thorization from Mr. Able. | my office to<br>be at our             | 05/01/98                           | emo Header<br>REMIND: | 05/31/98       | ]     |

**Client Memo Printing** 

# **Client Referral Listing**

Use the Client Referral Listing feature to obtain a listing of clients in order by referral source for a range of referrals.

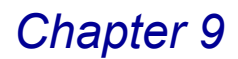

## **Client Referral Listing Settings**

This report is particularly useful for analyzing the status of prospective clients by referral source. You can choose to print only prospective clients or all clients.

#### **Client Referral Listing Detail**

A referral can be a person's name or the client code associated with one of your existing clients. You can print a report with the full referral details or narrow the detail by selecting specific clients.

#### Print the Client Referral Listing

1 From the **Reports** menu of the Time and Billing Professional module, select **Client Referral Listing**. The Client Referral Listing window appears.

| 🚮 Client Referral Listing      |              |          |                                          |                                                         |
|--------------------------------|--------------|----------|------------------------------------------|---------------------------------------------------------|
| Clients to Print               | Clients Only | , 🗸      | Print Referral Detail                    |                                                         |
| Selection                      | All          | Starting | Ending                                   | Clients Only                                            |
| Referral Code<br>Referral Name |              | . 🔍      | 99- <u>7777777</u> 🔍<br>7777777777777777 | Clients and Prospects<br>Clients Only<br>Prospects Only |
| Canon iR330-400 PS Ver 1.0     |              | Print    | Preview Printer Setup                    |                                                         |
|                                |              |          | HTI LW2 12/16/2008                       |                                                         |

**Client Referral Listing Window** 

2 Select the type of clients to print from the Clients to Print field. You can select:

Clients Only Clients and Prospects Prospects Only

- 3 Select the **Print Referral Detail** check box to include the actual contact and company being referred.
- **4** Specify the information to include in the **Selection** fields.

a Select All to include the information for all items.

OR

- **b** Enter a range of items to include in the **Starting** and **Ending** fields.
- Enter the referral clients to include in the Referral Code field.
- Enter the name of the person that referred the information in the **Referral Name** field.

**HINT:** Click the Solution in the appropriate field to select an item from a Lookup window. Selecting from a sortable list places the item you selected in the field.

5 Click **Print** to print the report, or click **Preview** to print preview the report.

The amount of information printed depends upon the settings you selected on the Client Referral Listing window. The following is an example of a report with the full referral details.

| 👫 Client Refe  | rral Listi | ng                        |     |                |              |                              |     |
|----------------|------------|---------------------------|-----|----------------|--------------|------------------------------|-----|
|                |            |                           |     |                |              |                              |     |
| CLIENT         | REFERR     | AL LISTING                |     |                | Tim          | e and Billing Professional D | emo |
|                |            |                           |     |                |              |                              | _   |
| Client<br>CODE |            | NAME                      |     | DATE<br>OPENED | CONTACT NAME | PHONE<br>NUMBER              |     |
| REFERI         | RED BY:    | ANDREA MIL                | CD: |                |              | (619) 555-7644               |     |
| 01-HIDD        | BEA        | HIDDEN BEACH HOTEL        |     | 01/01/98       | ANDREA MIL   | (619) 555-7644               |     |
| REFERI         | RED BY:    | CONNIE LAM                | CD: |                |              | (619) 555-9912               |     |
| 01-CAN         | RIDG       | CANYON RIDGE APARTMENTS   |     | 01/01/98       | CONNIE LAM   | (619) 555-9912               |     |
| REFERI         | RED BY:    | EDWARD ALE                | CD: |                |              | (714) 555-9177               |     |
| 01-ALEX        | EDW        | EDWARD AND SUSAN ALEXANDE |     | 01/01/98       | EDWARD ALE   | (714) 555-9177               |     |
| REFERI         | RED BY:    | JERRY THOM                | CD: |                |              | (714) 555-0131               |     |
| 01-GENE        | COM        | GENERATION/2 COMPUTER DIS |     | 11/01/97       | JERRY THOM   | (714) 555-0131               |     |
| REFERI         | RED BY:    | LARRY FINE                | CD: |                |              | (818) 555-1731               |     |
| 01-HOW         | ARD        | HOWARD, FINE, & HOWARD, D |     | 01/01/98       | LARRY FINE   | (818) 555-1731               |     |
| REFERI         | RED BY:    | MARTIN ABL                | CD: |                |              | (714) 555-4660               |     |
|                |            |                           |     |                |              |                              |     |
|                | Page:1     |                           |     |                |              |                              |     |

Client Referral Listing

# **Employee Memo Printing**

Use the Employee Memo Printing feature to print any memos containing information pertinent to specific employees. Print the employee memo information BEFORE processing period end data (see page 384).

### **Employee Memo Settings**

Employee memos can provide reminder notes, recaps of correspondence, and special instructions related to the employee.

Each memo includes a Header section containing information specific to the memo itself. This information includes a memo code, employee code, subject description, memo date, and reminder date.

#### **Employee Memo Detail**

You can select the memos to be printed using these parameters. You can also decide whether memo detail is to be printed for each memo, and whether a page break is to be inserted between memos.

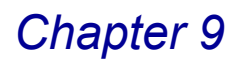

#### **Print Employee Memos**

1 From the **Reports** menu of the Time and Billing Professional module, select **Employee Memo Printing**. The Employee Memo Printing window appears.

| 🚮 Employee Memo         | o Printing  |             |                                             |
|-------------------------|-------------|-------------|---------------------------------------------|
| Print Memo Det          | ail<br>Memo |             |                                             |
| Selection               | All         | Starting    | Ending                                      |
| Employee Code           |             | Q           | ZZZZ 🔍                                      |
| Memo Code               |             |             | 777777777                                   |
| Memo Date               |             |             | 12/31/2999                                  |
| Reminder Date           |             |             | 12/31/2999                                  |
| Canon iR330-400 PS      | Ver 1.0     | <u>Prir</u> | nt Pre <u>v</u> iew Printer <u>S</u> etup 🧿 |
| Check this Box to print | Memo Detail |             | HTI LW2 12/15/2008                          |

- 2 Select the **Print Memo Detail** check box to include the actual memo text in the report.
- 3 Select the **Page Break by Memo** check box to print each memo on a separate page.
- 4 Specify the information to include in the **Selection** fields.
  - a Select All to include the information for all items.

OR

- **b** Enter a range of items to include in the **Starting** and **Ending** fields.
- Enter the employees to include in the Employee Code field.
- Enter the memos to include in the Memo Code field.
- Enter the start dates of the memos to include in the Memo Date field.
- 5 Enter the reminder dates of the memos to include in the **Reminder Date** field.

**HINT:** Click the Solution in the appropriate field to select an item from a Lookup window. Selecting from a sortable list places the item you selected in the field.

6 Click **Print** to print the report, or click **Preview** to print preview the report.

**Employee Memo Printing Window** 

The amount of information printed depends upon the settings you selected on the Employee Memo Printing window. Each memo includes a Header section, a Memo Code, Subject Description, Memo Date, and Reminder Date. The following is an example of a report with the full memo details.

| 👫 Employee Memo Printing                                                                                                    |          |                    |                |   |
|----------------------------------------------------------------------------------------------------|----------|--------------------|----------------|---|
|                                                                                                    |          |                    |                | ^ |
|                                                                                                    | T        | me and Billing Pro | fessional Demo |   |
| Employee Memo Printing                                                                                                    |          |                    |                | N |
|                                                                                                    |          |                    | DEMIE OF HO    | - |
| Employee CODE: 0100 NAME: IMA WINNUR                                                                                                    |          |                    |                |   |
| MEMO: MAS 90 MAS 90 PRODUCT TRAINING                                                                                                    | 05/10/98 | REMIND:            | 06/01/98       |   |
| Lisa McCarthy with State Of The Art, Inc. called today to confirm that Ima<br>Winnur and Rachel Scott are registered for the June 14th, 5 day, Product<br>Training Module.                                                  |          |                    |                |   |
| All hotel reservations have been made. Lisa said transportation to and from<br>the seminar is included. Lunch will be provided by State Of The Art.                                                                         |          | > Memo Heade       | er Section     |   |
| Employee CODE: 0110 NAME: DREW LEEDER                                                                                                    | 05/01/02 | DEMIND.            | 05/21/09       |   |
| MEMO: AICFA CONF AICFA CONFERENCE SPEECH                                                                                                    | 05/01/98 | REMIND:            | 05/31/98       |   |
| Mr. Leeder will be a keynote speaker for the AICPA Conference in Los Angeles<br>on June 15, 1998. A draft copy of the speech must be submitted to the AICPA<br>Conference Chairman, Mr. Barker, no later than June 5, 1998. |          |                    |                |   |
| MEMO: TRAVEL TRAVEL ARRANGEMENTS                                                                                                    | 01/10/98 | REMIND:            |                |   |
| When making travel arrangements for Mr. Leeder, please give Glenda, at<br>Business Travel, the following flight fund information:<br>TRANS-CONTINENTAL AIRLINES<br>FREQUENT FLYER FUND                                      |          |                    |                |   |
| ACCOUNT #AI22-97                                                                                                    |          |                    |                | * |
|                                                                                                    |          |                    | Ē              |   |
|                                                                                                    |          |                    | ÷              |   |

**Employee Memo Printing** 

# **Aged Invoice Report**

Use the Aged Invoice Report feature to obtain a detailed list of invoices by client and/or engagement. With this report, you can obtain a concise overview of outstanding receivables balances, which is useful for managing collections.

## **Aged Invoice Report Settings**

You can select invoices to be included in the report by aging category. Each invoice is aged using one of the four aging categories.

### Aged Invoice Report Detail

You can also choose to print a summarized report, showing only total aging information by client. In addition, you can print aged work in process information for each client and/or engagement.

#### Print the Aged Invoice Report

1 From the **Reports** menu of the Time and Billing Professional module, select **Aged Invoice Report**. The T/2 Aged Invoice Report window appears.

| Client Code                                                 | Page Break by Sort Option     Include Paid Invoices     Print VIP Aging Informatic     C Exclude Future Transactic     Include A/R Invoices     Ending     9922222222 | on Client Code Client Code Client Code Client Name Sort Field Zip Code Client Type Client Patren Client Patren Client Employee Industry Acct Soft? Year End       |
|-------------------------------------------------------------|----------------------------------------------------------------------------------------------------|----------------------------------------------------------------------------------------------------|
| 12/16/2008<br>Invoice  All Open Invoices All Starting OD- V | Include Paid Invoices  Print WIP Aging Informatic  Exclude Future Transactic  C Include A/R Invoices  Ending  937222222                                               | ion Client Code<br>Client Code<br>Client Name<br>Sort Field<br>Zip Code<br>Client Patter<br>Client Patter<br>Client Employee<br>Industy<br>Acct Soft?<br>Year End |
| All Starting                                                | Ending<br>99-ZZZZZZ Q                                                                                                    | Client Type<br>Client Partner<br>Client Employee<br>Industry<br>Acct Soft?<br>Year End                                                                            |
|                                                             | 99-222222                                                                                                    | Acct Soft?                                                                                                    |
|                                                             |                                                                                                    | ZZ Newsletter                                                                                                    |
|                                                             |                                                                                                    | All Open Invoices                                                                                                    |
| r1.0                                                        | Print Preview Printer Setu                                                                                                    | All Open Invoices<br>Only Invoices 30 Days Past I<br>Only Invoices 60 Days Past I<br>Only Invoices 30 Days Past<br>Only Invoices 120 Days Past                    |
|                                                             | r 1.0                                                                                                    | x 1.0 Print Preview Printer Set                                                                                                    |

T/2 Aged Invoice Report Window

Invoice

2 Select how to sort the report from the **Sort Options** field. You can sort the report by:

Client Code Client Name Sort Field Zip Code Client Type Client Partner Client Employee

You can also sort the report by any of the user-defined fields created on the <u>Time and Billing Professional Options</u> window (see page 90).

- Select the Page Break by Sort Option check box to print each invoice data on a separate page.
- 4 Enter the date the invoice was aged using the MM/DD/YY format in the **Aging Date** field.
- 5 Select the amount of information to print from the **Detail Option to Print** field.
- The Invoice option prints the invoice.
- The **Detail** option prints detailed information about each item on the invoice.
- The **Summary** option prints the summary of each item on the invoice.

6 Select the types of invoices to include from the **Aging Option to Print** field. Options include:

All Open Invoices Only Invoices 30 Days Past Due Only Invoices 60 Days Past Due Only Invoices 90 Days Past Due Only Invoices 120 Days Past Due

- 7 Select the **Include Paid Invoices** check box to include invoices that were paid in the report.
- 8 Select the **Print WIP Aging Information** check box to include work in process information in the report.
- **9** Select the **Exclude Future Transactions** check box to exclude future work for the client from the report.
- **10** Select the **Include A/R Invoices** check box to include Accounts Receivable invoices in the report.
- **11** Specify the information to include in the **Selection** fields.
  - a Select All to include the information for all items.

OR

- **b** Enter a range of items to include in the **Starting** and **Ending** fields.
- Enter the clients to include in the Client Code field.
- Enter the engagements to include in the Engagement Code field.

Choose the information to include in the report according to the selections made in the **Sort Options** field.

• Enter the names of clients to include in the **Client Name** field.

This field is available only if **Client Name** is selected in the **Sort Options** field.

• Enter sort data to include in the Sort Field field.

This field is available only if **Sort Field** is selected in the **Sort Options** field.

• Enter the clients' zip code to include in the **Zip Code** field.

This field is available only if **Zip Code** is selected in the **Sort Options** field.

• Enter the types of clients to include in the **Client Type** field.

This field is available only if **Client Type** is selected in the **Sort Options** field.

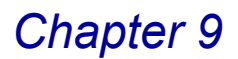

• Enter the employee partners in the Client Partner field.

This field is available only if **Client Partner** is selected in the **Sort Options** field. It limits the clients being printed to the ones by the selected employee partner.

• Enter the employees in the **Client Employee** field.

This field is available only if **Client Employee** is selected in the **Sort Options** field. It limits the clients being printed to the ones by the selected employee contact.

12 Enter the miscellaneous data to include in the **Miscellaneous** field.

This field is available only if one of the user-defined fields created on the **Terminology** tab of the <u>Time and Billing Professional Options</u> window (see page 98) is selected in the **Sort Options** field.

**HINT:** Click the Solution in the appropriate field to select an item from a Lookup window. Selecting from a sortable list places the item you selected in the field.

13 Click **Print** to print the report, or click **Preview** to print preview the report.

The amount of details that print depends upon the settings you selected on the Aged Invoice Report window. The following is an example of a report based on open invoices, including Accounts Receivable invoices, but excluding invoices for future transactions.

|                                              |                      |                          |                |                |                      |                      |                   |              | Time and B  | illing Profe | ssional D          | emc        |
|----------------------------------------------|----------------------|--------------------------|----------------|----------------|----------------------|----------------------|-------------------|--------------|-------------|--------------|--------------------|------------|
| TIME AND BILLING                             | PROFESS              | SIONAL AG                | ED IN          | VOICE          | REPORT               |                      |                   |              |             |              |                    |            |
|                                              |                      |                          |                |                |                      |                      |                   | T/2 C        | LIENT INVOI | CES - AGED   | AS OF: 12/         | 16/08      |
|                                              |                      |                          |                |                |                      |                      |                   |              |             | SORTED       | ) BY Client (      | CODE       |
| USTOMER/<br>ENGAGEMENT                       | INVDATE              | INVOICE NO<br>*=A/R INV  | INV<br>DUE     | DISC<br>DUE    | DISCOUNT<br>AMOUNT   | BALANCE              | CURRENT           | 30 DAYS      | 60 DAYS     | 90 DAYS      | 120 DAVS           | DAY<br>DEL |
| ABLEMAN ABLE MAN                             | UFACTURING           |                          | cc             | NTACT:         | MARTIN ABLE          |                      | PHONE: (          | 714)555-4660 |             |              |                    |            |
| 000000000000000000000000000000000000000      | 03/15/98             | 0000027 IN               | 03/15          | 03/15          | 00                   | 1,683.00             |                   |              |             |              | 1,683.00           |            |
| 000000000000000000000000000000000000000      | 05/15/98             | 0000042 IN<br>0000058 IN | 04/15          | 05/15          | .00                  | 60.05                |                   |              |             |              | 60.05              | •••        |
| 000000000000000000000000000000000000000      | 12/12/08             | 0000074 IN               | 12/12          | 12/12          | .00                  | 2,975.00             | 2,975.00          |              |             |              |                    | - 4        |
| Client 0                                     | 1-ABLEMAN            | TOTALS:                  |                |                |                      | 12,618.05            | 2,975.00          | .00          | 00.         | .00          | 9,643.05           |            |
| ALEXEDW EDWARD                               | IND SUSAN A          | LEXANDER                 | co             | NTACT:         | EDWARD ALEXANDER     |                      | PHONE: (          | 714)555-9177 |             |              |                    |            |
| BALANCEFORWARD:<br>ALL Engagement CODES      | 05/15/98             | 0000059 IN               | 05/15          | 05/15          | .00                  | 635.00-<br>445.00    | 635.00-<br>445.00 |              |             |              |                    | •••        |
| Client 0                                     | 1-ALEXEDW            | TOTALS:                  |                |                | -                    | 190.00-              | 190.00-           | .00          | 00.         | 00.          | .00                | -          |
| -CANRIDG CANYON R                            | ID GE APARTI         | MENTS                    | cc             | NTACT:         | CONNIELAMBERT        |                      | PHONE: (          | 619)555-9912 |             |              |                    |            |
| 00000000000000000000000000000000000000       | 12/12/08             | 0000075 IN<br>0000060 IN | 12/12          | 12/12          | 00.                  | 3,175.00             | 3,175.00          |              |             |              | 400.00             | 4          |
| Client 0                                     | 1-CANRID 0 1         | TOTALS:                  | 05/15          | 05/15          | -                    | 3_575.00             | 3.175.00          | .00          |             | .00          | 400.00             | -          |
| FUILTE FUILT                                 | OM ET ECTRIC         | COMPANY                  |                | WTACT.         | MEDED ITLE AND DESIG |                      | DHONE             | 2141555 0111 |             |              |                    |            |
| PEDWALLE EDWARDS                             | 04/30/98             | APR0001 FC               | 04/30          | 04/30          | 00                   | 25.00                | FROME             | /14/000/0111 |             |              | 25.00              | •••        |
| ALL Engagement CODES<br>ALL Engagement CODES | 04/15/98<br>05/15/98 | 0000046 IN<br>0000061 IN | 04/15<br>05/15 | 04/15<br>05/15 | .00<br>.00           | 840.00<br>2,200.00   |                   |              |             |              | 840.00<br>2,200.00 |            |
| Chient O                                     | 1-EDWAELE            | TOTALS:                  |                |                | -                    | 3,065.00             | .00               | .00          | 00.         | 00           | 3,065.00           | -          |
| GENECOM GENERATI                             | ON/2 COMPUT          | ER DIST.                 | co             | NTACT:         | JERRY THOMAS         |                      | PHONE: (          | 714)555-0131 |             |              |                    |            |
|                                              | 02/15/98             | 0000017 IN               | 02/15          | 02/15          | 00.                  | 2,725.00             |                   |              |             |              | 2,725.00           | •••        |
|                                              | 03/31/98             | MAR0003FC                | 03/31          | 03/31          | 00                   | 40.88                |                   |              |             |              | 4,000,00           |            |
|                                              | 04/30/98             | APR0002 FC               | 04/30          | 04/30          | 00.                  | 30.00                |                   |              |             |              | 30.00              | •••        |
| 00000000000000000000000000000000000000       | 12/12/08             | 0000077 IN<br>0000047 IN | 12/12          | 12/12          | 00                   | 6,810.00<br>4,785.00 | 6,810.00          |              |             |              | 4.785.00           | 4          |
| ALL Engagement CODES                         | 05/15/98             | 0000059 IN               | 05/15          | 05/15          | õõ                   | 7,750.00             |                   |              |             |              | 7,750.00           | •••        |
| Client 0                                     | 1-GENECOM            | TOTALS:                  |                |                | _                    | 26,800.88            | 6,810.00          | .00          | 00.         | 00           | 19,990.88          | -          |
|                                              | •                    | •                        |                |                |                      |                      |                   |              |             |              |                    |            |

Time and Billing Professional Aged Invoice Report

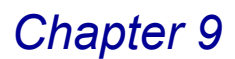

# **Aged Work in Process Report**

Detail

Use the Aged Work in Process Report feature to obtain an overview of work in process balances by client and/or engagement.

## Aged Work In Process Report Settings

With this report, you can obtain a concise overview of work in process balances, which is useful for managing work in process that is not selected for billing.

#### Aged Work In Process Report Detail

The work in process balances are aged using the four aging categories. In addition, you can choose to print aged Accounts Receivable information for each client.

#### Print the Aged Work in Process Report

 From the Reports menu of the Time and Billing Professional module, select Aged Work in Process Report. The Aged Work in Process Report window appears.

| Sort Options               | Client C | ode      | •     |                                        |   |                                          |
|----------------------------|----------|----------|-------|----------------------------------------|---|------------------------------------------|
| Aging Date                 | 12/16/   | 2008     |       | Page Break by Sort Option              |   | Client Code                              |
| Detail Option to Print     | Detail   | ~        |       | Print A/R Aging Information            |   | Client Code                              |
| Aging Option to Print      | AII WIP  | ~        |       | Print Engagement Description           |   | Client Name<br>Sort Field                |
| Selection                  | All      | Starting |       | Ending                                 |   | Zip Code<br>Client Type<br>Client Pather |
| Client Code                |          | 00-      |       | 99-ZZZZZZZ                             |   | Client Employee                          |
| Engagement Code            |          |          | D,    | Z///////////////////////////////////// |   | Acct Soft?<br>Year End                   |
| Client Name                |          |          |       |                                        |   | Newsletter<br>Engagement Partner         |
| Sort Field                 |          |          |       |                                        |   | Engagement Employee                      |
| Zip Code                   |          |          |       |                                        |   |                                          |
| Client Partner             |          | C,       |       | 고,                                     |   |                                          |
| Engagement Partner         |          | Q        |       |                                        |   |                                          |
| Miscellaneous              |          |          |       |                                        |   | All WIP                                  |
| Canon iR330-400 PS Ver 1.0 |          |          | Print | Pre <u>v</u> iew Printer <u>S</u> etup | 2 | All WIP<br>Only WIP 30 Days Past         |

Aged Work in Process Report Window

- 2 Select how to sort the report from the Sort Options field. You can sort the report by:
  - Client Code Client Name Sort Field Zip Code Client Type Client Partner Client Employee

You can also sort the report by any of the user-defined fields created on the <u>Time and Billing Professional Options</u> window (see page 90).

- 3 Enter the date the transaction was aged using the MM/DD/YY format in the **Aging Date** field.
- 4 Select the amount of information to print from the **Detail Option to Print** field.
- The **Detail** option prints detailed information about each item on the work in process transaction.
- The **Summary** option prints the summary of each item on the transaction.
- **5** Select the types of transactions to include from the **Aging Option to Print** field. Options include:

All WIP Only WIP 30 Days Past Due Only WIP 60 Days Past Due Only WIP 90 Days Past Due Only WIP 120 Days Past Due

- 6 Select the **Page Break by Sort Option** check box to print each transaction on a separate page.
- 7 Select the **Print A/R Aging Information** check box to include Accounts Receivable work in process data in the report.
- 8 Select the **Print Engagement Description** check box to include a description of the engagement the work in process is included in.
- 9 Specify the information to include in the **Selection** fields.
  - a Select All to include the information for all items.

OR

- **b** Enter a range of items to include in the **Starting** and **Ending** fields.
- Enter the clients to include in the Client Code field.
- Enter the engagements to include in the Engagement Code field.

Choose the information to include in the report according to the selections made in the **Sort Options** field.

• Enter the names of clients to include in the Client Name field.

This field is available only if Client Name is selected in the Sort Options field.

• Enter sort data to include in the Sort Field field.

This field is available only if **Sort Field** is selected in the **Sort Options** field.

• Enter the clients' zip code to include in the **Zip Code** field.

This field is available only if **Zip Code** is selected in the **Sort Options** field.

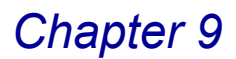

• Enter the types of clients to include in the Client Type field.

This field is available only if **Client Type** is selected in the **Sort Options** field.

• Enter the employee partners in the **Client Partner** field.

This field is available only if **Client Partner** is selected in the **Sort Options** field. It limits the clients being printed to the ones by the selected employee partner.

• Enter the employees in the **Client Employee** field.

This field is available only if **Client Employee** is selected in the **Sort Options** field. It limits the clients being printed to the ones by the selected employee contact.

• Enter the employee partners for engagements in the **Engagement Partner** field.

This field is available only if **Engagement Partner** is selected in the **Sort Options** field. It limits the partners being printed to the ones by the selected engagement partner.

• Enter the employees in the Engagement Employee field.

This field is available only if **Engagement Employee** is selected in the **Sort Options** field. It limits the employees being printed to the ones by the selected employee.

• Enter the miscellaneous data to include in the Miscellaneous field.

This field is available only if one of the user-defined fields created on the **Terminology** tab of the <u>Time and Billing Professional Options</u> window (see page 98) is selected in the **Sort Options** field.

**HINT:** Click the Solution in the appropriate field to select an item from a Lookup window. Selecting from a sortable list places the item you selected in the field.

**10** Click **Print** to print the report, or click **Preview** to print preview the report.

The amount of details that print depends upon the settings you selected on the Aged Work in Process Report window. The following is an example of a report based on all work in process transactions, excluding Accounts Receivable transactions.

| 🚯 Aged Work in Process Report                                  |                     |                        |                 |         |                     |                              |             |
|----------------------------------------------------------------|---------------------|------------------------|-----------------|---------|---------------------|------------------------------|-------------|
| AGED WORK IN PROCESS REPORT                                    |                     |                        |                 | Ti      | me and Bill         | ing Profess<br>'IP - AGED AS | ional Demo  |
|                                                                | RETAINER<br>BALANCE | BALANCE                | CURRENT         | 30 DAYS | 60 DAYS             | SORTED B                     | Client CODE |
| 01-ABLEMAN ABLE MANUFACTURING<br>00000000000000000000          | CONTACT:<br>0.00    | MARTIN ABI<br>5,199.00 | LE<br>0.00      | 0.00    | (714) 555-4<br>0.00 | 4660<br>0.00                 | 5,199.00    |
| Client 01-ABLEMAN TOTALS:                                      | 0.00                | 5,199.00               | 0.00            | 0.00    | 0.00                | 0.00                         | 5,199.00    |
| 01-EDWAELE EDWARDSON ELECTRIC COMPANY<br>000000000000000000000 | CONTACT:<br>0.00    | MEREDITH A<br>3,969.00 | ANDREWS<br>0.00 | 0.00    | (714) 555-0<br>0.00 | 0.00                         | 3,969.00    |
| Client 01-EDWAELE TOTALS:                                      | 0.00                | 3,969.00               | 0.00            | 0.00    | 0.00                | 0.00                         | 3,969.00    |
| 01-HAAS WILLIAM AND BETH HAAS<br>00000000000000000000          | CONTACT:<br>0.00    | 930.00                 | 0.00            | 0.00    | (818) 555-3<br>0.00 | 2266<br>0.00                 | 930.00      |
| Client 01-HAAS TOTALS:                                         | 0.00                | 930.00                 | 0.00            | 0.00    | 0.00                | 0.00                         | 930.00      |
| 01-REEDADV REED ADVERTISING<br>000000000000000000000           | CONTACT:<br>0.00    | RUSS REED<br>22,048.50 | 0.00            | 0.00    | (818) 555-6<br>0.00 | 5614                         | 22,048.50   |
| Client 01-REEDADV TOTALS:                                      | 0.00                | 22,048.50              | 0.00            | 0.00    | 0.00                | 0.00                         | 22,048.50   |
| REPORT TOTALS:                                                 | 0.00                | 32,146.50              | 0.00            | 0.00    | 0.00                | 0.00                         | 32,146.50   |
| (4) (m)                                                        |                     |                        |                 |         |                     |                              |             |
| () () Page:1 () () () () () () () () () () () () ()            |                     |                        |                 |         |                     |                              | 80          |

Aged Work in Process Report

# **Detail Work in Process Report**

Use the Detail Work in Process Report feature to obtain a detailed listing of all unbilled time/expense entries.

### **Detail Work in Process Report**

With this report, you can choose to print the detail work in process balance for each client/engagement, and you can include the aged Accounts Receivable balance for each client. You can also choose to print extended comments for each entry on this report.

### **Detail Work in Process Report Attributes**

For each time/expense entry, the report includes the client code, engagement code, entry date, employee code, category code, work code, billable and non-billable hours, rate, amount, and extended comments, if applicable.

#### Print the Detail Work in Process Report

 From the Reports menu of the Time and Billing Professional module, select Detail Work in Process Report. The Detail Work in Process Report window appears.

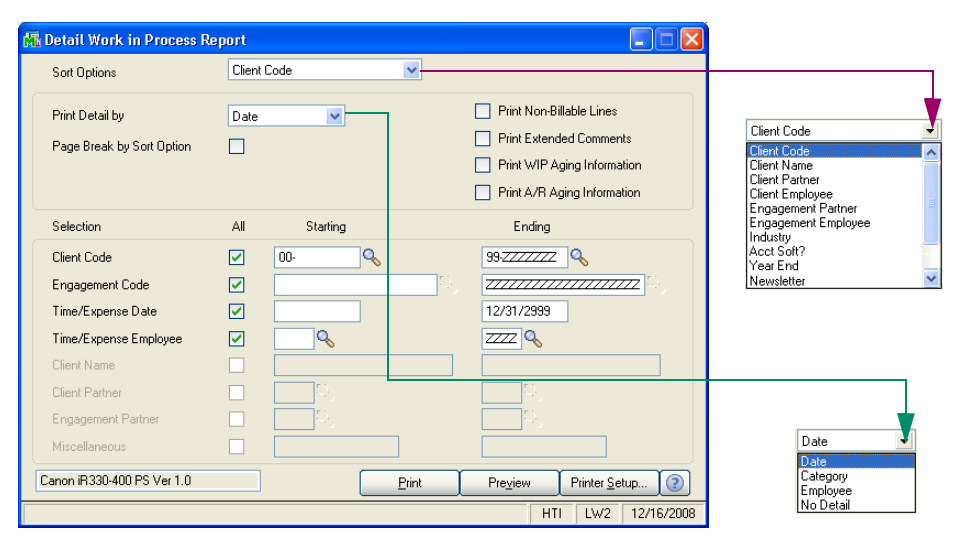

Detail Work in Process Report Window

2 Select how to sort the report from the **Sort Options** field. You can sort the report by:

Client Code Client Name Sort Field Zip Code Client Type Client Partner Client Employee.

You can also sort the report by any of the user-defined fields created on the **Terminology** tab of the <u>Time and Billing Professional Options</u> window (see page 98).

3 Select how to print the detail by from the **Print Detail by** field. You can select:

Date Category Employee No Detail

- 4 Select the **Page Break by Sort Option** check box to print each transaction on a separate page.
- 5 Select the **Print Non-Billable Lines** check box to include transactions that are not billable.

This option is NOT available if **No Detail** is selected in the **Print Details by** field.

6 Select the **Print Extended Comments** check box to include the extended comments for transaction lines.

This option is NOT available if **No Detail** is selected in the **Print Details by** field.

- 7 Select the **Print WIP Aging Information** check box to include aged work in process transactions in the report.
- 8 Select the **Print A/R Aging Information** check box to include aged Accounts Receivable work in process data in the report.
- **9** Select the **Print Engagement Description** check box to include a description of the engagement the work in process is included in.
- **10** Specify the information to include in the **Selection** fields.
  - a Select All to include the information for all items.

OR

- **b** Enter a range of items to include in the **Starting** and **Ending** fields.
- Enter the clients to include in the **Client Code** field.
- Enter the engagements to include in the **Engagement Code** field.
- Enter the time/expense transaction date in the Time/Expense Date field.
- Enter the employee involved in the time/expense transaction in the **Time/Expense Employee** field.

Choose the information to include in the report according to the selections made in the **Sort Options** field.

• Enter the names of clients to include in the Client Name field.

This field is available only if **Client Name** is selected in the **Sort Options** field.

• Enter the types of clients to include in the **Client Type** field.

This field is available only if **Client Type** is selected in the **Sort Options** field.

• Enter the employee partners in the Client Partner field.

This field is available only if **Client Partner** is selected in the **Sort Options** field. It limits the clients being printed to the ones by the selected employee partner.

• Enter the employees in the **Client Employee** field.

This field is available only if **Client Employee** is selected in the **Sort Options** field. It limits the clients being printed to the ones by the selected employee contact.

• Enter the employee partners for engagements in the Engagement Partner field.

This field is available only if **Engagement Partner** is selected in the **Sort Options** field. It limits the partners being printed to the ones by the selected engagement partner.

• Enter the employees in the Engagement Employee field.

This field is available only if **Engagement Employee** is selected in the **Sort Options** field. It limits the employees being printed to the ones by the selected employee.

• Enter the miscellaneous data to include in the Miscellaneous field.

This field is available only if one of the user-defined fields created on the **Terminology** tab of the <u>Time and Billing Professional Options</u> window (see page 98) is selected in the **Sort Options** field.

**HINT:** Click the Solution in the appropriate field to select an item from a Lookup window. Selecting from a sortable list places the item you selected in the field.

11 Click Print to print the report, or click Preview to print preview the report.

The amount of details that print depends upon the settings you selected on the Detail Work in Process Report window. The following is an example of a report based on all work in process transactions, with extended comments for the transactions.

| 🖁 Detail Work in Process Report                                                                                                    |                                                                                              |
|----------------------------------------------------------------------------------------------------|----------------------------------------------------------------------------------------------|
|                                                                                                    | A                                                                                            |
|                                                                                                    | Time and Billing Professional Demo                                                           |
| DETAIL WORK IN PROCESS REPORT                                                                                                    |                                                                                              |
|                                                                                                    | SORTED BY Client CODE - DETAIL BY DATE                                                       |
|                                                                                                    |                                                                                              |
| DATE Emply NAME CATEG W.C. DESCRIPTION T X COMMI                                                                                                    | ENT HOURS RATE AMOUNT                                                                        |
| Client CODE: 01-ABLEMAN ABLE MANUFACTURING<br>Engagement CODE: 00000000000000000 PROFESSIONAL SERVICES STAN                                                                                                    | IDARD                                                                                        |
| 04/17/98 0130 SCOTT R. EXP CAR AUTO EXPENSES E NT AUTO 1<br>04/17/98 0130 SCOTT R. SFT M90 SOFTWARE -MAS90 E TX MAS90<br>04/17/98 0130 SCOTT R. MIC SFW SOFTWARE INSTALLAT B NT SOFTW                                                                                                    | EXPENSES 50.00<br>- BILL OF MATERIALS 999.00<br>ARE INSTALLATION 1.00 125.000 125.00         |
| 04/19/98 0210 REYNOLDS B. MIC IMP SOFTWARE IMPLEMENT B NT IMPLEI<br>05/08/98 0220 CASEY D. ACC MON MONTHLY ACCOUNTING B NT MONTH                                                                                                    | MENTATION AND TRAINING** 8.00 100.000 800.00<br>HLY ACCOUNTING SERVICES 8.00 150.000 1200.00 |
| USJ08/98 U260 HARRISON P. ACC MON MONTHLY ACCOUNTING B NT MONTH<br>05/12/98 0110 LEEDER D. MAS FIN FINANCIAL PLANNING B NT FINANC                                                                                                    | ALY ACCOUNTING SERVICES 8:00 75:000 600:00<br>CIAL PLANNING 4:00 225:000 900:00              |
| 05/13/98 0270 MILLER M. MIC TEL TELEPHONE SUPPORT B NT TELEP<br>05/14/98 0130 SCOTT R. EXP CAR AUTO EXPENSES E NT AUTO I                                                                                                    | HONE SUPPORT OF YOUR COMP 1.00 100.000 100.00<br>EXPENSES 50.00                              |
| 05/14/98 0130 SCOTT R. MIC ONS ON-SITE SUPPORT SE B NT ON-SIT                                                                                                    | E SUPPORT SERVICES 3.00 125.000 375.00                                                       |
| Engagement 0000                                                                                                    | 00.00000000000000000000000000000000000                                                       |
| Client 01-ABLEM                                                                                                    | AN TOTALS: 33.00 5199.00                                                                     |
| Client CODE: 01-EDWAELE EDWARDSON ELECTRIC COMPANY<br>Engagement CODE: 000000000000000000000000000000000000                                                                                                    | IDARD                                                                                        |
| 05/19/98         0130         SOTT R.         SFT         M90         SOFTWARE         MA390         E         TX         MA590           05/20/98         0130         SCOTT R.         MIC         SFW         SOFTWARE         INSTALLAT         B         TX         SOFTWARE         INSTALLAT         TX         SOFTWARE         INSTALLAT         B         TX         SOFTWARE         INSTALLAT         B         TX         SOFTWARE         INSTALLAT         B         TX         SOFTWARE         INSTALLAT         B         TX         SOFTWARE         INSTALLAT         B         TX         SOFTWARE         INSTALLAT         B         TX         SOFTWARE         INSTALLAT         B         TX         SOFTWARE         INSTALLAT         B         TX         SOFTWARE         INSTALLAT         B         TX         SOFTWARE         INSTALLAT         SOFTWARE         INSTALLAT         SOFTWARE         INSTALLAT         SOFTWARE         INSTALLAT         SOFTWARE         INSTALLAT         INSTALLAT         INSTALLAT         INSTALLAT         INSTALLAT         INSTALLAT         INSTALLAT         INSTALLAT         INSTALLAT         INSTALLAT         INSTALLAT         INSTALLAT         INSTALLAT         INSTALLAT         INSTALLAT         INSTALLAT <td< td=""><td>- INVENTORY 799.00<br/>ARE INSTALLATION 2.00 125.000 250.00<br/>EXPENSES 20.00</td></td<> | - INVENTORY 799.00<br>ARE INSTALLATION 2.00 125.000 250.00<br>EXPENSES 20.00                 |
| 05/21/98 0130 SCOTT R. MIC TRG TRAINING B NT IMPLED<br>05/26/98 0210 REYNOLDS B. MIC REP CUSTOM REPORT DEVE B NT CUSTO                                                                                                    | MENTATION AND TRAINING** 4.00 125.000 500.00<br>M REPORT DEVELOPMENT 8.00 100.000 800.00     |
| 05/30/98 0260 HARRISON P. ACC MON MONTHLY ACCOUNTING B NT MONTH                                                                                                    | LY ACCOUNTING SERVICES 2.00 75.000 150.00                                                    |
| 06/02/98 0130 SCOTT R. MIC TEL TELEPHONE SUPPORT B NT TELEP                                                                                                    | MEETINGS - RODT 8.00 200.000 1200.00<br>HONE SUPPORT OF YOUR COMP 2.00 125.000 250.00        |
| Engagement 0000                                                                                                    | 00000000000000 TOTALS: 24.00 3969.00                                                         |
| Client 01-EDWAE                                                                                                    | LE TOTALS: 24.00 3969.00                                                                     |
|                                                                                                    | 4                                                                                            |
|                                                                                                    |                                                                                              |
| 1 Page:1 0 0 4 % 🔁                                                                                                    |                                                                                              |

**Detail Work in Process Report** 

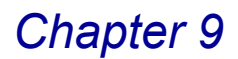

# **Trial Balance Report**

The Trial Balance Report feature allows you to obtain a complete recap of Time and Billing Professional invoices. Use the Trial Balance report to assist in reconciling client balances to General Ledger.

## **Trial Balance Report Settings**

You can select a range of client/engagement codes to be included on the report. In addition, you can choose to include all invoices on file, or select either open or paid invoices.

#### **Trial Balance Report Detail**

You can choose to print the transaction information in detail or summary format detailing all receipts, adjustments, or write-offs that affect the receivable balances during a specified period.

#### Print the Trial Balance Report

1 From the **Reports** menu of the Time and Billing Professional module, select **Trial Balance Report**. The T/2 Trial Balance Report window appears.

| 🚮 T/2 Trial Balance Rep                        | ort                  |          |           |                                                   | ×  |      |
|------------------------------------------------|----------------------|----------|-----------|---------------------------------------------------|----|------|
| Print Trial Balance as Of<br>Invoices to Print | 12/16/2008<br>Open 🛉 | ]        |           | Print Transaction Detail     Include A/R Invoices |    |      |
| Selection                                      | All                  | Starting |           | Ending                                            |    |      |
| Client Code<br>Engagement Code                 | <ul><li>✓</li></ul>  | 00.      | <b>_%</b> | 99-7222222 <b>Q</b>                               |    | Open |
| Canon iR330-400 PS Ver 1.                      | 0                    |          | Print     | Pre <u>v</u> iew Printer <u>S</u> etup (?)        |    | All  |
|                                                |                      |          |           | HTI LW2 12/16/200                                 | 08 |      |

T/2 Trial Balance Report Window

- 2 Enter the last date to print on the trial balance report in the **Print Trial Balance As Of** field.
- **3** Select the invoices to print on the report from the **Invoices to Print** field. You can select:

Open Paid All

- 4 Select the **Print Transaction Detail** check box to print the details of each transaction.
- 5 Select the **Include A/R Invoices** check box to include Accounts Receivable invoices in the report.
- 6 Specify the information to include in the **Selection** fields.

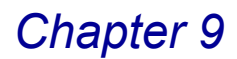

a Select All to include the information for all items.

OR

- **b** Enter a range of items to include in the **Starting** and **Ending** fields.
- Enter the clients to include in the Client Code field.
- Enter the engagements to include in the **Engagement Code** field.

**HINT:** Click the Solution in the appropriate field to select an item from a Lookup window. Selecting from a sortable list places the item you selected in the field.

7 Click Print to print the report, or click Preview to print preview the report.

The amount of details that print depends upon the settings you selected on the Trial Balance Report window. The following is an example of a report based on open invoices, with transaction details.

| 👫 Time and Billing Profes                                | sional Trial Balance R                                            | eport          |                |                      |                    |                    |                              |                                   |                  |                 |
|----------------------------------------------------------|-------------------------------------------------------------------|----------------|----------------|----------------------|--------------------|--------------------|------------------------------|-----------------------------------|------------------|-----------------|
|                                                          |                                                                   |                |                |                      |                    |                    |                              |                                   |                  |                 |
|                                                          |                                                                   |                |                |                      |                    |                    | Time                         | and Billina F                     | Professio        | nal Demo        |
| TIME AND BILLING P                                       | ROFESSIONAL TRIAL                                                 | BALAN          | ICE REF        | PORT                 |                    |                    |                              | ~                                 |                  |                 |
|                                                          |                                                                   |                |                |                      |                    |                    |                              |                                   | ALL OPEN         | INVOICES        |
| DIVISION NO: 01                                          |                                                                   |                |                |                      |                    |                    |                              |                                   |                  |                 |
| Client/<br>Engagement                                    | INVOICE NO D<br>*=A/R INV INVOICE                                 | ATES<br>DUE    | DSCNT          | INVOICE<br>AMOUNT    | DISCOUNT<br>AMOUNT | INVOICE<br>BALANCE | TRANSA<br>TYPE DATE          | AMOUNT                            | CK. NO J<br>TYPE | DEPOSIT<br>DATE |
| ABLEMAN ABLE MAN<br>000000000000000000000000000000000000 | UFACTURING<br>0000027 IN 03/15/98                                 | 03/15          | 03/15          | 8,683.00             | .00                | 1,683.00           | INV 03/31/98<br>PMT 04/27/98 | 8,683.00<br>2,000.00-             | 10633            | 04/27/98        |
| 000000000000000000000000000000000000000                  | 0000042 IN 04/15/98<br>0000058 IN 05/15/98                        | 04/15<br>05/15 | 04/15<br>05/15 | 7,900.00<br>5,060.05 | .00<br>.00         | 7,900.00<br>60.05  | INV 04/30/98<br>INV 05/31/98 | 5,000.00-<br>7,900.00<br>5,060.05 | IU442            | 000020          |
| 000000000000000000000000000000000000000                  | 0000071 IN 12/23/08                                               | 12/25          | 12/23          | 4,043.60             | .00                | 4,043.60           | INV 12/12/08                 | 4,043.60                          | REFRIC: U        | 000070          |
| Engmt 0000                                               | 00000000000000000000000000000000000000                            | LS:            | -              | 25,686.65            | .00                | 13,686.65          |                              | 13,686.65                         |                  |                 |
| 000000000000000000000000000000000000000                  | 0000074 IN 12/12/08                                               | 12/12          | 12/12          | 2,975.00             | .00                | 2,975.00           | INV 12/12/08                 | 2,975.00                          |                  |                 |
|                                                          | Client ABLEMAN TOTA                                               | LS:            | -              | 28,661.65            | .00                | 16,661.65          |                              | 16,661.65                         |                  |                 |
| ALEXEDW EDWARD A<br>ALL Engagement CODES                 | AND SUSAN ALEXANDER<br>0000059 IN 05/15/98<br>APR3095 BF 04/30/98 | 05/15<br>04/30 | 05/15<br>04/30 | 445.00<br>635.00-    | .00<br>.00         | 445.00<br>635.00-  | INV 05/31/98<br>BF 04/30/98  | 445.00<br>635.00-                 |                  |                 |
|                                                          | Client ALEXEDW TOTA                                               | LS:            | -              | 190.00-              | .00                | 190.00-            |                              | 190.00-                           |                  |                 |
| CANRIDG CANYON R<br>ALL Engagement CODES                 | IDGE APARTMENTS<br>0000060 IN 05/15/98                            | 05/15          | 05/15          | 400.00               | .00                | 400.00             | INV 05/31/98                 | 400.00                            |                  |                 |
| 000000000000000000000000000000000000000                  | 0000075 IN 12/12/08                                               | 12/12          | 12/12          | 3,175.00             | .00                | 3,175.00           | INV 12/12/08                 | 3,175.00                          |                  |                 |
|                                                          | Client CANRIDG TOTALS:                                            |                |                |                      | .00                | 3,575.00           |                              | 3,575.00                          |                  |                 |
|                                                          |                                                                   |                |                |                      |                    |                    |                              |                                   |                  | <u>&gt;</u>     |
| Page:1                                                   |                                                                   |                |                |                      |                    |                    |                              |                                   |                  |                 |

Time and Billing Professional Trial Balance Report

# **Monthly Billing Report**

Use the Monthly Billing Report feature to obtain a recap of all billing activities for the period recorded through the Time and Billing Professional module.

### Monthly Billing Report Settings

You can select to sort the report by client code or invoice number. You can also decide whether invoice detail is to be printed.

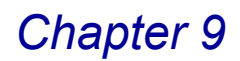

### **Monthly Billing Report Detail**

All invoices recorded through <u>Billing Data Entry</u> (see page 220) appear on this report.

#### Print the Monthly Billing Report

1 From the **Reports** menu of the Time and Billing Professional module, select **Monthly Billing Report**. The T/2 Monthly Billing Report window appears.

| 👫 T/2 Monthly Billing I   | Report             |                                               |                       |  |  |  |  |  |  |  |
|---------------------------|--------------------|-----------------------------------------------|-----------------------|--|--|--|--|--|--|--|
| Sort Options              | Custome            | er Number 🔽<br>er Number                      |                       |  |  |  |  |  |  |  |
| Period                    | Invoice<br>05 05/0 | [Invoice Number]<br>05 05/01/98 Thru 05/31/98 |                       |  |  |  |  |  |  |  |
| Print Invoice Detail      |                    |                                               |                       |  |  |  |  |  |  |  |
| Selection                 | All                | Starting                                      | Ending                |  |  |  |  |  |  |  |
| Client Code               |                    | 00-                                           | 99-ZZZZZZZ            |  |  |  |  |  |  |  |
| Invoice Number            | $\checkmark$       |                                               | 777777                |  |  |  |  |  |  |  |
| Canon iR330-400 PS Ver 1. | 0                  | Print                                         | Preview Printer Setup |  |  |  |  |  |  |  |
| Select Sort Option        |                    |                                               | HTI LW2 12/16/2008    |  |  |  |  |  |  |  |

T/2 Monthly Billing Report Window

- Select how to sort the report from the Sort Options field.
   You can sort the report by Customer Number or Invoice Number.
- Select the Print Invoice Detail check box to print each individual transaction on the report.
- 4 Specify the information to include in the **Selection** fields.
  - a Select All to include the information for all items.

OR

- **b** Enter a range of items to include in the **Starting** and **Ending** fields.
- Enter the clients to include in the Client Code field.
- Enter the invoices to include in the **Invoice Number** field.

This field is available only if **Invoice Number** is selected in the **Sort Options** field.

**HINT:** Click the Solution in the appropriate field to select an item from a Lookup window. Selecting from a sortable list places the item you selected in the field.

5 Click **Print** to print the report, or click **Preview** to print preview the report.

The amount of details that print depends upon the settings you selected on the Monthly Billing Report window. The following is an example of a report based on transactions by customer number, with the details of each transaction.

| lonthly Billing Rep | ort        |            |         |                |             |                            |          |
|---------------------|------------|------------|---------|----------------|-------------|----------------------------|----------|
|                     |            |            |         |                |             |                            |          |
| MONTH & DELIN       | IO DEDODT  |            |         |                | Time        | e and Billing Professional | Demo     |
|                     | IG REPORT  |            |         |                |             | PERIOD: 05 05/01/98 Thru 0 | 05/31/98 |
| DIVISION NO:        | 01         |            |         |                |             |                            |          |
| CUSTOMER/           | 1          | DATES      |         |                | TRANSAC'    | TION                       |          |
| INVOICE NO.         | INVOICE    | DUE        | DSCNT   | TYPE           | DATE        | AMOUNT                     |          |
| ABLEMAN             | ABLE MANUF | ACTURING   |         |                |             |                            |          |
| 0000058             | 05/15/98   | 05/15      | 05/15   | INV            | 05/31/98    | 5,060.05                   |          |
|                     |            |            |         | CUSTOMER ABLEM | IAN TOTALS: | 5,060.05                   |          |
| ALEXEDW             | EDWARD ANI | SUSAN AL   | EXANDER |                |             |                            |          |
| 0000059             | 05/15/98   | 05/15      | 05/15   | INV            | 05/31/98    | 445.00                     |          |
|                     |            |            |         | CUSTOMER ALEXE | DW TOTALS:  | 445.00                     |          |
| CANRIDG             | CANYON RID | GE APARTM  | ENTS    |                |             |                            |          |
| 0000060             | 05/15/98   | 05/15      | 05/15   | INV            | 05/31/98    | 400.00                     |          |
|                     |            |            |         | CUSTOMER CANR  | IDG TOTALS: | 400.00                     |          |
| EDWAELE             | EDWARDSON  | ELECTRIC C | COMPANY |                |             |                            |          |
| 0000061             | 05/15/98   | 05/15      | 05/15   | INV            | 05/31/98    | 2,200.00                   |          |
|                     |            |            |         | CUSTOMER EDWA  | ELE TOTALS: | 2,200.00                   |          |
|                     |            |            |         |                |             |                            |          |
| Page:1              |            | (FF)       |         |                |             |                            |          |

Monthly Billing Report

# **Billing History Report**

Use the Billing History Report feature to obtain a recap of all billing information recorded through the <u>Billing Register</u> update (see page 254).

## **Billing History Report Settings**

You can choose to print billing detail information for each invoice. You can also include line item detail information, as well as types of comments to be printed, and choose whether a page break is to be inserted between transactions.

### **Billing History Report Detail**

When the Billing History Report is printed, the client code and name, engagement code, work in process total, write-up/downs, and billed fees and expenses will appear for each invoice.

#### Print the Billing History Report

1 From the **Reports** menu of the Time and Billing Professional module, select **Billing History Report**. The Billing History Report window appears.

| Sort Options                                                                | Client   | Code                                             | <b>v</b> . |                                        |                                   |
|-----------------------------------------------------------------------------|----------|--------------------------------------------------|------------|----------------------------------------|-----------------------------------|
| <ul> <li>Print Billing Detail )</li> <li>Print Extended Comments</li> </ul> | Pr       | int Non-Billable Lines<br>int Bill Text Comments |            | Page Break by Sort Option              | Client Code<br>Client Code        |
| Selection                                                                   | All      | Starting                                         |            | Ending                                 | Client Name                       |
| Client Code                                                                 | <b>V</b> | 00-                                              |            | 99-ZZZZZZZ 🔍                           | Zip Code<br>Client Type           |
| Engagement Code                                                             |          |                                                  | E).        |                                        | Client Partner<br>Client Employee |
| nvoice Number                                                               |          | Q.                                               |            | ZZZZZZZ 🔍                              | Industry<br>Acct Soft?            |
| nvoice Date                                                                 |          |                                                  |            | 12/31/2999                             | Year End<br>Newsletter            |
| Client Name                                                                 |          |                                                  |            |                                        |                                   |
| Sort Field                                                                  |          |                                                  |            |                                        |                                   |
| Zip Code                                                                    |          |                                                  |            |                                        |                                   |
| Client Partner                                                              |          |                                                  |            |                                        |                                   |
| Miscellaneous                                                               |          |                                                  | ]          |                                        |                                   |
| non iR330-400 PS Ver 1.0                                                    |          |                                                  | Print      | Pre <u>v</u> iew Printer <u>S</u> etup | 1                                 |

**Billing History Report Window** 

2 Select how to sort the report from the **Sort Options** field. You can sort the report by:

Client Code Invoice Number Client Name Sort Field Zip Code Client Type Client Partner Client Employee.

You can also sort the report by any of the user-defined fields created on the **Terminology** tab of the <u>Time and Billing Professional Options</u> window (see page 98).

3 Select the **Print Billing Detail** check box to print each individual work code details for each entry on the report.

The **Print Extended Comments** and **Print Non-Billable Lines** fields become available.

4 Select the **Print Extended Comments** check box to include the extended comments for transaction lines.

This option is only available if the **Print Billing Detail** check box is selected.

5 Select the **Print Non-Billable Lines** check box to include transactions that are not billable.

This option is only available if the Print Billing Detail check box is selected.

- 6 Select the **Page Break by Sort Option** check box to print each transaction on a separate page.
- 7 Specify the information to include in the **Selection** fields.
- a Select All to include the information for all items.

OR

- **b** Enter a range of items to include in the **Starting** and **Ending** fields.
- Enter the clients to include in the Client Code field.
- Enter the engagements to include in the Engagement Code field.
- Enter the invoices to include in the Invoice Number field.
- Enter the invoice date in the Invoice Date field.

Choose the information to include in the report according to the selections made in the **Sort Options** field.

• Enter the names of clients to include in the **Client Name** field.

This field is available only if **Client Name** is selected in the **Sort Options** field.

• Enter sort data to include in the **Sort Field** field.

This field is available only if Sort Field is selected in the Sort Options field.

• Enter the clients' zip code to include in the **Zip Code** field.

This field is available only if **Zip Code** is selected in the **Sort Options** field.

• Enter the types of clients to include in the Client Type field.

This field is available only if **Client Type** is selected in the **Sort Options** field.

• Enter the employee partners in the Client Partner field.

This field is available only if **Client Partner** is selected in the **Sort Options** field. It limits the clients being printed to the ones by the selected employee partner.

• Enter the employees in the **Client Employee** field.

This field is available only if **Client Employee** is selected in the **Sort Options** field. It limits the clients being printed to the ones by the selected employee contact.

• Enter the miscellaneous data to include in the Miscellaneous field.

This field is available only if one of the user-defined fields created on the **Terminology** tab of the <u>Time and Billing Professional Options</u> window (see page 98) is selected in the **Sort Options** field.

**HINT:** Click the Subtron in the appropriate field to select an item from a Lookup window. Selecting from a sortable list places the item you selected in the field.

8 Click Print to print the report, or click Preview to print preview the report.

The amount of details that print depends upon the settings you selected on the Billing Report window. The following is an example of a report based on all client codes, engagement codes, invoice numbers, and invoice dates, with details for each billing.

|                                                                                      |                                                                      | EDODT                                                                                           |                                                      |                                      |                                                                                                    |                                                                | I                                                                                  | ime and Bil                                                           | ling Professi                                                               | onal Dem                                                                        |
|--------------------------------------------------------------------------------------|----------------------------------------------------------------------|-------------------------------------------------------------------------------------------------|------------------------------------------------------|--------------------------------------|----------------------------------------------------------------------------------------------------|----------------------------------------------------------------|------------------------------------------------------------------------------------|-----------------------------------------------------------------------|-----------------------------------------------------------------------------|---------------------------------------------------------------------------------|
| DILLING                                                                              | ISTORT R                                                             | LFORT                                                                                           |                                                      |                                      |                                                                                                    |                                                                |                                                                                    |                                                                       | SORTED BY                                                                   | Client COD                                                                      |
|                                                                                      |                                                                      |                                                                                                 |                                                      |                                      |                                                                                                    |                                                                |                                                                                    |                                                                       | WITH BIL                                                                    | LING DETAI                                                                      |
| DATE                                                                                 | Emply                                                                | NAME                                                                                            | W.C.                                                 | вт<br>тх                             | COMMENT                                                                                                    | HOURS                                                          | RATE                                                                               | WIP<br>AMOUNT                                                         | WRITE<br>UP/DOWN                                                            | BILLED<br>AMOUNT                                                                |
| Client COI<br>ngagement (<br>INVOICE                                                 | DE:<br>CODE:<br>NO: 000004                                           | 01-ABLE<br>00000000                                                                             | MAN<br>00000000<br>INVOICE                           | DOOD<br>DATE:                        | ABLE MANUFACTURING<br>PROFESSIONAL SERVICES<br>04/15/98                                                                                                    |                                                                |                                                                                    |                                                                       |                                                                             |                                                                                 |
| 3/04/98<br>3/18/98<br>3/20/98<br>4/10/98<br>4/10/98<br>4/10/98<br>4/11/98<br>4/11/98 | 0150<br>0210<br>0240<br>0120<br>0160<br>0220<br>0220<br>0220<br>0250 | CLARK B.<br>REYNOLDS B.<br>HAAS J.<br>WINNUR B.<br>COOK N.<br>CASEY D.<br>CASEY D.<br>WILSON J. | CLR<br>TEL<br>REP<br>CLI<br>QPR<br>MON<br>MON<br>QPR | B<br>B<br>B<br>B<br>B<br>B<br>B<br>B | CLERICAL SERVICES<br>TELEPHONE SUPPORT OF YOUR AC***<br>CUISTOM REPORT DESIGN AND DEVEL<br>CLIENT CONFERENCES<br>PREPARATION OF PAYROLL TAX R**<br>MONTHLY ACCOUNTING SERVICES<br>MONTHLY ACCOUNTING SERVICES | 13.00<br>8.00<br>25.00<br>8.00<br>8.00<br>8.00<br>6.00<br>8.00 | 13.850<br>100.000<br>100.000<br>180.000<br>75.000<br>150.000<br>150.000<br>130.000 | 180.05<br>800.00<br>2500.00<br>600.00<br>1200.00<br>900.00<br>1040.00 | 4.88-<br>21.68-<br>67.75-<br>24.39-<br>16.26-<br>32.52-<br>24.39-<br>28.18- | 175.17<br>778.32<br>2432.25<br>875.61<br>583.74<br>1167.48<br>875.61<br>1011.82 |
|                                                                                      |                                                                      |                                                                                                 |                                                      | INVOI                                | -<br>CE 0000042 FEE TOTALS:                                                                                                    | 81.00                                                          |                                                                                    | 8120.05                                                               | 220.05-                                                                     | 7900.00                                                                         |
|                                                                                      |                                                                      |                                                                                                 |                                                      | INVOI                                | CE 0000042 TOTALS:                                                                                                    | 81.00                                                          | -                                                                                  | 8120.05                                                               | 220.05-                                                                     | 7900.00                                                                         |
| ngagement (<br>INVOICE                                                               | CODE:<br>NO: 000003                                                  | 00000000                                                                                        | 00000000<br>INVOICE                                  | DOOO<br>DATE:                        | PROFESSIONAL SERVICES<br>05/15/98                                                                                                    |                                                                |                                                                                    |                                                                       |                                                                             |                                                                                 |
| 4/17/98<br>4/19/98<br>5/08/98<br>5/08/98<br>5/12/98<br>5/12/98<br>5/13/98<br>5/14/98 | 0130<br>0210<br>0220<br>0260<br>0110<br>0270<br>0130                 | SCOTT R.<br>REYNOLDS B.<br>CASEY D.<br>HARRISON P.<br>LEEDER D.<br>MILLER M.<br>SCOTT R.        | SFW<br>IMP<br>MON<br>MON<br>FIN<br>TEL<br>ONS        | B<br>B<br>B<br>B<br>B<br>B           | SOFTWARE INSTALLATION<br>IMPLEMENTATION AND TRAINING **<br>MONTHLY ACCOUNTING SERVICES<br>MONTHLY ACCOUNTING SERVICES<br>FINANCIAL PLANNING<br>TELEPHONE SUPPORT OF YOUR COMI<br>ON-SITE SUPPORT SERVICES     | 1.00<br>8.00<br>8.00<br>4.00<br>1.00<br>3.00                   | 125.000<br>100.000<br>150.000<br>75.000<br>225.000<br>100.000<br>125.000           | 125.00<br>800.00<br>600.00<br>900.00<br>100.00<br>375.00              | 4.78-<br>30.62-<br>45.93-<br>22.97-<br>34.45-<br>3.83-<br>14.35-            | 120.22<br>769.38<br>1154.07<br>577.03<br>865.55<br>96.17<br>360.65              |
|                                                                                      |                                                                      |                                                                                                 |                                                      | INVOI                                | CE 0000058 FEE TOTALS:                                                                                                    | 33.00                                                          | -                                                                                  | 4100.00                                                               | 156.93-                                                                     | 3943.07                                                                         |
| 4/17/98<br>4/17/98<br>5/14/98                                                        | 0130<br>0130<br>0130                                                 | SCOTT R.<br>SCOTT R.<br>SCOTT R.                                                                | CAR<br>M90<br>CAR                                    | E<br>E<br>E                          | AUTO EXPENSES<br>MAS 90 - BILL OF MATERIALS<br>AUTO EXPENSES                                                                                                    |                                                                |                                                                                    | 50.00<br>999.00<br>50.00                                              | 1.92-<br>38.24-<br>1.91-                                                    | 48.08<br>960.76<br>48.09                                                        |
|                                                                                      |                                                                      |                                                                                                 |                                                      | INVOI                                | CE 0000058 EXPENSE TOTALS:                                                                                                    |                                                                |                                                                                    | 1099.00                                                               | 42.07-                                                                      | 1056.93                                                                         |
|                                                                                      |                                                                      |                                                                                                 |                                                      | INAOIO                               | CE 0000058 SALES TAX TOTAL:<br>CE 0000058 TOTALS:                                                                                                    | 33.00                                                          | -                                                                                  | 5199.00                                                               | 199.00-                                                                     | 60.05<br>5060.05                                                                |

**Billing History Report** 

# **Retainer Transaction Report**

The Retainer Transaction Report tracks detail transactions for clients and/or engagements with retainer fee arrangements. You can use this report to reconcile your client's retainer balances at any time within the current period. Print this report BEFORE <u>period end processing</u> (see page 384).

Chapter 9

## **Retainer Transaction Report Settings**

You can select to print the report by client or engagement code. You can also decide whether to print each client's retainer on a separate page.

#### **Retainer Transaction Report Detail**

The Retainer Transaction Report shows the retainer balance at the beginning of the period, as well as detailed activity for the period through the date specified for printing.

#### Print the Retainer Transaction Report

1 From the **Reports** menu of the Time and Billing Professional module, select **Retainer Transaction Report**. The Retainer Transaction Report window appears.

| 🚮 Retainer Transac                            | tion Report                       |           |                  |                       |
|-----------------------------------------------|-----------------------------------|-----------|------------------|-----------------------|
| Print Retainer Transa<br>Page Break by Client | ctions Thru 12/                   | /16/2008  |                  |                       |
| Selection                                     | All Star                          | ting      | Ending           |                       |
| Client Code<br>Engagement Code                | <ul><li>✓ 00-</li><li>✓</li></ul> | <u></u> & | 99-ZZZZZZ        | Z <b>Q</b>            |
| Canon iR330-400 PS V                          | er 1.0                            | Print     | Pre <u>v</u> iew | Printer <u>S</u> etup |
|                                               |                                   |           | Н                | TI LW2 12/16/2008     |

- 2 Enter the last date of the retainer to include in the report in the **Print Retainer Transactions Thru** field.
- 3 Select the **Page Break by Client** check box to print each client's retainer on a separate page.
- **4** Specify the information to include in the **Selection** fields.
  - a Select All to include the information for all items.

OR

- **b** Enter a range of items to include in the **Starting** and **Ending** fields.
- Select the clients to include in the **Client Code** field.
- Select the engagements to include in the **Engagement Code** field.

**HINT:** Click the Solution in the appropriate field to select an item from a Lookup window. Selecting from a sortable list places the item you selected in the field.

5 Click **Print** to print the report, or click **Preview** to print preview the report.

**Retainer Transaction Report Window** 

The Retainer Transaction Report includes the retainer fees and the amount collected.

| Retainer Transaction Rep                | port                                 |                         |                     |                                    |
|-----------------------------------------|--------------------------------------|-------------------------|---------------------|------------------------------------|
| RETAINER TRANSAC                        | TION REPORT                          |                         |                     | Time and Billing Professional Demo |
|                                         |                                      |                         |                     | THRU: 06/16/04                     |
| Client/<br>Engmt                        | TRANS<br>DATE TYPE COMMENT           | UNCOLLECTED<br>RETAINER | RETAINER<br>BALANCE |                                    |
| 01-MASTMIC                              | MASTER MICRO MANUFACTURING           |                         |                     |                                    |
| 000000000000000000000000000000000000000 | 06/11/04 P CHK: 55555 AR-FACTU       | 1,500.00-               | 1,500.00            |                                    |
|                                         | Engagement 000000000000000000 TOTAL: | 1,500.00-               | 1,500.00            |                                    |
|                                         | Client 01MASTMIC TOTAL:              | 1,500.00-               | 1,500.00            |                                    |
|                                         |                                      |                         |                     |                                    |
|                                         |                                      |                         |                     |                                    |
|                                         |                                      |                         |                     |                                    |
|                                         |                                      |                         |                     |                                    |
|                                         |                                      |                         |                     |                                    |
|                                         |                                      |                         |                     |                                    |
| Page:1                                  |                                      |                         |                     |                                    |

**Retainer Transaction Report** 

This concludes *Chapter 9: Using the Reports Menu* of the Time and Billing Professional manual.

# **Using the Analysis Menu**

*Chapter 10: Using the Analysis Menu* contains instructions on how to print analytic reports based on the information available in the Time and Billing Professional module.

# How to Use the Analysis Menu

The options available in the Analysis menu allow your company to print or preview different reports. You can select the type of data to include in a report and determine how to sort the report.

## **Time and Billing Professional Analysis Menu**

Time and Billing Professional offers extensive management reporting capabilities to help you better analyze the profitability of your clients/engagements and the productivity of your employees.

## **Implementing the Analysis Menu Options**

You can determine how your time is spent, examine the aging of client invoices and work in process, and develop comprehensive schedules and budgets.

#### Open a Window from the Analysis Menu

- 1 Click the **Time and Billing Professional** module from the Sage MAS 90 or 200 **Modules** menu or **Tasks** tab. The module expands to display all the menu options available in Time and Billing Professional.
- 2 Click the **Analysis** menu. The names of the windows available in the menu appear on the right side of the Sage MAS 90 or 200 window.

You can also select **Analysis** from the Time and Billing Professional menu bar to display the list of available windows.

**3** Click the name of the window to open. The system displays the selected window.

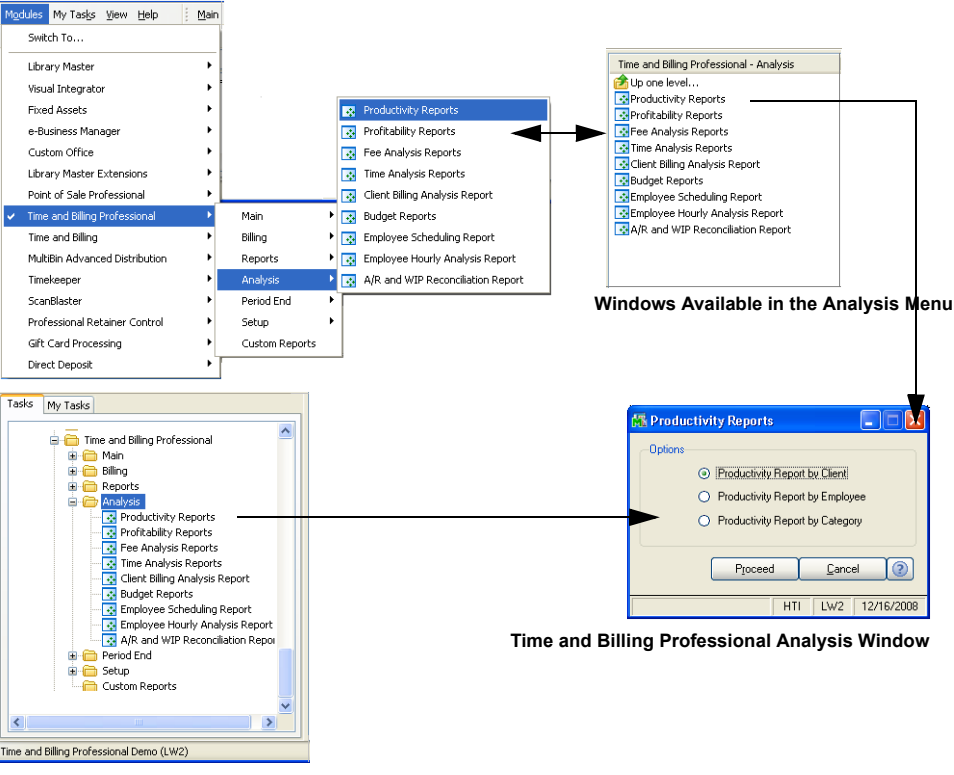

Time and Billing Professional Analysis Menu

#### Select Data for a Report

The sections in this manual detail the different types of information you can include in an individual report. The following steps teaches you how to select the information from the fields. When you open a Report window it contains fields similar to the following picture.

| Print Detail by<br>Print Expense Analysis Data | Client | Totals Only 💌 |      | <ul> <li>Print Period to Date Data</li> <li>Print Year to Date Data</li> </ul> |
|------------------------------------------------|--------|---------------|------|--------------------------------------------------------------------------------|
| Selection                                      | All    | Starting      |      | Ending                                                                         |
| Client Code                                    |        | 00-           |      | 99-ZZZZZZZZZZZZZZZZZZZZZZZZZZZZZZZZZZZ                                         |
| Engagement Code                                |        |               | Г.), | 7//////////////////////////////////////                                        |
| Client Name                                    |        |               |      |                                                                                |
| Sort Field                                     |        |               |      |                                                                                |
| Zip Code                                       |        |               |      |                                                                                |
| Client Partner                                 |        | - C.          |      |                                                                                |
| Engagement Partner                             |        |               |      | <br>                                                                           |
| Miscellaneous                                  |        |               |      |                                                                                |
|                                                |        |               |      |                                                                                |

Fee Analysis Report by Client Window

- 1 Select how to sort the report from the drop-down list in the **Sort Options** field.
- 2 Select the type of information to include in the report from the remaining fields on the Report window. For many fields, you can select all records or a range of information.

For example, in the previous picture, you can select **All** to print all clients, or you can use the Lookup windows in the **Starting** and **Ending** fields and select specific client codes. If there is a date field available in a Report window and you want to print information for a particular date, enter the same date in the **Starting** and **Ending** fields.

3 Click the **Print** button to print the report, or click the **Preview** button to preview the report.

#### Select an Item from a Lookup List

Many fields in the Analysis menu feature a Lookup list. These lists allow you to select data for the field.

Click the Substantiation in the appropriate field to select an item from the Lookup window. The system displays the information in the field.

# **Productivity Reports**

The Time and Billing Professional Productivity reports provide a recap of billable hours, non-billable hours, billable fees, and billable expenses, and compare them to the amounts actually billed. (See the <u>Productivity Reports Calculations</u> section, see page 58.) The program calculates the standard billing rate and the actual billed rate. You can obtain both period-to-date and year-to-date information. You can use sort options can be used to select the information to be included on applicable reports.

## **Productivity Reports Options**

The Productivity Reports feature consists of three separate reports:

- Productivity Report by Client (see page 320)
- Productivity Report by Employee (see page 324)
- <u>Productivity Report by Category</u> (see page 326)

## Launching Productivity Reports

a From the **Analysis** menu of the Time and Billing Professional module, select **Productivity Reports**. The Productivity Reports window appears.

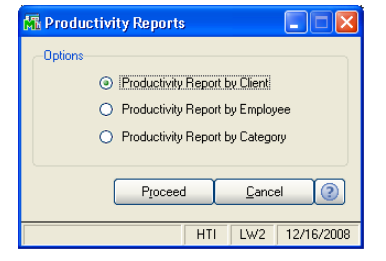

**Productivity Reports Window** 

**b** Select the radio button next to the desired option, and click **Proceed** to generate the report.

### **Productivity Report By Client**

Use the Productivity Report by Client to print productivity information recapped by client/engagement.

### **Productivity Report by Client Settings**

You can detail information further by employee code, work code, or category code. You can also choose to print information for the period-to-date and year-to-date.

#### Print a Productivity Report by Client

1 Select **Productivity Report by Client** from the Productivity Reports window, and click **Proceed**. The Productivity Report by Client window appears.

| 👫 Productivity Report by   | Client    |             |                                                                                | )                                           |
|----------------------------|-----------|-------------|--------------------------------------------------------------------------------|---------------------------------------------|
| Sort Options               | Client Co | de          |                                                                                |                                             |
| Print Detail by            | Client To | tals Only 💌 | <ul> <li>Print Period to Date Data</li> <li>Print Year to Date Data</li> </ul> | Client Code                                 |
| Selection                  | All       | Starting    | Ending                                                                         | Client Name<br>Sort Field                   |
| Client Code                | ☑ [       | Q           | 222222                                                                         | Zip Code<br>Client Type<br>Client Partner   |
| Engagement Code            |           | P.,         |                                                                                | Client Employee                             |
| Client Name                |           |             |                                                                                | Acct Soft?                                  |
| Sort Field                 |           |             |                                                                                | Newsletter                                  |
| Zip Code                   |           |             |                                                                                | Engagement Partner                          |
| Client Partner             |           | D.          |                                                                                |                                             |
| Engagement Partner         |           |             |                                                                                |                                             |
| Miscellaneous              |           |             |                                                                                |                                             |
|                            |           |             |                                                                                | Client Totals Only                          |
| Canon iR330-400 PS Ver 1.0 |           | P           | int Pre <u>v</u> iew Printer <u>S</u> etup 🧿                                   | Employee Code<br>Work Code<br>Category Code |
|                            |           |             | HTI LWW 10/22/2008                                                             | Ī                                           |

**Productivity Report by Client Window** 

2 Select how to sort the report from the **Sort Options** field. You can sort the report by:

Client Code Client Name Sort Field Zip Code Client Type Client Partner Client Employee Engagement Partner Engagement Employee

You can also sort the report by any of the user-defined fields created on the **Terminology** tab of the <u>Time and Billing Professional Options</u> window (see page 98).

3 Select how to print the detail by from the **Print Detail by** field. You can select:

Client Totals Only Employee Code Work Code Category Code

- 4 Select the **Print Period to Date Data** check box to include data from the current period in the report.
- **5** Select the **Print Year to Date Data** check box to include data from the current year in the report. Specify the information to include in the **Selection** fields.
  - a Select All to include the information for all items.

OR

- **b** Enter a range of items to include in the **Starting** and **Ending** fields. Enter the clients to include in the **Client Code** field.
- Enter the engagements to include in the **Engagement Code** field.

Choose the information to include in the report according to the selections made in the **Sort Options** field.

• Enter the names of clients to include in the **Client Name** field.

This field is available only if **Client Name** is selected in the **Sort Options** field.

• Enter sort data to include in the **Sort Field** field.

This field is available only if **Sort Field** is selected in the **Sort Options** field.

• Enter the clients' zip code to include in the **Zip Code** field.

This field is available only if **Zip Code** is selected in the **Sort Options** field.

• Enter the types of clients to include in the **Client Type** field.

This field is available only if **Client Type** is selected in the **Sort Options** field.

• Enter the employee partners in the Client Partner field.

This field is available only if **Client Partner** is selected in the **Sort Options** field. It limits the clients being printed to the ones by the selected employee partner.

• Enter the employees in the Client Employee field.

This field is available only if **Client Employee** is selected in the **Sort Options** field. It limits the clients being printed to the ones by the selected employee contact.

• Enter the employee partners for engagements in the Engagement Partner field.

This field is available only if **Engagement Partner** is selected in the **Sort Options** field. It limits the partners being printed to the ones by the selected engagement partner.

• Enter the employees in the Engagement Employee field.

This field is available only if **Engagement Employee** is selected in the **Sort Options** field. It limits the employees being printed to the ones by the selected employee.

• Enter the miscellaneous data to include in the Miscellaneous field.

This field is available only if one of the user-defined fields created on the **Terminology** tab of the <u>Time and Billing Professional Options</u> window (see page 98) is selected in the **Sort Options** field.

Choose the information to include in the report according to the selections made in the **Print Detail by** field.

• Select the employees to include in the Employee Code field.

This field is available only if **Employee Code** is selected in the **Print Detail by** field.

• Enter the work codes to include in the Work Code field.

This field is available only if **Work Code** is selected in the **Print Detail by** field.

• Enter the category codes to include in the Category Code field.

This field is available only if **Category Code** is selected in the **Print Detail by** field.

**HINT:** Click the Solution in the appropriate field to select an item from a Lookup window. Selecting from a sortable list places the item you selected in the field.

6 Click **Print** to print the report, or click **Preview** to print preview the report.

The Productivity Report by Client result depends upon the settings selected for the report. The following report is sorted by client code, and includes work code details, year to date, and period to date information.

| Productivity Rep         | ort by Clier      | nt                     |                   |                |                       |                  |                  |                      |                 |                |                |    |
|--------------------------|-------------------|------------------------|-------------------|----------------|-----------------------|------------------|------------------|----------------------|-----------------|----------------|----------------|----|
|                          |                   |                        |                   |                |                       |                  |                  |                      |                 |                |                | _  |
|                          |                   |                        |                   |                |                       |                  |                  |                      |                 |                |                |    |
|                          |                   |                        |                   |                |                       |                  |                  | Time                 | and Billin      | g Professic    | onal Demo      |    |
| PRODUCTIVITY             | REPORT I          | BY CLIENT              |                   |                |                       |                  |                  |                      |                 |                |                |    |
|                          |                   |                        |                   |                |                       |                  |                  |                      |                 | SORTED BY      | Client CODE    | _  |
|                          |                   |                        |                   |                |                       |                  |                  |                      |                 |                |                |    |
|                          | BILLABLE<br>HOURS | %                      | NON-BILI<br>HOURS | ABLE %         | TOTAL<br>HOURS        | BILLABLE<br>FEES | STANDARD<br>RATE | BILLABLE<br>EXPENSES | BILLED<br>HOURS | BILLED<br>FEES | BILLED<br>RATE |    |
| Client CODE:             | 01-A              | BLEMAN                 | 00000             | ABLE M         | ANUFACTUR             | ING              |                  |                      |                 |                |                |    |
| PTD:                     | 98.00-            | 96.08%                 | 4.00-             | 3.92%          | 102.00-               | 8786.25-         | 89.656           | 147.00-              | 52.00-          | 4437.80-       | 85.342         |    |
| YTD:                     | 290.00            | 86.83%                 | 44.00             | 13.17%         | 334.00                | 34506.58         | 118.988          | 27.00-               | 320.00          | 32631.40       | 101.973        |    |
| Clnt-PTD:                | 98.00-            | 96.08%                 | 4.00-             | 3.92%          | 102.00-               | 8786.25-         | 89.656           | 147.00-              | 52.00-          | 4437.80-       | 85.342         |    |
| YTD:                     | 290.00            | 86.83%                 | 44.00             | 13.17%         | 334.00                | 34506.58         | 118.988          | 27.00-               | 320.00          | 32631.40       | 101.973        |    |
| Client CODE:             | 01-A              | CME                    |                   | ACME V         | ELDING COM            | IPANY            |                  |                      |                 |                |                |    |
| Engagement CODE:         | 0000              | 00000000000            | 000000            | NETWO          | RKING SERVIO          | CES              | 100.000          | 25.00                | 0.00            | 0.00           | 0.000          |    |
| YTD:                     | 6.50              | 86.67%                 | 1.00              | 13.33%         | 7.50                  | 780.00           | 120.000          | 35.00                | 0.00            | 0.00           | 0.000          |    |
| Clwt-PTD-                | 6.50              | 86 67%                 | 1.00              | 13 33%         | 7.50                  | 780.00           | 120.000          | 35.00                | 0.00            | 0.00           | 0.000          |    |
| YTD:                     | 6.50              | 86.67%                 | 1.00              | 13.33%         | 7.50                  | 780.00           | 120.000          | 35.00                | 0.00            | 0.00           | 0.000          |    |
| Client CODE:             | 01-A              | LEXEDW                 |                   | EDWAR          | d and susan           | ALEXANDER        |                  |                      |                 |                |                |    |
| Engagement CODE:<br>DTD- | 5.50              | 000000000000<br>73 33% | 2.00              | PROFES: 26.67% | SIONAL SERVI<br>7 50  | CES 445.00       | 90 909           | 0.00                 | \$ 50           | 445.00         | au aua         |    |
| YTD:                     | 21.50             | 78.18%                 | 6.00              | 21.82%         | 27.50                 | 2035.00          | 94.651           | 0.00                 | 21.50           | 1795.00        | 83.488         |    |
| Clwt-PTD-                | 5.50              | 73 33%                 | 2.00              | 26.67%         | 7.50                  | 445.00           | 80.909           | 0.00                 | 5.50            | 445.00         | 80.909         |    |
| YTD:                     | 21.50             | 78.18%                 | 6.00              | 21.82%         | 27.50                 | 2035.00          | 94.651           | 0.00                 | 21.50           | 1795.00        | 83.488         |    |
| Client CODE:             | 01-C              | ANRIDG                 |                   | CANYO          | N RIDGE APAI          | RTMENTS          |                  |                      |                 |                |                |    |
| Engagement CODE:<br>PTD: | 43.00             | 00000000000<br>97.73%  | 1.00              | PROFES: 2.27%  | SIONAL SERVI<br>44.00 | CES 3545.00      | 82.442           | 30.00                | 43.00           | 3545.00        | 82.442         |    |
| VIII                     | - 200.00          | 00.004                 |                   | C 2044         | 413.00                | 20060.00         | 02.016           | 040.00               | 00.00           | 06706.00       | 06.000         |    |
|                          |                   |                        |                   |                |                       |                  |                  |                      |                 |                |                | -  |
| Page:1                   |                   | M 9                    | (H)               |                |                       |                  |                  |                      |                 |                |                | (? |

Productivity Report by Client

## **Productivity Report by Employee**

Use the Productivity Report by Employee to print productivity information recapped by employee.

#### **Productivity Report by Employee Settings**

Information can be further detailed by client code, work code, or category code. You can also choose to print information for the period-to-date and year to date.

#### Print a Productivity Report by Employee

1 Select **Productivity Report by Employee** from the Productivity Reports window, and click **Proceed**. The Productivity Report by Employee window appears.

| 👫 Productivity Report I              | by Employe           | 9        |                                                                                |                                                                   |
|--------------------------------------|----------------------|----------|--------------------------------------------------------------------------------|-------------------------------------------------------------------|
| Sort Options                         | Employee Cod         | e 💌      | d                                                                              |                                                                   |
| Print Detail by [                    | Employee Totals Only |          | <ul> <li>Print Period to Date Data</li> <li>Print Year to Date Data</li> </ul> | Data<br>Lata<br>Lata                                              |
| Selection                            | All                  | Starting | Ending                                                                         | Office Code<br>Employee Level                                     |
| Employee Code<br>Office Code         | <b>&gt;</b>          | Q        |                                                                                |                                                                   |
| Employee Last Name<br>Employee Level |                      |          |                                                                                | Employee Totals Only                                              |
| Canon iR330-400 PS Ver 1.            | 0                    |          | <u>Print</u> Pre <u>v</u> iew Printer <u>S</u> etup (?)                        | Employee Totals Unly<br>Client Code<br>Work Code<br>Category Code |
|                                      |                      |          | HTI LWW 10/22/2008                                                             |                                                                   |

Productivity Report by Employee Window

2 Select how to sort the report from the **Sort Options** field. You can sort the report by:

Employee Code Employee Last Name Office Code Employee Level

3 Select how to print the detail by from the **Print Detail by** field. You can select:

Employee Totals Only Client Code Work Code Category Code

- 4 Select the **Print Period to Date Data** check box to include data from the current period in the report.
- 5 Select the **Print Year to Date Data** check box to include data from the current year in the report.
- 6 Specify the information to include in the **Selection** fields.
  - a Select All to include the information for all items.

OR

- **b** Enter a range of items to include in the **Starting** and **Ending** fields.
- Enter the employees to include in the **Employee Code** field.
- Enter the offices to include in the Office Code field.
Choose the information to include in the report according to the selections made in the **Sort Options** field.

• Enter the employees to include by last name in the Employee Last Name field.

This field is available only if **Employee Last Name** is selected in the **Sort Options** field.

• Enter the level of employees to include in the Employee Level field.

This field is available only if **Employee Level** is selected in the **Sort Options** field.

Choose the information to include in the report according to the selections made in the **Print Detail by** field.

• Enter the clients to include by their codes in the **Client Code** field.

This field is available only if **Client Code** is selected in the **Print Detail by** field.

• Enter the work codes to include in the **Work Code** field.

This field is available only if **Work Code** is selected in the **Print Detail by** field.

• Enter the category codes to include in the Category Code field.

This field is available only if **Category Code** is selected in the **Print Detail by** field.

**HINT:** Click the Solution in the appropriate field to select an item from a Lookup window. Selecting from a sortable list places the item you selected in the field.

7 Click **Print** to print the report, or click **Preview** to print preview the report.

The Productivity Report by Employee result depends upon the settings selected for the report. The following report is sorted by employee code, and includes year to date and period to date information.

| oductivity Repo | rt by Emple | oyee     |                   |        |         |           |                  |               |            |             |            |
|-----------------|-------------|----------|-------------------|--------|---------|-----------|------------------|---------------|------------|-------------|------------|
|                 |             |          |                   |        |         |           |                  |               |            |             |            |
|                 |             |          |                   |        |         |           |                  | Time          | and Billin | g Professic | nal Demo   |
| PRODUCTIVITY    | REPORTE     | BY EMPLC | YEE               |        |         |           |                  |               |            |             |            |
|                 |             |          |                   |        |         |           |                  |               | SOF        | RTED BY Emp | loyee CODE |
|                 | BILLABLE    | %        | NON-BILL<br>HOURS | ABLE   | TOTAL   | BILLABLE  | STANDARD<br>RATE | BILLABLE      | BILLED     | BILLED      | BILLED     |
| E L CODE        |             |          |                   |        | 0.000   | CE CODE   | ucc uccoo        | CONDUCTED CON |            |             |            |
| DTD.            | 0100        | 04 £2%/  | 1600              | 15 20% | 104.00  | 15940.00  | 190.000          | 25.00         | 90 nn      | 15940.00    | 190.000    |
| YTD:            | 325.00      | 65.26%   | 173.00            | 34.74% | 498.00  | 58500.00  | 180.000          | 35.00         | 325.00     | 54647.36    | 168.146    |
|                 |             |          |                   |        |         |           |                  |               |            |             |            |
| Employee CODE:  | 0110        | DREW I   | .EEDER            | 14.00% | OFF     | ICE CODE: | GAS GENER.       | AL ACCOUNTING | 5 SERVICES | 10000.00    | 010 010    |
| PTD:            | 75.00       | 83.23%   | 13.00             | 14.77% | 88.00   | 16600.00  | 221.333          | 35.00-        | 91.00      | 19902.77    | 218.712    |
| YTD:            | 351.00      | 71.20%   | 142.00            | 28.80% | 493.00  | 74844.00  | 213.231          | 60.00         | 367.00     | 73669.75    | 200.735    |
| Employee CODE:  | 0120        | B.A. WI  | NNUR              |        | OFF     | ICE CODE: | GAS GENER.       | AL ACCOUNTING | G SERVICES |             |            |
| PTD:            | 47.00       | 60.26%   | 31.00             | 39.74% | 78.00   | 8460.00   | 180.000          | 0.00          | 41.00      | 7404.39     | 180.595    |
| YTD:            | 327.00      | 71.87%   | 128.00            | 28.13% | 455.00  | 55840.00  | 170.765          | 160.00        | 301.00     | 48002.64    | 159.477    |
| Employee CODE:  | 0130        | RACHE    | SCOTT             |        | OFF     | ICE CODE: | MCC MICRO        | COMPUTER CON  | SULTING    |             |            |
| PTD:            | 33.00       | 40.74%   | 48.00             | 59.26% | 81.00   | 4125.00   | 125.000          | 4768.00       | 59.00      | 7375.00     | 125.000    |
| YTD:            | 380.00      | 71.03%   | 155.00            | 28.97% | \$35.00 | 47500.00  | 125.000          | 12914.00      | 367.00     | 43493.92    | 118.512    |
| Employee CODE   | 0140        | GEORGE   | ROGERS            |        | OFF     |           | GAS GENER        |               | SEBUICES   |             |            |
| PTD:            | 72.00       | 86.75%   | 11.00             | 13.25% | 83.00   | 9000.00   | 125.000          | 20.00-        | 86.00      | 10540.00    | 122.558    |
| YTD:            | 366.50      | 75.96%   | 116.00            | 24.04% | 482.50  | 45513.00  | 124.183          | 7014.00       | 366.50     | 42690.03    | 116.480    |
| Fundouse CODF:  | 0150        | BETH     | I ± RK            |        | OFF     |           | GAS GENER        |               | SEBUICES   |             |            |
| PTD:            | 125 50      | 94.01%   | 8.00              | 5.99%  | 133.50  | 4168.75   | 33 217           | 34.00         | 155.50     | 4862.48     | 31.270     |
| YTD:            | 561.00      | 84.62%   | 102.00            | 15.39% | 663.00  | 16353.58  | 29.151           | 359.00        | 565.00     | 15457.10    | 27.358     |
| Employee CODE:  | 0160        | NANCY    | COOK              |        | OFF     | ICE CODE: | GAS GENER        | AL ACCOUNTING | SERVICES   |             |            |
| PTD:            | 95.00       | 72.52%   | 36.00             | 27.48% | 131.00  | 7125 00   | 75.000           | 0.00          | 95.00      | 7162.10     | 75.391     |
| YTD:            | 579.00      | 78.67%   | 157.00            | 21.33% | 736.00  | 43345.00  | 74.862           | 50.00         | 559.00     | 39513.39    | 70.686     |
| Employee CODE:  | 0170        | RAYMO    | ND WELLS          |        | OFF     | ICE CODE: | GAS GENER.       | AL ACCOUNTING | SERVICES   |             |            |
| PTD:            | 108.00      | 69.23%   | 48.00             | 30.77% | 156.00  | 8100.00   | 75.000           | 0.00          | 108.00     | 8011.47     | 74.180     |
| YTD:            | 513.00      | 75.66%   | 165.00            | 24.34% | 678.00  | 38395.00  | 74.844           | 45.00         | 488.00     | 34491.10    | 70.678     |
| 1               |             |          |                   |        |         |           |                  |               |            |             |            |
| J               |             |          |                   |        |         |           |                  |               |            |             |            |
| Page:1          |             |          | ren 🛛             |        |         |           |                  |               |            |             |            |

Productivity Report by Employee

### **Productivity Report by Category**

Use the Productivity Report by Category to print productivity information recapped by the category of the work code.

#### **Productivity Report by Category Settings**

You can detail information further by client code, employee code, or work code. You can also choose to print information for the period-to-date and year-to-date.

#### Print a Productivity Report by Category

 Select Productivity Report by Category from the Productivity Reports window, and click Proceed. The Productivity Report by Category window appears.

| 👫 Productivity Re  | eport by Category    |                        |                                          |                                           |
|--------------------|----------------------|------------------------|------------------------------------------|-------------------------------------------|
| Print Detail by    | Category Totals Only |                        | Period to Date Data<br>Year to Date Data |                                           |
| Selection          | All Starting         | Ending                 |                                          | Category Totals Only                      |
| Category Code      | v                    | ZZZ                    | •                                        | Client Code<br>Employee Code<br>Work Code |
| Canon iR330-400 PS | 6 Ver 1.0            | Print Pre <u>v</u> iew | Printer <u>S</u> etup                    |                                           |
|                    |                      |                        | HTI LWW 10/22/2008                       |                                           |

Productivity Report by Category Window

2 Select how to print the detail by from the **Print Detail by** field. You can select:

Category Totals Only Client Code Employee Code Work Code

- 3 Select the **Print Period to Date Data** check box to include data from the current period in the report.
- 4 Select the **Print Year to Date Data** check box to include data from the current year in the report.
- **5** Specify the information to include in the **Selection** fields.
  - a Select All to include the information for all items.

OR

- **b** Enter a range of items to include in the **Starting** and **Ending** fields.
- Enter the category codes to include in the **Category Code** field.

Choose the information to include in the report according to the selections made in the **Print Detail by** field.

• Enter the clients to include by their codes in the **Client Code** field.

This field is available only if **Client Code** is selected in the **Print Detail by** field.

• Select the employees to include in the Employee Code field.

This field is available only if **Employee Code** is selected in the **Print Detail by** field.

• Enter the work codes to include in the Work Code field.

This field is available only if Work Code is selected in the Print Detail by field.

**HINT:** Click the Solution in the appropriate field to select an item from a Lookup window. Selecting from a sortable list places the item you selected in the field.

6 Click **Print** to print the report, or click **Preview** to print preview the report.

The Productivity Report by Category result depends upon the settings selected for the report. The following report contains all the categories and includes year to date and period to date information.

|               |                   |          |                   |             |                   |                  |                  |                      |                 |                |                | _ |
|---------------|-------------------|----------|-------------------|-------------|-------------------|------------------|------------------|----------------------|-----------------|----------------|----------------|---|
|               |                   |          |                   |             |                   |                  |                  |                      |                 |                |                | - |
| οροριιστινίτν |                   |          | OPV               |             |                   |                  |                  | Time                 | and Billin      | g Protessic    | onal Demo      | 9 |
| FRODUCTIVITI  | REPORT            |          | ORT               |             |                   |                  |                  |                      |                 |                |                | - |
|               |                   |          |                   |             |                   |                  |                  |                      |                 |                |                |   |
|               | BILLABLE<br>HOURS | %        | NON-BILL<br>HOURS | ABLE<br>%   | TOTAL<br>HOURS    | BILLABLE<br>FEES | STANDARD<br>RATE | BILLABLE<br>EXPENSES | BILLED<br>HOURS | BILLED<br>FEES | BILLED<br>RATE |   |
| ATEGORY CODE  | ACC               | GENERA   | AL ACCOUNT        | ING SERVICE | s                 | BILLA            | BLE              |                      |                 |                |                |   |
| PTD:<br>VTD.  | 665.00            | 100.00%  | 0.00              | 0.00%       | 665.00<br>2020 S0 | 58715.00         | 88.293           | 0.00                 | 823.00          | 71948.87       | 87.423         |   |
| TID:          | 2910.30           | 100.00%  | 0.00              | 0.00%       | 2970.50           | 263793.00        | 69.478           | 0.00                 | 2876.30         | 243420.37      | 65.519         |   |
| ATEGORY CODE  | AUD               | AUDIT    | SERVICES          | 0.00%/      | 07.00             | BILLA            | BLE              | 0.00                 | 102.00          | 12000.00       | 100.060        |   |
| YTD:          | 665.00            | 100.00%  | 0.00              | 0.00%       | 665.00            | 77505.00         | 116.549          | 0.00                 | 675.00          | 74496.53       | 1102.362       |   |
| ATEGORY CODE  | CDS               | CUENT    | DEVELOPME         | יאיד        |                   | NON-F            | NILABLE          |                      |                 |                |                |   |
| PTD:          | 0.00              | 0.00%    | 0.00              | 0.00%       | 0.00              | 0.00             | 0.000            | 0.00                 | 0.00            | 0.00           | 0.000          |   |
| YTD:          | 0.00              | 0.00%    | 67.00             | 100.00%     | 67.00             | 0.00             | 0.000            | 0.00                 | 0.00            | 0.00           | 0.000          |   |
| ATEGORY CODE  | CLK               | CLERIC   | AL                |             |                   | BILLA            | BLE              |                      |                 |                |                |   |
| PTD:          | 222.50            | 100.00%  | 0.00              | 0.00%       | 222.50            | 7078.75          | 31.815           | 0.00                 | 258.50          | 7902.09        | 30.569         |   |
| TID:          | 998.00            | 100.00%  | 0.00              | 0.00%       | 998.00            | 29415.13         | 29.474           | 0.00                 | 986.00          | 2/413.50       | 27.803         |   |
| ATEGORY CODE  | EXP               | BILLAB   | LE EXPENSE:       | :           |                   | EXPE             | 4SE              |                      |                 |                |                |   |
| PTD:          | 0.00              | 0.00%    | 0.00              | 0.00%       | 0.00              | 0.00             | 0.000            | 5747.50              | 0.00            | 0.00           | 0.000          |   |
| TID:          | 0.00              | 0.00%    | 0.00              | 0.00%       | 0.00              | 0.00             | 0.000            | 10144.50             | 0.00            | 0.00           | 0.000          |   |
| ATEGORY CODE  | FPS :             | FINANC   | IAL PLANNIN       | IG SERVICES |                   | BILLA            | BLE              |                      |                 |                |                |   |
| PTD:          | 5.00              | 100.00%  | 0.00              | 0.00%       | 5.00              | 875.00           | 175.000          | 0.00                 | 12.00           | 1555.65        | 129.638        |   |
| TID:          | 21.00             | 100.00%  | 0.00              | 0.00%       | 27.00             | 3640.00          | 142.222          | 0.00                 | 27.00           | 3632.15        | 142.671        |   |
| ATEGORY CODE  | MAS               | MANAG    | EMENT ADV         | SORY SERVI  | CES               | BILLA            | BLE              |                      |                 |                |                |   |
| PTD:          | 151.00            | 100.00%  | 0.00              | 0.00%       | 151.00            | 23755.00         | 157.318          | 0.00                 | 147.00          | 23585.26       | 160.444        |   |
| TID:          | 524.00            | 100.00%  | 0.00              | 0.00%       | 324.00            | 86843.00         | 165.755          | 0.00                 | 520.00          | 81559.40       | 100.840        |   |
| CATEGORY CODE | : MIC             | MICRO    | COMPUTER C        | ONSULTING   |                   | BILLA            | BLE              |                      |                 |                |                |   |
| PTD:<br>VTD:  | 465.00<br>2088.10 | 100.00%  | 0.00              | 0.00%       | 465.00<br>2088.10 | 246554.00        | 117.667          | 0.00                 | 337.00          | 40567.69       | 112 108        |   |
|               | 2000.10           | 100.0070 | 0.00              | 0.0077      | 1000.10           | 210551.00        | 110.010          | 0.00                 | 1015.10         | 200202.00      | 112.100        |   |
|               |                   |          |                   |             |                   |                  |                  |                      |                 |                |                | _ |
| x = x         |                   |          |                   |             |                   |                  |                  |                      |                 |                | (1)            | r |

Productivity Report by Category

## **Profitability Reports**

The Time and Billing Professional profitability reports provide billed-to-date, total cost, gross profit, and profit percentage information by client, employee, or category. (See the <u>Profitability Reports Calculations</u> section, see page 59.) You can obtain both period-to-date and year-to-date information.

### **Profitability Reports Options**

The Profitability Reports feature consists of three separate reports:

- Profitability Report by Client (see page 329)
- Profitability Report by Employee (see page 333)
- Profitability Report by Category (see page 335)

### Launching Profitability Reports

a From the **Analysis** menu of the Time and Billing Professional module, select **Profitability Reports**. The Profitability Reports window appears.

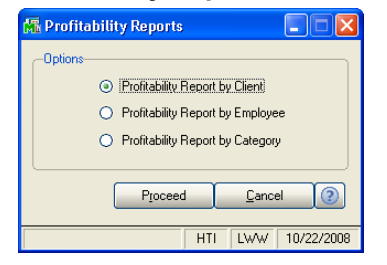

**Profitability Reports Window** 

**b** Select the radio button next to the desired option, and click **Proceed** to generate the report.

### **Profitability Report by Client**

Use the Profitability Report by Client to print profitability information recapped by client/engagement.

### **Profitability Report by Client Settings**

You can detail information further by employee code, work code, or category code. You can also choose to print period-to-date and year-to-date information.

#### Print a Profitability Report by Client

1 Select **Profitability Report by Client** from the Profitability Reports window, and click **Proceed**. The Profitability Report by Client window appears.

| 🚮 Profitability Report by Clie | ent    |               |                                                                                |                                       |
|--------------------------------|--------|---------------|--------------------------------------------------------------------------------|---------------------------------------|
| Sort Options                   | Client | Code          | •                                                                              |                                       |
| Print Detail by                | Client | Totals Only 💌 | <ul> <li>Print Period to Date Data</li> <li>Print Year to Date Data</li> </ul> | Client Code                           |
| Selection                      | All    | Starting      | Ending                                                                         | Client Name<br>Sort Field<br>Zin Code |
| Client Code                    |        | <b>Q</b>      | ZZZZZZZ                                                                        | Client Type<br>Client Partner         |
| Engagement Code                |        |               |                                                                                | Client Employee<br>Industry           |
| Client Name                    |        |               |                                                                                | Acct Soft?<br>Year End                |
| Sort Field                     |        |               |                                                                                | Newsletter<br>Engagement Partner      |
| Zip Code                       |        |               |                                                                                | Engagement Employee 🛛 🝸               |
| Client Partner                 |        | Q             |                                                                                |                                       |
| Engagement Partner             |        |               |                                                                                |                                       |
| Miscellaneous                  |        |               |                                                                                |                                       |
| Canon iR330-400 PS Ver 1.0     |        | <u> </u>      | int Preview Printer Setup (?)                                                  | Client Totals Only                    |
|                                |        |               | HTI LWW 10/23/2008                                                             | Lategory Lode                         |

Profitability Report by Client Window

2 Select how to sort the report from the **Sort Options** field. You can sort the report by:

Client Code Client Name Sort Field Zip Code Client Type Client Partner Client Employee Engagement Partner Engagement Employee.

You can also sort the report by any of the user-defined fields created on the **Terminology** tab of the <u>Time and Billing Professional Options</u> window (see page 98).

3 Select how to print the detail by from the **Print Detail by** field. You can select:

Client Totals Only Employee Code Work Code Category Code

- 4 Select the **Print Period to Date Data** check box to include data from the current period in the report.
- 5 Select the **Print Year to Date Data** check box to include data from the current year in the report.
- 6 Specify the information to include in the **Selection** fields.
  - a Select All to include the information for all items.

OR

- **b** Enter a range of items to include in the **Starting** and **Ending** fields.
- Enter the clients to include in the Client Code field.
- Enter the client engagements to include in the Engagement Code field.

Choose the information to include in the report according to the selections made in the **Sort Options** field.

• Enter the names of clients to include in the Client Name field.

This field is available only if **Client Name** is selected in the **Sort Options** field.

• Enter sort data to include in the Sort Field field.

This field is available only if **Sort Field** is selected in the **Sort Options** field.

• Enter the clients' zip code to include in the **Zip Code** field.

This field is available only if **Zip Code** is selected in the **Sort Options** field.

• Enter the types of clients to include in the **Client Type** field.

This field is available only if **Client Type** is selected in the **Sort Options** field.

• Enter the employee partners to include in the Client Partner field.

This field is available only if **Client Partner** is selected in the **Sort Options** field.

• Enter the employees to include in the Client Employee field.

This field is available only if **Client Employee** is selected in the **Sort Options** field.

• Enter the employee partners for the engagement to include in the **Engagement Partner** field.

This field is available only if **Engagement Partner** is selected in the **Sort Options** field.

• Enter the employees for the engagement to include in the **Engagement Employee** field.

This field is available only if **Engagement Employee** is selected in the **Sort Options** field.

• Enter the miscellaneous data to include in the Miscellaneous field.

This field is available only if one of the user-defined fields created on the **Terminology** tab of the <u>Time and Billing Professional Options</u> window (see page 98) is selected in the **Sort Options** field.

Choose the information to include in the report according to the selections made in the **Print Detail by** field.

• Select the employees to include in the Employee Code field.

This field is available only if **Employee Code** is selected in the **Print Detail by** field.

• Enter the work codes to include in the **Work Code** field.

This field is available only if **Work Code** is selected in the **Print Detail by** field.

• Enter the category codes to include in the Category Code field.

This field is available only if **Category Code** is selected in the **Print Detail by** field.

**HINT:** Click the Solution in the appropriate field to select an item from a Lookup window. Selecting from a sortable list places the item you selected in the field.

÷

7 Click Print to print the report, or click Preview to print preview the report.

The Profitability Report by Client result depends upon the settings selected for the report. The following report is sorted by client code, and includes engagement code details, year to date, and period to date information.

| Profitability Repo                                 | ort by Cli       | ent               |                      |                              |                        |                  |                      |                     |                      |                   |
|----------------------------------------------------|------------------|-------------------|----------------------|------------------------------|------------------------|------------------|----------------------|---------------------|----------------------|-------------------|
|                                                    |                  |                   |                      |                              |                        |                  |                      |                     |                      |                   |
|                                                    |                  |                   |                      |                              |                        |                  | Tim                  | e and Billing       | Profession           | al Demo           |
| PROFITABILITY                                      | ( REPOR          | T BY CLIENT       |                      |                              |                        |                  |                      |                     |                      |                   |
|                                                    |                  |                   |                      |                              |                        |                  |                      | S                   | ORTED BY CI          | lient CODE        |
|                                                    | BILLED<br>HOURS  | NON-BILL<br>HOURS | BILLED<br>FEES       | Emply<br>COST                | BILLED<br>EXPENSES     | EXPENSE<br>COST  | TOTAL<br>BILLED      | TOTAL<br>COST       | GROSS<br>PROFIT      | %                 |
| Client CODE:                                       | 01               | -ABLEMAN          | 0000                 | ABLE MANUFA                  | TURING                 |                  |                      |                     |                      |                   |
| PTD:<br>YTD:                                       | 52.00-<br>320.00 | 2.00<br>50.00     | 4437.80-<br>32631.40 | 778.13<br>16834.97           | 0.00<br>40.93          | 0.00<br>1605.00  | 4437.80-<br>32672.33 | 778.13<br>18439.97  | 5215.93-<br>14232.36 | 117.53%<br>43.56% |
| Chnt-PTD:<br>YTD:                                  | 52.00-<br>320.00 | 2.00              | 4437.80-<br>32631.40 | 778.13<br>16834.97           | 0.00<br>40.93          | 0.00             | 4437.80-<br>32672.33 | 778.13<br>18439.97  | 5215.93-<br>14232.36 | 117.53%<br>43.56% |
| Client CODE: 01-ALEXEDW EDWARD AND SUSAN ALEXANDER |                  |                   |                      |                              |                        |                  |                      |                     |                      |                   |
| PTD:<br>YTD:                                       | 5.50<br>21.50    | 2.00<br>6.00      | 445.00<br>1795.00    | 193.58<br>990.86             | 0.00                   | 0.00<br>55.00    | 445.00<br>1795.00    | 193.58<br>1045.86   | 251.42<br>749.14     | 56.50%<br>41.73%  |
| Chnt-PTD:<br>YTD:                                  | 5.50<br>21.50    | 2.00 6.00         | 445.00<br>1795.00    | 193.58<br>990.86             | 0.00                   | 0.00<br>55.00    | 445.00<br>1795.00    | 193.58<br>1045.86   | 251.42<br>749.14     | 56.50%<br>41.73%  |
| Client CODE:<br>Engagement CODE:                   | 01               | -CANRIDG          | 00000                | CANYON RIDGE<br>PROFESSIONAL | APARTMENTS<br>SERVICES |                  |                      |                     |                      |                   |
| PTD:<br>YTD:                                       | 43.00<br>238.10  | 1.00<br>29.00     | 3545.00<br>22810.72  | 433.06<br>7482.55            | 30.00<br>7464.28       | 30.00<br>4170.00 | 3575.00<br>30275.00  | 463.06<br>11652.55  | 3111.94<br>18622.45  | 87.05%<br>61.51%  |
| Chnt-PTD:<br>YTD:                                  | 43.00<br>238.10  | 1.00<br>29.00     | 3545.00<br>22810.72  | 433.06<br>7482.55            | 30.00<br>7464.28       | 30.00<br>4170.00 | 3575.00<br>30275.00  | 463.06<br>11652.55  | 3111.94<br>18622.45  | 87.05%<br>61.51%  |
| Client CODE:                                       | 01               | -EDWAELE          | 0000                 | EDWARDSON EI                 | LECTRIC COMPAN         | 47               |                      |                     |                      |                   |
| PTD:<br>YTD:                                       | 57.00<br>373.00  | 0.00 28.00        | 5350.00<br>35725.00  | 711.89<br>11919.94           | 819.00<br>45.00        | 419.50<br>816.89 | 6169.00<br>35770.00  | 1131.39<br>12736.83 | 5037.61<br>23033.17  | 81.66%<br>64.39%  |
| Chnt-PTD:<br>YTD:                                  | 33.00<br>373.00  | 0.00 28.00        | 2200.00<br>35725.00  | 711.89<br>11919.94           | 0.00 45.00             | 0.00<br>816.89   | 2200.00<br>35770.00  | 711.89<br>12736.83  | 1488.11<br>23033.17  | 67.64%<br>64.39%  |
| Evenement I I II II                                |                  |                   | MUTHER THAT IT       | - 8 - 1 - 1 M                |                        |                  |                      |                     |                      |                   |
| Page:1                                             |                  | <b>M</b>          | <b>2</b> 1)          |                              |                        |                  |                      |                     |                      | E                 |

Profitability Report by Client

## **Profitability Report by Employee**

Use the Profitability Report by Employee to print profitability information recapped by employee.

## **Profitability Report by Employee Settings**

You can detail information further by client code, work code, or category code. You can also choose to print period-to-date and year-to-date information.

### Print a Profitability Report by Employee

1 Select **Profitability Report by Employee** from the Profitability Reports window, and click **Proceed**. The Profitability Report by Employee window appears.

| 🚮 Profitability Repor                | t by Er             | nployee          |               |                                                           |                         |   |                                                                   |  |
|--------------------------------------|---------------------|------------------|---------------|-----------------------------------------------------------|-------------------------|---|-------------------------------------------------------------------|--|
| Sort Options                         | Emple               | oyee Code        | -             |                                                           |                         | - |                                                                   |  |
| Print Detail by                      | Emple               | oyee Totals Only | -             | <ul><li>Print Period to</li><li>Print Year to I</li></ul> | Date Data<br>Date Data  |   | Employee Code                                                     |  |
| Selection                            | All                 | Starting         |               | Ending                                                    |                         |   | Employee Lode<br>Employee Last Name<br>Office Code                |  |
| Employee Code<br>Office Code         | <ul><li>✓</li></ul> | Q                |               |                                                           |                         |   | Employee Level                                                    |  |
| Employee Last Name<br>Employee Level |                     |                  |               |                                                           |                         |   | Employee Totals Only                                              |  |
| Canon iR330-400 PS Ver               | 1.0                 |                  | <u>P</u> rint | Pre <u>v</u> iew F                                        | Printer <u>S</u> etup 👔 |   | Employee Totals Only<br>Client Code<br>Work Code<br>Category Code |  |
|                                      |                     |                  |               | HTI                                                       | LWW 10/23/200           | в |                                                                   |  |

Profitability Report by Employee Window

2 Select how to sort the report from the **Sort Options** field. You can sort the report by:

Employee Code Employee Last Name Office Code Employee Level

3 Select how to print the detail by from the **Print Detail by** field. You can select:

Employee Totals Only Client Code Work Code Category Code

- 4 Select the **Print Period to Date Data** check box to include data from the current period in the report.
- 5 Select the **Print Year to Date Data** check box to include data from the current year in the report.
- 6 Specify the information to include in the **Selection** fields.
  - a Select All to include the information for all items.

OR

- **b** Enter a range of items to include in the **Starting** and **Ending** fields.
- Enter the employees to include in the **Employee Code** field.
- Enter the offices to include in the Office Code field.

Choose the information to include in the report according to the selections made in the **Sort Options** field.

• Enter the employees to include by last name in the Employee Last Name field.

This field is available only if **Employee Last Name** is selected in the **Sort Options** field.

• Enter the level of employees to include in the Employee Level field.

This field is available only if **Employee Level** is selected in the **Sort Options** field.

Choose the information to include in the report according to the selections made in the **Print Detail by** field.

• Enter the clients to include by their codes in the **Client Code** field.

This field is available only if **Client Code** is selected in the **Print Detail by** field.

• Enter the work codes to include in the **Work Code** field.

This field is available only if Work Code is selected in the Print Detail by field.

• Enter the category codes to include in the Category Code field.

This field is available only if **Category Code** is selected in the **Print Detail by** field.

**HINT:** Click the Solution in the appropriate field to select an item from a Lookup window. Selecting from a sortable list places the item you selected in the field.

7 Click Print to print the report, or click Preview to print preview the report.

The Profitability Report by Employee result depends upon the settings selected for the report. The following report is sorted by employee code, and includes year to date and period to date information.

| ofitability Repo | ort by Emp | ployee     |            |            |              |           |               |               |             |          |     |
|------------------|------------|------------|------------|------------|--------------|-----------|---------------|---------------|-------------|----------|-----|
|                  |            |            |            |            |              |           |               |               |             |          | _   |
|                  |            |            |            |            |              |           | 75            |               | Destantion  |          | 1   |
|                  |            |            |            |            |              |           | IIm           | e and Billing | Protession  | ai Demo  | 1 [ |
| PROFITABILIT     | Y REPORT   | I BY EMPLO | YEE        |            |              |           |               |               |             |          |     |
|                  |            |            |            |            |              |           |               | SORT          | ED BY Emplo | yee CODE | _   |
|                  |            |            |            |            |              |           |               |               |             |          |     |
|                  | BILLED     | NON-BILL   | BILLED     | Emply      | BILLED       | EXPENSE   | TOTAL         | TOTAL         | GROSS       |          |     |
|                  | HOURS      | HOURS      | FEES       | COST       | EXPENSES     | COST      | BILLED        | COST          | PROFIT      | %        |     |
| Employee CODE:   | 010        | 00 IMA WI  | NUR        |            | OFFICE CODE: | MCC MICR  | OCOMPUTER CO  | NSULTING      |             |          |     |
| PTD:             | 88.00      | 109.00     | 15840.00   | 8100.00    | 35.00        | 35.00     | 15875.00      | 8135.00       | 7740.00     | 48.76%   |     |
| YTD:             | 325.00     | 173.00     | 54647.36   | 26160.00   | 35.00        | 555.00    | 54682.36      | 26715.00      | 27967.36    | 51.15%   |     |
| Employee CODE:   | 011        | DREW L     | EEDER      |            | OFFICE CODE: | GAS GENE  | RAL ACCOUNTIN | IG SERVICES   |             |          |     |
| PTD:             | 91.00      | 59.00      | 19902.77   | 6132.00    | 0.00         | 0.00      | 19902.77      | 6132.00       | 13770.77    | 69.19%   |     |
| YTD:             | 367.00     | 145.00     | 73669.75   | 36540.00   | 84.57        | 1490.00   | 73754.32      | 38030.00      | 35724.32    | 48.44%   |     |
| Funlouse CODE:   | 013        | о ва WTN   | INTER      |            | OFFICE CODE  | GAS GENE  | RAL ACCOUNTIN | IG SERVICES   |             |          |     |
| PTD:             | 41.00      | 69.00      | 7404 39    | \$760.00   | 0.00         | 0.00      | 7404 39       | 5760.00       | 1644 39     | 22 21%   |     |
| YTD:             | 301.00     | 128.00     | 48002.64   | 24900.00   | 143.04       | 675.00    | 48145.68      | 25575.00      | 22570.68    | 46.88%   |     |
| Fundance CODE:   | 013        | 0 RACHEL   | SCOTT      |            | OFFICE CODE  | MCC MICR  | OCOMPUTER CO  | NSIII TING    |             |          |     |
| PTD:             | 59.00      | 68.00      | 7375.00    | 936.00     | 4810.00      | 2612.50   | 12185.00      | 3548.50       | 8636.50     | 70.88%   |     |
| YTD:             | 367.00     | 157.00     | 43493.92   | 15228.00   | 11419.98     | 7525.89   | 54913.90      | 22753.89      | 32160.01    | 58.56%   |     |
| Employee CODE:   | 01/        | ID GEORGE  | POCEPS     |            | OFFICE CODE  | GAS GENE  | RAL ACCOUNTS  | IC SERVICES   |             |          |     |
| PTD:             | 86.00      | 59.00      | 10540.00   | 3204.00    | 0.00         | 0.00      | 10540.00      | 3204.00       | 7336.00     | 69.60%   |     |
| YTD:             | 366.50     | 116.00     | 42690.03   | 15354.00   | 7183.29      | 3913.00   | 49873.32      | 19267.00      | 30606.32    | 61.37%   |     |
| Fundouse CODE:   | 01.        | SO BETHCI  | ≜ RK       |            | OFFICE CODE  | GAS GENE  | RAL ACCOUNTIN | IG SERVICES   |             |          |     |
| PTD:             | 155.50     | 16.00      | 4862.48    | 2098.28    | 34.00        | 84.00     | 4896.48       | 2182.28       | 2714.20     | 55.43%   |     |
| YTD:             | 565.00     | 102.00     | 15457.10   | 8960.96    | 359.00       | 409.00    | 15816.10      | 9369.96       | 6446.14     | 40.76%   |     |
| Fundance CODE:   | 014        | SO NANCY   | COOK       |            | OFFICE CODE  | GAS GENE  | RAL ACCOUNTIN | IG SERVICES   |             |          |     |
| PTD:             | 95.00      | 44.00      | 7162.10    | 2744.49    | 0.00         | 0.00      | 7162.10       | 2744.49       | 4417.61     | 61.68%   |     |
| YTD:             | 559.00     | 157.00     | 39513.39   | 13517.08   | 50.00        | 147.00    | 39563.39      | 13664.08      | 25899.31    | 65.46%   |     |
| malowee CODE:    | 011        | D RAVMOR   | ND WFUS    |            | OFFICE CODE  | GAS GENE  | RAL ACCOUNTIN | IG SERVICES   |             |          |     |
| PTD:             | 108.00     | 40.00      | 8011.47    | 2763.16    | 0.00         | 0.00      | 8011.47       | 2763.16       | 5248.31     | 65.51%   |     |
| YTD:             | 488.00     | 118.00     | 34491.10   | 11314.02   | 44.25        | 355.00    | 34535.35      | 11669.02      | 22866.33    | 66.21%   |     |
| <u></u>          | N77181     |            | ANNALLI    | IN ALL ALL | 917.93       | 11/08/101 | AGEN / GA     | IN REAL       | ALINES SA   | 61.1976  |     |
| 1                |            |            |            |            |              |           |               |               |             |          | -   |
| Paner1           |            |            | <b>2</b> 0 |            |              |           |               |               |             |          | 0   |
| rage.i           |            |            | <u></u>    |            |              |           |               |               |             | 1        | 0   |

Profitability Report by Employee

### **Profitability Report by Category**

Use the Profitability Report by Category to print profitability information recapped by category.

### **Profitability Report by Category Settings**

You can detail information further by client code, employee code, or work code. You can also choose to print period-to-date and year-to-date information.

#### Print a Profitability Report by Category

 Select Profitability Reports by Category from the Profitability Reports window, and click Proceed. The Profitability Report by Category window appears.

| 🚮 Profitability Repo  | rt by Category       |                                                                                |                                     |
|-----------------------|----------------------|--------------------------------------------------------------------------------|-------------------------------------|
| Print Detail by       | Category Totals Only | <ul> <li>Print Period to Date Data</li> <li>Print Year to Date Data</li> </ul> | Category Totals Only                |
| Selection             | All Starting         | Ending                                                                         | Category Totals Only<br>Client Code |
| Category Code         | v                    | ZZZ                                                                            | Employee Code<br>Work Code          |
| Canon iR330-400 PS Ve | er 1.0               | Print Preview Printer Setup (?)                                                |                                     |
|                       |                      | HTI LWW 10/23/2008                                                             |                                     |

Profitability Report by Category Window

2 Select how to print the detail by from the **Print Detail by** field. You can select:

Category Totals Only Client Code Employee Code Work Code

- 3 Select the **Print Period to Date Data** check box to include data from the current period in the report.
- 4 Select the **Print Year to Date Data** check box to include data from the current year in the report. Specify the information to include in the **Selection** fields.
  - a Select All to include the information for all items.

OR

- **b** Enter a range of items to include in the **Starting** and **Ending** fields.
- Enter the category codes to include in the Category Code field.

Choose the information to include in the report according to the selections made in the **Print Detail by** field.

• Enter the clients to include by their codes in the Client Code field.

This field is available only if **Client Code** is selected in the **Print Detail by** field.

Select the employees to include in the Employee Code field.

This field is available only if **Employee Code** is selected in the **Print Detail by** field.

5 Enter the work codes to include in the **Work Code** field.

This field is available only if **Work Code** is selected in the **Print Detail by** field.

**HINT:** Click the Solution in the appropriate field to select an item from a Lookup window. Selecting from a sortable list places the item you selected in the field.

6 Click **Print** to print the report, or click **Preview** to print preview the report.

The Profitability Report by Category result depends upon the settings selected for the report. The following report contains all the categories and includes year to date and period to date information.

| ofitability Rep | ort by Cat        | egory             |                       |                     |                    |                    |                       |                     |                       |                  |
|-----------------|-------------------|-------------------|-----------------------|---------------------|--------------------|--------------------|-----------------------|---------------------|-----------------------|------------------|
|                 |                   |                   |                       |                     |                    |                    |                       |                     |                       |                  |
|                 |                   |                   |                       |                     |                    |                    | Tim                   | e and Billing       | Professiona           | al Demo          |
| PROFITABILIT    | Y REPORT          | BY CATEG          | ORY                   |                     |                    |                    |                       |                     |                       |                  |
|                 |                   |                   |                       |                     |                    |                    |                       |                     |                       |                  |
|                 | BILLED<br>HOURS   | NON-BILL<br>HOURS | BILLED<br>FEES        | Emply<br>COST       | BILLED<br>EXPENSES | EXPENSE<br>COST    | TOTAL<br>BILLED       | TOTAL<br>COST       | GROSS<br>PROFIT       | %                |
| ATEGORY CODI    | E: AC             | C GENERA          | L ACCOUNTING S        | ERVICES             | BI                 | LLABLE             |                       |                     |                       |                  |
| PTD:<br>YTD:    | 823.00<br>2876.50 | 0.00<br>0.00      | 71948.87<br>245420.57 | 9187.96<br>37628.94 | 0.00<br>0.00       | 0.00<br>0.00       | 71948.87<br>245420.57 | 9187.96<br>37628.94 | 62760.91<br>207791.63 | 87.23%<br>84.67% |
| ATEGORY CODI    | E: AU             | D AUDITS          | ERVICES               |                     | BI                 | LLABLE             |                       |                     |                       |                  |
| PTD:<br>YTD:    | 127.00<br>675.00  | 0.00<br>0.00      | 13000.00<br>74496.53  | 1246.50<br>8836.30  | 0.00<br>0.00       | 0.00<br>0.00       | 13000.00<br>74496.53  | 1246.50<br>8836.30  | 11753.50<br>65660.23  | 90.41%<br>88.14% |
| ATEGORY CODI    | E: CD             | S CLIENT          | DEVELOPMENT           |                     | NC                 | N-BILLABLE         |                       |                     |                       |                  |
| PTD:<br>YTD:    | 0.00<br>0.00      | 67.00<br>67.00    | 0.00<br>0.00          | 2340.00<br>2340.00  | 0.00<br>0.00       | 0.00               | 0.00<br>0.00          | 2340.00<br>2340.00  | 2340.00-<br>2340.00-  | 0.00%<br>0.00%   |
| ATEGORY CODI    | E: CL             | K CLERIC          | AL.                   |                     | BI                 | LLABLE             |                       |                     |                       |                  |
| PTD:<br>YTD:    | 258.50<br>986.00  | 0.00<br>0.00      | 7902.09<br>27413.50   | 3247.83<br>13323.71 | 0.00<br>0.00       | 0.00<br>0.00       | 7902.09<br>27413.50   | 3247.83<br>13323.71 | 4654.26<br>14089.79   | 58.90%<br>51.40% |
| ATEGORY CODI    | E: EX             | P BILLAB          | LE EXPENSES           |                     | EX                 | PENSE              |                       |                     |                       |                  |
| PTD:<br>YTD:    | 0.00<br>0.00      | 0.00<br>0.00      | 0.00<br>0.00          | 0.00<br>0.00        | 5785.99<br>9695.65 | 5831.00<br>9600.50 | 5785.99<br>9695.65    | 5831.00<br>9600.50  | 45.01-<br>95.15       | -0.78%<br>0.98%  |
| ATEGORY CODI    | E: FP:            | . FINANC          | IAL PLANNING SE       | RVICES              | BI                 | LLABLE             |                       |                     |                       |                  |
| PTD:<br>YTD:    | 12.00<br>27.00    | 0.00<br>0.00      | 1555.65<br>3852.13    | 166.20<br>373.95    | 0.00<br>0.00       | 0.00<br>0.00       | 1555.65<br>3852.13    | 166.20<br>373.95    | 1389.45<br>3478.18    | 89.32%<br>90.29% |
| ATEGORY CODI    | E: MA             | S MANAG           | ement advisor         | Y SERVICES          | BI                 | LLABLE             |                       |                     |                       |                  |
| PTD:<br>YTD:    | 147.00<br>520.00  | 0.00<br>0.00      | 23585.26<br>81559.40  | 1678.05<br>6844.10  | 0.00<br>0.00       | 0.00<br>0.00       | 23585.26<br>81559.40  | 1678.05<br>6844.10  | 21907.21<br>74715.30  | 92.89%<br>91.61% |
| ATEGORY COD     | E: NC             | B NON-BI          | LABLE TIME            |                     | NG                 | ON-BILLABLE        |                       |                     |                       |                  |
| PTD:<br>YTD:    | 0.00<br>0.00      | 117.00<br>1835.00 | 0.00<br>0.00          | 1620.45<br>25414.75 | 0.00<br>0.00       | 0.00<br>0.00       | 0.00<br>0.00          | 1620.45<br>25414.75 | 1620.45-<br>25414.75- | 0.00%<br>0.00%   |
|                 |                   |                   |                       |                     |                    |                    |                       |                     |                       |                  |
| Page:1          |                   | a <b>M</b> Q      | <b>(</b>              |                     |                    |                    |                       |                     |                       |                  |

**Profitability Report by Category** 

## Fee Analysis Reports

The Time and Billing Professional fee analysis reports provide a recap of billed fees, write-up/write-downs, standard rates, the billed rate, the expense rate, and the percentage realized. (See the <u>Fee Analysis Reports Calculations</u> section, see page 59.) You can obtain both period-to-date and year-to-date information. You can use sort options to select the information to be included on applicable reports.

## Fee Analysis Reports Options

The Fee Analysis Reports feature consists of three separate reports:

- Fee Analysis Report by Client (see page 338)
- <u>Fee Analysis Report by Employee</u> (see page 342)
- Fee Analysis Report by Category (see page 345)

### Launching Fee Analysis Reports

a From the Analysis menu of the Time and Billing Professional module, select **Fee Analysis Reports**. The Fee Analysis Reports window appears.

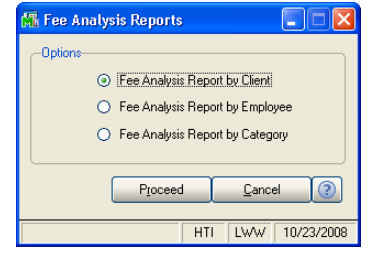

Fee Analysis Reports Window

**b** Select the radio button next to the desired option, and click **Proceed** to generate the report.

### Fee Analysis Report by Client

Use the Fee Analysis Report by Client to print fee analysis information recapped by client or engagement.

### Fee Analysis Report by Client Settings

You can detail information further by employee code, work code, or category code. You can also choose to print period-to-date and year-to-date information.

#### Print a Fee Analysis Report by Client

1 Select **Fee Analysis Report by Client** from the Fee Analysis Reports window. The Fee Analysis Report by Client window appears.

| 👫 Fee Analysis Report by C                            | lient            |              |                                                                                |                                                                    |
|-------------------------------------------------------|------------------|--------------|--------------------------------------------------------------------------------|--------------------------------------------------------------------|
| Sort Options                                          | Client Code      |              |                                                                                |                                                                    |
| Print Detail by<br>Print Expense Analysis Data        | Client Totals On | v v          | <ul> <li>Print Period to Date Data</li> <li>Print Year to Date Data</li> </ul> | Client Code                                                        |
| Selection                                             | All Sta          | rting        | Ending                                                                         | Sort Field                                                         |
| Client Code<br>Engagement Code                        |                  | <b>%</b>     |                                                                                | Client Type<br>Client Partner<br>Client Employee<br>Industry       |
| Client Name<br>Sort Field                             |                  |              |                                                                                | Acct Soft?<br>Year End<br>Newsletter<br>Engagement Partner         |
| Zip Code                                              |                  |              |                                                                                | Engagement Employee                                                |
| Client Partner<br>Engagement Partner<br>Miscellaneous |                  | 우,<br>우,<br> |                                                                                | Client Totals Only                                                 |
| Canon iR330-400 PS Ver 1.0                            |                  | <u>P</u> rin | t Pre <u>v</u> iew Printer <u>S</u> etup                                       | Client Totals Drily<br>Employee Code<br>Work Code<br>Category Code |
|                                                       |                  |              | HTI LWW 10/23/                                                                 | 2008                                                               |

Fee Analysis Report by Client Window

2 Select how to sort the report from the **Sort Options** field. You can sort the report by:

Client Code Client Name Sort Field Zip Code Client Type Client Partner Client Employee Engagement Partner Engagement Employee

You can also sort the report by any of the user-defined fields created on the **Terminology** tab of the <u>Time and Billing Professional Options</u> window (see page 98).

3 Select how to print the detail by from the **Print Detail by** field. You can select:

Client Totals Only Employee Code Work Code Category Code

- 4 Select the **Print Expense Analysis Data** check box to add expense data to the report, including an expense total for each client or engagement.
- 5 Select the **Print Period to Date Data** check box to include data from the current period in the report.
- 6 Select the **Print Year to Date Data** check box to include data from the current year in the report.
- 7 Specify the information to include in the **Selection** fields.
  - a Select All to include the information for all items.

OR

- b Enter a range of items to include in the Starting and Ending fields.
- Enter the clients to include in the **Client Code** field.
- Enter the client engagements to include in the Engagement Code field.

Choose the information to include in the report according to the selections made in the **Sort Options** field.

• Enter the names of clients to include in the **Client Name** field.

This field is available only if **Client Name** is selected in the **Sort Options** field.

• Enter sort data to include in the **Sort Field** field.

This field is available only if **Sort Field** is selected in the **Sort Options** field.

• Enter the clients' zip code to include in the Zip Code field.

This field is available only if **Zip Code** is selected in the **Sort Options** field.

• Enter the types of clients to include in the **Client Type** field.

This field is available only if **Client Type** is selected in the **Sort Options** field.

• Enter the employee partners to include in the **Client Partner** field.

This field is available only if **Client Partner** is selected in the **Sort Options** field.

• Enter the employees to include in the Client Employee field.

This field is available only if **Client Employee** is selected in the **Sort Options** field.

• Enter the employee partners for the engagement to include in the **Engagement Partner** field.

This field is available only if **Engagement Partner** is selected in the **Sort Options** field.

• Enter the employees for the engagement to include in the **Engagement Employee** field.

This field is available only if **Engagement Employee** is selected in the **Sort Options** field.

• Enter the miscellaneous data to include in the **Miscellaneous** field.

This field is available only if one of the user-defined fields created on the **Terminology** tab of the <u>Time and Billing Professional Options</u> window (see page 98) is selected in the **Sort Options** field.

Choose the information to include in the report according to the selections made in the **Print Detail by** field.

• Select the employees to include in the **Employee Code** field.

This field is available only if **Employee Code** is selected in the **Print Detail by** field.

• Enter the work codes to include in the **Work Code** field.

This field is available only if **Work Code** is selected in the **Print Detail by** field.

• Enter the category codes to include in the Category Code field.

This field is available only if **Category Code** is selected in the **Print Detail by** field.

**HINT:** Click the Solution in the appropriate field to select an item from a Lookup window. Selecting from a sortable list places the item you selected in the field.

8 Click **Print** to print the report, or click **Preview** to print preview the report.

The Fee Analysis Report by Client result depends upon the settings selected for the report. The following report is sorted by client code, and includes engagement code details, expense analysis data, year to date, and period to date information.

|                                 |                  |                                                 |                   |                                |                   |                    |                |                      |                         |                      | )  |
|---------------------------------|------------------|-------------------------------------------------|-------------------|--------------------------------|-------------------|--------------------|----------------|----------------------|-------------------------|----------------------|----|
|                                 |                  |                                                 |                   |                                |                   |                    | Tir            | ne and Billi         | na Profes               | sional Dem           | n  |
| FEE ANALYSIS                    | S REPORT         | F BY CLIENT                                     |                   |                                |                   |                    |                |                      |                         |                      | 2  |
|                                 |                  |                                                 |                   |                                |                   |                    |                |                      | SORTED E                | 3Y Client COD        | E  |
|                                 | BILLED<br>HOURS  | BILLED<br>FEES                                  | WRITE<br>UP/DN    | STANDARD<br>FEES               | %<br>REALIZED     | BILLED<br>EXPENSES | WRITE<br>UP/DN | STANDARD<br>EXPENSES | %<br>REALIZEI           | TOTAL<br>BILLED      |    |
| lient CODE:<br>Ingagement CODE: | 01-              | ABLEMAN<br>000000000000000000000000000000000000 | AE<br>PR          | LE MANUFACTU<br>OFESSIONAL SER | RING<br>VICES     |                    |                |                      |                         |                      |    |
| PTD:<br>YTD:                    | 52.00-<br>320.00 | 4437.80-<br>32631.40                            | 82.25<br>5230.58- | 4520.05-<br>37861.98           | 98.18%<br>86.19%  | 0.00<br>40.93      | 0.00<br>9.07-  | 0.00<br>50.00        | 0.00%<br>81.86%         | 4437.80-<br>32672.33 |    |
| Clast PTD:<br>YTD:              | 52.00-<br>320.00 | 4437.80-<br>32631.40                            | 82.25<br>5230.58- | 4520.05-<br>37861.98           | 98.18%<br>86.19%  | 0.00 40.93         | 0.00<br>9.07-  | 0.00<br>50.00        | -<br>0.00%<br>81.86%    | 4437.80-<br>32672.33 |    |
| lient CODE:                     | 01-              | ALEXEDW                                         | EL                | WARD AND SUSA                  | AN ALEXANDI       | CR.                |                |                      |                         |                      |    |
| PTD:<br>YTD:                    | 5.50<br>21.50    | 445.00<br>1795.00                               | 0.00<br>240.00-   | 445.00<br>2035.00              | 100.00%<br>88.21% | 0.00<br>0.00       | 0.00<br>0.00   | 0.00<br>0.00         | 0.00%<br>0.00%          | 445.00<br>1795.00    |    |
| Chat PTD:<br>YTD:               | 5.50<br>21.50    | 445.00<br>1795.00                               | 0.00              | 445.00<br>2035.00              | 100.00%<br>88.21% | 0.00               | 0.00           | 0.00                 | -<br>0.00%<br>0.00%     | 445.00<br>1795.00    |    |
| lient CODE:                     | 01-              | CANRIDG                                         | CA                | NYON RIDGE AP                  | ARTMENTS          |                    |                |                      |                         |                      |    |
| ngagement CODE.<br>PTD:<br>YTD: | 43.00<br>238.10  | 3545.00<br>22810.72                             | 0.00<br>829.28-   | 3545.00<br>23640.00            | 100.00%<br>96.49% | 30.00<br>7464.28   | 0.00<br>139.28 | 30.00<br>7325.00     | 100.00%<br>101.90%      | 3575.00<br>30275.00  |    |
| Chnt PTD:<br>YTD:               | 43.00<br>238.10  | 3545.00<br>22810.72                             | 0.00 829.28-      | 3545.00<br>23640.00            | 100.00%<br>96.49% | 30.00<br>7464.28   | 0.00           | 30.00<br>7325.00     | -<br>100.00%<br>101.90% | 3575.00<br>30275.00  |    |
| lient CODE:                     | 01-              | EDWAELE                                         | EL                | WARDSON ELEC                   | TRIC COMPAN       | 1Y                 |                |                      |                         |                      |    |
| ngagement CODE:<br>PTD:<br>YTD: | 57.00            | 5350.00<br>373.00 28.00                         | 240.00-<br>3      | 5590.00<br>5725.00             | 95.71%<br>625.00- | 819.00<br>36350.00 | 0.00<br>97.453 | 819.00<br>95.777     | 100.00%<br>89.090       | 6169.00<br>98.28%    |    |
|                                 |                  |                                                 |                   |                                |                   |                    |                |                      |                         |                      |    |
|                                 |                  |                                                 |                   |                                |                   |                    |                |                      |                         | Œ                    | NG |

Fee Analysis Report by Client

## Fee Analysis Report by Employee

Use the Fee Analysis Report by Employee to print fee analysis information recapped by employee.

#### Fee Analysis Report by Employee Settings

You can detail information further by client/engagement code, work code, or category code. You can also choose to print period-to-date and year-to-date information.

### Print a Fee Analysis Report by Employee

1 Select **Fee Analysis Report by Employee** from the Fee Analysis Reports window, and click **Proceed**. The Fee Analysis Report by Employee window appears.

| 👫 Fee Analysis Report by E                         | mployee              |                                                                                |                                                                                          |
|----------------------------------------------------|----------------------|--------------------------------------------------------------------------------|------------------------------------------------------------------------------------------|
| Sort Options                                       | Employee Code 💌      | ]                                                                              |                                                                                          |
| Print Detail by<br>Print Expense Analysis Data     | Employee Totals Only | <ul> <li>Print Period to Date Data</li> <li>Print Year to Date Data</li> </ul> | Employee Code                                                                            |
| Selection                                          | All Starting         | Ending                                                                         | Employee Lode<br>Employee Last Name<br>Office Code                                       |
| Employee Code<br>Office Code<br>Employee Last Name |                      |                                                                                | Employee Level                                                                           |
| Employee Level Canon iR330-400 PS Ver 1.0          | <u>Print</u>         | Preview Printer Setup ?                                                        | Employee Totals Only<br>Employee Totals Only<br>Dient Code<br>Work Code<br>Category Code |

Fee Analysis Report by Employee Window

2 Select how to sort the report from the **Sort Options** field. You can sort the report by:

Employee Code Employee Last Name Office Code Employee Level

3 Select how to print the detail by from the **Print Detail by** field. You can select:

Employee Totals Only Client Code Work Code Category Code

- 4 Select the **Print Expense Analysis Data** check box to add expense data to the report, including an expense total for each client or engagement.
- **5** Select the **Print Period to Date Data** check box to include data from the current period in the report.
- 6 Select the **Print Year to Date Data** check box to include data from the current year in the report.
- 7 Specify the information to include in the **Selection** fields.
  - a Select All to include the information for all items.

OR

- **b** Enter a range of items to include in the **Starting** and **Ending** fields.
- Enter the employees to include in the **Employee Code** field.

• Enter the offices to include in the **Office Code** field.

Choose the information to include in the report according to the selections made in the **Sort Options** field.

• Enter the employees to include by last name in the Employee Last Name field.

This field is available only if **Employee Last Name** is selected in the **Sort Options** field.

• Enter the level of employees to include in the Employee Level field.

This field is available only if **Employee Level** is selected in the **Sort Options** field.

Choose the information to include in the report according to the selections made in the **Print Detail by** field.

• Enter the clients to include by their codes in the Client Code field.

This field is available only if **Client Code** is selected in the **Print Detail by** field.

• Enter the work codes to include in the Work Code field.

This field is available only if **Work Code** is selected in the **Print Detail by** field.

• Enter the category codes to include in the Category Code field.

This field is available only if **Category Code** is selected in the **Print Detail by** field.

**HINT:** Click the Solution in the appropriate field to select an item from a Lookup window. Selecting from a sortable list places the item you selected in the field.

8 Click **Print** to print the report, or click **Preview** to print preview the report.

The Fee Analysis Report by Employee result depends upon the settings selected for the report. The following report is sorted by employee code, and includes expense data, year to date and period to date information.

|               |                |              |          |              |          | .Tir         | ne and E   | Billing Prof | essional D   | emo   |
|---------------|----------------|--------------|----------|--------------|----------|--------------|------------|--------------|--------------|-------|
| E ANALYSIS R  | EPORT BY EM    | PLOYEE       |          |              |          |              | no ana L   | sinnight for | oooloridi Di | JIIIO |
|               | EI OITI EI EIM | LOTEL        |          |              |          |              |            | SORTED BY    | ( Employee ( |       |
|               |                |              |          |              |          |              |            | 001172020    | Employee     |       |
|               | BILLED         | NON-BILLABLE | BILLED   | WRITE        | STANDARD | STANDARD     | BILLED     | EFFECTIVE    | %            |       |
|               | HOURS          | HOURS        | FEES     | UP/DN        | FEES     | RATE         | RATE       | RATE         | REALIZED     |       |
| mployee CODE: | 0100 IMA       | WINNUR       |          | OFFICE CODE: | MCC MICH | ROCOMPUTER   | ONSULTING  | 3            |              |       |
| FD:           | 88.00          | 109.00       | 15840.00 | 0.00         | 15840.00 | 180.000      | 180.000    | 80.406       | 100.00%      |       |
| TD:           | 325.00         | 173.00       | 54647.36 | 3852.64-     | 58500.00 | 180.000      | 168.146    | 109.734      | 93.41%       |       |
| nplovee CODE: | 0110 DRE       | W LEEDER     |          | OFFICE CODE: | GAS GENI | ERAL ACCOUNT | ING SERVIC | ES           |              |       |
| rD:           | 91.00          | 59.00        | 19902.77 | 47.23-       | 19950.00 | 219.231      | 218.712    | 132.685      | 99.76%       |       |
| ΓD:           | 367.00         | 145.00       | 73669.75 | 4524.25-     | 78194.00 | 213.063      | 200.735    | 143.886      | 94.21%       |       |
| nnlovee CODE: | 0120 B.A.      | WINNUR       |          | OFFICE CODE: | GAS GENI | ERAL ACCOUNT | ING SERVIC | ES           |              |       |
| ΓD:           | 41.00          | 69.00        | 7404.39  | 24.39        | 7380.00  | 180.000      | 180.595    | 67.313       | 100.33%      |       |
| ΓD:           | 301.00         | 128.00       | 48002.64 | 3357.36-     | 51360.00 | 170.631      | 159.477    | 111.894      | 93.46%       |       |
| nnlovee CODE: | 0130 RAC       | HEL SCOTT    |          | OFFICE CODE: | MCC MICH | ROCOMPUTER   | ONSULTING  | 3            |              |       |
| ΓD:           | 59.00          | 68.00        | 7375.00  | 0.00         | 7375.00  | 125.000      | 125.000    | 58.071       | 100.00%      |       |
| TD:           | 367.00         | 157.00       | 43493.92 | 2381.08-     | 45875.00 | 125.000      | 118.512    | 83.004       | 94.81%       |       |
| nnlovee CODE: | 0140 GEC       | RGE ROGERS   |          | OFFICE CODE: | GAS GENI | ERAL ACCOUNT | ING SERVIC | ES           |              |       |
| TD:           | 86.00          | 59.00        | 10540.00 | 0.00         | 10540.00 | 122.558      | 122.558    | 72.690       | 100.00%      |       |
| TD:           | 366.50         | 116.00       | 42690.03 | 2822.97-     | 45513.00 | 124.183      | 116.480    | 88.477       | 93.80%       |       |
| nnlovee CODE: | 0150 BET       | 'H CLARK     |          | OFFICE CODE: | GAS GENI | ERAL ACCOUNT | ING SERVIC | ES           |              |       |
| TD:           | 155.50         | 16.00        | 4862.48  | 12.47-       | 4874.95  | 31.350       | 31.270     | 28.353       | 99.74%       |       |
| ΓD:           | 565.00         | 102.00       | 15457.10 | 951.88-      | 16408.98 | 29.042       | 27.358     | 23.174       | 94.20%       |       |
| mployee CODE: | 0160 NA1       | ICY COOK     |          | OFFICE CODE: | GAS GENI | ERAL ACCOUNT | ING SERVIC | ES           |              |       |
| FD:           | 95.00          | 44.00        | 7162.10  | 37.10        | 7125.00  | 75.000       | 75.391     | 51.526       | 100.52%      |       |
| TD:           | 559.00         | 157.00       | 39513.39 | 2331.61-     | 41845.00 | 74.857       | 70.686     | 55.186       | 94.43%       |       |
| unlovee CODE: | 0120 RA3       | MOND WELLS   |          | OFFICE CODE  | GAS GEN  | ERAL ACCOUNT | INGSERVIC  | ES           |              |       |
| TD:           | 108.00         | 40.00        | 8011.47  | 88.53-       | 8100.00  | 75.000       | 74.180     | 54.132       | 98.91%       |       |
| TD:           | 488.00         | 118.00       | 34491.10 | 2028.90-     | 36520.00 | 74.836       | 70.678     | 56.916       | 94.44%       |       |
|               |                |              |          |              |          |              |            |              |              |       |

Fee Analysis Report by Employee

### Fee Analysis Report by Category

Use the Fee Analysis Report by Category to print fee analysis information recapped by category.

### Fee Analysis Report by Category Settings

You can detail information further by client/engagement code, employee code, or work code. You can also choose to print period-to-date and year-to-date information.

### Print a Fee Analysis Report by Category

 Select Fee Analysis Report by Category from the Fee Analysis Reports window, and click Proceed. The Fee Analysis Report by Category window appears.

| 🚮 Fee Analysis Report by C                     | ategory              |                                                                                |                                                                   |
|------------------------------------------------|----------------------|--------------------------------------------------------------------------------|-------------------------------------------------------------------|
| Print Detail by<br>Print Expense Analysis Data | Category Totals Only | <ul> <li>Print Period to Date Data</li> <li>Print Year to Date Data</li> </ul> | Category Totals Only                                              |
| Selection All Category Code                    | Starting             | Ending                                                                         | Category Totals Only<br>Client Code<br>Employee Code<br>Work Code |
| Canon iR330-400 PS Ver 1.0                     | <u>Print</u>         | Pre <u>v</u> iew Printer <u>S</u> etup (?)                                     |                                                                   |
|                                                |                      | HTI LWW 10/23/2008                                                             |                                                                   |

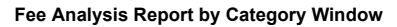

2 Select how to print the detail by from the **Print Detail by** field. You can select:

Category Totals Only Client Code Employee Code Work Code

- 3 Select the **Print Expense Analysis Data** check box to add expense data to the report, including an expense total for each category.
- 4 Select the **Print Period to Date Data** check box to include data from the current period in the report.
- 5 Select the **Print Year to Date Data** check box to include data from the current year in the report.
- 6 Specify the information to include in the **Selection** fields.
  - a Select All to include the information for all items.

OR

- **b** Enter a range of items to include in the **Starting** and **Ending** fields.
- Enter the category codes to include in the **Category Code** field.

Choose the information to include in the report according to the selections made in the **Print Detail by** field.

• Enter the clients to include by their codes in the Client Code field.

This field is available only if **Client Code** is selected in the **Print Detail by** field.

• Select the employees to include in the **Employee Code** field.

This field is available only if **Employee Code** is selected in the **Print Detail by** field.

• Enter the work codes to include in the **Work Code** field.

This field is available only if Work Code is selected in the Print Detail by field.

**HINT:** Click the Solution in the appropriate field to select an item from a Lookup window. Selecting from a sortable list places the item you selected in the field.

7 Click Print to print the report, or click Preview to print preview the report.

The Fee Analysis Report by Category result depends upon the settings selected for the report. The following report contains all the categories and includes expense data, year to date and period to date information.

| Fee Analysis R | leport by Categ | ory         |              |           |           |           |         |              |           | _          |      |
|----------------|-----------------|-------------|--------------|-----------|-----------|-----------|---------|--------------|-----------|------------|------|
|                |                 |             |              |           |           |           |         |              |           |            | - 14 |
|                |                 |             |              |           |           |           | Tir     | ne and Billi | ng Profes | sional Dem | o 💾  |
| FEE ANALY      | SIS REPORT E    | BY CATEGORY |              |           |           |           |         |              |           |            | -    |
|                |                 |             |              |           |           |           |         |              |           |            | -    |
|                |                 |             |              |           |           |           |         |              |           |            |      |
|                | BILLED          | BILLED      | WRITE        | STANDARD  | %         | BILLED    | WRITE   | STANDARD     | %         | TOTAL      |      |
|                | HOURS           | FEES        | UP/DN        | FEES      | REALIZED  | EXPENSES  | UP/DN   | EXPENSES     | REALIZEI  | ) BILLED   |      |
| CATEGORY CO    | DDE: ACC        | GENERAL AC  | COUNTING SER | VICES     | BI        | LLABLE    |         |              |           |            |      |
| PTD:           | 823.00          | 71948.87    | 86.13-       | 72035.00  | 99.88%    | 0.00      | 0.00    | 0.00         | 0.00%     | 71948.87   |      |
| YTD:           | 2876.50         | 245420.57   | 11767.43-    | 257188.00 | 95.43%    | 0.00      | 0.00    | 0.00         | 0.00%     | 245420.57  |      |
| CATEGORY CO    |                 | AUDIT SERVI | CES          |           | BI        | IIABIF    |         |              |           |            |      |
| PTD:           | 127.00          | 13000.00    | 0.00         | 13000.00  | 100.00%   | 0.00      | 0.00    | 0.00         | 0.00%     | 13000.00   |      |
| YTD:           | 675.00          | 74496.53    | 5008.47-     | 79505.00  | 93.70%    | 0.00      | 0.00    | 0.00         | 0.00%     | 74496.53   |      |
| CATEGORY CO    | DDE: CLK        | CLERICAL    |              |           | BI        | LLABLE    |         |              |           |            |      |
| PTD:           | 258.50          | 7902.09     | 14.41-       | 7916.50   | 99.82%    | 0.00      | 0.00    | 0.00         | 0.00%     | 7902.09    |      |
| YTD:           | 986.00          | 27413.50    | 1577.03-     | 28990.53  | 94.56%    | 0.00      | 0.00    | 0.00         | 0.00%     | 27413.50   |      |
| CATEGORY CO    | DDE: EXP        | BILLABLE EX | PENSES       |           | E         | PENSE     |         |              |           |            |      |
| PTD:           | 0.00            | 0.00        | 0.00         | 0.00      | 0.00%     | 5785.99   | 45.01-  | 5831.00      | 99.23%    | 5785.99    |      |
| YTD:           | 0.00            | 0.00        | 0.00         | 0.00      | 0.00%     | 9695.65   | 215.35- | 9911.00      | 97.83%    | 9695.65    |      |
| CATEGORY CO    | DDE: FPS        | FINANCIAL F | LANNING SERV | ICES      | BI        | LLABLE    |         |              |           |            |      |
| PTD:           | 12.00           | 1555.65     | 19.35-       | 1575.00   | 98.77%    | 0.00      | 0.00    | 0.00         | 0.00%     | 1555.65    |      |
| YTD:           | 27.00           | 3852.13     | 12.13        | 3840.00   | 100.32%   | 0.00      | 0.00    | 0.00         | 0.00%     | 3852.13    |      |
| CATEGORY CO    | DDE: MAS        | MANAGEMEN   | ADVISORY SI  | RVICES    | BI        | LLABLE    |         |              |           |            |      |
| PTD:           | 147.00          | 23585.26    | 19.74-       | 23605.00  | 99.92%    | 0.00      | 0.00    | 0.00         | 0.00%     | 23585.26   |      |
| YTD:           | 520.00          | 81559.40    | 5135.60-     | 86695.00  | 94.08%    | 0.00      | 0.00    | 0.00         | 0.00%     | 81559.40   |      |
| CATEGORY CO    | DDE: MIC        | MICROCOMP   | UTER CONSULT | ING       | BI        | LLABLE    |         |              |           |            |      |
| PTD:           | 506.50          | 50252.12    | 9022.88-     | 59275.00  | 84.78%    | 0.00      | 0.00    | 0.00         | 0.00%     | 50252.12   |      |
| VTD-           | 1982.60         | 212946 78   | 22267 22-    | 235214 00 | 90.53%    | n nn      | 0.00    | 0.00         | 0.00%     | 212946 78  |      |
| REPORT PTD     | . 17            | 09.50 117   | .00 16:      | 5097.80   | 273.75-   | 165371.55 | 96.737  | 96.577       | 90.390    | 99.83%     |      |
| YTD:           | 77              | 01.60 1835  | .00 730      | 0151.56   | 44301.02- | 774452.58 | 100.557 | 94.805       | 76.563    | 94.28%     |      |
|                |                 |             |              |           |           |           |         |              |           |            | -1   |
| • [ ]          |                 |             |              |           |           |           |         |              |           |            |      |
|                |                 |             |              |           |           |           |         |              |           | _          |      |
| 🔇 💽 Page       | 8:1 DD          | M & 🕀       |              |           |           |           |         |              |           |            | 2    |

Fee Analysis Report by Category

## **Time Analysis Reports**

The time analysis reports provide billable time and fee information for up to 13 periods by client, employee, or category. (See the <u>Time Analysis Reports</u> <u>Calculations</u> section, see page 60.) You can obtain both period-to-date and year-to-date information. You can use sort options to select the information to be included on applicable reports.

**NOTE:** Period 13 will only be displayed if your Sage MAS 90 or 200 General Ledger module is set to 13 periods.

## **Time Analysis Reports Options**

The Time Analysis Reports feature consist of three separate reports:

- Time Analysis Report by Client (see page 348)
- <u>Time Analysis Report by Employee</u> (see page 351)
- <u>Time Analysis Report by Category</u> (see page 353)

#### Launching Time Analysis Reports

a From the Analysis menu of the Time and Billing Professional module, select **Time Analysis Reports.** The Time Analysis Reports window appears.

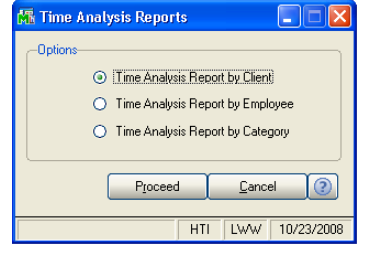

Time Analysis Reports Window

**b** Select the radio button next to the desired option, and click **Proceed** to generate the report.

### **Time Analysis Report by Client**

Use the Time Analysis Report by Client to print time analysis information recapped by client/engagement for up to 13 periods.

#### **Time Analysis Report by Client Settings**

You can choose to print information for billable hours, non-billable hours, and billable fees.

### Print a Time Analysis Report by Client

 Select Time Analysis Report by Client from the Time Analysis Reports window, and click Proceed. The Time Analysis Report by Client window appears.

| 🖥 Time Analysis Report b   | oy Client |                          |                                     |            |                              |   |
|----------------------------|-----------|--------------------------|-------------------------------------|------------|------------------------------|---|
| Sort Options               | Client C  | ode 💌                    |                                     |            |                              |   |
| Print Billable Hours       |           | Print Non-Billable Hours | Print Billable Fees                 |            |                              |   |
| Selection                  | All       | Starting                 | Ending                              |            |                              |   |
| Client Code                |           | Q,                       | 7777772 0                           |            |                              |   |
| Engagement Code            |           |                          |                                     | Ci         | ent Code<br>ent Code         | _ |
| Client Name                |           |                          |                                     | Cli        | ent Name<br>at Field         |   |
| Sort Field                 |           |                          |                                     | Zit        | Code                         |   |
| Zip Code                   |           |                          |                                     | Ci         | ent Partner                  |   |
| Client Partner             |           | D)                       |                                     | Cli        | ent Employee<br>dustry       |   |
| Engagement Partner         |           |                          |                                     | Ac         | ⇒ct Soft?<br>ear End         |   |
| Miscellaneous              |           |                          |                                     | Ne<br>En   | wsletter<br>gagement Partner |   |
| Canon iR330-400 PS Ver 1.0 |           | Print                    | Pre <u>v</u> iew Printer <u>S</u> e |            | gagement Employee            |   |
|                            |           |                          | HTI LWW                             | 10/23/2008 |                              |   |

Time Analysis Report by Client Window

2 Select how to sort the report from the **Sort Options** field. You can sort the report by:

Client Code Client Name Sort Field Zip Code Client Type Client Partner Client Employee Engagement Partner Engagement Employee

You can also sort the report by any of the user-defined fields created on the **Terminology** tab of the <u>Time and Billing Professional Options</u> window (see page 98).

- 3 Select the **Print Billable Hours** check box to include billable hours in the report.
- 4 Select the **Print Non-Billable Hours** check box to include non-billable hours in the report.
- 5 Select the **Print Billable Fees** check box to include billable fees in the report.
- 6 Specify the information to include in the **Selection** fields.
  - a Select All to include the information for all items.

OR

- **b** Enter a range of items to include in the **Starting** and **Ending** fields.
- Enter the clients to include in the Client Code field.
- Enter the client engagements to include in the Engagement Code field.

Choose the information to include in the report according to the selections made in the **Sort Options** field.

• Enter the names of clients to include in the Client Name field.

This field is available only if **Client Name** is selected in the **Sort Options** field.

• Enter sort data to include in the Sort Field field.

This field is available only if **Sort Field** is selected in the **Sort Options** field.

• Enter the clients' zip code to include in the **Zip Code** field.

This field is available only if **Zip Code** is selected in the **Sort Options** field.

- Enter the types of clients to include in the Client Type field.
   This field is available only if Client Type is selected in the Sort Options field.
- Enter the employee partners to include in the Client Partner field.

This field is available only if **Client Partner** is selected in the **Sort Options** field.

Enter the employees to include in the Client Employee field.

This field is available only if **Client Employee** is selected in the **Sort Options** field.

• Enter the employee partners for the engagement to include in the **Engagement Partner** field.

This field is available only if **Engagement Partner** is selected in the **Sort Options** field.

• Enter the employees for the engagement to include in the **Engagement Employee** field.

This field is available only if **Engagement Employee** is selected in the **Sort Options** field.

• Enter the miscellaneous data to include in the Miscellaneous field.

This field is available only if one of the user-defined fields created on the **Terminology** tab of the <u>Time and Billing Professional Options</u> window (see page 98) is selected in the **Sort Options** field.

Choose the information to include in the report according to the selections made in the **Print Detail by** field.

• Select the employees to include in the Employee Code field.

This field is available only if **Employee Code** is selected in the **Print Detail by** field.

• Enter the work codes to include in the Work Code field.

This field is available only if Work Code is selected in the Print Detail by field.

• Enter the category codes to include in the Category Code field.

This field is available only if **Category Code** is selected in the **Print Detail by** field.

**HINT:** Click the Solution in the appropriate field to select an item from a Lookup window. Selecting from a sortable list places the item you selected in the field.

7 Click **Print** to print the report, or click **Preview** to print preview the report.

The Time Analysis Report by Client result depends upon the settings selected for the report. The following report is sorted by client code, and includes engagement code details, billable and non-billable hours, and billable fees.

|                                                      |                        |                        |                       |                     |                        |                      |                 |                 |                 | Tir             | ne and          | Billing P       | rofessional            | Demo    |
|------------------------------------------------------|------------------------|------------------------|-----------------------|---------------------|------------------------|----------------------|-----------------|-----------------|-----------------|-----------------|-----------------|-----------------|------------------------|---------|
| TIME ANALYSIS R                                      | EPORT B                | Y CLIENI               | Г                     |                     |                        |                      |                 |                 |                 |                 |                 | SOF             | RTED BY Clie           | nt CODE |
|                                                      | PER 1                  | PER 2                  | PER 3                 | PER 4               | PER 5                  | PER 6                | PER 7           | PER 8           | PER 9           | PER 10          | PER 11          | PER 12          | TOTAL                  |         |
| llient CODE:<br>Ingagement CODE:                     | 01-ABL<br>000000       | EMAN<br>000000000      | 00000                 | ABLE<br>PRO         | MANUFA<br>FESSIONAL    | CTURING<br>SERVICES  |                 |                 |                 |                 |                 |                 |                        |         |
| BILLABLE HOURS:<br>NON-BILL HOURS:<br>BILLABLE FEES: | 120.5<br>23.0<br>16527 | 100.0<br>14.0<br>10427 | 139.5<br>7.0<br>13663 | 52.0<br>4.0<br>5676 | 95.0-<br>4.0-<br>8411- | 0.0<br>0.0<br>0      | 0.0<br>0.0<br>0 | 0.0<br>0.0<br>0 | 0.0<br>0.0<br>0 | 0.0<br>0.0<br>0 | 0.0<br>0.0<br>0 | 0.0<br>0.0<br>0 | 317.0<br>44.0<br>37882 |         |
| llient CODE:<br>Ingagement CODE:                     | 01-ACN<br>000000       | (E<br>0000000000       | 00000                 | ACM<br>NET          | E WELDIN<br>WORKING    | G COMPAN<br>SERVICES | ŧΥ              |                 |                 |                 |                 |                 |                        |         |
| BILLABLE HOURS:<br>NON-BILL HOURS:<br>BILLABLE FEES: | 0.0<br>0.0<br>0        | 0.0<br>0.0<br>0        | 0.0<br>0.0<br>0       | 0.0<br>0.0<br>0     | 6.5<br>1.0<br>780      | 0.0<br>0.0<br>0      | 0.0<br>0.0<br>0 | 0.0<br>0.0<br>0 | 0.0<br>0.0<br>0 | 0.0<br>0.0<br>0 | 0.0<br>0.0<br>0 | 0.0<br>0.0<br>0 | 6.5<br>1.0<br>780      |         |
| lient CODE:<br>Ingagement CODE:                      | 01-ALE<br>000000       | XEDW<br>000000000      | 00000                 | EDW<br>PRO          | ARD AND S<br>FESSIONAL | USAN ALE<br>SERVICES | EXANDER         |                 |                 |                 |                 |                 |                        |         |
| BILLABLE HOURS:<br>NON-BILL HOURS:<br>BILLABLE FEES: | 0.0<br>0.0<br>0        | 14.0<br>4.0<br>1240    | 2.0<br>0.0<br>350     | 0.0<br>0.0<br>0     | 5.5<br>2.0<br>445      | 0.0<br>0.0<br>0      | 0.0<br>0.0<br>0 | 0.0<br>0.0<br>0 | 0.0<br>0.0<br>0 | 0.0<br>0.0<br>0 | 0.0<br>0.0<br>0 | 0.0<br>0.0<br>0 | 21.5<br>6.0<br>2035    |         |
| llient CODE:<br>Ingagement CODE:                     | 01-CAN<br>000000       | IRIDG<br>000000000     | 00000                 | CANY                | 'ON RIDGE<br>FESSIONAL | APARTM<br>SERVICES   | ENTS            |                 |                 |                 |                 |                 |                        |         |
| BILLABLE HOURS:<br>NON-BILL HOURS:<br>BILLABLE FEES: | 42.0<br>7.0<br>4590    | 48.1<br>0.0<br>5515    | 68.0<br>14.0<br>6290  | 37.0<br>7.0<br>3700 | 43.0<br>1.0<br>3545    | 0.0<br>0.0<br>0      | 0.0<br>0.0<br>0 | 0.0<br>0.0<br>0 | 0.0<br>0.0<br>0 | 0.0<br>0.0<br>0 | 0.0<br>0.0<br>0 | 0.0<br>0.0<br>0 | 238.1<br>29.0<br>23640 |         |
| BILLABLE HOURS:                                      | 42.0                   | 48.1                   | 68.0                  | 37.0                | 43.0                   | 0.0                  | 0.0             | 0.0             | 0.0             | 0.0             | 0.0             | 0.0             | 238.1                  |         |

Time Analysis Report by Client

## Time Analysis Report by Employee

Use the Time Analysis Report by Employee to print time analysis information recapped by employee for up to 13 periods.

Page 350

### Time Analysis Report by Employee Settings

You can choose to print information for billable hours, non-billable hours, billable fees, target hours, and the variance of total hours from target hours. You can also select whether you want the variance based on billable hours only, non-billable hours only, or billable and non-billable hours combined.

#### Print a Time Analysis Report by Employee

 Select Time Analysis Report by Employee from the Time Analysis Reports window, and click Proceed. The Time Analysis Report by Employee window appears.

| 🚮 Time Analysis Repo                                                                           | ort by Employee                                                                                                    |                                                                                                    |                                                                                                    |
|------------------------------------------------------------------------------------------------|----------------------------------------------------------------------------------------------------|----------------------------------------------------------------------------------------------------|----------------------------------------------------------------------------------------------------|
| Sort Options                                                                                   | Employee Code                                                                                                    |                                                                                                    |                                                                                                    |
| Base Variance On<br>Print Billable Fees<br>Print Variance                                      | Combined Billable/Non-Billable Hours                                                                                                    | <ul> <li>Print Billable Hours</li> <li>Print Non-Billable Hours</li> <li>Print Target Hours</li> </ul> | Employee Code<br>Employee Code<br>Employee Last Name<br>Office Code<br>Employee Level                                |
| Selection                                                                                      | All Starting                                                                                                    | Ending                                                                                                 |                                                                                                    |
| Employee Code<br>Office Code<br>Employee Last Name<br>Employee Level<br>Canon iR330-400 PS Ver | Image: Constraint of the second second sec | ZZZ Q                                                                                                  | Combined Billable/Non-Billable Hours<br>Combined Billable/Non-Billable Hours<br>Billable Hours<br>Non-Billable Hours |
|                                                                                                |                                                                                                    | HTI LWW 10/23/2008                                                                                     |                                                                                                    |

Time Analysis Report by Employee Window

2 Select how to sort the report from the **Sort Options** field. You can sort the report by:

Employee Code Employee Last Name Office Code Employee Level

**3** Select the type of hours to include in the report from the **Base Variance On** field. You can select:

Combined Billable/Non-Billable Hours Billable Hours Non-Billable Hours

- 4 Select the **Print Billable Fees** check box to include billable fees in the report.
- 5 Select the **Print Variance** check box to include time variance in the report.
- 6 Select the **Print Billable Hours** check box to include billable hours in the report.
- 7 Select the **Print Non-Billable Hours** check box to include non-billable hours in the report.
- 8 Select the **Print Target Hours** check box to include the number of target hours for the employee in the report.

- 9 Specify the information to include in the **Selection** fields.
  - a Select All to include the information for all items.

OR

- **b** Enter a range of items to include in the **Starting** and **Ending** fields.
- Enter the employees to include in the Employee Code field.
- Enter the offices to include in the Office Code field.

Choose the information to include in the report according to the selections made in the **Sort Options** field.

• Enter the employees to include by last name in the Employee Last Name field.

This field is available only if **Employee Last Name** is selected in the **Sort Options** field.

• Enter the level of employees to include in the Employee Level field.

This field is available only if **Employee Level** is selected in the **Sort Options** field.

**HINT:** Click the Solution in the appropriate field to select an item from a Lookup window. Selecting from a sortable list places the item you selected in the field.

**10** Click **Print** to print the report, or click **Preview** to print preview the report.

The Time Analysis Report by Employee result depends upon the settings selected for the report. The following report is sorted by employee code, and includes billable and non-billable hours, target hours, billable fees, and variance data.

| 🖁 Time Analysis Report | by Employ | yee       |        |        |         |          |          |          |          |          |           |            |             |      | ×  |
|------------------------|-----------|-----------|--------|--------|---------|----------|----------|----------|----------|----------|-----------|------------|-------------|------|----|
|                        |           |           |        |        |         |          |          |          |          |          |           |            |             |      | 14 |
|                        |           |           |        |        |         |          |          |          |          | Tim      | o and F   | Rilling Dr | ofoccional  | Domo |    |
| TIME ANALYSIS R        | EPORT BY  | EMPLO     | VEE    |        |         |          |          |          |          | 1111     |           | alling FI  | Ulessionari | Demo |    |
| I MILE ANALITOIO IX    |           | EIMI EO   |        |        |         |          |          |          |          |          |           | SORTED     | BV Employee | CODE |    |
|                        |           |           |        |        |         |          |          |          |          |          |           | 000020     | DT Employee | CODE |    |
|                        | PER 1     | PER 2     | PER 3  | PER 4  | PER 5   | PER 6    | PER 7    | PER 8    | PER 9    | PER 10   | PER 11    | PER 12     | TOTAL       |      |    |
| Employee CODE:         | 0100      | IMA WINI  | NUR    |        |         |          |          |          |          |          |           |            |             |      |    |
| BILLABLE HOURS:        | 81.0      | 36.0      | 80.0   | 40.0   | 88.0    | 0.0      | 0.0      | 0.0      | 0.0      | 0.0      | 0.0       | 0.0        | 325.0       |      |    |
| NON-BILL HOURS:        | 7.0       | 33.0      | 41.0   | 76.0   | 16.0    | 0.0      | 0.0      | 0.0      | 0.0      | 0.0      | 0.0       | 0.0        | 173.0       |      |    |
| TARGET HOURS:          | 100.0     | 100.0     | 100.0  | 100.0  | 100.0   | 100.0    | 100.0    | 100.0    | 100.0    | 100.0    | 100.0     | 100.0      | 1200.0      |      |    |
| VARIANCE %.            | 12.0-     | 31.0-     | 21.0   | 16.0   | 4.0     | 100.0-   | 100.0-   | 100.0-   | 100.0-   | 100.0-   | 100.0-    | 100.0-     | 702.0-      |      |    |
| BILLABLE FEES:         | 14580     | 6480      | 14400  | 7200   | 15840   | -100.00% | -100.00% | 0        | -100.00% | -100.007 | -100.0074 | 0          | 58500       |      |    |
|                        |           |           |        |        |         |          |          |          |          |          |           |            |             |      |    |
| Employee CODE:         | 0110      | DREW LE   | EDER   |        |         |          |          |          |          |          |           |            |             |      |    |
| BILLABLE HOURS:        | 40.0      | 72.0      | 84.0   | 80.0   | 75.0    | 0.0      | 0.0      | 0.0      | 0.0      | 0.0      | 0.0       | 0.0        | 351.0       |      |    |
| NON-BILL HOURS:        | 20.0      | 35.0      | 38.0   | 36.0   | 13.0    | 0.0      | 0.0      | 0.0      | 0.0      | 0.0      | 0.0       | 0.0        | 142.0       |      |    |
| TARGET HOURS:          | 100.0     | 100.0     | 100.0  | 100.0  | 100.0   | 100.0    | 100.0    | 100.0    | 100.0    | 100.0    | 100.0     | 100.0      | 1200.0      |      |    |
| COMBINED VAR:          | 40.0-     | 7.0       | 22.0   | 16.0   | 12.0-   | 100.0-   | 100.0-   | 100.0-   | 100.0-   | 100.0-   | 100.0-    | 100.0-     | 707.0-      |      |    |
| VARIANCE %:            | -40.00%   | 7.00%     | 22.00% | 16.00% | -12.00% | -100.00% | -100.00% | -100.00% | -100.00% | -100.00% | -100.00%  | -100.00%   | -58.92%     |      |    |
| DILLADLE FEES:         | 8000      | 14444     | 17800  | 18000  | 10000   | 0        | U        | U        | U        | U        | U         | U          | /4844       |      |    |
| Employee CODE:         | 0120      | B.A. WINI | NUR    |        |         |          |          |          |          |          |           |            |             |      |    |
| BILLABLE HOURS:        | 55.0      | 60.0      | 74.0   | 91.0   | 47.0    | 0.0      | 0.0      | 0.0      | 0.0      | 0.0      | 0.0       | 0.0        | 327.0       |      |    |
| NON-BILL HOURS:        | 13.0      | 26.0      | 34.0   | 24.0   | 31.0    | 0.0      | 0.0      | 0.0      | 0.0      | 0.0      | 0.0       | 0.0        | 128.0       |      |    |
| TARGET HOURS:          | 100.0     | 100.0     | 100.0  | 100.0  | 100.0   | 100.0    | 100.0    | 100.0    | 100.0    | 100.0    | 100.0     | 100.0      | 1200.0      |      |    |
| COMBINED VAR:          | 32.0-     | 14.0-     | 8.0    | 15.0   | 22.0-   | 100.0-   | 100.0-   | 100.0-   | 100.0-   | 100.0-   | 100.0-    | 100.0-     | 745.0-      |      |    |
| BILLABLE FEES          | -32.00%   | 10125     | 13030  | 15390  | -22.00% | -100.00% | -100.00% | -100.00% | -100.00% | -100.00% | -100.00%  | -100.00%   | -62.08%     |      |    |
| Preservisis I lake.    | 0000      |           | 10000  | 10000  | 0.00    |          |          |          | •        |          |           |            | 55540       |      |    |
| Employee CODE:         | 0150      | BETH CLA  | ARK    |        |         |          |          |          |          |          |           |            |             |      | •  |
| •                      |           |           |        |        |         |          |          |          |          |          |           |            |             | •    | i  |
| R Page:1               |           | M 🔍 🖪     | Ð      |        |         |          |          |          |          |          |           |            |             | 80   | )  |

Time Analysis Report by Employee

### Time Analysis Report by Category

Use the Time Analysis Report by Category to print time analysis information recapped by category for up to 13 periods.

#### **Time Analysis Report by Category Settings**

You can choose to print information for billable hours, non-billable hours, and billable fees.

#### Print a Time Analysis Report by Category

 Select Time Analysis Report by Category from the Time Analysis Reports window, and click Proceed. The Time Analysis Report by Category window appears.

| 🚮 Time Analysis Report by C            | Category                 |                       |
|----------------------------------------|--------------------------|-----------------------|
| Print Billable Hours                   | Print Non-Billable Hours | ✓ Print Billable Fees |
| Selection All                          | Starting                 | Ending                |
| Category Code 🛛 🗹                      | <b></b> Q                | ZZZ Q                 |
| Canon iR330-400 PS Ver 1.0             | <u>Print</u>             | Preview Printer Setup |
| Check this Box to print Billable Hours | Information              | HTI LWW 10/23/2008    |

Time Analysis Report by Category Window

2 Select the **Print Billable Hours** check box to include billable hours in the report.

- Select the Print Non-Billable Hours check box to include non-billable hours in the report.
- 4 Select the Print Billable Fees check box to include billable fees in the report.

**HINT:** Click the Solution in the appropriate field to select an item from a Lookup window. Selecting from a sortable list places the item you selected in the field.

- 5 Enter the category codes to include in the Category Code field.
  - a Select All to include the information for all categories.

OR

- **b** Enter the category codes to include in the Starting and Ending fields.
- 6 Click **Print** to print the report, or click **Preview** to print preview the report.

The Time Analysis Report by Category result depends upon the settings selected for the report. The following report contains all the categories and includes billable hours, non-billable hours, and billable fees.

| Time Analysis Repo                 | rt by | Categ       | ory          |              |              |              |            |            |            |            |            |            |            |               |         |
|------------------------------------|-------|-------------|--------------|--------------|--------------|--------------|------------|------------|------------|------------|------------|------------|------------|---------------|---------|
|                                    |       |             |              |              |              |              |            |            |            |            |            |            |            |               | 10      |
| TIME ANALYSIS                      | REPC  | RTB         | Y CATEG      | ORY          |              |              |            |            |            |            | III        | ne and     | Billing P  | rotessiona    | ai Demo |
|                                    |       |             |              |              |              |              |            |            |            |            |            |            |            |               |         |
|                                    |       |             |              |              |              |              |            |            |            |            |            |            |            |               |         |
|                                    | PE    | R 1         | PER 2        | PER 3        | PER 4        | PER 5        | PER 6      | PER 7      | PER 8      | PER 9      | PER 10     | PER 11     | PER 12     | TOTAL         |         |
| CATEGORY CODE:                     | ACC   | GENI        | eral acc     | OUNTING:     | SERVICES     |              |            |            |            |            |            |            |            |               |         |
| BILLABLE HOURS:                    | 33    | 6.0         | 666.0        | 621.5        | 642.0        | 665.0        | 0.0        | 0.0        | 0.0        | 0.0        | 0.0        | 0.0        | 0.0        | 2970.5        |         |
| NON-BILL HOURS:<br>BILLABLE FEES:  | 3.    | 0.0<br>5575 | 0.0<br>58850 | 0.0<br>52738 | 0.0<br>59915 | 0.0<br>58715 | 0.0<br>0   | 0.0<br>0   | 0.0<br>0   | 0.0<br>0   | 0.0<br>0   | 0.0<br>0   | 0.0<br>0   | 0.0<br>265793 |         |
| CATEGORY CODE:                     | AUD   | AUD         | IT SERVIC    | ES           |              |              |            |            |            |            |            |            |            |               |         |
| BILLABLE HOURS                     |       | 60          | 175.0        | 46 D         | 291.0        | 97.0         | 0.0        | 0.0        | 0.0        | 0.0        | 0.0        | 0.0        | 0.0        | 665.0         |         |
| NON-BILL HOURS:                    | -     | 0.0         | 0.0          | 0.0          | 0.0          | 0.0          | 0.0        | 0.0        | 0.0        | 0.0        | 0.0        | 0.0        | 0.0        | 0.0           |         |
| DILLABLE FEES:                     |       | 9905        | 19685        | 8990         | 29423        | 9200         | U          | U          | U          | U          | U          | U          | 0          | //505         |         |
| CATEGORY CODE:                     | CDS   | CLIE        | NT DEVEI     | LOPMENT      |              |              |            |            |            |            |            |            |            |               |         |
| BILLABLE HOURS:<br>NON-BILL HOURS: |       | 0.0         | 0.0<br>0.0   | 0.0<br>67.0  | 0.0<br>0.0   | 0.0<br>0.0   | 0.0<br>0.0 | 0.0<br>0.0 | 0.0<br>0.0 | 0.0<br>0.0 | 0.0<br>0.0 | 0.0<br>0.0 | 0.0<br>0.0 | 0.0<br>67.0   |         |
| BILLABLE FEES:                     |       | 0           | 0            | 0            | 0            | 0            | 0          | 0          | 0          | 0          | 0          | 0          | 0          | 0             |         |
| CATEGORY CODE:                     | CLK   | CLER        | RICAL        |              |              |              |            |            |            |            |            |            |            |               |         |
| BILLABLE HOURS:                    | 9     | 0.5         | 221.0        | 260.0        | 204.0        | 222.5        | 0.0        | 0.0        | 0.0        | 0.0        | 0.0        | 0.0        | 0.0        | 998.0         |         |
| BILLABLE FEES:                     | :     | 0.0<br>2497 | 6307         | 7590         | 0.0<br>5942  | 7079         | 0.0        | 0.0        | 0.0        | 0.0        | 0.0        | 0.0        | 0.0        | 29415         |         |
| CATEGORY CODE:                     | FPS   | FINA        | NCIAL PL     | ANNING SE    | RVICES       |              |            |            |            |            |            |            |            |               |         |
| BILLABLE HOURS:                    |       | 0.0         | 7.0          | 8.0          | 7.0          | 5.0          | 0.0        | 0.0        | 0.0        | 0.0        | 0.0        | 0.0        | 0.0        | 27.0          |         |
| NON-BILL HOURS:<br>BILLABLE FEES:  |       | 0.0<br>0    | 0.0<br>825   | 0.0<br>1440  | 0.0<br>700   | 0.0<br>875   | 0.0<br>0   | 0.0<br>0   | 0.0<br>0   | 0.0<br>0   | 0.0<br>0   | 0.0<br>0   | 0.0<br>0   | 0.0<br>3840   |         |
|                                    |       |             |              |              |              |              |            |            |            |            |            |            |            |               |         |
|                                    |       | _           |              |              |              |              |            |            |            |            |            |            |            |               |         |
| ) 💽 Page:1                         |       |             | M 🔍          | <u>-</u>     |              |              |            |            |            |            |            |            |            |               |         |

**Time Analysis Report by Category** 

## **Client Billing Analysis Report**

Use the Client Billing Analysis Report to print billing history information for up to 13 periods by client or engagement. Use information detailed in this report to compare billing activity by client/engagement for any period defined.

Chapter 10

## **Client Billing Analysis Report Settings**

You can select a specific sort order and client/engagement details to include in the report. You can choose the selection criteria for the information to include in the report.

### **Client Billing Analysis Detail**

You can also choose to print billable hours, non-billable hours, billable fees, billed fees, and billed expenses.

#### Print the Client Billing Analysis Report

 From the Analysis menu of the Time and Billing Professional module, select Client Billing Analysis Report. The Client Billing Analysis Report window appears.

| Sort Options                                                        | Client C | ode                                       |                                     |      |                                         |
|---------------------------------------------------------------------|----------|-------------------------------------------|-------------------------------------|------|-----------------------------------------|
| <ul> <li>Print Billable Hours</li> <li>Print Billed Fees</li> </ul> | ✓ Prin   | : Non-Billable Hours<br>: Billed Expenses | Print Billable Fees                 |      | Client Code                             |
| Selection                                                           | All      | Starting                                  | Ending                              |      | Client Code<br>Client Name<br>Set Field |
| Client Code                                                         |          | Q                                         | <u>ZZZZZZ</u>                       |      | Zip Code<br>Client Type                 |
| Engagement Code                                                     |          | F.).                                      | ZZZZ                                |      | Client Partner<br>Client Employee       |
| Client Name                                                         |          |                                           |                                     |      | Industry                                |
| Sort Field                                                          |          |                                           |                                     |      | Year End                                |
| Zip Code                                                            |          |                                           |                                     |      | Engagement Partner                      |
| Client Partner                                                      |          |                                           |                                     |      | Engagement Employee                     |
| Engagement Partner                                                  |          |                                           |                                     |      |                                         |
| Miscellaneous                                                       |          |                                           |                                     |      |                                         |
| anon iR330-400 PS Ver 1.0                                           |          | Prin                                      | t Pre <u>v</u> iew Printer <u>S</u> | etup |                                         |

**Client Billing Analysis Report Window** 

2 Select how to sort the report from the Sort Options field. You can sort the report by:

Client Code Client Name Sort Field Zip Code Client Type Client Partner Client Employee Engagement Partner Engagement Employee

You can also sort the report by any of the user-defined fields created on the **Terminology** tab of the <u>Time and Billing Professional Options</u> window (see page 98).

**3** Select the **Print Billable Hours** check box to include billable hours in the report.

- 4 Select the **Print Billed Fees** check box to include fees already billed to the client in the report.
- 5 Select the **Print Non-Billable Hours** check box to include non-billable hours in the report.
- 6 Select the **Print Billed Expenses** check box to include expenses already billed to the client in the report.
- 7 Select the Print Billable Fees check box to include billable fees in the report.
- 8 Specify the information to include in the **Selection** fields.
  - a Select All to include the information for all items.

OR

- **b** Enter a range of items to include in the **Starting** and **Ending** fields.
- Enter the clients to include in the Client Code field.
- Enter the client engagements to include in the Engagement Code field.

Choose the information to include in the report according to the selections made in the **Sort Options** field.

• Enter the names of clients to include in the **Client Name** field.

This field is available only if **Client Name** is selected in the **Sort Options** field.

• Enter sort data to include in the Sort Field field.

This field is available only if **Sort Field** is selected in the **Sort Options** field.

• Enter the clients' zip codes to include in the **Zip Code** field.

This field is available only if **Zip Code** is selected in the **Sort Options** field.

• Enter the types of clients to include in the Client Type field.

This field is available only if **Client Type** is selected in the **Sort Options** field.

• Enter the employee partners to include in the Client Partner field.

This field is available only if **Client Partner** is selected in the **Sort Options** field.

• Enter the employees to include in the **Client Employee** field.

This field is available only if **Client Employee** is selected in the **Sort Options** field.

• Enter the employee partners for the engagement to include in the **Engagement Partner** field.

This field is available only if **Engagement Partner** is selected in the **Sort Options** field.

• Enter the employees for the engagement to include in the **Engagement Employee** field.

This field is available only if **Engagement Employee** is selected in the **Sort Options** field.

• Enter the miscellaneous data to include in the Miscellaneous field.

This field is available only if one of the user-defined fields created on the **Terminology** tab of the <u>Time and Billing Professional Options</u> window (see page 98) is selected in the **Sort Options** field.

**HINT:** Click the Solution in the appropriate field to select an item from a Lookup window. Selecting from a sortable list places the item you selected in the field.

9 Click Print to print the report, or click Preview to print preview the report.

The Client Billing Analysis Report result depends upon the settings selected for the report. The following report is sorted by client code, and includes engagement code details, billable and non-billable hours, fees and expenses already billed, and billable fees.

| <b>Client Billing Analysi</b>                                                            | s Report                  |                                  |                             |                             |                               |                           |                           |                           |                           |                           |                           |                           |                                  |         |
|------------------------------------------------------------------------------------------|---------------------------|----------------------------------|-----------------------------|-----------------------------|-------------------------------|---------------------------|---------------------------|---------------------------|---------------------------|---------------------------|---------------------------|---------------------------|----------------------------------|---------|
|                                                                                          |                           |                                  |                             |                             |                               |                           |                           |                           |                           |                           |                           |                           |                                  |         |
|                                                                                          |                           |                                  |                             |                             |                               |                           |                           |                           |                           | Tir                       | ne and                    | Billina P                 | rofessiona                       | l Demo  |
| CLIENT BILLING AN                                                                        | VALYSIS                   | REPORT                           |                             |                             |                               |                           |                           |                           |                           |                           | no ana                    | Billingi                  | rorossione                       | Donito  |
|                                                                                          |                           |                                  |                             |                             |                               |                           |                           |                           |                           |                           |                           | SOR                       | RTED BY Clie                     | nt CODE |
|                                                                                          |                           |                                  |                             |                             |                               |                           |                           |                           |                           |                           |                           |                           |                                  |         |
|                                                                                          | PER 1                     | PER 2                            | PER 3                       | PER 4                       | PER 5                         | PER 6                     | PER 7                     | PER 8                     | PER 9                     | PER 10                    | PER 11                    | PER 12                    | TOTAL                            |         |
| Client CODE:<br>Engagement CODE:                                                         | 01-ABL<br>000000          | .EMAN<br>000000000               | 00000                       | ABLE<br>PRO                 | E MANUFAC<br>FESSIONAL        | CTURING<br>SERVICES       |                           |                           |                           |                           |                           |                           |                                  |         |
| BILLABLE HOURS:<br>NON-BILL HOURS:                                                       | 120.5<br>23.0             | 100.0<br>14.0                    | 139.5<br>7.0                | 52.0<br>4.0                 | 95.0-<br>4.0-                 | 0.0<br>0.0                | 0.0                       | 0.0                       | 0.0<br>0.0                | 0.0<br>0.0                | 0.0<br>0.0                | 0.0                       | 317.0<br>44.0                    |         |
| BILLABLE FEES:<br>BILLED FEES:<br>BILLED EXPENSES:                                       | 16527<br>8100<br>0        | 13918<br>82                      | 13663<br>8683<br>0          | 5676<br>7900<br>0           | 8411-<br>3957-<br>1057        | 0                         | 0<br>0                    | 0                         | 0                         | 0                         | 0                         | 0<br>0                    | 37882<br>34644<br>1139           |         |
| Client CODE:<br>Engagement CODE:                                                         | 01-ACN<br>000000          | AE<br>0000000000                 | 00000                       | ACM<br>NET                  | E WELDING<br>WORKING          | G COMPAN<br>SERVICES      | Y                         |                           |                           |                           |                           |                           |                                  |         |
| BILLABLE HOURS:<br>NON-BILL HOURS:<br>BILLABLE FEES:<br>BILLED FEES:                     | 0.0<br>0.0<br>0<br>0      | 0.0<br>0.0<br>0<br>0             | 0.0<br>0.0<br>0<br>0        | 0.0<br>0.0<br>0<br>0        | 6.5<br>1.0<br>780<br>0        | 0.0<br>0.0<br>0<br>0      | 0.0<br>0.0<br>0<br>0      | 0.0<br>0.0<br>0<br>0      | 0.0<br>0.0<br>0<br>0      | 0.0<br>0.0<br>0<br>0      | 0.0<br>0.0<br>0<br>0      | 0.0<br>0.0<br>0<br>0      | 6.5<br>1.0<br>780<br>0           |         |
| BILLED EXPENSES:                                                                         | 0                         | 0                                | 0                           | 0                           | 0                             | 0                         | 0                         | 0                         | 0                         | 0                         | 0                         | 0                         | 0                                |         |
| Client CODE:<br>Engagement CODE:                                                         | 01-ALE<br>000000          | XEDW<br>000000000                | 00000                       | EDW<br>PRO                  | ARD AND S<br>FESSIONAL        | USAN ALE<br>SERVICES      | XANDER                    |                           |                           |                           |                           |                           |                                  |         |
| BILLABLE HOURS:<br>NON-BILL HOURS:<br>BILLABLE FEES:<br>BILLED FEES:<br>BILLED EXPENSES: | 0.0<br>0.0<br>0<br>0<br>0 | 14.0<br>4.0<br>1240<br>1000<br>0 | 2.0<br>0.0<br>350<br>0<br>0 | 0.0<br>0.0<br>0<br>350<br>0 | 5.5<br>2.0<br>445<br>445<br>0 | 0.0<br>0.0<br>0<br>0<br>0 | 0.0<br>0.0<br>0<br>0<br>0 | 0.0<br>0.0<br>0<br>0<br>0 | 0.0<br>0.0<br>0<br>0<br>0 | 0.0<br>0.0<br>0<br>0<br>0 | 0.0<br>0.0<br>0<br>0<br>0 | 0.0<br>0.0<br>0<br>0<br>0 | 21.5<br>6.0<br>2035<br>1795<br>0 |         |
| Client CODE:                                                                             | 01-CAN                    | IRIDG                            |                             | CAN                         | 'ON RIDGE                     | APARTM                    | INTS                      |                           |                           |                           |                           |                           |                                  |         |
| NON-BILL HOURS:<br>BILLABLE FEES:<br>BILLED FEES:<br>BILLED EXPENSES:                    | 0.0<br>0<br>0<br>0        | 4.0<br>1240<br>1000<br>0         | 0.0<br>350<br>0<br>0        | 0.0<br>0<br>350<br>0        | 2.0<br>445<br>445<br>0        | 0.0<br>0<br>0<br>0        | 0.0<br>0<br>0<br>0        | 0.0<br>0<br>0<br>0        | 0.0<br>0<br>0<br>0        | 0.0<br>0<br>0<br>0        | 0.0<br>0<br>0<br>0        | 0.0<br>0<br>0<br>0        | 6.0<br>2035<br>1795<br>0         |         |
| •                                                                                        |                           |                                  |                             |                             |                               |                           |                           |                           |                           |                           |                           |                           |                                  | •       |
| Page:1                                                                                   |                           | MQ                               | £                           |                             |                               |                           |                           |                           |                           |                           |                           |                           |                                  | 80      |

**Client Billing Analysis Report** 

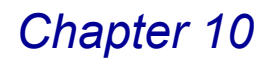

## **Budget Reports**

The budget reports provide a recap of budget hours and amounts compared to actual hours and amounts by client code, employee code, work code, and category code. (See the <u>Budget Reports Calculations</u> section, see page 60.) Budget information is detailed by budget items you entered on the <u>Schedule/Budget Maintenance</u> window (see page 171) available in <u>Client</u> <u>Maintenance</u> (see page 163). You can use sort options to select the information to be included on applicable reports.

## **Budget Reports Options**

The Budget Reports feature consists of four separate reports:

- Budget Report by Client (see page 359)
- <u>Budget Report by Employee</u> (see page 362)
- Budget Report by Work Code (see page 365)
- Budget Report by Category (see page 366)

### Launching Budget Reports

a From the **Analysis** menu of the Time and Billing Professional module, select **Budget Reports** The Budget Reports window appears.

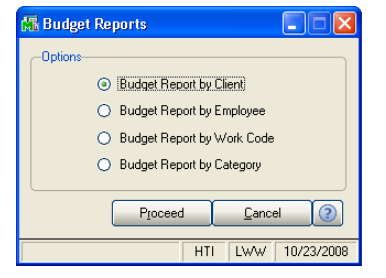

**Budget Reports Window** 

**b** Select the radio button next to the desired option, and click **Proceed** to generate the report.

## **Budget Report by Client**

Use the Budget Report by Client to print budget and variance information recapped by client/engagement.

### **Budget Report by Client Settings**

You can detail the budget information further by work code, category code, or employee code. You can also choose to print only completed budget items.

#### Print a Budget Report by Client

1 Select **Budget Report by Client** from the Budget Reports window, and click **Proceed**. The Budget Report by Client window appears.

| Budget Report by Clien              | t        |          |               |                   |               |                                               |
|-------------------------------------|----------|----------|---------------|-------------------|---------------|-----------------------------------------------|
| Sort Options                        | Client C | ode      | •             |                   |               |                                               |
| Print Completed Budgets             | Yes      |          | ٦             |                   |               |                                               |
| Selection                           | All      | Starting |               | Ending            |               | Client Code                                   |
| Client Code                         |          |          | ]9            | <u>7777777</u> Q  |               | Sort Field<br>Zip Code<br>Client Type         |
| Engagement Code<br>Work Code        |          |          |               |                   |               | Client Partner<br>Client Employee<br>Industru |
| Category Code                       |          |          |               | ZZZ 🔍             |               | Acct Soft?<br>Year End                        |
| Budget Employee Code<br>Client Name |          | <u> </u> |               |                   |               | Engagement Partner -<br>Engagement Employee   |
| Sort Field                          |          |          | ]             |                   |               |                                               |
| Client Partner                      |          | C        |               |                   |               |                                               |
| Engagement Partner                  |          | - D.     |               |                   |               | Yes                                           |
| Miscellaneous                       |          |          |               |                   | ]             | Yes<br>No                                     |
| Canon iR330-400 PS Ver 1.0          |          |          | <u>P</u> rint | Preview Printer § | <u>ê</u> etup | Lompleted Budgets Unly                        |
|                                     |          |          |               | HTI LWW           | / 10/23/2008  |                                               |

Budget Report by Client Window

2 Select how to sort the report from the **Sort Options** field. You can sort the report by:

Client Code Client Name Sort Field Zip Code Client Type Client Partner Client Employee Engagement Partner Engagement Employee

You can also sort the report by any of the user-defined fields created on the **Terminology** tab of the <u>Time and Billing Professional Options</u> window (see page 98).

3 Select whether or not to include completed budgets from the **Print Completed Budgets** field. You can select:

Yes No Completed Budgets Only

- **4** Specify the information to include in the **Selection** fields.
  - a Select All to include the information for all items.

OR

**b** Enter a range of items to include in the **Starting** and **Ending** fields.

- Enter the clients to include in the **Client Code** field.
- Enter the client engagements to include in the Engagement Code field.
- Enter the tasks to include in the Work Code field.
- Enter the categories to include in the **Category Code** field.
- Enter the employees to include in the **Budget Employee Code** field.

Choose the information to include in the report according to the selections made in the **Sort Options** field.

• Enter the names of clients to include in the **Client Name** field.

This field is available only if **Client Name** is selected in the **Sort Options** field.

• Enter sort data to include in the **Sort Field** field.

This field is available only if **Sort Field** is selected in the **Sort Options** field.

• Enter the clients' zip codes to include in the **Zip Code** field.

This field is available only if **Zip Code** is selected in the **Sort Options** field.

• Enter the types of clients to include in the **Client Type** field.

This field is available only if **Client Type** is selected in the **Sort Options** field.

• Enter the employee partners to include in the **Client Partner** field.

This field is available only if **Client Partner** is selected in the **Sort Options** field.

• Enter the employees to include in the **Client Employee** field.

This field is available only if **Client Employee** is selected in the **Sort Options** field.

• Enter the employee partners for the engagement to include in the **Engagement Partner** field.

This field is available only if **Engagement Partner** is selected in the **Sort Options** field.

• Enter the employees for the engagement to include in the **Engagement Employee** field.

This field is available only if **Engagement Employee** is selected in the **Sort Options** field.
• Enter the miscellaneous data to include in the Miscellaneous field.

This field is available only if one of the user-defined fields created on the **Terminology** tab of the <u>Time and Billing Professional Options</u> window (see page 98) is selected in the **Sort Options** field.

**HINT:** Click the Solution in the appropriate field to select an item from a Lookup window. Selecting from a sortable list places the item you selected in the field.

5 Click **Print** to print the report, or click **Preview** to print preview the report.

The Budget Report by Client result depends upon the settings selected for the report. The following report is sorted by client code, and includes completed budgets.

| udget Rep                | oort by Client          |                                         |                    |                    |                     |               |                        |              |            |               |            |    |
|--------------------------|-------------------------|-----------------------------------------|--------------------|--------------------|---------------------|---------------|------------------------|--------------|------------|---------------|------------|----|
|                          |                         |                                         |                    |                    |                     |               |                        |              |            |               |            |    |
|                          |                         |                                         |                    |                    |                     |               |                        | Timo         | and Rilli  | na Profossio  | aal Domo   |    |
| BUDGET                   | REPORT BY CI            | IENT                                    |                    |                    |                     |               |                        | mine         | anu Dhin   | ng i totessio | iar Demo   |    |
| BODOLI                   |                         |                                         |                    |                    |                     |               |                        |              |            | SORTED BY C   | lient CODE |    |
|                          |                         |                                         |                    |                    |                     |               |                        |              |            |               |            | -  |
| WCI                      | Employee                |                                         |                    |                    |                     |               |                        |              |            |               |            |    |
| CATEG                    | CODE NAME               |                                         |                    |                    |                     |               |                        |              |            |               |            |    |
|                          | + HC<br>BUDGET          | NON BULL                                | BILI               | +- VARIAI          | NCE -+              | + BUDGE       | T+<br>RáTE             | + ACTUA      | L+<br>RATE | +- VARIAN     | CE+<br>*/  |    |
|                          | DODOLI                  | NON-DIEL                                | DIEL               | 10010              | 70                  | AMOONT        | IGATE                  | AMOONT       | IGATE      | AMOONT        | 74         |    |
| Client COD<br>Engagement | E: 01-<br>CODE: 000     | ABLEMAN                                 | 00000              | ABLE MA<br>PROFESS | ANUFACTURIN         | IG<br>IES     |                        |              |            |               |            |    |
|                          |                         |                                         |                    |                    |                     |               |                        |              |            |               |            |    |
| ALL                      | ALL Employee CO         | DES SO OO                               | 220.00             | ACTIVE<br>224.00   | ANNUAL<br>607.07%   | 66000.75      | 1005 450               | 40336.09     | 102.440    | 26062.22      | 20.21%     |    |
| ACC                      | ALL Employee CO         | DES                                     | 339.00             | ACTIVE             | ANNUAL              | 00233.75      | 1200.400               | 40200.98     | 100.440    | 20002.77-     | -19.51%    |    |
|                          | 350.00                  | 0.00                                    | 113.50             | 236.50-            | -67.57%             | 29750.00      | 85.000                 | 12613.00     | 111.130    | 17137.00-     | -57.60%    |    |
| AUD                      | ALL Employee CO         | DES                                     | 10.00              | ACTIVE             | ANNUAL              | 4000.00       | 00.000                 | 2146.00      | 166,000    | 1055.00       | 46.00%     |    |
| MAS                      | ALL Employee CO         | 0.00                                    | 13.00              | 37.00-<br>ACTIVE   | - 74.00%<br>ANNITAT | 4000.00       | 80.000                 | 2145.00      | 165.000    | 1822.00-      | -40.38%    |    |
| mns.                     | 40.00                   | 0.00                                    | 39.00              | 1.00-              | -2.50%              | 8000.00       | 200.000                | 6765.00      | 173.460    | 1235.00-      | -15.44%    |    |
| MIC                      | ALL Employee CO         | DES                                     |                    | ACTIVE             | ANNUAL              |               |                        |              |            |               |            |    |
|                          | 175.00                  | 0.00                                    | 65.00              | 110.00-            | -62.86%             | 17500.00      | 100.000                | 9375.00      | 144.230    | 8125.00-      | -46.43%    |    |
| JNALLOC.                 | ATED 560.00-            | 50.00                                   | 108.50             | 718.50             | -128.30%            | 7049.75       | 740.450                | 9338.98      | 58.920     | 2289.23       | 32.47%     |    |
| Engm TOT                 | ALS: 55.00              | 50.00                                   | 339.00             | 334.00             | 607.27%             | 66299.75      |                        | 40236.98     |            | 26062.77-     | -39.31%    |    |
| Engagement               | t CODE: 000             | 000000000000000000000000000000000000000 | 00001              | NETWOR             | RK INSTALLA'        | FION          |                        |              |            |               |            |    |
| LL                       | ALL Employee CO         | DES                                     |                    | ACTIVE             | NON-RECU            | RRING         |                        |              |            |               |            |    |
|                          | 30.00                   | 0.00                                    | 0.00               | 30.00-             | -100.00%            | 3250.00       | 108.333                | 0.00         | 0.000      | 3250.00-      | -100.00%   |    |
| MIC                      | 0130 RACHEL SCO         | TTC                                     | 00.00              | ACTIVE             | NON-RECU            | RRING INITIAL | NETWORK II             | ISTALLATION  | 105 000    | ror 00        | 10.000/    |    |
| MIC                      | 27.00<br>0140_GEORGE RO | GERS U.UU                               | 22.00              | PLANNED            | -18.52%<br>NON-RECH | BRING COMPLE  | 125.000<br>TION OF DAT | A CONVERSION | 125.000    | 625.00-       | -18.52%    |    |
|                          | 25.00                   | 0.00                                    | 0.00               | 25.00-             | -100.00%            | 3125.00       | 125.000                | 0.00         | 0.000      | 3125.00-      | -100.00%   |    |
| MIC                      | 0270 MARK MILL          | .ER                                     | 0.00               | ACTIVE             | NON-RECU            | RRING         | 100.000                | 0.00         | 0.000      | 2000.00       | 100.00%    |    |
| INALLOC.                 | ATED 47.00-             | 0.00                                    | 22.00-             | 20.00-             | -100.00%            | 2000.00       | 341.667                | 2750.00-     | 125,000    | 2000.00-      | -100.00%   |    |
|                          |                         |                                         |                    |                    |                     |               | 2.2.001                |              |            |               |            |    |
| Engm TOT.                | ALS: 30.00              | 0.00                                    | 0.00               | 30.00-             | -100.00%            | 3250.00       |                        | 0.00         |            | 3250.00-      | -100.00%   |    |
| Int TOTA                 | T.S· 930.00             | 58.00                                   | 467 NN             | 405.00-            | -43 55%             | 103250.00     |                        | 52253.63     |            | 50996 37-     | -49 39%    |    |
|                          |                         |                                         |                    |                    |                     |               |                        |              |            |               |            | ►  |
|                          | Page:1                  |                                         | ( <del>fi</del> t) |                    |                     |               |                        |              |            |               |            | (? |

Budget Report by Client

## **Budget Report by Employee**

Use the Budget Report by Employee to print budget and variance information recapped by employee.

### **Budget Report by Employee Settings**

You can detail the budget information further by client/engagement code and work/category code. You can also choose to print only completed budget items, and select whether you want the variance based on billable hours only, non-billable hours only, or billable and non-billable hours combined.

### Print a Budget Report by Employee

1 Select **Budget Report by Employee** from the Budget Reports window, and click **Proceed**. The Budget Report by Employee window appears.

| 🖥 Budget Report by Emplo                          | yee         |                   |                 |                                        |                                                                                                    |
|---------------------------------------------------|-------------|-------------------|-----------------|----------------------------------------|----------------------------------------------------------------------------------------------------|
| Sort Options                                      | Emplo       | oyee Code         | -               |                                        |                                                                                                    |
| Print Completed Budgets<br>Base Hours Variance On | Yes<br>Comb | ined Billable/Nor | -Billable Hours |                                        | Employee Code<br>Employee Code                                                                                       |
| Selection                                         | All         | Starting          |                 | Ending                                 | Employee Last Name<br>Office Code<br>Employee Level                                                                  |
| Employee Code                                     |             | Q                 |                 | ZZZZ Q                                 |                                                                                                    |
| Client Code                                       |             |                   | 9               | 7777777 🔍                              |                                                                                                    |
| Engagement Code                                   |             |                   |                 | ZZZZ                                   |                                                                                                    |
| Work Code                                         |             | Q.                |                 | ZZZ 🔍                                  | Yes                                                                                                    |
| Category Code                                     |             | Q                 |                 | ZZZ 🔍                                  | No<br>Correlated Budgets Bel                                                                                         |
| Employee Last Name                                |             |                   |                 |                                        | Lompietea Buagets Uni                                                                                                |
| Office Code                                       |             | 0                 |                 |                                        |                                                                                                    |
| Employee Level                                    |             |                   |                 |                                        |                                                                                                    |
| Canon iR330-400 PS Ver 1.0                        |             | <u></u>           | 2rint           | Pre <u>v</u> iew Printer <u>S</u> etup | Combined Billable/Non-Billable Hours<br>Combined Billable/Non-Billable Hours<br>Billable Hours<br>New Billable Hours |
|                                                   |             |                   |                 | HTI LWW 10/23/2008                     |                                                                                                    |

Budget Report by Employee Window

2 Select how to sort the report from the **Sort Options** field. You can sort the report by:

Employee Code Employee Last Name Office Code Employee Level

3 Select whether or not to include completed budgets from the Print Completed Budgets field. You can select:

Yes No Completed Budgets Only

4 Select the type of hours to include in the report from the Base Hours Variance On field. You can select:

Combined Billable/Non-Billable Hours Billable Hours Non-Billable Hours

- 5 Specify the information to include in the **Selection** fields.
  - a Select All to include the information for all items.

OR

**b** Enter a range of items to include in the **Starting** and **Ending** fields.

- Enter the employees to include in the Employee Code field.
- Enter the clients to include in the Client Code field.
- Enter the client engagements to include in the Engagement Code field.
- Enter the tasks to include in the Work Code field.
- Enter the categories to include in the Category Code field.

Choose the information to include in the report according to the selections made in the **Sort Options** field.

• Enter the employees to include by last name in the **Employee Last Name** field.

This field is available only if **Employee Last Name** is selected in the **Sort Options** field.

• Enter the employees' office codes to include in the Office Code field.

This field is available only if Office Code is selected in the Sort Options field.

• Enter the level of employees to include in the Employee Level field.

This field is available only if **Employee Level** is selected in the **Sort Options** field.

**HINT:** Click the Solution in the appropriate field to select an item from a Lookup window. Selecting from a sortable list places the item you selected in the field.

6 Click **Print** to print the report, or click **Preview** to print preview the report.

The Budget Report by Employee result depends upon the settings selected for the report. The following report is sorted by employee code, and includes completed budgets, and combined billable and non-billable hours.

| 🌃 Budget F          | Report by E         | mployee             |                           |       |                  |                     |                             |                        |                      |            |                     |            |    |
|---------------------|---------------------|---------------------|---------------------------|-------|------------------|---------------------|-----------------------------|------------------------|----------------------|------------|---------------------|------------|----|
|                     |                     |                     |                           |       |                  |                     |                             |                        |                      |            |                     |            | -1 |
|                     |                     |                     |                           |       |                  |                     |                             |                        | Time                 | and Billir | ng Professio        | nal Demo   |    |
| BUDO                | GET REPOR           | RT BY E             | MPLOYEE                   |       |                  |                     |                             |                        |                      |            | Ŭ.                  |            |    |
| I —                 |                     |                     |                           |       |                  |                     |                             |                        |                      | SO         | RTED BY Emp.        | loyee CODE |    |
| W.C.J<br>CATEG      | DESCRIP             | TION<br>HO<br>UDGET | OURS+<br>NON-BILL         | BILL  | +COMBIN<br>HOURS | ED VAR+<br>%        | + BUDGET<br>AMOUNT          | Г+<br>RATE             | + ACTUAI<br>AMOUNT   | L+<br>RATE | +- VARIAN<br>AMOUNT | ICE+ %     |    |
| Employ              | ree CODE: 013       | 80 RACI             | HEL SCOTT                 |       |                  |                     |                             |                        |                      |            |                     |            |    |
| Client C<br>Engager | CODE:<br>ment CODE: | 01-<br>000          | ABLEMAN<br>1000000000000  | 00001 | NETWOR           | K INSTALLA          | TION                        |                        |                      |            |                     |            |    |
| /MIC                | MICROCOM            | IPUTER C<br>27.00   | CONSULTING<br>0.00        | 22.00 | ACTIVE<br>5.00-  | NON-REC<br>-18.52%  | URRING INITIAL 1<br>3375.00 | NETWORK IN:<br>125.000 | TALLATION<br>2750.00 | 125.000    | 625.00-             | -18.52%    |    |
| Clat TC             | DTALS:              | 27.00               | 0.00                      | 22.00 | 5.00-            | -18.52%             | 3375.00                     | _                      | 2750.00              |            | 625.00-             | -18.52%    |    |
| Client C<br>Engager | CODE:<br>ment CODE: | 01-<br>000          | GENECOM<br>10000000000000 | 0001  | NETWOR           | K INSTALLA          | TION                        |                        |                      |            |                     |            |    |
| /MIC                | MICROCOM            | IPUTER C<br>5.00    | CONSULTING<br>0.00        | 0.00  | PLANNED<br>5.00- | NON-REC<br>-100.00% | URRING UPGRADI<br>180.00    | E TO REV 3.0<br>36.000 | 0.00                 | 0.000      | 180.00-             | -100.00%   |    |
| Clat TO             | DTALS:              | 5.00                | 0.00                      | 0.00  | 5.00-            | -100.00%            | 180.00                      |                        | 0.00                 |            | 180.00-             | -100.00%   |    |
| Empl T              | OTALS:              | 32.00               | 0.00                      | 22.00 | 10.00-           | -31.25%             | 3555.00                     |                        | 2750.00              |            | 805.00-             | -22.64%    |    |
| Employ              | ree CODE: 014       | IO GEOI             | RGE ROGERS                |       |                  |                     |                             |                        |                      |            |                     |            |    |
| Client C<br>Engager | CODE:<br>ment CODE: | 01-<br>000          | ABLEMAN<br>1000000000000  | 0001  | NETWOR           | K INSTALLA          | TION                        |                        |                      |            |                     |            |    |
|                     |                     | 25.00               | 0.00                      | 0.00  | 25.00-           | -100.00%            | 3125.00                     | 125.000                | 0.00                 | 0.000      | 3125.00-            | -100.00%   |    |
| Chat TO             | TALS:               | 25.00               | 0.00                      | 0.00  | 25.00-           | -100.00%            | 3125.00                     | _                      | 0.00                 |            | 3125.00-            | -100.00%   |    |
| Empl TO             | OTALS:              | 25.00               | 0.00                      | 0.00  | 25.00-           | -100.00%            | 3125.00                     |                        | 0.00                 |            | 3125.00-            | -100.00%   | •  |
| •                   |                     |                     |                           |       |                  |                     |                             |                        |                      |            |                     |            | •  |
|                     | Page:1              |                     | ) 🛤 🔍 (                   | Ð     |                  |                     |                             |                        |                      |            |                     |            | 2  |

Budget Report by Employee

## **Budget Report by Work Code**

Use the Budget Report by Work Code to print budget and variance information recapped by work code.

### **Budget Report by Work Code Settings**

You can detail the budget information further by client/engagement code and employee code. You can also choose to print only completed budget items.

### Print a Budget Report by Work Code

1 Select **Budget Report by Work Code** from the Budget Reports window, and click **Proceed**. The Budget Report by Work Code window appears.

| 👫 Budget Report by    | Work C | o de     |       |                  |                     |            |                        |
|-----------------------|--------|----------|-------|------------------|---------------------|------------|------------------------|
| Print Completed Budg  | iets   | Yes      | ×     |                  |                     |            |                        |
| Selection             | All    | Starting |       | Ending           |                     |            |                        |
| Work Code             |        | Q,       |       | ZZZ 🔍            |                     |            | Yes                    |
| Client Code           |        |          | Q     | 7777772          | <b>Q</b>            |            | Yes                    |
| Engagement Code       |        |          |       | ZZZZ             |                     |            | Completed Budgets Only |
| Employee Code         |        | <b>Q</b> |       | ZZZZ 🔍           |                     |            |                        |
| Canon iR330-400 PS Ve | er 1.0 |          | Print | Pre <u>v</u> iew | Printer <u>S</u> et | up 👔       |                        |
|                       |        |          |       | HT               | T LWW               | 10/23/2008 |                        |

Budget Report by Work Code Window

2 Select whether or not to include completed budgets from the **Print Completed Budgets** field. You can select:

| Yes                    |  |
|------------------------|--|
| Νο                     |  |
| Completed Budgets Only |  |

- **3** Specify the information to include in the **Selection** fields.
  - a Select All to include the information for all items.

## OR

- **b** Enter a range of items to include in the **Starting** and **Ending** fields.
- Enter the tasks to include in the **Work Code** field.
- Enter the clients to include in the Client Code field.
- Enter the client engagements to include in the Engagement Code field.
- Enter the employees to include in the **Employee Code** field.

**HINT:** Click the Solution in the appropriate field to select an item from a Lookup window. Selecting from a sortable list places the item you selected in the field.

4 Click **Print** to print the report, or click **Preview** to print preview the report.

The Budget Report by Work Code result depends upon the settings selected for the report. The following report includes completed budgets.

| BUDGET REPO                   | RT BY W        | ORK CODE                                     |        |                     |                              |                   |            | IIIIIe            | and Dilling | g FT01635101        |          |
|-------------------------------|----------------|----------------------------------------------|--------|---------------------|------------------------------|-------------------|------------|-------------------|-------------|---------------------|----------|
| mployee<br>DDE NAME<br>I      | + HO<br>BUDGET | URS+<br>NON-BILL                             | BILL   | +- VARIAI<br>HOURS  | NCE -+<br>%                  | + BUDGE<br>AMOUNT | T+<br>RATE | + ACTUA<br>AMOUNT | L+<br>RATE  | +- VARIAN<br>AMOUNT | CE+<br>% |
| ork CODE:                     | ALI            | . Work CODE:                                 | ;      |                     |                              |                   |            |                   |             |                     |          |
| ient CODE:<br>ngagement CODE: | 01-2           | ABLEMAN<br>0000000000000000                  | 00000  | ABLE MA<br>PROFESSI | ANUFACTURIN<br>ONAL SERVICE  | IG<br>ES          |            |                   |             |                     |          |
| LL Employee COD               | ES<br>55.00    | 50.00                                        | 339.00 | ACTIVE<br>334.00    | ANNUAL<br>607.27%            | 66299.75          | 1205.450   | 40236.98          | 103.440     | 26062.77-           | -39.31%  |
| ngagement CODE:               | 000            | 000000000000000000000000000000000000000      | 00001  | NETWOR              | K INSTALLAT                  | ION               |            |                   |             |                     |          |
| LL Employee COD               | ES<br>30.00    | 0.00                                         | 0.00   | ACTIVE<br>30.00-    | NON-RECUI<br>-100.00%        | RRING<br>3250.00  | 108.333    | 0.00              | 0.000       | 3250.00-            | -100.00% |
| nt TOTALS:                    | 85.00          | 50.00                                        | 339.00 | 304.00              | 357.65%                      | 69549.75          | -          | 40236.98          | -           | 29312.77-           | -42.15%  |
| ient CODE:<br>ngagement CODE: | 01-4<br>000    | ACME<br>000000000000000000000000000000000000 | 00000  | ACME W<br>NETWOR    | ELDING COMP<br>KING SERVICE: | ANY<br>S          |            |                   |             |                     |          |
| LL Employee COD               | ES<br>40.00    | 1.00                                         | 6.50   | PLANNED<br>32.50-   | NON-RECUI<br>-81.25%         | RRING<br>4800.00  | 120.000    | 780.00            | 104.000     | 4020.00-            | -83.75%  |
| nt TOTALS:                    | 40.00          | 1.00                                         | 6.50   | 32.50-              | -81.25%                      | 4800.00           | -          | 780.00            | -           | 4020.00-            | -83.75%  |
| ient CODE:<br>LL Employee COD | 01-4<br>ES     | ALEXEDW                                      |        | EDWARI<br>ACTIVE    | ) AND SUSAN A<br>ANNUAL      | LEXANDER          |            |                   |             |                     |          |
| _                             | 350.00         | 29.00                                        | 238.10 | 82.90-              | -23.69%                      | 32000.00          | 91.429     | 23640.00          | 88.510      | 8360.00-            | -26.13%  |
| nt TOTALS:                    | 350.00         | 29.00                                        | 238.10 | 82.90-              | -23.69%                      | 32000.00          |            | 23640.00          |             | 8360.00-            | -26.13%  |

Budget Report by Work Code

## **Budget Report by Category**

Use the Budget Report by Category to print budget and variance information recapped by category.

### **Budget Report by Category Settings**

You can detail the budget information further by client/engagement code and employee code. You can also choose to print only completed budget items.

## Print a Budget Report by Category

1 Select **Budget Report by Category** from the Budget Report window. The Budget Report by Category window appears.

| 👫 Budget Report by   | Catego | гу        |              |                      |                       |                        |
|----------------------|--------|-----------|--------------|----------------------|-----------------------|------------------------|
| Print Completed Budg | gets   | Yes       | •            | ]                    |                       |                        |
| Selection            | All    | Starting  |              | Ending               |                       | Yes                    |
| Category Code        |        | <b>Q</b>  |              | ZZZ 🔍                |                       | Yes                    |
| Client Code          |        |           | <b>Q</b>     | ZZZZZZZ              | ۹ ا                   | Completed Budgets Only |
| Engagement Code      |        | - D.      |              | ZZZZ                 |                       |                        |
| Employee Code        |        | <b></b> & |              | ZZZZ 🔍               |                       |                        |
| Canon iR330-400 PS V | er 1.0 |           | <u>P</u> rin | t Pre <u>v</u> iew I | Printer <u>S</u> etup |                        |
|                      |        |           |              | HTI                  | LWW 10/23/2008        |                        |

**Budget Report by Category Window** 

2 Select whether or not to include completed budgets from the **Print Completed Budgets** field. You can select:

Yes No Completed Budgets Only

- **3** Specify the information to include in the **Selection** fields.
  - a Select All to include the information for all items.

## OR

- **b** Enter a range of items to include in the **Starting** and **Ending** fields.
- Enter the categories to include in the Category Code field.
- Enter the clients to include in the Client Code field.
- Enter the client engagements to include in the Engagement Code field.
- Enter the employees to include in the Employee Code field.

**HINT:** Click the Solution in the appropriate field to select an item from a Lookup window. Selecting from a sortable list places the item you selected in the field.

4 Click **Print** to print the report, or click **Preview** to print preview the report.

The Budget Report by Category result depends upon the settings selected for the report. The following report includes completed budgets.

| BUDGET REPO                    | ORT BY CA       | TEGORY                   |           |                     |                               |                   |            | Time              | and Billin | g Professioi        | nal Demo |
|--------------------------------|-----------------|--------------------------|-----------|---------------------|-------------------------------|-------------------|------------|-------------------|------------|---------------------|----------|
| mployee<br>ODE NAME            | + HOI<br>BUDGET | URS+<br>NON-BILL         | BILL      | +- VARIAI<br>HOURS  | NCE -+<br>%                   | + BUDGE<br>AMOUNT | T+<br>RATE | + ACTUA<br>AMOUNT | L+<br>RATE | +- VARIAN<br>AMOUNT | CE+<br>% |
| ATEGORY CODE                   | ALL             | CATEGORIE                | s         |                     |                               |                   |            |                   |            |                     |          |
| lient CODE:<br>ngagement CODE: | 01-A<br>0000    | .BLEMAN<br>1000000000000 | 00000     | ABLE MA<br>PROFESSI | NUFACTURIN                    | 5<br>S            |            |                   |            |                     |          |
| LL Employee COI                | DES<br>SS.00    | 50.00                    | 339.00    | ACTIVE<br>334.00    | ANNUAL<br>607.27%             | 66299.75          | 1205.450   | 40236.98          | 103.440    | 26062.77-           | -39.31%  |
| ngagement CODE:                | 0000            | 100000000000             | 000001    | NETWOR              | K INSTALLATI                  | ON                |            |                   |            |                     |          |
| LL Employee COI                | DES<br>30.00    | 0.00                     | 0.00      | ACTIVE<br>30.00-    | NON-RECUR<br>-100.00%         | RING<br>3250.00   | 108.333    | 0.00              | 0.000      | 3250.00-            | -100.00% |
| Int TOTALS:                    | 85.00           | 50.00                    | 339.00    | 304.00              | 357.65%                       | 69549.75          | -          | 40236.98          | -          | 29312.77-           | -42.15%  |
| lient CODE:<br>ngagement CODE: | 01-A<br>0000    | .CME                     | 000000    | ACME W<br>NETWOR    | ELDING COMP.<br>KING SERVICES | ANY               |            |                   |            |                     |          |
| LL Employee COI                | DES 40.00       | 1.00                     | 6.50      | PLANNED<br>32.50-   | NON-RECUR<br>-81.25%          | RING<br>4800.00   | 120.000    | 780.00            | 104.000    | 4020.00-            | -83.75%  |
| Int TOTALS:                    | 40.00           | 1.00                     | 6.50      | 32.50-              | -81.25%                       | 4800.00           | -          | 780.00            |            | 4020.00-            | -83.75%  |
| LL Employee COI                | DES<br>350.00   | 29.00                    | 238.10    | ACTIVE<br>82.90-    | ANNUAL<br>-23.69%             | 32000.00          | 91.429     | 23640.00          | 88.510     | 8360.00-            | -26.13%  |
| Int TOTALS:                    | 350.00          | 29.00                    | 238.10    | 82.90-              | -23.69%                       | 32000.00          | -          | 23640.00          |            | 8360.00-            | -26.13%  |
| lient CODE:                    | EDV             | VAELE ED                 | WARDSON E | LECTRIC COM         | PANY                          |                   |            |                   |            |                     |          |

Budget Report by Category

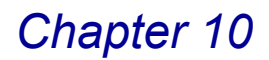

## **Employee Scheduling Report**

Use the Employee Scheduling Report to print a detailed listing of all scheduled activities entered on the <u>Schedule/Budget Maintenance</u> window (see page 171) available in <u>Client Maintenance</u> (see page 163).

## **Employee Scheduling Report Settings**

You can select a specific sort options and status/schedule type to print. The scheduled activities appear in chronological order by projected start date.

## **Employee Scheduling Report Detail**

Use information detailed in this report to compare activities scheduled for an employee by actual/projected start and completion dates.

#### Print the Employee Scheduling Report

 From the Analysis menu of the Time and Billing Professional module, select Employee Scheduling Report. The Employee Scheduling Report window appears.

| 🚮 Employee Scheduling R                        | eport      |             |                                                                                                    |                                               |
|------------------------------------------------|------------|-------------|----------------------------------------------------------------------------------------------------|-----------------------------------------------|
| Sort Options                                   | Employ     | ee Code 🖉 💌 | ]                                                                                                    |                                               |
| Status Type to Print<br>Schedule Type to Print | All<br>All | <b>v</b>    |                                                                                                    | Employee Code<br>Employee Code<br>Client Code |
| Selection                                      | All        | Starting    | Ending                                                                                                    | Work Code<br>Category Code                    |
| Employee Code                                  |            | Q           | ZZZZ                                                                                                    |                                               |
| Projected Start Date                           |            |             | 12/31/2999                                                                                                    |                                               |
| Actual Start Date                              |            |             | 12/31/2999                                                                                                    | All                                           |
| Projected Completion Date                      |            |             | 12/31/2999                                                                                                    | Planned                                       |
| Actual Completion Date                         |            |             | 12/31/2999                                                                                                    | Completed<br>Cancelled                        |
| Client Code                                    |            |             | y and a second second sec |                                               |
| Work Code                                      |            | C           |                                                                                                    |                                               |
| Category Code                                  |            | C           | Q                                                                                                    | Al                                            |
| Canon iR330-400 PS Ver 1.0                     |            | Print       | Pre <u>v</u> iew Printer <u>S</u> etup                                                                                                    | All<br>Non-Recurring<br>Monthly<br>Curatedu   |
|                                                |            |             | HTI LWW 10/23/2008                                                                                                    | Semi-Annual<br>Annual                         |

2 Select how to sort the report from the Sort Options field. You can sort the report by:

Employee Code Client Code Work Code Category Code

**3** Select the type of budgets to include in the report from the **Status Type to Print** field. You can select:

Employee Scheduling Report Window

- All Planned Active Completed Cancelled
- 4 Select the schedule types include in the report from the **Schedule Type to Print** field. You can select:

### All Non-Recurring Monthly Quarterly Semi-Annual Annual

- **5** Specify the information to include in the **Selection** fields.
  - a Select All to include the information for all items.

## OR

- **b** Enter a range of items to include in the **Starting** and **Ending** fields.
- Enter the employees to include in the **Employee Code** field.
- Enter the estimated start date for the schedule in the **Projected Start Date** field.
- Enter the actual start date for the schedule in the Actual Start Date field.
- Enter the estimated finish date for the schedule in the **Projected Completion Date** field.
- Enter the actual finish date for the schedule in the **Actual Completion Date** field.

Choose the information to include in the report according to the selections made in the **Sort Options** field.

• Enter the clients to include in the **Client Code** field.

This field is available only if Client Code is selected in the Sort Options field.

• Enter the tasks to include in the Work Code field.

This field is available only if **Work Code** is selected in the **Sort Options** field.

• Enter the categories to include in the Category Code field.

This field is available only if **Employee Category Code** is selected in the **Sort Options** field.

**HINT:** Click the Solution in the appropriate field to select an item from a Lookup window. Selecting from a sortable list places the item you selected in the field.

6 Click Print to print the report, or click Preview to print preview the report.

The Employee Scheduling Report result depends upon the settings selected for the report. The following report is sorted by employee code, and includes all status types and all schedule types.

| M | Employee Scheduling F           | Report                |                    |                          |                                         |                |        |            |                 |                                                    |          |
|---|---------------------------------|-----------------------|--------------------|--------------------------|-----------------------------------------|----------------|--------|------------|-----------------|----------------------------------------------------|----------|
|   | EMPLOYEE SCHED                  | ULING REPC            | ORT                |                          |                                         |                |        |            | Time a          | nd Billing Professional Demo                       | Ĥ        |
|   |                                 |                       |                    |                          |                                         |                |        |            |                 | SORTED BY Employee CODE                            |          |
|   |                                 |                       |                    |                          |                                         |                |        |            |                 | ALL STATUSES AND ALL TYPES                         | -        |
|   | PROJECTED ACTUAL<br>START START | PROJECTED<br>COMPLETE | ACTUAL<br>COMPLETE | Clnt                     | Engmt                                   | W.C./<br>CATEG | ST     | SCH<br>TYP | BUDGET<br>HOURS | COMMENT                                            |          |
|   | Employee CODE:                  | 0130 RAG              | CHEL SCOTT         |                          |                                         |                |        |            |                 |                                                    |          |
|   | 01/10/98 01/14/98<br>06/15/98   |                       |                    | 01-ABLEMAN<br>01-GENECOM | 00000000000000000000000000000000000000  | /MIC<br>/MIC   | A<br>P | N<br>N     | 27.00<br>5.00   | INITIAL NETWORK INSTALLATION<br>UPGRADE TO REV 3.0 |          |
|   | Employee CODE:                  | 0140 GEG              | ORGE ROGERS        |                          |                                         |                |        |            |                 |                                                    |          |
|   | 05/31/98                        |                       |                    | 01-ABLEMAN               | 000000000000000000000000000000000000000 | <b>MIC</b>     | Ρ      | N          | 25.00           | COMPLETION OF DATA CONVERSION                      | T        |
|   | Employee CODE:                  | 0210 BAI              | RBARA REYNOI       | LDS                      |                                         |                |        |            |                 |                                                    |          |
|   | 06/30/98                        |                       |                    | 01-ABLEMAN               | 000000000000000000000000000000000000000 | /MIC           | Ρ      | N          | 5.00            | BEGIN SPEC. FOR CUST REPORTS                       |          |
|   | Employee CODE:                  | 0240 JEN              | INIFER HAAS        |                          |                                         |                |        |            |                 |                                                    |          |
|   | 06/15/98                        |                       |                    | 01-GENECOM               | 000000000000000000000000000000000000000 | /MIC           | Ρ      | N          | 3.00            |                                                    |          |
|   | Employee CODE:                  | 0270 MA               | RK MILLER          |                          |                                         |                |        |            |                 |                                                    |          |
|   | 04/20/98 05/19/98<br>06/25/98   |                       |                    | 01-ABLEMAN<br>01-GENECOM | 000000000000000000000000000000000000000 | MIC<br>MIC     | A<br>P | N<br>Q     | 20.00<br>3.00   | QUARTERLY PREV. MAINT CHECK.                       |          |
|   | Employee CODE:                  | 0280 JOH              | IN DOE             |                          |                                         |                |        |            |                 |                                                    |          |
|   | 09/07/05 09/07/05               |                       |                    | 01-ACME                  | 000000000000000000000000000000000000000 | HPA            | Р      | N          | 40.00           | Networking                                         | •1       |
|   | •                               |                       |                    |                          |                                         |                |        |            |                 |                                                    | <u>.</u> |
|   | (() Page:1 ()                   |                       | <u>s</u>           |                          |                                         |                |        |            |                 |                                                    | 2        |

Employee Scheduling Report

## **Employee Hourly Analysis Report**

The Employee Hourly Analysis Report provides a recap of hours recorded by day of the week for each employee. This report is particularly useful for checking for missing time cards and analyzing workload information for each employee.

## **Employee Hourly Analysis Report Settings**

You can select a specific sort options and days per week to print. You can produce the report for a five-, six-, or seven-day work week. You can also choose the selection criteria for the information to include in the report.

## **Employee Hourly Report Detail**

The program retains The program retains employee analysis information in the Employee Hourly Analysis file for the period of time specified in the **Days to Retain Employee Hourly Analysis** field on the **Billing** tab of the <u>Time and Billing</u> <u>Professional Options</u> window (see page 96).

### Print the Employee Hourly Analysis Report

 From the Analysis menu of the Time and Billing Professional module, select Employee Hourly Analysis Report. The Employee Hourly Analysis Report window appears.

| 🚮 Employee Hourly A                  | nalysis Report               |                             |                                                                                                    |
|--------------------------------------|------------------------------|-----------------------------|----------------------------------------------------------------------------------------------------|
| Sort Options                         | Employee Code 🚽              |                             |                                                                                                    |
| Days per Week                        | 5 Day Week (Monday - Friday) |                             | Employee Code                                                                                                    |
| Selection                            | All Starting                 | Ending                      | Employee Lode<br>Employee Last Name<br>Office Code                                                                               |
| Employee Code                        |                              |                             | Employee Level                                                                                                    |
| Date                                 | 10/19/2008                   | 10/25/2008                  |                                                                                                    |
| Employee Last Name<br>Employee Level |                              |                             |                                                                                                    |
| Canon iR330-400 PS Ver               | 1.0                          | Print Preview Printer Setup | 5 Day Week (Monday - Friday)<br>5 Day Week (Monday - Friday)<br>6 Day Week (Monday - Saturday)<br>7 Day Week (wonday - Saturday) |
|                                      |                              | HTI LWW 10/23/2008          | [7 Day week (sunday - Saturday)                                                                                                  |

**Employee Hourly Analysis Report Window** 

2 Select how to sort the report from the **Sort Options** field. You can sort the report by:

Employee Code Employee Last Name Office Code Employee Level

3 Select the work week to use from the Days per Week field. You can select:

5 Day Week (Monday - Friday) 6 Day Week (Monday - Saturday) 7 Day Week (Sunday - Saturday)

- 4 Specify the information to include in the **Selection** fields.
  - a Select All to include the information for all items.

OR

- **b** Enter a range of items to include in the **Starting** and **Ending** fields.
- Enter the employees to include in the **Employee Code** field.
- Enter the employee's office to include in the Office Code field.
- Enter the date for the report in the Date field.

Choose the information to include in the report according to the selections made in the **Sort Options** field.

• Enter the employees to include by last name in the Employee Last Name field.

This field is available only if **Employee Last Name** is selected in the **Sort Options** field.

• Enter the level of employees to include in the Employee Level field.

This field is available only if **Employee Level** is selected in the **Sort Options** field.

HINT: Click the Solution in the appropriate field to select an item from a Lookup window. Selecting from a sortable list places the item you selected in the field.

5 Click **Print** to print the report, or click **Preview** to print preview the report.

The Employee Hourly Analysis Report result depends upon the settings selected for the report. The following report is sorted by employee code, and includes data for a five-day work week.

| imploye        | ee Hourly Analysis Repo | rt                                                             |                                    |                                 |                                 |                                    |                                   |                                         |                                   |
|----------------|-------------------------|----------------------------------------------------------------|------------------------------------|---------------------------------|---------------------------------|------------------------------------|-----------------------------------|-----------------------------------------|-----------------------------------|
| EMPL           | OYEE HOURLY ANAL        | YSIS REPORT                                                    |                                    |                                 |                                 |                                    | Time                              | and Billing Pro                         | ofessional Demo                   |
|                |                         |                                                                |                                    |                                 |                                 |                                    |                                   | FOR DATES:<br>SORTED .                  | THRU 12/31/99<br>BY Employee CODE |
| Employ<br>CODE | ee<br>NAME              | WEEK<br>OFFC LVL OF                                            | MONDAY                             | TUESDAY V                       | VEDNESDAY                       | THURSDAY                           | FRIDAY                            | TOTAL                                   |                                   |
| 0100           | IMA WINNUR              | MCC 1 03/20/98<br>04/10/98<br>05/15/98                         | 25.00<br>8.00<br>.00               | .00<br>.00<br>.00               | .00<br>.00<br>.00               | .00<br>.00<br>.00                  | .00<br>.00<br>2.00                | 25.00<br>8.00<br>2.00                   |                                   |
|                | Employee 010            | 0 TOTALS:                                                      | 33.00                              | .00                             | .00                             | .00                                | 2.00                              | 35.00                                   |                                   |
| 0110           | DREW LEEDER             | GAS 0 03/20/98<br>04/10/98<br>05/01/98<br>05/29/98             | 15.00<br>8.00<br>.00<br>8.00       | .00<br>.00<br>.00<br>9.00       | .00<br>.00<br>.00<br>9.00       | .00<br>.00<br>8.00<br>13.00        | .00<br>.00<br>.00<br>6.00         | 15.00<br>8.00<br>8.00<br>45.00          |                                   |
|                | Employee 011            | 0 TOTALS:                                                      | 31.00                              | 9.00                            | 9.00                            | 21.00                              | 6.00                              | 76.00                                   |                                   |
| 0120           | B.A. WINNUR             | GAS 1 03/20/98<br>03/27/98<br>04/10/98<br>05/01/98<br>05/01/98 | 14.00<br>.00<br>8.00<br>.00<br>.00 | 00.<br>00.<br>00.<br>00.<br>00. | 00.<br>00.<br>00.<br>00.<br>00. | .00<br>20.00<br>.00<br>8.00<br>.00 | .00<br>.00<br>.00<br>.00<br>16.00 | 14.00<br>20.00<br>8.00<br>8.00<br>16.00 |                                   |
|                | Employee 012            | 0 TOTALS:                                                      | 22.00                              | .00                             | .00                             | 28.00                              | 16.00                             | 66.00                                   |                                   |
| 0130           | RACHEL SCOTT            | MCC 3 03/27/98<br>04/10/98<br>05/01/98<br>05/08/98             | 00.<br>8.00<br>.00<br>.00          | .00<br>.00<br>.00               | .00<br>.00<br>.00               | 8.00<br>.00<br>8.00<br>40.00       | .00<br>.00<br>.00                 | 8.00<br>8.00<br>8.00<br>40.00           |                                   |
|                |                         |                                                                |                                    |                                 |                                 |                                    |                                   |                                         |                                   |
|                |                         |                                                                |                                    |                                 |                                 |                                    |                                   |                                         | (CT)                              |
|                | Page:1 🜔 🕥              | M 🥄 🔁                                                          |                                    |                                 |                                 |                                    |                                   |                                         |                                   |

**Employee Hourly Analysis Report** 

## A/R and WIP Reconciliation Report

The A/R and WIP Reconciliation Report provides a concise recap of Accounts Receivable and work in process activity for the current period by client/engagement.

## A/R and WIP Reconciliation Report Settings

- For Accounts Receivable reconciliation, the report includes the balance forward amount, invoiced amount, finance charge amount, payment received amount, and ending balance.
- For Work in Process reconciliation, the report includes opening work in process balance, billable fees and expenses, billed amount, write-up/write-downs, and closing work in process.

## A/R and WIP Reconciliation Report Detail

Use information detailed in this report to detect unrecorded transactions and locate the errors and differences in respective amounts for a client/engagement.

### Print the A/R and WIP Reconciliation Report

 From the Analysis menu of the Time and Billing Professional module, select A/R and WIP Reconciliation Report. The A/R and WIP Reconciliation Report window appears.

| 🖡 A/R and WIP Reconciliat         | ion Repor         | t                            |               |                          |               |                                           |
|-----------------------------------|-------------------|------------------------------|---------------|--------------------------|---------------|-------------------------------------------|
| Sort Options                      | Client C          | ode                          | -             |                          |               |                                           |
| Period<br>Reconciliation to Print | 05 05/0<br>A/R an | 1/98 Thru 05/31/98<br>JWIP 🚽 |               |                          |               | Client Code<br>Client Code<br>Client Name |
| Selection                         | All               | Starting                     |               | Ending                   |               | Sort Field<br>Zip Code<br>Client Type     |
| Client Code                       |                   | Q                            |               | 7777777 9                |               | Client Partner<br>Client Employee         |
| Engagement Code                   |                   | D)                           |               | ZZZZ                     |               | Industry<br>Acct Soft?                    |
| Client Name                       |                   |                              |               |                          |               | Year End<br>Newsletter                    |
| Sort Field                        |                   |                              |               |                          |               |                                           |
| Zip Code                          |                   |                              |               |                          |               |                                           |
| Client Partner                    |                   |                              |               | Q                        |               |                                           |
| Miscellaneous                     |                   |                              |               |                          | ]             | A/R and WIP                               |
| Canon iR330-400 PS Ver 1.0        |                   |                              | <u>P</u> rint | Pre <u>v</u> iew Printer | <u>S</u> etup | A/B<br>WIP                                |
|                                   |                   |                              |               | HTI LWV                  | / 10/23/2008  |                                           |

A/R and WIP Reconciliation Report Window

2 Select how to sort the report from the **Sort Options** field. You can sort the report by:

Client Code Client Name Sort Field Zip Code Client Type Client Partner Client Employee.

You can also sort the report by any of the user-defined fields created on the **Terminology** tab of the <u>Time and Billing Professional Options</u> window (see page 98).

**3** Select the type of data to include in the report from the **Reconciliation to Print** field. You can select:

### A/R and WIP AR WIP

- 4 Specify the information to include in the **Selection** fields.
  - a Select All to include the information for all items.

OR

- **b** Enter a range of items to include in the **Starting** and **Ending** fields.
- Enter the clients to include in the **Client Code** field.
- Enter the client engagements to include in the Engagement Code field.

Choose the information to include in the report according to the selections made in the **Sort Options** field.

• Enter the names of clients to include in the **Client Name** field.

This field is available only if Client Name is selected in the Sort Options field.

· Enter sort data to include in the Sort Field field.

This field is available only if Sort Field is selected in the Sort Options field.

• Enter the clients' zip code to include in the **Zip Code** field.

This field is available only if **Zip Code** is selected in the **Sort Options** field.

• Enter the types of clients to include in the **Client Type** field.

This field is available only if **Client Type** is selected in the **Sort Options** field.

• Enter the employee partners to include in the Client Partner field.

This field is available only if **Client Partner** is selected in the **Sort Options** field.

Enter the employees to include in the Client Employee field.

This field is available only if **Client Employee** is selected in the **Sort Options** field.

• Enter the miscellaneous data to include in the Miscellaneous field.

This field is available only if one of the user-defined fields created on the **Terminology** tab of the <u>Time and Billing Professional Options</u> window (see page 98) is selected in the **Sort Options** field.

**HINT:** Click the Solution in the appropriate field to select an item from a Lookup window. Selecting from a sortable list places the item you selected in the field.

5 Click **Print** to print the report, or click **Preview** to print preview the report.

The A/R and WIP Reconciliation Report result depends upon the settings selected for the report. The following report is sorted by client code that contains work in process information only.

| and WIP Reconciliation Report           |                    |                   |               |                    |                 |                    |                                  |                 |                           |
|-----------------------------------------|--------------------|-------------------|---------------|--------------------|-----------------|--------------------|----------------------------------|-----------------|---------------------------|
|                                         |                    |                   |               |                    |                 | Time and           | d Billing Profe                  | ession          | al Demo                   |
| AR AND WIP RECONCILIATION               | REPORT             |                   |               |                    |                 | PER<br>FO          | 210D: 05 05/01/<br>R WIP ONLY, S | 98 THR<br>ORTEL | U 05/31/98<br>) BY Client |
| ingagement<br>ODE                       | OPENING<br>WIP     | BILLABLE<br>FEES  | BILI<br>EXF   | ABLE<br>ENSE       | BILLED<br>FEES  | BILLED<br>EXPENSES | WRITE<br>UP/DN                   |                 | ENDING<br>WIP             |
| Client CODE: 01-ABLEM                   | AN ABLE MAN        | UFACTURING        |               |                    |                 |                    |                                  |                 |                           |
| 000000000000000000000000000000000000000 | 6189.20<br>3150.00 | 8411.65-<br>.00   |               | 147.00-<br>.00     | 3956.93-<br>.00 | 1056.93<br>.00     | 21.05<br>.00                     |                 | 551.60<br>3150.00         |
| lient 01-ABLEMAN TOTALS:                | 9339.20            | 8411.65-          |               | 147.00-            | 3956.93-        | 1056.93            | 21.05                            |                 | 3701.60                   |
| Client CODE: 01-ACME                    | ACME WEL           | DING COMPANY      |               |                    |                 |                    |                                  |                 |                           |
| 000000000000000000                      | .00                | 780.00            |               | 35.00              | .00             | .00                | .00                              |                 | 815.00                    |
| lient 01-ACME TOTALS:                   | .00                | 780.00            |               | 35.00              | .00             | .00                | .00                              |                 | 815.00                    |
| Client CODE: 01-ALEXE                   | OW EDWARD A        | ND SUSAN ALEXANI  | DER           |                    |                 |                    |                                  |                 |                           |
| 000000000000000000000000000000000000000 | .00                | 445.00            |               | .00                | 445.00          | .00                | .00                              |                 | .00                       |
| lient 01-ALEXEDW TOTALS:                | .00                | 445.00            |               | .00                | 445.00          | .00                | .00                              |                 | .00                       |
| Client CODE: 01-CANRIE                  | G CANYON RI        | DGE APARTMENTS    |               |                    |                 |                    |                                  |                 |                           |
| 000000000000000000000000000000000000000 | .00                | 3545.00           |               | 30.00              | 3545.00         | 30.00              | .00                              |                 | .00                       |
| lient 01-CANRIDG TOTALS:                | .00                | 3545.00           |               | 30.00              | 3545.00         | 30.00              | .00                              |                 | .00                       |
| 000 8955.00 4920.00<br>001 350.00 .00   | 170.00<br>.00      | 7000.00<br>750.00 | 235.00<br>.00 | 7280.00<br>400.00- |                 |                    |                                  |                 |                           |
| ht: 9305.00 4920.00                     | 170.00             | 7750.00           | 235.00        | 6880.00            | 12240.88        | 7750.00            | 00                               | .00             | 19990.8                   |
|                                         |                    |                   |               |                    |                 |                    |                                  |                 |                           |
| Page:1 D D                              |                    |                   |               |                    |                 |                    |                                  |                 | B                         |

A/R and WIP Reconciliation Report

This concludes *Chapter 10: Using the Analysis Menu* of the Time and Billing Professional manual.

## **Using the Period End Menu**

*Chapter 11: Using the Period End Menu* focuses on the accounting aspects of the Time and Billing Professional module and explains how to process the period end data and print invoices.

## How to Use the Period End Menu

The options available in the Period End menu allow your company to process financial data for the period end.

## **Time and Billing Professional Period End Menu**

The Time and Billing Professional Period End menu includes functions normally completed at the end of each accounting period:

## **Implementing the Period End Menu Options**

The activities described in this chapter are usually performed by an accountant or financial administrator.

## Open a Window from the Period End Menu

- 1 Click the **Time and Billing Professional** module from the Sage MAS 90 or 200 **Modules** menu or **Tasks** tab. The module expands to display all the menu options available in Time and Billing Professional.
- 2 Click the **Period End** menu. The names of the windows available in the menu appear on the right side of the Sage MAS 90 or 200 window.

You can also select **Period End** from the Time and Billing Professional menu bar to display the list of available windows.

**3** Click the name of the window to open. The system displays the selected window.

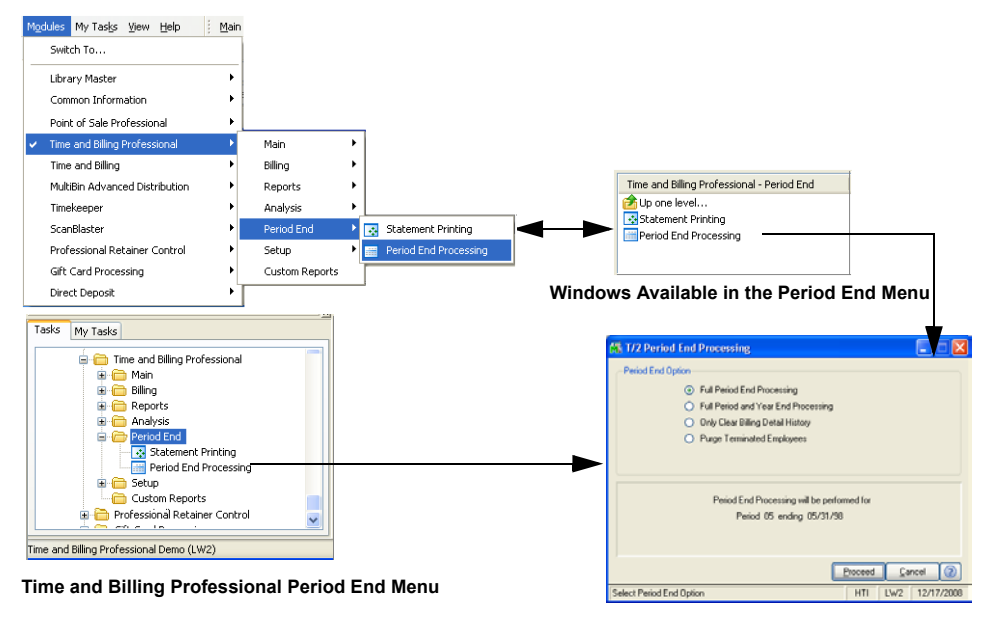

Time and Billing Professional Period End Window

## Select an Item from a Lookup List

Many fields in the Period End menu feature a Lookup list. These lists allow you to select data for the field.

Click the Substantiation in the appropriate field to select an item from the Lookup window. The system displays the information in the field.

## **Statement Printing**

Use Statement Printing to print statements for selected clients onto preprinted statement forms or plain paper. A standard, default statement format is supplied with your Time and Billing Professional module.

## **Statement Printing Settings**

You can print the name and address information, as well as invoice and billing detail.

#### **Statement Printing Detail**

You can choose to print statements for a range of client codes, a group of statement cycles and/or clients with a certain minimum balance, or by the aging category of the client's oldest balance.

### Print Time and Billing Professional Statements

1 Select **Statement Printing** from the Time and Billing Professional **Period End** menu.

If this is the first time you are selecting the Statement Printing window, the Template Selection window appears.

| 👫 Template Selection                                                                                                    | ? 🛛 |
|----------------------------------------------------------------------------------------------------|-----|
| Celect a Form Template<br>Plain<br>Marbled<br>Remitance Advice Preprinted Laser<br>Remitance Advice Plain<br>Dot Matrix |     |
|                                                                                                    |     |

**Template Selection Window** 

2 Select the form or report template to use or to customize in Crystal Reports Designer, and then click **OK**.

The Statement Printing window appears. The window consists of two tabs: the Main and the Select tab.

| 👫 Statement Printing (LW2) 6/22/2007              |                                            |
|---------------------------------------------------|--------------------------------------------|
| Form Code STANDARD Q                              | Mgssage                                    |
| Number of Copies 1 Collated                       | Multi-Part Form Enabled                    |
| <u>1</u> . Main <u>2</u> . Select                 |                                            |
| Sort Statements By Customer Number                |                                            |
| Age Invoices as Of                                | 6/22/2007                                  |
| Select Statements with Minimum Balance Of         | .00                                        |
| Select Lustomers with Balance Past Aging Lategory | Current Category                           |
| Produce Statements For                            | Print All Statements                       |
| -Include                                          |                                            |
| Temporary Customers Yes 💌                         | Credit Balances No 💌                       |
| Zero Balance Customers                            | Zero Balance Invoices Current Month Only 💌 |
|                                                   |                                            |
| Canon iR330-400 PS Ver 1.0                        | Alignment Preview Setup (2)                |

Statement Printing Window

- **3** Select the form code from the **Form Code** field.
- 4 Change the description in the **Description** field, if necessary.
- 5 Click the Message... button to access the Accounts Receivable Statement Messages window.

You can enter additional messages to printed invoices in the fields available on this window. See the *Accounts Receivable online help* by Sage Software for more information.

6 Type the number of copies you want to produce in the Number of Copies field.

OR

Use the spin buttons ( $1^{1}$ ) to increment (up arrow) or decrement (down arrow) to the number of copies you want.

**NOTE:** Setting this field to any number beyond **1** activates the **Collated** field.

This field is NOT available if you use the **Multi Part Enable** feature.

7 Select the check box next to the **Collated** option to collate the copies of the report (that is, sort them in sets).

Clear this check box to output copies of the report unsorted.

8 Select the **Multi-Part Form Enabled** check box to enable multi-part printing, that is to set up the printers and the number of copies on the Multi-Part Form Maintenance window.

Clear this check box to disable multi-part printing.

9 The Multi Part... button is available only if this check box is selected. Click this button to launch the Multi-Part Form Maintenance window.

Multi-part printing allows you to print your documents to multiple locations. This functionality takes the place of preprinted multiple part carbon/carbonless forms. See the *Library Master online help* by Sage Software for more details.

Select the options your company requires on the **Main** tab of the Statement Printing window.

|                    | 👫 Statement Printing (LW2) 12/17/2008                                                                                                    | Customer Number                                                                                                    |
|--------------------|----------------------------------------------------------------------------------------------------|----------------------------------------------------------------------------------------------------|
|                    | Form Code STANDARD & Mgssage<br>Description Plain                                                                                                    | Customer Number                                                                                                    |
|                    | Number of Copies 1 Collated V Multi-Part Form Enabled Multi-Part                                                                                                    | Sort Field<br>State<br>ZIP Code<br>Tax Schedule                                                                                  |
| Yes 💌              | Sort Statements By Customer Number                                                                                                    | Client Partner<br>Client Employee<br>Industry<br>Acct Soft?<br>Year End<br>Newsletter                                            |
| Yes<br>No<br>Only  | Age Invoices as Df     12/17/2008       Select Statements with Minimum Balance Df     .00       Select Customers with Balance Past Aging Category     Current Category       Produce Statements For     Print All Statements                                                                                                    | Current Category V<br>Current Category<br>1st Category<br>2nd Category<br>3rd Category                                           |
|                    | Include<br>Temporary Customers Yes Credit Balances No Current Month Only Current Month Only | 4th Category       Print All Statements       Print All Statements                                                               |
| Current Month Only | Canon iR330-400 PS Ver 1.0  Alignment Preview Setup (2)                                                                                                    | E-mail Statement Customers Only<br>Print Statement Customers Only<br>Print All and E-mail Customers<br>Print or E-mail Customers |
| No                 | Statement Printing Window - Main Tab                                                                                                    |                                                                                                    |

**10** Select how to sort the statements from the **Sort Statements By** field. You can sort the statements by:

Customer Number Customer Name Salesperson Customer Type Sort Field State Zip Code Tax Schedule, Client Partner Client Employee

You can also sort the report by any of the user-defined fields created on the **Terminology** tab of the <u>Time and Billing Professional Options</u> window (see page 98).

11 The Age Invoices as Of field defaults to the current date. Change the date, if necessary.

Click the *button* available in this field to select the accounting date to use to age the invoices printed on the statements from an electronic calendar.

12 Enter the minimum balance to use to determine which customer statements to print in the Select Statements with Minimum Balance Of field.

Statements for customers with balances less than the amount entered are NOT printed.

- 13 Select the option for printing statements for customers with balances in the current period or with past due balances in an aging category from the Select Customers with Balance Past Aging Category field.
- Select Current Category for currently due balances.
- Select 1st Category for balances 30 days/1 month past due.
- Select 2nd Category for balances 60 days/2 months past due.
- Select **3rd Category** for balances 90 days/3 months past due.
- Select 4th Category for balances 120 days/4 months past due.

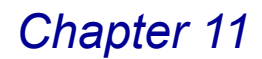

- 14 Select whether to print and/or e-mail customer statements from the **Produce Statements For** field. Statements that are e-mailed are sent in PDF format.
- Select Print All Statements to print all statements for all customers, regardless
  of whether the e-mail option was selected.
- Select E-mail Statement Customers Only to e-mail the statement for customers with the e-mail option selected.
- Select Print Statement Customers Only to print the statement for customers with the e-mail option cleared.
- Select **Print All and E-mail Customers** to print all statements and e-mail only those customers with the e-mail option selected.
- Select Print or E-mail Customers to print all statements or e-mail to those customers with the e-mail option selected.

If you select the E-mail Statement Customers Only, Print All and E-mail Customers, or Print or E-mail Customers options, the E-mail. button becomes available.

- **15** Click **E-mail** to access the E-mail Options window. See the *Library Master online help* by Sage Software for more details.
- **16** Select the types of customers to include from the **Temporary Customers** field. You can select:
  - Yes No Only
- **17** Select whether to include credit balances from the **Credit Balances** field. You can select:
  - Yes No Only
- **18** Select the **Zero Balance Customers** check box to print invoices for customers with a zero balance due.
- **19** Select whether to include zero balance invoices in the **Zero Balance Invoices** field. You can select:

Yes No Current Month Only

20 Click the Select tab of the Statement Printing window.:

| 👫 Statement Printing              | (LW2) 6/22/2007 |                             |
|-----------------------------------|-----------------|-----------------------------|
| Form Code STANDARD                | ) 🔍             | Message                     |
| Description Plain                 |                 |                             |
| Number of Copies 1                | 🖌 Collated 🗸    | Multi-Part Form Enabled     |
| <u>1</u> . Main <u>2</u> . Select | )               |                             |
| Select Field                      | Operand         | Value                       |
| Statement Cycle                   | Begins with     | •                           |
| Customer Number                   | All             | •                           |
| Customer Name                     | All             | •                           |
| Salesperson                       | Begins with     | - 4                         |
| Customer Type                     | All             | •                           |
| Sort Field                        | All             | •                           |
| State                             | Range           | •                           |
| ZIP Code                          | All             | •                           |
| Client Partner                    | All             | •                           |
| Client Employee                   | All             | •                           |
| L                                 |                 |                             |
| Canon iR330-400 PS Ver 1          | I.O 💌           | Alignment Preview Setup (?) |

Statement Printing Window - Select Tab

a Click the arrow in the **Operand** column, and select the search equation for sorting criteria you want from the drop-down list. Options include:

| Operand      | Description                                                                                                    |
|--------------|----------------------------------------------------------------------------------------------------|
| Begins With  | Returns any record whose field value begins with the filter value specified on this row.                                                                                                    |
| Ends With    | Returns any record whose field value ends with the filter value specified on this row.                                                                                                    |
| Contains     | Returns any record whose field value contains the filter value specified on this row.                                                                                                    |
| Less Than    | Returns any record where the field value is less than the filter value specified on this row. Specifically, fieldValue < filterValue.                                                                                |
| Greater Than | Returns any record where the field value is greater than<br>the filter value specified on this row. Specifically,<br>fieldValue > filterValue.                                                                       |
| Range        | Returns any record where the field value is in between the specified filter value. To enter the filter value, separate two values by a comma. Specifically: filterValue1 < fieldValue AND fieldValue > filterValue2. |
| Equal To     | Returns any record where the field value exactly equals the filter value.                                                                                                    |
| All          | For display in filter preview only, has no effect on filter results.                                                                                                    |

**b** Depending on the choice you make in the **Operand** column, enter the desired variable in either or both **Value** columns for the sort function.

Multiple values for the selected operands can be entered using a comma to separate values and to enlarge the selection criteria. You can also use alternate separators (other than the reserved comma) to separate multiple selection values. The alternate separators include the following:

~!@#\$%^&\*()-=[]\;"/\_+{}|:<>?

When alternate separators are used, the value list must end with the alternate separator character.

21 Choose the desired fields from the Select Field column.

- Enter up to five statement cycles for the invoice printing in the **Statement Cycle** field.
- Enter the customers to include in the **Customer Number** field.
- Enter the names of customers to include in the Customer Name field.
- Enter the salesperson to include in the Salesperson field.
- Enter the types of customers to include in the Customer Type field.
- Enter sort data to include in the Sort Field field.
- Enter the states to include in the State field.
- Enter the clients' zip codes to include in the **Zip Code** field.
- Enter the employee partners to include in the Customer Partner field. .
- Enter the employees to include in the Customer Employee field. .
- Enter the miscellaneous data to include in the user-defined fields. These fields are available if created on the **Terminology** tab of the <u>Time and Billing</u> <u>Professional Options</u> window (see page 98).

**HINT:** Click the Solution in the appropriate field to select an item from a Lookup window. Selecting from a sortable list places the item you selected in the field.

22 Click Alignment. An alignment test page for the selected form prints.

23 Click **Print** to print the statements, or click **Preview** to print preview the statements.

The statements the system prints depend upon the settings selected for the invoices. The following invoice is for a customer that is 120 days overdue.

| M | View S         | Stateme    | ent Printing       | Report    |                    |                    |                    |           |           |
|---|----------------|------------|--------------------|-----------|--------------------|--------------------|--------------------|-----------|-----------|
| 1 | × 🖶            | 10         | 00% 🔹 📗            | N A       | 1 / 1+             | ► ► 64             |                    |           | crystal 😍 |
| F | review         |            |                    |           |                    |                    |                    |           |           |
| Г |                |            |                    |           |                    |                    |                    |           | <u>_</u>  |
|   |                |            |                    |           |                    |                    |                    |           |           |
|   |                |            |                    |           |                    |                    |                    | 1         |           |
|   |                |            |                    |           |                    |                    |                    |           |           |
|   | lime           | and Billin | ig Professional    | Demo      |                    |                    |                    |           |           |
|   |                |            |                    |           |                    |                    |                    | 12/17/200 | 8         |
|   |                |            |                    |           |                    |                    |                    |           |           |
|   | AB L E<br>9445 | HIGHLA     | ACTURING<br>NDAVE. |           |                    |                    |                    | 01-ABLE   | MAN       |
|   | IRVI           | NE, CA 9   | 2718               |           |                    |                    |                    |           |           |
|   |                |            |                    |           |                    |                    |                    |           |           |
|   |                |            | MA                 | RTIN ABLE |                    |                    |                    |           |           |
|   |                |            |                    |           |                    |                    |                    |           |           |
|   |                |            |                    |           |                    |                    |                    |           |           |
|   | 3/15/          | 1998       | 0000027-IN         | Paumoni   | Rof: 10622         |                    | 8,683.00           | 2 000 00  |           |
|   | 5/3/1          | 998        |                    | Payment   | Ref: 10442         |                    |                    | 5,000.00  | 1,683.0   |
|   | 5/15/          | 1998       | 0000058-IN         |           |                    |                    | 5,060.05           |           | 5,060.C   |
|   | 3/13/          | 2000       | 0000083-1N         |           |                    |                    | 3,230.00           |           | 3,230.0   |
|   |                |            |                    |           |                    |                    |                    | Total:    | 9,993.C   |
|   |                | Current    |                    | 30 Days   | 60 Days            | 90 1               | ays                | 120 Days  |           |
|   |                |            | 0.00               | 0.00      | 0.0                | 0 :                | 3,250.00           | 6,743.05  | 9,993.0   |
|   |                |            |                    |           |                    |                    |                    |           |           |
|   |                |            |                    |           | *** THIS IS LINE ( | ONE OF THE STAN    | IDARD MESSAGE      | 200 X     |           |
|   |                |            |                    |           | *** THIS IS LINE T | WO OF THE STAP     | IDARD MESSAGE      | XXX       |           |
|   |                |            |                    |           | Remit today s      | o that we may cont | inue to serve you. |           |           |
|   | (7770)         |            |                    |           |                    |                    |                    |           |           |
| < |                | _          |                    |           |                    |                    |                    |           | >         |
|   |                |            |                    |           |                    |                    |                    |           |           |

**Customer Statements** 

## **Period End Processing**

You perform Period End Processing at the end of each accounting period (usually, the last business day of each month) to clear periodic files and prepare for the following period's business. This section contains instructions on how to use all of the Period End Processing features available in Time and Billing Professional, and includes a checklist for how to complete the period end processing.

## **Period End Processing Functions**

When performed at year end, this same process also clears year-to-date balances accumulated in the Client, Engagement, Employee, and Work Code Master files to prepare for the new year. You can use other options on the Period End Processing selection window to remove invoices with zero balances and clear billing detail history information from the Billing History file.

Chapter 11

## **Period End Processing Options**

The following types of period end processing are available on the Period End Processing window:

- <u>Full Period End Processing</u> (see page 385)
- Full Period End and Year End Processing (see page 387)
- Only Clear Billing Detail History (see page 389)
- Purge Terminated Employees (see page 390)

## Launching Period End Processing

a From the **Period End** menu of the Time and Billing Professional module, select **Period End Processing.** The T/B Period End Processing window appears.

| 👫 T/2 Period End Processing                           |                    |
|-------------------------------------------------------|--------------------|
| Period End Option                                     |                    |
| Full Period End Processing                            |                    |
| <ul> <li>Full Period and Year End Proce</li> </ul>    | essing             |
| <ul> <li>Only Clear Billing Detail History</li> </ul> |                    |
| <ul> <li>Purge Terminated Employees</li> </ul>        |                    |
| Period Ford Processing will                           | he performed for   |
| Period End Processing will<br>Deviad OE andrea O      | E 201 /00          |
| renoa us enaing u                                     | 0/31/36            |
|                                                       | Proceed Cancel (2) |
| Select Period End Option                              | HTI LW2 12/17/2008 |

T/B Period End Processing Window

**b** Select the radio button next to the desired option, and click **Proceed** to perform the selected procedure.

### **Full Period End Processing**

The Full Period End Processing feature performs routine period end processing, which usually occurs on the last business day of every month.

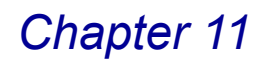

## **Complete Full Period End Processing**

 From the T/2 Period End Processing window, select Full Period End Processing. The window displays the period and date for which the period end processing will be performed.

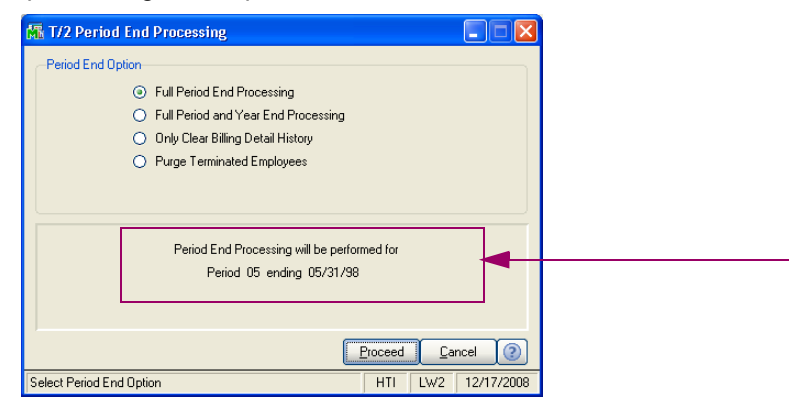

T/B Period End Processing Window

2 Click **Proceed**. The following window appears.

| 👫 T/2 Period | 🚡 T/2 Period End Processing 🛛 🛛 🔀 |   |  |  |  |
|--------------|-----------------------------------|---|--|--|--|
|              | Full Period End Processing        |   |  |  |  |
|              | Period 05 Ending 05/31/98         |   |  |  |  |
|              | Proceed Cancel                    | 2 |  |  |  |

T/2 Period End Processing Dialog - Full Period End Processing

**WARNING:** Verify that the correct period and period ending date appear in the **Period** and **Ending** fields of the Period End Processing window. If the correct date does not appear, open <u>Time and Billing Professional Options</u> (see page 90) and verify the period and date information.

**NOTE:** If a dialog box appears notifying you that specific files are not empty, you can click **Proceed** to continue, or click **Cancel**, and then perform the appropriate procedures to clear the files specified.

3 Click Proceed to continue. The Period End Reports window appears.

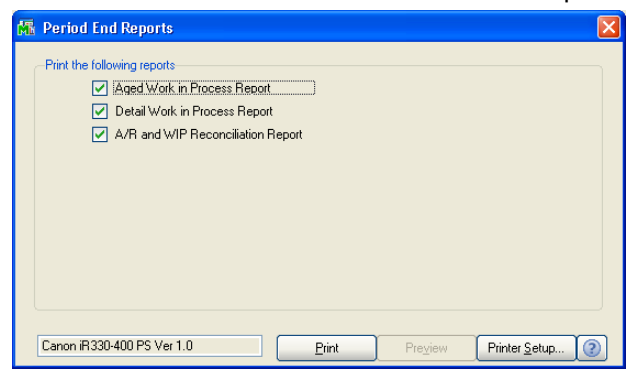

Period End Reports Window

4 Select the check box for each period end report to print, and then click Print.

After the selected reports finish printing, the following dialog box appears.

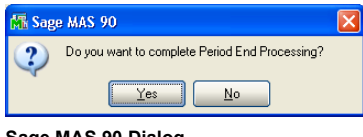

Sage MAS 90 Dialog

**5** Click **Yes** The system completes the processing and advances to the next period.

The **Current Time and Billing Pro Period** field on the **Main** tab of the <u>Time</u> and <u>Billing Professional Options</u> window (see page 90) increases to the next period.

| ( | Current Time and Billing Pro Fiscal Year | 1998 🔍 |
|---|------------------------------------------|--------|
|   | Current Time and Billing Pro Period      | 06 🗸   |

## **Full Period End and Year End Processing**

The Full Period End and Year End Processing feature performs the same functions as <u>Full Period End Processing</u> (see page 385), but it *updates the balances for the last year*. Select this option only at year end (your last fiscal accounting period).

## Complete Full Period End and Year End Processing

 From the T/2 Period End Processing window, select Full Period and Year End Processing. The window displays the period and date for which the period end and year end processing will be performed.

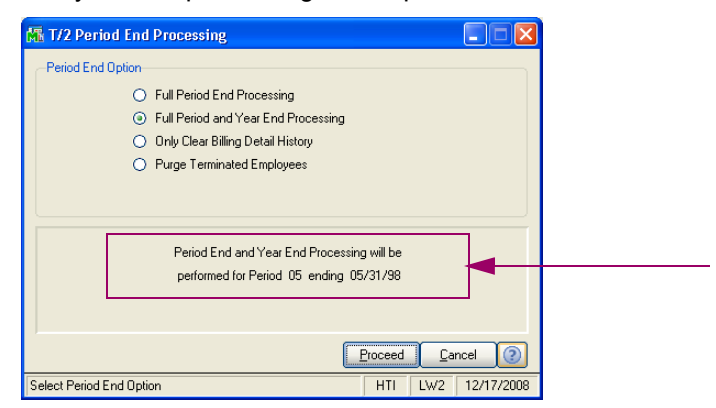

T/B Period End Processing Window - Full Period and Year End Processing

2 Click Proceed. The following window appears. .

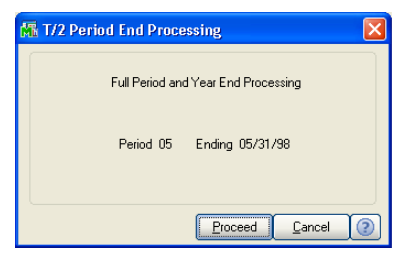

T/2 Period End Processing Dialog - Full Period and Year End Processing

**WARNING:** Verify that the correct period and period ending date appear in the **Period** and **Ending** fields of the Period End Processing window. If the correct date does not appear, open <u>Time and Billing Professional Options</u> (see page 90) and verify the period and date information.

**3** Click **Proceed** to continue. The Period End Reports window appears.

| 🚮 Period End Reports                                                                                                    |                  |
|----------------------------------------------------------------------------------------------------|------------------|
| Print the following reports         Image: Aged Work in Process Report         Image: Detail Work in Process Report         Image: A/R and WIP Reconciliation Report |                  |
| Canon iB330-400 PS Ver 1.0 Print Preview Printe                                                                                                    | sr <u>S</u> etup |

Period End Reports Window

4 Select the check box for each period end report to print, and then click Print.

The reports include:

- Aged Work in Process Report (see page 301)
- Detail Work in Process Report (see page 304)
- A/R and WIP Reconciliation Report (see page 372)

After the selected reports finish printing, the following dialog box appears.

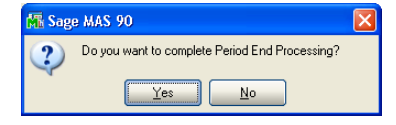

Sage MAS 90 Dialog

5 Click **Yes**. The system completes the processing, resets the period, and advances to the next year.

The **Current Time and Billing Pro Fiscal Year** and **Current Time and Billing Pro Period** fields on the **Main** tab of the <u>Time and Billing Professional Options</u> window (see page 90) reset the period and advance to the next year.

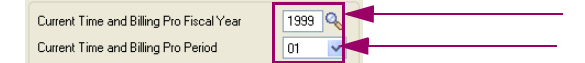

#### **Only Clear Billing Detail History**

The Only Clear Billing Detail History feature purges the billing history for invoices dated up to the current accounting date set in the Time and Billing Professional module. Use this feature when your company needs to clear old billing history.

### **Clear the Billing History**

 From the Period End Processing window, select Only Clear Billing Detail History. The window displays the date of the invoice for which the billing history will be removed.

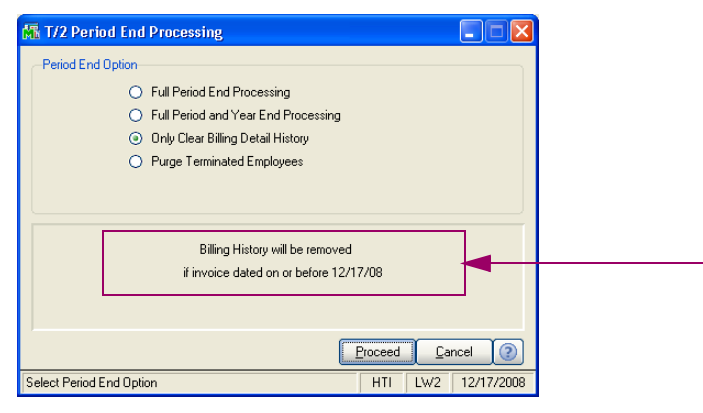

T/B Period End Processing Window - Clear Billing Detail History

÷

2 Click **Proceed**. The following window appears.

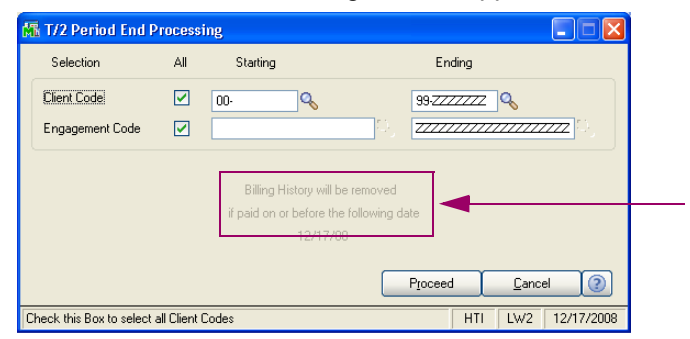

T/2 Period End Processing Window - Clear Billing Detail History

- **3** Specify the information to include in the **Selection** fields.
  - a Select All to include the information for all items.

OR

- **b** Enter a range of items to include in the **Starting** and **Ending** fields.
- Enter the clients to purge in the Client Code field.
- Enter the client engagements to purge in the Engagement Code field.

**HINT:** Click the Solution in the appropriate field to select an item from a Lookup window. Selecting from a sortable list places the item you selected in the field.

4 Click **Proceed** to continue. The system clears old billing history from Time and Billing Professional.

### **Purge Terminated Employees**

The Purge Terminated Employees feature purges all employees terminated on and before the date you specify on the Period End Processing window. This feature purges employees that have the **Terminated Employee** check box selected on the **Main** tab of the <u>Employee Maintenance</u> window (see page 103).

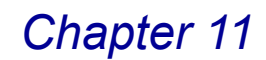

### **Clear Terminated Employees Files**

 From the Period End Processing window, select Purge Terminated Employees. The Terminated Employees Date field appears on the window.

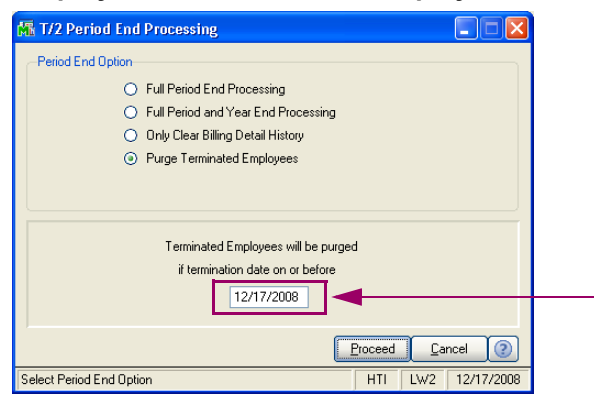

T/2 Period End Processing Window - Purge Terminated Employees

2 Enter the last date to use for purging terminated employees in the field, and then click **Proceed**. The following window appears.

| 👫 T/2 Period End Processing 🛛 🔀                                          |
|--------------------------------------------------------------------------|
| Purge Terminated Employees                                               |
| Terminated Employees will be purged<br>if termination date on or before: |
| 12/17/2008                                                               |
| Proceed Cancel (2)                                                       |

T/2 Period End Processing Dialog - Purge Terminated Employees

3 Click Proceed to continue. The system clears old, terminated employees files from Time and Billing Professional.

## **Procedural Checklist**

The following pages present a step-by-step review of the routine daily, period-end, and year-end Time and Billing Professional activities you will need to perform. Use this information as a checklist to ensure that you have completed all necessary procedures to keep your operation running smoothly.

**WARNING:** Backing up your data is an important part of your daily, period end, and year end procedures. For more information on backing up your data, see the *Library Master Online Help* by Sage Software.

## **Daily Processing Checklist**

- Set the Time and Billing Professional accounting date you want to use for today's transactions.
- 2\_\_\_\_ Make any necessary changes or additions to client information using <u>Client Maintenance</u> (see page 163).

- 3 Enter daily time sheet and expense entries using <u>Time/Expense Entry</u> (see page 193) and <u>Edit Work in Process Entry</u> (see page 269). Print the <u>Time/Expense Journal</u> (see page 199) and <u>Edit Work in Process Journal</u> (see page 274), and update the system with the changes.
- 4 Print the <u>Daily Transaction Register</u> (see page 204) and update to the General Ledger.
- 5\_\_\_\_\_ Back up Time and Billing Professional data files. For more information about backing up files, refer to the *Library Master online help* by Sage Software.

## **Bill Processing Checklist**

The following activities can be performed on a daily, weekly, or monthly basis, depending upon your normal billing cycle.

- 1\_\_\_\_\_ Set the Time and Billing Professional accounting date you want to use to post to the General Ledger.
- 2 Print the <u>Billing Worksheet</u> (see page 212) for clients/engagements to be billed. The worksheet should be reviewed by the responsible partner or employee for any adjustments to be made to the bill amount.
- 3\_\_\_\_\_ Select a group of clients/engagements to be billed using <u>Billing Selection</u> (see page 215).
- 4 Select individual clients/engagements using <u>Billing Data Entry</u> (see page 220). You can also use Billing Data Entry to enter write-up/write-down amounts by the client/engagement total, by category, or by individual transactions.
- 5 Print the <u>Billing Selection Register</u> (see page 218) to review the selected clients/engagements before printing invoices. Repeat step 4, as necessary, to make any adjustments.
- 6\_\_\_\_\_ Print client invoices using the <u>Invoice Printing</u> option (see page 250).
- 7\_\_\_\_ Print the <u>Billing Register</u> (see page 254), and update the system with the changes.
- 8\_\_\_\_ Print the <u>Daily Transaction Register</u> (see page 204), and update to the General Ledger.
- 9 Print the <u>Aged Invoice Report</u> (see page 297), <u>Aged Work in Process</u> <u>Report</u> (see page 301), and Accounts Receivables Analysis, as needed.
- **10**\_\_\_\_ Print the <u>Productivity</u> (see page 319), <u>Profitability</u> (see page 328), <u>Fee</u> <u>Analysis</u> (see page 337), and <u>Budget Reports</u> (see page 358), as needed.
- 11\_\_\_\_ Perform <u>Transfer Work in Process</u> (see page 258) or <u>Delete Work in</u> <u>Process</u> (see page 261), as needed.

**12**\_\_\_\_\_ Back up the Time and Billing Professional data files. For more information about backing up files, refer to the *Library Master online help* by Sage Software.

## **Period End Processing Checklist**

- 1\_\_\_\_\_ Back up the Time and Billing Professional files onto a monthly set of backup disks or tapes. For more information about backing up files, refer to the *Library Master online help* by Sage Software.
- 2\_\_\_\_ Ensure that all time/expense entries, billings, and cash receipts have been recorded for the current month.
- 3\_\_\_\_ Print all reports that you require from the Time and Billing Professional Analysis menu.
- 4 Select <u>Period End Processing</u> (see page 384) and choose the <u>Full Period</u> <u>End Processing</u> option (see page 385). When performing year-end processing, select the <u>Full Period End and Year End Processing</u> option (see page 387).
- 5 Select the reports you want to print for the period end. It is recommended that you print at least the <u>Aged Invoice Report</u> (see page 297). If you have retainer clients/engagements, you should print the <u>Retainer Transaction</u> <u>Report</u> (see page 314).
- 6\_\_\_\_ Complete period end processing after all of the selected reports have been printed.
- 7\_\_\_\_\_ Back up the Time and Billing Professional files using a separate set of disks or tapes. Do not use the set you used to back up the system in step 1.

This concludes *Chapter 11: Using the Period End Menu* of the Time and Billing Professional manual.

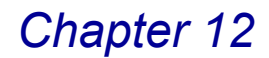

## Integration with Sage MAS 90 or 200

*Chapter 12: Integration with Sage MAS 90 or 200* describes the changes to the modules when integrated with Time and Billing Professional.

The Time and Billing Professional module can be integrated with your existing Sage MAS 90 or 200 software. The Time and Billing Professional enhancement can be used with the following modules:

- <u>Accounts Receivable</u> (see current page)
- Accounts Payable (see page 397)

## **Accounts Receivable Module**

The Time and Billing Professional module is automatically integrated with the Accounts Receivable module.

## **Cash Receipts Entry**

You can use the Accounts Receivable Cash Receipts Entry window for retainer payments for Time and Billing Professional engagements.

#### **Using Retainer Payments**

Retainer payments are added to the retainer balance for the client/engagement and do not affect the Accounts Receivable balance. In Cash Receipt Entry, enter your check detail as you would for a normal cash transaction.

For more information about the Cash Receipts Entry feature, see the *Accounts Receivable online help* by Sage Software.

- A On the Lines tab, in the Invoice field, enter RT.
- B If the customer is a Time and Billing Professional client with a retainer billing method, you will be asked if this is a Time and Billing Professional retainer. Click Yes. The Engagement Lookup will appear.
- **C** Select the engagement to apply the retainer to. The General Ledger account will change to the default retainer account as set up in Time and Billing Professional <u>Division Maintenance</u> (see page 100).
- **D** Enter the retainer amount, and click **Accept**.
- **E** When the A/R Cash Receipts Journal is posted, the retainer will be posted to the client/engagement.

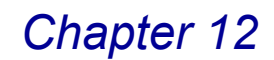

#### **Process a Retainer Payment**

1 From the Main menu of the Accounts Receivable module, select Cash Receipts Entry. The Cash Receipts Deposit window appears.

| 🚮 Cash Receipts                    | s Deposit                |
|------------------------------------|--------------------------|
| Deposit Number                     | 00002 😳 [1] 🔞 🕢 🕑        |
| Description                        | Deposit                  |
| Bank Code                          | A 🔍 REGULAR CHECKING     |
| Deposit Date                       | 12/17/2008 📋             |
| Cash Deposit Am<br>Deposit Balance | ount 100.00              |
|                                    | Accept Cancel Delete (?) |

**Cash Receipts Deposit Window** 

- 2 Enter the deposit number in the in the **Deposit Number** field.
- Create a new deposit by clicking the 🗟 button in the **Deposit Number** field.
- Click the Substitution to select an existing deposit from the Lookup list.
- 3 Enter the amount for the retainer deposit in the **Cash Deposit Amount** field, and click **Accept**. The Cash Receipts Entry window appears.

| 👫 Cash Receipts Entry (LW2) 12/17/2008                                                                                                    |                                                                                                    |  |  |  |
|----------------------------------------------------------------------------------------------------|----------------------------------------------------------------------------------------------------|--|--|--|
| Customer No.         01-ABLEMAN         1         4         4         0         0         0         0         0         0         0         0         0         0         0         0         0         0         0         0         0         0         0         0         0         0         0         0         0         0         0         0         0         0         0         0         0         0         0         0         0         0         0         0         0         0         0         0         0         0         0         0         0         0         0         0         0         0         0         0         0         0         0         0         0         0         0         0         0         0         0         0         0         0         0         0         0         0         0         0         0         0         0         0         0         0         0         0         0         0         0         0         0         0         0         0         0         0         0         0         0         0         0         0         0 | Deposit Type Cash V Cugtomer Deposit                                                                                                    |  |  |  |
| Amount Received .00 🗐<br>Customer Balance 16,661.65<br>Posting Balance .00                                                                                                    | Auto       Deposit Information       Deposit Number     00003       Description     Deposit       Bank Code     A       Deposit Date     12/17/2008       Cash Amount Remaining     .00       Deposit Remaining     .00 |  |  |  |
| Accept Cancel Delete 🖶 🕥                                                                                                    |                                                                                                    |  |  |  |

Cash Receipts Entry Window - Header Tab

- 4 Select the customer for the retainer payment from the **Customer No** field.
- 5 Enter or select the number of the check for the customer payment in the **Check No** field.
- 6 Enter the amount for the check in the Amount Received field.

7 Click the **Lines** tab to apply the retainer to the Time and Billing Professional engagement.

| Cash Receipts Entry (LW2) 6/26/2007       Customer No.     Of ABLEMAN Control (Control (Contro) (Control (Control (Control (Control (Control (Control (Co |                  |           |            |                 |                   |
|----------------------------------------------------------------------------------------------------|------------------|-----------|------------|-----------------|-------------------|
|                                                                                                    | !                | Quick Row | 2 🧏 🖶      |                 | a∎(a(a <b>⊳</b> • |
|                                                                                                    | Invoice No.      | Inv Date  | Inv Amount | Disc Used       | Amt Posted        |
| 1                                                                                                    |                  |           | .00        | .00             | .00               |
| 2                                                                                                    | <del>В</del>     |           | .00        | .00             | .00               |
| 4                                                                                                    |                  |           |            |                 | Þ                 |
| Line Type<br>Discount D                                                                                                    | e Invoice<br>ate |           | × •        | Posting Balance | .00               |
| GL Accou                                                                                                    | nt               |           | -          | Total Posted    | .00               |
|                                                                                                    |                  |           |            | Accept Cance    | Delete            |

Cash Receipts Entry Window - Lines Tab

8 Enter *RT* in the **Invoice No** field. The following dialog box appears.

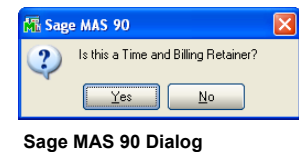

9 Click Yes. The Engagement Code List window appears.

| 🚮 Engagement Code List                                                                                                    |                                                     |             |
|----------------------------------------------------------------------------------------------------|-----------------------------------------------------|-------------|
| Engagement Code         Description           000000000000000000000000         PRIOFESSIONAL SERVICES           000000000000000000000000000000000000 | Opened Started<br>01/01/1997 01/15/19<br>01/01/1998 | Comple      |
| Search EngagementCode"Enga V Begins with V                                                                                                    |                                                     | Eind        |
| Found 2 records                                                                                                    | HTI LW2                                             | 12/17/2008, |

Engagement Code List Window

**10** Select the engagement code for the Time and Billing Professional engagement to apply the retainer to. The retainer amount appears in the Line Details section.

11 Click Accept to save the cash receipt.
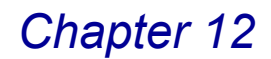

### **Accounts Payable Module**

Expenses related to specific clients/engagements can be posted to Time and Billing Professional when processing Accounts Payable transactions, if Accounts Payable is integrated with Time and Billing Professional.

### **Accounts Payable Features**

When the Accounts Payable module is integrated with Time and Billing Professional, the following features are available:

- Multiple expenses per employee, client/engagement, and work code can be entered on distribution lines during Invoice Data Entry and Manual Check Entry.
- The Accounts Payable Invoice Data Entry Register and Accounts Payable Manual Check Register will reflect clients, engagements, employees, work codes, and General Ledger line accounts.
- During the update process of the Accounts Payable Invoice Register and the Accounts Payable Manual Check Register the Time and Billing Professional files will also be updated.

#### **Required Setup**

To integrate Time and Billing Professional with Accounts Payable, complete the following steps.

A On the Main tab of the Accounts Payable Options window, select the Time and Billing Professional check box.

| 👫 Accounts Payable Options (LW2) 12/17/2008                                                       |                                                             |
|---------------------------------------------------------------------------------------------------|-------------------------------------------------------------|
| 1. Main 2. Additional 3. Entry 4. Printing                                                        | 5. History                                                  |
| Accounts Payable Divisions                                                                        | Fiscal Period<br>Current Fiscal Year<br>Current Period 05 V |
| Aging Categories to Use for Invoices Days<br>Aging Categories<br>30 Days 60 Days 90 Days 120 Days | 1099 Reporting<br>Default 1099 Calendar Year                |
| Display                                                                                           | Integrate with<br>General Ledger                            |
| Default Invoice Display Invoice Number                                                            | Bank Reconciliation                                         |
| Display Invoices with Zero Balance                                                                | Job Cost                                                    |
| Sales Tax Reporting                                                                               | Time and Billing                                            |
|                                                                                                   |                                                             |

Accounts Payable Options Window -Integrate with Time and Billing Professional

B For transactions to post to the Time and Billing Professional Work in Process (WIP) accounts, select the Post Work in Process to General Ledger check box available on the Additional tab of the <u>Time and Billing Professional</u> <u>Options</u> window (see page 93). Setting this option will post billable expense amounts from Accounts Payable to the General Ledger Work in Process account and the Work in Process offset accounts.

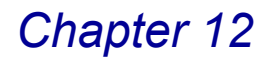

### **Invoice Data Entry**

Line items can be distributed to specific clients/engagements during Invoice Data Entry in Accounts Payable. Information entered on the **Header** tab of Invoice Data Entry is entered in the same manner for Time and Billing Professional related invoices as it is for other Accounts Payable invoices. On the **Lines** tab, you can enter Time and Billing Professional and General Ledger distribution for the invoice.

### **Invoice Distribution**

You can distribute the invoice to multiple employees/clients/engagements.

- Leave the **Employee**, **Client**, and/or **Engagement** fields blank for entries that should not be distributed to Time and Billing Professional engagements.
- The Rate field is used to enter a percentage to mark up the expense. The markup amount is what will post to Work in Process (WIP) in Time and Billing Professional.

For more information about the Invoice Data Entry feature, see the *Accounts Payable online help* by Sage Software.

#### Create an Invoice for a Time and Billing Professional Engagement

1 Select **Invoice Data Entry** from the **Main** menu of the **Accounts Payable** module. The Invoice Date Entry window appears.

| 👫 A/P Invoice Data Entry (LW2) 6/26/2007                                                                                                    |                                                                                                    |
|----------------------------------------------------------------------------------------------------|----------------------------------------------------------------------------------------------------|
| Vendor No.     AMCRD     Image: Constraint of the second second s | ¥endor                                                                                                    |
| Invoice Date 6/26/2007                                                                                                    | Terms Code     03 % NET 10TH       Invoice Due Date     Image: Code       Discount Due Date     Image: Code       Discount Amount     .00 Image: Code |
|                                                                                                    | Hold Payment Separate Check                                                                                                    |
|                                                                                                    | Accept Cancel Delete 🕞 🥝                                                                                                    |

A/P Invoice Data Entry Window - Header Tab

- 2 Select the vendor from the Vendor No field.
- 3 Enter the Invoice number in the Invoice Number field.
- 4 Enter the amount for the invoice in the **Invoice Amount** and **Subject to Discount** fields.

5 Click the **Lines** tab to enter the Time and Billing Professional engagement expenses.

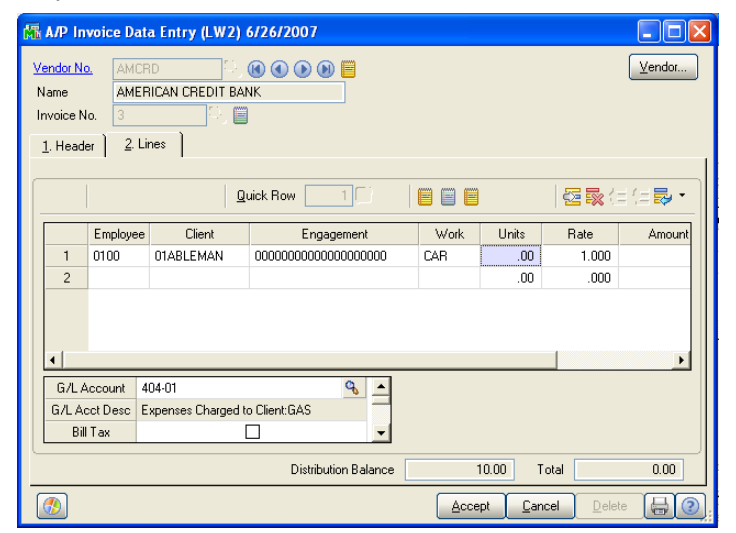

A/P Invoice Data Entry Window - Lines Tab

- 6 Select the employee for the Time and Billing Professional engagement in the **Employee** field.
- 7 Select the client for the Time and Billing Professional engagement in the Client field.
- 8 Select the engagement for the Time and Billing Professional engagement in the **Engagement** field.
- Select the work code for the Time and Billing Professional engagement in the Work field.
- 10 Select the General Ledger account for the line from the G/L Account field.
- 11 Enter the amount of the expense toward the engagement in the Amount field.

12 Click Accept to save the invoice.

#### **Entering Adjustments**

The Accounts Payable Invoice Data Entry is also used to enter adjustments against previously updated invoices. Adjustments may be entered if the invoice or discount amount was entered incorrectly, if an invoice needs to be deleted, or the distribution of the invoice was entered incorrectly. To enter an adjustment:

- · Select the vendor, and enter the invoice number to adjust.
- Select Adjust to modify the amount and dates for the invoice.

• To reduce the amount of the invoice, enter the adjustment as a negative number. To increase the amount, enter the adjustment as a positive number.

**NOTE:** To delete an invoice, enter the balance of the invoice as a negative amount. The balance adjusts to zero.

Adjust an Invoice for a Time and Billing Professional Engagement

- 1 Select **Invoice Data Entry** from the **Main** menu of the **Accounts Payable** module to open the Invoice Date Entry window.
- 2 Select the vendor for the invoice from the Vendor No field.
- 3 Select the invoice from the **Invoice No** field. The Adjust Invoice on File window appears.

| 👫 Adjust Invoice on File                                     | ? 2                          |
|--------------------------------------------------------------|------------------------------|
| This invoice is a                                            | Iready on file.              |
| Hold Payment for this Invoice<br>Produce a Separate Check fo | r this Invoice               |
| Adjust                                                       | <u>Dk</u> <u>C</u> ancel (?) |

Adjust Invoice on File Window

4 Click **Adjust**. The **Header** tab of the A/R Invoice Data Entry window displays the information for the invoice.

| 👫 A/P Invoice                                                             | Data Entry                      | (LW2) 6/26/ | 2007 |                                                                        |                                 |                |
|---------------------------------------------------------------------------|---------------------------------|-------------|------|------------------------------------------------------------------------|---------------------------------|----------------|
| Vendor No.     A       Name     A       Invoice No.     1       1. Header | MCRD<br>MERICAN CRI<br>2. Lines | EDIT BANK   |      |                                                                        |                                 | <u>⊻</u> endor |
| Invoice Date<br>Invoice Amoun<br>Subject to Disc<br>Prepaid Invoice       | it<br>sount                     | 6/26/2007   | .00  | Terms Code<br>Invoice Due Date<br>Discount Due Date<br>Discount Amount | 03 💊 NET 10TH                   |                |
|                                                                           |                                 |             |      | Hold Payment                                                           | Separate Check                  |                |
|                                                                           |                                 |             |      | Acce                                                                   | ept <u>C</u> ancel <u>D</u> ele | ete 🔒 📀        |

A/P Invoice Data Entry Window - Header Tab

- 5 Enter the amount for the adjustment in the **Adjustment Amt** and **Subject to Discount** fields.
- To reduce the amount of the invoice, enter the adjustment as a negative number.
- To increase the amount, enter the adjustment as a positive number.

6 Click the **Lines** tab to apply this adjustment to a Time and Billing Professional engagement.

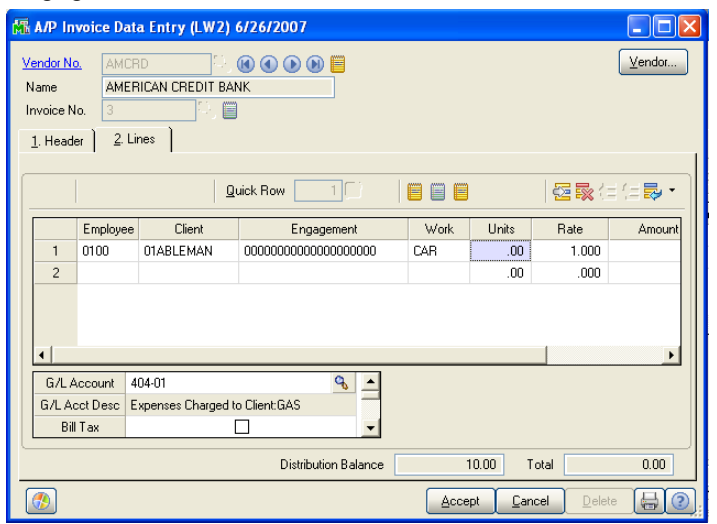

A/P Invoice Data Entry Window - Lines Tab

- 7 Select the employee for the Time and Billing Professional engagement from the **Employee** field.
- 8 Select the client for the Time and Billing Professional engagement from the **Client** field.
- **9** Select the engagement for the Time and Billing Professional engagement from the **Engagement** field.
- **10** Select the work code for the Time and Billing Professional engagement from the **Work** field.
- 11 Select the General Ledger account for the invoice from the G/L Account field.
- 12 Enter the amount for the invoice in the **Amount** field.
- To reduce the amount of the invoice, enter the adjustment as a negative number.
- To increase the amount, enter the adjustment as a positive number.
- 13 Click Accept to save the invoice.

#### **Invoice Register**

After entering the transactions in Accounts Payable Invoice Data Entry, the next step is to update Accounts Payable, Time and Billing Professional, and General Ledger (if you are integrating with that module).

#### **Updating Invoices**

The system leads you through the update process when you print the invoice register either directly from the Accounts Payable Invoice Data Entry window or from the Accounts Payable Main menu.

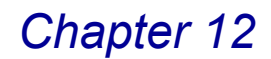

#### Print Registers and Update Invoices

1 Select **Invoice Register** from the **Main** menu of the **Accounts Payable** module. The Accounts Payable Invoice Register window appears.

| Current Ger | neral Ledger Period Is: | 05 Ending 5/31/1998                                            |
|-------------|-------------------------|----------------------------------------------------------------|
| Accounts P  | ayable Posting Date Is: | 6/26/2007                                                      |
|             | Print Full Comments     | s                                                              |
|             | Notice: This Accounts   | Develop a sting data falla inte a fatura Constal I adama stind |

Accounts Payable Invoice Register Window

- 2 Enter the date in the Accounts Payable Posting Date field.
- 3 Click Print or Preview, and then review the Accounts Payable Invoice Register and Recap By Division reports.

| Accounts Payable Invoice Register<br>Journal Posting Date: 5/15/1938<br>Register Number: AP-00005  Vender Number: AP-00005  Vender Number: Monoce Date: Decount BUSTRAY BUSINESS TRAVEL 'ADUIST' S55  Citecount 52:500  View Accounts Payable Invoic Preview  View Accounts Payable Invoic Preview                                                                                                    | 1 / 1 + + + + + + + + + + + + + + + + +                                                                                                    | Time and<br>Dis<br>Rabi<br>Work Markup %<br>In Disck No<br>O TRV 30.001<br>Prepad Amount<br>Prepad Amount | Billing Professiona<br>count<br>Units/<br>Fixed Ant<br>0.00<br>0.00 | Diatribución<br>Amount<br>100.00               |           |
|----------------------------------------------------------------------------------------------------|----------------------------------------------------------------------------------------------------|----------------------------------------------------------------------------------------------------|---------------------------------------------------------------------|------------------------------------------------|-----------|
| Incounts Payable Invoice Register<br>ownal Posting Date: 5/15/1998<br>Register Number: AP-000003<br>ender Number<br>Invoice Number<br>Voice Number<br>Voice Stander<br>Voice Stander<br>S555 Busies Travel<br>Voice Stander<br>S555 Busies Travel<br>S555 Busies Travel<br>S555 Busies Travel<br>S | Invoice Amount<br>Eng Client Engagement<br>Separa<br>010 0138.ELMA 0000000000000000<br>Comment TRAVELED<br>Dice Register - Recap By Division<br>(4 4 1 1 / 1 4     | Time and<br>Dis<br>Work Manup %<br>Ine Chack: No<br>0 TRV 20.001<br>Prepad Amount:                        | Biling Professiona<br>count<br>Fixed Ant<br>000<br>000              | <b>II Demo (LW2)</b><br>Distribution<br>Amount |           |
| Veloc Number Invoice Due Discount<br>JSTRAV SUISINESS TRAVEL<br>*ADJUST*<br>SS55 S22008 921/2008<br>GL Account S26-00<br>View Accounts Payable Invo<br>Preview                                                                                                    | Invice Amount <u>Enp</u> Client Engagement <u>Separa 10000 Comment TRAVELEYAN 0000000000000 Comment TRAVELEYANSS  pice Register - Recap By Division  [1 1 /1 }</u> | Bite<br>Rabi<br>Work Markup %<br>dre Check: No<br>0 TRV 30.001<br>Prepaid Amount:<br>b                    | unts/<br>Fixed Amt                                                  | Distribution<br>Amount<br>100.00               |           |
| ASTRAV BUSINESS TRAVEL<br>*ADJUST*<br>S555 B222088 921/2008<br>GL Account S2500<br>View Accounts Payable Invo<br>Preview                                                                                                    | Separa<br>0100 01ABLEMAN 000000000000000000<br>Comment TRAVELEPPENES<br>Dice Register - Recap By Division                                                          | work Markup %<br>te Check: No<br>0 TRV 30.001<br>Prepaid Amount:<br>b                                     | 0.00 0.00 0.00                                                      | 100.00                                         |           |
| Vibility         921/2008         921/2008           GL Account:         S25:00         View Accounts Payable Invo           View Accounts         Payable Invo         100%         10           Preview         100%         10         10                                                                                                    | 0110 01ABLEMAN 000000000000000000000000000000000000                                                                                                    | 0 TRV 30.001 Prepaid Amount:                                                                              | 0.00<br>0.00                                                        | 100.00                                         |           |
| View Accounts Payable Invo                                                                                                    | ice Register - Recap By Division                                                                                                    | Prepad Amount:                                                                                            | 0.00                                                                |                                                |           |
| View Accounts Payable Invo                                                                                                    | vice Register - Recap By Division                                                                                                    | ▶ ] <b>/</b> A                                                                                            |                                                                     |                                                |           |
| × ∰ ∰ 100% ▼  ]<br>Preview                                                                                                    |                                                                                                    | ▶ ] # <b>1</b>                                                                                            |                                                                     |                                                |           |
|                                                                                                    |                                                                                                    |                                                                                                    |                                                                     |                                                | crystal   |
| Accounts Payable Invoice<br>Journal Posting Date: 5/1<br>Register Number: AP-000                                                                                                    | Register - Recap By Division<br>5/1998<br>1005                                                                                                    | Time                                                                                                    | and Billing Pro                                                     | ofessional De                                  | emo (LW2) |
| Division Number: 00 MAIN DIVIS                                                                                                    | ION                                                                                                    |                                                                                                    |                                                                     |                                                |           |
| G/L Account                                                                                                    | Description                                                                                                    |                                                                                                    | Debit                                                               | (                                              | 2redit    |
| 526-00                                                                                                    | Travel and Entertainment                                                                                                    |                                                                                                    | 10                                                                  | 0.00                                           | 100.00    |
|                                                                                                    |                                                                                                    | Division 00 Total:                                                                                        | 10                                                                  | 0.00                                           | 100.00    |
|                                                                                                    |                                                                                                    |                                                                                                    |                                                                     |                                                |           |
|                                                                                                    |                                                                                                    |                                                                                                    |                                                                     |                                                |           |

Accounts Payable Invoice Register Journal

After the journal prints, the following dialog box appears.

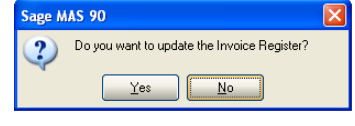

Sage MAS 90 Dialog

4 Click Yes to update the information.

**NOTE:** This step updates Accounts Payable and Time and Billing Professional files.

The following dialog box appears.

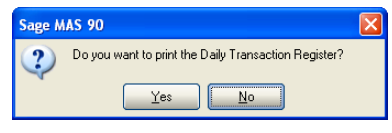

Sage MAS 90 Dialog

**5** Click **Yes** to print the Daily Transaction Register. The Daily Transaction Register window appears.

| 🚮 Daily Transaction Register (LW2) 8/22/200 | 18 ? 🔀                           |
|---------------------------------------------|----------------------------------|
| ACCOUNTS PAYABLE DAILY 1                    | TRANSACTION REGISTER             |
| Canon iR330-400 PS Ver 1.0                  | Print Pre <u>v</u> iew Setup (?) |

**Daily Transaction Register Window** 

6 Click Print or Preview, and then review the Daily Transaction Register.

| View Daily Tr   | ansaction Register |                                                                                       |                |               |
|-----------------|--------------------|---------------------------------------------------------------------------------------|----------------|---------------|
| × 🖨 🔬 🔟         | 00% •     4 4      | 1 /1 → →                                                                              |                | crystal       |
| eview           |                    |                                                                                       |                |               |
| aik Transac     | tion Register      |                                                                                       |                |               |
| any manage      |                    | Time and Bill                                                                         | ing Profession | al Demo (L₩2) |
| ostings For: 5/ | 15/1998            |                                                                                       |                |               |
| ource Journal   | Account Number     | Account Description/Posting Comment                                                   | Debit          | Credit        |
| P-000005        | 115-00             | Work In Process                                                                       | 130.00         |               |
|                 | 116-00             | ACCNT PAYABLE ENTRY FOR T/2 BTCH:00001<br>Work in Process Offset                      |                | 130.00        |
|                 | 203-00             | ACCNI PATABLE ENTRY FOR 12 BION:0000<br>Accounts Payable<br>A/P INVOICE ENTRY /DIV-00 |                | 100.00        |
|                 | 526-00             | Travel and Entertainment<br>BUSINESS TRAVEL //N: 5555                                 | 100.00         |               |
|                 |                    | Journal 000005 Totals:                                                                | 230.00         | 230.00        |
|                 |                    | Source AP Totals:                                                                     | 230.00         | 230.00        |
| School For: 07  | 53 2000            | 5/15/1998 Totals:                                                                     | 230.00         | 230.00        |
| ource Journal   | Account Number     | Account Description/Posting Comment                                                   | Debit          | Credit        |
| P-000004        | 115-00             | Work In Process                                                                       | 1,194,70       |               |
|                 |                    | ACCNT PAYABLE ENTRY FOR T/2 BTCH:00001                                                |                |               |
|                 | 116-00             | Work In Process Offset                                                                |                | 1,194.70      |
|                 |                    | ACONT PAYABLE ENTRY FOR T/2 BTCH:00001                                                |                |               |
|                 | 203-00             | Accounts Payable                                                                      |                | 918.00        |
|                 | 526-00             | A/P IN VOICE ENTRY JUIV. 00<br>Travel and Entertainment                               | 919.00         |               |
|                 |                    | BUSINESS TRAVEL /IN: 5555                                                             |                |               |
|                 |                    | Journ al 000004 Totals :                                                              | 2,113.70       | 2,113.70      |
|                 |                    | Source AP Totals:                                                                     | 2,113.70       | 2,113.70      |
|                 |                    | 8/22/2008 Totals:                                                                     | 2,113.70       | 2,113.70      |
|                 |                    | Report Totals :                                                                       | 2,343.70       | 2,343.70      |
|                 |                    | _                                                                                     |                |               |
|                 |                    |                                                                                       |                | >             |
|                 |                    |                                                                                       | HTI            | LW2 8/22/20   |

**Daily Transaction Register** 

After the register prints, the following dialog box appears.

| Sage M | AS 90                                                 |
|--------|-------------------------------------------------------|
| ?      | Do you want to update the Daily Transaction Register? |
| Sage   | MAS 90 Dialog                                         |

7 Click Yes to update the information. This step updates General Ledger files.

### **Manual Check Entry**

Use Manual Check Entry on the Accounts Payable Main menu to enter information for handwritten checks.

#### **Entering Check Information**

You can enter information for checks with payments against open invoices or for invoices not already in the system.

#### Enter a Manual Check for a Time and Billing Professional Engagement

1 Select Manual Check Entry from the Main menu of the Accounts Payable module. The Manual Check Entry window appears.

| 👫 Manual Check | k Entry (LW2) 6/26/2007                                                                                                    | × |
|----------------|----------------------------------------------------------------------------------------------------|---|
| Bank Code A    | Image: Weight of the second second |   |
| 1. Header 2.   | Lines                                                                                                    |   |
| -              |                                                                                                    |   |
| Check Date     | 6/26/2007                                                                                                    |   |
| Check Amount   | 10.00                                                                                                    |   |
| Vendor No.     | AMCRD 🔍 🧮 AMERICAN CREDIT BANK                                                                                                    |   |
| Comment        |                                                                                                    |   |
|                |                                                                                                    | - |
|                |                                                                                                    |   |
|                |                                                                                                    |   |
|                |                                                                                                    |   |
|                |                                                                                                    |   |
|                |                                                                                                    |   |
|                |                                                                                                    |   |
|                |                                                                                                    |   |
|                |                                                                                                    |   |
|                |                                                                                                    | 0 |

Manual Check Entry Window - Header Tab

- 2 Select the bank code for the entry from the Bank Code field.
- 3 Enter a check number in the **Check No** field.
- Create a new check by clicking the 

   button.
- Click the Store to select an existing check from the Lookup list.
- 4 Enter the amount of the check in the **Check Amount** field.
- 5 Select the vendor for the invoice from the Vendor No field.

6 Click the **Lines** tab to enter the Time and Billing Professional engagement information for the invoice.

|                | M      | Manual Chec                  | k Entry      | (LW2) 6/26/20 | 007                |              |                         |
|----------------|--------|------------------------------|--------------|---------------|--------------------|--------------|-------------------------|
|                | E<br>( | Bank Code A<br>Check No. 011 | 다. 💽 🕜       | D 🕑 🕑 Cash    | Account 102-0      | )            | Vendor                  |
|                | ſ      | 1. Header 4                  | : Lines      | Quick Row     | 2 😥                |              | 123 (14 <b>2</b> • )    |
| Create G/L Dis | stribu | ition, Alt-G                 | ion No       | Invoice Date  | Invoice Amt        | Discount Amt | Commont                 |
|                |        | 1 CK011                      | 17301        | 6/26/2007     | .00                | .00          | Comment                 |
|                |        | 2                            | <del>G</del> |               | .00                | .00          |                         |
|                |        | •                            |              |               |                    |              |                         |
|                |        | Due Date                     |              |               |                    |              |                         |
|                |        | Discount Date                |              | _             |                    |              |                         |
|                |        | G/L Distribution             | 1            |               |                    |              |                         |
|                |        |                              |              |               |                    |              |                         |
|                |        |                              |              | Check Di      | stribution Balance | 2            | 0.00 Payment Total 0.00 |
|                |        |                              |              |               |                    | Ā            | ccept Cancel Delete 🔲 🗿 |

Manual Check Entry Window - Lines Tab

On the Lines tab, the following can occur:

- A new invoice can be created and distributed to a client/engagement by selecting the G/L Distribution ( 💦 ) button.
- The Rate field can be used to enter a percentage to mark up the expense. The markup amount is what will post to work in process in Time and Billing Professional.
- 7 Click the 🗟 button. The G/L Distribution window appears.

| 7.000                 | and Billin                                      | g Pro Distril                      | bution                                  |       |           |              |             |
|-----------------------|-------------------------------------------------|------------------------------------|-----------------------------------------|-------|-----------|--------------|-------------|
|                       |                                                 |                                    | Quick Row 1                             |       |           | 2            | 🗙 (= (= 🌄 · |
|                       | Employee                                        | Client                             | Engagement                              | Work  | Units     | Rate         | Amount      |
| 1                     | 0100                                            | 01ABLEMAN                          | 000000000000000000000000000000000000000 | CAR   | .00       | 1.000        | .00         |
| 2                     |                                                 |                                    |                                         |       | .00       | .000         | .00         |
| 0                     |                                                 |                                    |                                         |       |           |              |             |
| 1 14/1 /              | Voccumt 1                                       | 01.00                              |                                         |       |           |              |             |
| G/LA                  | Account 1                                       | 01-00<br>ash on Hand               |                                         | -     |           |              |             |
| G/LA<br>Bil           | Account 1<br>cctDesc C<br>ITax                  | 01-00<br>ash on Hand               |                                         | _     |           |              |             |
| G/LA<br>Bil<br>Employ | Account 1<br>cct Desc C<br>I Tax<br>ree Name IN | 01-00<br>ash on Hand               |                                         | •     |           |              |             |
| G/LA<br>Bil<br>Employ | Account 11<br>cctDesc C<br>ITax<br>reeName IN   | 01-00<br>iash on Hand<br>MA WINNUR | Distribution Balance                    | 20.00 | D Distrit | oution Total | 0.00        |

Time and Billing Pro Distribution Window

- 8 Select the employee for the Time and Billing Professional engagement from the **Employee** field.
- **9** Select the client for the Time and Billing Professional engagement from the **Client** field.

- **10** Select the engagement for the Time and Billing Professional engagement from the **Engagement** field.
- **11** Select the work code for the Time and Billing Professional engagement from the **Work** field.
- 12 Select the General Ledger account for the invoice from the G/L Account field.
- 13 Enter the number of units in the Units field.
- 14 Enter the percentage of the markup in the Rate field.
- 15 Enter the amount for the manual check entry in the Amount field.
- **16** Click **Accept** on the Time and Billing Pro Distribution window. The information appears on the Manual Check Entry **Lines** tab.
- 17 Click Accept on the Manual Check Entry window to save the information.

### Manual Check Register

After entering Manual Checks, the Manual Check Register can be printed from Manual Check Entry by clicking the Button, or by selecting Manual Check Register from the Accounts Payable Main menu.

### **Printing the Manual Check Register**

You must print the Accounts Payable Manual Check Register prior to updating.

#### Update the Sage MAS 90 or 200 System with the Manual Check Information

1 Select Manual Check Register from the Main menu of the Accounts Payable module. The Manual Check Register window appears.

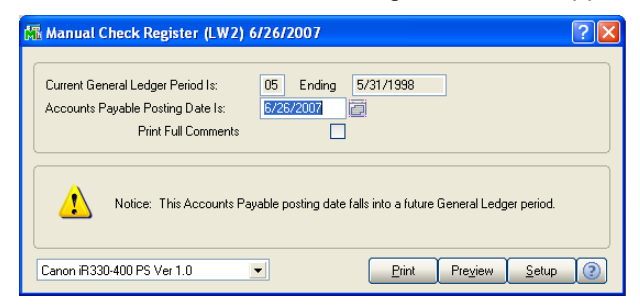

Manual Check Register Window

2 Enter the date in the Accounts Payable Posting Date field.

3 Click **Print** or **Preview**, and review the Accounts Payable Manual Register and Accounts Payable Recap By Division reports.

|                        | in and encounter hegister                                                                                                    |                                                                                                    |                                                            |                        |                     |                                  |              |                                        |             |
|------------------------|----------------------------------------------------------------------------------------------------|----------------------------------------------------------------------------------------------------|------------------------------------------------------------|------------------------|---------------------|----------------------------------|--------------|----------------------------------------|-------------|
| 8                      | 🛓 100% 💽 📗 📢 📢                                                                                                    | 1 / 1                                                                                                    | ► ►   A                                                    | I                      |                     |                                  | crysta       | 1.                                     |             |
| iew                    |                                                                                                    |                                                                                                    |                                                            |                        |                     |                                  | ,            |                                        |             |
|                        |                                                                                                    |                                                                                                    |                                                            |                        |                     |                                  |              | -                                      |             |
| ual Che                | eck Register                                                                                                    |                                                                                                    |                                                            |                        |                     |                                  |              |                                        |             |
| n al Pos               | ting Date: 5/15/1998                                                                                                    |                                                                                                    |                                                            |                        |                     |                                  |              |                                        |             |
| ster Nu                | IMDer: MC-000001                                                                                                    |                                                                                                    |                                                            | Tim                    | e and Billir        | ng Professiona                   | d Demo (L₩2) |                                        |             |
| A REG                  | GULAR CHECKING                                                                                                    |                                                                                                    |                                                            |                        |                     |                                  |              |                                        |             |
| k Number/<br>aice Numb | Check Date Vendor N<br>ber Invoice Date                                                                                                    | umber<br>Invoice Amount                                                                                                    |                                                            | Discount               |                     |                                  | Check Amount |                                        |             |
|                        |                                                                                                    | Emp Client                                                                                                    | Engagement                                                 | Rate/<br>Work Mankup%s | Units/<br>Fixed Amt | Distribution<br>Amount           |              |                                        |             |
| 70                     | 8/22/2008 JANSEN                                                                                                    | JANSEN COURIED SER                                                                                                    | IVICE                                                      |                        |                     |                                  | 35.89        |                                        |             |
| 1117001<br>G           | 8/22/2008<br>G/L Account: 524-00                                                                                                    | 35.89<br>0110 01GENECO                                                                                                    | 000000000000000000000000000000000000000                    | 0.00<br>P&D 30.00%     | 0.00                | 35.89                            | 33.03        |                                        |             |
|                        | Bank A Total:                                                                                                    | Comment: POSTA                                                                                                    | GE AND DELIVERY                                            | 0.00                   |                     | 35.89                            | 35.89        |                                        |             |
|                        | Report Total:                                                                                                    | 35.89                                                                                                    | -                                                          | 0.00                   |                     | 35.89                            | 35.89        |                                        |             |
|                        | View Accounts Payable                                                                                                    | Manual Check Reg                                                                                                    | ister - Recap By D                                         | ivision                |                     |                                  |              |                                        |             |
|                        | x 🚑 🚓 100% -                                                                                                    | -                                                                                                    | 1 /1                                                       | ▶ <b>▶ #</b>           |                     |                                  |              | powered by                             | əle         |
|                        |                                                                                                    | - 11 - 11 - |                                                            |                        |                     |                                  |              | Cryst                                  | ai          |
|                        | Proview                                                                                                    |                                                                                                    |                                                            |                        |                     |                                  |              |                                        |             |
|                        | Preview                                                                                                    |                                                                                                    |                                                            |                        |                     |                                  |              |                                        |             |
| _                      | Preview                                                                                                    |                                                                                                    |                                                            |                        |                     |                                  |              |                                        |             |
| _                      | Preview<br>Accounts Payable Ma                                                                                                    | nual Check Registe                                                                                                    | r - Recap By Divis                                         | sion                   |                     |                                  |              |                                        |             |
| _                      | Preview<br>Accounts Payable Ma<br>Journal Posting Date:                                                                                              | nual Check Registe                                                                                                    | r - Recap By Divis                                         | sion                   |                     |                                  |              |                                        |             |
| -                      | Preview<br>Accounts Payable Ma<br>Journal Posting Date:<br>Register Number: MC                                                                       | nual Check Registe<br>: 5/15/1998<br>:-000001                                                                                                    | r - Recap By Divis                                         | sion                   | Time on             | d Pilling Pr                     |              | Jama (1 )//2                           |             |
| _                      | Preview<br>Accounts Payable Ma<br>Journal Posting Date:<br>Register Number: MC                                                                       | nnual Check Registe<br>5/15/1998<br>:-000001                                                                                                    | r - Recap By Divis                                         | sion                   | Time an             | d Billing Pro                    | ofessional D | Perno (LW2                             | )           |
|                        | Preview<br>Accounts Payable Ma<br>Journal Posting Date:<br>Register Number: MC                                                                       | nual Check Registe<br>5/15/1998<br>>-000001                                                                                                    | r - Recap By Divis                                         | sion                   | Time an             | d Billing Pre                    | ofessional D | Perno (LW2                             | <u>)</u>    |
|                        | Preview<br>Accounts Payable Ma<br>Journal Posting Date:<br>Register Number: MC<br>Division Number: 00 MAIN<br>6/L Account                            | nual Check Registe<br>5/15/1998<br>>-000001<br>Drvision<br>Description                                                                                                    | r - Recap By Divis                                         | sion                   | Time an             | d Billing Pro<br>Debit           | ofessional D | 9emo (L₩2<br>Credit                    | )           |
|                        | Preview<br>Accounts Payable Ma<br>Journal Posting Date:<br>Register Number: 00<br>Division Number: 00 MAIN<br>G/L Account<br>102-00<br>524-00        | inual Check Registe<br>5/15/1998<br>000001<br>DIVISION<br>Description<br>Cash in Bank-F<br>Postage and D                                                                                                    | r - Recap By Divis                                         | sion                   | Time an             | d Billing Pro<br>Debit           | ofessional D | Demo (LW2<br>Credit<br>35.89           | )           |
|                        | Preview<br>Accounts Payable Ma<br>Journal Posting Date:<br>Register Number: MC<br>Division Number: 00 MAIN<br><u>6/L Account</u><br>102-00<br>524-00 | nual Check Registe<br>5715/1998<br>-000001<br>DIVISION<br>Cash In Bank-R<br>Postage and Di                                                                                                    | e <b>r - Recap By Divis</b><br>Pegular Checking<br>elivery | sion<br>Division 0     | Time an             | d Billing Pro<br>Debit           | ofessional D | Demo (LW2<br>Credit<br>35.89<br>35.89  | )<br>-<br>- |
|                        | Preview<br>Accounts Payable Ma<br>Journal Posting Date:<br>Register Number: MC<br>Dission Number: 00 MAIN<br><u>G/L Account</u><br>102-00<br>524-00  | nual Check Registe<br>5/15/1998<br>-000001<br>DIVISION<br>Desciption<br>Cash In Bank-F<br>Postage and Do                                                                                                    | er – Recap By Divis<br>Regular Checking<br>elivery         | sion<br>Division Of    | Time an             | d Billing Pro<br>Debit<br>3      | 5 89<br>5 89 | Demo (LW2<br>Credit<br>35.89<br>35.89  | <u>)</u>    |
|                        | Preview<br>Accounts Payable Ma<br>Journal Posting Date:<br>Register Number: MC<br>Division Number: 00 MAIN<br>6/L Account<br>102-00<br>524-00        | nual Check Registe<br>5/15/1998<br>-000001<br>DIVISION<br>Description<br>Cash in Bank-F<br>Postage and Di                                                                                                    | e <b>r – Recap By Divis</b><br>Regular Checking<br>elivery | sion<br>Division Of    | Time an             | d Billing Pro<br>Debit<br>3<br>3 | 5.89<br>5.89 | Demo (LW2<br>Credit<br>35.89<br>35.89  | )           |
|                        | Preview Accounts Payable Ma<br>Journal Posting Date:<br>Register Number: 00 MAIN<br>G/L Account<br>102-00<br>524-00                                  | inual Check Registe<br>5/15/1998<br>-000001<br>DIVISION<br>Description<br>Cash in Bank-F<br>Postage and Dr                                                                                                    | e <b>r – Recap By Divis</b><br>Regular Checking<br>alivery | sion<br>Division Of    | Time an             | d Billing Pro<br>Debit           | 5.89         | Þerno (L₩2<br>Credit<br>35.89<br>35.89 | )<br>-<br>- |

Manual Check Register Journal

After the journal prints, the following dialog box appears.

| Sage M | AS 90                                            | X |
|--------|--------------------------------------------------|---|
| ?      | Do you want to update the Manual Check Register? |   |
| Como   | MAS 00 Dialog                                    |   |

Sage MAS 90 Dialog

4 Click Yes to update the information.

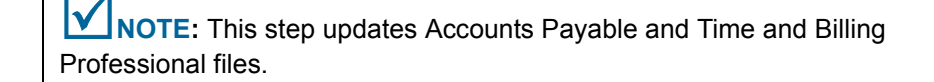

The following dialog box appears.

| Sage M | AS 90                                                | × |
|--------|------------------------------------------------------|---|
| 2      | Do you want to print the Daily Transaction Register? |   |
|        | Yes No                                               |   |

Sage MAS 90 Dialog

**5** Click **Yes** to print the Daily Transaction Register. The Daily Transaction Register window appears.

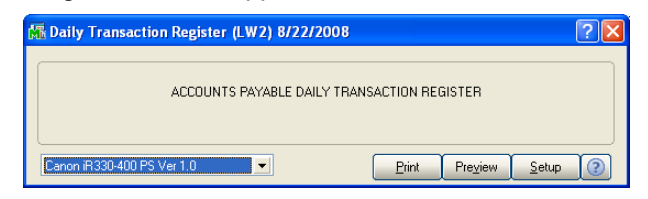

Daily Transaction Register Window

6 Click **Print** or **Preview**, and then review the Daily Transaction Register.

| View Daily T     | ransaction Register |                                                   |                          |                |              |
|------------------|---------------------|---------------------------------------------------|--------------------------|----------------|--------------|
| × 🖨 🛃 🔟          |                     | 1 /1 >>                                           | <i>6</i> 4               |                | crystal      |
| review           |                     |                                                   |                          |                |              |
| Daily Transar    | ction Register      |                                                   | Time and Billi           | ng Professiona | I Demo (L₩2) |
| Postings For: 5/ | /31/1998            |                                                   |                          |                |              |
| Source Journal   | Account Number      | Account Description/Posting Co                    | mment                    | Debit          | Credit       |
| MC-000001        | 102-00              | Cash In Bank-Regular Checking                     |                          |                | 35.89        |
|                  |                     | A/P MANUAL CHECK REGIST                           | ER /DIV:00               |                |              |
|                  | 115-00              | Work In Process                                   |                          | 46.66          |              |
|                  | 118-00              | A/P MANUAL CHECK REGIST<br>Work in Process Offset | ER - T/2 LINES           |                | 46.66        |
|                  | 110-00              | A/P MANUAL CHECK REGIST                           | ER - T/2 LINES           |                | 10.00        |
|                  | 524-00              | Postage and Delivery                              |                          | 35.89          |              |
|                  |                     | JANSEN COURIER SERVICE                            | /CK:011170               |                |              |
|                  |                     |                                                   | Journ al 000001 Totals : | 82.55          | 82.55        |
|                  |                     |                                                   | Source MC Totals:        | 82.55          | 82.55        |
|                  |                     |                                                   | 5/31/1998 Totals:        | 82.55          | 82.55        |
|                  |                     |                                                   | Report Totals :          | 82.55          | 82.55        |
|                  |                     |                                                   | _                        |                |              |
|                  |                     |                                                   |                          |                |              |
|                  |                     |                                                   |                          |                |              |
|                  |                     |                                                   |                          |                | >            |
|                  |                     |                                                   |                          | HTI            | 1W/2 8/22/20 |

**Daily Transaction Register** 

After the register prints, the following dialog box appears.

| Sage | MAS 90                                                | X |
|------|-------------------------------------------------------|---|
| 2    | Do you want to update the Daily Transaction Register? |   |
|      | Yes No                                                |   |

Sage MAS 90 Dialog

7 Click Yes to update the information. This step updates General Ledger files.

This concludes the Time and Billing Professional manual.

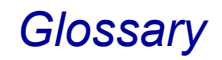

| Aging Category         |                                                                                                    |
|------------------------|----------------------------------------------------------------------------------------------------|
|                        | Use this method for classifying accounts by the time elapsed after the date of billing or the due date. You can define four categories. If invoices are aged by days, the number of days in each aging category is user-definable. If invoices are aged by months, the system defaults to one-, two-, three-, and four-month categories. |
| Audit Report           |                                                                                                    |
|                        | Use this report to verify the accuracy of information entered into the computer.<br>Audit reports are usually required before a file update is permitted.                                                                                                    |
| Balance Forward Billir | ng                                                                                                    |
|                        | A billing method in which only current period activity is retained in detail. All outstanding activity from the prior period is summarized into a single balance forward amount.                                                                                                    |
| Bank Code              |                                                                                                    |
|                        | Use this one-character alphanumeric code to identify each bank account set up in the system. You can associate each bank code with a separate description, General Ledger cash account number, and bank account number.                                                                                                    |
| Batch                  |                                                                                                    |
|                        | A collection of related data items entered at one time. Typically, a register is printed listing all entries of a batch prior to updating the permanent files.                                                                                                    |
| Bill Type              |                                                                                                    |
|                        | You assign one of four types of bill type when you create a category in Category<br>Maintenance that determines the manner in which the category of work is billed.<br>The bill type for a category code can be billable, non-billable, billable expense, or<br>non-billable expense.                                                    |
| Billing Format Code    |                                                                                                    |
|                        | Use this alphabetical code to identify a specific billing format for printing invoices.<br>You can maintain up to 26 different billing formats on the system including seven<br>predefined formats (billing format codes A through G). Billing format codes are<br>used system-wide and are not company specific.                        |
| Billing Rate           |                                                                                                    |
|                        | The amount charged per hour or per unit to the client for the services of an employee or for the completion of a particular task. You can establish billing rates for employees, work codes, or clients.                                                                                                    |
| Billing Rate Code      |                                                                                                    |
|                        | Use this numeric code (0-9) to identify the billing rate assigned to an employee for one or more specific tasks. You can assign each employee up to 10 billing rates.                                                                                                    |

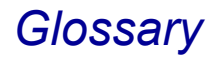

| Category Code       |                                                                                                    |
|---------------------|----------------------------------------------------------------------------------------------------|
|                     | Use this alphanumeric code to group related work codes for sorting and<br>summarizing work code information. Category codes are also used to classify<br>work codes as billable, non-billable, billable expense, or non-billable expense,<br>based on the bill type assigned to the category when you created it.                                                  |
| Client Code         |                                                                                                    |
|                     | Use this alphanumeric code to identify the party for whom work is being performed. You can change the term "client" in Time and Billing Professional Options to suit the terminology used by your business.                                                                                                    |
| Client Referral     |                                                                                                    |
|                     | Enter this client code or person's name in Client Maintenance indicating who referred a client to your firm. You can print the Client Referral Listing to review referral sources for your business. If <b>PRSP</b> is entered in the <b>Client Type</b> field for a prospective client, you can use the Client Referral Listing to list only prospective clients. |
| Compressed Printing |                                                                                                    |
|                     | A capability provided by some 80-column printers which allows reports formatted for a 132-character column width to be compacted and printed on an 8-1/2" X 11" page.                                                                                                    |
| Custom Bill Rate    |                                                                                                    |
|                     | Assign this unique billing rate to a specific employee working for a specific client or<br>on a specific engagement. The rates are established on the Custom Bill Rate<br>Maintenance window in Client Maintenance. Custom billing rates can also be<br>assigned to employee levels.                                                                               |
| Detail Data Item    |                                                                                                    |
|                     | Use this data item in Billing Format Maintenance to designate work in process detail information to be printed within the fees or expenses section of an invoice.                                                                                                    |
| Employee Code       |                                                                                                    |
|                     | Use this alphanumeric code to identify an employee for whom you want to track billing rate and history information.                                                                                                    |
| Employee Level      |                                                                                                    |
|                     | Use this predefined code (0-9) to identify how an employee's work should be billed. You can assign levels by position (for example, manager or director) or by the type of work being performed by an employee (for example, one level for construction and another level for maintenance work).                                                                   |
| Engagement Code     |                                                                                                    |
|                     | Use this alphanumeric code to identify and track separate work activities for a single client. You can assign each engagement code assigned a different fee arrangement, billing rate, billing format, budgets, and employees. You can change the term "engagement" in Time and Billing Professional Options to suit the terminology used by your business.        |

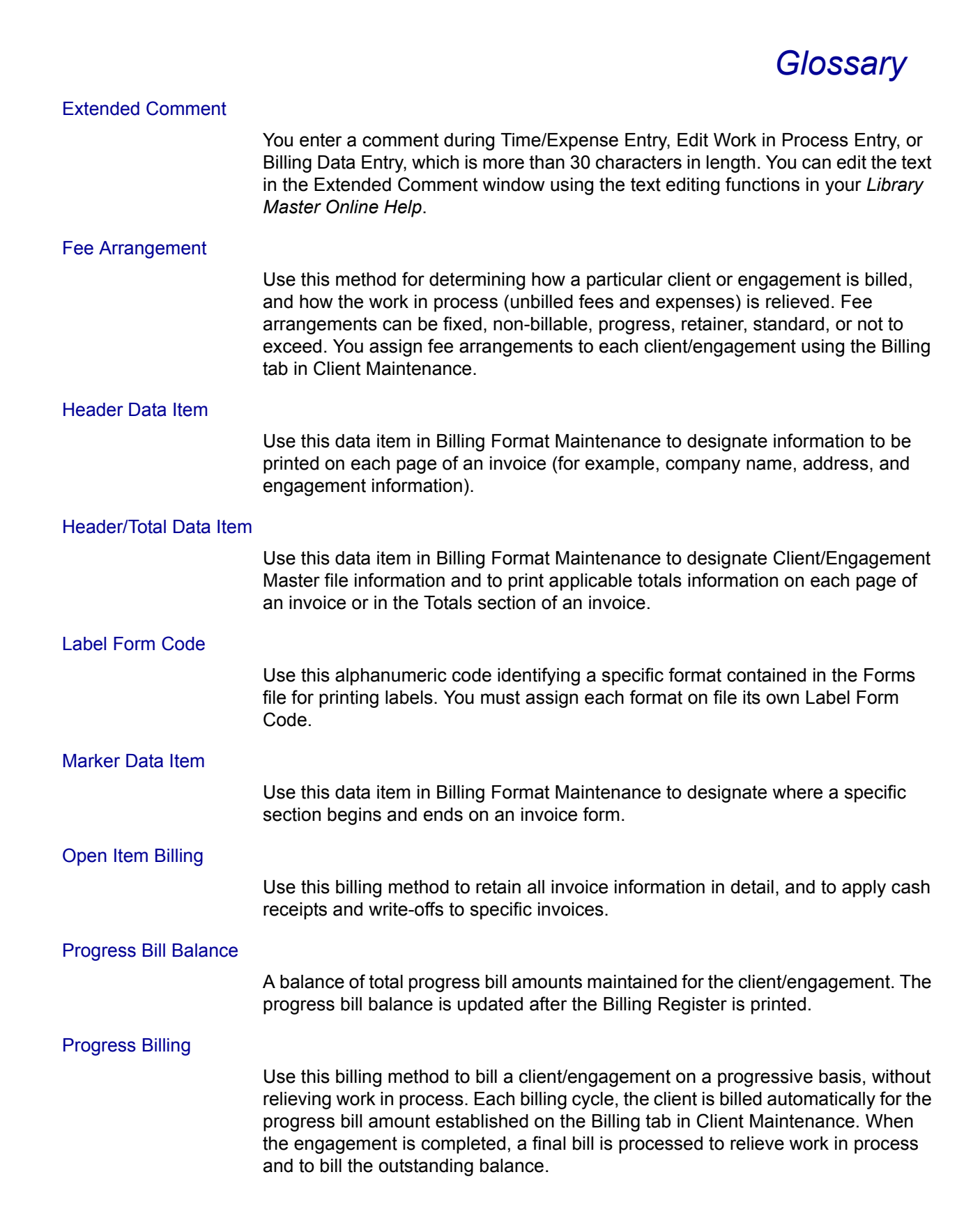

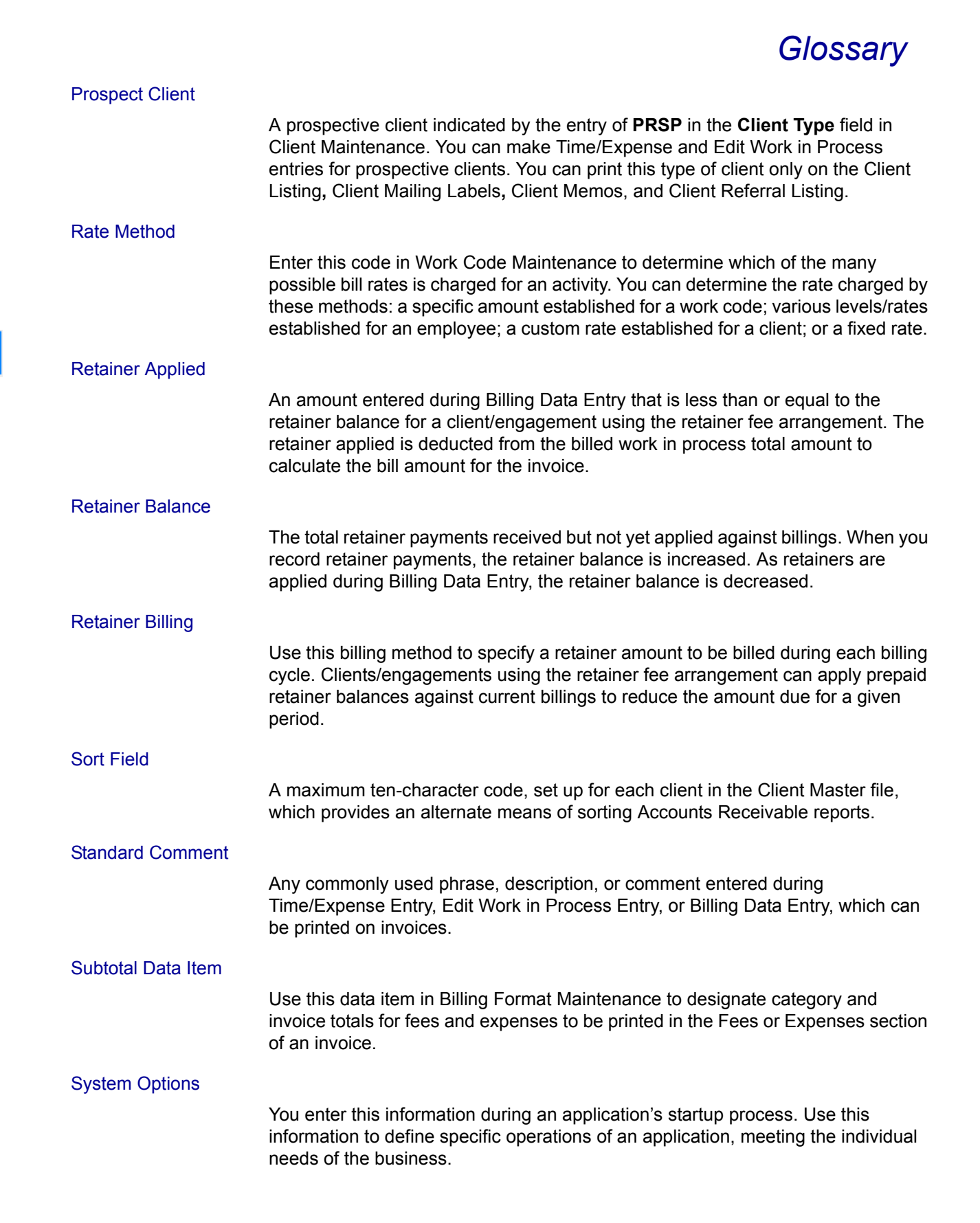

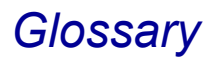

| The total retainer amount billed but not yet received. As retainers are billed, the uncollected retainer is increased. As retainer payments are recorded, the uncollected retainer is reduced.                                                                                                    |
|----------------------------------------------------------------------------------------------------|
|                                                                                                    |
| Use this alphanumeric code to identify which modules a particular user can access. In the Time and Billing Professional module, you can print the Time/Expense Journal and Edit Work in Process Journal by user code to track user activity within the Time/Expense Entry and Edit Work in Process Entry functions. For additional information about user codes, refer to your <i>Library Master Online Help</i> . |
|                                                                                                    |
| Use this alphanumeric code to identify each type of service, work, and expense<br>that you want to track for billing and reporting purposes. The term "work code" can<br>be changed in Time and Billing Professional Options to suit the terminology used<br>by your business.                                                                                                    |
|                                                                                                    |
| A reduction of the balance of an asset by charging an expense or loss account,<br>due to the diminished value of the asset. Use write-downs to reduce the bill<br>amount by adjusting the work in process during billing. You can enter write-downs<br>for the client/engagement total, for the category total, and for individual<br>transactions.                                                                |
|                                                                                                    |
| The reduction of a client's invoice(s), as in the case of bankruptcy. Use write-offs to reduce receivables after billing and updating.                                                                                                    |
|                                                                                                    |
| The increase in the book value of an asset not due to a cash payment or other asset. Use write-ups to increase the bill amount by adjusting the work in process during billing. You can enter write-ups for the client/engagement total, for the category total, and for individual transactions.                                                                                                    |
|                                                                                                    |

### А

A/R and WIP Reconciliation Report Accessing 373 Description 372, 373 Using 372, 373 Accounts Payable Invoice Data Entry Postings Description 27 Example of 28 Accounts Payable Module 17, 397 Description 18 Integrating with Time and Billing Professional 18 Invoice Data Entry 398 Invoice Register 401 Manual Check Entry 404 Manual Check Register 406 Required Setup 397 Accounts Receivable Module 17, 394 Cash Receipts Entry 394 Using Retainer Payments in 394 Integrating with Time and Billing Professional 18 Aged Invoice Report Accessing 298 Description 297 Using 297 Aged Work In Process Report Accessing 301 Description 301 Using 301 Analysis Menu Implementing the Menu Options 317 Annual Schedule 53

## В

**Balance Forward Billing** Description 54 Using 54 **Billing Data Entry** Bill Text Entry Option Description 228 Using 228 Displaying Totals 233, 247 Write-Downs 249 Write-Ups 249 **Billing Format** Data Item Groups 129 Data Item Table 129 Description 55, 121 Invoices 55, 121 Markers Body 128 Expenses 128 Fees 128 Header 128 Totals 129 Using 121 **Billing Format Codes** 

| Default Codes 117                 |     |
|-----------------------------------|-----|
| Description 121                   |     |
| Maintaining 147                   |     |
| Using 121                         |     |
| Billing Format Maintenance        |     |
| Billing Format                    |     |
| Data Format Options 143           |     |
| Data Item Groups 129              | Δ   |
| Data Item Table 129               |     |
| Default Code 117                  | В   |
| Form Settings 124                 |     |
| Invoices 55, 121                  | С   |
| Maintaining                       | р   |
| Billing Format Codes 147          | U   |
| Markers                           | E   |
| Body Markers 128                  |     |
| Example of 127                    | F   |
| Expenses Markers 128              |     |
| Fees Markers 128                  | G   |
| Header Markers 128                | н   |
| Totals Markers 129                |     |
| Using 127                         | 1   |
| Billing History Report            |     |
| Accessing 312                     | J   |
| Description 311                   | K   |
| Using 311                         | n n |
| Billing Menu                      | L   |
| Implementing the Menu Options 207 |     |
| Billing Rate                      | M   |
| Client Maintenance                |     |
| Assigning by Client 35            | N   |
| Assigning by Engagement 35        | 0   |
| Assigning Custom Rates 36         | Ŭ   |
| Description 32                    | P   |
| Using Custom Rates 38             |     |
| Without Using Custom Rates 37     | Q   |
| Description 32                    | P   |
| Employee Maintenance              |     |
| Assigning by Employee 32          | S   |
| Classifying Billing Rate Codes 33 |     |
| Description 32                    | т   |
| Without Using Custom Rates 38     |     |
| Without Using Custom Rates 37     | U   |
| Assigning by Work Code 24         | v   |
| Assigning by Work Code 54         |     |
| Using Custom Pates 38             | W   |
| Without Using Custom Pates 37     | ×   |
| Billing Register                  | ×   |
| Description 254                   | Y   |
| Using 254                         |     |
| Billing Selection Register        | Z   |
| Description 218                   |     |
| Using 218                         |     |
| Budget Reports                    |     |
| Accessing 358                     |     |
|                                   |     |

| By Category<br>Accessing 366<br>Description 366<br>Using 366 |
|--------------------------------------------------------------|
| By Client                                                    |
| Accessing 359                                                |
| Description 358                                              |
| Using 358                                                    |
| By Employee                                                  |
| Accessing 362                                                |
| Description 361                                              |
| Using 361                                                    |
| By Work Code                                                 |
| Accessing 365                                                |
| Description 364                                              |
| Using 364                                                    |
| Calculations 60                                              |
| Description 358                                              |
| Using 358                                                    |
| Button Fields 81                                             |

### С

Ģ

Cash Receipts Entry in Accounts Receivable 394 **Category Codes** Description 108 Organizing Example 29 Using 109 Category Maintenance Description 108 Using 108 Client Billing Analysis Report Accessing 355 Description 354, 355 Printing 355 Using 354, 355 **Client Codes** Numbering Methods Abbreviation of Client Name 25 Numbers and Letters 25 Numbers Only 24 **Client Listing** Accessing 281 Description 280 Using 280 **Client Mailing Labels** Accessing 289 Customizing Forms 289 Description 288 Storing 289 Using 288 **Client Maintenance** Accessing 165

| Billing Rate                             |    |
|------------------------------------------|----|
| Assigning by Client 35                   |    |
| Assigning by Engagement 35               |    |
| Assigning Custom Rates 36                |    |
| Description 32                           |    |
| Using Custom Rates 38                    |    |
| Without Using Custom Rates 37            |    |
| Description 163                          | ٨  |
| Historical Data 180                      | ~  |
| Using 163                                | В  |
| Client Memos                             |    |
| Accessing 292                            | С  |
| Description 292                          |    |
| Using 292                                | D  |
| Client Referral Listing                  | E  |
| Accessing 294                            | _  |
| Description 294                          | F  |
| Using 294                                | ~  |
| Comment Codes                            | G  |
| Description 109                          | н  |
| Using 109                                |    |
| Crystal Billing Format Maintenance       | 1  |
| Accessing 148                            |    |
| Description 147                          | J  |
| Using 147                                | ĸ  |
| Current Time and Billing Pro Fiscal Year | n  |
| Period End Processing 389                | L  |
| Current Time and Billing Pro Period      |    |
| Period End Processing 387, 389           | М  |
| Customizing Forms                        | N  |
| Client Mailing Labels 289                | IN |
|                                          | 0  |
| D                                        |    |
| Daily Transaction Pagister               | Р  |

| Daily Transaction Register          | Ρ |
|-------------------------------------|---|
| Description 205                     | ~ |
| Using 205                           | Q |
| Data Item Groups 129                | R |
| Data Item Table 129                 |   |
| Delete Work In Process              | S |
| Description 48                      | - |
| Postings                            | 1 |
| Description 27                      | U |
| Example of 27                       | - |
| Using 48                            | V |
| Delete Work in Process Register 262 |   |
| Printing 262                        | W |
| Detail Work In Process Report       | x |
| Accessing 304                       | ^ |
| Description 304                     | Y |
| Using 304                           | _ |
| Division Maintenance 100            | Z |
| Divisions                           |   |
| Changing Information for 101        |   |
| Numbering 100                       |   |
| Setting Up 101                      |   |

### Е

COZHEZIN BACK

Edit Work In Process Entry Description 49 Postings Description 26 Example of 27 Using 49 Edit Work In Process Selection Description 265 Postings Description 26 Example of 26 Using 49 Edit Work in Process Selection Register Accessing 267 Description 268 Printing 267 Using 268 **Employee Hourly Analysis Report** Description 370 Using 370 Employee Maintenance Accessing 103 **Billing Rate** Assigning by Employee 32 Classifying Billing Rate Codes 33 Description 32 Using Custom Rates 38 Without Using Custom Rates 37 General Settings 105 Historical Data 107 Target Billing Hours 107 **Employee Memos** Accessing 296 Description 295 Using 295 **Employee Scheduling Report** Accessing 368 Description 50, 368 List of All Scheduled Activities 50 Using 368 **Engagement Code** Renumber 154 Engagements Description 30 Using 30 Expenses Entering 194

## F

Fee Analysis Reports Accessing 338 By Category Description 344 Using 344

| By Client                                               |     |
|---------------------------------------------------------|-----|
| Accessing 338                                           |     |
| Description 338                                         |     |
| Using 338                                               |     |
| By Employee                                             |     |
| Accessing 342                                           |     |
| Description 341                                         |     |
| Using 341                                               |     |
| Calculations 50                                         | Α   |
| Calculations 59                                         |     |
| Description 337                                         | В   |
| Using 337                                               | ~   |
| Fee Arrangements                                        | C   |
| Fixed                                                   | П   |
| Description 40                                          | U   |
| Example of 41                                           | E   |
| Using 41                                                | _   |
| Non-Billable                                            | F   |
| Description 40                                          |     |
| Example of 42                                           | G   |
| Using 42                                                |     |
| Not to Exceed                                           | н   |
| Description 40                                          |     |
| Example of 42                                           |     |
| Progress                                                | J   |
| Description 40                                          |     |
| Example of 44                                           | K   |
| Retainer                                                |     |
| Description 40                                          | L   |
| Example of 43                                           |     |
| Lising 43                                               | IVI |
| Standard                                                | N   |
|                                                         |     |
| Example of 41                                           | 0   |
| Example of 41                                           |     |
| USING 40<br>Full Deried End and Veer End Processing 295 | Ρ   |
| Full Period End and Year End Processing 385,            | -   |
| 387<br>Octometation 2002                                | Q   |
| Completing 388                                          | D   |
| Full Period End Processing 385                          | K   |
| Completing 386                                          | S   |
|                                                         |     |
| G                                                       | Т   |
| General Ledger Module 17                                |     |
| Description 18                                          | U   |
| Integrating with Time and Billing                       | v   |
| Professional 18                                         | v   |
| General Ledger Posting Pecan 284                        | W   |
| Description 284                                         |     |
| Drinting 285                                            | X   |
| Ceneral Ledger Posting Possn Poport                     |     |
| Ochoral Leuger I Usung Nevap Nepur                      | Y   |

Description 284 Using 284

General Ledger Postings

Description 27

Example of 28

Accounts Payable Invoice Data Entry

Ζ

**Delete Work In Process** Description 27 Example of 27 Edit Work In Process Entry Description 26 Example of 27 Edit Work In Process Selection Description 26 Example of 26 General Ledger Module If Installed 25 If Not Installed 25 Time/Expense Entry Description 26 Example of 26 Getting Started 79

## H

Help 21 Context-Sensitive 23 HighTower 17

### 

in Accounts Receivable Division Maintenance 101 in Accounts Receivable Options 101 Installation For MAS 200 or MAS 200 for SQL 70 Patch Installation System 17 Integration with MAS 90/MAS200 394 Invoice Body section 55, 121 Header section 55, 121 Totals section 55, 121 Invoice Data Entry Creating an Adjustment 399 Creating an Invoice 398, 400 in Accounts Payable 398 Invoice Printing Using 250 Invoice Register in Accounts Payable 401 Invoices Billing Format 55, 121 Description 55, 121 Printing Formats 55, 121

## L

Labels Client Mailing Accessing 289 Description 288 Using 288

Listings

| Client                                     |    |
|--------------------------------------------|----|
| Accessing 281                              |    |
| Description 280                            |    |
| Using 280                                  |    |
|                                            |    |
| Accessing 294                              |    |
| Using 293                                  |    |
| Time and Billing Migration to Professional | Α  |
| - Options Listing 77                       | B  |
|                                            | D  |
| М                                          | С  |
| Main Menu                                  | П  |
| Description 160                            | 0  |
| Implementing the Menu Options 160          | Е  |
| Manual                                     | 2  |
| Graphic Conventions 20                     | F. |
| Online 21                                  | G  |
| Sections In 19                             |    |
| lext Conventions 20                        | н  |
| Using 19<br>Manual Check Entry             | ī. |
| in Accounts Payable 404                    |    |
| Manual Check Register                      | J  |
| in Accounts Payable 406                    | к  |
| Markers                                    |    |
| Billing Format                             | L  |
| Body 128                                   | м  |
| Expenses 128                               |    |
| Fees 128                                   | Ν  |
| Totale 120                                 | 0  |
| Memo Manager Maintenance 155               | U  |
| Configuring 156                            | Ρ  |
| Copy Memos 157                             | ~  |
| Purge Memos 157                            | Q  |
| Memos                                      | R  |
| Client                                     | ~  |
| Accessing 292                              | 3  |
| Employee                                   | т  |
| Accessing 296                              |    |
| Using 295                                  | U  |
| Menu Bar                                   | v  |
| Using 80                                   |    |
| Modules Tree                               | W  |
| Using 79                                   | x  |
| Monthly Billing Report                     | ~  |
| Description 309                            | Υ  |
| Using 309                                  | 7  |
| 6                                          | -  |

### Ν

Non-Recurring Schedule 52

Ģ

## 0

Office Codes Using 102 Office Maintenance Description 102 Only Clear Billing Detail History 385 Only Clear Billing Detail History File 389 Open Item Billing Description 54 Using 54 Override a Commission 227

### Ρ

Patch Installation 17 Pay Out Codes Creating 157 Period End Menu Description 376 Implementing the Menu Options 376 Period End Processing Description 384 End of Month Defined 384 End of Year Defined 384 Using 384 Posting **Future Accounting Period** Billing Reports 57 Description 53 Time Reports 57 General Ledger Accounts Payable Invoice Data Entry 27 Delete Work In Process 27 Edit Work In Process Entry 26 Edit Work In Process Selection 26 If Module Installed 25 If Module Is Not Installed 25 Recap Report 284 Time/Expense Entry 26 Process a Final Bill 237 **Productivity Reports** Accessing 320 By Category Description 326 Using 326 By Client Accessing 320 Description 320 Using 320 Calculations 58 Description 319 Using 319 **Profitability Reports** Accessing 329

| By Category                    |   |
|--------------------------------|---|
| Description 335                |   |
| Using 335                      |   |
| By Client                      |   |
| Accessing 329                  |   |
| Description 329                |   |
| Using 329                      | Δ |
| By Employee                    |   |
| Accessing 333                  | В |
| Description 332                | ~ |
| Using 332<br>Calculations 59   | U |
| Description 328                | D |
| Using 328                      |   |
| Purge Terminated Employees 385 |   |
|                                | F |
| 0                              |   |
| Quarterly Schedule 53          | G |
|                                | н |
| D                              |   |
| Registration 67                | 1 |
| Reports                        | J |
| A/R and WIP Reconciliation     |   |
| Accessing 373                  | K |
| Description 372                | L |
| Using 372                      |   |
| Aged Invoice                   | N |
| Accessing 298                  | N |
| Accessing 301                  |   |
| Description 301                | 0 |
| Using 301                      | Р |
| Analysis Menu                  | 1 |
| Using 317                      | C |
| Billing History                | R |
| Accessing 312                  |   |
| Lising 311                     | S |
| Budget                         | т |
| Accessing 358                  | 1 |
| By Category                    | U |
| Accessing 366                  | v |
| Description 366                | • |
| Using 366                      | N |
| Accessing 350                  | ~ |
| Description 358                | ^ |
| Using 358                      | Y |
| By Employee                    | _ |
| Accessing 362                  | 2 |
| Description 361                |   |
| Using 361                      |   |
|                                |   |
| Description 364                |   |

Α

B C

D

Е

F G

H J K L M O P

Q R S

T U V W X Y

Ζ

| Using 364                           | Accessing 329                        |
|-------------------------------------|--------------------------------------|
| Calculations 60                     | Description 329                      |
| Description 358                     | Using 329                            |
| Using 358                           | By Employee                          |
| Client Billing Analysis             | Accessing 333                        |
| Accessing 355                       | Description 332                      |
| Description 354                     | Using 332                            |
| Using 354                           | Calculations 59                      |
| Detail Work In Process              | Description 328                      |
| Accessing 304                       | Using 328                            |
| Description 304                     | Retainer Transaction                 |
| Using 304                           | Accessing 315                        |
| Employee Hourly Analysis            | Description 314                      |
| Description 370                     | Using 314                            |
| Using 370                           | Time Analysis                        |
| Employee Scheduling                 | Accessing 347                        |
| Accessing 368                       | By Category 353                      |
| Description 50                      | Using 353                            |
| List of All Scheduled Activities 50 | By Client 347                        |
| Fee Analysis                        | Using 347                            |
| Accessing 338                       | By Employee 350                      |
| By Category                         | Using 350                            |
| Description 344                     | Calculations 60                      |
| Using 344                           | Description 347                      |
| By Client                           | Using 347                            |
| Accessing 338                       | Trial Balance                        |
| Description 338                     | Description 308                      |
| Using 338                           | Using 308                            |
| By Employee                         | Reports Menu                         |
| Accessing 342                       | Description 278                      |
| Description 341                     | Implementing the Menu Options 278    |
| Using 341                           | Retainer Payments 395                |
| Calculations 59                     | Using                                |
| Description 337                     | in Accounts Receivable 394           |
| Using 337                           | Retainer Transaction Report          |
| Monthly Billing                     | Accessing 315                        |
| Accessing 310                       | Description 314                      |
| Description 309                     | Using 314                            |
| Using 309                           | Retainers                            |
| Productivity                        | Applying 47                          |
| Accessing 320                       | Billing 45, 47                       |
| By Category                         | Data Fields 45                       |
| Description 326                     | Description 45                       |
| Usilig 320<br>Du Client 200         | Processing 45                        |
| By Client 320                       | Recording Payments 46                |
| Accessing 520                       |                                      |
| Light 220                           | S                                    |
| Coloulations 58                     | Sage MAS 200 or Sage MAS 200 for SQL |
| Description 310                     | Installations 70                     |
|                                     | Sage Software 17                     |
| Doning 519<br>Profitability         | Schedule/Budget Feature              |
| Accessing 320                       | Description 50                       |
| By Category                         |                                      |
| Accessing 335                       |                                      |
| Description 335                     |                                      |
| Using 335                           |                                      |
| By Client                           |                                      |
| _,                                  |                                      |

Schedule Types Annual 53 Monthly 52 Non-Recurring 52 Quarterly 53 Semi-Annual 53 Tracking Information by Category Code 51 by Category Code and Employee Code 52 by Client 51 by Employee 51 by Engagement 51 by Work Code 51 by Work Code and Employee Code 52 Using 50 Schedule/Budget Maintenance Description 50 Using 50 Schedules Schedule Types Annual 53 Monthly 52 Non-Recurring 52 Quarterly 53 Semi-Annual 53 **Tracking Information** by Category Code 51 by Category Code and Employee Code 52 by Client 51 by Employee 51 by Engagement 51 by Work Code 51 by Work Code and Employee Code 52 Semi-Annual Schedule 53 Setting Up Time and Billing Professional **Billing Format Maintenance** Body Markers 128 Data Format Options 143 Data Item Groups 129 Data Item Table 129 Expenses Markers 128 Fees Markers 128 Header Markers 128 Totals Markers 129 **Category Maintenance** Using 108 **Client Maintenance Billing Rate** Description 32 Standard Comment Maintenance Using 109 Work Code Maintenance Using 111 Setup Menu Description 87 Implementing the Menu Options 87 Split a Commission 227 Standard Comment Codes

| Description 109                          |   |
|------------------------------------------|---|
| Using 109                                |   |
| Standard Comment Maintenance             |   |
| Ling 100                                 |   |
| Standard Comments                        |   |
| Using 110                                |   |
| Statement Printing                       |   |
| Description 377                          | A |
| Using 377                                | В |
| Support 21                               |   |
| System Requirements 62                   | С |
| System Startup 66                        | Л |
|                                          | - |
| Т                                        | E |
| Technical Support 21                     | E |
| Time                                     |   |
| Entering 194                             | G |
| Lime Analysis Reports                    |   |
| Accessing 347                            | п |
| Accessing 353                            | 1 |
| Description 353                          |   |
| Using 353                                | J |
| By Client                                | κ |
| Accessing 348                            |   |
| Description 347                          | L |
| Using 347                                | м |
| By Employee                              |   |
| Accessing 351                            | Ν |
| Using 350                                | 0 |
| Calculations 60                          | Ŭ |
| Description 347                          | Ρ |
| Using 347                                | 0 |
| Time and Billing Module                  | Q |
| Migrating Data From 72                   | R |
| Lime and Billing Professional            | 6 |
| Activation 69<br>Balance Forward Billing | Э |
| Description 54                           | Т |
| Using 54                                 |   |
| Billing Data Entry                       | U |
| Bill Text Entry Option 228               | V |
| Displaying Client Aging                  |   |
| Information 233, 247                     | W |
| Write-Downs 249                          | х |
| Write-Ups 249<br>Billing Monu            |   |
| Displayed 212                            | Y |
| Using 207                                | 7 |
| Billing Register                         | - |
| Description 254                          |   |
| Using 254                                |   |
| Delete Work In Process                   |   |
| Description 48                           |   |

Edit Work In Process Entry Description 49 Using 49 Edit Work In Process Selection Using 49 Fee Arrangements Fixed Description 40 Example of 41 Using 41 Non-Billable Example of 42 Not to Exceed Example of 42 Progress Description 40 Example of 44 Retainer Description 40 Example of 43 Using 43 Standard Description 40 Using 40 Installation 62 Integrating with MAS 90/MAS 200 Accounts Receivable Module 17 Integrating with MAS 90/MAS 200 Modules Accounts Payable 18 General Ledger Module 18 Integration 394 Invoice Printing Using 250 Menu Main 160 Period End 376 Reports 278 Setup 87 Menu Bar 80 Migrating Data from Time and Billing 72 Open Item Billing Description 54 Using 54 Period End Processing Description 384 End of Month Defined 384 End of Year Defined 384 Using 384 Registering 67 Retainers Applying 47 Billing 45 Data Fields 45 Description 45 Processing 45 Recording Payments 46

| Statement Printing                                     |    |
|--------------------------------------------------------|----|
| Description 377                                        |    |
| Using 377<br>Support 21                                |    |
| System Requirements 62                                 |    |
| System Startup 66                                      |    |
| Transfer Work In Process                               |    |
| Description 258                                        | ٨  |
| Using 48, 258                                          | A  |
| User Interface 79                                      | В  |
| Using the Manual 19                                    |    |
| Welcome To 17                                          | С  |
| Line and Billing Professional Module                   | D  |
| Role Maintenance 67                                    |    |
| Setup Wizard 63                                        | E  |
| Time and Billing Professional Setup Wizard             | E  |
| Description 63                                         |    |
| Using 63                                               | G  |
| Time Units                                             | н  |
| Description 38                                         |    |
| Using 38                                               | 1  |
| Destinge                                               |    |
| Description 26                                         | J  |
| Example of 26                                          | Κ  |
| Transfer Work In Process                               |    |
| Description 48                                         | 5  |
| Using 258                                              | Μ  |
| Trial Balance Report                                   | N  |
| Accessing 308                                          | IN |
| Using 308                                              | 0  |
|                                                        | D  |
| 11                                                     | F  |
| Lipgrading from Time and Billing 72                    | Q  |
| opgrading norm nine and bining 72                      | D  |
| 10/                                                    | ĸ  |
| Welcome to Time and Billing Drefessional 17            | S  |
| Work Code Maintenance                                  | -  |
| Accessing 112                                          |    |
| Billing Rate                                           | U  |
| Assigning by Client 35                                 | v  |
| Assigning by Work Code 34                              | v  |
| Description 32                                         | W  |
| Using Custom Rates 38<br>Without Using Custom Potos 27 | v  |
| Description 111                                        | ~  |
| Using 111                                              | Y  |
| Work Codes                                             | _  |
| Definitions                                            | Z  |
| Example 29                                             |    |
| Description 28, 108, 111                               |    |
| Using 28                                               |    |
| Work In Process Transactions                           |    |
| Adjusting 47                                           |    |
|                                                        |    |

| Description 48<br>Using 48<br>Description 47<br>Edit Work In Process Entry<br>Description 49<br>Using 49<br>Edit Work In Process Selection<br>Using 49<br>Transfer Work In Process Selection<br>Using 49<br>Transfer Work In Process<br>Description 48<br>Using 48<br>Write-Down<br>Contrasted with Write-Off 249<br>Description 249<br>Using 249<br>Write-Off<br>Contrasted with Write-Down 249<br>Contrasted with Write-Down 249<br>Contrasted with Write-Off 249<br>Description 249<br>Using 249<br>Write-Up<br>Contrasted with Write-Off 249<br>Description 249<br>Using 249<br>H    |
|----------------------------------------------------------------------------------------------------|
| Using 48Description 47Edit Work In Process EntryDescription 49Using 49Edit Work In Process SelectionUsing 49Transfer Work In ProcessDescription 48Using 48Using 48Write-DownContrasted with Write-Off 249Description 249Using 249Write-OffContrasted with Write-Down 249Contrasted with Write-Up 249Write-UpContrasted with Write-Off 249Description 249Using 249Using 249It Write-UpContrasted with Write-Off 249Description 249Using 249It Write-UpContrasted with Write-Off 249Description 249Using 249It Secription 249Using 249It Secription 249Using 249It Secription 249Using 249 |
| Description 47Edit Work In Process Entry<br>Description 49<br>Using 49Edit Work In Process Selection<br>Using 49Edit Work In Process Selection<br>Using 49Transfer Work In Process<br>Description 48<br>Using 48Using 48Write-Down<br>Contrasted with Write-Off 249<br>Description 249<br>Using 249Write-Off<br>Contrasted with Write-Down 249<br>Contrasted with Write-Up 249Write-Off<br>Contrasted with Write-Off 249<br>Using 249H<br>Description 249<br>Using 249Using 249Using 249                                                                                                 |
| Edit Work In Process Entry<br>Description 49<br>Using 49AEdit Work In Process Selection<br>Using 49ATransfer Work In Process<br>Description 48<br>Using 48BObscription 48<br>Using 48CWrite-Down<br>Contrasted with Write-Off 249<br>Description 249<br>Using 249DWrite-Off<br>Contrasted with Write-Down 249<br>Contrasted with Write-Up 249FContrasted with Write-Off 249<br>Using 249GWrite-Up<br>Contrasted with Write-Off 249<br>Using 249FUsing 249GUsing 249GUsing 249HUsing 249HUsing 249HUsing 249HUsing 249HUsing 249HUsing 249H                                               |
| Description 49<br>Using 49<br>Edit Work In Process Selection<br>Using 49<br>Transfer Work In Process<br>Description 48<br>Using 48<br>Write-Down<br>Contrasted with Write-Off 249<br>Description 249<br>Using 249<br>Write-Off<br>Contrasted with Write-Down 249<br>Contrasted with Write-Up 249<br>Write-Up<br>Contrasted with Write-Up 249<br>Write-Up<br>Contrasted with Write-Off 249<br>Description 249<br>Using 249                                                                                                    |
| Using 49<br>Edit Work In Process Selection<br>Using 49<br>Transfer Work In Process<br>Description 48<br>Using 48<br>Write-Down<br>Contrasted with Write-Off 249<br>Description 249<br>Using 249<br>Write-Off<br>Contrasted with Write-Down 249<br>Contrasted with Write-Down 249<br>Contrasted with Write-Up 249<br>Write-Up<br>Contrasted with Write-Off 249<br>Description 249<br>Using 249<br>Using 249                                                                                                    |
| Edit Work In Process SelectionAUsing 49Transfer Work In ProcessDescription 48BUsing 48CWrite-DownContrasted with Write-Off 249Description 249BUsing 249EWrite-OffFContrasted with Write-Down 249GWrite-UpContrasted with Write-Off 249Description 249GUsing 249HUsing 249HUsing 249HUsing 249HUsing 249HUsing 249HUsing 249HUsing 249HUsing 249HUsing 249HUsing 249H                                                                                                    |
| Using 49<br>Transfer Work In Process<br>Description 48<br>Using 48<br>Write-Down<br>Contrasted with Write-Off 249<br>Description 249<br>Using 249<br>Write-Off<br>Contrasted with Write-Down 249<br>Contrasted with Write-Down 249<br>Contrasted with Write-Up 249<br>Write-Up<br>Contrasted with Write-Off 249<br>Description 249<br>Using 249                                                                                                    |
| Transfer Work In ProcessBDescription 48CUsing 48CWrite-DownCContrasted with Write-Off 249DDescription 249EUsing 249FWrite-OffFContrasted with Write-Down 249GContrasted with Write-Up 249GWrite-UpContrasted with Write-Off 249Description 249HDescription 249IUsing 249I                                                                                                    |
| Description 48<br>Using 48<br>Write-Down<br>Contrasted with Write-Off 249<br>Description 249<br>Using 249<br>Write-Off<br>Contrasted with Write-Down 249<br>Contrasted with Write-Down 249<br>Contrasted with Write-Up 249<br>Write-Up<br>Contrasted with Write-Off 249<br>Description 249<br>Using 249                                                                                                    |
| Using 48CWrite-Down<br>Contrasted with Write-Off 249DDescription 249<br>Using 249EWrite-Off<br>Contrasted with Write-Down 249<br>Contrasted with Write-Up 249FWrite-Up<br>Contrasted with Write-Off 249<br>Description 249<br>Using 249GWrite-Up<br>Loscription 249<br>Using 249HJescription 249<br>Using 249I                                                                                                    |
| Write-Down<br>Contrasted with Write-Off 249DDescription 249EUsing 249FWrite-OffFContrasted with Write-Down 249GWrite-UpContrasted with Write-Off 249Description 249HDescription 249IUsing 249I                                                                                                    |
| Contrasted with Write-Off 249EDescription 249Using 249Using 249FWrite-OffFContrasted with Write-Down 249GContrasted with Write-Up 249GWrite-UpContrasted with Write-Off 249Description 249HUsing 249I                                                                                                    |
| Description 249<br>Using 249<br>Write-Off<br>Contrasted with Write-Down 249<br>Contrasted with Write-Up 249<br>Write-Up<br>Contrasted with Write-Off 249<br>Description 249<br>Using 249                                                                                                    |
| Using 249<br>Write-Off<br>Contrasted with Write-Down 249<br>Contrasted with Write-Up 249<br>Write-Up<br>Contrasted with Write-Off 249<br>Description 249<br>Using 249                                                                                                    |
| Write-Off     F       Contrasted with Write-Down 249     G       Contrasted with Write-Up 249     G       Write-Up     H       Contrasted with Write-Off 249     H       Description 249     I       Using 249     I                                                                                                    |
| Contrasted with Write-Down 249<br>Contrasted with Write-Up 249<br>Write-Up<br>Contrasted with Write-Off 249<br>Description 249<br>Using 249                                                                                                    |
| Contrasted with Write-Up 249 G<br>Write-Up<br>Contrasted with Write-Off 249<br>Description 249<br>Using 249                                                                                                    |
| Write-Up<br>Contrasted with Write-Off 249<br>Description 249<br>Using 249                                                                                                    |
| Contrasted with Write-Off 249<br>Description 249<br>Using 249                                                                                                    |
| Description 249<br>Using 249                                                                                                    |
| Using 249                                                                                                    |
|                                                                                                    |
| www.sagesoftware.com 62                                                                                                    |
|                                                                                                    |
|                                                                                                    |

Ζ

L M N O P Q R S T U V W X Y